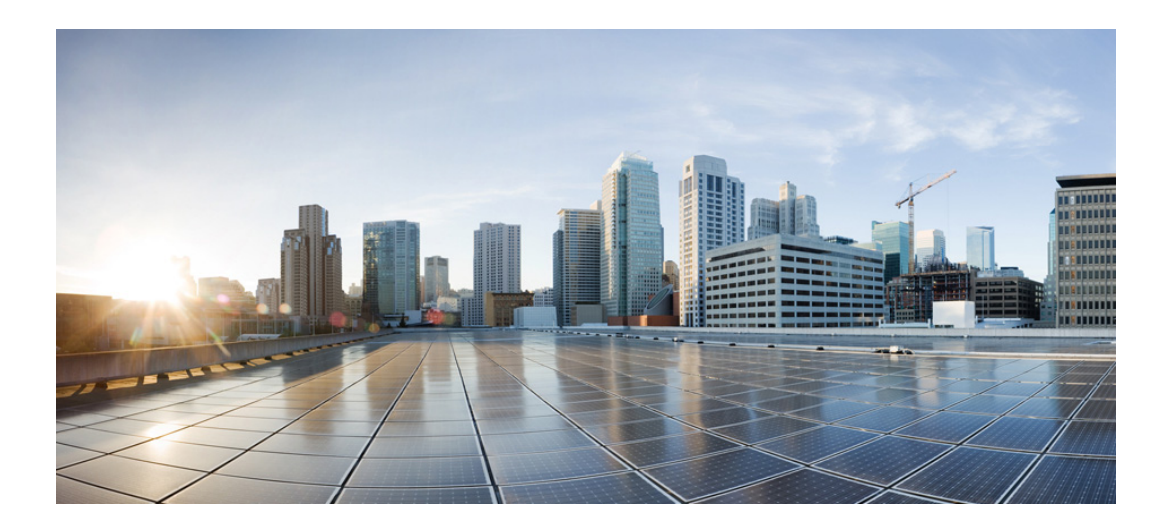

### **Cisco Unified SCCP** および **SIP SRST** システム管理者ガイド (全バージョン)

2015 年 11 月 27 日

#### **Cisco Systems, Inc.**

www.cisco.com

シスコは世界各国 200 箇所にオフィスを開設しています。 所在地、電話番号、FAX 番号 は以下のシスコ Web サイトをご覧ください。 www.cisco.com/go/offices. 【注意】シスコ製品をご使用になる前に、安全上の注意 (www.cisco.com/jp/go/safety\_warning/)をご確認ください。

本書は、米国シスコシステムズ発行ドキュメントの参考和訳です。 リンク情報につきましては、日本語版掲載時点で、英語版にアップ デートがあり、リンク先のページが移動 / 変更されている場合があ りますことをご了承ください。 あくまでも参考和訳となりますので、正式な内容については米国サ イトのドキュメントを参照ください。

また、契約等の記述については、弊社販売パートナー、または、弊 社担当者にご確認ください。

このマニュアルに記載されている仕様および製品に関する情報は、予告なしに変更されることがあります。このマニュアルに記載されている表現、情報、および 推奨事項は、すべて正確であると考えていますが、明示的であれ黙示的であれ、一切の保証の責任を負わないものとします。このマニュアルに記載されている製 品の使用は、すべてユーザ側の責任になります。

対象製品のソフトウェア ライセンスおよび限定保証は、製品に添付された『Information Packet』に記載されています。添付されていない場合には、代理店にご連絡 ください。

The Cisco implementation of TCP header compression is an adaptation of a program developed by the University of California, Berkeley (UCB) as part of UCB's public domain version of the UNIX operating system. All rights reserved. Copyright © 1981, Regents of the University of California.

ここに記載されている他のいかなる保証にもよらず、各社のすべてのマニュアルおよびソフトウェアは、障害も含めて「現状のまま」として提供されます。シスコ およびこれら各社は、商品性の保証、特定目的への準拠の保証、および権利を侵害しないことに関する保証、あるいは取引過程、使用、取引慣行によって発生する 保証をはじめとする、明示されたまたは黙示された一切の保証の責任を負わないものとします。

いかなる場合においても、シスコおよびその供給者は、このマニュアルの使用または使用できないことによって発生する利益の損失やデータの損傷をはじめと する、間接的、派生的、偶発的、あるいは特殊な損害について、あらゆる可能性がシスコまたはその供給者に知らされていても、それらに対する責任を一切負わな いものとします。

Cisco and the Cisco logo are trademarks or registered trademarks of Cisco and/or its affiliates in the U.S. and other countries. To view a list of Cisco trademarks, go to this URL: <a href="http://www.cisco.com/go/trademarks">http://www.cisco.com/go/trademarks</a>. Third-party trademarks mentioned are the property of their respective owners. The use of the word partner does not imply a partnership relationship between Cisco and any other company. (1110R).

このマニュアルで使用している IP アドレスは、実際のアドレスを示すものではありません。マニュアル内の例、コマンド出力、および図は、説明のみを目的とし て使用されています。説明の中に実際のアドレスが使用されていたとしても、それは意図的なものではなく、偶然の一致によるものです。

Cisco Unified SCCP および SIP SRST システム管理者ガイド(全バージョン) © 2015 Cisco Systems, Inc. All rights reserved.

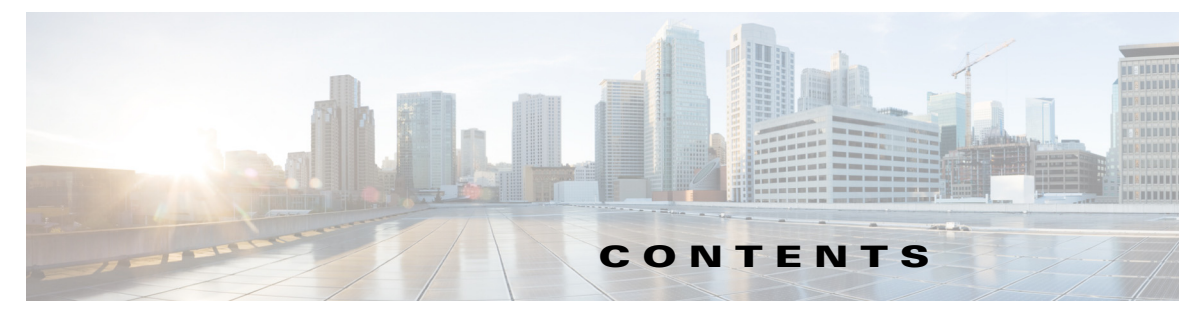

```
はじめに
        i
  対象読者
            ii-i
  表記法 ii-i
   ドキュメントの入手方法およびテクニカル サポート
                                             ii-ii
Cisco Unified SCCP および SIP SRST の機能の概要 1-1
  目次 1-1
  Cisco Unified SCCP SRST 1-1
     SCCP SRST について 1-2
     Cisco Unified SCCP SRST を設定するための前提条件 1-4
        Cisco Unified SRST の無期限ライセンス 1-4
        Cisco Unified Communications Manager のインストール 1-6
        Cisco Unified SCCP SRST のインストール 1-6
        Cisco Unified SCCP SRST と Cisco Unified Communications Manager の統合
                                                           1-7
     Cisco Unified SCCP SRST の設定に関する制約事項
                                           1-9
  Cisco Unified SIP SRST 1-11
     SIP SRST について 1-11
     Cisco Unified SIP SRST を設定するための前提条件
                                           1-11
     Cisco Unified SIP SRST の設定に関する制約事項 1-12
  MGCP ゲートウェイと SRST 1-15
  Cisco Unified IP Phone およびプラットフォームのサポート 1-15
     Cisco Unified SRST をサポートする Cisco IOS ソフトウェア リリースの検索
                                                              1-16
     Cisco Unified IP Phone のサポート
                              1-16
     プラットフォームとメモリのサポート 1-16
        Cisco Feature Navigator を使用したプラットフォーム サポートの確認
                                                             1-16
        Cisco IOS ソフトウェア イメージの可用性 1-17
     Cisco Unified Communications Manager の互換性 1-17
     信号のサポート 1-17
     言語のサポート 1-17
     スイッチのサポート 1-17
  次の作業 1-18
   その他の関連資料
                   1-18
     関連資料 1-19
     標準
           1-20
```

ſ

MIB 1-20 RFC 1-20 テクニカル サポート 1-21 マニュアルの入手方法およびテクニカル サポート 1-21

Cisco Unified Survivable Remote Site Telephony 機能のロードマップ 2-23

目次 2-23 マニュアルの構成 2-24 機能のロードマップ 2-25 Cisco Unified SRST の新機能について 2-30 Cisco Unified SRST バージョン 11.0 の新機能 2-30 Cisco Unified SRST バージョン 10.5 の新機能 2-31 Cisco Unified DX650 SIP IP Phone のサポート 2-31 Cisco Unified 78xx SIP IP Phone のサポート 2-31 Cisco Unified SRST バージョン 10.0 の新機能 2-31 Cisco Jabber for Windows 2-31 Cisco Unified SIP IP Phone のバージョン ネゴシエーション 2-32 Cisco Unified SRST バージョン 9.5 の新機能 2-32 after-hours パターン ブロッキングでの正規表現のサポート 2-32 コール パークの再コールの機能拡張 2-33 パーク モニタリング 2-34 コールされたボイス ハント グループの名前の表示のサポート 2-34 ボイス ハント グループの最終エージェントへのローカル コール転送の 防止 2-35 Cisco Unified SIP IP Phone における、電話料金詐欺行為防止を目的としたトランク 間転送ブロッキング 2-36 conference-pattern blocked 2-38 電話会議に対する最大桁数の設定 2-39 前提条件 2-39 手順の詳細 2-39 電話機で電話会議ブロッキング オプションを設定する 2 - 40前提条件 2-40 transfer-pattern blocked 2-42 Cisco Unified SRST バージョン 9.1 の新機能 2-43 Cisco Unified SIP IP Phone の KEM のサポート 2-43 スピード ダイヤル サポートの機能強化 2-44 ボイス ハント グループのサポート 2-44 Cisco Unified SRST バージョン 9.0 の新機能 2-45 Cisco Unified 6901 および 6911 SIP IP Phone のサポート 2-45 Cisco Unified 6921、6941、6945、および 6961 SIP IP Phone のサポート 2-45

1

Cisco Unified SIP SRST システム管理者ガイド

目次

Cisco Unified 8941 および 8945 SIP IP Phone のサポート 2-45 回線ごとの複数コール 2-45 Cisco ATA-187 での音声とファクスのサポート 2-46 Cisco Unified SRST バージョン 8.8 の新機能 2-46 Cisco Unified 6945、8941、および 8945 SCCP IP Phone のサポート 2-47 Cisco Unified SRST バージョン 8.0 の新機能 2-47 Cisco Unified SRST バージョン 7.0/4.3 の新機能 2-47 Cisco Unified SRST バージョン 4.2(1) の新機能 2-47 Cisco Unified SRST バージョン 4.1 の新機能 2-47 Cisco Unified SRST バージョン 4.0 の新機能 2-47 Cisco Unified IP Phone の追加サポート 2-48 Cisco IP Communicator のサポート 2-48 SCCP および ATA サポートを使用した FAX パススルー 2-48 WAN リンク障害に対する H.323 VolP コール プリザベーションの機能拡張 (SCCP) 電話) 2-49 ビデオ サポート 2-49 Cisco Unified SRST バージョン 3.4 の新機能 2-49 Cisco SIP SRST 3.4 2-49 Cisco SRST バージョン 3.3 の新機能 2-50 セキュア SRST 2-50 Cisco Unified IP Phone 7970G および Cisco Unified 7971G-GE のサポート 2-50 show ephone コマンドの機能拡張 2-51 Cisco SRST バージョン 3.2 の新機能 2-51 alias **コマンドの機能拡張** 2-51 cor コマンドの機能拡張 2-51 pickup コマンドの機能拡張 2-51 user-locale コマンドの機能拡張 2-52 Cisco 3845 でサポートされる Cisco Unified IP Phone の台数増加 2-52 MOH ライブ フィードのサポート 2-52 コール プリザベーションのタイムアウトなし 2-52 RFC 2833 DTMF リレーのサポート 2-52 トランスレーション プロファイルのサポート 2-53 Cisco SRST バージョン 3.1 の新機能 2-53 Cisco Unified IP Phone 7920 のサポート 2-53 Cisco Unified IP Phone 7936 のサポート 2-53 Cisco SRST バージョン 3.0 の新機能 2-54 IP Phone のディスプレイに対する追加の言語オプション 2-54 H.450.2 および H.450.3 を使用した打診コール転送および自動転送 (SCCP) 電話) 2-54

Cisco Unified IP Phone 用にカスタマイズされたシステム メッセージ 2-55 二重回線モード 2-55 E1 R2 シグナリングのサポート 2-55 欧州の日付形式 2-57 二重回線モードのハントストップ 2-57 フラッシュ ファイルからのマルチキャスト用の保留音 2-57 呼び出しタイムアウトのデフォルト 2-57 2次ダイヤルトーン 2-57 show ephone **コマンドの機能拡張** 2-57 電話機の登録に関するシステム ログ メッセージ 2-58 3 者間の G.711 アドホック会議 2-58 Cisco VG248 Analog Phone Gateway 1.2(1) 以降のバージョンのサポート 2-58 Cisco SRST バージョン 2.1 の新機能 2-58 IP Phone のディスプレイに対する追加の言語オプション 2-59 Cisco SRST の集約 2-59 Cisco ATA 186 および ATA 188 のサポート 2-59 Cisco Unified IP Phone 7902G のサポート 2-59 Cisco Unified IP Phone 7905G のサポート 2-60 Cisco Unified IP Phone 7912G のサポート 2-60 Cisco Unified IP Phone 7914 拡張モジュールのサポート 2-60 dialplan-pattern **コマンドの機能拡張** 2-60 Cisco SRST バージョン 2.02 の新機能 2-60 Cisco Unified IP Phone Conference Station 7935 のサポート 2-61 電話番号の増加 2-61 PSTN および BRI/PRI を介してインバンド DTMF シグナリングを使用した Cisco Unity ボイス メール統合 2-61 次の作業 2-62

#### Cisco Unified Enhanced Survivable Remote Site Telephony 3-63

Enhanced SRST 機能の概要 3-63 目次 3-63 SIP: Enhanced SRSTの設定 3-63 制約事項 3-64 E-SRST モードの有効化 3-64 SIP 共有回線の設定 3-65 BLF の設定 3-66 電話番号の表示の有効化 3-66 音声レジスタプールのBLFの有効化: 3-66 CUCM のダイジェスト クレデンシャルの設定 3-67

SCCP: Enhanced SRST の設定 3-68 前提条件 3-68 Enhanced SRST のスケール サポート 3-70 次の作業 3-70 ネットワークの設定 4-71 目次 4-71 ネットワークの設定に関する情報 4-71 ネットワークの設定方法 4-72 IP ルーティングのイネーブル化 4-72 MGCP ゲートウェイでの Cisco Unified SRST のイネーブル化 4-72 Cisco IOS リリース 12.3(14)T よりも前の MGCP ゲートウェイでの Cisco Unified SRST の設定 4-72 Cisco IOS リリース 12.3(14)T 以降のリリースを使用した MGCP ゲートウェイでの Cisco Unified SRST の設定 4-74 制約事項 4-74 Cisco IOS リリース 12.3(14) T を使用した MGCP ゲートウェイで SRST をイネーブル にする設定例 4-75 Cisco Unified SRST Phone での DHCP の設定 4-77 単一の DHCP IP アドレス プールの定義 4-77 Cisco Unified IP Phone ごとの個別の DHCP IP アドレス プールの定義 4-78 DHCP リレー サーバの定義 4-79 キープアライブ インターバルの指定 4-80 例 4-81 次の作業 4-81 Cisco Unified SIP SRST 4.1 5-83 目次 5-83 Cisco Unified SIP SRST 4.1 の前提条件 5-83 Cisco Unified SIP SRST 4.1 の制約事項 5-84 Cisco Unified SIP SRST 4.1 に関する情報 5-84 Out-Of-Dialog REFER 5-84 SIP 電話の桁収集 5-85 KPML 桁収集 5-85 SIP ダイヤル プラン 5-85 発信者 ID 表示 5-86 コール自動転送およびコール転送の SIP 補足サービスのディセーブル化 5-86 アイドル プロンプト ステータス 5-86 Enhanced 911 サービス 5-87 Cisco Unified SIP SRST 4.1 機能の設定方法 5-87

ſ

```
SIP 電話の KPML の有効化
                          5-87
        制約事項
                 5-87
        次の作業
                 5-88
     コール自動転送およびコール転送の SIP 補足サービスのディセーブル化
                                                            5-89
     SIP 電話のアイドル プロンプト ステータスの設定
                                            5-90
        前提条件
                 5-90
  次の作業 5-91
SCCP を用いた Cisco Unified IP Phone の設定
                                  6-93
  目次
       6-93
  Cisco Unified IP Phone の設定に関する情報
                                  6-93
  Cisco Unified IP Phone の設定方法
                           6-94
     電話機能をサポートするための Cisco Unified SRST の設定
                                                6-94
     Cisco Unified 8941 および 8945 SCCP IP Phone の設定
                                          6-96
     Cisco Unified SRST がイネーブルであることの確認
                                           6-98
     IP Phone の時計、日付、時刻形式の設定
                                   6-98
        例
            6-99
     IP Phone の言語表示の設定
                          6-100
        例
            6-101
     Cisco Unified IP Phone 用にカスタマイズしたシステム メッセージの設定
                                                          6-102
        例
            6-103
     2次ダイヤルトーンの設定
                           6-103
        例 6-104
     二重回線の電話設定
                      6-104
        例 6-105
     各ボタンで8つのコールの設定(オクトライン)
                                          6-106
        前提条件
                 6-106
        制約事項
                 6-106
        例
            6-108
     コールの最大数の設定
                        6-108
        前提条件
                 6-108
     トラブルシューティング 6-110
  Cisco Unified SRST 向けの Cisco IP Communicator の設定方法
                                            6-110
        前提条件
                 6-110
     Cisco IP Communicator の確認
                          6-111
     Cisco IP Communicator のトラブルシューティング 6-111
  次の作業
           6-111
```

SIP を用いた Cisco Unified IP Phone の設定 7-113 目次 7-113 SIP レジストラを設定するための前提条件 7-113 SIP レジストラの設定に関する制約事項 7-113 SIPレジストラの設定に関する情報 7-114 SIPレジストラの設定方法 7-114 SIP レジストラの設定 7-114 次の作業 7-116 SIP 電話へのバックアップ レジストラ サービスの設定 7-116 前提条件 7-117 制約事項 7-117 次の作業 7-120 SIP 電話へのバックアップ レジストラ サービスの設定(オプション コマンドを 使用) 7-120 前提条件 7-120 例 7-123 SIPレジストラ設定の確認 7-123 プロキシダイヤルピア設定の確認 7-125 次の作業 7-128

コール処理の設定 8-129

目次 8-129

バックツーバック ユーザ エージェント モードを使用する SIP SRST 機能を設定するための前提条件 8-130

バックツーバック ユーザ エージェント モードを使用する SIP SRST 機能の設定におけ る制約事項 8-130

SCCP SRST コール処理の設定について 8-130

WAN リンク障害用の H.323 VoIP コール プリザベーション拡張機能 8-130 電話料金詐欺行為防止 8-131

バックツーバック ユーザ エージェント モードを使用する SIP SRST 機能の設定について 8-131

Cisco Unified SIP SRST および Cisco SIP Communications Manager Express の共通機能 8-131 Cisco Unified SCCP SRST の設定方法 8-134

着信コールの設定 8-134

話中信号または無応答時のコール転送の設定 8-134

例 8-135

コール再ルーティングの設定 8-136

例 8-139

Γ

コールピックアップの設定 8-139

例 8-141 コンサルタティブ転送の設定 8-141 会議コール 8-142 転送の桁収集方法の設定 8-143 例 8-144 グローバルプレフィックスの設定 8-144 例 8-145 桁トランスレーション ルールの有効化 8-146 例 8-147 トランスレーション プロファイルの有効化 8-147 例 8-150 トランスレーション プロファイルの確認 8-150 ダイヤルピア チャネル ハントの設定 8-151 例 8-152 話中タイムアウトの設定 8-152 例 8-153 呼び出しタイムアウトのデフォルトの設定 8-153 例 8-154 発信コールの設定 8-154 ローカルおよびリモート コール転送の設定 8-154 例 8-155 Cisco SRST 3.0 で H.450.2 および H.450.3 を使用したコンサルタティブ コールの転 送および自動転送の有効化 8-155 例 8-158 Cisco SRST 3.0 以前でのフックフラッシュおよび H.450.2 標準を使用したアナロ グ転送の有効化 8-159 例 8-163 トランクアクセスコードの設定 8-163 例 8-164 桁間タイムアウト値の設定 8-164 例 8-165 制限クラスの設定 8-165 例 8-167 時刻、曜日、または日付に基づくコール ブロッキング(トール バー) 8-169 例 8-170 Cisco Unified SIP SRST の設定方法 8-171 SIP 電話の機能の設定 8-171 SIP 間のコール転送の設定 8-173 時刻、曜日、または日付に基づくコールブロッキングの設定 8-175 例 8-178

検証 8-179

SIP のコール保留と保留解除 8-179

例 8-179

オプション機能の設定方法 8-181

3 者間 G.711 アドホック会議の有効化 8-181

例 8-182

XML API スキーマの定義 8-182

コール処理の設定例 8-183

例:キー拡張モジュールのステータスのモニタリング 8-183
 例: Cisco Unified SIP SRST での音声ハント グループの設定 8-184

次の作業 8-184

ſ

#### SCCP および SIP のセキュア SRST の設定 9-185

目次 9-185 セキュア SRST を設定するための前提条件 9-185 セキュア SRST の設定に関する制約事項 9-186 セキュア SRST の設定について 9-187 セキュア SRST の利点 9-187 非セキュア SRST での Cisco IP Phone のクリアテキスト フォールバック 9-188 Unified SRST でのシグナリングのセキュリティ(TLS) 9-188 SRST ルータおよび TLS プロトコル 9-188 セキュア SRST での証明書の操作 9-188 CUCM からセキュア SRST への証明書の転送 9-190 Unified SRST でのメディアのセキュリティ(SRTP) 9-190 Cisco Unified IP Phone へのセキュアな Cisco Unified SRST の確立 9-191 セキュア SRST の認証および暗号化 9-193 セキュアな Unified SRST の設定方法 9-194 セキュア通信のための Cisco Unified SRST ルータの準備 9-195 Cisco IOS 証明書サーバでの認証局サーバの設定 9-195 CAサーバに対するセキュアな Cisco Unified SRST ルータの自動登録と認証 9-197 自動証明書登録の無効化 9-199 次の作業 9-200 証明書登録の確認 9-200 セキュアな Cisco Unified SRST ルータでのクレデンシャル サービスの有 効化 9-202 クレデンシャル設定のトラブルシューティング 9-204 セキュアな SRST ルータへの電話機の証明書ファイル (PEM 形式)のイン ポート 9-204 Cisco Unified Communications Manager 4.X.X 以前のバージョン 9-205 Cisco Unified Communications Manager 5.0 以降のバージョン 9-205

Cisco Unified SIP SRST システム管理者ガイド

```
Cisco Unified Communications Manager 6.0 以降のバージョン
                                                  9-206
     Cisco Unified SRST ルータでのインポートされた証明書の認証
                                                     9-206
     次の作業
               9-207
     例
         9-207
  セキュアな Cisco Unified SRST ルータへの Cisco Unified Communications Manager の
  設定
        9-212
     Cisco Unified Communications Manager への SRST リファレンスの追加
                                                        9-212
     Cisco Unified Communications Manager での SRST フォールバックの設定
                                                          9-214
     Cisco Unified Communications Manager での CAPF の設定
                                              9-215
  セキュアな Cisco Unified SRST ルータでの SRST モードの有効化
                                                    9-216
     例
         9-217
  セキュア SCCP SRST の設定
                         9-218
     セキュア SCCP SRST を設定するための前提条件
                                            9-218
     セキュア SCCP SRST の設定に関する制約事項
                                          9-218
     電話機のステータスおよび登録の確認
                                     9-218
     セキュア SCCP SRST の設定例
                              9-225
  Cisco SRST でのセキュアな SIP コール シグナリングおよび SRTP メディアの
  設定
        9-231
     Cisco SRST でセキュアな SIP コール シグナリングおよび SRTP メディアを設定す
     るための前提条件
                      9-231
     Cisco SRST でのセキュアな SIP コール シグナリングおよび SRTP メディアの設定
     に関する制約事項
                      9-232
     Cisco Unified SIP SRST のセキュア SIP シグナリングおよび SRTP メディアのサポー
     トについて
                9-232
     Cisco Unified Communications Manager の設定
                                       9-232
     暗号化された電話機の SIP SRTP の設定
                                     9-233
     セキュア SIP SRST の SIP オプションの設定
                                        9-234
     SIP SRST セキュリティ ポリシーの設定
                                     9-235
     セキュア SIP SRST の SIP ユーザ エージェントの設定
                                               9-236
     設定の確認
                9-237
     Cisco Unified SIP SRST の設定例
                              9-238
その他の関連資料
                9-240
  関連資料
            9-240
  標準
        9-240
  MIB 9-241
  RFC 9-241
  テクニカル サポート
                     9-241
コマンド リファレンス
                    9-241
セキュア SCCP および SIP SRST の機能情報
                                  9-242
```

```
次の作業 9-242
```

目次 10-243 ボイス メールと Cisco Unified SCCP SRST との 統合に関する情報 10-243 ボイス メールと Cisco Unified SCCP および SIP SRST との統合方法 10-245 ボイスメールへの直接アクセスの設定 10-245 例 10-248 メッセージ ボタンの設定 10-249 例 10-251 Cisco Unified Communications Manager ゲートウェイへのリダイレクト 10-251 ボイスメールへのコール転送の設定 10-251 DTMF ディジット パターンを使用したコールのルーティング方法 10-252 前提条件 10-253 例 10-255 メッセージ待機インジケータの設定(Cisco Unified SCCP SRST ルータ) 10-255 メッセージ待機インジケータの設定(SRST モードの SIP 電話) 10-257 SCCP SRST の設定例 10-259 ローカルボイスメールシステム(FXOおよびFXS)の設定:例 10-259 中央ボイスメールシステム(FXO および FXS)の設定:例 10-260 FXO および FXS 経由でのボイス メールへのアクセスの設定:例 10-261 BRI および PRI 経由でのボイス メールへのアクセスの設定:例 10-261 SIP SRST のメッセージ待機インジケータ: 例 10-262 SIP アプリケーションとボイス メールに DTMF リレーを設定する方法 10-262 SIP RFC 2833 を使用した DTMF リレー 10-263 トラブルシューティングのヒント 10-264 SIP NOTIFY を使用した DTMF リレー(非標準) 10-264 トラブルシューティングのヒント 10-265 次の作業 10-266 ビデオ パラメータの設定 11-267 目次 11-267 ビデオ パラメータを設定するための前提条件 11-267 ビデオ パラメータの設定に関する制約事項 11-268 ビデオ パラメータの設定に関する情報 11-269 エンドポイント機能の照合 11-269 ビデオ コーデック情報の取得 11-269 音声専用コールへのフォールバック 11-269 ビデオ エンドポイント用のコール ヤットアップ 11-270 2 つのローカル SCCP エンドポイント間でのコール セットアップ 11-270 SCCP および H.323 エンドポイント間でのコール セットアップ 11-270

10-243

ボイス メールと Cisco Unified SRST の統合

I

Cisco Unified SIP SRST システム管理者ガイド

H.323 ネットワークを介した 2 つの SCCP エンドポイント間でのコール セット アップ 11-271 RTP ビデオ ストリームのフロー 11-271 Cisco Unified SRST のビデオ パラメータの設定方法 11-271 Slow Connect プロシージャの設定 11-272 Cisco Unified SRST の確認 11-273 例 11-273 Cisco Unified SRST のビデオ パラメータの設定 11-279 例 11-280 Cisco Unified SRST のトラブルシューティング 11-280 次の作業 11-281

Cisco Unified SRST のモニタリングとメンテナンス 12-283

#### リダイレクト モードを使用する Cisco Unified SIP SRST 機能の設定 A-1

目次 A-1 リダイレクト モードを使用する Cisco Unified SIP SRST 機能の前提条件 A-1 リダイレクト モードを使用する Cisco Unified SIP SRST 機能の制約事項 A-1 リダイレクト モードを使用する Cisco Unified SIP SRST 機能に関する情報 A-2 リダイレクト モードを使用する Cisco Unified SIP SRST 機能の設定方法 A-2 Cisco Unified SIP SRST 対応の SIP IP Phone 間のコールをサポートするためのコールリ ダイレクト拡張機能の設定 A-2 コールをグローバルにサポートするためのコール リダイレクト拡張機能の 設定 A-3 特定の VoIP ダイヤル ピアでコールをサポートするためのコール リダイレクト 拡張機能の設定 A-4 300 Multiple Choice 送信のサポートの設定 A-5 リダイレクト モードを使用する Cisco Unified SIP SRST 機能の設定例 A-6

Cisco Unified SIP SRST : 例 A-7

次の作業 A-8

Cisco Unified SRST をマルチキャスト MOH リソースとして使用するための Cisco Unified Communications Manager と Cisco Unified SRST の統合 B-9

目次 B-9

Cisco Unified SRST ゲートウェイをマルチキャスト MOH リソースとして使用するための 前提条件 B-10

Cisco Unified SRST ゲートウェイをマルチキャスト MOH リソースとして使用するうえでの制約事項 B-10

Cisco Unified SRST ゲートウェイのマルチキャスト MOH リソースとしての使用に関する 情報 B-11

Cisco Unified SRST ゲートウェイと Cisco Unified Communications Manager B-11 コーデック、ポート番号、および IP アドレス B-12 マルチキャスト MOH 伝送 B-14 ライブフィードからの MOH B-14 フラッシュファイルからの MOH B-15 Cisco Unified SRST ゲートウェイをマルチキャスト MOH リソースとして使用する 方法 B-16 Cisco Unified Communications Manager を Cisco Unified SRST マルチキャスト MOH 対応に 設定 B-16 マルチキャストを有効にするための MOH オーディオ ソースの設定 **B-18** Cisco Unified Communications Manager MOH サーバでのマルチキャストの有効化お よびポート番号とIPアドレスの設定 B-19 MRGとMRGLの作成、MOHマルチキャストの有効化、およびゲートウェイの 設定 B-22 MOH サーバの領域の作成 B-23 Cisco Unified Communications Manager マルチキャスト MOH の確認 B-24 Cisco Unified SRST をオーディオ ファイルからのマルチキャスト MOH に対応するよ うに設定 B-25 前提条件 B-26 Cisco Unified SRST ゲートウェイでのマルチキャスト MOH の有効化 B-26 基本的な Cisco Unified SRST マルチキャスト MOH ストリーミングの確認 B-30 PSTN への Cisco Unified SRST MOH の確認 B-31 IP Phone への Cisco Unified SRST マルチキャスト MOH の確認 B-34 トラブルシューティングのヒント B-34 Cisco Unified SRST をライブフィードからの MOH に対応するように設定 B-34 前提条件 B-35 制約事項 B-36 Cisco Unified SRST ゲートウェイの音声ポートの設定 B-36 Cisco Unified SRST ゲートウェイでの電話番号の設定 B-37 MOH フィードの確立 B-38 Cisco Unified SRST MOH ライブ フィードの確認 B-40 Cisco Unified SRST ゲートウェイの設定例 B-40 2つの IP アドレスにルーティングされる MOH:例 B-40 MOH ライブ フィード:例 B-41 マルチキャスト MOH リソースとしての Cisco Unified SRST の機能情報 B-41 次の作業 B-42

ſ

■ 目次

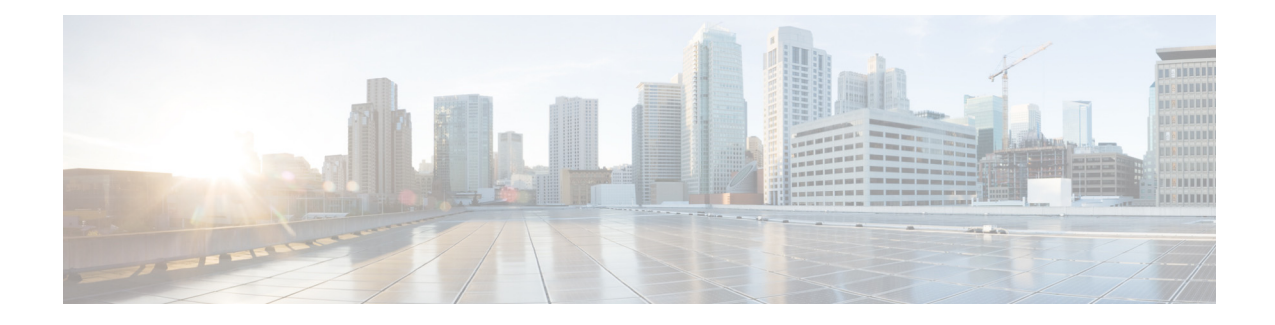

## はじめに

ここでは、『*Cisco Unified SCCP および SIP SRST システム管理者ガイド*』の対象読者と表記法について説明します。また、入手可能な製品ドキュメントを示し、ドキュメントの入手方法およびテクニカル サポートの利用方法についても説明します。

- 対象読者(iページ)
- 表記法(iページ)
- ドキュメントの入手方法およびテクニカル サポート(ii ページ)

### 対象読者

このガイドの主な対象読者は、ネットワーク管理者およびチャネルパートナーです。

## 表記法

Γ

このマニュアルでは、次の表記法を使用しています。

| 項目                                                         | 表記法                           |
|------------------------------------------------------------|-------------------------------|
| コマンドおよびキーワード。                                              | <b>太字</b> フォント                |
| ユーザが値を指定する変数。                                              | イタリック体フォント                    |
| 省略可能なコマンド キーワード。必ずしも<br>オプションを選択する必要はありません。                | [角カッコで囲む]                     |
| ー連のオプションから選択する必須のコ<br>マンド キーワード。1 つのオプションを選<br>択する必要があります。 | {オプションを中カッコで囲<br>み I(縦棒)で区切る} |
| セッション情報およびシステム情報の表<br>示出力。                                 | screen フォント                   |
| ユーザが入力する情報。                                                | 太字の screen フォント               |
| ユーザが入力する変数。                                                | イタリック体の screen フォント           |

| 項目              | 表記法                                                      |
|-----------------|----------------------------------------------------------|
| メニュー項目およびボタン名   |                                                          |
| メニュー項目の選択。      | [オプション(Option)] > [ネッ<br>トワーク設定(Network<br>Preferences)] |
|                 |                                                          |
| <i>注釈</i> ]です。  |                                                          |
|                 |                                                          |
|                 |                                                          |
|                 |                                                          |
|                 |                                                          |
| 「要注意」の意味です。機器の損 | 傷またはデータ損失を予防するための注意事項が記述され~                              |
| より。             |                                                          |
|                 |                                                          |
|                 |                                                          |
|                 | † 記述されている撮作を実行すると時間を節約できます                               |

## ドキュメントの入手方法およびテクニカル サポート

マニュアルの入手方法、テクニカル サポート、その他の有用な情報について、次の URL で、毎月 更新される『What's New in Cisco Product Documentation』を参照してください。シスコの新規およ び改訂版の技術マニュアルの一覧も示されています。

http://www.cisco.com/en/US/docs/general/whatsnew/whatsnew.html

『What's New in Cisco Product Documentation』はRSS フィードとして購読できます。また、リーダー アプリケーションを使用してコンテンツがデスクトップに直接配信されるように設定することも できます。RSS フィードは無料のサービスです。シスコは現在、RSS バージョン 2.0 をサポートして います。

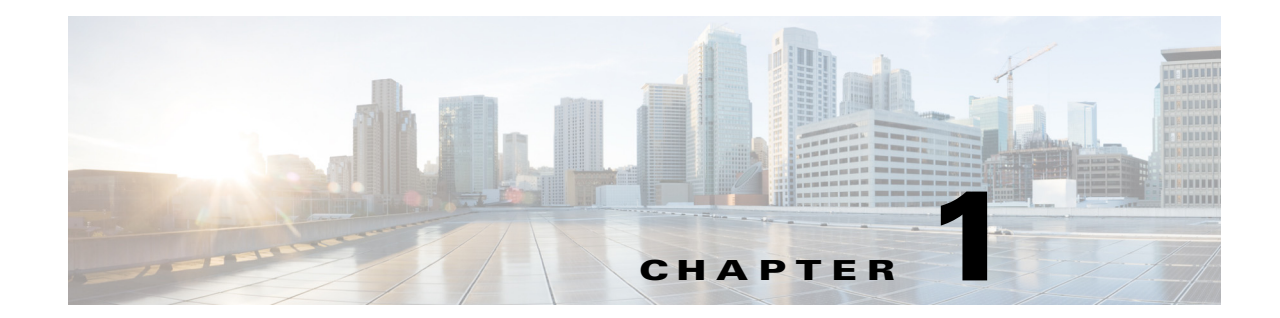

## Cisco Unified SCCP および SIP SRST の機能の 概要

この章では、Cisco Unified Survivable Remote Site Telephony (Cisco Unified SRST) とその機能について説明します。また、Cisco Unified IP Phone およびプラットフォームのサポートや、仕様、機能、前提条件、制約事項、および追加の参照資料の入手先についても説明します。

**Cisco Unified IP Phone** のサポート、Cisco Unified IP Phone の最大数、電話番号(DN)または仮想音 声ポートの最大数、ならびに Cisco Unified SRST および Cisco Unified SIP SRST のメモリ要件に 関する最新情報については、『Cisco Unified SRST Supported Firmware, Platforms, Memory, and Voice Products』を参照してください。

## 目次

ſ

- Cisco Unified SCCP SRST $(1 \sim \checkmark)$
- Cisco Unified SIP SRST $(11 \sim )$
- MGCP ゲートウェイと SRST(15 ページ)
- Cisco Unified IP Phone およびプラットフォームのサポート(15ページ)
- 次の作業(18ページ)
- その他の関連資料(18ページ)
- マニュアルの入手方法およびテクニカル サポート(21ページ)

## **Cisco Unified SCCP SRST**

- SCCP SRST について(2ページ)
- Cisco Unified SCCP SRST を設定するための前提条件(4 ページ)
- Cisco Unified SCCP SRST の設定に関する制約事項(9ページ)

### SCCP SRST について

Cisco Unified SRST は、Cisco Unified CM に、ローカル ネットワーク上の Cisco ルータに接続され た Cisco Unified IP Phone のフォールバック サポートを提供します。Cisco Unified SRST を使用す ると、ルータはリモートのプライマリ、セカンダリ、またはターシャリ Cisco Unified CM インスト レーションとの接続を失った場合、または WAN 接続がダウンした場合に、Cisco Unified IP Phone にコール処理サポートを提供できます。

Cisco Unified CM は、WAN により Cisco マルチサービス ルータに接続されたリモート サイトに ある Cisco Unified IP Phone をサポートします。Cisco Unified SRST が導入される前は、ルータと Cisco Unified CM の間の WAN 接続に障害が発生したり、何らかの理由で Cisco Unified CM との 接続が失われたりすると、その障害の発生中はネットワーク上の Cisco Unified IP Phone が使用 できなくなっていました。Cisco Unified SRST は、Cisco Unified IP Phone のコール処理サポートを Cisco Unified SRST ルータから直接提供することで、この問題を克服し、Cisco Unified IP Phone の 継続的なサービス提供(ただし最小限)を保証します。システムは、障害を自動的に検出し、 Simple Network Auto Provisioning (SNAP)技術を使用してブランチ オフィスのルータを自動設定 することによって、ルータに登録されている Cisco Unified IP Phone のコール処理を提供します。 プライマリ Cisco Unified CM との WAN リンクまたは接続が回復すると、コール処理はプライマ リ Cisco Unified CM に戻ります。

Cisco Unified IP Phone は、プライマリ、セカンダリ、およびターシャリ Cisco Unified CM との接続を失うと、コールの発信および受信に必要なコール処理機能を維持するためにローカル Cisco Unified SRST ルータへの接続を確立する必要があります。Cisco Unified IP Phone は、[設定 (Settings)] メニューの [ネットワークの設定(Network Configuration)] エリアで、ローカル Cisco Unified SRST ルータの IP アドレスをデフォルト ルータとして保持します。[設定(Settings)] メ ニューは最大 5 つのデフォルト ルータ エントリをサポートしますが、Cisco Unified CM は最大 3 つのエントリに対応します。セカンダリ Cisco Unified CM がネットワーク上で使用できなく なると、ローカル Cisco Unified SRST ルータの IP アドレスが通常動作時の Cisco Unified CM の スタンバイ接続として保持されます。

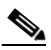

(注) Cisco Unified CM フォールバック モードの電話サービスを使用できるのは、Cisco Unified SRST ルータでサポートされている Cisco Unified IP Phone のみです。ネットワーク上の他の Cisco Unified IP Phone は、プライマリ、セカンダリ、またはターシャリ Cisco Unified CMとの接続を再確立するまで、サービスを停止したままになります。

一般に、Cisco Unified CM への接続に障害が発生したことを電話機が検出するには、キープアラ イブ期間の3倍の時間がかかります。デフォルトのキープアライブ期間は30秒です。電話機で Cisco Unified SRST ルータとのアクティブなスタンバイ接続が確立されている場合、フォール バック プロセスには、Cisco Unified CM との接続が失われた時点から10~20秒かかります。 Cisco Unified SRST ルータへのアクティブなスタンバイ接続が存在するのは、電話機の Unified Communications Manager リストに1つの Cisco Unified CM のロケーションが登録されている場 合のみです。それ以外の場合、電話機はセカンダリ Cisco Unified CM に対してスタンバイ接続を アクティブにします。

### 

(注) Cisco Unified IP Phone が SRST ルータにフォールバックするのにかかる時間は、電話機の タイプによって異なる場合があります。Cisco 7902、Cisco 7905、Cisco 7912 などの電話機 では、SRST モードにフォールバックするのに約2分30秒かかる場合があります。 Cisco Unified IP Phone の Cisco Unified CM リストに複数の Cisco Unified CM が登録されている 場合、電話機は、ローカル Cisco Unified SRST ルータとの接続を試行する前に、セカンダリおよび ターシャリ Cisco Unified CM のリストを処理します。したがって、Cisco Unified IP Phone が Cisco Unified SRST ルータとの接続を最終的に確立するまでの時間は、Cisco Unified CM への接続が試 行されるたびに増加します。Cisco Unified CM への接続の試行にそれぞれ約1分かかると想定す ると、当該の Cisco Unified IP Phone は、WAN リンクに障害が発生した時点から3分以上にわたっ てオフラインの状態になる可能性があります。

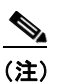

WAN 接続の障害時に、Cisco Unified SRST が有効になると、Cisco Unified IP Phone には、 電話機が Cisco Unified CM フォールバック モードで動作していることを通知するメッ セージが表示されます。Cisco Unified CM フォールバック モードで動作している場合、た とえば、Cisco Unified IP Phone 7960G および Cisco Unified IP Phone 7940G には「CM フォールバック サービス動作中(CM Fallback Service Operating)」というメッセージが表 示され、Cisco Unified IP Phone 7910 には「CM フォールバック サービス (CM Fallback Service)」というメッセージが表示されます。Cisco Unified CM が回復すると、メッセージ が消去され、Cisco Unified IP Phone の機能がすべて回復します。

Cisco Unified CM フォールバック モードになっている場合、Cisco Unified IP Phone は、セントラ ルオフィスにある Cisco Unified CM との再接続を定期的に試行します。一般に、Cisco Unified IP Phone がリモートの Cisco Unified CM への再接続を試行するまでのデフォルトの待機時間は 120 秒です。この時間は、Cisco Unified CM で変更できます。該当する Cisco Unified CM のアドミ ニストレーション ガイドの「デバイス プールの設定」の章を参照してください。手動で再起動す ると、Cisco Unified IP Phone を Cisco Unified CM にただちに再接続することができます。

Cisco Unified CM との接続が再確立されると、Cisco Unified IP Phone は、Cisco Unified SRST ルータ に対する登録を自動的にキャンセルします。ただし、WAN リンクが不安定な場合、Cisco Unified IP Phone は、Cisco Unified CM と Cisco Unified SRST の間で接続を切り替えることがあります。アク ティブ コールを現在受けている場合、Cisco Unified IP Phone では、セントラル オフィスにあるプ ライマリ Cisco Unified CM との接続を再確立できません。

Cisco Unified SRST は次のコールの組み合わせをサポートしています。

- SCCP 電話から SCCP 電話へ
- SCCP 電話から PSTN/ルータの音声ポートへ
- SCCP 電話から WAN VoIP へ(SIP または H.323 を使用)
- SIP 電話から SIP 電話へ
- SIP 電話から PSTN/ルータの音声ポートへ
- SIP 電話から Skinny Client Control Protocol (SCCP) 電話へ
- SIP 電話から WAN VoIP へ(SIP を使用)

図 1-1 に、Cisco Unified SRST ルータに接続された複数の Cisco Unified IP Phone のあるブランチ オフィスを示します。このルータは、WAN リンクと PSTN の両方への接続を提供します。一般に、 Cisco Unified IP Phone は、WAN リンク経由でセントラル オフィスにあるプライマリ Cisco Unified Communications Manager に接続します。WAN 接続がダウンすると、Cisco Unified IP Phone は Cisco Unified SRST ルータをプライマリ Cisco Unified Communications Manager の フォールバックとして使用します。ブランチ オフィスの Cisco Unified IP Phone は、Cisco Unified SRST ルータを介して PSTN に接続され、オフネット コールを発信および受信できるようになり ます。

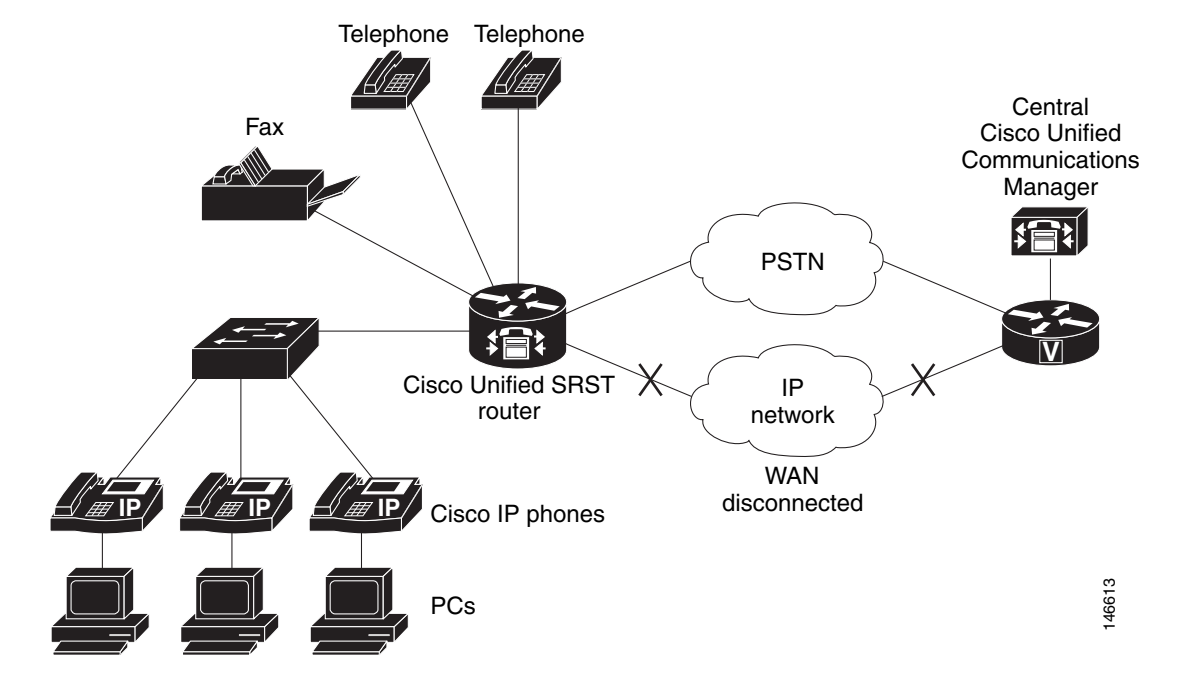

図 1-1 SRST モードで動作するリモートのセントラル Cisco Unified Communications Manager に 接続されているブランチ オフィスの Cisco Unified IP Phone

WAN リンクに障害が発生した場合、デフォルトでは、SCCP SRST の H.323 ゲートウェイにおいて、Cisco Unified IP Phone から PSTN へのアクティブ コールは保持されません。コール プリザ ベーションは no h225 timeout keepalive コマンドと連携する場合があります。

デフォルト設定では、H.323 ゲートウェイは Cisco Unified Communications Manager に対する キープアライブ信号を保持し、WAN リンク障害などによってキープアライブ信号に障害が発生 した場合は、H.323 と PSTN 間のコールを終了します。この動作を無効にして、ローカル Cisco Unified IP Phone からの既存のコールを保持できるようにするには、no h225 timeout keepalive コ マンドを使用します。キープアライブ メカニズムを無効にした場合に影響を受けるコールは、 H.225 キープアライブ信号が消失した場合に切断されるコールだけです。非アクティブな状況が 検出された場合のコールの切断については、『Media Inactive Call Detection』ドキュメントを参照 してください。

### **Cisco Unified SCCP SRST**を設定するための前提条件

Cisco Unified SRST を設定する前に、次の作業を行う必要があります。

• ソフトウェアをダウンロードするための Cisco.com のアカウントを取得する。

Cisco.com のアカウントを取得するには、www.cisco.com に移動し、画面上部の[登録 (Register)]をクリックします。

#### Cisco Unified SRST の無期限ライセンス

Cisco Unified SRST ライセンスを購入する必要があります。次のライセンスを購入できます。

- Cisco Unified SRST の無期限ライセンスまたは
- Collaborative Professional Suite ライセンス

#### Cisco Unified SRST の無期限ライセンス

Cisco Unified SRST の無期限ライセンスを購入すると、製品の出荷時に無期限ライセンスがデバ イスにインストールされます。無期限ライセンスは期限切れになることがなく、すべての IOS リ リースにわたり、デバイスのライフタイム中は特定の機能セットにアクセスできます。Cisco Unified SRST の無期限ライセンスを購入する場合は、評価使用権および使用権(RTU)ライセン スプロセスを経ることなく機能を使用できます。既存のデバイスの CME-SRST ライセンスを購 入する場合は、機能を使用するための RTU ライセンス プロセスを経る必要があります。ライセ ンスを購入するための既存のプロセスに変更はありません。

Cisco Unified CME の無期限ライセンスは XML cme-locked3 ファイルの形式で提供されます。この XML ファイルを取得し、デバイスのフラッシュ メモリにロードする必要があります。コマンドプロンプトから無期限ライセンスをインストールするには、license install flash0:cme-locked3 コマンドを使用します。ここで、*cme-locked3* はライセンスの XML ファイルです。

#### Collaborative Professional Suite ライセンス

Collaboration Professional は新しいライセンス スイートです。Collaboration Professional Suite は無 期限ライセンスまたは RTU ライセンスとして購入できます。

Collaboration Professional Suite 無期限ライセンス:この Collaboration Professional Suite ライセン スを購入する場合は、デフォルトで、Cisco Unified SRST のライセンスが Collaboration Professional Suite の一部として提供されます。Cisco Unified CME ライセンスを個別にインストー ルしてアクティブにする必要はありません。Collaboration Professional Suite 無期限ライセンスは XML ファイルの形式で提供されます。この XML ファイルを取得し、デバイスのフラッシュメモ リにロードする必要があります。コマンド プロンプトから無期限ライセンスをインストールす るには、License install flash:Lic\_name コマンドを使用します。

Collaboration Professional Suite RTU ライセンス: Collaboration Professional Suite RTU ライセンス を購入する場合は、評価使用権プロセスを経る必要がありません。ただし、Cisco Unified SRST 機 能を使用するには RTU ライセンス プロセスを経る必要があります。コマンド プロンプトから Collaborative Professional Suite RTU ライセンスをインストールするには、license install flash0:colla\_pro コマンドを使用します。ライセンスを有効にするには、license boot module c2951 technology-package collabProSuitek9 コマンドを使用します。

また、次の作業も行う必要があります。

- 適切な Cisco Unified SRST バージョンを選択します。各 SRST バージョンは、IP Phone、メモリ要件、機能、および DN の特定のセットをサポートしています。「プラットフォームとメモリのサポート」セクション(16ページ)および「Cisco Unified SCCP SRST の設定に関する制約事項」セクション(9ページ)を参照してください。
- 適切な電話機ロードを選択します。SRST は、Cisco Unified Communications Manager のさまざ まなバージョンについてテストされた特定の電話機ロードだけをサポートしています。最新 の電話機ロードについては、 『Cisco Unified SRST Supported Firmware, Platforms, Memory, and Voice Products』を参照してく ださい。

Cisco Unified Communications Manager がすでにインストールされている場合は、その Cisco Unified Communications Manager がご使用の Cisco Unified SRST リリースと互換性のあるバージョンであることを確認します。「Cisco Unified Communications Manager の互換性」セクション(17 ページ)を参照してください。

#### 制約事項

- Cisco Unified CME ライセンスについては、Collaboration Professional Suite パッケージがイン ストールされていない場合、UCK9 技術パッケージを使用できる必要があります。
- UCK9 は Cisco Unified CME Release 10 の前提条件となっています。

ライセンスを購入するには、http://www.cisco.com/cgi-bin/tablebuild.pl/ip-key にアクセスします。 cme-srst 機能ライセンスをアクティブにするには、『Activating CME-SRST Feature License』を参照 してください。

#### Cisco Unified Communications Manager のインストール

Cisco Unified Communications Manager をインストールする場合は、次の要件を考慮してください。

- 『*Cisco Unified Communications Manager Install and Upgrade Guides*』に示されている適切な バージョンのインストール手順に従います。
- Cisco Unified SRST を Cisco Unified Communications Manager と統合します。統合は、 Cisco Unified Communications Manager から実行します。「Cisco Unified SCCP SRST と Cisco Unified Communications Manager の統合」セクション(7ページ)を参照してください。

#### Cisco Unified SCCP SRST のインストール

インストール手順は、Cisco Unified SRST のバージョンによって異なります。

- Cisco Unified SRST V3.0 以降のバージョンのインストール(6ページ)
- Cisco Unified SRST V2.0 および V2.1 のインストール(6 ページ)
- Cisco Unified SRST V1.0 のインストール (7 ページ)

Cisco Unified SRST を更新するには、このセクションに記載されているインストール手順に従います。

#### Cisco Unified SRST V3.0 以降のバージョンのインストール

ご使用のバージョンの Cisco Unified Communications Manager と互換性のある Cisco SRST また は Cisco Unified SRST バージョンを含む Cisco IOS ソフトウェア リリース イメージをインス トールします。「Cisco Unified Communications Manager の互換性」セクション(17 ページ)を参照 してください。Cisco IOS ソフトウェアは、http://www.cisco.com/public/sw-center/の Cisco Software Center からダウンロードできます。

Cisco SRST および Cisco Unified SRST は、保留音(MOH)をフラッシュ メモリ内のフラッシュ MOH ファイルから連続的にマルチキャスト出力することをサポートするように設定できます。 詳細については、「XML API スキーマの定義」セクション(182ページ)を参照してください。MOH の使用を予定している場合は、http://www.cisco.com/cgi-bin/tablebuild.pl/ip-iostsp の Technical Support Software Download サイトにアクセスし、music-on-hold.au ファイルを Cisco SRST または Cisco Unified SRST ルータ上のフラッシュ メモリにコピーします。

#### Cisco Unified SRST V2.0 および V2.1 のインストール

Cisco SRST V2.0 または Cisco SRST V2.1 は、http://www.cisco.com/public/sw-center/の Cisco Software Center からダウンロードしてインストールします。

#### Cisco Unified SRST V1.0 のインストール

Cisco SRST V1.0 は、Cisco Communications Manager V3.0.5 のみと連係動作します。Cisco Unified Communications Manager および Cisco Unified SRST を最新バージョンにアップグレードすることをお勧めします。

#### Cisco Unified SCCP SRST と Cisco Unified Communications Manager の統合

Cisco Unified SRST と Cisco Unified Communications Manager の統合には2通りの手順がありま す。使用する Cisco Unified Communications Manager のバージョンに応じて手順を選択します。

#### Cisco Communications Manager V3.3 以降のバージョンを使用する場合

Cisco Communications Manager V3.3 以降のバージョンを使用する場合は、SRST リファレンスを 作成し、デバイスプールに適用する必要があります。SRST リファレンスとは Cisco Unified SRST ルータの IP アドレスです。

- ステップ1 SRST リファレンスを作成します。
  - **a.** Cisco Unified Communications Manager の任意のページで、[システム(System)]、[SRST] の順 にクリックします。
  - **b.** [SRST リファレンスの検索と一覧表示(Find and List SRST References)] ページで、[新規 SRST リファレンスの追加(Add a New SRST Reference)] をクリックします。
  - c. [SRST リファレンス設定(SRST Reference Configuration)] ページで、[SRST リファレンス名 (SRST Reference Name)] フィールドに名前を入力し、[IP アドレス(IP Address)] フィールド に Cisco SRST ルータの IP アドレスを入力します。
  - **d.** [挿入(Insert)] をクリックします。
- **ステップ2** SRST リファレンスまたはデフォルト ゲートウェイを1つ以上のデバイス プールに適用します。
  - **a.** Cisco Unified Communications Manager の任意のページで、[システム(System)]、[デバイス プール(Device Pool)]の順にクリックします。
  - **b.** [デバイス プール設定(Device Pool Configuration)] ページで、目的のデバイス プールのアイ コンをクリックします。
  - c. [デバイス プール設定(Device Pool Configuration)] ページで、[SRST リファレンス(SRST Reference)] フィールドのメニューから SRST リファレンスまたは [デフォルト ゲートウェ イを使用(Use Default Gateway)] を選択します。

#### Cisco Unified Communications Manager V3.3 より前のバージョンを使用する場合

Cisco Unified SRST をデフォルトで有効にするファームウェア バージョンを使用する場合、 Cisco Unified Communications Manager で Cisco Unified SRST をサポートするための追加設定を行 う必要はありません。使用するファームウェア バージョンによって Cisco Unified SRST がデフォ ルトで無効になる場合は、各電話機の設定で Cisco Unified SRST を有効にする必要があります。

- **ステップ1** Cisco Unified Communications Manager の [電話設定(Phone Configuration)] ページに移動します。
  - **a.** Cisco Unified Communications Manager の任意のページで、[デバイス(Device)]、[電話(Phone)] の順にクリックします。
  - **b.** [電話の検索と一覧表示(Find and List Phones)] ページで、[検索(Find)] をクリックします。

- c. 電話機のリストが表示されたら、目的のデバイス名をクリックします。
- **d**. [電話設定(Phone Configuration)] が表示されます。
- **ステップ2** [電話設定(Phone Configuration)] ページで、下部にある [製品固有設定(Product Specific Configuration)] セクションに移動し、[Cisco Unified SRST] フィールドのメニューから [有効化 (Enabled)] を選択して、[更新(Update)] をクリックします。
- **ステップ3** ステップ1とステップ2を繰り返して、次の電話機の[電話設定(Phone Configuration)] ページに 移動し、[Cisco Unified SRST] フィールドのメニューから[有効化(Enabled)]を選択します。

Γ

### Cisco Unified SCCP SRST の設定に関する制約事項

表 1-1 は、Cisco SCCP SRST バージョン 1.0 から Cisco Unified SCCP SRST の現行バージョンま での制約事項の履歴を示しています。

#### 表 1-1 Cisco SCCP SRST の現行バージョンからバージョン 1.0 までの制約事項

| Cisco Unified SRST<br>の Version | Cisco IOS<br>リリース | 制約事項                                                                                                    |
|---------------------------------|-------------------|----------------------------------------------------------------------------------------------------|
| Version 4.1                     | 12.4.(15)T        | <ul> <li>Cisco Unified SRST の Enhanced 911 サービスは、Cisco Emergency Responder<br/>とインターフェイスできません。</li> </ul>                                                                                                    |
|                                 |                   | • Cisco Unified SRST を再起動すると、911 を呼び出した直近の電話についての<br>情報は失われます。                                                                                                    |
|                                 |                   | <ul> <li>リモートの IP Phone が Cisco Unified SRST フォールバック モードである場合、Cisco Emergency Responder は、緊急コールの履歴表に行われた更新にアクセスできません。このため、Cisco Unified IP Phone が Cisco Unified Communications Manager に登録し直した後、PSAP がコールバックすると、Cisco Emergency Responder はそれらのコールの履歴を保持しません。その結果、それらのコールは元の 911 発信者にルーティングされません。その代わり、コールは、対応する ELIN 用に Cisco Emergency Responder に設定されているデフォルトの接続先にルーティングされます。</li> </ul> |
|                                 |                   | <ul> <li>Cisco Unified Wireless IP Phone 7920 および 7921 の場合、発信者の位置はシステム管理者によって設定された固定情報によってのみ決定されます。詳細については、「Configuring Enhanced 911 Services」の「Precautions for Mobile Phones」を参照してください。</li> </ul>                                                                                                    |
|                                 |                   | • 内線番号が 911 の発信者は、緊急応答ロケーション(ERL)ごとに 2 つの緊急<br>ロケーション識別番号(ELIN)だけに変換できます。                                                                                                    |
|                                 |                   | <ul> <li>複数の目的で ELIN を使用すると、既存の Cisco Unified SRST 機能との予期<br/>しない相互作用が発生する場合があります。これらの ELIN の複数の使用法<br/>には、実際の電話番号 (ephone-dn、voice register dn、または FXS<br/>destination-pattern)、コール ピックアップ番号、または別名リルーティング番<br/>号として ELIN を設定することなどがあります。詳細については、<br/>「Configuring Enhanced 911 Services」の「Multiple Usages of an ELIN」を参照し<br/>てください。</li> </ul>                                             |
|                                 |                   | <ul> <li>Enhanced 911 サービスの設定が、既存の Cisco Unified SRST 機能と相互作用<br/>を及ぼし、予期しない動作となる可能性がある他の方法が多数存在します。</li> <li>Enhanced 911 サービスと既存の Cisco Unified SRST 機能の間の相互作用の詳<br/>細については、「Configuring Enhanced 911 Services」の「Interactions with<br/>Existing Cisco Unified CME Features」を参照してください。</li> </ul>                                                                                           |

| Cisco Unified SRST<br>の Version                                            | Cisco IOS<br>リリース | 制約事項                                                                                                    |  |
|----------------------------------------------------------------------------|-------------------|----------------------------------------------------------------------------------------------------|--|
| Version 4.0                                                                | 12.4(4)XC         | • Cisco SRST バージョン 1.0 のすべての制約事項。                                                                                                    |  |
| Version 3.4                                                                | 12.4(4)T          | • サポートされる Cisco Unified IP Phone での発信者 ID 表示:フォールバック                                                                                                    |  |
| Version 3.2                                                                | 12.3(11)T         | モードの SIP 電話には発信者の名前と番号が表示されます。フォールバック<br>エードの SCCP 電話には回線に割り当てられた発信者 ID 番号のひがまデオ                                                                                                    |  |
| Version 3.1                                                                | 12.3(7)T          | れます。SRST フォールバック中は SCCP 電話の発信者 ID 名設定は保持され                                                                                                    |  |
| Version 3.0                                                                | 12.2(15)ZJ        | ません。                                                                                                    |  |
| Version 2.1                                                                | 12.3(4)T          | <ul> <li>コール転送のサポート対象は、次のものに限られます。</li> </ul>                                                                                                    |  |
|                                                                            | 12.2(15)T         | <ul> <li>Cisco IOS リリース 12.2(11)T を実行し、H.323 非標準の情報要素を使用<br/>している Cisco ゲートウェイ間の VoIP H.323、VoFR、および VoATM</li> </ul>                                                                         |  |
| Version 2.02                                                               | 12.2(13)T         | - FXO および FXS ループスタート (アナログ)                                                                                                    |  |
| Version 2.01                                                               | 12.2(11)T         | - FXO および FXS グラウンドスタート (アナログ)                                                                                                    |  |
| Version 2.0                                                                | 12.2(8)T1         | - Ear and Mouth (E&M) (アナログ)および DID (アナログ)                                                                                                    |  |
| version 2.0                                                                | 12.2(8)T          | <ul> <li>FXO および FXS グラウンドスタート シグナリングによる T1 個別線信<br/>号方式(CAS)</li> </ul>                                                                                                    |  |
|                                                                            | 12.2(2)/1         | - E&M シグナリングによる T1 CAS                                                                                                    |  |
|                                                                            |                   | - PRI および BRI スイッチの全タイプ                                                                                                    |  |
|                                                                            |                   | <ul> <li>Cisco Unified IP Phone の次の機能キーは、SRST の動作中はサポートされないため、グレー表示になります。</li> </ul>                                                                                                    |  |
|                                                                            |                   | $-  \exists - h  \exists - (MeetMe)$                                                                                                    |  |
|                                                                            |                   | - グループ ピックアップ(GPickUp)                                                                                                    |  |
|                                                                            |                   | - $\mathcal{N} - \mathcal{D}$ (Park)                                                                                                    |  |
|                                                                            |                   | - 会議(Confrn)                                                                                                    |  |
|                                                                            |                   | <ul> <li>Cisco IAD2420 Series Integrated Access Devices (IAD) は Cisco Unified SRST 機能をサポートしていますが、この機能は、企業のブランチオフィス向けのソリューションとしてはお勧めできません。</li> </ul>                                          |  |
| Version 1.012.2(2)XB・ 第1世代の Cisco Unified IP Phone (Cisco IP Phone 30 VIP) |                   | • 第1世代の Cisco Unified IP Phone (Cisco IP Phone 30 VIP や Cisco IP Phone 12                                                                                                    |  |
|                                                                            | 12.2(2)XG         | SP+など)はサホートされません。                                                                                                    |  |
|                                                                            | 12.1(5)YD         | <ul> <li>Cisco IP SoftPhone、Cisco ONE:ホイスおよびユニファイド メッセーシング<br/>アプリケーション、または Cisco IP Contact Center など、別の Cisco Unified<br/>Communications Manager アプリケーションまたはサービスはサポートされ<br/>ません。</li> </ul> |  |
|                                                                            |                   | • Cisco 3660 ルータ上の Centralized Automatic Message Accounting(CAMA)ト<br>ランクはサポートされません。                                                                                                    |  |
|                                                                            |                   |                                                                                                    |  |
|                                                                            |                   | (注) CAMAトランクを911 緊急サービスと連携させることが法的に要求されている米国内の州において、ネットワーク内のCisco 3660 マルチサービスルータに48 台を超える Cisco Unified IP Phone を接続する場合、CAMAの法的要件を理解して適合させる上で支援が必要なときは、ローカルのシスコアカウントチームにお問い合わせください。         |  |

#### 表 1-1 Cisco SCCP SRST の現行バージョンからバージョン 1.0 までの制約事項(続き)

## **Cisco Unified SIP SRST**

- SIP SRST について(11 ページ)
- Cisco Unified SIP SRST を設定するための前提条件(11ページ)
- Cisco Unified SIP SRST の設定に関する制約事項(12ページ)

### SIP SRST について

このガイドでは、SIP ネットワーク関連の Cisco Unified SRST 機能について説明します。Cisco Unified SIP SRST は、基本的なレジストラ サービスとリダイレクト サーバまたはバックツー バック ユーザ エージェント (B2BUA) サービスを提供することにより、外部の SIP プロキシ サー バへのバックアップを行います。これらのサービスは、WAN 接続が停止して SIP IP Phone がプラ イマリ SIP プロキシと通信できなくなった場合に、その SIP IP Phone によって使用されます。

Cisco Unified SIP SRST は、ローカルおよび SIP WAN ネットワーク全体で、標準の RFC 3261 機能 サポートに基づいて SIP 電話をサポートできます。Cisco Unified SIP SRST を使用すると、SCCP 電話と同じ方法で、SIP 電話から SIP ネットワークを介してコールを発信できます。

Cisco Unified SIP SRST は次のコールの組み合わせをサポートしています。

- SIP 電話から SIP 電話へ
- SIP 電話から PSTN/ルータの音声ポートへ
- SIP 電話から Skinny Client Control Protocol (SCCP) 電話へ
- SIP 電話から WAN VoIP へ(SIP を使用)

SIP プロキシ、レジストラ、および B2BUA サーバは SIP VoIP ネットワークの主要コンポーネント です。これらのサーバは、通常、VoIP ネットワークのコアに配置されます。VoIP ネットワークの エッジのリモート サイトにある SIP 電話がネットワーク コアとの接続を失う (WAN 停止のため) と、それらの電話機でコールの発信または受信ができなくなる場合があります。SIP PSTN ゲート ウェイの Cisco Unified SIP SRST 機能は、WAN 停止時における SIP ベース IP Phone のサービスの 信頼性を提供します。Cisco Unified SIP SRST により、SIP IP Phone は、PSTN との間でのコールの発 信および受信や、他の SIP IP Phone との間でのコールの発信および受信を継続できます。

SRST モードで動作するリモートのセントラル Cisco Unified CM に接続されたブランチ オフィ スの Cisco Unified IP Phone の例については、図 1-1 を参照してください。

(注)

Cisco Unity Express (CUE) とセキュアな SIP SRST とのインターワーキングはサポートされません。

### **Cisco Unified SIP SRST**を設定するための前提条件

Cisco Unified SIP SRST を設定する前に、次の作業を行う必要があります。

Cisco Unified SIP SRST 機能を有効にするには SRST 機能ライセンスが必要です。不明な点がある場合は、アカウント担当者までお問い合わせください。

### Cisco Unified SIP SRSTの設定に関する制約事項

表 1-2 は、Cisco SIP SRST バージョン 3.0 から Cisco Unified SIP SRST の現行バージョンまでの 制約事項の履歴を示しています。

#### 表 1-2 Cisco SIP SRST の現行バージョンからバージョン 3.0 までの制約事項

| Cisco Unified SRST | Cisco IOS |                                                                                                    |
|--------------------|-----------|----------------------------------------------------------------------------------------------------|
| のVersion           | リリース      | 制約事項                                                                                                    |
| Version 8.0        | 15.1(1)T  | <ul> <li>SIP 電話は Cisco Unified CM で認証済みデバイス セキュリティ モードに設定<br/>できます。Cisco Unified CM は、シグナリングに NULL-SHA 暗号を使用する<br/>TLS 接続によって、電話機の整合性と認証を保証します。このような認証済み<br/>モードの SIP 電話が Cisco Unified SRST デバイスにフェールオーバーする場<br/>合、Cisco Unified CM および SRST デバイスがセキュアな SIP SRST をサポー<br/>トするように設定されているときは、デバイスが TLS/TCP ではなく TCP を使<br/>用して登録されるため、SIP 電話が Cisco Unified CM にフェールバックするま<br/>で認証済みモードは無効になります。</li> </ul> |

Γ

| Cisco Unified SRST                                                                                                    | Cisco IOS                                                                                                 |                                                                                                    |  |
|----------------------------------------------------------------------------------------------------|----------------------------------------------------------------------------------------------------|----------------------------------------------------------------------------------------------------|--|
| のVersion                                                                                                    | リリース                                                                                                    | 制約事項                                                                                                    |  |
| Version 4.1                                                                                                    | 12.4.(15)T                                                                                                | <ul> <li>Cisco Unified SRST は、BLF スピードダイヤル通知、不在転送の同期、ダイヤルプラン、ディレクトリサービス、または保留音(MOH)をサポートしていません。</li> </ul>                                                                                                    |  |
| <ul> <li>SIP 電話ロード 8.0 より前の SIP 電話では、Cisco Unifie<br/>Manager と Cisco Unified SRST の両方へのデュアル登録<br/>いました。SIP 電話ロード 8.0 以降のバージョンの SIP 電<br/>Communications Manager への登録がアクティブのとき<br/>使用して Cisco Unified SRST との接続が保持されます。<br/>にキープアライブ メッセージを Cisco Unified SRST に<br/>Unified SRST は、このキープアライブに 404 メッセージ<br/>ロセスは、Cisco Unified SRST へのフォールバックが発<br/>ます。フォールバックの後は、SIP 電話は 2 分ごとにキー<br/>ジを Cisco Unified SRST に登録されます。Cisco Unified SRST<br/>電話ロードのデュアル登録を引き続きサポートします。</li> <li>Cisco Unified SRST の Enhanced 911 サービスは、Cisco I<br/>とインターフェイスできません。</li> <li>Cisco Unified SRST を再起動すると、911 を呼び出した可<br/>情報は失われます。</li> </ul> |                                                                                                    | <ul> <li>SIP 電話ロード 8.0 より前の SIP 電話では、Cisco Unified Communications<br/>Manager と Cisco Unified SRST の両方へのデュアル登録が同時に保持されて<br/>いました。SIP 電話ロード 8.0 以降のバージョンの SIP 電話では、Cisco Unified<br/>Communications Manager への登録がアクティブのときは、キープアライブを<br/>使用して Cisco Unified SRST との接続が保持されます。SIP 電話は 2 分ごと<br/>にキープアライブ メッセージを Cisco Unified SRST に送信します。Cisco<br/>Unified SRST は、このキープアライブに 404 メッセージで応答します。このプ<br/>ロセスは、Cisco Unified SRST へのフォールバックが発生するまで繰り返され<br/>ます。フォールバックの後は、SIP 電話は 2 分ごとにキープアライブ メッセー<br/>ジを Cisco Unified Communications Manager に送信し、その間、SIP 電話は<br/>Cisco Unified SRST に登録されます。Cisco Unified SRST は、8.0 より前の SIP<br/>電話ロードのデュアル登録を引き続きサポートします。</li> </ul> |  |
|                                                                                                    | <ul> <li>Cisco Unified SRST の Enhanced 911 サービスは、Cisco Emergency Responder<br/>とインターフェイスできません。</li> </ul> |                                                                                                    |  |
|                                                                                                    | <ul> <li>Cisco Unified SRST を再起動すると、911 を呼び出した直近の電話についての<br/>情報は失われます。</li> </ul>                         |                                                                                                    |  |
|                                                                                                    |                                                                                                    | <ul> <li>リモートの IP Phone が Cisco Unified SRST フォールバック モードである場合、Cisco Emergency Responder は、緊急コールの履歴表に行われた更新にアクセスできません。このため、Cisco Unified IP Phone が Cisco Unified Communications Manager に登録し直した後、PSAP がコールバックすると、Cisco Emergency Responder はそれらのコールの履歴を保持しません。その結果、それらのコールは元の 911 発信者にルーティングされません。その代わり、コールは、対応する ELIN 用に Cisco Emergency Responder に設定されているデフォルトの宛先にルーティングされます。</li> </ul>                                                                                                    |  |
|                                                                                                    |                                                                                                    | <ul> <li>Cisco Unified Wireless 7920 および 7921 IP Phone の場合、発信者の位置はシステム管理者によって設定された固定情報によってのみ決定されます。詳細については、「Configuring Enhanced 911 Services」の「Precautions for Mobile Phones」を参照してください。</li> </ul>                                                                                                    |  |
|                                                                                                    |                                                                                                    | <ul> <li>内線番号が911の発信者は、緊急応答ロケーション(ERL)ごとに2つの緊急<br/>ロケーション識別番号(ELIN)だけに変換できます。</li> </ul>                                                                                                    |  |
|                                                                                                    |                                                                                                    | <ul> <li>複数の目的で ELIN を使用すると、既存の Cisco Unified SRST 機能との予期しない相互作用が発生する場合があります。これらの ELIN の複数の使用法には、実際の電話番号 (ephone-dn、voice register dn、または FXS destination-pattern)、コールピックアップ番号、または別名リルーティング番号として ELIN を設定することなどがあります。詳細については、「Configuring Enhanced 911 Services」の「Multiple Usages of an ELIN」を参照してください。</li> </ul>                                                                                                    |  |
|                                                                                                    |                                                                                                    | <ul> <li>Enhanced 911 サービスの設定が、既存の Cisco Unified SRST 機能と相互作用を<br/>及ぼし、予期しない動作となる可能性がある他の方法が多数存在します。<br/>Enhanced 911 サービスと既存の Cisco Unified SRST 機能の間の相互作用の詳<br/>細については、「Configuring Enhanced 911 Services」の「Interactions with Existing<br/>Cisco Unified CME Features」を参照してください。</li> </ul>                                                                                                    |  |

#### 表 1-2 Cisco SIP SRST の現行バージョンからバージョン 3.0 までの制約事項(続き)

| Cisco Unified SRST | Cisco IOS                                                                                    |                                                                                                    |  |
|--------------------|----------------------------------------------------------------------------------------------|----------------------------------------------------------------------------------------------------|--|
| のVersion           | リリース                                                                                         | 制約事項                                                                                                    |  |
| Version 4.0        | 12.4(4)XC                                                                                    | 未サポート                                                                                                    |  |
| Version 3.4        | 12.4(4)T                                                                                     | • SIP 電話機から呼び出されたコール保留に対しては、MOH はサポートされていません。SIP 電話機によって保留中にされた場合、発信者は何も聞こえません。                                                                                                    |  |
| Version 3.2        | 12.3(11)1                                                                                    | • Cisco IOS リリース 12.4(4)T の時点では、ブリッジされたコール アピアラン                                                                                                    |  |
| Version 3.1        | 12.3(7)T                                                                                     | ス、FindMe、着信コールスクリーニング、ページング、SIP プレゼンス、コール                                                                                                    |  |
| Version 3.0        | 12.2(15)ZJ<br>12.3(4)T                                                                       | パーク、コールビックアップ、および SIP ロケーションはサポートされていません。                                                                                                    |  |
|                    |                                                                                              | • SIP-NAT はサポートされていません。                                                                                                    |  |
|                    |                                                                                              | • Cisco Unity Express はサポートされていません。                                                                                                    |  |
|                    |                                                                                              | <ul> <li>トランスコーディングはサポートされていません。</li> </ul>                                                                                                    |  |
|                    |                                                                                              | <ul> <li>電話機能</li> <li>Cisco ATA、Cisco IP Phone 7912、および Cisco Unified IP Phone 7905G(1.0(2) ビルド)でコール ウェイティングを使用するには、G.711 コーデックによって着信コール レッグを設定する必要があります。</li> </ul>                                                                                                    |  |
|                    |                                                                                              | <ul> <li>(注) Cisco Unified IP Phone 7905G、Cisco Unified IP Phone 7912G、および Cisco Analog Telephone Adapter (ATA) 186 は、デュアル登録に対応していません。 このため、それらは、Cisco Unified SIP SRST でサポートされておらず、機能 が制限されます。</li> <li>一般</li> <li>コール詳細レコード (CDR) は標準 IOS RADIUS サポートによってのみサポー</li> </ul>                                    |  |
|                    |                                                                                              | トされ、他の方法ではサポートされません。                                                                                                    |  |
|                    |                                                                                              | <ul> <li>すべてのコールが同じコーデック(G.729r8 またはG.711)を使用する必要が<br/>あります。</li> </ul>                                                                                                    |  |
|                    |                                                                                              | <ul> <li>転送されたコールをもう一度転送することはできません。</li> </ul>                                                                                                    |  |
|                    |                                                                                              | • URL ダイヤルはサポートされていません。番号ダイヤルのみがサポートされています。                                                                                                    |  |
|                    | <ul> <li>Cisco Unified SIP SRST によって提供される SIP レジストラ機能では<br/>リティまたは認証サービスは提供されません。</li> </ul> | <ul> <li>Cisco Unified SIP SRST によって提供される SIP レジストラ機能では、セキュ<br/>リティまたは認証サービスは提供されません。</li> </ul>                                                                                                    |  |
|                    |                                                                                              | <ul> <li>プライマリとバックアップの両方の SIP プロキシまたはレジストラによる<br/>デュアル同時登録をサポートしていない SIP IP Phone は、WAN 停止時に<br/>Cisco Unified SIP SRST ゲートウェイからの着信コールを受信できない可能性<br/>があります。これらの電話機は、バックアップ プロキシまたはレジストラ<br/>(SIP SRST ゲートウェイ)への登録のフォールバックを開始する前に、プライ<br/>マリ SIP プロキシまたはレジストラが到達不能になっていることを検出する<br/>ために時間がかかる場合があります。</li> </ul> |  |
|                    |                                                                                              | <ul> <li>「SIP 電話から SIP トランクへ」をサポートするには、「参照および 302/300 リ<br/>ダイレクション」が SIP トランク(バージョン 3.0)によってサポートされる必<br/>要があります。</li> </ul>                                                                                                    |  |

#### 表 1-2 Cisco SIP SRST の現行バージョンからバージョン 3.0 までの制約事項(続き)

## MGCP ゲートウェイと SRST

MGCP フォールバックは SRST とは別の機能であり、個別の機能として設定すると、PSTN ゲートウェイで使用できます。MGCP ゲートウェイで SRST をフォールバック モードとして使用するには、SRST および MGCP フォールバックの両方を同じゲートウェイに設定する必要があります。Cisco IOS リリース 12.2(11)T 以降では、MGCP と SRST を同じゲートウェイに設定できるようになっています。

MGCP ゲートウェイにおいて SRST モードのときにコールを発信するには、2 つのフォールバック コマンドを MGCP ゲートウェイに設定する必要があります。これら 2 つのコマンドを使用す ると、SRST が、音声ポートの制御権と MGCP ゲートウェイでのコール処理の制御権を取得でき るようになります。12.3(14)T より前の Cisco IOS の場合、2 つのコマンドは ccm-manager fallback-mgcp コマンドです。12.3(14)T 以降の Cisco IOS リリースの場合は、ccm-manager fallback-mgcp コマンドと service コマンドを設定する必要があ ります。これらのコマンドの設定の詳細については、「MGCP ゲートウェイでの Cisco Unified SRST のイネーブル化」セクション(72 ページ)のセクションを参照してください。

(注)

ſ

上記のコマンドは、両方のコマンドが設定されている場合に限り有効となります。たとえば、 ccm-manager fallback-mgcp コマンドだけを設定した場合、設定は動作しません。

MGCP ゲートウェイのフォールバック方式の詳細については、『Configuring MGCP Gateway Support for Cisco Unified Communications Manager』または『MGCP Gateway Fallback Transition to Default H.323 Session Application』を参照してください。

## Cisco Unified IP Phone およびプラットフォームのサポート

ここでは、Cisco Feature Navigator の説明と、Cisco SRST バージョン 1.0 から Cisco Unified SRST の現行バージョンまでの、Cisco Unified IP Phone、プラットフォーム、および Cisco Unified CM の サポートに関する履歴を示します。

- Cisco Unified SRST をサポートする Cisco IOS ソフトウェア リリースの検索(16ページ)
- Cisco Unified IP Phone のサポート (16 ページ)
- プラットフォームとメモリのサポート(16ページ)
- Cisco Unified Communications Manager の互換性(17 ページ)
- 信号のサポート(17ページ)
- 言語のサポート(17ページ)
- スイッチのサポート(17ページ)

### Cisco Unified SRST をサポートする Cisco IOS ソフトウェア リリースの 検索

(注)

Cisco IOS リリース 12.4(15)T では、各プラットフォームでサポートされる SIP 電話の数は、サ ポートされる SCCP 電話の数と等しくなっています。たとえば、3845 は、SIP か SCCP かにかかわ らず、720 台の電話機をサポートするようになっています。

Cisco Feature Navigator にアクセスするには、http://www.cisco.com/go/cfn に移動します。 Cisco.com のアカウントは必要ありません。

関連する互換性情報については、『Cisco Unified CME and Cisco IOS Software Version Compatibility Matrix』を参照してください。

### Cisco Unified IP Phone のサポート

**Cisco Unified IP Phone**のサポートに関する最新情報については、「*Compatibility Information*」を参照してください。

Cisco Unified SRST システムに登録されている ATA が FAX コールに参加できるようにするに は、FAX パススルー モードで RTP ペイロード タイプとして「標準のペイロード タイプ 0/8」を使 用するように、ATA の ConnectMode パラメータを設定する必要があります。Cisco Unified SRST 4.0 以降のバージョンで使用する ATA に対してこのように設定するには、ATA において ConnectMode パラメータのビット 2 を 1 に設定します。詳細については、『Cisco ATA 186 and Cisco ATA 188 Analog Telephone Adaptor Administrator's Guide for SCCP』の「Parameters and Defaults」の章を参照してください。

Cisco Unified CM のフォールバック中、Cisco Unified SRST は Cisco VG248 を Cisco Unified IP Phone のグループと見なします。Cisco Unified SRST は、Cisco VG248 の 48 個のポートそれぞれを 個別の Cisco Unified IP Phone と見なします。Cisco VG248 バージョン 1.2(1) 以降のサポートは、 Cisco SRST バージョン 2.1 でも利用できます。詳細については、『*Cisco VG248 Analog Phone Gateway Data Sheet*』および『*Cisco VG248 Analog Phone Gateway Version 1.2(1) Release Notes*』を参 照してください。

### プラットフォームとメモリのサポート

プラットフォームとメモリのサポートに関する最新情報については、「*Compatibility Information*」 を参照してください。

### Cisco Feature Navigator を使用したプラットフォーム サポートの確認

Cisco IOS ソフトウェアは、特定のプラットフォームでサポートされる機能セットにパッケージ 化されています。この機能のプラットフォームサポートに関連した更新情報を取得するには、 *Cisco Feature Navigator* にアクセスします。Cisco Feature Navigator は、機能のプラットフォームサ ポートが新たに追加されると、サポートされるプラットフォームのリストを動的に更新します。

### Cisco IOS ソフトウェア イメージの可用性

特定の Cisco IOS ソフトウェア リリースをサポートしているプラットフォームは、そのプラット フォーム用のソフトウェア イメージがあるかどうかによります。一部のプラットフォームのソ フトウェア イメージは、事前の通知なしに延期、遅延、または変更される場合があります。各 Cisco IOS ソフトウェア リリースのプラットフォーム サポートおよび利用可能なソフトウェア イメージの更新情報は、オンライン リリース ノートまたは Cisco Feature Navigator (サポートさ れている場合)を参照してください。

**Cisco IOS** ソフトウェア イメージに関する最新情報については、「*Compatibility Information*」を参照してください。

### Cisco Unified Communications Manager の互換性

『Cisco Unified Communications Manager Compatibility Matrix』を参照してください。

## 信号のサポート

Cisco Unified SRST は、FXS、FXO、T1、E1、および E1 R2 信号をサポートしています。

## 言語のサポート

ſ

『Cisco Unified Communications Manager Express Cisco Unified CME Localization Matrix』を参照してください。

## スイッチのサポート

Cisco SRST 3.2 以降のバージョンは、次のスイッチを含むすべての PRI および BRI スイッチをサポートしています。

- basic-1tr6
- basic-5ess
- basic-dms100
- basic-net3
- basic-ni
- basic-ntt NTT スイッチ タイプ(日本向け)
- basic-ts013
- primary-4ess Lucent 4ESS スイッチ タイプ(米国向け)
- primary-5ess Lucent 5ESS スイッチ タイプ(米国向け)
- primary-dms100 Northern Telecom DMS-100 スイッチ タイプ(米国向け)
- primary-net5 NET5 スイッチ タイプ(英国、欧州、アジア、および オーストラリア向け)
- primary-ni National ISDN スイッチ タイプ(米国向け)
- primary-ntt NTT スイッチ タイプ(日本向け)

- primary-qsig QSIG スイッチ タイプ
- primary-ts014 TS014 スイッチ タイプ(オーストラリア向け)(廃止)

## 次の作業

このマニュアルの次の各章では、Cisco Unified SIP SRST の設定方法について説明します。表 1-3 に示すように、各章では作業を実行順序どおりに説明しています。Cisco Unified SRST を設定す る最初の作業では、システム内の基本的なソフトウェアとハードウェアが Cisco Unified SRST 用 に正しく設定されていることを確認します。

表 1-3 Cisco Unified SRST の設定順序

| 作詞 | *                                                                           | 作業についての参照先                                       |
|----|-----------------------------------------------------------------------------|--------------------------------------------------|
| 1. | Cisco Unified SRST システムがネット<br>ワークと通信するための設定                                | ネットワークの設定(71 ページ)                                |
| 2. | バージョン 4.1 の機能の設定                                                            | Cisco Unified SIP SRST 4.1 (83 ページ)              |
| 3. | SCCP による Cisco Unified SRST Phoneの基本的な設定                                    | SCCP を用いた Cisco Unified IP Phone の設定<br>(93 ページ) |
| 4. | 基本的なレジストラ サービスの提供<br>による外部 SIP プロキシ サーバへの<br>バックアップの実現                      | SIP を用いた Cisco Unified IP Phone の設定<br>(113 ページ) |
| 5. | 着信コールと発信コールの設定                                                              | コール処理の設定(129ページ)                                 |
| 6. | SRST のオプション セキュリティの<br>設定                                                   | SCCP および SIP のセキュア SRST の設定<br>(185 ページ)         |
| 7. | ボイス メールの設定                                                                  | ボイス メールと Cisco Unified SRST の統合<br>(243 ページ)     |
| 8. | ビデオ パラメータの設定                                                                | ビデオ パラメータの設定(267 ページ)                            |
| 9. | Cisco Unified Survivable Remote Site<br>Telephony (SRST) のモニタリングとメ<br>ンテナンス | Cisco Unified SRST のモニタリングとメンテナンス<br>(283 ページ)   |

## その他の関連資料

- ここでは、Cisco Unified SIP SRST に関連するその他の資料について説明します。
- 関連資料(19ページ)
- 標準(20ページ)
- MIB (20 ページ)
- RFC(20ページ)
- テクニカル サポート(21ページ)
## 関連資料

Γ

| 関連項目                                                                            | ドキュメント                                                                                                    |
|---------------------------------------------------------------------------------|----------------------------------------------------------------------------------------------------|
| Cisco IOS 音声製品の設定                                                               | [Cisco IOS Voice Configuration Library]                                                                                                    |
|                                                                                 | [Cisco IOS Voice Command Reference]                                                                                                    |
|                                                                                 | [Cisco IOS Debug Command Reference]                                                                                                    |
|                                                                                 | • <i>[Cisco IOS Tcl IVR and VoiceXML Application Guide]</i>                                                                                                    |
|                                                                                 | • <i>FCisco IOS Survivable Remote Site Telephony Version 3.2</i><br>System Administrator Guide                                                                                                    |
| SRST および MGCP フォールバックの設定                                                        | Configuring MGCP Gateway Support for<br>Cisco Unified Communications Manager                                                                                                    |
|                                                                                 | • <i>MGCP Gateway Fallback Transition to Default H.323 Session</i><br><i>Application</i>                                                                                                    |
|                                                                                 | • <i>[Configuring SRS Telephony and MGCP Fallback]</i>                                                                                                    |
| Cisco Unified Communications Manager $\mathcal{O} \exists - \mathcal{H} \lor$   | <i>[Cisco Unified Communications Manager]</i>                                                                                                    |
| ニュアル                                                                            | [Cisco Unified Communications Manager Security Guide]                                                                                                    |
|                                                                                 | • <i>Cisco Unified Communications Operating System</i><br><i>Administration Guide</i>                                                                                                    |
| Cisco Unified IP Phone                                                          | [Cisco 7900 Series Unified IP Phones End-User Guides]                                                                                                    |
|                                                                                 | • <i>Cisco IP Phone Authentication and Encryption for Cisco Communications Manager</i>                                                                                                    |
|                                                                                 | • 『Cisco Unified IP Phone 7970 Series Administration Guide for<br>Cisco Unified CallManager, Release 5.0 (for models 7970G and<br>7971G-GE) (SCCP)』、「Understanding Security Features for<br>Cisco IP Phones」のセクション |
| Cisco Unified SRST コマンドおよび仕様                                                    | • [Cisco Unified SRST and Cisco Unified SIP SRST Command<br>Reference (All Versions)]                                                                                                    |
|                                                                                 | <ul> <li> <i>Cisco Unified SRST 8.0 Supported Firmware, Platforms,</i><br/><i>Memory, and Voice Products J</i> </li> </ul>                                                                                         |
|                                                                                 | <ul> <li> <i>Cisco Unified SRST 4.3 Supported Firmware, Platforms,</i><br/><i>Memory, and Voice Products J</i> </li> </ul>                                                                                         |
| シスコのセキュリティのマニュアル                                                                | • <i>[Media and Signaling Authentication and Encryption Feature for Cisco IOS MGCP Gateways]</i>                                                                                                    |
|                                                                                 | <i>[Cisco IOS Certificate Server_]</i>                                                                                                    |
|                                                                                 | • [Manual Certificate Enrollment (TFTP and Cut-and-Paste)]                                                                                                    |
|                                                                                 | <i>Certification Authority Interoperability Commands</i>                                                                                                    |
|                                                                                 | <i>\[Certificate Enrollment Enhancements_\]</i>                                                                                                    |
| Cisco SIP SRST V3.4:Cisco IOS SIP Survivable<br>Remote Site Telephony 機能のロードマップ | Cisco IOS SIP SRST Feature Roadmap                                                                                                    |
| Cisco SIP 機能                                                                    | • <i>Cisco IOS SIP Configuration Guide</i>                                                                                                    |

1

| <br>関連項目                       | ドキュメント                                                                       |
|--------------------------------|------------------------------------------------------------------------------|
| Cisco SRST コマンド リファレンス         | Cisco IOS Survivable Remote Site Telephony Version 3.2     Command Reference |
| 音声コマンドとテレフォニー コマンドに関するコ        | [Cisco IOS Voice Command Reference]                                          |
| マンド リファレンス情報                   | • <i>[Cisco IOS Debug Command Reference]</i>                                 |
| DHCP                           | [Cisco IOS DHCP Server]                                                      |
| メディア非アクティブ コール検出               | [Media Inactive Call Detection]                                              |
| Cisco Unified SRST 用の電話機のマニュアル | [Cisco Unified IP Phones 7900 Series]                                        |
|                                | [Survivable Remote Site Telephony]                                           |
| 標準的な用語集                        | • <i>Cisco IOS Voice Configuration Library Glossary</i>                      |
| 標準的な前書き                        | Cisco IOS Voice Configuration Library Preface                                |

## 標準

| 標準                 | タイトル                                              |
|--------------------|---------------------------------------------------|
| ITU X. 509 バージョン 3 | 「Public-Key and Attribute Certificate Frameworks」 |

## MIB

| MIB                                                                                | MIB リンク                                                                                                    |
|------------------------------------------------------------------------------------|----------------------------------------------------------------------------------------------------|
| この機能によってサポートされる新しい MIB また<br>は変更された MIB はありません。またこの機能に<br>よる既存 MIB のサポートに変更はありません。 | 選択したプラットフォーム、Cisco IOS リリース、およびフィー<br>チャ セットに関する MIB を探してダウンロードするには、次<br>の URL にある Cisco MIB Locator を使用します。 |
|                                                                                    | http://www.cisco.com/go/mibs                                                                                 |

## RFC

| RFC      | タイトル                                                    |
|----------|---------------------------------------------------------|
| RFC 2246 | The Transport Layer Security (TLS) Protocol Version 1.0 |
| RFC 2543 | SIP: Session Initiation Protocol                        |
| RFC 3261 | SIP: Session Initiation Protocol                        |
| RFC 3711 | 「The Secure Real-Time Transport Protocol (SRTP)」        |

## テクニカル サポート

Γ

| 説明                           | リンク                              |
|------------------------------|----------------------------------|
| シスコ テクニカル サポートおよびドキュメンテー     | http://www.cisco.com/techsupport |
| ション Web サイトでは、製品、テクノロジー、ソ    |                                  |
| リューション、テクニカル ティップス、ツールへの     |                                  |
| リンクなど、技術的なコンテンツを検索可能な形       |                                  |
| で大量に提供しています。Cisco.com に登録済みの |                                  |
| ユーザは、このページから詳細情報にアクセスで       |                                  |
| きます。                         |                                  |

# マニュアルの入手方法およびテクニカル サポート

マニュアルの入手方法、テクニカルサポート、マニュアルに関するフィードバックの提供、セキュリティガイドライン、および推奨エイリアスや一般的なシスコのマニュアルについては、次の URL で、毎月更新される『What's New in Cisco Product Documentation』を参照してください。シスコの新規および改訂版の技術マニュアルの一覧も示されています。

http://www.cisco.com/en/US/docs/general/whatsnew/whatsnew.html.

1

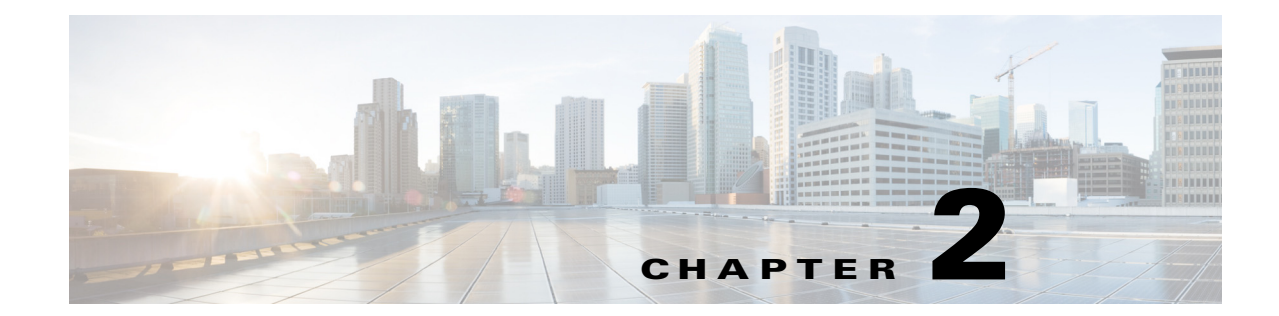

# Cisco Unified Survivable Remote Site Telephony 機能のロードマップ

この章では、Cisco Unified Survivable Remote Site Telephony (Cisco Unified SRST)機能のリストや 機能に関する資料の場所を示します。

Cisco Feature Navigator を使用すると、プラットフォーム、および Cisco IOS ソフトウェア イメージ の各サポート情報を検索できます。http://www.cisco.com/go/fn から『Cisco Feature Navigator』にアク セスしてください。アクセスするには、Cisco.com のアカウントが必要です。アカウントをお持ち でない場合や、ユーザ名やパスワードを忘れた場合は、ログインダイアログボックスで [キャンセ ル(Cancel)] をクリックし、表示される説明に従ってください。

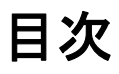

ſ

- マニュアルの構成(24ページ)
- 機能のロードマップ(25ページ)
- Cisco Unified SRST の新機能について(30ページ)
- 次の作業(62ページ)

1

## マニュアルの構成

このマニュアルは、表 2-1 に示す章または付録で構成されています。

#### 表 2-1 Cisco Unified SRST の設定順序

| 章または付録                                                                                                    | 説明                                                                                                    |
|----------------------------------------------------------------------------------------------------|----------------------------------------------------------------------------------------------------|
| Cisco Unified SCCP および SIP<br>SRST の機能の概要(1 ページ)                                                                                  | Cisco Unified SRST の概要について説明します。また、サポートされるプラット<br>フォームおよび Cisco Unified IP Phone について説明します。さらに、Cisco<br>Unified SIP SRST を設定する前に対処する必要のある前提条件や制約事項につ<br>いても説明します。                                                          |
| ネットワークの設定(71 ページ)                                                                                                    | Cisco Unified SRST システムがネットワークと通信するように設定する方法について説明します。                                                                                                    |
| Cisco Unified Enhanced Survivable<br>Remote Site Telephony(63 ページ)                                                                | ネットワークで Cisco Unified Enhanced SRST 機能を設定する方法について説明<br>します。                                                                                                    |
| Cisco Unified SIP SRST 4.1<br>(83 ページ)                                                                                            | Cisco Unified SIP SRST バージョン 4.1 の機能について説明します。また、関連する設定手順を示します。                                                                                                    |
| SCCP を用いた Cisco Unified IP<br>Phone の設定(93 ページ)                                                                                   | Cisco Unified SRST Phone の基本的な設定方法について説明します。                                                                                                    |
| SIP を用いた Cisco Unified IP<br>Phone の設定(113 ページ)                                                                                   | バージョン 3.4 にも必要な、バージョン 3.0で使用できる機能について説明しま<br>す。これらの説明には、基本的なレジストラ サービスを実装して外部 SIP プロキ<br>シ サーバへのバックアップを実現するための手順が含まれます。これらのサー<br>ビスは、WAN 接続が停止して SIP IP Phone がプライマリ SIP プロキシと通信で<br>きなくなった場合に、その SIP IP Phone によって使用されます。 |
| コール処理の設定(129ページ)                                                                                                    | 着信コールと発信コールの設定方法について説明します。                                                                                                    |
| SCCP および SIP のセキュア<br>SRST の設定(185 ページ)                                                                                           | Cisco Unified SRST に対するセキュア SRST セキュリティ機能について説明します。                                                                                                    |
| ボイス メールと Cisco Unified<br>SRST の統合(243 ページ)                                                                                       | ボイス メールの設定方法について説明します。                                                                                                    |
| ビデオ パラメータの設定<br>(267 ページ)                                                                                                    | ビデオ パラメータの設定方法について説明します。                                                                                                    |
| Cisco Unified SRST のモニタリン<br>グとメンテナンス(283 ページ)                                                                                    | Cisco Unified SRST のモニタリングとメンテナンスに有用な show コマンドのリストを示します。                                                                                                    |
| リダイレクト モードを使用する<br>Cisco Unified SIP SRST 機能の設<br>定(1 ページ)                                                                        | バージョン 3.0 のみに適用される、リダイレクト モードを使用する機能につい<br>て説明します。                                                                                                    |
| Cisco Unified SRST をマルチキャ<br>スト MOH リソースとして使用す<br>るための Cisco Unified<br>Communications Manager と Cisco<br>Unified SRST の統合(9 ページ) | Cisco Unified CM および Cisco Unified SRST を設定してマルチキャスト保留音<br>(MOH)を有効にする方法について説明します。                                                                                                    |

# 機能のロードマップ

ſ

表 2-2 に、Cisco Unified SRST 機能の履歴の要約を示します。

| $\overline{\alpha}$ Z-Z CISCO UNINEU Sh3T ノンドウェア ハーンヨン別の像 | 表 2-2 | Cisco Unified SRST | ソフトウェア | バージョン別の機 |
|-----------------------------------------------------------|-------|--------------------|--------|----------|
|-----------------------------------------------------------|-------|--------------------|--------|----------|

| <b>Cisco Unified SRST</b> | Cisco IOS Release | 機能拡張または変更内容                                                                                                    |  |
|---------------------------|-------------------|----------------------------------------------------------------------------------------------------|--|
| Version 11.0              | 15.6(1)T          | • Cisco IP Phone 7811 のサポート                                                                                                    |  |
|                           |                   | • Cisco IP Phone 8811、8831、8841、8845、8865、8851、8851NR、8861 のサ<br>ポート                                                                    |  |
|                           |                   | • Cisco ATA-190 Phone のサポート                                                                                                    |  |
| Version 10.5              | 15.4(3)M          | <ul> <li>Enhanced SRST のスケール サポート (70 ページ)</li> </ul>                                                                                   |  |
|                           |                   | • Cisco Unified DX650 SIP IP Phone のサポート $(31 \sim - i)$                                                                                |  |
|                           |                   | • Cisco Unified 78xx SIP IP Phone のサポート $(31 \ \sim - i)$                                                                               |  |
|                           |                   | • Cisco IP Phone 88xx、8941、8945、および 8961 のサポート                                                                                          |  |
| Version 10.0              | 15.3(3)M          | • Cisco Jabber for Windows $(31 \sim - \vec{v})$                                                                                        |  |
|                           |                   | • SIP:Enhanced SRSTの設定(63 ページ)                                                                                                    |  |
|                           |                   | • Cisco Unified SRST の無期限ライセンス(4 ページ)                                                                                                   |  |
| Version 9.5               | 15.3(2)T          | • after-hours パターン ブロッキングでの正規表現のサポート (32 ページ)                                                                                           |  |
|                           |                   | <ul> <li>コールパークの再コールの機能拡張(33ページ)</li> </ul>                                                                                             |  |
|                           |                   | • コールされたボイス ハント グループの名前の表示のサポート(34 ページ)                                                                                                 |  |
|                           |                   | <ul> <li>ボイス ハント グループの最終エージェントへのローカル コール転送の<br/>防止(35 ページ)</li> </ul>                                                                   |  |
|                           |                   | <ul> <li>Cisco Unified SIP IP Phone における、電話料金詐欺行為防止を目的とした<br/>トランク間転送ブロッキング(36ページ)</li> </ul>                                           |  |
| Version 9.1               | 15.2(4)M          | <ul> <li>Cisco Unified SIP IP Phone の KEM のサポート (43 ページ)</li> </ul>                                                                     |  |
|                           |                   | • スピード ダイヤル サポートの機能強化(44 ページ)                                                                                                    |  |
|                           |                   | • ボイス ハント グループのサポート(44 ページ)                                                                                                    |  |
| Version 9.0               | 15.2(2)T          | <ul> <li>Cisco Unified 6901 および 6911 SIP IP Phone のサポート (45 ページ)</li> </ul>                                                             |  |
|                           |                   | <ul> <li>Cisco Unified 6921、6941、6945、および 6961 SIP IP Phone のサポート<br/>(45 ページ)</li> </ul>                                               |  |
|                           |                   | • Cisco Unified 8941 および 8945 SIP IP Phone のサポート (45 ページ)                                                                               |  |
|                           |                   | <ul> <li>回線ごとの複数コール(45ページ)</li> </ul>                                                                                                   |  |
|                           |                   | • Cisco ATA-187 での音声とファクスのサポート(46 ページ)                                                                                                  |  |
| Version 8.8               | 15.2(1)T          | <b>Cisco Unified 6945、8941、および 8945 SCCP IP Phone</b> のサポート (47 ページ)                                                                    |  |
| Version 8.6               | 15.1(4)M          | Cisco Unified 8941 および 8945 SCCP IP Phone のサポートが導入されました。詳細<br>については、Cisco Unified 8941 および 8945 SCCP IP Phone の設定(96 ページ)を<br>参照してください。 |  |

1

| <i>表 2-2</i> | Cisco Unified SRST ソフトウェアバージョン別の | の機能(続き) |
|--------------|----------------------------------|---------|
|--------------|----------------------------------|---------|

| <b>Cisco Unified SRST</b> | Cisco IOS Release                                              | 機能拡張または変更内容                                                                                                    |
|---------------------------|----------------------------------------------------------------|----------------------------------------------------------------------------------------------------|
| Version 8.0               | 15.1(1)T                                                       | Cisco IP Phone ファームウェア 8.5(3) および Cisco IOS リリース 15.1(1)T 以降、<br>Cisco SRST は、RTP と SRTP の両方のメディア接続が IP Phone のセキュリ<br>ティ設定に基づいている場合に、UDP、TCP、および TLS 接続を介した SIP シ<br>グナリングをサポートします。詳細については、次の項を参照してください。 |
|                           |                                                                | • Unified SRST でのシグナリングのセキュリティ(TLS)(188 ページ)                                                                                                    |
|                           |                                                                | ● Unified SRST でのメディアのセキュリティ(SRTP)(190 ページ)                                                                                                    |
|                           |                                                                | <ul> <li>Cisco SRST でのセキュアな SIP コール シグナリングおよび SRTP メディ<br/>アの設定(231 ページ)</li> </ul>                                                                                                    |
| バージョン 7.0/4.3 互換性について     |                                                                | <ul> <li>各ボタンで8つのコールの設定(オクトライン)(106ページ)</li> </ul>                                                                                                    |
|                           | は <b>『Cisco Feature</b><br>Navigator』を参<br>照してください。            | • コンサルタティブ転送の設定(141 ページ)                                                                                                    |
| バージョン 4.2(1)              | 互換性について<br>は <b>『Cisco Feature</b><br>Navigator』を参<br>照してください。 | Enhanced 911 サービス(87 ページ)                                                                                                    |
|                           |                                                                | 次の新機能が含まれます。                                                                                                    |
|                           |                                                                | <ul> <li>発信者に最も近い PSAP にルーティングするための、ゾーンに対する<br/>ERL の割り当て。</li> </ul>                                                                                                    |
|                           |                                                                | <ul> <li>デフォルト ELIN の定義と、911 発信者がコールバックに到達できない場合における指定番号の特定と、最終発信者テーブルにあるデータの期限切れ時間の指定と、すべての緊急コールを伝達する syslog メッセージのイネーブル化とによる、E911 のカスタマイズ。</li> </ul>                                                   |
|                           |                                                                | • 名前およびアドレスを含む、E911 位置情報の拡張。                                                                                                    |
|                           |                                                                | • 新しい永続的なコール詳細レコードの追加。                                                                                                    |
| Version 4.1               | 12.4(15)T                                                      | • SIP 電話の KPML の有効化(87 ページ)                                                                                                    |
|                           |                                                                | <ul> <li>コール自動転送およびコール転送の SIP 補足サービスのディセーブル化<br/>(86ページ)</li> </ul>                                                                                                    |
|                           |                                                                | • SIP 電話のアイドル プロンプト ステータスの設定(90 ページ)                                                                                                    |
|                           |                                                                | <ul> <li>Enhanced 911 サービス(87 ページ)</li> </ul>                                                                                                    |
| Version 4.0               | 12.4(4)XC                                                      | <ul> <li>Cisco IP Communicator のサポート(48 ページ)</li> </ul>                                                                                                    |
|                           |                                                                | • SCCP および ATA サポートを使用した FAX パススルー(48 ページ)                                                                                                    |
|                           |                                                                | <ul> <li>WAN リンク障害に対する H.323 VoIP コール プリザベーションの機能拡張(SCCP 電話)(49 ページ)</li> </ul>                                                                                                    |
|                           |                                                                | <ul> <li>ビデオ サポート (49 ページ)</li> </ul>                                                                                                    |
| Version 3.4               | 12.4(4)T                                                       | <ul> <li>Cisco SIP SRST 3.4(49 ページ)</li> </ul>                                                                                                    |
|                           |                                                                | <ul> <li>リダイレクト モードを使用する Cisco Unified SIP SRST 機能の設定<br/>(1ページ)</li> </ul>                                                                                                    |
|                           |                                                                | <ul> <li>コール処理の設定(129 ページ)(「バックツーバック ユーザ エージェント モード」を参照)</li> </ul>                                                                                                    |

Γ

| Cisco Unified SRST    | Cisco IOS Release | 機能拡張または変更内容                                                                                    |
|-----------------------|-------------------|------------------------------------------------------------------------------------------------|
| Version 3.3           |                   | <ul> <li>セキュア SRST(50 ページ)</li> </ul>                                                          |
|                       |                   | <ul> <li>Cisco Unified IP Phone 7970G および Cisco Unified 7971G-GE のサポート<br/>(50 ページ)</li> </ul> |
|                       |                   | • show ephone コマンドの機能拡張(51 ページ)                                                                |
| Version 3.2           | 12.3(11)T         | • alias コマンドの機能拡張(51 ページ)                                                                      |
|                       |                   | • pickup コマンドの機能拡張(51 ページ)                                                                     |
|                       |                   | • user-locale コマンドの機能拡張(52 ページ)                                                                |
|                       |                   | • Cisco 3845 でサポートされる Cisco Unified IP Phone の台数増加(52ページ)                                      |
|                       |                   | • MOH ライブ フィードのサポート (52 ページ)                                                                   |
|                       |                   | <ul> <li>コール プリザベーションのタイムアウトなし(52 ページ)</li> </ul>                                              |
|                       |                   | • RFC 2833 DTMF リレーのサポート (52 ページ)                                                              |
|                       |                   | <ul> <li>トランスレーション プロファイルのサポート(53 ページ)</li> </ul>                                              |
| Version 3.1 12.3(7)T  | 12.3(7)T          | <ul> <li>Cisco Unified IP Phone 7920 のサポート (53 ページ)</li> </ul>                                 |
|                       |                   | <ul> <li>Cisco Unified IP Phone 7936 のサポート (53 ページ)</li> </ul>                                 |
| Version 3.0 12.2 12.3 | 12.2(15)ZJ        | • IP Phone のディスプレイに対する追加の言語オプション(54 ページ)                                                       |
|                       | 12.3(4)1          | <ul> <li>H.450.2 および H.450.3 を使用した打診コール転送および自動転送(SCCP<br/>電話)(54 ページ)</li> </ul>               |
|                       |                   | <ul> <li>Cisco Unified IP Phone 用にカスタマイズされたシステム メッセージ<br/>(55 ページ)</li> </ul>                  |
|                       |                   | <ul> <li>二重回線モード(55ページ)</li> </ul>                                                             |
|                       |                   | <ul> <li>E1 R2 シグナリングのサポート (55 ページ)</li> </ul>                                                 |
|                       |                   | • 欧州の日付形式(57ページ)                                                                               |
|                       |                   | • 二重回線モードのハントストップ(57ページ)                                                                       |
|                       |                   | • フラッシュファイルからのマルチキャスト用の保留音(57ページ)                                                              |
|                       |                   | <ul> <li>呼び出しタイムアウトのデフォルト(57ページ)</li> </ul>                                                    |
|                       |                   | <ul> <li>2次ダイヤルトーン(57ページ)</li> </ul>                                                           |
|                       |                   | <ul> <li>show ephone コマンドの機能拡張(57 ページ)</li> </ul>                                              |
|                       |                   | <ul> <li>電話機の登録に関するシステム ログ メッセージ(58 ページ)</li> </ul>                                            |
|                       |                   | • 3 者間の G.711 アドホック会議(58 ページ)                                                                  |
|                       |                   | <ul> <li>Cisco VG248 Analog Phone Gateway 1.2(1) 以降のバージョンのサポート<br/>(58 ページ)</li> </ul>         |

#### 表 2-2 Cisco Unified SRST ソフトウェアバージョン別の機能(続き)

1

| Cisco Unified SRST | Cisco IOS Release | 機能拡張または変更内容                                                                                                    |
|--------------------|-------------------|----------------------------------------------------------------------------------------------------|
| Version 2.1        |                   | • Cisco Unified IP Phone 7902G のサポート (59 ページ)                                                                                                    |
|                    |                   | • Cisco Unified IP Phone 7912G のサポート (60 ページ)                                                                                                    |
|                    |                   | • IP Phone のディスプレイに対する追加の言語オプション(59 ページ)                                                                                                    |
|                    |                   | • Cisco SRST の集約(59 ページ)                                                                                                    |
|                    |                   | • Cisco ATA 186 および ATA 188 のサポート (59 ページ)                                                                                                    |
|                    |                   | • Cisco Unified IP Phone 7905G のサポート (60 ページ)                                                                                                    |
|                    |                   | • Cisco Unified IP Phone 7914 拡張モジュールのサポート (60 ページ)                                                                                              |
|                    |                   | • dialplan-pattern コマンドの機能拡張(60 ページ)                                                                                                    |
| Version 2.02       |                   | <ul> <li>Cisco Unified IP Phone Conference Station 7935 のサポート(61 ページ)</li> </ul>                                                                 |
|                    |                   | <ul> <li>電話番号の増加(61 ページ)</li> </ul>                                                                                                    |
|                    |                   | <ul> <li>PSTN および BRI/PRI を介してインバンド DTMF シグナリングを使用した Cisco Unity ボイス メール統合(61 ページ)</li> </ul>                                                    |
|                    |                   | <ul> <li>Cisco Unified SRST が Cisco Catalyst 4500 Access Gateway Module および<br/>Cisco 7200 ルータ (NPE-225、NPE-300、および NPE400)に実装されました。</li> </ul>  |
|                    |                   | • Cisco MC3810-V3 コンセントレータがサポートされなくなりました。                                                                                                    |
| Version 2.01       |                   | <ul> <li>Cisco Unified SRST が Cisco 1760 ルータに実装されました。また、Cisco<br/>1750 がサポートされなくなりました。</li> </ul>                                                |
|                    |                   | • 追加接続された Cisco IP Phone もサポートされるようになりました。                                                                                                    |
|                    |                   | • Cisco IP Phone 上における、追加の電話番号または仮想音声ポートもサポートされるようになりました。                                                                                        |
| Version 2.0        |                   | • Cisco Unified SRST が Cisco 2600XM および Cisco 2691 ルータに実装され<br>ました。                                                                              |
|                    |                   | <ul> <li>Cisco Unified SRST が Cisco IOS リリース 12.2(8)T に統合され、Cisco 3725<br/>および Cisco 3745 ルータと Cisco MC3810-V3 コンセントレータに実装<br/>されました。</li> </ul> |
|                    |                   | • Cisco Unified SRST が Cisco 1750 および Cisco 1751 ルータに実装されました。                                                                                    |
|                    |                   | <ul> <li>ハントストップのサポート</li> </ul>                                                                                                    |
|                    |                   | <ul> <li>制限クラス(COR)</li> </ul>                                                                                                    |
|                    |                   | <ul> <li>トランスレーション ルールのサポート</li> </ul>                                                                                                    |
|                    |                   | <ul> <li>MOH と保留トーン</li> </ul>                                                                                                    |
|                    |                   | • 特殊呼出音                                                                                                    |
|                    |                   | <ul> <li>Cisco Unified Communications Manager のフォールバック時における<br/>PSTN を介したセントラル ボイス メールまたは自動応答(AA)への転送。</li> </ul>                                |
|                    |                   | <ul> <li>Cisco Unified Communications Manager のフォールバック時における電話<br/>番号エイリアスのサポート:デフォルトの宛先サポートの拡張。</li> </ul>                                       |
|                    |                   | • Cisco Unified Communications Manager のフォールバック時におけるリストベースのコール制限。                                                                                |

#### 表 2-2 Cisco Unified SRST ソフトウェアバージョン別の機能(続き)

Γ

| Cisco Unified SRST | Cisco IOS Release | 機能拡張または変更内容                                                                                                    |
|--------------------|-------------------|----------------------------------------------------------------------------------------------------|
| Version 1.0        |                   | • Cisco 3660 マルチサービス ルータで 144 台の Cisco IP Phone がサポート<br>されるようになりました。                                                                            |
|                    |                   | <ul> <li>Cisco Unified SRST が、Cisco 2600 シリーズおよび Cisco 3600 シリーズマルチサービス ルータと、Cisco IAD2420 Series Integrated Access Devices に導入されました。</li> </ul> |
|                    |                   | <ul> <li>Cisco Unified Communications Manager への WAN リンクに障害が発生した<br/>場合に Cisco IP Phone から SRST ルータに接続できるようになりました。</li> </ul>                    |
|                    |                   | <ul> <li>Cisco Unified SRST の動作中、サポートされない Cisco Unified IP Phone の<br/>ファンクション キーはすべてグレー表示されるようになりました。</li> </ul>                                |
|                    |                   | • 内線間ダイヤル                                                                                                    |
|                    |                   | • ダイヤルイン方式(DID)                                                                                                    |
|                    |                   | • ダイヤルアウト方式(DOD)                                                                                                    |
|                    |                   | • 発信側 ID(発信者 ID/ANI)の表示                                                                                                    |
|                    |                   | <ul> <li>最後にかけた番号へのリダイヤル</li> </ul>                                                                                                    |
|                    |                   | • WAN リンクの障害時における、ローカル内線間コールの保持。                                                                                                    |
|                    |                   | <ul> <li>WAN リンクの障害時における、ローカル内線と PSTN の間のコールの<br/>保持。</li> </ul>                                                                                 |
|                    |                   | • 障害が発生した WAN リンクの再確立時における、進行中のコールの保持。                                                                                                    |
|                    |                   | • IP ネットワークにおけるコールのブラインド転送。                                                                                                    |
|                    |                   | • Cisco IP Phone ごとの複数回線                                                                                                    |
|                    |                   | • 電話機全体での複数回線通話                                                                                                    |
|                    |                   | • コール保留(共有回線)                                                                                                    |
|                    |                   | <ul> <li>アナログ Foreign Exchange Station (FXS) および Foreign Exchange Office (FXO)ポート</li> </ul>                                                     |
|                    |                   | • EuroISDNのBRIサポート                                                                                                    |
|                    |                   | • NET5 スイッチ タイプの PRI サポート                                                                                                    |

#### 表 2-2 Cisco Unified SRST ソフトウェアバージョン別の機能(続き)

## **Cisco Unified SRST**の新機能について

ここでは、次の項目について説明します。

- Cisco Unified SRST バージョン 11.0 の新機能(30 ページ)
- Cisco Unified SRST バージョン 10.5 の新機能(31 ページ)
- Cisco Unified SRST バージョン 10.0 の新機能(31 ページ)
- Cisco Unified SRST バージョン 9.5 の新機能(32 ページ)
- Cisco Unified SRST バージョン 9.1 の新機能(43 ページ)
- Cisco Unified SRST バージョン 9.0 の新機能(45 ページ)
- Cisco Unified SRST バージョン 8.8 の新機能(46 ページ)
- Cisco Unified SRST バージョン 8.0 の新機能(47 ページ)
- Cisco Unified SRST バージョン 7.0/4.3 の新機能(47 ページ)
- Cisco Unified SRST バージョン 4.2(1) の新機能(47 ページ)
- Cisco Unified SRST バージョン 4.1 の新機能(47 ページ)
- Cisco Unified SRST バージョン 4.0 の新機能(47 ページ)
- Cisco Unified SRST バージョン 3.4 の新機能(49 ページ)
- Cisco SRST バージョン 3.3 の新機能(50 ページ)
- Cisco SRST バージョン 3.2 の新機能(51 ページ)
- Cisco SRST バージョン 3.1 の新機能(53 ページ)
- Cisco SRST バージョン 3.0 の新機能(54 ページ)
- Cisco SRST バージョン 2.1 の新機能(58 ページ)
- Cisco SRST バージョン 2.02 の新機能(60 ページ)

# Cisco Unified SRST バージョン 11.0 の新機能

Cisco Unified SRST 11.0 では、次の新しい Cisco IP Phone およびアダプタがサポートされています。

- Cisco IP Phone 7811 のサポート
- Cisco IP Phone 8811、8831、8841、8851、8851NR、8861 のサポート
- Cisco ATA-190 のサポート

Cisco Unified SRST 11.0 でサポートされている電話機については、『Phone Feature Support Guide for Unified CME, Unified SRST, Unified E-SRST, and Unified Secure SRST』を参照してください。

# Cisco Unified SRST バージョン 10.5 の新機能

Cisco Unified SRST 10.5 では、次の機能がサポートされています。

• Enhanced SRST のスケール サポート(70 ページ)

**Cisco Unified SRST 10.5** でサポートされている機能の詳細については、「**SCCP**: Enhanced SRST の 設定」セクション(68 ページ)を参照してください。

Cisco Unified SRST 10.5 では、次の新しい Cisco Unified SIP IP Phone がサポートされています。

- Cisco Unified DX650 SIP IP Phone のサポート  $(31 \, \stackrel{\sim}{\sim} \stackrel{\scriptstyle \checkmark}{\mathrel{\sim}})$
- Cisco Unified 78xx SIP IP Phone のサポート  $(31 \sim ジ)$

### Cisco Unified DX650 SIP IP Phone のサポート

Cisco Unified SRST 10.5 での Cisco Unified DX650 SIP IP Phone 関連の機能サポートについては、 『Phone Feature Support Guide for Unified CME, Unified SRST, Unified E-SRST, and Unified Secure SRST』を参照してください。

### Cisco Unified 78xx SIP IP Phone のサポート

Cisco Unified SRST 10.5 での Cisco Unified 78xx SIP IP Phone 関連の機能サポートについては、 『Phone Feature Support Guide for Unified CME, Unified SRST, Unified E-SRST, and Unified Secure SRST』を参照してください。

# Cisco Unified SRST バージョン 10.0 の新機能

Cisco Unified SRST 10.0 では、次の新機能がサポートされています。

- Cisco Jabber for Windows  $(31 \sim )$
- SIP: Enhanced SRSTの設定(63 ページ)
- Cisco Unified SRST の無期限ライセンス

#### **Cisco Jabber for Windows**

Cisco Jabber for Windows クライアントは、Cisco Unified CME リリース 10 以降でサポートされて います。Cisco Jabber for Windows は、Cisco Unity Connection と統合されるビジュアル ボイス メー ル機能をサポートしています。Cisco Jabber for Windows は、インスタント メッセージおよびプレ ゼンス機能と統合される SIP ベースのソフト クライアントで、新しいクライアント サービス フ レームワークの第2世代(CSF2G)アーキテクチャを採用しています。

CSF は、複数の PC 向け Cisco クライアントによって繰り返し使用されるユニファイド コミュニ ケーション エンジンです。Cisco Jabber クライアントで標準 XMPP ベース インスタントメッ セージ機能を利用するには、クライアントがプレゼンス サーバ(クラウドベースの Cisco WebEx サーバ、Cisco Unified Presence サーバなど)に登録されている必要があります。クライアントは、 Cisco Unified CME の音声レジスタ プールで設定できるデバイス ID 名で識別されます。Cisco Jabber for Windows クライアントを使用して Cisco Unified CME にログインしているユーザを識 別するには、音声レジスタ プールでユーザ名とパスワードを設定する必要があります。デバイス 検出プロセスには HTTPS 接続が使用されます。したがって、Cisco Unified CME 上でセキュア HTTP を設定する必要があります。Cisco Jabber for Windows クライアントに関連して、音声レジ スタ プールを設定するための「Jabber-Win」という新しい電話機タイプが追加されました。

#### 制約事項

- Cisco Jabber for Windows クライアントは、バージョン 9.1.0 以降である必要があります。
- Cisco Jabber for Windows クライアントでテレフォニー機能を有効にするには、Jabber クライ アントがプレゼンス サーバ(クラウドベースの WebEx サーバ、Cisco Unified Presence サーバ など)に登録されている必要があります。
- Cisco Jabber for Windows クライアントは、Cisco Unity Connection での Internet Message Access Protocol (IMAP)によるビジュアル ボイス メール機能のみをサポートします。
- Cisco Jabber for Windows クライアントは、ソフトウェアベースの電話会議をサポートせず、 Cisco Unified CME によるソフトフォン モードのみをサポートします。
- デスクフォンモデルはサポートされません。

設定については、『*Cisco Unified Communications Manager Administration Guide*』の「Cisco Jabber for Windows」のセクションを参照してください。

### Cisco Unified SIP IP Phone のバージョン ネゴシエーション

Cisco Unified SIP IP Phone のバージョン ネゴシエーションが Cisco Unified SRST 10.0 リリース で導入されました。Cisco Unified SRST 10.0 でサポートされている機能の詳細については、「SIP: Enhanced SRSTの設定」セクション(63 ページ)を参照してください。

## Cisco Unified SRST バージョン 9.5 の新機能

Cisco Unified SRST 9.5 では、次の新機能がサポートされています。

- after-hours パターン ブロッキングでの正規表現のサポート(32ページ)
- コールパークの再コールの機能拡張(33ページ)
- コールされたボイス ハント グループの名前の表示のサポート(34ページ)
- ボイス ハント グループの最終エージェントへのローカル コール転送の防止(35ページ)
- Cisco Unified SIP IP Phone における、電話料金詐欺行為防止を目的としたトランク間転送ブ ロッキング(36ページ)

#### after-hours パターン ブロッキングでの正規表現のサポート

Cisco Unified SRST 9.5 では、Cisco Unified SIP および Cisco Unified SCCP IP Phone でのダイヤル プランに関して、after-hours パターン ブロッキングのサポートが正規表現パターンに拡張され ました。これにより、固定ダイヤル プランと正規表現ベースのダイヤル プランを組み合わせて 追加できます。

指定期間にコールが開始されると、着信番号がダイヤルプランの組み合わせと照合されます。一 致する場合は、コールがブロックされます。

after-hours パターン ブロッキングの設定時に正規表現パターンを含めるには、after-hours block pattern コマンドを修正して、次のコマンド構文で正規表現を pattern 引数の値に追加します。

#### after-hours block pattern pattern-tag pattern

このコマンドは、次のコンフィギュレーション モードで使用できます。

- telephony-service: SCCP 電話と SIP 電話の両方
- ephone-template:SCCP 電話のみ

```
<u>》</u>
(注)
```

正規表現パターンの最大長は、Cisco Unified SIP IP Phone と Cisco Unified SCCP IP Phone のどち らの場合も 32 です。

たとえば、指定期間の次の番号へのコールをブロックするとします。

- 「0」と「00」で始まる番号
- 「1800」で始まり、その後に4桁の数字が続く番号
- 9876512340 ~ 9876512345 の番号
- この場合は、次の設定を使用できます。
- after-hours block pattern 1 0\*
- after-hours block pattern 2 00\*
- after-hours block pattern 3 1800....
- after-hours block pattern 4 987651234[0-5]

(注)

追加できる after-hours パターンの数に変更はありません。最大数は 100 のままです。

設定例の詳細については、『Cisco Unified Communications Manager Administration Guide』の「Configuring Afterhours Block Patterns of Regular Expressions: Example」のセクションを参照してください。

基本的な Cisco IOS の正規表現の文字と機能の概要については、『Terminal Services Configuration Guide』の「Cisco Regular Expression Pattern Matching Characters」のセクションを参照してください。

#### コール パークの再コールの機能拡張

Cisco Unified CME 9.5 の前は、コールをパーク保留した電話機や、宛先の電話機がオフフック呼び出し中のときにコールを転送した当初の電話機について、パーク保留中の再コールを再発信したり、転送先に指定したりすることはできませんでした。

Cisco Unified CME 9.5 では、telephony-service コンフィギュレーション モードの call-park system コマンドに recall force キーワードが追加されました。これにより、宛先の電話機がコールに応答 できるときに、コールをパーク保留した電話機や予約対象番号をプライマリ電話番号とする電 話機に対して、パーク保留中のコールを再コールさせたり、転送先に指定したりすることが可能 になりました。

Cisco Unified CME 10.5 では、電話機ユーザがコールのタイプをはっきりと識別できるように、 パーク保留の再コールを表す新しい着信音が導入されました。

この機能は、SCCP エンドポイント用のすべての電話機ファミリと SIP エンドポイント用の 89XX および 99XX 電話機ファミリでサポートされます。この機能を有効にするために設定する 必要はありません。

#### 例

次の例では、コールパークの再コールを設定します。

Cisco Unified SCCP および SIP SRST システム管理者ガイド

## パーク モニタリング

In Cisco Unified CME 8.5 以降のバージョンでは、パークモニタリング機能で、パーク中のコール が取得または破棄されるまでコールをパークし、パーク中のコールのステータスをモニタするこ とができます。Cisco Unified SIP IP Phone 8961、9951、または 9971 は [パーク(Park)] ソフトキーを 使用してコールをパークし、パークモニタリング機能はパーク中のコールのステータスをモニ タします。パーク中のコールが取得されるか、またはパーク取得者によって破棄されるまで、パー クモニタリング コール バブルはクリアされません。このパーク中のコールは、パーク元の電話 機で同じコール バブルを使用して取得でき、パーク中のコールのステータスをモニタできます。

コールがパークされると、Cisco Unified CME は SIP NOTIFY メッセージをパーク元の電話機に 送信します。このメッセージは、コールがパークされている間にパーク元の電話機でパーク ス ロット番号を表示できるように、「パークされた」イベントとパーク スロット番号を示します。

パーク中のコールが取得されると、Cisco Unified CME は別の SIP NOTIFY メッセージをパーク 元の電話機に送信します。このメッセージは、この電話機でコール バブルをクリアできるよう に、「取得された」イベントを示します。パーク中のコールが取得者によって接続解除されると、 Cisco Unified CME は SIP NOTIFY メッセージをパーク元の電話機に送信します。このメッセー ジはイベントが「破棄された」ことを示し、パーク元の電話機はパーク中のコールのキャンセル 時にコール バブルをクリアします。

パーク中のコールが再呼出または転送されると、Cisco Unified CME は SIP NOTIFY メッセージ をパーク元の電話機に送信します。このメッセージは、イベントが「転送された」ことを示しま す。これにより、パーク元の電話機では、パーク、再呼出、および転送の実行時にコール バブルを クリアできます。また、パーク元の電話機から直接コール バブルを選択するか、または電話機で [復帰(Resume)] ソフトキーを押して、パーク中のコールを取得できます。

### コールされたボイス ハント グループの名前の表示のサポート

ボイス ハント グループはパイロット番号に関連付けられます。ただし、コールがボイス ハント グループから最終番号に転送される場合は、ボイス ハント グループの名前の関連付けがないた め、転送番号が転送側の名前なしで送信されます。最終番号は、ボイス メール、基本自動着信呼分 配(BACD)スクリプト、または別の内線の形式である場合があります。

Cisco Unified SRST 9.5 では、voice hunt-group または ephone-hunt コンフィギュレーション モードで次のコマンドを設定することにより、コールされたボイス ハント グループ パイロットの名前の表示がサポートされます。

[no] name "primary pilot name" [secondary "secondary pilot name"]

セカンダリ名はオプションです。セカンダリパイロット名を明示的に設定しない場合は、プライマリパイロット名が両方のパイロット番号に適用されます。

設定については、「Associating a Name with a Called Voice Hunt Group」のセクションを参照してください。

#### 例

次の例では、プライマリパイロット番号とセカンダリパイロット番号の両方のプライマリパイ ロット名を設定します。

name SALES

次の例では、プライマリパイロット番号とセカンダリパイロット番号にそれぞれ異なる名前を 設定します。

1

name SALES secondary SALES-SECONDARY

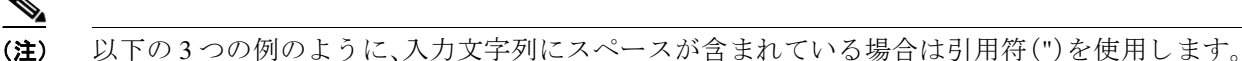

次の例では、プライマリパイロット番号の2語の名前とセカンダリパイロット番号の1語の名前を関連付けます。

name "CUSTOMER SERVICE" secondary CS

次の例では、プライマリパイロット番号の1語の名前とセカンダリパイロット番号の2語の名前を関連付けます。

name FINANCE secondary "INTERNAL ACCOUNTING"

次の例では、プライマリパイロット番号とセカンダリパイロット番号の2語の名前を関連付けます。

name "INTERNAL CALLER" secondary "EXTERNAL CALLER"

設定については、『*Cisco Unified Communications Manager Administration Guide*』の「Associating a Name with a Called Voice Hunt Group」のセクションを参照してください。

設定例については、『*Cisco Unified Communications Manager Administration Guide*』の「Example: Associating a Name with a Called Voice Hunt Group」のセクションを参照してください。

#### 制約事項

- 表示のサポートは、voice hunt-group および ephone-hunt コンフィギュレーション モードの Cisco Unified SCCP IP Phone に適用されますが、Cisco Unified SIP IP Phone ではサポートされ ません。
- 発信者の電話機に表示される着信者名および着信者番号の情報は、既存の動作に従います。 つまり、着信者名および着信者番号が更新されることで、シーケンシャルハントに呼び出し 中の電話機の名前と番号が反映されます。

## ボイス ハント グループの最終エージェントへのローカル コール転送の防止

ローカル コール(または内部コール)とは、同じ Cisco Unified CME システム内の Cisco Unified SIP Phone または Cisco Unified SCCP IP Phone から発信されるコールです。

Cisco Unified CME 9.5 よりも前は、ローカル コールが次のエージェントに転送されることを防止するため、ephone-hunt グループで no forward local-calls コマンドが設定されていました。

Cisco Unified CME 9.5 では、parallel voice hunt-group または sequential voice hunt-group コンフィ ギュレーション モードで no forward local-calls to-final コマンドを使用することにより、ローカ ルコールの最終宛先への転送が防止されます。

sequential voice hunt-group コンフィギュレーション モードで no forward local-calls to-final コマ ンドが設定されている場合、ハント グループ パイロット番号へのローカル コールは、ロータ リー ハント手法を使用してグループのメンバーのリストにのみシーケンシャルに送信されま す。ボイス ハント グループのすべてのグループ メンバーが話中の場合、発信者には話中音が聞 こえます。グループ メンバーのいずれかが応答可能であるのに応答しない場合、発信者にはリン グバック トーンが流れます。最終的には、指定されたタイムアウト時間が経過すると切断されま す。コールは最終番号には転送されません。 parallel voice hunt-group コンフィギュレーション モードで no forward local-calls to-final コマン ドが設定されている場合、ハント グループ パイロット番号へのローカル コールは、ブラスト手 法を使用してグループのメンバーのリストに同時に送信されます。ボイス ハント グループのす べてのグループ メンバーが話中の場合、発信者には話中音が聞こえます。グループ メンバーの いずれかが応答可能であるのに応答しない場合、発信者にはリングバックトーンが流れます。最 終的には、指定されたタイムアウト時間が経過すると切断されます。コールは最終番号には転送 されません。設定例については、『*Cisco Unified Communications Manager Administration Guide*』の 「Preventing Local-Call Forwarding to Final Agent in Voice Hunt Groups」のセクションを参照してく ださい。

# Cisco Unified SIP IP Phone における、電話料金詐欺行為防止を目的としたトランク間転送ブロッキング

Cisco Unified Survivable Remote Site Telephony (SRST) 4.0 では、電話料金詐欺行為を防止するため のトランク間転送ブロッキング機能が、Cisco Unified Skinny Client Control Protocol (SCCP) IP Phone でサポートされています。

表 2-3 に、Cisco Unified CME および Cisco Unified SRST の転送ブロッキング コマンドと適切な コンフィギュレーション モードを示します。

| コマンド                        | Cisco Unified SRST                                 |
|-----------------------------|----------------------------------------------------|
| transfer-pattern            | call-manager-fallback                              |
| transfer max-length         | voice register pool                                |
| transfer-pattern blocked    | voice register pool                                |
| conference transfer-pattern | call-manager-fallback                              |
| conference max-length       | voice register pool または voice register<br>template |
| conference-pattern blocked  | voice register pool または voice register<br>template |

表 2-3 転送ブロッキング コマンドのコンフィギュレーション モード

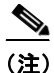

転送または電話会議が PSTN トランク、SIP トランク、H.323 トランクなどの外部パーティに向け て開始されると、コール転送制限や電話会議制限が適用されます。これらの制限は、ローカル内 線番号への転送および電話会議には適用されません。

#### transfer-pattern

Cisco Unified SIP IP Phone 機能の transfer-pattern コマンドは、ローカルだけでなくすべての転送の実行を許可する点で、Cisco Unified SCCP IP Phone の transfer-pattern コマンドと似ています。

transfer-pattern コマンドはコール転送の電話番号を指定します。このコマンドは、 transfer-pattern transfer-pattern [blind] というコマンド構文により、最大 32 回設定できます。

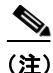

**transfer-pattern** コマンド内の **blind** キーワードは、Cisco Unified SCCP IP Phone にのみ適用され ます。Cisco Unified SIP IP Phone には適用されません。 transfer-pattern コマンドが設定されている場合、設定された転送パターンに一致する番号への コール転送のみ、実行が許可されます。転送パターンが設定されている場合、すべてまたは一部 の転送番号にダイヤルでき、リモートパーティへの転送を開始できます。

次に、設定可能な転送パターンの例を示します。

- 「.T」:この設定により、1桁以上の番号(123、877656、76548765など)の接続先へのコール転送 が許可されます。
- 「919……」:この設定により、「919」で始まり、その後に8桁の数字が続くリモート番号 (91912345678など)へのコール転送のみが許可されます。したがって、9191234や 919123456789へなどのコール転送は許可されません。

#### 下位互換性

下位互換性を維持するため、transfer-pattern、transfer-pattern blocked、または transfer max-length コマンドによって転送パターンが設定されていない場合について、Cisco Unified SIP IP Phone から 任意の番号(ローカルまたはトランク経由)へのコール転送はすべて許可されます。

Cisco Unified SCCP IP Phone については、転送パターンが設定されていなければ、トランク経由のコール転送が引き続きブロックされます。

#### ダイヤル プラン

外部コールに関して使用するダイヤルプランでは、transfer-pattern コマンドを使用することで、同じ番号を特定の番号として設定する必要があります。

外部コールを発信する前に「9」をダイヤルする必要のあるダイヤルプランの場合は、「9」を転送 パターン番号のプレフィックスに設定する必要があります。たとえば、12345678 が、外部コール を発信する前に「9」をダイヤルする必要のある外線番号である場合は、転送パターン番号を 912345678 にする必要があります。

#### transfer max-length

transfer max-length コマンドは、コール転送の際にダイヤルされる番号に対して最大長を指定します。コール転送時に特定の桁数のみを許可する場合は、3~16の値を設定します。ダイヤルされる番号が、設定された最大長を超えると、コール転送がブロックされます。

たとえば、最大長が5に設定されている場合、Cisco Unified SIP IP Phone から最大5桁の電話番号 へのコール転送のみが許可されます。5桁を超える電話番号へのコール転送はすべてブロックさ れます。

(注)

transfer max-length のみが設定されており、conference max-length が設定されていない場合、 transfer max-length は転送と電話会議に適用されます。

#### transfer-pattern blocked

特定の電話機に transfer-pattern blocked コマンドが設定されている場合は、その電話機からト ランク経由でコールを転送することは一切許可されません。

この機能により、特定の電話機から任意の別の非ローカル番号(あるトランクから別のトランク への外部コール)へのコール転送はすべて無条件にブロックされます。転送パターンが転送先の ダイヤル番号に適合する場合でも、この特定の電話機からのコール転送は許可されません。

表 2-4 に、特定の設定に関する Cisco Unified SCCP IP Phone と Cisco Unified SIP IP Phone の動作の比較を示します。

| 設定                                                | Cisco Unified SCCP IP Phone                            | Cisco Unified SIP IP Phone                                                                                |
|---------------------------------------------------|--------------------------------------------------------|----------------------------------------------------------------------------------------------------|
| 転送パターンが設定されてい<br>ない。                              | すべての非ローカル コール転<br>送がブロックされます。                          | 下位互換性のため、すべての<br>非ローカル コール転送が許可<br>されます。                                                                  |
| 特定の転送パターンが設定さ<br>れている。                            | 特定の外部エンティティへの<br>コール転送が許可されます。                         | 特定の外部エンティティへの<br>コール転送が許可されます。                                                                            |
| <b>transfer-pattern blocked</b> コマ<br>ンドが設定されている。 | すべての非ローカル コール転<br>送がブロックされます。                          | すべての非ローカル コール転<br>送がブロックされます。                                                                             |
|                                                   | (注) この設定により、デ<br>フォルト(転送パター<br>ンが設定されていない<br>状態)に戻ります。 | (注) この設定により、すべ<br>ての非ローカルコール<br>転送が無条件でブロッ<br>クされます。デフォル<br>ト(すべての非ローカ<br>ルコール転送が許可さ<br>れる状態)には戻りま<br>せん。 |

| 衣 2-4 将正の設定に関する CISCO Unified IP Phone の動作 | <i>表 2-4</i> | 特定の設定に関す | ට Cisco | Unified I | P Phone | の動作 |
|--------------------------------------------|--------------|----------|---------|-----------|---------|-----|
|--------------------------------------------|--------------|----------|---------|-----------|---------|-----|

#### conference-pattern blocked

conference-pattern blocked コマンドは、音声レジスタプールの内線番号から電話会議を開始することを防ぎます。

次の表に、no conference-pattern blocked、conference max-length、no conference max-length、および transfer max-length コマンドに関連した conference-pattern blocked コマンドの動作の概要を示します。

|                                            | conference max-length                                           | no conference max-length                           |  |
|--------------------------------------------|-----------------------------------------------------------------|----------------------------------------------------|--|
| no conference-pattern<br>blocked(デフォルトの場合) | 電話会議の許可/ブロッ<br>クは、設定された<br>conference max-length に<br>よって決まります。 | 電話会議の許可/ブロックは、設定された transfer max-length によって決まります。 |  |
| conference-pattern blocked                 | 電話会議は SIP 電話および SCCP 電話では許可されません。                               |                                                    |  |

|                                                               | 最大長が許可されており、<br>かつ最大長以下の場合 |    | 最大長が許可されてお<br>り、かつ最大長を超え<br>る場合 |    |
|---------------------------------------------------------------|----------------------------|----|---------------------------------|----|
|                                                               | 転送                         | 会議 | 転送                              | 会議 |
| transfer max-length と<br>no conference max-length (conference | Y                          | Y  | N                               | N  |
| max-length が設定されていないため、電話<br>会議の場合も transfer max-length を使用)  |                            |    |                                 |    |

1

|                                                                                                    | 最大長が許可<br>かつ最大長以 | されており、<br>下の場合 | 最大長が許ī<br>り、かつ最大<br>る場合 | 可されてお<br>:長を超え |
|----------------------------------------------------------------------------------------------------|------------------|----------------|-------------------------|----------------|
| no transfer max-length と conference<br>max-length (電話会議の場合は transfer<br>max-length よりも conference max-length<br>が優先される) | Y                | Y              | Y                       | N              |
| no transfer max-length と conference<br>max-length (電話会議の場合は transfer<br>max-length よりも conference max-length<br>が優先される) | Y                | Y              | Ν                       | N              |
| no transfer max-length $\succeq$ no conference max-length                                                               | すべての転送           | と電話会議が         | 許可されます                  | F <sub>o</sub> |

## 電話会議に対する最大桁数の設定

この機能により、電話会議の発信時における最大桁数を指定できます。

### 前提条件

• Cisco Unified SRST 10.5 以降のバージョン。

#### 手順の概要

- 1. enable
- 2. configure terminal
- 3. voice register pool pool-tag
- 4. conference max-length value
- 5. end

#### 手順の詳細

Γ

|        | コマンドまたはアクション                            | 目的                                            |
|--------|-----------------------------------------|-----------------------------------------------|
| ステップ 1 | enable                                  | 特権 EXEC モードをイネーブルにします。                        |
|        | <b>例:</b><br>Router> enable             | <ul> <li>プロンプトが表示されたら、パスワードを入力します。</li> </ul> |
| ステップ 2 | configure terminal                      | グローバル コンフィギュレーション モードを開始し<br>ます。              |
|        | <b>例:</b><br>Router# configure terminal |                                               |

|        | コマンドまたはアクション                                                                                            | 目的                                                                                                    |  |
|--------|----------------------------------------------------------------------------------------------------|----------------------------------------------------------------------------------------------------|--|
| ステップ 3 | voice register pool pool-tag<br>または<br>ephone phone-tag<br>例:<br>Router(config)# voice register pool 25 | <ul> <li>音声レジスタプール コンフィギュレーション モード</li> <li>を開始し、Cisco Unified CME の Cisco Unified SIP IP</li> <li>Phone に対して、または Cisco Unified SIP SRST の一連</li> <li>の Cisco Unified SIP IP Phone に対してプール設定を作</li> <li>成します。</li> </ul> |  |
|        |                                                                                                    | <ul> <li>pool-tag:プールに割り当てる一意の番号。範囲は1~100です。</li> </ul>                                                                                                    |  |
|        |                                                                                                    | または                                                                                                    |  |
|        |                                                                                                    | 音声レジスタ テンプレート コンフィギュレーション<br>モードを開始し、Cisco Unified SIP IP Phone の共通パラ<br>メータのテンプレートを定義します。                                                                                                    |  |
|        |                                                                                                    | <ul> <li>template-tag:テンプレート タグを宣言します。範囲<br/>は1~10です。</li> </ul>                                                                                                    |  |
|        |                                                                                                    | または                                                                                                    |  |
|        |                                                                                                    | ephone コンフィギュレーション モードを開始します。                                                                                                    |  |
|        |                                                                                                    | phone-tag:設定タスク中にこの ephone を識別する一意<br>のシーケンス番号。ephone の最大数はバージョンやプ<br>ラットフォームによって異なります。範囲を表示する<br>には、「?」と入力します。                                                                                                    |  |
| ステップ 4 | configure max-length value                                                                              | <b>Cisco IP Phone</b> から、 <b>Cisco IP Phone</b> 以外の電話機の指定<br>された電話番号への電話会議コールが許可されます。                                                                                                    |  |
|        | 例:<br>Router(config-telephony)# conference<br>max-lenght 6                                              | <ul> <li>conference max-length:設定された conference<br/>max-lengthに応じて電話会議を許可します。範囲は<br/>3~16です。</li> </ul>                                                                                                    |  |
| ステップ 5 | end                                                                                                    | telephony-service コンフィギュレーション モードを終                                                                                                    |  |
|        | 例:                                                                                                    | 」し、特権 EXEC モード を開始します。                                                                                                    |  |
|        | Router(config-telephony)# end                                                                           |                                                                                                    |  |

## 電話機で電話会議ブロッキング オプションを設定する

この機能は、内線から他の方法でグローバルに許可されている電話番号への電話会議の発信を 防止します。

1

## 前提条件

- Cisco Unified SRST 10.5 以降のバージョン。
- transfer-pattern コマンドが設定されている必要があります。
- conference transfer-pattern コマンドが設定されている必要があります。

#### 手順の概要

- 1. enable
- 2. configure terminal

- **3.** voice register pool *pool-tag*
- 4. conference-pattern blocked
- 5. end

#### 手順の詳細

Γ

|        | コマンドまたはアクション                                                         | 目的                                                                                                    |
|--------|----------------------------------------------------------------------|----------------------------------------------------------------------------------------------------|
| ステップ 1 | enable                                                               | 特権 EXEC モードをイネーブルにします。                                                                                                    |
|        | <b>例:</b><br>Router> enable                                          | <ul> <li>プロンプトが表示されたら、パスワードを入力します。</li> </ul>                                                                                                    |
| ステップ 2 | configure terminal                                                   | グローバルコンフィギュレーションモードを開始します。                                                                                                    |
|        | 例:<br>Router# configure terminal                                     |                                                                                                    |
| ステップ 3 | voice register pool pool-tag<br>例:                                   | 音声レジスタプール コンフィギュレーション モードを<br>開始し、Cisco Unified CME の Cisco Unified SIP IP Phone<br>に対して、または Cisco Unified SIP SRST の一連の Cisco<br>Unified SIP IP Phone に対してプール設定を作成します。 |
|        | Router(config)# voice register pool 25                               | <ul> <li>pool-tag:プールに割り当てる一意の番号。範囲は<br/>1~100です。</li> </ul>                                                                                                    |
|        |                                                                      | または                                                                                                    |
|        |                                                                      | 音声レジスタ テンプレート コンフィギュレーション<br>モードを開始し、Cisco Unified SIP IP Phone の共通パラ<br>メータのテンプレートを定義します。                                                                              |
|        |                                                                      | <ul> <li><i>template-tag</i>: テンプレート タグを宣言します。範囲<br/>は1~10です。</li> </ul>                                                                                                |
|        |                                                                      | または                                                                                                    |
|        |                                                                      | ephone コンフィギュレーション モードを開始します。                                                                                                    |
|        |                                                                      | phone-tag:設定タスク中にこの ephone を識別する一意<br>のシーケンス番号。ephone の最大数はバージョンやプ<br>ラットフォームによって異なります。範囲を表示するに<br>は、? と入力します。                                                          |
| ステップ 4 | conference-pattern blocked                                           | <b>Cisco IP Phone</b> から、 <b>Cisco IP Phone</b> 以外の電話機の指定<br>された電話乗号への電話合議コールが許可されます                                                                                    |
|        | <b>例:</b><br>Router(config-telephony)#<br>conference-pattern blocked | <ul> <li>conference-pattern blocked:電話会議は許可されません。</li> </ul>                                                                                                    |
| ステップ 5 | exit<br>例:<br>Router(config-telephony)# exit                         | telephony-service コンフィギュレーション モードを終<br>了し、グローバル コンフィギュレーション モードを開<br>始します。                                                                                              |

#### transfer-pattern blocked

特定の電話機に transfer-pattern blocked コマンドが設定されている場合は、その電話機からトランク経由でコールを転送することは一切許可されません。

この機能により、特定の電話機から任意の別の非ローカル番号(あるトランクから別のトランク への外部コール)へのコール転送はすべて無条件にブロックされます。転送パターンが転送先の ダイヤル番号に適合する場合でも、この特定の電話機からのコール転送は許可されません。

表 2-5 に、特定の設定に関する Cisco Unified SCCP IP Phone と Cisco Unified SIP IP Phone の動作の比較を示します。

|                                                   |                                                        | 1                                                                             |
|---------------------------------------------------|--------------------------------------------------------|-------------------------------------------------------------------------------|
| 設定                                                | Cisco Unified SCCP IP Phone                            | Cisco Unified SIP IP Phone                                                    |
| 転送パターンが設定されてい<br>ない。                              | すべての非ローカル コール転<br>送がブロックされます。                          | 下位互換性のため、すべての<br>非ローカル コール転送が許可<br>されます。                                      |
| 特定の転送パターンが設定さ<br>れている。                            | 特定の外部エンティティへの<br>コール転送が許可されます。                         | 特定の外部エンティティへの<br>コール転送が許可されます。                                                |
| <b>transfer-pattern blocked</b> コマ<br>ンドが設定されている。 | すべての非ローカル コール転<br>送がブロックされます。                          | すべての非ローカル コール転<br>送がブロックされます。                                                 |
|                                                   | (注) この設定により、デ<br>フォルト(転送パター<br>ンが設定されていない<br>状態)に戻ります。 | (注) この設定により、すべての非ローカルコール転送が無条件でブロックされます。デフォルト(すべての非ローカルコール転送が許可される状態)には戻りません。 |

表 2-5 特定の設定に関する Cisco Unified IP Phone の動作

#### conference transfer-pattern

transfer-pattern コマンドと conference transfer-pattern コマンドの両方が設定されており、ダイ ヤル番号が設定されている転送パターンに適合する場合、電話会議が許可されます。ただし、ダ イヤル番号が設定されている転送パターンのいずれにも適合しない場合は、電話会議がブロッ クされます。

HTTPS による Web コンテンツへのセキュアなアクセスのための Cisco Unified IP Phone のプロ ビジョニングについては、『Cisco Unified Communications Manager Express System Administrator Guide』の「HTTPS Provisioning for Cisco Unified IP Phones」のセクションを参照してください。

設定例については、『*Cisco Unified Communications Manager Administration Guide*』の「Configuring HTTPS Support for Cisco Unified CME:Example」のセクションを参照してください。

# Cisco Unified SRST バージョン 9.1 の新機能

Cisco Unified SRST 9.1 では、次の新機能がサポートされています。

- Cisco Unified SIP IP Phone の KEM のサポート (43 ページ)
- スピード ダイヤル サポートの機能強化(44 ページ)
- ボイス ハント グループのサポート(44 ページ)

(注)

VG26nn および VG37nn プラットフォームや Cisco サービス統合型ルータ(ISR)第1世代プラットフォーム(Cisco ISR 1861、2800、および 3800 シリーズ)などの古いルータを使用している場合、 これらの新機能を利用するには、Cisco ISR 881、886VA、887VA、888、888E、1861E、2900、3900、および 3900E シリーズ プラットフォームにアップグレードする必要があります。

### Cisco Unified SIP IP Phone の KEM のサポート

Cisco Unified 8851/51NR、8861、8961、9951、および 9971 SIP IP Phone では、Cisco Unified SIP SRST 9.1 以降で Cisco Unified IP キー拡張モジュール(KEM)がサポートされています。

Cisco Unified 8851/51NR、8861、8961、9951、および 9971 SIP IP Phone の KEM のサポートについ ては、『Phone Feature Support Guide for Unified CME, Unified SRST, Unified E-SRST, and Unified Secure SRST』を参照してください。

#### 制約事項

- Cisco Unified SRST では、KEM の一括登録はサポートされません。電話機は一括登録要求を 送信しませんが、登録には常に User Datagram Protocol (UDP)ポートを使用します。
- KEM は、Cisco Unified 8851/51NR、8861、8961、9951、および 9971 SIP IP Phone 以外の Cisco Unified SCCP IP Phone および Cisco Unified SIP IP Phone ではサポートされません。
- サポート対象の Cisco Unified SIP IP Phone を Cisco Unified SIP SRST で使用している場合、 キーに設定した機能はディセーブルになります。
- Cisco Unified 8851/51NR、8861、8961、9951、および 9971 SIP IP Phone の制約事項と制限事項 はすべて KEM に適用されます。
- Cisco Unified SIP SRST の機能上の制約事項と制限事項はすべて KEM に適用されます。

音声レジスタ プール コンフィギュレーション モードで blf-speed-dial、number、および speed-dial の各コマンドがどのように変更されているかの詳細については、『*Cisco Unified Communications Manager Express Command Reference*』を参照してください。

Cisco Unified IP Phone への KEM のインストールについては、『Cisco Unified IP Phone 8961, 9951, and 9971 Administration Guide for Cisco Unified Communications Manager 7.1 (3) (SIP)』の「Installing a Key Expansion Module on the Cisco Unified IP Phone」のセクションを参照してください。

Cisco Unified 8811、8841、8851、8851NR、および 8861 Phone への KEM のインストールについて は、『Cisco IP Phone 8811, 8841, 8851, 8851NR, and 8861 Administration Guide for Cisco Unified Communications Manager』の「Cisco IP Phone Key Expansion Module」のセクションを参照してくだ さい。

## スピード ダイヤル サポートの機能強化

Cisco Unified SRST 9.1 では、スピード ダイヤル サポートの中断を回避するため、一時停止インジ ケータの「,」(カンマ)が無視されます。

スピードダイヤルー時停止機能(Cisco Unified Communications Manager または Cisco Unified CM でサポートされている)は Cisco Unified SRST ではサポートされないため、Cisco Unified SRST に 登録された Cisco Unified CM および 電話機(Cisco Unified SCCP IP Phone および Cisco Unified SIP IP Phone)は Cisco Unified SRST モードで下位互換性を保持します。WAN 停止および Cisco Unified CM 障害発生時に電話機が Cisco Unified SRST ルータにフェールオーバーする場合、ス ピード ダイヤルー時停止ボタンを押すと、電話機はスピード ダイヤル番号のみを送信します。 カンマー時停止インジケータは無視され、事前設定された FAC、PIN、および DTMF は送信され ません。

Cisco Unified Communications Manager でのスピード ダイヤルの設定については、『*Cisco Unified Communications Manager Administration Guide*』の「Device setup」の章を参照してください。

## ボイス ハント グループのサポート

Cisco Unified SIP SRST 9.1 はボイス ハント グループをサポートしています。ボイス ハント グループにより、1 つの番号(パイロット番号)にコールを発信することで、複数の宛先に接続できます。

ボイス ハント グループには 3 つのタイプがあります。番号が応答するまでパイロット番号に連続したコールが行われた場合について、各タイプでは異なる方法を使用して、最初に呼び出す番号を決定します。

- パラレル ハント グループ:着信コールにより、ハント グループ メンバー リストのすべての 番号が同時に呼び出されます。
- シーケンシャル ハント グループ:着信コールにより、ハント グループの定義時にリストに 登録された順番(左から右)ですべての番号が呼び出されます。リスト内の最初の番号は、常 に、パイロット番号がコールされたときに試行される最初の番号になります。ホップの最大 数は、シーケンシャル ハント グループのパラメータとして設定できません。
- 最長アイドルハントグループ:着信コールは、ハントグループの定義時に指定されたホップ数の中で、アイドル状態が最も長かった番号に最初につながります。最長のアイドル時間は、電話機が登録された、再登録された、またはオンフックになった最後の時間から求められます。

ephone ハント グループは Cisco Unified SCCP IP Phone のみをサポートしますが、ボイス ハント グループは Cisco Unified SCCP IP Phone、Cisco Unified SIP IP Phone、または Cisco Unified SCCP IP Phone の組み合わせをサポートします。

ボイス ハント グループ機能が Cisco Unified SIP SRST ルータで事前設定されている場合は、電話 機が Cisco Unified CM から Cisco Unified SIP SRST ルータにフォールバックした後もボイス ハ ント グループが引き続きサポートされます。

#### 制約事項

- Cisco Unified SRST のボイス ハント グループについては、ハントグループ統計情報がサポートされません。
- あるハントグループの最後の番号を別のハントグループのパイロットとしてネストまたは 設定するハントグループはサポートされません。

1

# Cisco Unified SRST バージョン 9.0 の新機能

Cisco Unified SRST 9.0 では、次の新しい Cisco Unified SIP IP Phone がサポートされています。

- Cisco Unified 6901/6911 SIP IP Phone
- Cisco Unified 6921/6941/6945/6961 SIP IP Phone
- Cisco Unified 8941/8945 SIP IP Phone

Cisco Unified SRST 9.0 では、次の新機能がサポートされています。

- 回線ごとの複数コール(45ページ)
- Cisco ATA-187 での音声とファクスのサポート(46 ページ)

### Cisco Unified 6901 および 6911 SIP IP Phone のサポート

Cisco Unified SRST での Cisco Unified 6901 および 6911 SIP IP Phone 関連の機能サポートについ ては、『Phone Feature Support Guide for Unified CME, Unified SRST, Unified E-SRST, and Unified Secure SRST』を参照してください。

### Cisco Unified 6921、6941、6945、および 6961 SIP IP Phone のサポート

Cisco Unified SRST での Cisco Unified 6921、6941、6945、および 6961 SIP IP Phone 関連の機能サポートについては、『Phone Feature Support Guide for Unified CME, Unified SRST, Unified E-SRST, and Unified Secure SRST』を参照してください。

### Cisco Unified 8941 および 8945 SIP IP Phone のサポート

Cisco Unified SRST での Cisco Unified 8941 および 8945 SIP IP Phone 関連の機能サポートについ ては、『Phone Feature Support Guide for Unified CME, Unified SRST, Unified E-SRST, and Unified Secure SRST』を参照してください。

### 回線ごとの複数コール

Cisco Unified SRST 9.0 は、Cisco Unified 6921、6941、6945、6961 SIP IP Phone、Cisco Unified 8941、 8945 SCCP および SIP IP Phone で、回線ごとの複数コール(MCPL)機能をサポートします。

Cisco Unified SRST 9.0 よりも前は、Cisco Unified 8941 および 8945 SCCP IP Phone の電話番号 (DN)ごとにサポートされているコールの最大数は 2 つに制限されていました。

Cisco Unified SRST 9.0 では、1回線あたりのコールの最大数の制限が MCPL 機能によって拡大されました。

Cisco Unified SRST 9.0 では、MCPL 機能は Cisco Unified 6921、6941、6945、および 6961 SCCP IP Phone でサポートされていません。これらの電話機で許可されるコールの最大数は2つであり、話中のコール転送または話中音がアクティブ化されるまでにこれらの電話機においてオクトラインの電話番号で許可されるコールの最大数は1つです。

#### Cisco Unified 8941/8945 SCCP IP Phone

Cisco Unified SRST 9.0 よりも前は、max-dn コマンドと timeouts busy コマンドの値は Cisco Unified 8941 および 8945 SCCP IP Phone に関してハードコーディングされていました。

Cisco Unified SRST 9.0 では、max-dn コマンドと timeouts busy コマンドを call-manager-fallback コンフィギュレーション モードで設定できます。ルータでサポート可能な DN の最大数を設定 し、二重回線モード、オクトライン モード、または両方のモードを有効にするには、max-dn コマ ンドを使用します。話中の接続先へのコール転送のタイムアウト値を設定するには、timeouts busy コマンドを使用します。

設定については、「コールの最大数の設定」セクション(108ページ)を参照してください。

#### Cisco Unified 6921/6941/6945/6961/8941/8945 SIP IP Phone

Cisco Unified SRST 9.0 では、Cisco Unified 6921、6941、6945、6961、8941、および 8945 SIP IP Phone のコールの最大数は電話機によって制御されます。

#### 前提条件

- Cisco Unified SRST 9.0 以降のバージョン。
- 正しいファームウェアがインストールされていること。
  - Cisco Unified 6921、6941、6945、および 6961 SIP IP Phone では 9.2(1) 以降のバージョン。
  - Cisco Unified 8941 および 8945 SIP IP Phone では 9.2(2) 以降のバージョン。

#### Cisco ATA-187 での音声とファクスのサポート

Cisco ATA-187 は、従来の電話機を IP デバイスに変換する SIP ベースのアナログ電話アダプタで す。Cisco ATA-187 は、一方のコネクタに通常のアナログ FXS 電話機またはファクス機器を接続 することができます。また、IP 側にあるもう一方のコネクタは、シグナリング用の SIP を使用し、 Cisco Unified SIP IP Phone として登録します。

Cisco ATA-187 は、T.38 ファクス リレーおよびファクス パススルーをサポートする Cisco Unified SIP IP Phone として機能し、IP ネットワークを介したファクスのリアルタイム送信を可能にしま す。ファクス レートは 7.2 ~ 14.4 kbps です。

Cisco Unified SRST での Cisco ATA-187 関連の機能サポートについては、『Phone Feature Support Guide for Unified CME, Unified SRST, Unified E-SRST, and Unified Secure SRST』を参照してください。

Cisco ATA-187 の詳細については、『Cisco ATA 187 Analog Telephone Adaptor Administration Guide for SIP』を参照してください。

## Cisco Unified SRST バージョン 8.8 の新機能

Cisco Unified SRST 8.8 では、次の新しい Cisco Unified SCCP IP Phone がサポートされています。

- Cisco Unified 6945 SCCP IP Phone
- Cisco Unified 8941 SCCP IP Phone
- Cisco Unified 8945 SCCP IP Phone

## Cisco Unified 6945、8941、および 8945 SCCP IP Phone のサポート

Cisco Unified SRST での Cisco Unified 6945、8941、および 8945 SCCP IP Phone 関連の機能サポートについては、『Phone Feature Support Guide for Unified CME, Unified SRST, Unified E-SRST, and Unified Secure SRST』を参照してください。

Cisco Unified 6945 SCCP IP Phone の詳細については、『Cisco Unified IP Phone 6945 User Guide for Cisco Unified Communications Manager Express Version 8.8 (SCCP)』を参照してください。

Cisco Unified 8941/8945 SCCP IP Phone の詳細については、『Cisco Unified IP Phone 8941 and 8945 User Guide for Cisco Unified Communications Manager Express Version 8.8 (SCCP)』を参照してください。

# Cisco Unified SRST バージョン 8.0 の新機能

Cisco IP Phone ファームウェア 8.5(3) および Cisco IOS リリース 15.1(1)T 以降、Cisco SRST は、 RTP と SRTP の両方のメディア接続が IP Phone のセキュリティ設定に基づいている場合に、 UDP、TCP、および TLS 接続を介した SIP シグナリングをサポートします。

# Cisco Unified SRST バージョン 7.0/4.3 の新機能

Cisco Unified SRST 7.0/4.3 では、次の新機能がサポートされています。

- 各ボタンで8つのコールの設定(オクトライン)(106ページ)
- コンサルタティブ転送の設定(141ページ)

# Cisco Unified SRST バージョン 4.2(1) の新機能

Cisco Unified SRST バージョン 4.2(1) には、次の新機能が導入されています。

• Enhanced 911 サービス(87 ページ)の機能拡張

# Cisco Unified SRST バージョン 4.1 の新機能

Cisco Unified SRST バージョン 4.1 には、次の新機能が導入されています。

• Enhanced 911 サービス(87 ページ)

# Cisco Unified SRST バージョン 4.0 の新機能

Cisco Unified SRST バージョン 4.0 には、次の新機能が導入されています。

- Cisco Unified IP Phone の追加サポート(48 ページ)
- Cisco IP Communicator のサポート (48 ページ)
- SCCP および ATA サポートを使用した FAX パススルー(48 ページ)
- WAN リンク障害に対する H.323 VoIP コール プリザベーションの機能拡張(SCCP 電話) (49 ページ)
- ビデオ サポート(49 ページ)

Cisco Unified SCCP および SIP SRST システム管理者ガイド

#### Cisco Unified IP Phone の追加サポート

Cisco Unified SRST システムでは、次の IP Phone がサポートされるようになりました。

- Cisco Unified IP Phone 7911G
- Cisco Unified IP Phone 7941G および Cisco Unified IP Phone 7941G-GE
- Cisco Unified IP Phone 7960G
- Cisco Unified IP Phone 7961G および Cisco Unified IP Phone 7961G-GE

また、Cisco Unified IP Phone 7914 拡張モジュールを Cisco 7941G-GE および Cisco 7961G-GE に 接続できるようになりました。Cisco 7914 拡張モジュールは新機能を備えており、たとえば、電話 機に 14 のライン アピアランスまたはスピード ダイヤル番号を追加します。IP Phone には、拡張 モジュールを 2 つまで接続できます。拡張モジュールを 2 つ使用すると、28 個のライン アピアラ ンスまたはスピード ダイヤル番号が追加され、合計で 34 個のライン アピアランスまたはスピー ド ダイヤル番号が使用可能になります。詳細については、『Cisco IP Phone 7914 Expansion Module Quick Start Guide』を参照してください。

これらの電話機に対して追加の SRST 設定を行う必要はありません。

**show ephone** コマンドは、SRST バージョン 4.0 に追加された新しい Cisco IP Phone の設定および ステータスを表示できるように拡張されています。詳細については、『*Cisco Unified SRST and Cisco Unified SIP SRST Command Reference (All Versions)*』に記載されている **show ephone** コマン ドを参照してください。

Cisco Unified SRST 4.0 に関連する、互換性のあるファームウェア、プラットフォーム、メモリ、および追加の音声製品を確認するには、『*Cisco Unified SRST 4.3 Supported Firmware, Platforms, Memory, and Voice Products*』を参照してください。

#### Cisco IP Communicator のサポート

Cisco IP Communicator は、パーソナル コンピュータでのテレフォニー サポートを拡張するソフ トウェアベースのアプリケーションです。この SCCP ベースのアプリケーションを使用すると、 コンピュータを IP Phone として機能させることができます。その結果、出先やオフィスなどの、 ユーザが企業ネットワークにアクセスできる場所であれば、どこからでも高品質の音声コール を利用できるようになります。Cisco IP Communicator は、カラー画面、キーパッド、機能ボタン、 およびソフト キーを備えたグラフィカルな表示ベースの IP Phone として、ユーザのコンピュー タ画面に表示されます。

### SCCP および ATA サポートを使用した FAX パススルー

Cisco VG 224 音声ゲートウェイ、Analog Telephone Adaptor (ATA)、および SCCP を使用した FAX パススルー モードがサポートされるようになりました。ATA は SIP ファームウェアに付属してい ます。そのため、この機能を使用するには SCCP ファームウェアをロードする必要があります。

(注)

Cisco Unified SRST システムに登録されている ATA が FAX コールに参加できるようにするに は、FAX パススルー モードで RTP ペイロード タイプとして「標準のペイロード タイプ 0/8」を使 用するように、ATA の ConnectMode パラメータを設定する必要があります。Cisco Unified SRST 4.0 以降のバージョンで使用する ATA に対してこのように設定するには、ATA において ConnectMode パラメータのビット 2 を 1 に設定します。詳細については、『*Cisco ATA 186 and Cisco ATA 188 Analog Telephone Adaptor Administrator's Guide for SCCP*』の「Parameters and Defaults」の章を参照してください。

### WAN リンク障害に対する H.323 VoIP コール プリザベーションの機能拡張(SCCP 電話)

WAN リンク障害に対する H.323 VoIP コール プリザベーションの機能拡張では、H.323 トポロジの接続が保持されるようになりました。このトポロジでは、Cisco Unified Communications Manager などのエンティティ(2つの接続側の間でシグナリングを行う相手方エンドポイントおよびブローカとは異なる)によってシグナリングが処理されます。

コール プリザベーションが役立つのは、ゲートウェイと相手方エンドポイント(通常は Cisco Unified IP Phone)が同じサイトに配置され、コール エージェントがリモート サイトにあるため、 接続障害が起こりやすいような場合です。H.323 VoIP コール プリザベーションの機能拡張は、 SIP 電話をサポートしません。

設定については、『Cisco IOS H.323 Configuration Guide』の「Configuring H.323 Gateways」の章を参照してください。

### ビデオ サポート

この機能を使用すると、ビデオ パラメータを設定し、Cisco Unified SRST に Cisco Unified CM と 同等の機能を保持させることができます。Cisco Unified SRST が有効になっている場合、ビデオ 機能に関して Cisco Unified IP Phone を再設定する必要はありません。これは、すべての ephone が、Cisco Unified CM に対して使用される同一の設定を保持するためです。ただし、 call-manager-fallback コンフィギュレーション モードを開始して、Cisco Unified SRST のビデオ パラメータを設定する必要があります。ビデオ用の機能セットは、Cisco Unified SRST 音声通話

の場合と同じです。

詳細については、「ビデオ パラメータの設定」セクション(267 ページ)を参照してください。

## Cisco Unified SRST バージョン 3.4 の新機能

Cisco SRST V3.4 には、次のセクションで説明する新機能が導入されています。

• Cisco SIP SRST 3.4(49 ページ)

### **Cisco SIP SRST 3.4**

ſ

Cisco SIP SRST バージョン 3.4 では、Session Initiation Protocol (SIP) ネットワークの SRST 機能に ついて説明します。Cisco SIP SRST バージョン 3.4 は、基本的なレジストラ サービスとバック ツーバック ユーザ エージェント (B2BUA) サービスを提供して、外部の SIP プロキシ サーバへの バックアップを行います。これらのサービスは、WAN 接続が停止して SIP IP Phone がプライマリ SIP プロキシと通信できなくなった場合に、その SIP IP Phone によって使用されます。

Cisco SIP SRST バージョン 3.4 では、ローカルおよび SIP WAN ネットワーク全体で、標準の RFC 3261 機能サポートに基づいて SIP 電話をサポートできます。Cisco SIP SRST バージョン 3.4 を使用すると、Skinny Client Control Protocol (SCCP)電話と同じ方法で、SIP 電話から SIP ネットワークを介してコールを発信できます。SIP SRST バージョン 3.4 の詳細については、 『Cisco SIP SRST Version 3.4 System Administrator Guide』を参照してください。

## Cisco SRST バージョン 3.3 の新機能

Cisco SRST V3.3 には、次のセクションで説明する新機能が導入されています。

- セキュア SRST(50 ページ)
- Cisco Unified IP Phone 7970G および Cisco Unified 7971G-GE のサポート(50 ページ)
- show ephone コマンドの機能拡張(51 ページ)

### セキュア SRST

リモート サイトに配置され、ゲートウェイ ルータに接続されているセキュアな Cisco IP Phone は、WAN を使用して Cisco Unified Communications Manager と安全に通信することができます。 ただし、WAN リンクまたは Cisco Unified Communications Manager がダウンした場合、リモート 電話機からの通信はすべて保護されていない状態になります。この状況に対処するために、ゲー トウェイルータはセキュア SRST モードで機能できるようになっています。このモードは、WAN リンクまたは Cisco Unified Communications Manager がダウンした場合にアクティブになりま す。WAN リンクまたは Cisco Unified Communications Manager が回復すると、Cisco Unified Communications Manager は、セキュアなコール処理機能を再開します。

セキュア SRST は、認証、保全性、およびメディア暗号化など、新しい SRST セキュリティ機能を 提供します。認証機能は、ユーザに対して、通話相手の身元が正しいことを保証します。保全機能 は、特定のデータがエンティティ間で変更されていないことを保証します。暗号化は機密性を意 味します。つまり、対象となる受信者以外の人はデータを読み取れません。これらのセキュリ ティ機能を使用すると、SRST 音声コールのプライバシーが確保され、音声のセキュリティ侵害 や ID 盗難から保護されます。詳細については、「SCCP および SIP のセキュア SRST の設定」セク ション(185 ページ)を参照してください。

#### Cisco Unified IP Phone 7970G および Cisco Unified 7971G-GE のサポート

Cisco Unified IP Phone 7970G および 7971G-GE は、IP ネットワークを介して音声通信を行うフル 装備の電話機です。これらの電話機は従来のアナログ電話機と同じように機能するため、電話 コールの発信と受信のほか、消音、保留、転送、スピード ダイヤル、コール転送などの機能を利用 できます。また、データ ネットワークに接続されるため、拡張 IP テレフォニー機能を利用して、 たとえば、ネットワーク情報およびサービスのほか、カスタマイズ可能な機能およびサービスに アクセスすることができます。ファイル認証、デバイス認証、シグナリングの暗号化、メディアの 暗号化などのセキュリティ機能もサポートします。

Cisco Unified IP Phone 7970G および 7971G-GE は、また、カラー タッチスクリーン、最大 8 つの 回線番号またはスピード ダイヤル番号のサポート、およびボタンや機能に関する状況依存オン ライン ヘルプなど、各種の高度な機能を備えています。SRST に固有の設定を行う必要はありま せん。

詳細については、Cisco Unified IP Phone 7900 シリーズのマニュアルのインデックスを参照して ください。

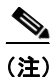

Cisco Unified IP Phone 7970G および 7971G-GE には、Cisco Unified IP Phone 7914 拡張モジュール を接続できます。詳細については、「Cisco Unified IP Phone 7914 拡張モジュールのサポート」セク ション(60 ページ) を参照してください。

#### show ephone コマンドの機能拡張

**show ephone** コマンドは、Cisco Unified IP Phone 7970G および Cisco Unified IP Phone 7971G-GE の設定およびステータスを表示するように拡張されています。詳細については、『*Cisco Unified SRST and Cisco Unified SIP SRST Command Reference (All Versions)*』に記載されている **show ephone** コマンドを参照してください。

## Cisco SRST バージョン 3.2 の新機能

Cisco SRST V3.2 には、次のセクションで説明する新機能が導入されています。

- alias コマンドの機能拡張(51ページ)
- cor コマンドの機能拡張(51ページ)
- pickup コマンドの機能拡張(51 ページ)
- user-locale コマンドの機能拡張(52ページ)
- Cisco 3845 でサポートされる Cisco Unified IP Phone の台数増加(52 ページ)
- MOH ライブ フィードのサポート(52ページ)
- コールプリザベーションのタイムアウトなし(52ページ)
- RFC 2833 DTMF リレーのサポート (52 ページ)
- トランスレーション プロファイルのサポート(53 ページ)

#### alias コマンドの機能拡張

alias コマンドは、次のように拡張されています。

- cfw キーワードが追加されました。このキーワードは、無応答時または話中時のコール転送 機能を提供します。
- Cisco Unified Communications Manager のフォールバック時に使用不能になる電話番号への コールを作成するために使用される alias コマンドの最大数が 50 に増えました。
- 複数の alias コマンドで alternate-number 引数を使用できるようになりました。

詳細については、『Cisco Unified SRST and Cisco Unified SIP SRST Command Reference (All Versions)』に記載されている alias コマンドを参照してください。

#### cor コマンドの機能拡張

cor リストの最大数が 20 に増えました。

詳細については、『Cisco Unified SRST and Cisco Unified SIP SRST Command Reference (All Versions)』から、cor コマンドに関する項目を参照してください。

### pickup コマンドの機能拡張

**pickup** コマンドは、すべての Cisco Unified IP Phone で PickUp ソフト キーを有効にするために導入されました。このソフト キーを使用すると、SRST の動作中であれば、特定の内線番号に着信した外部のダイヤルイン方式(DID) コールに対して、別の内線番号から応答することができます。

詳細については、『Cisco Unified SRST and Cisco Unified SIP SRST Command Reference (All Versions)』から、pickup コマンドに関する項目を参照してください。

Cisco Unified SCCP および SIP SRST システム管理者ガイド

#### user-locale コマンドの機能拡張

**user-locale** コマンドは、日本語のカタカナで国コードを表示するように拡張されました。日本語 のカタカナは、Cisco Unified Communications Manager V4.0 以降のバージョンで使用できます。

詳細については、『Cisco Unified SRST and Cisco Unified SIP SRST Command Reference (All Versions)』に記載されている user-locale コマンドを参照してください。

### Cisco 3845 でサポートされる Cisco Unified IP Phone の台数増加

Cisco 3845 では、720 台の電話機と最大 960 個の ephone-dn ポートまたは仮想音声ポートがサ ポートされるようになりました。

## MOH ライブ フィードのサポート

Cisco Unified SRST では、moh-live コマンドが新しい機能拡張として追加されました。moh-live コマンドは、E&M または FXO ポートに接続されたオーディオ デバイスから SRST モードの Cisco IP Phone に対して、ライブ フィード MOH ストリームを提供します。ライブ フィードに FXO ポートを使用する場合、ポートには、バッテリを充電するためのサードパーティ製外部アダ プタを接続する必要があります。ライブ フィードの音楽は、フラッシュ ファイルから読み込ま れるのではなく、固定のソースから取得され、MOH 再生バッファに連続的に送られます。ライブ フィード MOH は、Cisco IP Phone に対してマルチキャストを行うこともできます。設定手順につ いては、「Cisco Unified SRST をマルチキャスト MOH リソースとして使用するための Cisco Unified Communications Manager と Cisco Unified SRST の統合」セクション(9ページ)を参照して ください。

## コール プリザベーションのタイムアウトなし

停止時にブランチで既存の H.323 コールが保持されるようにするには、no h225 timeout keepalive コマンドを入力して、H.225 キープアライブ タイマーを無効にします。この機能は、Cisco IOS リ リース 12.3(7)T1 以降のバージョンでサポートされています。詳細については、「Cisco Unified SCCP および SIP SRST の機能の概要」セクション(1 ページ)を参照してください。

H.323 は、SIP 電話ではサポートされません。

#### RFC 2833 DTMF リレーのサポート

Cisco Skinny Client Control Protocol (SCCP) 電話 (Cisco SRST システムで使用される電話機など) は、アウトオブバンド DTMF 桁表示にのみ対応しています。SCCP 電話からリモートの SIP ベー ス IVR アプリケーションおよびボイス メール アプリケーションに桁情報を送信するには、 Cisco SRST 3.2 以降のバージョンで、アウトオブバンド SCCP 桁表示から DTMF リレー用 SIP 標 準(RFC 2833) への変換を行います。この方法を SIP VoIP ダイヤル ピアで選択するには、 dtmf-relay rtp-nte コマンドを使用します。設定手順については、「SIP アプリケーションとボイス メールに DTMF リレーを設定する方法」セクション (262 ページ) を参照してください。

Cisco Unity Express システムに接続する SIP ネットワークでボイス メールを使用するには、非標準の SIP Notify 形式を使用します。Notify 形式を設定するには、dtmf-relay コマンドで sip-notify キーワードを使用します。sip-notify キーワードの使用は、Cisco SRST 3.0 および 3.1 との下位互換性のために必要になる場合があります。

1

## トランスレーション プロファイルのサポート

Cisco SRST 3.2 以降のバージョンは、トランスレーション プロファイルをサポートしています。 トランスレーション プロファイルを使用すると、トランスレーション ルールをグループ化し て、次の要素と関連付けることができます。

- 着信者番号
- 発信者番号
- リダイレクトされた着信者番号

設定の詳細については、「トランスレーション プロファイルの有効化」セクション(147 ページ) を参照してください。translation-profile コマンドの詳細については、『*Cisco Unified SRST and Cisco Unified SIP SRST Command Reference (All Versions)*』を参照してください。

## Cisco SRST バージョン 3.1 の新機能

Cisco SRST V3.1 には、次のセクションで説明する新機能が導入されています。

- Cisco Unified IP Phone 7920 のサポート (53 ページ)
- Cisco Unified IP Phone 7936 のサポート (53 ページ)

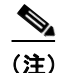

ſ

Cisco Unified IP Phone については、Cisco Unified IP Phone 7900 シリーズのマニュアルを参照して ください。

#### Cisco Unified IP Phone 7920 のサポート

Cisco Unified Wireless IP Phone 7920 は、使いやすい IEEE 802.11b 準拠のワイヤレス IP Phone で、 Cisco Unified CM および Cisco Aironet 1200、1100、350、340 シリーズの Wi-Fi (IEEE 802.11b) アク セスポイントと連携して、総合的な音声通信を実現します。Cisco Unified Wireless IP Phone 7920 は、Cisco AVVID Wireless Solution の主要部分として、エンドツーエンドの Cisco ネットワークを 介して、セキュリティ、モビリティ、サービス品質(QoS)、管理などのシームレスなインテリジェ ント サービスを提供します。

設定は不要です。

#### Cisco Unified IP Phone 7936 のサポート

Cisco Unified IP Conference Station 7936 は、VoIP テクノロジーを使用した IP ベースでハンズフ リーの電話会議用端末です。IP Conference Station は、従来のアナログ会議装置に置き換わるもの で、IP ネットワークを介してビジネス会議機能(コール保留、コール再開、コール転送、コール リ リース、リダイヤル、ミュート、電話会議など)を提供します。

設定は不要です。

## Cisco SRST バージョン 3.0 の新機能

Cisco SRST V3.0 には、次のセクションで説明する新機能が導入されています。

- IP Phone のディスプレイに対する追加の言語オプション(54 ページ)
- H.450.2 および H.450.3 を使用した打診コール転送および自動転送(SCCP 電話)(54 ページ)
- Cisco Unified IP Phone 用にカスタマイズされたシステム メッセージ(55 ページ)
- 二重回線モード(55ページ)
- E1 R2 シグナリングのサポート(55 ページ)
- 欧州の日付形式(57ページ)
- 二重回線モードのハントストップ(57ページ)
- フラッシュファイルからのマルチキャスト用の保留音(57ページ)
- 呼び出しタイムアウトのデフォルト(57ページ)
- 2次ダイヤルトーン(57ページ)
- show ephone コマンドの機能拡張(57 ページ)
- 電話機の登録に関するシステム ログ メッセージ(58 ページ)
- 3 者間の G.711 アドホック会議(58 ページ)
- Cisco VG248 Analog Phone Gateway 1.2(1) 以降のバージョンのサポート(58 ページ)

### IP Phone のディスプレイに対する追加の言語オプション

Cisco Unified IP Phone 7940G および Cisco Unified IP Phone 7960G のディスプレイには、ドイツ 語、デンマーク語、スペイン語、フランス語、イタリア語、日本語、オランダ語、ノルウェー語、ポル トガル語、ロシア語、スウェーデン語、および英語に対応する追加の ISO-3166 コードを設定でき ます。

(注)

この機能が使用可能になるのは、Cisco Unified SRST が Cisco Unified CM V3.2の下で動作している場合のみです。

#### H.450.2 および H.450.3 を使用した打診コール転送および自動転送(SCCP 電話)

Cisco SRST V1.0、Cisco SRST V2.0、および Cisco SRST V2.1 を使用すると、ブラインド コール転送およびブラインド コール自動転送を行うことができます。ブラインド コールでは、コール転送元および自動転送元は、転送先に対して通知または打診を行うことはできません。これら3 つのバージョンの Cisco SRST は、Cisco SRST 独自のメカニズムを使用して、ブラインド転送を実行します。Cisco SRST V3.0 には、ITU-T H.450.2 (H.450.2)標準を使用した打診によるコール転送と、ITU-T H.450.3 (H.450.3)標準を使用した自動転送を H.323 コールに対して実行する機能が追加されています。

Cisco SRST V3.0 では、IP Phone でデフォルト セッション アプリケーションを使用して、H.450.2 および H.450.3 を使用したコール転送および自動転送を開始することがサポートされています。 デフォルト セッション アプリケーションによって提供される組み込みの H.450.2 および H.450.3 サポートは、PSTN インターフェイスのタイプに関係なく、IP Phone で開始されるコール 転送および自動転送に適用されます。

1
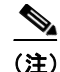

VoIP ネットワーク内の音声ゲートウェイ ルータはすべて、H.450 をサポートしている必要があ ります。H.450 をサポートする場合、Cisco SRST を使用するルータでは、Cisco SRST V3.0 以降の バージョンまたは Cisco IOS リリース 12.2(15)ZJ 以降のリリースを実行する必要があります。 Cisco SRST を使用しないルータでは、Cisco SRST V2.1 以降のバージョンまたは Cisco IOS リ リース 12.2(11)YT 以降のリリースを実行する必要があります。SIP 電話では、この機能はサポー トされません。

デフォルト セッション アプリケーションの詳細については、『Default Session Application Enhancements』を参照してください。

設定については、「Cisco SRST 3.0 で H.450.2 および H.450.3 を使用したコンサルタティブ コールの転送および自動転送の有効化」セクション(155 ページ)を参照してください。

## Cisco Unified IP Phone 用にカスタマイズされたシステム メッセージ

フォールバック モードの Cisco Unified IP Phone 7905G、Cisco Unified IP Phone 7940G、Cisco Unified IP Phone 7960G、および Cisco Unified IP Phone 7910 ユニットに表示されるディスプレイ メッセージは、カスタマイズできます。新しい system message コマンドを使用すると、これらの ディスプレイ メッセージをルータごとに編集できます。カスタム システム メッセージ機能で は、英語だけがサポートされています。

設定については、「Cisco Unified IP Phone 用にカスタマイズしたシステム メッセージの設定」セクション(102 ページ)を参照してください。

## 二重回線モード

ſ

max-dn コマンドに追加された新しいキーワードを使用すると、IP Phone を二重回線モードに設定できます。二重回線 IP Phone はそれぞれ、1 つの音声ポートと、2 つの独立したコールを処理する 2 つのチャネルを備えている必要があります。このモードでは、1 つの ephone-dn (ephone の電話番号)で、コールウェイティング、コール転送、および電話会議の各機能を使用できます。Cisco SRST フォールバック時に使用できる DN の数には上限があります。max-dn コマンドは、Cisco SRST ルータ上のすべての IP Phone に影響します。

設定については、「二重回線の電話設定」セクション(104ページ)を参照してください。

## E1 R2 シグナリングのサポート

Cisco SRST V3.0 は、E1 R2 シグナリングをサポートしています。R2 シグナリングは、チャネライ ズド E1 ネットワークに共通の国際的な信号規格です。ただし、R2 に関する単一の信号規格はあ りません。R2 は ITU-T Q.400-Q.490 勧告で定義されていますが、まったく異なる方法で R2 を実 装している国と地域が数多く存在します。シスコでは、この問題に対処するため、Cisco IOS ソフ トウェアにおいて R2 シグナリングのローカライズされた実装を数多くサポートしています。

シスコの E1 R2 シグナリングのデフォルトは ITU です。ITU は、デンマーク、フィンランド、ドイ ツ、ロシア(ITU バリエーション)、香港(ITU バリエーション)、および南アフリカ(ITU バリエー ション)の各国をサポートしています。「ITU バリエーション」という表現は、指定の国に複数の R2 シグナリング タイプが存在することを意味します。ただし、シスコでは ITU バリエーション をサポートしています。

また、シスコでは、次の国、地域、および企業における E1 R2 シグナリングの特定のローカル バリ エーションもサポートしています。

- アルゼンチン
- オーストラリア
- ボリビア
- ブラジル
- ブルガリア
- 中国
- コロンビア
- コスタリカ
- 東欧(クロアチア、ロシア、スロバキア共和国を含む)
- エクアドル(ITU)
- エクアドル(LME)
- ギリシャ
- グアテマラ
- 香港(中国のバリエーションを使用)
- インドネシア
- イスラエル
- 韓国
- ラオス
- マレーシア
- マルタ
- ニュージーランド
- パラグアイ
- ペルー
- フィリピン
- サウジアラビア
- シンガポール
- 南アフリカ(Panaftel のバリエーション)
- Telmex 社(メキシコ)
- Telnor 社(メキシコ)
- タイ
- ウルグアイ
- ベネズエラ
- ベトナム

### 欧州の日付形式

Cisco IP Phone のディスプレイの日付形式には、次の2つの追加形式を設定できます。

- yy-mm-dd(年-月-日)
- yy-dd-mm(年-日-月)

設定については、「IP Phone の時計、日付、時刻形式の設定」セクション(98ページ)を参照してください。

# 二重回線モードのハントストップ

huntstop コマンドには、新しいキーワードが追加されています。channel キーワードを使用する と、プライマリ回線が話中または無応答の場合に、二重回線設定におけるセカンダリチャネルの ハンティングがスキップされます。

設定については、「ダイヤルピア チャネル ハントの設定」セクション(151 ページ)を参照してく ださい。

## フラッシュ ファイルからのマルチキャスト用の保留音

Cisco SRST は、MOH をフラッシュ メモリ内のフラッシュ MOH ファイルから連続的にマルチ キャスト出力することをサポートするように設定できます。

詳細については、「XML API スキーマの定義」セクション(182ページ)を参照してください。

## 呼び出しタイムアウトのデフォルト

呼び出しタイムアウトのデフォルトは、無応答時のコール転送が有効になっていない内線番号 に対して設定できます。タイムアウトが発生すると、着信コールが発信者に切断コードを返しま す。このメカニズムにより、転送と切断を監視しない Foreign Exchange Office (FXO)などのイン ターフェイスを介して受信された着信コールが呼び出し中のままになることが防止されます。 詳細については、「呼び出しタイムアウトのデフォルトの設定」セクション(153ページ)を参照し てください。

## 2次ダイヤルトーン

2次ダイヤルトーンは、Cisco SRST を実行している Cisco Unified IP Phone で使用できます。2次ダイヤルトーンは、ユーザか事前定義 PSTN アクセスプレフィックスをダイヤルしたときに生成されます。たとえば、外線に接続するために指定番号を押すと、別のダイヤルトーンが聞こえます。

2次ダイヤルトーンを作成するには、secondary dialtone コマンドを使用します。詳細については、「2次ダイヤルトーンの設定」セクション(103ページ)を参照してください。

## show ephone コマンドの機能拡張

show ephone コマンドは、次の情報を表示するように拡張されています。

- 追加の電話機の設定およびステータス(新しいキーワード: 7905、7914、7935、ATA)
- 1 つ以上の DN で 不在転送(CFA)機能が有効になっているすべての電話機のステータス(新しいキーワード:cfa)

詳細については、『Cisco Unified SRST and Cisco Unified SIP SRST Command Reference (All Versions)』に記載されている show ephone コマンドを参照してください。

## 電話機の登録に関するシステム ログ メッセージ

電話機が Cisco Unified SRST に登録または登録解除された場合は必ず、システム ログに診断 メッセージが追加されます。

### 3 者間の G.711 アドホック会議

Cisco SRST は、G.711 コーディング技術を使用した3者間のアドホック会議をサポートしていま す。会議を使用するには、IP Phone に1つ以上のボタンに接続された2本以上の回線が必要です。 詳細については、「3者間 G.711 アドホック会議の有効化」セクション(181ページ)を参照してく ださい。

### Cisco VG248 Analog Phone Gateway 1.2(1) 以降のバージョンのサポート

Cisco VG248 Analog Phone Gateway は、Cisco AVVID (Architecture for Voice, Video and Integrated Data)によって実現された混合環境ソリューションです。このソリューションを使用すると、企業は、従来のアナログデバイスをサポートする一方で、IPテレフォニーを使用して得られる新たな機会を活用することができます。Cisco VG248 は、Cisco Unified CM をベースにした企業の音声システムにおいてアナログ電話、FAX 装置、モデム、ボイスメールシステム、およびスピーカフォンを使用するための高密度ゲートウェイです。

Cisco Unified CM のフォールバック中、Cisco SRST は Cisco VG248 を Cisco Unified IP Phone の グループと見なします。Cisco Unified SRST は、Cisco VG248 の 48 個のポートそれぞれを個別の Cisco Unified IP Phone と見なします。Cisco VG248 バージョン 1.2(1) 以降のバージョンのサポートは、Cisco Unified SRST バージョン 2.1 でも利用できます。

詳細については、『Cisco VG248 Analog Phone Gateway Data Sheet』および『Cisco VG248 Analog Phone Gateway Version 1.2(1) Release Notes』を参照してください。

# Cisco SRST バージョン 2.1 の新機能

Cisco SRST V2.1 には、次のセクションで説明する新機能が導入されています。

- IP Phone のディスプレイに対する追加の言語オプション(59 ページ)
- Cisco SRST の集約(59 ページ)
- Cisco ATA 186 および ATA 188 のサポート(59 ページ)
- Cisco Unified IP Phone 7902G のサポート (59 ページ)
- Cisco Unified IP Phone 7905G のサポート ( $60 \, \stackrel{\sim}{\sim} \stackrel{\sim}{\sim}$ )
- Cisco Unified IP Phone 7912G のサポート ( $60 \, \stackrel{\sim}{\sim} \stackrel{\sim}{\rightarrow}$ )
- Cisco Unified IP Phone 7914 拡張モジュールのサポート(60 ページ)
- dialplan-pattern コマンドの機能拡張(60ページ)

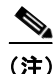

Cisco Unified IP Phone については、Cisco Unified IP Phone 7900 シリーズのマニュアルを参照して ください。

## IP Phone のディスプレイに対する追加の言語オプション

Cisco Unified IP Phone 7940G および Cisco Unified IP Phone 7960G のディスプレイには、次の各国 に対応する ISO-3166 コードを設定できます。

- フランス
- ドイツ
- イタリア
- ポルトガル
- スペイン
- 米国

(注)

この機能が使用可能になるのは、Cisco Unified SRST が Cisco Unified CM V3.2 の下で動作している場合のみです。

設定については、「IP Phone の言語表示の設定」セクション(100ページ)を参照してください。

### Cisco SRST の集約

Cisco Unified CM 3.3(2) 以降のバージョンを実行するシステムでは、デフォルト ゲートウェイ上 で Cisco SRST を実行する際の制限がなくなりました。複数の SRST ルータを使用して、追加の電 話機をサポートすることができます。コール転送およびコール自動転送を正しく機能させるに は、ダイヤル ピアとダイヤル プランを慎重に計画し、設定する必要があります。

### Cisco ATA 186 および ATA 188 のサポート

Cisco ATA Analog Telephone Adaptor は、通常のアナログ電話を IP ベースのテレフォニー ネット ワークで動作できるようにするハンドセット/イーサネット間アダプタです。Cisco ATA は 2 つの 音声ポートをサポートし、それぞれに個別の電話番号を割り当てることができます。また、Cisco ATA 188 には RJ-45 10/100BASE-T データ ポートもあります。Cisco SRST は、音声コールに対し て、Skinny Client Control Protocol (SCCP)を使用した Cisco ATA 186 および Cisco ATA 188 のみを サポートしています。

### Cisco Unified IP Phone 7902G のサポート

Cisco Unified IP Phone 7902G は、エントリレベルの IP Phone であり、ロビー、研究室、製造フロア、および通路など、基本的なコール機能だけが求められるエリアでの音声通信ニーズに対応しています。

Cisco Unified IP Phone 7902G は、リダイヤル、転送、電話会議、およびボイスメール アクセスの各機能にワンタッチでアクセスできる固定のファンクション キーを備えた単一回線 IP Phone です。他の Cisco IP Phone と同様に、Cisco Unified IP Phone 7902G もインライン パワーをサポートしています。インライン パワーを使用すると、電話機が LAN 経由で電力を得られるようになります。この機能により、ネットワーク管理者は電力を集中制御できるため、ネットワーク可用性が向上します。

### Cisco Unified IP Phone 7905G のサポート

Cisco Unified IP Phone 7905G は、中核的なビジネス機能を備えた基本的な IP Phone です。この電 話機は、単一回線へのアクセスを提供するほか、ピクセルベースの液晶ディスプレイ(LCD)を通 してユーザにコールの特徴と機能を案内する 4 つの対話型ソフト キーを備えています。将来の ファームウェア リリースでは、ディスプレイのグラフィック機能によって、コール情報を表示し たり、機能に直感的にアクセスしたり、言語をローカライズしたりできるようになります。Cisco Unified IP Phone 7905G はインライン パワーをサポートしています。インライン パワーを使用す ると、電話機が LAN 経由で電力を得られるようになります。

設定は不要です。

### Cisco Unified IP Phone 7912G のサポート

Cisco Unified IP Phone 7912G は、中核的なビジネス機能を備えており、利用する電話トラフィック量が中程度までのパーティション内作業者の通信ニーズに対応します。4 つの動的なソフトキーを使用して、コールの特徴と機能にアクセスすることができます。グラフィックディスプレイでは、コール情報を表示することや、機能にアクセスすることができます。

Cisco Unified IP Phone 7912G は、統合イーサネット スイッチをサポートし、ローカル PC への LAN 接続を提供します。また、Cisco Unified IP Phone 7912G はインライン パワーをサポートして います。インライン パワーを使用すると、電話機が LAN 経由で電力を得られるようになります。 この機能により、ネットワーク管理者は電力を集中制御できるため、ネットワーク可用性が向上 します。インライン パワーとイーサネット スイッチのサポートを組み合せることで、必要な ケーブル配線を減らして、デスクトップへのワイヤ1本だけで済ませることができます。

### Cisco Unified IP Phone 7914 拡張モジュールのサポート

Cisco Unified IP Phone 7914 拡張モジュールは、Cisco Unified IP Phone 7960G に接続され、電話機 に 14 のライン アピアランスまたはスピード ダイヤル番号を追加します。IP Phone には、拡張モ ジュールを 2 つまで接続できます。拡張モジュールを 2 つ使用すると、28 のライン アピアランス またはスピード ダイヤル番号が追加され、合計で 34 のライン アピアランスまたはスピード ダ イヤル番号が使用可能になります。

### dialplan-pattern コマンドの機能拡張

dialplan-pattern コマンドには、新しいキーワードが追加されています。extension-pattern キー ワードは、内線番号の先頭番号が、pattern 変数で定義された E.164 電話番号の先頭番号と異なる 場合に、内線番号の先頭番号のパターンを設定します。この拡張により、IP Phone の省略された 内線番号のプレフィックス番号を操作できるようになります。『Cisco Unified SRST and Cisco Unified SIP SRST Command Reference (All Versions)』に記載されている dialplan-pattern コマンド を参照してください。

# Cisco SRST バージョン 2.02 の新機能

Cisco SRST バージョン 2.02 には、次のセクションで説明する新機能が導入されています。

- Cisco Unified IP Phone Conference Station 7935  $\mathcal{O} \# \# \triangleright (61 \ll \vec{\mathcal{V}})$
- 電話番号の増加(61ページ)
- PSTN および BRI/PRI を介してインバンド DTMF シグナリングを使用した Cisco Unity ボイ スメール統合(61 ページ)

### Cisco Unified IP Phone Conference Station 7935 のサポート

Cisco IP Conference Station 7935 は、IP ベースの全二重方式でハンズフリーの電話会議用端末で、 デスクトップやオフィス、および中小規模の会議室で使用されます。このデバイスは、シンプル な RJ-45 接続によって Cisco Catalyst 10/100 イーサネット スイッチ ポートに接続され、DHCP を 介して IP ネットワークにデバイス自体が動的に設定されます。Cisco 7935 をイーサネット ス イッチ ポートに接続する作業を除き、管理作業を行う必要はありません。Cisco 7935 は、接続 サービスのために Cisco Unified CM に動的に登録して、適切なエンドポイント電話番号のほか、 Cisco Unified CM に組み込まれているソフトウェア拡張機能や個人用設定をすべて受信します。

Cisco Unified IP Phone 7935 は、ユーザにコールの特徴と機能を案内する 3 つのソフト キーとメ ニューナビゲーション キーを備えています。また、Cisco Unified IP Phone 7935 はピクセルベース の LCD ディスプレイも備えています。ディスプレイには、日付と時刻、発信側の名前、発信側の 番号、ダイヤルされた番号、機能、および回線状況などが表示されます。設定は不要です。

## 電話番号の増加

ſ

表 2-6 に、電話番号の増加を示します。

|              |         | 電話番号の最大数 | 数の増加 |
|--------------|---------|----------|------|
| Cisco ルータ    | 電話機の最大数 | 移行前      | 移行後  |
| Cisco 1751   | 24      | 96       | 120  |
| Cisco 1760   | 24      | 96       | 120  |
| Cisco 2600XM | 24      | 96       | 120  |
| Cisco 2691   | 72      | 216      | 288  |
| Cisco 3640   | 72      | 216      | 288  |
| Cisco 3660   | 240     | 720      | 960  |
| Cisco 3725   | 144     | 432      | 576  |
| Cisco 3745   | 240     | 720      | 960  |

#### 表 2-6 Cisco IOS Release 12.2(11)T における電話番号の増加

## PSTN および BRI/PRI を介してインバンド DTMF シグナリングを使用した Cisco Unity ボイス メール統合

Cisco Unity ボイス メール システムや他のボイス メール システムを Cisco SRST と統合すること ができます。ボイス メール統合には、次の 6 つの新しいコマンドが導入されています。

- pattern direct
- pattern ext-to-ext busy
- pattern ext-to-ext no-answer
- pattern trunk-to-ext busy
- pattern trunk-to-ext no-answer
- vm-integration

# 次の作業

「ネットワークの設定」セクション(71ページ)に進んでください。

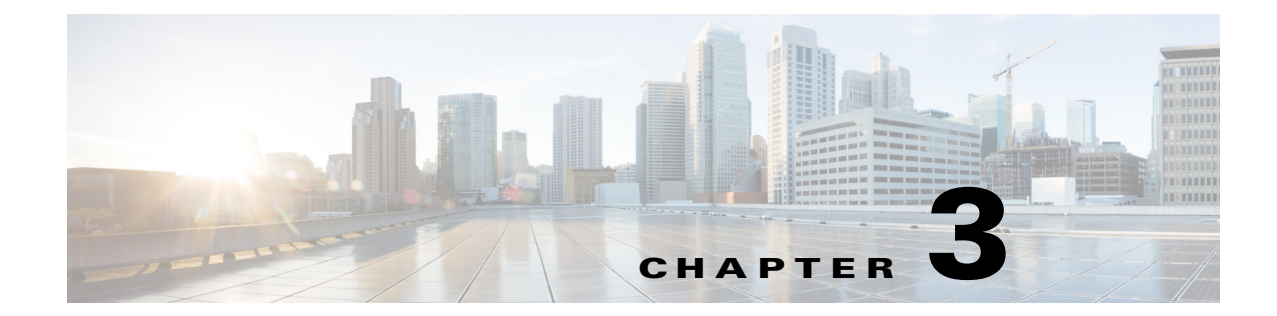

# **Cisco Unified Enhanced Survivable Remote Site Telephony**

この章では、既存のクラシック SRST と比べ高度なサービスを提供する SRST 機能の拡張である Enhanced SRST 機能について説明します。

# Enhanced SRST 機能の概要

ESRST は SRST Manager を介してプロビジョニングされます。SRST Manager はリモート サイト のモニタ、レポート、トラブルシューティングに役立つ GUI ベースのツールです。これは、CUCM と E-SRST ゲートウェイの間で自動同期を実行するため、ダイヤルプラン マッピングを含む、 ユーザと電話の追加、削除、および変更に役立ちます。また、すべてのリモート サイトを一元化し て管理および制御します。

Telephony-service モードおよび音声レジスタ グローバルモードでの mode esrst では、それぞれ SCCP 電話と SIP 電話をプロビジョニングし、ESRST モードでの拡張サービスを有効にします。

# 目次

- SIP: Enhanced SRSTの設定(63 ページ)
- SCCP: Enhanced SRST の設定(68 ページ)
- Enhanced SRST のスケール サポート (70 ページ)
- 次の作業(70ページ)

# SIP: Enhanced SRSTの設定

Cisco Unified SIP IP 電話対応の Enhanced SRST 機能は、SIP 電話と ESRST との間でのバージョ ンネゴシエーションをサポートし、Cisco Unified ESRST モードでより多くの機能を有効にしま す。現在のシナリオでは、SIP 電話が SRST モードにフォールバックすると、共有回線、話中ラン プフィールド (BLF)、ビデオ コールなどの機能は、機能が SRST モードでサポートされていない ため、電話では無効になります。ただし、Enhanced Survivable Remote Site Telephony (E-SRST) 展開 では、バージョン ネゴシエーションを使用して次の機能を有効にすることができます。

- 共有回線
- 話中ランプフィールド(BLF)
- ビデオ コール

| 機能   | サポートされる機能              | E-SRST モードの予期される<br>動作                  |
|------|------------------------|-----------------------------------------|
| 共有回線 | C 割り込み                 | 未サポート(フェールオー<br>バーの後、電話はキーを保持<br>しません。) |
|      | Privacy-on-hold        | サポート対象                                  |
|      | 転送                     | サポート対象                                  |
|      | 会議                     | サポート対象                                  |
| BLF  | BLF dn モニタリング          | サポート対象                                  |
|      | BLF デバイスベースの<br>モニタリング | 未サポート(RT 電話で未サ<br>ポート)                  |
|      | BLF コールリストのモ<br>ニタリング  | サポート対象                                  |
|      | コールパーク スロット<br>のモニタリング | 未サポート                                   |
|      | ページング dn のモニタ<br>リング   | / 未サポート                                 |
|      | 会議 dn のモニタリング          | 、未サポート                                  |

表 3-1 に、E-SRST モードでサポートされる機能と機能の予期される動作の一覧を示します。

表 3-1 E-SRST モードでサポートされる機能

- ESRST と電話との間のバージョン ネゴシエーション機能を有効にするには、音声レジスタ グローバル モードで「mode esrst」を設定する必要があります。
- SRST Manager を使用して、ESRST ブランチ ルータの CLI プロビジョニングを自動化することをお勧めします。

SRST の詳細については、『Cisco Unified SRST Manager Administration Guide』を参照してください。

### 制約事項

- バージョン ネゴシエーション機能は、Cisco Unified 9951、9971、および 8961 SIP IP 電話での みサポートされています。
- 電話のファームウェアバージョンは、バージョン 9.4.1 以降です。
- この機能は、SRSTのフェールオーバー中に、ローカル Cisco Unified SIP IP 電話と非時分割多重(TDM)ビデオ通話との間でのみビデオコールをサポートします。
- 共有回線と BLF 動作などの電話固有の機能を有効にするには、個々の音声レジスタプール を設定する必要があります。

### E-SRST モードの有効化

E-SRST モードのバージョン ネゴシエーション機能を有効にするには、次の手順を実行します。

1

#### 手順の概要

- 1. enable
- 2. configure terminal
- 3. voice register global
- 4. mode esrst
- 5. exit

#### 手順の詳細

|        | コマンドまたはアクション                                                         | 目的                                                                                                  |
|--------|----------------------------------------------------------------------|----------------------------------------------------------------------------------------------------|
| ステップ 1 | enable                                                               | 特権 EXEC モードを有効にします。プロンプトが<br>表示されたら、パスワードを入力します。                                                    |
|        | 例:<br>Router> enable                                                 |                                                                                                    |
| ステップ 2 | configure terminal                                                   | グローバル コンフィギュレーション モードを開<br>始します。                                                                    |
|        | 例:<br>Router# configure terminal                                     |                                                                                                    |
| ステップ 3 | voice register global<br>例:<br>Router(config)# voice register global | 音声レジスタ グローバル コンフィギュレーショ<br>ン モードを開始して、Cisco Unified CME でサポー<br>トされるすべての SIP 電話に対してパラメータを<br>設定します。 |
| ステップ 4 | mode esrst                                                           | 音声レジスタ グローバル モードで E-SRST<br>モードを設定します。                                                              |
|        | 例:<br>Router(config-register-global)# mode esrst                     |                                                                                                    |
| ステップ 5 | exit                                                                 | 音声レジスタ グローバル コンフィギュレーショ<br>ン モードを終了します。                                                             |
|        | 例:<br>Router(config-register-global)# exit                           |                                                                                                    |

## SIP 共有回線の設定

SIP 共有回線を設定するには、次の手順を実行します。

### 手順の概要

ſ

- 1. enable
- 2. configure terminal
- 3. voice register dn *dn*-tag
- 4. number number
- 5. shared-line [max-calls number-of-calls]
- 6. huntstop channel number-of-channels
- 7. end

### BLF の設定

BLF を

BLFを設定するには、次の手順を実行します。

### 手順の概要

- 1. enable
- 2. configure terminal
- 3. sip-ua
- 4. presence enable
- 5. exit
- 6. presence
- 7. max-subscription *number*
- 8. presence call-list
- 9. end

### 電話番号の表示の有効化

電話番号が表示されるようにするには、次の手順を実行します。

- 1. voice register dn dn-tag
- 2. number number
- 3. allow watch
- 4. end

# 音声レジスタプールのBLFの有効化:

音声レジスタ プールの BLF を有効にするには、次の手順を実行します。

- 1. enable
- 2. configure terminal
- 3. voice register pool pool-tag
- 4. number tag dn dn-tag
- 5. blf-speed-dial tag number label string [device]
- presence call-list(不在着信/受信済み/発信済みのすべてのコールに対してプレゼンス機能を 有効にするため)
- 7. end

詳細については、『Cisco Unified Communications Manager Administration Guide』を参照してくだ さい。

1

### 例:ESRST モード

次の例は、E-SRST モードを有効にする方法を示しています。

```
Router# configure terminal
Router(config)# voice register global
Router(config-register-global)# mode esrst
```

#### 例:共有回線の設定

次の例は、共有回線を構成する方法を示しています。

Router(config)#voice register dn 1 Router (config-register-dn)#number 1111 Router (config-register-dn)#shared-line

Router(config)#voice register pool 1 Router(config-register-pool)#Id mac 002D.264E.54FA Router(config-register-pool)#type 9971 Router(config-register-pool)#number 1 dn 1

```
Router(config)#voice register pool 2
Router(config-register-pool)#id mac 000D.39F9.3A58
Router(config-register-pool)#type 7965
Router(config-register-pool)#number 1 dn 1
```

#### 例:BLFの設定

次の例は、BLF を設定する方法を示しています。

Router(config)#voice register dn 1 Router (config-register-dn)#number 1111 Router (config-register-dn)#allow watch

Router(config)#voice register dn 1 Router (config-register-dn)#number 2222

Router(config)#voice register pool 1 Router(config-register-pool)#id mac 0015.6247.EF90 Router(config-register-pool)#type 7971 Router(config-register-pool)#number 1 dn 1

```
Router(config)#voice register pool 2
Router(config-register-pool)#id mac 0012.0007.8D82
Router(config-register-pool)#type 7912
Router(config-register-pool)#number 1 dn 2
Router(config-register-pool)#blf-speed-dial 1 1111 label "1111"
```

注

電話と ESRST ルータが異なるサブネットに属している場合、ユーザは、ESRST の音声レジスタ プールで CUCM、ユーザ名、パスワードの構成にダイジェスト クレデンシャルを設定する必要 があります。

## CUCM のダイジェスト クレデンシャルの設定

CUCM でユーザ名とパスワードにダイジェスト認証を設定するには、次の手順を実行します。

- ステップ1 Cisco Unified Communications Manager にログインします。
- **ステップ2** [システム(System)]>[セキュリティ(Security)]>[電話セキュリティ プロファイル(Phone Security Profile)]の順に移動します。
  - a. 既存の構成を編集するか、または新しい構成を作成して電話に関連付けます。
  - **b.** [ダイジェスト認証を有効にする(Enable Digest Authentication)] チェックボックスをオンにします。

- **ステップ3** [ユーザ管理(User Management)] > [エンド ユーザ(End User)] に移動します。
  - a. 新規ユーザを作成します。
  - **b.** ユーザ ID およびダイジェスト クレデンシャルを追加します。
- ステップ4 [電話の設定(Phone Settings)]ページに移動し、[ダイジェスト ユーザ(Digest User)]フィールドで ユーザを関連付けます。

#### ESRST でのダイジェスト クレデンシャルの設定

特定の音声レジスタプールでクレデンシャルを設定するには、次の手順を実行します。

#### 手順の概要

- 1. enable
- 2. configure terminal
- 3. voice register pool <pool-tag>
- 4. username <username > password <password>
- 5. end

### 例:ESRST でのダイジェスト クレデンシャルの設定

次の例は、ESRST にダイジェスト クレデンシャルを設定する方法を示しています。

```
Router# conf terminal
Router(config)#voice register pool 10
Router (config-register-pool)# username abc password xyz
```

# SCCP: Enhanced SRST の設定

SCCP 電話の ESRST モードを有効にするには、telephony-service モードで mode esrst を設定す る必要があります。

### 前提条件

- Cisco Unified CME 10.5 以降のバージョン
- telephony-services コマンドが設定されている必要があります。

注

```
SCCP 電話の場合、CME-as-SRST モードは srst mode auto-provision コマンドを使用してプロビ
ジョニングされます。10.5 リリース以降、このコマンドは非推奨となります。CME-as-SRST モー
ドの設定を試みると、次のメッセージが表示されます。
```

"Note: This configuration is being deprecated. Please configure "mode esrst" to use the enhanced SRST mode "(注:この構成は非推奨です。Enhanced SRST モードを使用するには、「mode esrst」を設定し てください。)

#### 手順の概要

- 1. enable
- 2. configure terminal
- 3. telephony-service
- 4. mode esrst
- 5. exit

#### 手順の詳細

|        | コマンドまたはアクション                         | 目的                                               |
|--------|--------------------------------------|--------------------------------------------------|
| ステップ 1 | enable                               | 特権 EXEC モードを有効にします。プロンプトが<br>表示されたら、パスワードを入力します。 |
|        | 例:                                   |                                                  |
|        | Router> enable                       |                                                  |
| ステップ 2 | configure terminal                   | グローバル コンフィギュレーション モードを開<br>始します。                 |
|        | 例:                                   |                                                  |
|        | Router# configure terminal           |                                                  |
| ステップ 3 | telephony-service                    | telephony-service コンフィギュレーション モード<br>を開始します。     |
|        | 例:                                   |                                                  |
|        | Router(config)# telephony-service    |                                                  |
| ステップ 4 | mode esrst                           | Telephony-service モードで E-SRST モードを設定<br>します。     |
|        | 例:                                   |                                                  |
|        | Router(config-telephony)# mode esrst |                                                  |
| ステップ 5 | exit                                 | Telephony-service コンフィギュレーション モード<br>を終了します。     |
|        | 例:                                   |                                                  |
|        | Router(config-telephony)# exit       |                                                  |

### 例:Enhanced SRST モードの構成

次の例は、E-SRST モードのデバイスのステータスを表示しています。

show telephony-service

S. 注

Γ

SCCP 電話の場合、CME と ESRST の間でモードを切り替えると、CME または ESRST の構成全体 がワイプされます(ephone、DN、テンプレートなどを含む)。

# Enhanced SRST のスケール サポート

Cisco Unified SRST 10.5 リリース以降では、ESRST モードのスケールが、SIP 電話および SCCP 電話の両方に対応するクラシック SRST のスケールと一致するように増やされます。 表 3-2 は、ESRST モードでサポートされる電話と DN の数の新しいスケールを一覧しています。

表 3-2 すべての プラットフォーム でサポート される ESRST のスケール

| プラットフォーム     | 新しい電話のスケール | 新しい DN のスケール |
|--------------|------------|--------------|
| Cisco 2901   | 35         | 200          |
| Cisco 2911   | 50         | 300          |
| Cisco 2921   | 100        | 400          |
| Cisco 2951   | 250        | 500          |
| Cisco 3925   | 730        | [1000]       |
| Cisco 3945   | 1200       | 1800         |
| Cisco 3925E  | 1350       | 2000         |
| Cisco 3945E  | 1500       | 2500         |
| Cisco 4451-X | 1500       | 2500         |
| ISR 4321     | 35         | 200          |
| ISR 4331     | 100        | 400          |
| ISR 4351     | 730        | [1000]       |
| ISR 4441     | 1200       | 1800         |
| ISR 4451     | 1500       | 2500         |

### 例:ESRST スケールの増加

次の例は、ISR 3945E プラットフォームの E-SRST モードでのスケール サポートの増加を示しています。

```
ESRST_3945e(config-telephony)#max-dn ?
<1-2500> Maximum single/dual/octo line directory numbers supported
ESRST_3945e(config-telephony)#max-ephones ?
<1-1500> Maximum phones to support
```

# 次の作業

「ネットワークの設定」セクション(71ページ)に進んでください。

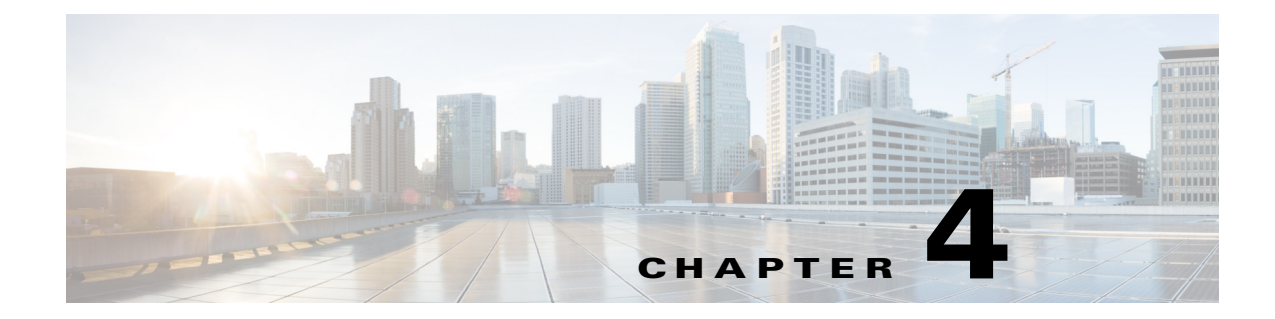

# ネットワークの設定

この章では、Cisco Unified Communications Manager のフォールバックの間に DHCP を実行し、IP Phone と通信するために Cisco Unified Survivable Remote Site Telephony (SRST) ルータを設定する 方法を説明します。

目次

ſ

- ネットワークの設定に関する情報(71ページ)
- ネットワークの設定方法(72ページ)
- 次の作業(81ページ)

# ネットワークの設定に関する情報

WAN リンクに障害が発生すると、Cisco Unified IP Phone は Cisco Unified CM からキープアライ ブパケットを受信していないことを検出します。次に Cisco Unified IP Phone をルータに登録し ます。Cisco Unified SRST ソフトウェアは自動的にアクティブになり、接続されたすべての Cisco Unified IP Phone のローカル データベースを作成します(設定された最大数まで)。IP Phone は、中 央 Cisco Unified CM がキープアライブパケットの確認応答を行わなかった場合に、バックアッ プ コール処理ソースとしてルータを照会するように設定されています。Cisco Unified SRST ルー タがコールの設定と処理、コールのメンテナンスとコールの終了を実施するようになります。

Cisco Unified Communications Manager は DHCP を使用して Cisco Unified IP Phone に Cisco Unified Communications Manager の IP アドレスを提供します。リモート ブランチ オフィスでは、 DHCP サービスは SRST ルータ自体によって、または DHCP リレーを使用して Cisco Unified SRST ルータを介して提供されます。DHCP の設定は、ネットワーク通信の設定における 2 つの 主なタスクのうちの 1 つです。もう 1 つのタスクは、Cisco IP Phone から指定した IP アドレスに よってメッセージを受信するように Cisco Unified SRST ルータを設定することです。キープアラ イブの間隔もこのときに設定します。

# ネットワークの設定方法

ここでは、次の作業について説明します。

- IP ルーティングのイネーブル化(72ページ)(必須)
- MGCP ゲートウェイでの Cisco Unified SRST のイネーブル化(必須)
- Cisco Unified SRST Phone での DHCP の設定(77 ページ)(必須)
- キープアライブ インターバルの指定(80ページ)(任意)

# IP ルーティングのイネーブル化

SRST サービスを開始するには、IP ルーティング コマンドをイネーブルにして、使用またはバイ ンドしたいインターフェイスを設定する必要があります。IP ルーティングをイネーブルにする 方法については、「*Configuring IP Addressing*」を参照してください。

# MGCP ゲートウェイでの Cisco Unified SRST のイネーブル化

SRSTをフォールバックモードとして MGCP ゲートウェイと一緒に使用するには、SRST および MGCP フォールバックの両方が同じゲートウェイ上で設定されている必要があります。以下の 設定により、SRST が音声ポートと MGCP ゲートウェイでの呼処理を制御することができます。 Cisco IOS リリース 12.3(14)T でコマンド変更が行われたため、インストールした Cisco IOS リ リースに対応する設定タスクを使用してください。

(注)

以下の設定で説明されているコマンドは、両方のコマンドが設定されていない限り有効ではあり ません。たとえば、ccm-manager fallback-mgcp コマンドを設定するだけでは設定は機能しません。

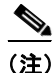

MGCP が制御する PRI が SRST モードに切り替わった場合、ルータの NVRAM で設定を変更したり、変更を保存しないでください。SRST モードで設定が変更され、変更が保存されると、 MGCP が通常動作に戻ったときに MGCP が制御する PRI に障害が発生します。

## Cisco IOS リリース 12.3(14)T よりも前の MGCP ゲートウェイでの Cisco Unified SRST の設定

Cisco IOS リリース 12.3(14)T よりも前のソフトウェア リリースを使用している場合、MGCP ゲートウェイで Cisco Unified SRST をイネーブルにするには、このタスクを実行します。

#### 手順の概要

- 1. enable
- 2. configure terminal
- 3. ccm-manager fallback-mgcp
- 4. call application alternate [application-name] または service [alternate | default] service-name location
- 5. exit

### 手順の詳細

Γ

|            | コマンドまたはアクション                                                                                                    | 目的                                                                                                    |
|------------|----------------------------------------------------------------------------------------------------|----------------------------------------------------------------------------------------------------|
| ステップ 1     | enable                                                                                                    | 特権 EXEC モードをイネーブルにします。                                                                                                    |
|            | <b>例:</b><br>Router> enable                                                                                                    | <ul> <li>プロンプトが表示されたら、パスワードを入力<br/>します。</li> </ul>                                                                                                    |
| ステップ 2     | configure terminal                                                                                                    | グローバル コンフィギュレーション モードを開始<br>します。                                                                                                    |
|            | <b>例:</b><br>Router# configure terminal                                                                                                    |                                                                                                    |
| ステップ 3     | ccm-manager fallback-mgcp                                                                                                    | ゲートウェイのフォールバック機能を有効化し、                                                                                                    |
|            | <b>例:</b><br>Router(config)# ccm-manager fallback-mgcp                                                                                                    | Cisco Unified Communications Manager が使用できな<br>い場合に、MGCP 音声ゲートウェイが SRST または<br>他の設定されたアプリケーションによって呼処理<br>サービスを提供できるようにします。                                                                                                    |
| ~~ ~ / / 4 | call application alternate [application-name]<br>or<br>service [alternate   default] service-name<br>location<br>@<br>Router(config)# call application alternate<br>or<br>Router(config)# service default | <ul> <li>call application alternate コマンドは、MGCP アブリケーションを利用できない場合に、デフォルトの音声<br/>アプリケーションが引き継ぐことを指定します。</li> <li><i>application-name</i> 引数はオプションであり、ダイヤルピアのアプリケーションに障害が発生した場合に使用する特定の音声アプリケーションの名前を示します。特定のアプリケーション名を入力しないと、ゲートウェイはデフォルトのアプリケーションを使用します。</li> <li>または</li> <li>service コマンドは、特定のダイヤルピアのスタンドアロンアプリケーションをロードし、設定します。</li> <li>さたは</li> <li>alternate(任意)。ダイヤルピアにおいて設定されているサービスに障害が発生した場合に使用する代替サービス。</li> <li>default(任意)。代替サービスに障害が発生した場合に使用する代替サービス。</li> <li>default(任意)。代替サービスに障害が発生した場合にます。</li> <li>service-name:音声アプリケーションを特定する名前。</li> <li>location:URL形式による、Tclスクリプトまたは</li> </ul> |
|            |                                                                                                    | VoiceXML ドキュメントのディレクトリとファ<br>イル名。たとえば、フラッシュメモリ<br>(flash:filename)、TFTP (tftp:///filename)、HTTP<br>サーバ(http:///filename)などが有効な場所とし<br>て指定できます。                                                                                                    |
| ステップ 5     | exit                                                                                                    | グローバル コンフィギュレーション モードを終了<br>し、特権 EXEC モードに戻ります。                                                                                                    |
|            | <b>例:</b><br>Router(config)# exit                                                                                                    |                                                                                                    |

# Cisco IOS リリース 12.3(14)T 以降のリリースを使用した MGCP ゲートウェイでの Cisco Unified SRST の設定

Cisco IOS リリース 12.3(14)T 以降のバージョンを使用している場合、MGCP ゲートウェイで SRST をイネーブルにするには、このタスクを実行します。

### 制約事項

Cisco IOS Release 12.3(14)T 以降、call application alternate コマンドは service コマンドに置き換 えられています。service コマンドは Cisco IOS リリース 12.3(14)T 以降のすべてのリリースで使 用することができます。

### 手順の概要

- 1. enable
- 2. configure terminal
- 3. ccm-manager fallback-mgcp
- 4. application [application-name]
- 5. global
- 6. service [alternate | default] service-name location
- 7. exit

### 手順の詳細

|        | コマンドまたはアクション                                                                 | 目的                                                                                                    |
|--------|------------------------------------------------------------------------------|----------------------------------------------------------------------------------------------------|
| ステップ 1 | enable                                                                       | 特権 EXEC モードをイネーブルにします。                                                                                                    |
|        | <b>例:</b><br>Router> enable                                                  | <ul> <li>プロンプトが表示されたら、パスワードを入<br/>力します。</li> </ul>                                                                                                    |
| ステップ 2 | configure terminal                                                           | グローバル コンフィギュレーション モードを開<br>始します。                                                                                                    |
|        | <b>例:</b><br>Router# configure terminal                                      |                                                                                                    |
| ステップ 3 | ccm-manager fallback-mgcp<br>例:<br>Router(config)# ccm-manager fallback-mgcp | ゲートウェイのフォールバック機能を有効化し、<br>Cisco Unified Communications Manager が使用で<br>きない場合に、MGCP 音声ゲートウェイが SRST<br>または他の設定されたアプリケーションによっ<br>て呼処理サービスを提供できるようにします。   |
| ステップ 4 | application [application-name]<br>例:<br>Router(config) application app-xfer  | application-name 引数はオプションであり、ダイ<br>ヤルピアのアプリケーションに障害が発生した<br>場合に使用する特定の音声アプリケーションの<br>名前を示します。特定のアプリケーション名を入<br>力しないと、ゲートウェイはデフォルトのアプリ<br>ケーションを使用します。 |

ſ

|        | コマンドまたはアクション                                                       | 目的                                                                                                    |
|--------|--------------------------------------------------------------------|----------------------------------------------------------------------------------------------------|
| ステップ 5 | global                                                             | グローバル コンフィギュレーション モードを開<br>始します。                                                                                                    |
|        | 例:<br>Router(config)# global                                       |                                                                                                    |
| ステップ 6 | <b>service</b> [alternate   default] service-name location         | 特定のダイヤル ピアのスタンドアロン アプリ<br>ケーションをロードし、設定します。                                                                                                    |
|        | 例:<br>Router(config) service myapp<br>https://myserver/myfile.yyml | <ul> <li>alternate(任意)。ダイヤルピアにおいて設定<br/>されているサービスに障害が発生した場合<br/>に使用する代替サービス。</li> </ul>                                                                                                   |
|        | ncops.//myserver/myrrre.vam                                        | <ul> <li>default(任意)。代替サービスに障害が発生した場合に、ダイヤルピアのデフォルトサービス<br/>("DEFAULT")が使用されるように指定します。</li> </ul>                                                                                         |
|        |                                                                    | <ul> <li>service-name:音声アプリケーションを特定<br/>する名前。</li> </ul>                                                                                                    |
|        |                                                                    | <ul> <li><i>location</i>: URL 形式による、Tcl スクリプトまたは VoiceXML ドキュメントのディレクトリとファイル名。たとえば、フラッシュメモリ(flash:filename)、TFTP(tftp:///filename)、HTTPサーバ(http:///filename)などが有効な場所として指定できます。</li> </ul> |
| ステップ1  | exit                                                               | グローバル コンフィギュレーション モードを終<br>了し、特権 EXEC モードに戻ります。                                                                                                    |
|        | 例:                                                                 |                                                                                                    |
|        | Router(config)# exit                                               |                                                                                                    |

## Cisco IOS リリース 12.3(14) T を使用した MGCP ゲートウェイで SRST をイネーブルにする設 定例

以下に、Cisco IOS リリース 12.3(14)T 以降のリリースを使用している場合に、MGCP ゲートウェ イで SRST を設定する例を示します。

```
isdn switch-type primary-net5
1
!
ccm-manager fallback-mgcp
ccm-manager mgcp
ccm-manager config
mta receive maximum-recipients 0
!
controller E1 1/0
pri-group timeslots 1-12,16 service mgcp
!
controller E1 1/1
!
!
1
interface Ethernet0/0
ip address 10.48.80.9 255.255.255.0
half-duplex
interface Serial1/0:15
no ip address
```

```
no logging event link-status
isdn switch-type primary-net5
isdn incoming-voice voice
isdn bind-13 ccm-manager
no cdp enable
!
!
!
call rsvp-sync
!
call application alternate DEFAULT
!--- For Cisco IOS® Software Release 12.3(14)T or later,
this command was replaced by the service command
in global application configuration mode.
application
global
service alternate Default
1
voice-port 1/0:15
!
mgcp
mgcp dtmf-relay voip codec all mode cisco
mgcp package-capability rtp-package
mgcp sdp simple
!
mgcp profile default
dial-peer cor custom
1
1
Т
dial-peer voice 10 pots
application mgcpapp
incoming called-number
destination-pattern 9T
direct-inward-dial
port 1/0:15
!
!
call-manager-fallback
limit-dn 7960 2
ip source-address 10.48.80.9 port 2000
max-ephones 10
max-dn 32
dialplan-pattern 1 704.... extension-length 4
keepalive 20
default-destination 5002
alias 1 5003 to 5002
call-forward busy 5002
call-forward noan 5002 timeout 12
time-format 24
Т
1
line con 0
exec-timeout 0 0
line aux
```

# Cisco Unified SRST Phone での DHCP の設定

このタスクを実行するには、ネットワークで DHCP が設定されている必要があります。DHCP の 設定については、『*Cisco IOS DHCP Server*』と、Cisco Unified Communications Manager のマニュア ルを参照してください。

Cisco IP Phone が Cisco Unified SRST システムに接続されている場合、自動的に DHCP サーバへの照会を行います。DHCP サーバは、IP アドレスを Cisco IP Phone に割り当て、DHCP オプション 150 を通じて TFTP サーバの IP アドレスを提供することで応答します。次に、電話機が Cisco Unified Communications Manager システム サーバに登録され、設定および電話機ファームウェア ファイルを、DHCP サーバから提供される Cisco Unified Communications Manager TFTP サーバア ドレスから取得します。

ネットワークの設定時に、お使いのサイトで DHCP サーバをローカルに設定します。SRST ルー タを使用して DHCP サービスを提供することができます(推奨)。DHCP サーバが WAN 経由であ り、WAN が長時間停止する場合、Cisco Unified IP Phone の DHCP リース時間が期限切れになる可 能性があります。これにより、電話機が IP アドレスを使用できなくなり、結果的にサービスが失 われます。DHCP リースの期限が切れた後で使用可能な DHCP サーバが存在しない場合、電話機 を再起動しても電話機が再び動作することはありません。これは、電話機が IP アドレスなどの設 定情報を取得できないためです。リモート サイトにローカルな DHCP サーバを設定しておくと、 WAN に長時間の障害が発生した場合でも電話機が IP アドレスのリースを更新し続けることが できます。

Cisco Unified IP Phone に DHCP サービスを設定するには、次のいずれかのタスクを選択してください。

- 単一の DHCP IP アドレス プールの定義(77ページ):この方法は、Cisco Unified SRST ルータ が DHCP サーバで、すべての DHCP クライアントに対して単一の共有アドレス プールを使 用できる場合に使用します。
- Cisco Unified IP Phone ごとの個別の DHCP IP アドレス プールの定義(78 ページ):この方法 は、Cisco Unified SRST ルータが DHCP サーバで、IP Phone 以外の DHCP クライアント用の別 のプールが必要な場合に使用します。
- DHCP リレー サーバの定義(79ページ):この方法は、Cisco Unified SRST ルータが DHCP サーバではなく、IP Phone からの DHCP 要求を別のルータの DHCP サーバにリレーする場合 に使用します。

## 単一の DHCP IP アドレス プールの定義

このタスクでは、すべての DHCP クライアントが同じ情報を受け取る、オプションの 150 TFTP サーバの IP アドレスを含めた、IP アドレスの大容量共有プールを作成します。この方法のメ リットは、DHCP プールを1 つだけ設定すればすむことです。ただし、単一の DHCP IP アドレス プールを定義することは、IP Phone 以外のクライアントが別の TFTP サーバアドレスを使用する 必要がある場合、問題になる可能性があります。

#### 手順の概要

ſ

- **1. ip dhcp pool** *pool-name*
- 2. network *ip-address* [mask | prefix-length]
- **3.** option 150 ip *ip-address*
- 4. default-router *ip-address*
- 5. exit

#### 手順の詳細

|        | コマンドまたはアクション                                                                                         | 目的                                                                                                    |
|--------|----------------------------------------------------------------------------------------------------|----------------------------------------------------------------------------------------------------|
| ステップ 1 | ip dhcp pool pool-name<br>例:<br>Router(config)# ip dhcp pool mypool                                  | DHCP サーバ アドレス プールの名前を作成<br>し、DHCP プール コンフィギュレーション<br>モードを開始します。                                                                                                    |
| ステップ 2 | network ip-address [mask   prefix-length]<br>例:<br>Router(config-dhcp)# network 10.0.0.0 255.255.0.0 | DHCP アドレス プールの IP アドレスと、ス<br>ラッシュで始まるオプションのマスクまた<br>はビット数を、アドレス プレフィックスで<br>指定します。                                                                                                    |
| ステップ 3 | option 150 ip <i>ip-address</i><br>例:<br>Router(config-dhcp)# option 150 ip 10.0.22.1                | Cisco IP Phone でイメージ コンフィギュレー<br>ション ファイルをダウンロードする TFTP<br>サーバアドレスを指定します。これは、Cisco<br>Unified CM の IP アドレスである必要があり<br>ます。                                                                                                    |
| ステップ 4 | <b>default-router</b> <i>ip-address</i><br>例:<br>Router(config-dhcp)# default-router 10.0.0.1        | <ul> <li>Cisco Unified IP Phone を直接接続する ルータを指定します。</li> <li>このルータは、WAN 停止時に SRST サービスを取得するために使用されるデフォルト アドレスであるため、Cisco Unified SRST ルータとしてください。Cisco IP Phone が Cisco Unified SRST ルータに接続されている限り、電話機は必要なネットワーク情報を取得できます。</li> </ul> |
| ステップ 5 | exit<br>例:                                                                                           | DHCP プール コンフィギュレーション モー<br>ドを終了します。                                                                                                    |
|        | Router(config-dhcp)# exit                                                                            |                                                                                                    |

## Cisco Unified IP Phone ごとの個別の DHCP IP アドレス プールの定義

このタスクは DHCP サーバ アドレス プールの名前を作成し、IP アドレスを指定します。この方 法では、Cisco Unified IP Phone ごとにエントリを作成する必要があります。

### 手順の概要

- 1. ip dhcp pool pool-name
- 2. host *ip-address subnet-mask*
- **3.** option 150 ip *ip-address*
- 4. default-router *ip-address*
- 5. exit

#### 手順の詳細

|        | コマンドまたはアクション                                         | 目的                                                                                                    |
|--------|------------------------------------------------------|----------------------------------------------------------------------------------------------------|
| ステップ 1 | ip dhcp pool pool-name                               | DHCP サーバ アドレス プールの名前を作<br>成し、DHCP プール コンフィギュレーショ                                                                                                    |
|        |                                                      | ンモードを開始します。                                                                                                    |
|        | Router(config)# ip andp pool pool2                   |                                                                                                    |
| ステップ 2 | <b>host</b> ip-address subnet-mask                   | 電話機が使用する IP アドレスを指定します。                                                                                                    |
|        | 例:<br>Router(config-dhcp)# host 10.0.0.0 255.255.0.0 |                                                                                                    |
| ステップ 3 | option 150 ip <i>ip-address</i>                      | Cisco IP Phone でイメージ コンフィギュ<br>レーションファイルをダウンロードする                                                                                                    |
|        | 例:<br>Router(config-dhcp)# option 150 ip 10.0.22.1   | TFIP サーバアドレスを指定します。これ<br>は、Cisco Unified CM の IP アドレスである<br>必要があります。                                                                                                    |
| ステップ 4 | <b>default-router</b> <i>ip-address</i>              | Cisco Unified IP Phone が直接接続するルー<br>タを指定します。                                                                                                    |
|        | 例:<br>Router(config-dhcp)# default-router 10.0.0.1   | <ul> <li>このルータは、WAN 停止時に SRST<br/>サービスを取得するために使用される<br/>デフォルトアドレスであるため、Cisco<br/>Unified SRST ルータとしてください。<br/>Cisco IP Phone が Cisco Unified SRST<br/>ルータに接続されている限り、電話機<br/>は必要なネットワーク情報を取得でき<br/>ます。</li> </ul> |
| ステップ 5 | exit                                                 | DHCP プール コンフィギュレーション<br>モードを終了します。                                                                                                    |
|        | 例:                                                   |                                                                                                    |
|        | Router(config-dhcp)# exit                            |                                                                                                    |

# DHCP リレー サーバの定義

このタスクでは、Cisco Unified IP Phone が接続されている LAN インターフェイスで DHCP リレーを設定し、Cisco IOS DHCP サーバ機能が DHCP クライアント (電話機)から DHCP サーバに 要求をリレーできるようにします。DHCP の設定については、『Cisco IOS DHCP Server』を参照し てください。

ルータでは、Cisco IOS DHCP サーバ機能はデフォルトでイネーブルになっています。DHCP サー バが Cisco Unified SRST ルータでイネーブルではない場合は、次の手順を使用してイネーブルに します。

### 手順の概要

Γ

- 1. service dhcp
- 2. interface type number
- 3. ip helper-address ip-address
- 4. exit

#### 手順の詳細

|        | コマンドまたはアクション                                                                                | 目的                                                                                                    |
|--------|---------------------------------------------------------------------------------------------|----------------------------------------------------------------------------------------------------|
| ステップ 1 | service dhcp                                                                                | ルータで Cisco IOS DHCP サーバ機能をイ<br>ネーブルにします。                                                                                                    |
|        | <b>例:</b><br>Router(config)# service dhcp                                                   |                                                                                                    |
| ステップ 2 | interface type number<br>例:<br>Router(config)# interface serial 0                           | 指定したインターフェイスのインター<br>フェイス コンフィギュレーション モード<br>を開始します。詳細については、『Cisco IOS<br>Interface and Hardware Component                                                                                              |
|        |                                                                                             | Command Reference, Release 12.31』を参照<br>してください。                                                                                                    |
| ステップ 3 | ip helper-address <i>ip-address</i><br>例:<br>Router(config-if)# ip helper-address 10.0.22.1 | 認識できないTFTPサーバおよびドメイン<br>ネームシステム(DNS)要求のブロード<br>キャスト用の、ヘルパーアドレスを指定し<br>ます。各サーバで、サーバが異なるホスト<br>にある場合、サーバごとに別の ip<br>helper-address コマンドが必要です。複数<br>のサーバに ip helper-address コマンドを<br>使用することで、複数のTFTP サーバター |
| ステップ 4 | exit                                                                                        | ゲットを設定することもできます。<br>インターフェイス コンフィギュレーショ<br>ン モードを終了します。                                                                                                    |
|        | 例:<br>Router(config-if)# exit                                                               |                                                                                                    |

# キープアライブ インターバルの指定

キープアライブ インターバルとは、ネットワーク デバイスによって送信されるキープアライブ メッセージ同士の間隔です。キープアライブ メッセージとは、1 つのネットワーク デバイスから もう 1 つのネットワーク デバイスに対して、2 つのネットワーク デバイス間の仮想回線がまだ アクティブであることを通知するために送信されるメッセージです。

(注)

メッセージ間のデフォルトの間隔(30秒)を使用する計画であれば、このタスクを実行する必要 はありません。

### 手順の概要

- 1. call-manager-fallback
- 2. keepalive seconds
- 3. exit

#### 手順の詳細

|        | コマンドまたはアクション                                | 目的                                                            |
|--------|---------------------------------------------|---------------------------------------------------------------|
| ステップ 1 | call-manager-fallback                       | call-manager-fallback コンフィギュレーション<br>モードを開始します。               |
|        | 例:<br>Router(config)# call-manager-fallback |                                                               |
| ステップ 2 | keepalive seconds                           | Cisco Unified IP Phone によってルータに送信され<br>るキープアライブ メッセージの間隔を秒単位で |
|        | 例:                                          | 設定します。                                                        |
|        | Router(config-cm-fallback)# keepalive 60    | <ul> <li>seconds:範囲は 10 ~ 65535 です。デフォルトは 30 です。</li> </ul>   |
| ステップ 3 | exit                                        | call-manager-fallback コンフィギュレーション<br>モードを終了します。               |
|        | 例:<br>Router(config-cm-fallback)# exit      |                                                               |

例

Γ

次に、キープアライブインターバルを45秒に設定する例を示します。

call-manager-fallback keepalive 45

# 次の作業

次に、電話機を設定して、ダイヤルトーンを発生させます。手順については、以下を参照してください。「Cisco Unified SIP SRST 4.1」セクション(83ページ)。

詳細については、「その他の関連資料」セクション(18 ページ)の章の「Cisco Unified SCCP および SIP SRST の機能の概要」セクション(1 ページ)を参照してください。

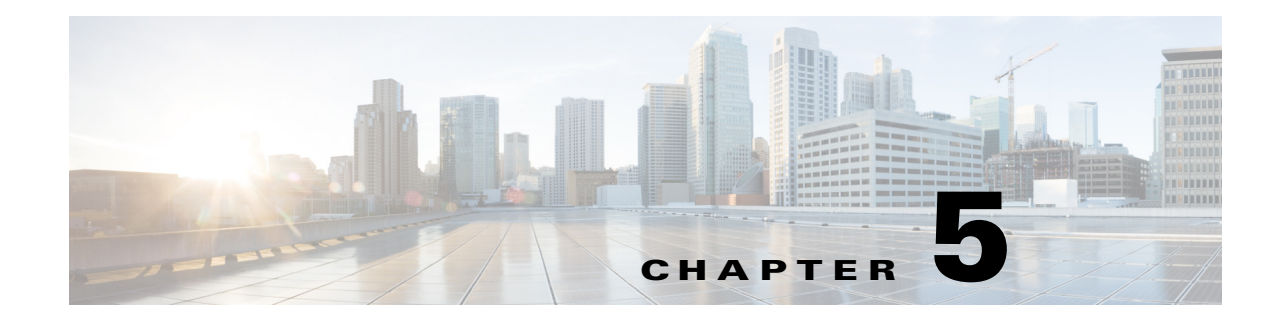

# **Cisco Unified SIP SRST 4.1**

この章では、Cisco Unified SIP SRST 4.1の機能を説明するとともに、構成情報を提供します。

- Out-Of-Dialog REFER (OOD-R)
- SIP 電話の桁収集
- 発信者 ID 表示
- コール自動転送およびコール転送の SIP 補足サービスのディセーブル化
- アイドル プロンプト ステータス

(注)

Cisco IOS リリース 12.4(15)T では、各プラットフォームでサポートされる SIP 電話の数は、サポートされる SCCP 電話の数と等しくなっています。たとえば、3845 は、SIP か SCCP かにかかわらず、720 台の電話機をサポートするようになっています。

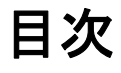

ſ

- Cisco Unified SIP SRST 4.1 の前提条件(83 ページ)
- Cisco Unified SIP SRST 4.1 の制約事項(84 ページ)
- Cisco Unified SIP SRST 4.1 に関する情報(84 ページ)
- Cisco Unified SIP SRST 4.1 機能の設定方法(87 ページ)
- 次の作業(91ページ)

# Cisco Unified SIP SRST 4.1 の前提条件

- Cisco IOS リリース 12.4(15)T 以降のリリース。
- Cisco Unified IP Phone 7911G、7941G、7961G、7961GE、7970G、および 7971GE では、 8.2(1) 以降のバージョンのファームウェア ロードが必要です。
- バージョン 4.1 から導入された Cisco Unified SRST 機能の Enhanced 911 サービスの前提条件 については、「Prerequisites for Enhanced 911 Services」を参照してください。

# Cisco Unified SIP SRST 4.1 の制約事項

- Cisco Unified SRST は、BLF スピードダイヤル通知、不在転送の同期、ダイヤルプラン、ディレクトリサービス、または保留音(MOH)をサポートしていません。
- SIP 電話ロード 8.0 より前では、SIP 電話は同時に Cisco Unified Communications Manager と Cisco Unified SRST の両方へのデュアル登録を維持していました。SIP 電話ロード 8.0 以降の バージョンでは、SIP 電話は、Cisco Unified Communications Manager への登録がアクティブな 間、キープアライブを使用して、Cisco Unified SRST との接続を維持します。SIP 電話は、2 分 ごとにキープアライブ メッセージを Cisco Unified SRST へ送信します。Cisco Unified SRST は、このキープアライブに 404 メッセージで応答します。このプロセスは、Cisco Unified SRST へのフォールバックが発生するまで繰り返されます。フォールバックの後、SIP 電話が Cisco Unified SRST に登録されている間、SIP 電話は 2 分ごとにキープアライブ メッセージを Cisco Unified SRST は、8.0 より前の SIP 電話 ロードのデュアル登録を引き続きサポートします。

# Cisco Unified SIP SRST 4.1 に関する情報

- Out-Of-Dialog REFER (84  $\sim \vec{\vee}$ )
- SIP 電話の桁収集(85 ページ)
- 発信者 ID 表示(86 ページ)
- コール自動転送およびコール転送の SIP 補足サービスのディセーブル化(86 ページ)
- アイドル プロンプト ステータス(86 ページ)
- Enhanced 911 サービス(87 ページ)

# **Out-Of-Dialog REFER**

Out-Of-Dialog REFER (OOD-R) によって、リモート アプリケーションは、最初の INVITE なしに REFER メッセージを Cisco Unified SRST に送信することでコールを確立できます。REFER が送 信された後、コール セットアップの残りの部分はアプリケーションから独立し、メディア スト リームはアプリケーションを通過しなくなります。OOD-R を使用するアプリケーションは、 Request-URI で Referee アドレスを指定し、Refer-To ヘッダーで Refer-Target を指定するコール セットアップ要求をトリガーします。Cisco Unified SRST との通信に使用される SIP メッセージ ングは、エンドユーザのデバイス プロトコルに依存せず、H.323、単純な旧式の電話サービス (POTS)、SCCP、または SIP のいずれかになります。クリックツーダイヤルは、OOD-R を使用して 作成できるアプリケーションの例です。

クリックツーダイヤル アプリケーションを使用すると、ユーザは、コール セットアップのため の複数の手順を1回のクリックにまとめることができます。たとえば、ユーザは PC から Web ベースのディレクトリ アプリケーションをクリックすることで、電話番号を検索し、デスクトッ プ電話をオフフックにして、着信者番号をダイヤルできます。ユーザは自分の電話からダイヤル する必要なく、アプリケーションがコール セットアップを開始します。ディレクトリ アプリ ケーションが REFER メッセージを Cisco Unified SRST に送信し、Cisco Unified SRST がこの REFER に基づいて、両者の間のコールをセットアップします。

**OOD-R**の詳細については、『*Cisco Unified Communications Manager Express System Administrator Guide*』の「*Out-of-Dialog REFER*」を参照してください。

# SIP 電話の桁収集

電話機ユーザによってダイヤルされた数字の文字列を収集して事前定義されたパターンと照 合し、ユーザの入力に対応する宛先にコールを発信する必要があります。以前は、Cisco Unified SRST システム内の SIP 電話では、コール処理をトリガーするために、ユーザが Dial ソフト キー または#キーを押すか、桁間タイムアウトを待つ必要がありました。このため、コールの処理に 遅延が発生することがありました。

SIP 電話では、電話のモデルに応じて、桁を収集および照合する2つの新しい方式がサポートされています。

- KPML 桁収集(85 ページ)
- SIP ダイヤル プラン(85 ページ)

### KPML 桁収集

Key Press Markup Language (KPML)は、SIP SUBSCRIBE および NOTIFY 方式を使用して、ユーザ 入力を桁ごとに報告します。電話ユーザによってダイヤルされた各桁は、Cisco Unified SRST へ の独自のシグナリング メッセージを生成します。これにより、ダイヤルされた桁を収集するにつ れ、接続先パターンをダイヤル ピアと照合することでパターン認識が実行されます。このプロセ スでは、SCCP 電話機によって使用されるプロセスと同様に、各ディジットを即座にリレーしま す。これにより、桁が Cisco Unified SRST に送信されて処理される前に、ユーザが Dial ソフト キーを押したり、桁間タイムアウトを待機したりする必要がなくなります。

KPML は、Cisco Unified IP Phone 7911G、7941G、7941GE、7961G、7961GE、7970G、および 7971GE でサポートされています。設定については、「SIP 電話の KPML の有効化」セクション(87 ページ) を参照してください。

## SIP ダイヤル プラン

ſ

ダイヤル プランは、ユーザがオフフックに移行して宛先番号にダイヤルした後、ディジット収集 が完了したことを判断するために SIP Phone が使用するダイヤルパターンのセットです。ダイヤ ルプランにより、SIP 電話はローカルで桁収集を実行し、ユーザ入力が収集された際のダイヤル パターンを認識できます。パターンが認識された後、SIP 電話は Cisco Unified SRST に INVITE メッセージを送信し、ユーザの入力に一致する番号へのコールを開始します。ユーザによって入 力されたすべての桁は、処理のためにブロックとして Cisco Unified SRST に提供されます。ディ ジット収集は電話機で行われるため、KPML ディジット収集と比較して、ダイヤルプランではシ グナリング メッセージのオーバーヘッドが減少します。

SIP ダイヤル プランでは、発信 INVITE をトリガーするためにユーザが [ダイヤル(Dial)] ソフト キーまたは # キーを押すか、または桁間タイムアウトを待つ必要がなくなります。SIP ダイヤル プランを設定し、ダイヤル プランを SIP 電話機に関連付けます。ダイヤル プランはコンフィギュ レーション ファイルで電話機にダウンロードされます。

SIP ダイヤル プランを設定し、それらを次の SIP 電話機に関連付けることができます。

 Cisco Unified IP Phone 7911G/7941G/7941GE/7961G/7961GE/7970G/7971GE:これらの電話は ダイヤルプランを使用し、KPML をサポートします。ダイヤルプランと KPML の両方がイ ネーブルの場合は、ダイヤルプランが優先されます。

ー致するダイヤル プランが見つからず、KPML が無効な場合、SIP NOTIFY メッセージが Cisco Unified SRST に送信されるまで、ユーザは桁間タイムアウトを待つ必要があります。 その他の SIP 電話機とは異なり、オンフック ダイヤルを使用した場合を除き、これらの電話 機にはダイヤルの終了を示す [ダイヤル(Dial)] ソフトキーがありません。  Cisco Unified IP Phone 7905/7912/7940/7960: これらの電話はダイヤル プランを使用し、 KPML をサポートしません。これらの電話機に SIP ダイヤル プランを設定しない場合、また はダイヤルされた桁がダイヤル プランと一致しない場合は、桁が Cisco Unified SRST に送信 され、処理される前に Dial ソフト キーを押すか、桁間タイムアウトを待つ必要があります。

電話機をリセットすると、電話機は TFTP サーバからコンフィギュレーション ファイルを要求 し、電話機のタイプに基づいて適切なコンフィギュレーション ファイルが構築されます。

- Cisco Unified IP Phone 7905/7912:ダイヤルプランは、コンフィギュレーションファイル内の フィールドです。
- Cisco Unified IP Phone 7911G/7940/7941G/7941GE/7960/7961G/7961GE/7970G/7971GE:ダイ ヤルプランは、通常のコンフィギュレーションファイルから指される個別の XML ファイル です。

Cisco Unified SRST は、Cisco Unified Communications Manager でプロビジョニングされた場合 は、SIP ダイヤル プランをサポートします。Cisco Unified SRST でダイヤル プランを設定するこ とはできません。

# 発信者 ID 表示

Cisco Unified IP Phone 7911G、7941G、7941GE、7961G、7961GE、7970G、および 7971GE では、発信 者の名前と番号がの発信者 ID の表示に含まれます。他の SIP 電話は発信者の番号のみが表示さ れます。また、発信者 ID 情報は、コール転送などの発信側の発信者 ID に変更が生じた場合、宛先 の電話で更新されます。これらの拡張機能をサポートするために、新しい設定は必要ありません。

# コール自動転送およびコール転送の SIP 補足サービスのディセーブル化

宛先ゲートウェイが補足サービスをサポートしていない場合、コール転送のための REFER メッ セージおよび Cisco Unified SRST によって送信されたコール転送のためのリダイレクト応答を 無効にすることができます。

すべてのエンドポイントが SCCP を使用している場合、またはすべてのエンドポイントが SIP を 使用している場合の補足サービスの無効化がサポートされています。SCCP エンドポイントと SIP エンドポイントの混在はサポートされていません。

# アイドル プロンプト ステータス

Cisco Unified SRST が Cisco Unified Communications Manager のフォールバックをサポートして いることを示すため、電話が Cisco Unified SRST に登録された後、SIP 電話のステータス行に メッセージが表示されます。このメッセージは、電話がフォールバック モードで動作しており、 すべての機能が利用できるわけではないことをユーザに通知します。「CM フォールバック サー ビス動作中(CM Fallback Service Operating)」を表示するデフォルトのメッセージは、電話のディ クショナリ ファイルから取得されます。Cisco Unified SRST ルータで system message コマンド を使用して、メッセージをカスタマイズできます。Cisco Unified SRST は、SIP 電話が登録される か、設定を通じてメッセージが変更された場合に、アイドル プロンプト メッセージを更新しま す。メッセージは、電話が Cisco Unified Communications Manager にスイッチバックするまで表示 されます。

アイドルプロンプトステータスメッセージは、Cisco Unified SRST 4.1 以降のバージョンが導入 された Cisco Unified IP Phone 7911G、7941G、7941GE、7961G、7961GE、7970G、7971GE でサポー トされます。Cisco Unified SRST 4.1 より前のバージョンでは、電話はディクショナリファイルか ら取得したデフォルトのメッセージを表示します。

# Enhanced 911 サービス

Cisco Unified SRST の Enhanced 911 サービスにより、911 オペレータは次のことを実行できます。

- 発信番号に基づいて、911 発信者の位置を即時にピンポイントで検出する
- 切断された場合に、911 発信者にコールバックする

この機能が導入される前は、Cisco Unified SRST は 911 への発信コールのみをサポートしてい ました。基本 911 機能では、コールは単に Public Safety Answering Point (PSAP) にルーティング されるだけでした。PSAP の 911 オペレータは、救急車サービス、消防署、警察署から対応チーム が出動する前に、緊急情報と位置を発信者との会話によって収集する必要がありました。対応 する特定の地理的な場所に基づいて、コールを異なる PSAP にルーティングすることはできま せんでした。

Enhanced 911 サービスでは、発信者の位置に基づいて、911 コールは最も近い PSAP へ選択的に ルーティングされます。また、発信者の電話番号と住所が自動的に PSAP の端末に表示されま す。これにより、PSAP は発信者が位置を説明できない場合でも、緊急救助を迅速に派遣できま す。さらに、発信者が途中で切断されると、PSAP には 911 発信者への連絡に必要な情報が提供 されます。

詳細については、『Cisco Unified Communications Manager Express System Administrator Guide』の「Configuring Enhanced 911 Services」を参照してください。

# Cisco Unified SIP SRST 4.1 機能の設定方法

ここでは、次の作業について説明します。

- SIP 電話の KPML の有効化(87 ページ)
- コール自動転送およびコール転送の SIP 補足サービスのディセーブル化(89ページ)
- SIP 電話のアイドル プロンプト ステータスの設定(90ページ)

# SIP 電話の KPML の有効化

SIP 電話で KPML 桁収集を有効にするには、次の手順を実行します。

### 制約事項

- この機能は Cisco Unified IP Phone 7911G、7941GE、7941GE、7961G、7961GE、7970G、および 7971G-GE だけでサポートされます。
- 電話機に割り当てられたダイヤルプランは、KPMLよりも優先されます。

### 手順の概要

- 1. enable
- 2. configure terminal
- 3. voice register pool pool-tag
- 4. digit collect kpml
- 5. end
- 6. show voice register dial-peer

Cisco Unified SCCP および SIP SRST システム管理者ガイド

#### 手順の詳細

|        | コマンドまたはアクション                                                                   | 目的                                                                                                    |
|--------|--------------------------------------------------------------------------------|----------------------------------------------------------------------------------------------------|
| ステップ 1 | enable                                                                         | 特権 EXEC モードをイネーブルにします。                                                                                                    |
|        | 例:<br>Router> enable                                                           | <ul> <li>プロンプトが表示されたら、パスワードを入<br/>力します。</li> </ul>                                                                                                    |
| ステップ 2 | configure terminal                                                             | グローバル コンフィギュレーション モードを開<br>始します。                                                                                                    |
|        | <b>例:</b><br>Router# configure terminal                                        |                                                                                                    |
| ステップ 3 | voice register pool pool-tag                                                   | 音声レジスタプールコンフィギュレーション<br>モードを開始して、SIP電話機の電話機固有パラ<br>メータを設定します。                                                                                            |
|        | Router(config)# voice register pool 4                                          | <ul> <li>pool-tag:設定する SIP 電話の一意のシーケン<br/>ス番号。範囲はバージョンとプラットフォーム<br/>によって異なります。範囲を表示するには、?<br/>と入力します。max-pool コマンドを使用する<br/>と、この引数の上限を変更できます。</li> </ul> |
| ステップ 4 | digit collect kpml                                                             | SIP 電話機の KPML ディジット収集をイネーブル<br>にします。                                                                                                    |
|        | 例:<br>Router(config-register-pool)# digit collect<br>kpml                      | (注) このコマンドは、Cisco Unified CME および Cisco Unified SRST でサポートされている電話では、デフォルトで有効になっています。                                                                     |
| ステップ 5 | end                                                                            | 特権 EXEC モードに戻ります。                                                                                                    |
|        | 例:<br>Router(config-register-pool)# end                                        |                                                                                                    |
| ステップ 6 | show voice register dial-peers<br>例:<br>Router# show voice register dial-peers | 定義された桁収集方法を含めて、<br>Cisco Unified CME SIP レジスタに関連付けられ<br>た、動的に作成されたすべての VoIP ダイヤルピア<br>の詳細を表示します。                                                         |

# 次の作業

Cisco Unified SRST の KPML 設定を変更した後、新しい設定プロファイルを作成し、電話を再起動する必要はありません。KPML の有効化または無効化は、即座に Cisco Unified SRST に反映されます。

# コール自動転送およびコール転送の SIP 補足サービスのディセーブ ル化

Cisco Unified SRST から接続先に送信される、コール転送用の REFER メッセージまたはコール 転送用のリダイレクト応答を無効にするには、次の手順を実行します。宛先ゲートウェイでサ ポートされていない場合は、これらの補足サービス機能をディセーブルにできます。

#### 手順の概要

- 1. enable
- 2. configure terminal
- 3. voice service voip または dial-peer voice *tag* voip
- 4. no supplementary-service sip {moved-temporarily | refer }
- 5. end

#### 手順の詳細

Γ

|        | コマンドまたはアクション                                                                               | 目的                                                            |
|--------|--------------------------------------------------------------------------------------------|---------------------------------------------------------------|
| ステップ 1 | enable                                                                                     | 特権 EXEC モードをイネーブルにします。                                        |
|        | 例:<br>Router> enable                                                                       | <ul> <li>プロンプトが表示されたら、パスワードを入<br/>力します。</li> </ul>            |
| ステップ 2 | configure terminal                                                                         | グローバル コンフィギュレーション モードを開<br>始します。                              |
|        | <b>例:</b><br>Router# configure terminal                                                    |                                                               |
| ステップ 3 | voice service voip<br>または                                                                  | 音声サービス コンフィギュレーション モードを<br>開始し、VoIP 機能のグローバル パラメータを設定         |
|        | dial-peer voice tag voip                                                                   | します。                                                          |
|        | 例:<br>Router(config)# voice service voip<br>または<br>Router(config)# dial-peer voice 99 voip | ダイヤルピア コンフィギュレーション モードを<br>開始して、特定のダイヤルピアに対するパラメー<br>タを設定します。 |
|        | Noucer (config) # diat-peer voice 99 voip                                                  |                                                               |

|                                                                     | 日的                                                                                                  |
|---------------------------------------------------------------------|----------------------------------------------------------------------------------------------------|
| コマンドよにはアフノヨン                                                        | C 4 D                                                                                               |
| <pre>no supplementary-service sip {moved-temporarily   refer}</pre> | <ul> <li>SIP コール転送の補足サービスは、グローバルに無効にすることもできれば、1つのダイヤルピアに対して無効にすることもできます。</li> </ul>                 |
| 例:<br>Router(conf-voi-serv)# no supplementary-service<br>sip refer  | <ul> <li>moved-temporarily:コール転送用の SIP リダ<br/>イレクト応答。</li> </ul>                                    |
| または                                                                 | • refer:コール転送用の SIP REFER メッセージ。                                                                    |
| Router(config-dial-peer)# no<br>supplementary-service sip refer     | <ul> <li>接続先へ REFER メッセージおよびリダイレ<br/>クト メッセージを送信するのがデフォルト動<br/>作です。</li> </ul>                      |
|                                                                     | (注) このコマンドは、SIP 電話間のコールと<br>SCCP 電話間のコールに対してサポートされています。SCCP エンドポイントと SIP<br>エンドポイントの混在はサポートされていません。 |
| end                                                                 | 特権 EXEC モードに戻ります。                                                                                   |
| <b>例:</b><br>Router(config-voi-serv)# end                           |                                                                                                    |
| または                                                                 |                                                                                                    |
| Router(config-dial-peer)# end                                       |                                                                                                    |

# SIP 電話のアイドル プロンプト ステータスの設定

SIP 電話が Cisco Unified SRST ヘフェールオーバーした後に、SIP 電話に表示するメッセージを カスタマイズするには、次の手順を実行します。

```
<u>》</u>
(注)
```

Cisco Unified SRST でアイドル ステータス メッセージを変更した後に、create profile コマンド を使用して新しい設定ファイルを作成し、電話を再起動する必要はありません。ステータス メッ セージの変更は、即座に Cisco Unified SRST に反映されます。

## 前提条件

Cisco Unified SRST 4.1 以降のバージョン。

### 手順の概要

- 1. enable
- 2. configure terminal
- 3. voice register global
- 4. system message *string*
- 5. end
- 6. show voice register global
#### 手順の詳細

|        | コマンドまたはアクション                                                            | 目的                                                                                                    |
|--------|-------------------------------------------------------------------------|----------------------------------------------------------------------------------------------------|
| ステップ 1 | enable                                                                  | 特権 EXEC モードをイネーブルにします。                                                                                      |
|        | 例:<br>Router> enable                                                    | <ul> <li>プロンプトが表示されたら、パスワードを入<br/>力します。</li> </ul>                                                          |
| ステップ 2 | configure terminal                                                      | グローバル コンフィギュレーション モードを開<br>始します。                                                                            |
|        | 例:<br>Router# configure terminal                                        |                                                                                                    |
| ステップ 3 | voice register global                                                   | 音声レジスタ グローバル コンフィギュレーショ<br>ン モードを開始して、Cisco Unified CME 環境でサ                                                |
|        | 例:<br>Router(config)# voice register global                             | ホートされるすべての SIP 電話機に対してクロー<br>バル パラメータを設定します。                                                                |
| ステップ 4 | system message string                                                   | Cisco Unified SRST に登録されている SIP 電話で<br>表示するステータス メッセージを定義します。                                               |
|        | 例:<br>Router(config-register-global)# system message<br>fallback active | <ul> <li><i>string</i>:最大 32 文字の英数字。デフォルトは「CM フォールバック サービス動作中(CM Fallback Service Operating)」です。</li> </ul> |
| ステップ 5 | end                                                                     | 特権 EXEC モードに戻ります。                                                                                           |
|        | <b>例:</b><br>Router(config-register-global)# end                        |                                                                                                    |
| ステップ 6 | show voice register global                                              | SIP 電話に関連付けられたすべてのグローバル コ<br>ンフィギュレーション パラメータを表示します。                                                        |
|        | 例:<br>Router# show voice register global                                |                                                                                                    |

# 次の作業

Γ

次の作業では、SCCP を使用して Cisco Unified IP Phone を設定します。手順については、「SCCP を 用いた Cisco Unified IP Phone の設定」セクション(93 ページ)を参照してください。

詳細については、「その他の関連資料」セクション(18 ページ)の章の「Cisco Unified SCCP および SIP SRST の機能の概要」セクション(1 ページ)を参照してください。

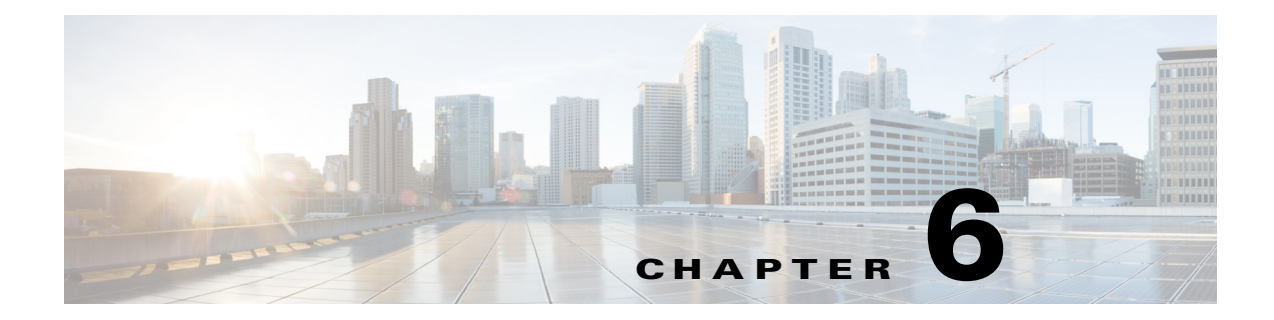

# SCCP を用いた Cisco Unified IP Phone の設定

この章では、Cisco Unified CM のフォールバックの間に Cisco Unified IP Phone に表示されるディ スプレイと発信者が使用する機能を設定する方法を説明します。

(注)

この章で説明する Cisco Unified IP Phone は単なる例を示しています。IP Phone の完全なリストについては、*Compatibility Information* を参照してください。

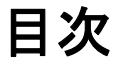

ſ

- Cisco Unified IP Phone の設定に関する情報(93 ページ)
- Cisco Unified IP Phone の設定方法(94 ページ)
- Cisco Unified SRST 向けの Cisco IP Communicator の設定方法(110 ページ)
- 次の作業(111ページ)

# **Cisco Unified IP Phone**の設定に関する情報

Cisco Unified SRST では Cisco Unified IP Phone の設定が制限されています。その理由は、Cisco Unified CM のフォールバックの間に IP Phone はほぼすべての Cisco Unified CM の設定を保持す るためです。Cisco Unified Communications Manager のフォールバックの間に Cisco Unified IP Phone に表示される日付形式、時間形式、言語、およびシステム メッセージを設定することがで きます。これら 4 つの設定すべてにデフォルト値があり、利用可能な言語のオプションは使用中 の IP Phone と Cisco Unified CM のバージョンによって異なります。また、設定では 2 次ダイヤル トーンを使用できます。これは、電話機のユーザが事前定義 PSTN アクセス プレフィックスをダイヤルしたときに生成され、追加の番号をダイヤルしたときに終了することができます。二重回線の電話設定は、Cisco Unified CM のフォールバックの間に二重回線の電話操作をするために必要となります。

# Cisco Unified IP Phone の設定方法

ここでは、次の作業について説明します。

- 電話機能をサポートするための Cisco Unified SRST の設定(94 ページ)(必須)
- Cisco Unified 8941 および 8945 SCCP IP Phone の設定(96 ページ)(必須)
- Cisco Unified SRST がイネーブルであることの確認(98ページ)(任意)
- IP Phone の時計、日付、時刻形式の設定(98 ページ)(任意)
- IP Phone の言語表示の設定(100 ページ)(任意)
- Cisco Unified IP Phone 用にカスタマイズしたシステム メッセージの設定(102ページ)(任意)
- 2次ダイヤルトーンの設定(103ページ)(任意)
- 二重回線の電話設定(104ページ)(特定の条件下で必要)
- 各ボタンで8つのコールの設定(オクトライン)(106ページ)(任意)
- コールの最大数の設定(108ページ)(任意)
- トラブルシューティング(110ページ)(任意)

## 電話機能をサポートするための Cisco Unified SRST の設定

 $\mathcal{P}$ ヒント

Cisco Unified SRST がイネーブルであれば、Cisco Unified Communications Manager のフォール バック モードの間に Cisco Unified IP Phone を再設定する必要はありません。これは、すべての電 話機が Cisco Unified Communications Manager で使用したものと同じ設定を保持するためです。

Cisco Unified IP Phone 機能をサポートするようにルータ上で Cisco Unified SRST を設定するに は、グローバル コンフィギュレーション モードで次のコマンドを使用します。

### 手順の概要

- 1. call-manager-fallback
- 2. ip source-address ip-address [port port] [any-match | strict-match]
- 3. max-dn max-directory-numbers [dual-line] [preference preference-order]
- 4. max-ephones max-phones
- 5. limit-dn phone-type max-lines
- 6. exit

## 手順の詳細

|        | コマンドまたはアクション                                                                                      | 目的                                                                                                    |
|--------|---------------------------------------------------------------------------------------------------|----------------------------------------------------------------------------------------------------|
| ステップ 1 | call-manager-fallback                                                                             | call-manager-fallback コンフィギュレーション<br>モードを開始します。                                                                                                    |
|        | <b>例:</b><br>Router(config)# call-manager-fallback                                                |                                                                                                    |
| ステップ 2 | <pre>ip source-address ip-address [port port] [any-match   strict-match]</pre>                    | ルータが Cisco IP Phone から指定した IP アドレ<br>スによってメッセージを受信できるようにし、<br>厳密な IP アドレス確認を提供します。デフォル                                                                                                    |
|        | 例:<br>Router(config-cm-fallback)# ip source-address<br>10.6.21.4 port 2002 strict-match           | トのボート番号は 2000 です。                                                                                                    |
| ステップ 3 | <b>max-dn</b> max-directory-numbers [ <b>dual-line</b> ]<br>[ <b>preference</b> preference-order] | ルータがサポートできる最大数の電話番号<br>(DN)または仮想音声ポートを設定し、二重回線<br>モードを作動させます。                                                                                                    |
|        | 例:<br>Router(config-cm-fallback)# max-dn 15 dual-line<br>preference 1                             | <ul> <li>max-directory-numbers:ルータがサポートで<br/>きる最大数の電話番号(DN)または仮想音<br/>声ポート。最大数はプラットフォームに<br/>よって異なります。デフォルトは0です。詳<br/>細については、Compatibility Information を<br/>参照してください。</li> </ul>                                                                                          |
|        |                                                                                                   | <ul> <li>dual-line(任意)。Cisco Unified<br/>Communications Manager のフォールバック<br/>モードで、IP Phone が 2 つのチャネルを持つ<br/>仮想音声ポートを使用できるようにします。</li> </ul>                                                                                                    |
|        |                                                                                                   | <ul> <li>preference preference-order(任意)。プライマリ番号に関連付けられているすべての電話番号に VoIP ダイヤル ピアを作成するためのグローバル設定を設定します。範囲は0~10です。デフォルトは0です。これが最も高いプリファレンスです。</li> </ul>                                                                                                    |
|        |                                                                                                   | alias コマンドは、alias コマンドの設定値を<br>指定する preference キーワードを使用で<br>きます。alias コマンドの preference キー<br>ワードを設定すると、max-dn コマンドで<br>設定されたデフォルト設定をオーバーライ<br>ドすることができます。max-dn コマンド<br>を alias コマンドで使用する方法について<br>は、「コール再ルーティングの設定」セク<br>ション(136 ページ)を参照してください。<br>(注) 最大数の番号を設定したら、電話番号ま |
|        |                                                                                                   | たは仮想音声ポートの制限を減らすためにルータの再起動が必要です。                                                                                                    |

|        | コマンドまたはアクション                                                               | 目的                                                                                                    |
|--------|----------------------------------------------------------------------------|----------------------------------------------------------------------------------------------------|
| ステップ 4 | max-ephones max-phones<br>例:<br>Router(config-cm-fallback)# max-ephones 24 | ルータがサポートできる Cisco IP Phone の最大<br>数を設定します。デフォルトは0です。最大数は<br>プラットフォームによって異なります。詳細に<br>ついては、 <i>Compatibility Information</i> を参照して<br>ください。                                                                                                    |
|        |                                                                            | <ul> <li>(注) 最大数の番号を設定したら、Cisco IP</li> <li>Phone の制限を減らすためにルータの再</li> <li>起動が必要です。</li> </ul>                                                                                                    |
| ステップ 5 | limit-dn phone-type max-lines                                              | <ul> <li>(任意)Cisco Unified CM のフォールバックの間のCisco IP Phoneの電話番号の回線数を制限します。</li> </ul>                                                                                                    |
|        | אין:<br>Router(config-cm-fallback)# limit-dn 7945 2                        | <ul> <li>(注) このコマンドは、Cisco Unified SRST<br/>ルータの初回設定の間に、電話機が実際<br/>に Cisco Unified SRST ルータに登録され<br/>る前に設定する必要があります。ただ<br/>し、回線数は後で変更できます。</li> <li>使用できる電話機のリストについては、<br/>『Cisco SRST and SIP SRST Command<br/>Reference (All Versions).』を参照してくだ<br/>さい。</li> </ul> |
|        |                                                                            | 回線の最大数は、1~6の範囲で指定します。電<br>話番号の最大数のデフォルト値は6に設定さ<br>れています。最後の回線番号がこの制限を超え<br>ているアクティブな電話がある場合、電話機を<br>リセットするように警告する情報が表示され<br>ます。                                                                                                    |
| ステップ 6 | exit                                                                       | call-manager-fallback コンフィギュレーション<br>モードを終了します。                                                                                                    |
|        |                                                                            |                                                                                                    |
|        | <pre>kouter(config=cm=fallback)# exit</pre>                                |                                                                                                    |

## Cisco Unified 8941 および 8945 SCCP IP Phone の設定

Cisco Unified 8941/8945 SCCP IP Phone を SRST モードで設定するには、以下のコマンドを実行します。

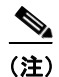

このセクションは SRST バージョン 8.6 に限り必要であり、バージョン 8.6 以降では必要ではありません。

1

### 手順の概要

- 1. enable
- 2. configure terminal
- **3. ephone-type** *phone-type*
- 4. device-id number
- 5. device-type phone-type
- 6. end

### 手順の詳細

|        | コマンドまたはアクション                                              | 目的                                                 |
|--------|-----------------------------------------------------------|----------------------------------------------------|
| ステップ 1 | enable                                                    | 特権 EXEC モードをイネーブルにします。                             |
|        | <b>例:</b><br>Router> enable                               | <ul> <li>プロンプトが表示されたら、パスワードを<br/>入力します。</li> </ul> |
| ステップ 2 | configure terminal                                        | グローバル コンフィギュレーション モードを<br>開始します。                   |
|        | <b>例:</b><br>Router# configure terminal                   |                                                    |
| ステップ 3 | ephone-type phone-type                                    | 設定する電話機のタイプを入力します。 <ul> <li>8941</li> </ul>        |
|        | <b>例:</b><br>Router(config)# ephone-type 8941             | • 8945                                             |
| ステップ 4 | device-id number                                          | 電話機タイプのデバイス ID を指定します。<br>• 8941—586               |
|        | 例:<br>Router(config-ephone-type)# device-id 586           | • 8945—585                                         |
| ステップ 5 | device-type phone-type                                    | 電話機のデバイス タイプを指定します。<br>• 8941                      |
|        | <b>例:</b><br>Router(config-ephone-type)# device-type 8941 | • 8945                                             |
| ステップ 6 | end                                                       | 特権 EXEC モードに戻ります。                                  |
|        | 例:                                                        |                                                    |
|        | Router(config-ephone-type)# end                           |                                                    |

## Cisco Unified SRST がイネーブルであることの確認

Cisco Unified SRST 機能がイネーブルであることを確認するには、次の手順を実行します。

- **ステップ1** show running-config コマンドを入力して、設定を確認します。
- **ステップ2** show call-manager-fallback all コマンドを入力し、Cisco Unified SRST 機能がイネーブルになっていることを確認します。
- **ステップ3** ネットワーク内の Cisco IP Phone の設定ディスプレイを使用して、電話機のデフォルト ルータ IP アドレスが Cisco Unified SRST ルータの IP アドレスと一致することを確認します。
- **ステップ4** Cisco IP Phone 1 台の TCP ポート 2000 Skinny Client Control Protocol (SCCP) 接続を一時的にブ ロックし、Cisco IP Phone が Cisco Unified Communications Manager に接続しないようにして Cisco Unified SRST ルータに登録するには、次の手順を実行します。
  - a. Cisco Unified IP Phone を Cisco Unified Communications Manager から一時的に切断するには、 適切な IP access-list コマンドを使用します。

WAN 接続に障害が発生した場合、Cisco Unified SRST がイネーブルになっていると、Cisco Unified Communications Manager のフォールバック モードで実行されていることを通知する メッセージが Cisco Unified IP Phone に表示されます。Cisco Unified Communications Manager のフォールバック モードで動作している場合、Cisco IP Phone 7960 および Cisco IP Phone 7940 では「CM フォールバック サービスが実行中(CM Fallback Service Operating)」という メッセージが表示され、Cisco IP Phone 7910 では「CM フォールバック サービス (CM Fallback Service)」というメッセージが表示されます。Cisco Unified Communications Manager が復元さ れると、このメッセージは消え、Cisco IP Phone の機能が完全に復元されます。

- **b.** Cisco Unified SRST ルータでの Cisco IP Phone の登録プロセスを確認するには、debug ephone register コマンドを使用します。
- **c.** Cisco Unified SRST ルータに登録されている Cisco IP Phone を表示するには、show ephone コ マンドを使用します。
- d. 電話機の通常のサービスに戻るには、適切な access-list コマンドの no 形式を使用します。

## IP Phone の時計、日付、時刻形式の設定

Cisco Unified IP Phone 7970G および Cisco Unified IP Phone 7971G-GE IP Phone は、正しいタイム ゾーンを Cisco Unified Communications Manager から取得します。さらに、SRST の登録時に SRST ルータから協定世界時(UTC)時刻を受信します。SRST モードの間に電話機はタイムゾーンと UTC 時刻を取得し、タイムゾーンにオフセットを適用して正しい時刻を表示させます。

Cisco IP Phone 7960 IP Phone や、Cisco IP Phone 7940 などの SCCP 電話機は、SRST の登録時に SRST ルータのローカル時間からディスプレイ時刻情報を取得します。Cisco Unified SRST ルー タが Network Time Protocol (NTP)を使用して NTP タイム サーバから Cisco Unified SRST ルータ の時刻を自動的に同期するように設定されている場合、UTC 時刻だけがルータに送られます。こ れは、NTP サーバが物理的に世界中のあらゆる場所、あらゆるタイムゾーンに設置されている可 能性があるためです。正しい現地時間を表示することが重要ですので、clock timezone コマンド を使用して Cisco Unified SRST ルータの時刻を調整またはオフセットします。

Cisco Unified CM のフォールバック モードですべての Cisco Unified IP Phone のディスプレイに 表示される日付と時間は、次の設定のように date-format および time-format コマンドを使用し て選択されます。

#### 手順の概要

- 1. clock timezone zone hours-offset [minutes-offset]
- 2. call-manager-fallback
- 3. date-format {mm-dd-yy | dd-mm-yy | yy-dd-mm | yy-mm-dd}
- 4. time-format {12 | 24}
- 5. exit

#### 手順の詳細

|           | コマンドまたはアクション                                               | 目的                                                                                                    |
|-----------|------------------------------------------------------------|----------------------------------------------------------------------------------------------------|
| ステップ 1    | clock timezone zone hours-offset                           | 表示のためのタイム ゾーンを設定します。                                                                                  |
|           | 例:<br>Router(config)# clock timezone PST -8                | <ul> <li><i>zone</i>:標準時が適用されているときに表示されるタイムゾーンの名前。zone 引数の最大長は、<br/>7 文字に制限されています。</li> </ul>         |
|           |                                                            | • hours-offset:協定世界時(UTC)からの時差。                                                                       |
|           |                                                            | • minutes-offset(任意)UTC からの分単位の差。                                                                     |
| ステップ 2    | call-manager-fallback                                      | call-manager-fallback コンフィギュレーション<br>モードを開始します。                                                       |
|           | <b>例:</b><br>Router(config)# call-manager-fallback         |                                                                                                    |
| ステップ 3    | date-format {mm-dd-yy   dd-mm-yy   yy-dd-mm  <br>yy-mm-dd} | IP Phone ディスプレイの日付の表示形式を設定し<br>ます。選択肢は、 <b>nm-dd-yy、dd-nm-yy、yy-dd-mm、</b><br>および <b>yy-mm-dd</b> です。 |
|           | 例:                                                         | • dd:日                                                                                                |
|           | Router(config-cm-fallback)# date-format<br>yy-dd-mm        | • mm:月                                                                                                |
|           |                                                            | • yy:年                                                                                                |
|           |                                                            | デフォルトでは mm-dd-yy に設定されます。                                                                             |
| ステップ 4    | time-format {12   24}                                      | ルータに登録されているすべての Cisco Unified IP<br>Phone の時刻の表示形式を設定します。デフォル<br>トでは 12 時間表示に認定されます。                  |
|           | <b>例:</b><br>Pouter(config_cm_fallback)# time_format 24    | ト しは 12 時間衣小に設定されまり。                                                                                  |
| フチップ5     | wit                                                        |                                                                                                    |
| ~ 1 9 7 3 | exit                                                       | call-manager-fallback コンノイキュレーション<br>モードを終了します。                                                       |
|           | 例:                                                         |                                                                                                    |
|           | Router(config-cm-fallback)# exit                           |                                                                                                    |

例

Γ

次に、タイムゾーンを太平洋標準時間(PST)(UTC からマイナス8時間)に設定し、時刻の表示形 式を24時間表示に設定する例を示します。

```
Router(config)# clock timezone PST -8
Rounter(config)# call-manager-fallback
Rounter(config-cm-fallback)# time-format 24
```

## IP Phone の言語表示の設定

Cisco Unified CM のフォールバックの間に Cisco Unified IP Phone で表示される言語は、デフォルトで US(米国)の ISO-3166 国別コードに設定されています。The Cisco Unified IP Phone 7940 および Cisco Unified IP Phone 7960 は、user-locale コマンドを使用してさまざまな言語(文字セットやつづりのルール)を設定できます。

(注) この設定オプションは、Cisco Unified CM V3.2 以降のバージョンで実行されている Cisco SRST V2.1 以降のバージョンで利用できます。システムが Cisco Unified SRST V2.1 と Cisco Unified CM V3.2 より前のソフトウェアを搭載している場合、デフォルトの国である米国(US)のみを使用できます。

### 手順の概要

- 1. call-manager-fallback
- 2. user-locale *country-code*
- 3. exit

#### 手順の詳細

|        | コマンドまたはアクション                                       | 目的                                                                                                    |
|--------|----------------------------------------------------|----------------------------------------------------------------------------------------------------|
| ステップ 1 | call-manager-fallback                              | call-manager-fallback コンフィギュレーション モー<br>ドを開始します。                                                                              |
|        | <b>例:</b><br>Router(config)# call-manager-fallback |                                                                                                    |
| ステップ 2 | <b>user-locale</b> country-code                    | <b>Cisco IP Phone 7940</b> および <b>Cisco IP Phone 7960</b> の<br>ディスプレイに使用する国別の言語を選択します。                                        |
|        | 例:<br>Router(config-cm-fallback)# user-locale ES   | Cisco Communications Manager V3.2 以降のバージョ<br>ンを実行している Cisco SRST および Cisco Unified<br>SRST システムでは、次の ISO-3166 コードを使用で<br>きます。 |
|        |                                                    | • DE:ドイツ語                                                                                                    |
|        |                                                    | • DK:デンマーク語                                                                                                    |
|        |                                                    | • ES:スペイン語                                                                                                    |
|        |                                                    | • FR:フランス語                                                                                                    |
|        |                                                    | • IT:イタリア語                                                                                                    |
|        |                                                    | <ul> <li>JP:日本語カタカナ(Cisco Unified<br/>Communications Manager V4.0 以降のバージョ<br/>ンで使用可能)</li> </ul>                              |
|        |                                                    | • NL:オランダ語                                                                                                    |
|        |                                                    | • NO:ノルウェー語                                                                                                    |
|        |                                                    | • PT:ポルトガル語                                                                                                    |
|        |                                                    | • RU:ロシア語                                                                                                    |
|        |                                                    | • SE:スウェーデン語                                                                                                    |
|        |                                                    | • US:米国英語(デフォルト)                                                                                                    |
| ステップ 3 | exit                                               | call-manager-fallback コンフィギュレーション モー<br>ドを終了します。                                                                              |
|        | <b>例:</b><br>Router(config-cm-fallback)# exit      |                                                                                                    |

## 例

Γ

次に、ポルトガルのユーザロケールの設定例を示します。

call-manager-fallback user-locale PT

## Cisco Unified IP Phone 用にカスタマイズしたシステム メッセージの 設定

Cisco Unified CM のフォールバックの間にすべての Cisco Unified IP Phone に表示されるシステム メッセージをカスタマイズするには、system message コマンドを使用します。

**primary** と **secondary** の 2 つのキーワードのいずれかをコマンドに含める必要があります。 **primary** キーワードは、フォールバック中の静的テキスト メッセージをサポートする IP Phone 用です。フォールバックモードでプライマリ IP Phone にデフォルトで表示されるメッセージは、 「CM フォールバック サービスが実行中(CM Fallback Service Operating)」です。

secondary キーワードは、静的テキスト メッセージをサポートせず、表示スペースが限られている Cisco Unified IP Phone 向けです。セカンダリ IP Phone はフォールバック中にメッセージをフラッシュします。フォールバック モードでセカンダリ IP Phone にデフォルトで表示されるメッセージは、「CM フォールバック サービス (CM Fallback Service)」です。

表示メッセージの変更は、設定の直後、または各コールの終了時に起こります。

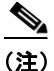

正常なインサービス静的テキスト メッセージは Cisco Unified Communications Manager によって 制御されます。

#### 手順の概要

- 1. call-manager-fallback
- 2. system message {primary primary-string | secondary secondary-string}
- 3. exit

#### 手順の詳細

|        | コマンドまたはアクション                                                                    | 目的                                                                                                    |
|--------|---------------------------------------------------------------------------------|----------------------------------------------------------------------------------------------------|
| ステップ 1 | call-manager-fallback                                                           | call-manager-fallback コンフィギュレーション<br>モードを開始します。                                                                                                    |
|        | <b>例:</b><br>Router(config)# call-manager-fallback                              |                                                                                                    |
| ステップ 2 | <pre>system message {primary primary-string   secondary secondary-string}</pre> | フォールバック モードでの IP Phone 上のシステ<br>ム表示メッセージのテキストを宣言します。                                                                                                    |
|        | 例:<br>Router(config-cm-fallback)# system message<br>primary Custom Message      | <ul> <li>primary primary-string:Cisco Unified IP Phone<br/>7940 および Cisco Unified IP Phone 7960 ユニッ<br/>トなど、フォールバック中に静的テキスト<br/>メッセージをサポートする Cisco Unified IP<br/>Phone 向け。約 27 ~ 30 文字の文字列を使用で<br/>きます。</li> </ul> |
|        |                                                                                 | <ul> <li>secondary secondary-string: Cisco Unified IP<br/>Phone 7910 など、静的テキスト メッセージを<br/>サポートしない Cisco Unified IP Phone 向け。</li> <li>約 20 文字の文字列を使用できます。</li> </ul>                                                |

|        | コマンドまたはアクション                                  | 目的                                              |
|--------|-----------------------------------------------|-------------------------------------------------|
| ステップ 3 | exit                                          | call-manager-fallback コンフィギュレーション<br>モードを終了します。 |
|        | <b>例:</b><br>Router(config-cm-fallback)# exit |                                                 |

## 例

次に、ルータ上のすべての Cisco Unified IP Phone でシステム表示メッセージとして「SRST V3.0」 を設定する例を示します。

```
call-manager-fallback
system message primary SRST V3.0
system message secondary SRST V3.0
exit
```

# 2次ダイヤルトーンの設定

2次ダイヤルトーンは、電話機のユーザが事前定義 PSTN アクセス プレフィックスをダイヤル したときに生成され、追加の番号をダイヤルしたときに終了することができます。たとえば、外 部回線に接続するために番号9をダイヤルした後に、2次ダイヤルトーンが聞こえます。

#### 手順の概要

- 1. call-manager-fallback
- 2. secondary-dialtone digit-string
- 3. exit

#### 手順の詳細

|        | コマンドまたはアクション                                     | 目的                                                 |
|--------|--------------------------------------------------|----------------------------------------------------|
| ステップ 1 | call-manager-fallback                            | call-manager-fallback コンフィギュレーション<br>モードを開始します。    |
|        | 例:                                               |                                                    |
|        | Router(config)# call-manager-fallback            |                                                    |
| ステップ 2 | secondary-dialtone digit-string                  | digit-string がダイヤルされたときに、2 次ダイヤル<br>トーンをアクティブにします。 |
|        | 例:                                               |                                                    |
|        | Router(config-cm-fallback)# secondary-dialtone 9 |                                                    |
| ステップ 3 | exit                                             | call-manager-fallback コンフィギュレーション<br>モードを終了します。    |
|        | 例:                                               |                                                    |
|        | Router(config-cm-fallback)# exit                 |                                                    |

例

次に、2次ダイヤルトーンをトリガーするために番号8を設定する例を示します。

call-manager-fallback secondary-dialtone 8

## 二重回線の電話設定

二重回線の電話設定は、Cisco Unified CM のフォールバックの間に二重回線の電話操作をするために必要となります。「Cisco SRST 3.0 で H.450.2 および H.450.3 を使用したコンサルタティブコールの転送および自動転送の有効化」セクション(155 ページ)を参照してください。

二重回線 IP Phone は、Cisco Unified CM のフォールバック中に max-dn コマンドを使用してサ ポートされます。二重回線 IP Phone には、独立した 2 つのコールを処理するための 2 つのチャネ ルを持つ 1 つの音声ポートがあります。この機能は、電話回線ボタン上のコール待機、コール転 送、および電話会議機能を有効にします。

二重回線モードでは、各 IP Phone およびそれに関連付けられている回線ボタンが1~2つの コールをサポートできます。同一回線にある2つのコールのうちどちらを選択するかは、電話機 のディスプレイの下にある青いナビゲーションボタンを使用して決定します。二重回線チャネ ルの1つが特定の電話で使用されているとき、ephone-dnを共有する他の電話機はセカンダリ チャネルを使用できません。セカンダリチャネルは、プライマリ二重回線チャネル用に予約され ています。

セカンダリチャネルではハンティングを無効にすることが推奨されます。詳細については、「ダ イヤルピアチャネルハントの設定」セクション(151ページ)を参照してください。

#### 手順の概要

- 1. call-manager-fallback
- 2. max-dn max-directory-numbers [dual-line] [preference preference-order]
- 3. exit

### 手順の詳細

|        | コマンドまたはアクション                                                                                      | 目的                                                                                                    |
|--------|---------------------------------------------------------------------------------------------------|----------------------------------------------------------------------------------------------------|
| ステップ 1 | call-manager-fallback                                                                             | call-manager-fallback コンフィギュレーション<br>モードを開始します。                                                                                                    |
|        | <b>例:</b><br>Router(config)# call-manager-fallback                                                |                                                                                                    |
| ステップ 2 | <b>max-dn</b> max-directory-numbers [ <b>dual-line</b> ]<br>[ <b>preference</b> preference-order] | ルータがサポートできる最大数の電話番号(DN)<br>または仮想音声ポートを設定し、二重回線モード<br>を作動させます。                                                                                                    |
|        | 例:<br>Router(config-cm-fallback)# max-dn 15 dual-line<br>preference 1                             | <ul> <li>max-directory-numbers:ルータがサポートできる最大数の電話番号(DN)または仮想音声ポート。最大数はプラットフォームによって異なります。デフォルトは0です。詳細については、Compatibility Information を参照してください。</li> </ul>                                                                                         |
|        |                                                                                                   | <ul> <li>dual-line(任意)。Cisco Unified Communications<br/>Manager のフォールバック モードで、IP Phone<br/>が 2 つのチャネルを持つ仮想音声ポートを使<br/>用できるようにします。</li> </ul>                                                                                                    |
|        |                                                                                                   | <ul> <li>preference preference-order(任意)。プライマリ<br/>番号に関連付けられているすべての電話番号<br/>に VoIP ダイヤル ピアを作成するためのグ<br/>ローバル設定を設定します。範囲は 0 ~ 10 で<br/>す。デフォルトは 0 です。これが最も高いプリ<br/>ファレンスです。</li> </ul>                                                            |
|        |                                                                                                   | alias コマンドは、alias コマンドの設定値を指<br>定する preference キーワードを使用できま<br>す。alias コマンドの preference キーワードを<br>設定すると、max-dn コマンドで設定されたデ<br>フォルト設定をオーバーライドすることがで<br>きます。max-dn コマンドを alias コマンドで使<br>用する方法については、「コール再ルーティン<br>グの設定」セクション(136 ページ)を参照して<br>ください。 |
| ステップ 3 | exit                                                                                              | call-manager-fallback コンフィギュレーション<br>モードを終了します。                                                                                                    |
|        | <b>例:</b><br>Router(config-cm-fallback)# exit                                                     |                                                                                                    |

例

ſ

次に、ルータがサポートできる最大数の DN または仮想音声ポートを 10 に設定し、Cisco Unified CM フォールバック モードのすべての IP Phone で二重回線モードを作動させる例を示します。

call-manager-fallback max-dn 10 dual-line exit

## 各ボタンで8つのコールの設定(オクトライン)

オクトライン機能は、単一のボタンで最大8つのアクティブコール(着信と発信の両方)をサポートします。オクトラインの電話番号に8つの着信コールがあると、8つの呼出音が同時に鳴ります。1つの着信コールに応答するとその呼出音は止み、残りの7つの着信コールにはコールウェイティングトーンが鳴ります。

オクトラインの電話番号への着信コールに応答した後、応答側の電話機は接続状態になります。 電話番号を共有する他の電話機は、remoteMultiline 状態になります。後続の着信コールは、コー ルに接続された電話にコール ウェイティング トーンを送信し、remoteMultiline 状態に入ってい る他の電話に呼出音を送信します。電話番号を共有するすべての電話機は、応答されていない任 意の着信コールを受けることができます。

複数の電話間で共有されるオクトラインの電話番号で複数の着信コールが呼び出されている場 合、コールに応答した電話機では呼出音が停止し、他の応答されていないコールではコール ウェ イティング トーンが聞こえます。呼び出し中のコールの複数のインスタンスは、電話番号を共有 する他の ephone 上に表示されます。オクトラインのディレクトリ番号で接続したコールを保留 状態にすると、このディレクトリ番号を共有するどの電話機でも、保留中のコールに応答できま す。電話機がコール転送中または電話会議を作成しているとき、そのオクトラインの電話番号を 共有する他の電話機でそのコールを聞くことはできません。

オクトラインで新しいコールを着信すると、システムは、huntstop chan tag コマンドを使用して、 次に使用可能なアイドル回線を探します。tag は1から8までの番号です。アイドルチャネルは 最小値から最大値まで選択されます。最大数の可能なコールを受信すると、システムは使用可能 なチャネルのハンティングを停止します。オクトラインの電話番号に着信するコール数を制限 したり、発信コールまたはコールの転送や電話会議などの機能用にチャネルを予約するには、次 のコマンドを使用します。

新しい機能では、次の操作を実行できます。

- 二重回線モードのみの設定
- オクトラインモードのみの設定
- 二重回線モードとオクトラインモードの設定

## 前提条件

- Cisco Unified SRST 7.0/4.3
- Cisco Unified CM 6.0
- Cisco IOS Release 12.4(15)XZ

## 制約事項

オクトラインの電話番号は、Cisco ATA または Cisco VG224 に接続された Cisco Unified IP Phone 7902、7920、7931、またはアナログ電話機ではサポートされていません。

#### 手順の概要

- 1. enable
- 2. configure terminal
- 3. call-manager-fallback
- 4. max-dn max-no-of-directories [dual-line | octo-line] [number octo-line]

- **5. huntstop channel** *1-8*
- 6. end

## 手順の詳細

|        | コマンドまたはアクション                                                                       | 目的                                                                                                    |
|--------|------------------------------------------------------------------------------------|----------------------------------------------------------------------------------------------------|
| ステップ 1 | enable                                                                             | 特権 EXEC モードをイネーブルにします。                                                                                                    |
|        | 例:<br>Router> enable                                                               | <ul> <li>プロンプトが表示されたら、パスワードを入<br/>力します。</li> </ul>                                                                                             |
| ステップ 2 | configure terminal                                                                 | グローバル コンフィギュレーション モードを開<br>始します。                                                                                                    |
|        | 例:<br>Router# configure terminal                                                   |                                                                                                    |
| ステップ 3 | call-manager-fallback                                                              | call-manager-fallback コンフィギュレーション<br>モードを開始します。                                                                                                |
|        | <b>例:</b><br>Router(config)# call-manager-fallback                                 |                                                                                                    |
| ステップ 4 | <pre>max-dn max-no-of-directories [dual-line   octo-line] [number octo-line]</pre> | ルータがサポートできる最大数の DN または仮想<br>音声ポートを設定し、二重回線モード、オクトライ<br>ン モード、または両方のモードを作動させます。                                                                 |
|        | 例:<br>Router(config-cm-fallback)# max-dn 15 dual-line<br>6 octo-line               | <ul> <li>max-no-of-directories: ルータがサポートできる最大数の電話番号(DN)または仮想音声ポート。最大数はプラットフォームによって異なります。デフォルトは0です。</li> </ul>                                  |
|        |                                                                                    | <ul> <li>dual-line: (任意) Cisco Unified Communications<br/>Manager のフォールバック モードで、IP Phone<br/>が 2 つのチャネルを持つ仮想音声ポートを使<br/>用できるようにします。</li> </ul> |
|        |                                                                                    | <ul> <li>octo-line: (任意) Cisco Unified Communications<br/>Manager のフォールバック モードで、IP<br/>Phone が 8 つのチャネルを持つ仮想音声ポー<br/>トを使用できるようにします。</li> </ul> |
|        |                                                                                    | <ul> <li>number:(任意)オクトモードの電話番号の数<br/>を設定します。</li> </ul>                                                                                       |

|        | コマンドまたはアクション                                                                 | 目的                                                                                                    |
|--------|------------------------------------------------------------------------------|----------------------------------------------------------------------------------------------------|
| ステップ 5 | huntstop channel 1-8<br>例:<br>Router(config-cm-fallback)# huntstop channel 4 | オクトラインでのチャネル ハントストップを有効<br>にします。チャネル ハントストップにより、最後の<br>可能なチャネルが話中か応答しない場合に、電話<br>回線の次のチャネルをハントしなくなります。                                                     |
|        |                                                                              | <ul> <li>number:着信コールの受け入れに使用可能な<br/>チャネル数。残りのチャネルは、発信コール<br/>と、コール転送、コール待機、および電話会議<br/>などの機能に予約されます。指定できる範囲<br/>は1~8であり、デフォルトは8に設定され<br/>ています。</li> </ul> |
|        |                                                                              | <ul> <li>コマンドは、オクトラインの電話番号でのみ<br/>サポートされています。</li> </ul>                                                                                                   |
| ステップ 6 | end                                                                          | 特権 EXEC モードに戻ります。                                                                                                    |
|        | <b>例:</b><br>Router(config)# end                                             |                                                                                                    |

例

次の例では、オクトラインモードが有効であり、8つのオクトラインの電話番号と最大23の電話 番号があり、最大6つのチャネルを着信コールに使用できます。

```
!
call-manager-fallback
max-dn 23 octo-line 8
huntstop channel 6
```

## コールの最大数の設定

Cisco Unified SRST 9.0 の Cisco Unified SCCP IP Phone でコールの最大数を設定するには、次の手順を実行します。

## 前提条件

- Cisco SRST 9.0 以降のバージョン。
- 9.2(1) 以降のバージョンの正しいファームウェアがインストールされていること。

### 手順の概要

- 1. enable
- 2. configure terminal
- 3. call-manager-fallback
- 4. max-dn max-no-of-directories [dual-line | octo-line]
- 5. timeouts busy seconds
- 6. end

## 手順の詳細

|        | コマンドまたはアクション                                                    | 目的                                                                                                    |
|--------|-----------------------------------------------------------------|----------------------------------------------------------------------------------------------------|
| ステップ 1 | enable                                                          | 特権 EXEC モードをイネーブルにします。                                                                                                    |
|        | 例:<br>Router> enable                                            | <ul> <li>プロンプトが表示されたら、パスワードを入力<br/>します。</li> </ul>                                                                                                |
| ステップ 2 | configure terminal                                              | グローバル コンフィギュレーション モードを開<br>始します。                                                                                                    |
|        | <b>例:</b><br>Router# configure terminal                         |                                                                                                    |
| ステップ 3 | call-manager-fallback                                           | Cisco Unified SRST サポートをイネーブルにして、<br>call-manager-fallback コンフィギュレーション                                                                            |
|        | <b>例:</b><br>Router(config)# call-manager-fallback              | モートを開始しまり。                                                                                                    |
| ステップ 4 | <pre>max-dn max-no-of-directories [dual-line   octo-line]</pre> | ルータがサポートできる最大数の電話番号または仮<br>想音声ポートを設定し、二重回線モード、オクトライ<br>ンモード、または両方のモードを作動させます。                                                                     |
|        | 例:<br>Router(config-cm-fallback)# max-dn 10 octo-line           | <ul> <li>max-no-of-directories:ルータがサポートできる<br/>最大数の電話番号または仮想音声ポート。最大<br/>数はプラットフォームによって異なります。デ<br/>フォルトは仮想ポートあたり電話番号は0で<br/>チャネルは1つです。</li> </ul> |
|        |                                                                 | <ul> <li>dual-line: (任意) Cisco Unified SRST ルータに<br/>接続されているすべての Cisco Unified IP<br/>Phone が、2 つのチャネルを持つ仮想音声ポー<br/>トを使用するように設定します。</li> </ul>    |
|        |                                                                 | <ul> <li>octo-line:(任意)Cisco Unified SRST ルータに<br/>接続されているすべての Cisco Unified IP<br/>Phone が、8 つのチャネルを持つ仮想音声ポー<br/>トを使用するように設定します。</li> </ul>      |
| ステップ 5 | timeouts busy seconds                                           | 話中の宛先へのコール転送のタイムアウト値を設<br>定します。                                                                                                    |
|        | <b>例:</b><br>Router(config-cm-fallback)# timeouts busy 10       | <ul> <li>seconds:話中の宛先へ接続してから転送コー<br/>ルが切断されるまでの秒数。範囲は0~30で<br/>す。デフォルト:10。</li> </ul>                                                            |
| ステップ 6 | end                                                             | コンフィギュレーション モードを終了して、特権<br>EXEC モードを開始します。                                                                                                    |
|        | <b>例:</b><br>Router(config-cm-fallback)# end                    |                                                                                                    |

# トラブルシューティング

Cisco Unified SRST の設定に関してトラブルシューティングを行うには、次のコマンドを使用します。

- Cisco IP Phone のキープアライブデバッグを設定するには、debug ephone keepalive コマンド を使用します。
- Cisco IP Phone の登録デバッグを設定するには、debug ephone register コマンドを使用します。
- Cisco IP Phone の状態デバッグを設定するには、debug ephone state コマンドを使用します。
- Cisco IP Phone の詳細デバッグを設定するには、debug ephone detail コマンドを使用します。
- Cisco IP Phone のエラーデバッグを設定するには、debug ephone error コマンドを使用します。
- Cisco IP Phone のコール統計デバッグを設定するには、debug ephone statistics コマンドを使用します。
- 音声パケットレベルのデバッグを提供し、1024 の音声パケットごとに 1 つの音声パケット の内容を表示するには、debug ephone pak コマンドを使用します。
- すべての SCCP メッセージで生の低レベル プロトコル デバッグを表示するには、debug ephone raw コマンドを使用します。

その他のデバッグについては、『Cisco IOS Debug Command Reference』を参照してください。

# Cisco Unified SRST 向けの Cisco IP Communicator の設定 方法

Cisco IP Communicator は、拡張テレフォニー サポートをパーソナル コンピュータ経由で配信す るソフトウェアベースのアプリケーションです。Cisco IP Communicator は、カラー画面、キー パッド、機能ボタン、ソフトキーを備えたグラフィカルなディスプレイベースの IP Phone として ユーザのコンピュータ モニタに表示されます。

操作については、Cisco IP Communicator のオンライン ヘルプとユーザ マニュアルを参照してください。

## 前提条件

この作業を開始する前に、以下が必要です。

- Cisco Unified CM(Call Manager)TFTP サーバの IP アドレス
- Cisco Unified SRST TFTP サーバの IP アドレス
- PC 用のマイク付きヘッドセット(任意。PC の内蔵のスピーカーとマイクを使用できます)
- **ステップ1** Cisco IP Communicator ソフトウェアの最新バージョンをダウンロードして、PC にインストール します。このソフトウェアは、http://www.cisco.com/cisco/web/download/index.html からダウン ロードできます。
  - a. [音声およびユニファイド コミュニケーション(Voice and Unified Communication)] をクリックします。

1

**b.** [IP テレフォニー(IP Telephony)] をクリックします。

- **c.** [IP フォン(IP Phones)] をクリックします。
- **d**. [Cisco IP Communicator] をクリックします。
- **ステップ2** (任意)PCにヘッドセットを接続します。
- **ステップ3** Cisco IP Communicator ソフトウェア アプリケーションを起動します。
- ステップ4 Cisco Unified CM の IP アドレスをプライマリ TFTP サーバとして定義します。
  - **a.** [ネットワーク(Network)] > [ユーザ プリファレンス(User Preferences)] ウィンドウを開き ます。
    - **b.** Cisco Unified CM TFTP サーバの IP アドレスを入力します。
- **ステップ5** Cisco Unified SRST の IP アドレスをセカンダリ TFTP サーバとして定義します。
  - **a.** [ネットワーク(Network)] > [ユーザ プリファレンス(User Preferences)] ウィンドウを開き ます。
  - **b.** Cisco Unified SRST TFTP サーバの IP アドレスを入力します。
- **ステップ6** Cisco IP Communicator が少なくとも 1 度は Cisco Unified CM に登録されていることを確認し ます。詳細については、『*Install and Configure IP Communicator with CallManager*』を参照してく ださい。
- **ステップ7** Cisco IP Communicator が Cisco Unified SRST システムに接続し(Cisco Unified CM に障害が発生 した場合など)、自身を登録するまで待ちます。
- ステップ8 Cisco IP Communicator は、Cisco IP Communicator の元のボタンと数を維持しています。

## Cisco IP Communicator の確認

- **ステップ1** この電話機に関連付けられた ephone-dn および ephone の情報を表示するには、show running-config コマンドを使用します。
- **ステップ2** Cisco IP Communicator は、Cisco Unified SRST に登録された後、設定に電話機の内線とソフト キーを表示します。これらが正しいことを確認します。
- **ステップ3** この電話機からのローカル コールの発信、および任意の相手からのコールの受信を行います。双 方向音声パスを確認します。

## Cisco IP Communicator のトラブルシューティング

コールの問題を診断するには、debug ephone detail コマンドを使用します。詳細については、 『*Cisco IOS Debug Command Reference*』を参照してください。

# 次の作業

ſ

次に、SIP を使用して Cisco Unified IP Phone を設定します。詳細については、「SIP を用いた Cisco Unified IP Phone の設定」セクション(113 ページ)を参照してください。 詳細については、「その他の関連資料」セクション(18 ページ)を参照してください。 ■ 次の作業

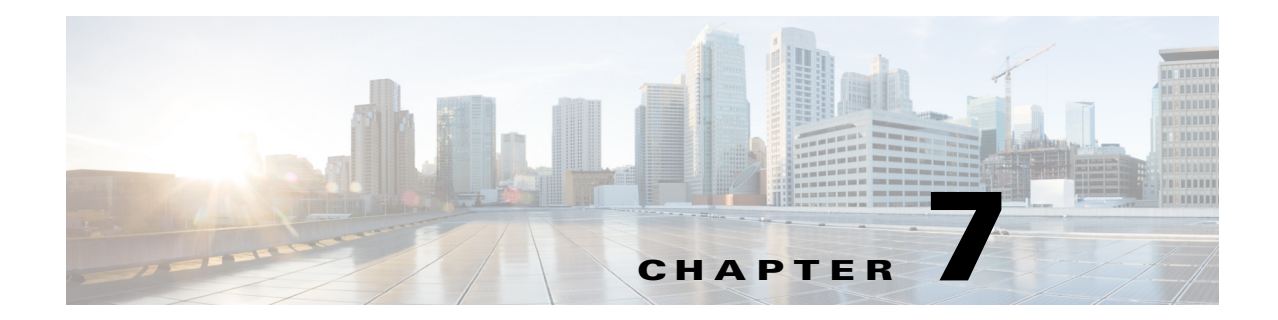

# SIP を用いた Cisco Unified IP Phone の設定

Cisco IOS ソフトウェアにおける Session Initiation Protocol(SIP)レジストラ機能は、Cisco Unified SIP Survivable Remote Site Telephony (SRST)にとって非常に重要な要素です。SIP レジストラは RFC 3261 に従って登録要求を受け入れるサーバであり、通常はプロキシまたはリダイレクト サーバと同じ場所に配置されます。SIP レジストラは、ロケーション サービスも提供します。

# 目次

ſ

- SIP レジストラを設定するための前提条件(113 ページ)
- SIP レジストラの設定に関する制約事項(113 ページ)
- SIP レジストラの設定に関する情報(114ページ)
- SIP レジストラの設定方法(114 ページ)
- 次の作業(128ページ)

# SIP レジストラを設定するための前提条件

「Cisco Unified SIP SRST を設定するための前提条件」セクション(11 ページ)の「Cisco Unified SCCP および SIP SRST の機能の概要」セクション(1 ページ)セクションに記載された前提条 件を満たす必要があります。

# SIP レジストラの設定に関する制約事項

「Cisco Unified SIP SRST の設定に関する制約事項」セクション(12ページ)の「Cisco Unified SCCP および SIP SRST の機能の概要」セクション(1ページ)セクションに記載された制約事項を参照してください。

# SIP レジストラの設定に関する情報

Cisco Unified SIP SRST は、基本レジストラとコール処理サービスの提供により、外部 SIP プロキ シサーバにバックアップを提供します。これらのサービスは、WAN 接続に障害が発生し、SIP 電 話がプライマリ SIP プロキシと通信できない場合に SIP IP Phone で使用されます。Cisco Unified SIP SRST のデバイスは、PSTN コールの発信と着信のために PSTN ゲートウェイ アクセスを提 供します。

Cisco Unified SIP SRST は、次のタイプの発信で機能します。

- 主要なプロキシが使用できない場合、ローカル SIP IP Phone からローカル SIP 電話への発信。
- ローカル SIP IP Phone から 発信 PSTN への制限クラス(COR)などの追加サービス。たとえば、1 ~ 900 番の発信をブロックするため。

# SIP レジストラの設定方法

ここでは、次の手順について説明します。

- SIP レジストラの設定(114ページ)(必須)
- SIP 電話へのバックアップ レジストラ サービスの設定(116ページ)(必須)
- SIP 電話へのバックアップ レジストラ サービスの設定(オプション コマンドを使用) (120ページ)(任意)
- SIP レジストラ設定の確認(123 ページ)(任意)
- プロキシダイヤルピア設定の確認(125ページ)(任意)

## SIP レジストラの設定

SIP レジストラとなるローカル SIP ゲートウェイはバックアップ SIP プロキシとして機能し、 SIP 電話からの SIP 登録メッセージを受け入れます。これがローカル SIP IP Phone のロケーショ ンデータベースになります。

レジストラは SIP 登録要求を受け入れ、動的に VoIP ダイヤル ピアを構築するため、Cisco IOS 音 声ゲートウェイ ソフトウェアが SIP 電話にコールをルーティングできるようになります。

SIP 登録要求に DNS アドレスを含む連絡先ヘッダーがあれば、その連絡先ヘッダーは、連絡先が SIP レジストラ データベースに追加される前に解決されます。これは、WAN 障害が発生している (および、その結果 Cisco Unified SIP SRST が機能している)間に、DNS サーバが使用できなくな るためです。

SIP レジストラ機能は、次の設定によりイネーブルとなります。デフォルトでは、Cisco Unified SIP SRST はイネーブルではなく、SIP 登録メッセージを受け入れることができません。着信 SIP 登録メッセージを受け入れるには、次の設定をセットアップする必要があります。

#### 手順の概要

- 1. enable
- 2. configure terminal
- 3. voice service voip
- 4. allow-connections sip to sip
- 5. sip
- 6. registrar server [expires [max sec] [min sec]]
- 7. end

## 手順の詳細

|        | コマンドまたはアクション                                  | 目的                                                 |
|--------|-----------------------------------------------|----------------------------------------------------|
| ステップ 1 | enable                                        | 特権 EXEC モードをイネーブルにします。                             |
|        | <b>例:</b><br>Router> enable                   | <ul> <li>プロンプトが表示されたら、パスワードを入<br/>力します。</li> </ul> |
| ステップ 2 | configure terminal                            | グローバル コンフィギュレーション モードを開<br>始します。                   |
|        | 例:                                            |                                                    |
|        | Router# configure terminal                    |                                                    |
| ステップ 3 | voice service voip                            | 音声サービス コンフィギュレーション モードを<br>開始します。                  |
|        | 例:                                            |                                                    |
|        | Router(config)# voice service voip            |                                                    |
| ステップ 4 | allow-connections sip to sip                  | SIP から SIP エンドポイントへの接続を許可します。                      |
|        | 例:                                            |                                                    |
|        | Router(config-voi-srv)# allow-connections sip |                                                    |
|        | to sip                                        |                                                    |
| ステップ 5 | sip                                           | SIP コンフィギュレーション モードを開始します。                         |
|        | 例:                                            |                                                    |
|        | Router(config-voi-srv)# sip                   |                                                    |
|        |                                               |                                                    |

|        | コマンドまたはアクション                                                            | 目的                                                                                                    |
|--------|-------------------------------------------------------------------------|----------------------------------------------------------------------------------------------------|
| ステップ 6 | registrar server [expires [max sec] [min sec]]                          | SIP レジストラ機能をイネーブルにします。キー<br>ワードと引数が次のように定義されます。                                                          |
|        | 例:<br>Router(conf-serv-sip)# registrar server expires<br>max 600 min 60 | <ul> <li>expires:(任意)着信登録のアクティブ時間を<br/>設定します。</li> </ul>                                                 |
|        |                                                                         | <ul> <li>max sec: (任意)登録が期限切れになるまでの<br/>最大時間(秒単位)。指定できる範囲は 600 ~<br/>86400 です。デフォルトは 3600 です。</li> </ul> |
|        |                                                                         |                                                                                                    |
|        |                                                                         | (注) 登録の期限切れタイムアウトは、TCP から<br>の切断を防止するために、必ず TCP 接続<br>エージング タイムアウトよりも小さい値<br>に設定します。                     |
|        |                                                                         | <ul> <li>min sec: (任意)登録が期限切れになるまでの最小時間(秒単位)。指定できる範囲は60~3600です。デフォルトは60です。</li> </ul>                    |
| ステップ フ | end                                                                     | 特権 EXEC モードに戻ります。                                                                                        |
|        | 例:<br>Bouter(conf-serv-sin)# end                                        |                                                                                                    |
|        |                                                                         |                                                                                                    |

## 次の作業

着信 SIP 登録メッセージが正常に受信されるようにするには、音声レジスタ プールを設定する必要があります。「SIP 電話へのバックアップ レジストラ サービスの設定」セクション(116 ページ)を参照してください。

## SIP 電話へのバックアップ レジストラ サービスの設定

SIP IP Phone へのバックアップレジストラサービスは、SIP ゲートウェイの音声レジスタプール を設定することで提供できます。音声レジスタプール設定では登録権限を制御することができ、 さらに、SIP 電話登録がプールに一致する場合に、動的に作成された VoIP ダイヤルピアに適用さ れるダイヤルピア属性を設定することができます。次のコール タイプがサポートされています。

- SIP IP Phone の送受信:
  - ローカル PSTN
  - ローカルなアナログ FXS 電話機
  - ローカルな SIP IP Phone

次の設定のコマンドは、登録権限を制御して、基本的な音声レジスタプールを設定します。プー ルは、Cisco Unified SIP SRST デバイスがどの登録を承認し、どれを拒否するかをユーザが制御で きるようにします。このプールに一致する登録は、これらの設定に設定されたダイヤルピア属性 で VoIP SIP ダイヤル ピアを作成します。id コマンドのみ必須ですが、この設定例では、基本機能 を示しています。

コマンドレベルの詳細については、『Cisco Unified SRST and Cisco Unified SIP SRST Command Reference (All Versions)』の適切なコマンドページを参照してください。

## 前提条件

SIP レジストラは、音声レジスタプールのセットアップの前に設定する必要があります。詳細については、「SIP レジストラの設定」セクション(114ページ)を参照してください。

### 制約事項

- id コマンドは、設定される個別の SIP IP Phone または SIP IP Phone のセットを特定します。 したがって、ステップ5 で設定した id コマンドが必要であり、他の音声レジスタ プールのコ マンドの前に設定する必要があります。mac address キーワードおよび引数を使用する場合、 電話機の MAC アドレスがルータの Address Resolution Protocol (ARP)キャッシュに表示され るように、IP Phone がルータの LAN インターフェイスと同じサブネット内にある必要があ ります。MAC アドレスが特定の音声レジスタ プール向けに設定されたら、新しい MAC アド レスに変更する前に既存の MAC アドレスを削除します。
- プロキシのダイヤルピアは、PSTNから Cisco Unified SIP SRSTへのすべてのコールをルー ティングする自動生成ダイヤルピアです。SIP電話がCisco Unified SIP SRSTに登録され、 proxyコマンドがイネーブルになると、2つのダイヤルピアが自動的に作成されます。最初 のダイヤルピアはプロキシへルーティングされ、第2(またはフォールバック)のダイヤル ピアは SIP電話にルーティングされます。静的なダイヤルピアを正しく作成する(プロキシ を指し示すダイヤルピアを手動で作成する)方法でも、同じ機能を達成できます。プロキシ のダイヤルピアは1つのプロキシのIPアドレスのみをモニタできます。つまり、一度にモニ タできるのは音声レジスタプールからの1つのプロキシに限られます。複数のプロキシア ドレスをモニタする必要があれば、手動で追加のダイヤルピアを作成して設定します。

(注)

:) SIP プロキシをモニタするには、ステップ 3 に記載されたとおり call fallback active コマンドを 設定する必要があります。

#### 手順の概要

ſ

- 1. enable
- 2. configure terminal
- 3. call fallback active
- 4. voice register pool tag
- 5. id {network address mask mask | ip address mask mask | mac address}
- 6. preference preference-order
- 7. proxy *ip-address* [preference *value*] [monitor probe {icmp-ping | rtr} [alternate-ip-address]]
- 8. voice-class codec tag
- 9. application application-name
- 10. end

### 手順の詳細

|        | コマンドまたはアクション                                                                   | 目的                                                                                                    |
|--------|--------------------------------------------------------------------------------|----------------------------------------------------------------------------------------------------|
| ステップ 1 | enable                                                                         | 特権 EXEC モードをイネーブルにします。                                                                                                    |
|        | <b>例:</b><br>Router> enable                                                    | <ul> <li>プロンプトが表示されたら、パスワードを入<br/>力します。</li> </ul>                                                                                                    |
| ステップ 2 | configure terminal                                                             | グローバル コンフィギュレーション モードを開<br>始します。                                                                                                    |
|        | <b>例:</b><br>Router# configure terminal                                        |                                                                                                    |
| ステップ 3 | call fallback active                                                           | (任意)ネットワーク輻輳の場合、コール要求が代<br>替ダイヤルピアにフォールバックできるようにし<br>ます。                                                                                                    |
|        | אין:<br>Router(config)# call fallback active                                   | <ul> <li>このコマンドは、プロキシのダイヤルピアを<br/>モニタして、次の推奨ダイヤルピアにフォー<br/>ルバックする場合に使用されます。call<br/>fallback active コマンドの詳細については、<br/>『PSTN Fallback Feature』を参照してください。</li> </ul>                      |
| ステップ 4 | voice register pool tag                                                        | SIP 電話の音声レジスタ プール コンフィギュレー<br>ション モードを開始します。                                                                                                    |
|        | <b>例:</b><br>Router(config)# voice register pool 12                            | <ul> <li>このコマンドは、どの登録が Cisco Unified SIP<br/>SRST デバイスによって承認または拒否され<br/>るかを制御するために使用します。</li> </ul>                                                                                     |
| ステップ 5 | <pre>id {network address mask mask   ip address mask mask   mac address}</pre> | ローカルに使用できる個別の SIP IP Phone または<br>そのセットを明示的に識別します。キーワードと<br>引数が次のように定義されます。                                                                                                    |
|        | 例:<br>Router(config-register-pool)# id network<br>172.16.0.0 mask 255.255.0.0  | <ul> <li>network address mask mask:network address<br/>mask mask のキーワードと引数の組み合わせ<br/>は、指示された IP サブネット内の任意の IP<br/>Phone から指示された電話番号に対して SIP<br/>登録メッセージを受け入れるために使用され<br/>ます。</li> </ul> |
|        |                                                                                | <ul> <li>ip address mask mask: ip address mask mask の<br/>キーワードと引数の組み合わせは、個別の電<br/>話機を識別するために使用されます。</li> </ul>                                                                         |
|        |                                                                                | • <b>mac</b> address:特定の Cisco Unified IP Phone の<br>MAC アドレスです。                                                                                                    |
| ステップ 6 | preference preference-order                                                    | 作成する VoIP ダイヤル ピアのプリファレンス順<br>序を設定します。範囲は 0 ~ 10 です。デフォルト<br>は 0 です。これが最も高いプリファレンスです。                                                                                                   |
|        | Router(config-register-pool)# preference 2                                     | <ul> <li>このプリファレンスは、proxy コマンド内の<br/>preference キーワードで設定されたプリファ<br/>レンスよりも大きい(優先順位が低い)必要が<br/>あります。</li> </ul>                                                                          |

|         | コマンドまたはアクション                                                                                                    | 目的                                                                                                    |
|---------|----------------------------------------------------------------------------------------------------|----------------------------------------------------------------------------------------------------|
| ステップ 1  | proxy ip-address [preference value] [monitor         probe {icmp-ping   rtr} [alternate-ip-address]]         (A) | Cisco Unified SIP IP Phone が Cisco Unified SIP SRST<br>ゲートウェイに登録を行うたびに、追加の VoIP ダ<br>イヤル ピアが主要 SIP プロキシに到達します。<br>キーワードと引数が次のように定義されます。                       |
|         | Router(config-register-pool) # proxy                                                                             | • <i>ip-address</i> :SIP プロキシの IP アドレス。                                                                                                    |
|         | 10.2.161.187 preference 1                                                                                        | <ul> <li>preference value: (任意) 作成されたプロキシ<br/>のダイヤル ピアのプリファレンスを定義しま<br/>す。このプリファレンスは、preference コマン<br/>ドで設定されたプリファレンスよりも小さい<br/>(優先順位が高い)必要があります。</li> </ul> |
|         |                                                                                                    | 戦団は0~10 C9。フリファレンスの取入値<br>は0です。デフォルトはありません。                                                                                                    |
|         |                                                                                                    | <ul> <li>monitor probe: (任意)プロキシダイヤルピア<br/>のモニタリングをイネーブルにします。</li> </ul>                                                                                      |
|         |                                                                                                    | • icmp-ping:ICMP ping を使用してプロキシダ<br>イヤル ピアのモニタリングをイネーブルにし<br>ます。                                                                                              |
|         |                                                                                                    | (注) プローブが設定されたダイヤル ピアは、発信コールでのみコール ルーティングから除外されます。着信コールはこのダイヤルピアを介して届くことができます。                                                                                |
|         |                                                                                                    | <ul> <li>rtr:RTR プローブを使用してプロキシダイヤ<br/>ルピアのモニタリングをイネーブルにします。</li> </ul>                                                                                        |
|         |                                                                                                    | <ul> <li>alternate-ip-address:(任意)プロキシアドレス以外の代替 IP アドレスのモニタリングをイネーブルにします。たとえば、ゲートウェイのフロントエンドを SIP プロキシでモニタします。</li> </ul>                                     |
| ステップ 8  | voice-class codec tag                                                                                            | 音声クラス コーデック パラメータを設定します。<br><i>tag</i> 引数は、1 ~ 10000 の間のコーデック グループ<br>数値です。                                                                                   |
|         | אין:<br>Router(config-register-pool)# voice-class codec<br>15                                                    |                                                                                                    |
| ステップ 9  | <b>application</b> application-name                                                                              | (任意) VoIP ダイヤル ピアのセッションレベルの<br>アプリケーションを選択します。application-name                                                                                                |
|         | <b>例:</b><br>Router(config-register-pool)# application<br>SIP.App                                                | 引数を使用して、特定の目動音声応答(IVR)アプリケーションを定義します。                                                                                                    |
| ステップ 10 | end                                                                                                    | 特権 EXEC モードに戻ります。                                                                                                    |
|         | <b>例:</b><br>Router(config-register-pool)# end                                                                   |                                                                                                    |

## 次の作業

この他にも機能を追加する音声レジスタ プール コマンドがありますが、それらは必須ではありません。これらのコマンドについては、「SIP 電話へのバックアップ レジストラ サービスの設定 (オプション コマンドを使用)」セクション(120 ページ)を参照してください。

## SIP 電話へのバックアップ レジストラ サービスの設定(オプション コ マンドを使用)

前の設定は、基本的な音声レジスタプールをセットアップするものです。この手順の設定は、オ プションの属性を追加して機能を増やすためのものです。

## 前提条件

- 前提条件は「SIP 電話へのバックアップレジストラサービスの設定」セクション(116ページ) に記載のとおりです。
- 「SIP 電話へのバックアップ レジストラ サービスの設定」セクション(116 ページ)の説明に 従って、必要なコマンドを設定します。
- 「alias」コマンドを設定する前に、translate-outgoing(音声レジスタ プール)コマンドを使用してトランスレーション ルールを設定する必要があります。

#### 手順の概要

- 1. enable
- 2. configure terminal
- 3. voice register pool tag
- 4. translation-profile outgoing profile-tag
- 5. alias tag pattern to target [preference value]
- **6. cor** {**incoming** | **outgoing**} *cor-list-name* {*cor-list-number starting-number* [- *ending-number*] | *default*}
- 7. incoming called-number [number]
- 8. number tag number-pattern {preference value} [huntstop]
- 9. dtmf-relay [cisco-rtp] [rtp-nte] [sip-notify]
- 10. end

### 手順の詳細

|        | コマンドまたはアクション                                                                                                 | 目的                                                                                                    |
|--------|----------------------------------------------------------------------------------------------------|----------------------------------------------------------------------------------------------------|
| ステップ 1 | enable                                                                                                    | 特権 EXEC モードをイネーブルにします。                                                                                                    |
|        | 例:<br>Router> enable                                                                                         | <ul> <li>プロンプトが表示されたら、パスワードを入<br/>力します。</li> </ul>                                                                           |
| ステップ 2 | configure terminal                                                                                           | グローバル コンフィギュレーション モードを開<br>始します。                                                                                             |
|        | 例:<br>Router# configure terminal                                                                             |                                                                                                    |
| ステップ 3 | voice register pool tag                                                                                      | 音声レジスタ プール コンフィギュレーション<br>モードを開始します。                                                                                         |
|        | 例:<br>Router(config)# voice register pool 12                                                                 | <ul> <li>このコマンドは、どの登録が Cisco Unified SIP<br/>SRST デバイスによって承認または拒否され<br/>るかを制御するために使用します。</li> </ul>                          |
| ステップ 4 | translation-profile outgoing profile-tag                                                                     | このコマンドは、トランスレーションプロファイ<br>ルを特定の電話番号または SIP 電話のすべての電<br>話番号に適用するために使用します。                                                     |
|        | <pre>Py:<br/>Router(config-register-pool)#<br/>voice translation-rule 1<br/>rule 1 /1000/ /1006/<br/>!</pre> | <ul> <li>Profile-tag:発信コールへの変換を処理するトランスレーションプロファイル名。</li> </ul>                                                              |
|        | !<br>voice translation-profile 1<br>translate called 1<br>!                                                  |                                                                                                    |
|        | voice register pool xxx<br>translation-profile outgoing 1                                                    |                                                                                                    |
| ステップ 5 | alias tag pattern to target [preference value]<br>例:<br>Router(config-register-pool)# alias 1 94 to          | 主要なプロキシが使用できないと使用できない電<br>話番号への着信 PSTN コールを、Cisco Unified SIP<br>IP Phone が処理できるようにします。キーワード<br>と引数が次のように定義されます。             |
|        | 91011 preference 8                                                                                           | <ul> <li>tag:1から5までの数字であり、複数のaliasコマンドがある場合にそれらを区別する要素です。</li> </ul>                                                         |
|        |                                                                                                    | <ul> <li>pattern:プレフィックス番号であり、着信電話<br/>番号と一致し、ワイルドカードを含めること<br/>ができます。</li> </ul>                                            |
|        |                                                                                                    | • to:代替番号にタグ番号パターンを接続します。                                                                                                    |
|        |                                                                                                    | <ul> <li>target:ターゲット番号であり、番号パターンに<br/>一致する着信コールをルーティングする代替<br/>電話番号です。</li> </ul>                                           |
|        |                                                                                                    | <ul> <li>preference value: (任意)エイリアスにダイヤルピアのプリファレンス値を割り当てます。<br/>value 引数は関連付けられたダイヤルピアの値で、範囲は1~10です。デフォルトはありません。</li> </ul> |

|        | コマンドまたはアクション                                                                                                    | 目的                                                                                                    |
|--------|----------------------------------------------------------------------------------------------------|----------------------------------------------------------------------------------------------------|
| ステップ 6 | <pre>cor {incoming   outgoing} cor-list-name {cor-list-number starting-number [- ending-number]   default}  例: Router(config-register-pool)# cor incoming call91 1 91011</pre> | 電話番号に関連付けられた VoIP ダイヤル ピアに<br>制限クラス(COR)を設定します。COR は、どの着<br>信ダイヤル ピアがどの発信ダイヤル ピアを使用<br>してコールを発信できるかを指定します。各ダイ<br>ヤル ピアは、着信および発信 COR リストでプロビ<br>ジョニングできます。キーワードと引数が次のよ<br>うに定義されます。 |
|        |                                                                                                    | <ul> <li>incoming:着信ダイヤルピアが使用する COR<br/>リスト。</li> </ul>                                                                                                    |
|        |                                                                                                    | <ul> <li>outgoing:発信ダイヤルピアが使用する COR<br/>リスト。</li> </ul>                                                                                                    |
|        |                                                                                                    | • cor-list-name:COR リストの名前。                                                                                                    |
|        |                                                                                                    | <ul> <li>cor-list-number:COR リストの識別子。作成で<br/>きる COR リストの最大数は4 であり、着信ま<br/>たは発信ダイヤルピアで構成されます。</li> </ul>                                                                            |
|        |                                                                                                    | <ul> <li><i>starting-number</i>:終了番号が含まれている場合の電話番号範囲の開始。スタンドアロン数も使用できます。</li> </ul>                                                                                                |
|        |                                                                                                    | • (任意)全範囲を設定するインジケータ。                                                                                                    |
|        |                                                                                                    | • ending-number:(任意)電話番号範囲の終了。                                                                                                    |
|        |                                                                                                    | • default:ルータに既存のデフォルト COR リストを使用するよう指示します。                                                                                                    |
| ステップ フ | incoming called-number [number]<br>例:<br>Router(config-register-pool)# incoming<br>called-number 308                                                                           | 動的に作成されたダイヤルピアに着信コールパ<br>ラメータを適用します。number 引数はオプション<br>であり、電話番号のプレフィックスを表す数字の<br>シーケンスを示します。                                                                                       |
| ステップ 8 | number tag number-pattern {preference value}<br>[huntstop]<br>例:                                                                                                    | Cisco Unified SIP IP Phone からの登録メッセージ<br>を処理するためにレジストラが許可する E.164 電<br>話番号を示します。キーワードと引数が次のよう<br>に定義されます。                                                                          |
|        | Router(config-register-pool)# number 1 50<br>preference 2                                                                                                    | <ul> <li>tag:1から10までの数字であり、複数の<br/>number コマンドがある場合にそれらを区別<br/>する要素です。</li> </ul>                                                                                                  |
|        |                                                                                                    | <ul> <li>number-pattern:SIP IP Phone から登録メッ<br/>セージを処理するためにレジストラから許可<br/>される電話番号(ワイルドカードとパターン<br/>を含む)。</li> </ul>                                                                 |
|        |                                                                                                    | <ul> <li>preference value:(任意)番号リストで優先順<br/>位を定義します。</li> </ul>                                                                                                    |
|        |                                                                                                    | • huntstop: (任意)ダイヤル ピアが話中の場合に<br>ハンティングを停止します。                                                                                                    |

|         | コマンドまたはアクション                                                                                    | 目的                                                                                                    |
|---------|-------------------------------------------------------------------------------------------------|----------------------------------------------------------------------------------------------------|
| ステップ 9  | dtmf-relay [cisco-rtp] [rtp-nte] [sip-notify]<br>例:<br>Router(config-register-pool)# dtmf-relay | SIP ゲートウェイがテレフォニー インターフェイ<br>スと IP ネットワークとの間のデュアル トーン多<br>重周波数(DTMF)トーンをリレーする方式を指定<br>します。キーワードは次のように定義されます。       |
|         | rtp-nte                                                                                         | <ul> <li>cisco-rtp:(任意)Real-Time Transport Protocol<br/>(RTP)とシスコ独自のペイロード タイプを使<br/>用して DTMF トーンを転送します。</li> </ul> |
|         |                                                                                                 | <ul> <li>rtp-nte:(任意)Named Telephony Event(NTE)<br/>ペイロード タイプを持つ RTP を使用して<br/>DTMFトーンを転送します。</li> </ul>           |
|         |                                                                                                 | <ul> <li>sip-notify:(任意)SIP NOTIFY メッセージを使用して DTMFトーンを転送します。</li> </ul>                                            |
| ステップ 10 | end                                                                                             | 特権 EXEC モードに戻ります。                                                                                                  |
|         | <b>例:</b><br>Router(config-register-pool)# end                                                  |                                                                                                    |

```
例
```

show running-config コマンドからの次の部分出力は、音声レジスタ プール 12 が、172.16.0.0/16 ネットワークの内線番号 50xx が設定されている SIP IP Phone からのすべての登録を受け入れる ように設定されていることを示します。プール 12 に一致する登録で自動生成されたダイヤル ピ アには、このプール内で設定された属性があります。

```
voice register pool 12
id network 172.16.0.0 mask 255.255.0.0
number 1 50.. preference 2
application SIP.app
preference 2
incoming called-number
cor incoming allowall default
translate-outgoing called 1
voice-class codec 1
.
```

## SIP レジストラ設定の確認

SIP レジストラと音声レジスタプールのトラブルシューティングを行うには、次の手順を実行します。

#### 手順の概要

ſ

- 1. debug voice register errors
- **2**. debug voice register events
- 3. show sip-ua status registrar

■ SIP レジストラの設定方法

1

### 手順の詳細

|        | コマント                                                                                                    | <b>、</b> またはアクショ                                                                                                    | ン                                                                                                    |                                                                                                    | 目的                                                                                                    |
|--------|----------------------------------------------------------------------------------------------------|----------------------------------------------------------------------------------------------------|----------------------------------------------------------------------------------------------------|----------------------------------------------------------------------------------------------------|----------------------------------------------------------------------------------------------------|
| ステップ 1 | debug voice register errors                                                                                                    |                                                                                                    |                                                                                                    | このコマンドを使用して、登録中に発生した<br>エラーをデバッグします。                                                                                                    |                                                                                                    |
|        | 例:<br>Router#<br>*Apr 22<br>doesn't<br>*Apr 22<br>request<br>*Apr 22<br>doesn't<br>*Apr 22<br>request<br>*Apr 22<br>request                                                                                                    | debug voice reg<br>11:52:54.523 PD<br>match any pools<br>11:52:54.539 PD<br>for (33015) from<br>11:52:54.539 PD<br>match any pools<br>11:52:54.559 PD<br>for (33017) from<br>11:53:04.559 PD<br>ation threshold | ister errors<br>F: VOICE_REG_POO<br>n (10.2.152.39)<br>F: VOICE_REG_POO<br>F: VOICE_REG_POO<br>n (10.2.152.39)<br>F: VOICE_REG_POO<br>for pool(3) hit | DL: Contact<br>DL: Register<br>DL: Contact<br>DL: Register<br>DL: Maximum                                                                                                    | 特定の登録要求用に設定された音声レジス<br>タプールがない場合、「連絡先がどのプール<br>とも一致しません (Contact doesn't match any<br>pools)」というメッセージが表示されます。 |
| ステップ 2 | debug vo                                                                                                    | oice register eve                                                                                                    | ents                                                                                                    |                                                                                                    | 登録アクティビティを表示するには、debug                                                                                        |
|        | 例:<br>Router# debug voice register events<br>Apr 22 10:50:21.731 PDT: VOICE_REG_POOL: Contact<br>matches pool 1<br>Apr 22 10:50:21.731 PDT: VOICE_REG_POOL: key(91011)<br>contact(192.168.0.2) add to contact table<br>Apr 22 10:50:21.731 PDT: VOICE_REG_POOL: key(91011)<br>exists in contact table<br>Apr 22 10:50:21.731 PDT: VOICE_REG_POOL:<br>contact(192.168.0.2) exists in contact table, ref<br>updated<br>Apr 22 10:50:21.731 PDT: VOICE_REG_POOL: Created<br>dial-peer entry of type 1<br>Apr 22 10:50:21.731 PDT: VOICE_REG_POOL:<br>Registration successful for 91011, registration id |                                                                                                    |                                                                                                    | voice register events コマンドを使用するた<br>けで十分です。登録アクティビティには、<br>プールの照合、登録の作成およびダイヤル<br>ピアの自動作成などがあります。詳細やエ<br>ラー条件を確認するには、debug voice<br>register errors コマンドを使用します。<br>電話番号 91011 が正常に登録され、 <i>type 1</i> と<br>報告されます。これは、既存の VoIP ダイヤル<br>ピアがあることを意味します。 |                                                                                                    |
| ステップ 3 | テップ3 show sip-ua status registrar                                                                                                    |                                                                                                    |                                                                                                    | このコマンドは、連絡先アドレスに現在登録<br>されているすべての SIP エンドポイントを                                                                                                    |                                                                                                    |
|        | 例:                                                                                                    |                                                                                                    |                                                                                                    |                                                                                                    | 衣小りるために使用しまり。                                                                                                 |
|        | Router#                                                                                                    | show sip-ua stat                                                                                                    | tus registrar                                                                                                    | contact                                                                                                    |                                                                                                    |
|        | =======                                                                                                    | ==========                                                                                                    | ================                                                                                                    | ======                                                                                                    |                                                                                                    |
|        | 91021                                                                                                    | 192.168.0.3                                                                                                    | 227                                                                                                    | 192.168.0.3                                                                                                    |                                                                                                    |
|        | 91011                                                                                                    | 192.168.0.2                                                                                                    | 176                                                                                                    | 192.168.0.2                                                                                                    |                                                                                                    |
|        | 95021                                                                                                    | 10.2.161.50                                                                                                    | 419                                                                                                    | 10.2.161.50                                                                                                    |                                                                                                    |
|        | 95012                                                                                                    | 10.2.161.50                                                                                                    | 419                                                                                                    | 10.2.161.50                                                                                                    |                                                                                                    |
|        | 95011                                                                                                    | 10.2.161.50                                                                                                    | 420                                                                                                    | 10.2.161.50                                                                                                    |                                                                                                    |
|        | 95500                                                                                                    | 10.2.161.50                                                                                                    | 420                                                                                                    | 10.2.161.50                                                                                                    |                                                                                                    |
|        | 94011                                                                                                    | 10.2.161.40                                                                                                    | 128                                                                                                    | 10.2.161.40                                                                                                    |                                                                                                    |
|        | 94500                                                                                                    | 10.2.161.40                                                                                                    | 129                                                                                                    | 10.2.161.40                                                                                                    |                                                                                                    |

# プロキシダイヤルピア設定の確認

プロキシダイヤルピアのトラブルシューティングを支援するため、proxy コマンドで icmp-ping キーワードを使用するには、次の手順を実行します。

#### 手順の概要

- 1. configure terminal
- 2. voice register pool tag
- **3. proxy** *ip-address* [**preference** *value*] [**monitor probe** {**icmp-ping** | **rtr**} [*alternate-ip-address*]]
- 4. end
- 5. show voice register dial-peers
- 6. show dial-peer voice

### 手順の詳細

ſ

| コマンドまたはアクション                                                                                            | 目的                                                                                                    |
|----------------------------------------------------------------------------------------------------|----------------------------------------------------------------------------------------------------|
| configure terminal                                                                                      | このコマンドを使用して、グローバル コン<br>フィギュレーション モードを開始します。                                                                                                    |
| 例:                                                                                                    |                                                                                                    |
| Router# configure terminal                                                                              |                                                                                                    |
| voice register pool tag                                                                                 | このコマンドを使用して、音声レジスタ<br>プール コンフィギュレーション モードを開                                                                                                    |
| 例:                                                                                                    | 始します。                                                                                                    |
| Router(config)# voice register pool 1                                                                   |                                                                                                    |
| <pre>proxy ip-address [preference value] [monitor probe {icmp-ping   rtr} [alternate-ip-address]]</pre> | icmp-ping でモニタするように proxy コマ<br>ンドを設定します。                                                                                                    |
| lali.                                                                                                   |                                                                                                    |
| Router(config-register-pool)# proxy 10.2.161.187<br>preference 1 monitor probe icmp-ping                |                                                                                                    |
| end                                                                                                    | 特権 EXEC モードに戻ります。                                                                                                    |
| <b>例:</b><br>Router(config-register-pool)# end                                                          |                                                                                                    |
|                                                                                                    | コマンドまたはアクション         configure terminal         例:         Router# configure terminal         voice register pool tag         例:         Router(config)# voice register pool 1         proxy ip-address [preference value] [monitor probe { icmp-ping   rtr} [alternate-ip-address]]         例:         Router(config-register-pool)# proxy 10.2.161.187 preference 1 monitor probe icmp-ping         end         例:         Router(config-register-pool)# end |

|        | コマンドまたはアクション                                                                            | 目的                                               |
|--------|-----------------------------------------------------------------------------------------|--------------------------------------------------|
| ステップ 5 | show voice register dial-peers                                                          | このコマンドは、ダイヤルピア設定を確認<br>し、icmp-ping モニタリングが設定されてい |
|        | 例:<br>Reutert show weige register dial poors                                            | ることを確認するために使用します。                                |
|        | dial-peer voice 40035 voip<br>preference 5                                              |                                                  |
|        | destination-pattern 91011<br>session target ipv4:192.168.0.2                            |                                                  |
|        | voice-class codec 1                                                                     |                                                  |
|        | dial-peer voice 40036 voip<br>preference 1                                              |                                                  |
|        | destination-pattern 91011<br>session target ipv4:10.2.161.187<br>session protocol sipv2 |                                                  |
|        | voice-class codec 1<br>monitor probe icmp-ping 10.2.161.187                             |                                                  |
|        |                                                                                         |                                                  |
Γ

|        | コマンドまたはアクション                                                                                                    | 目的         |                                                                                    |
|--------|----------------------------------------------------------------------------------------------------|------------|------------------------------------------------------------------------------------|
| ステップ 6 | show dial-peer voice                                                                                                    | ダイキ<br>コマン | アルピア 40036 で show dial-peer voice<br>/ドを使用し、モニタ プローブ ステー                           |
|        |                                                                                                    | タスを        | ?確認します。                                                                            |
|        | py.<br>Deuter# show diel neen weise                                                                                                    |            |                                                                                    |
|        | NoiceOverTpReer/0036                                                                                                    |            |                                                                                    |
|        | <pre>volceoveripreel40050 peer type = voice, information type = voice, description = `', tag = 40036, destination-pattern = `91011', answer-address = `', preference=1,</pre> | (注)        | また、 <b>cor</b> コマンドと <b>incoming</b><br><b>called-number</b> コマンドの出力が強<br>調表示されます。 |
|        | CLID Restriction = None                                                                                                    |            |                                                                                    |
|        | CLID Network Number = '                                                                                                    |            |                                                                                    |
|        | CLID Second Number sent                                                                                                    |            |                                                                                    |
|        | source carrier-id = ', target carrier-id = ',                                                                                                    |            |                                                                                    |
|        | trunk-group-label = , target                                                                                                    |            |                                                                                    |
|        | numbering Tupe = `unknown'                                                                                                    |            |                                                                                    |
|        | aroun = 40036 Admin state is up Operation state is                                                                                                    |            |                                                                                    |
|        |                                                                                                    |            |                                                                                    |
|        | incoming called-number = `', connections/maximum =                                                                                                    |            |                                                                                    |
|        | 0/unlimited,                                                                                                    |            |                                                                                    |
|        | ! Default output for incoming called-number command                                                                                                    |            |                                                                                    |
|        | DTMF Relay = disabled,                                                                                                    |            |                                                                                    |
|        | <pre>modem transport = system,</pre>                                                                                                    |            |                                                                                    |
|        | huntstop = disabled,                                                                                                    |            |                                                                                    |
|        | in bound application associated: 'DEFAULT'                                                                                                    |            |                                                                                    |
|        | out bound application associated: ''                                                                                                    |            |                                                                                    |
|        | dnis-map =                                                                                                    |            |                                                                                    |
|        | permission :both                                                                                                    |            |                                                                                    |
|        | incoming COR list:maximum capability                                                                                                    |            |                                                                                    |
|        | ! Default output for cor command                                                                                                    |            |                                                                                    |
|        | outgoing COR list:minimum requirement                                                                                                    |            |                                                                                    |
|        | ! Default output for cor command                                                                                                    |            |                                                                                    |
|        | Translation profile (Incoming):                                                                                                    |            |                                                                                    |
|        | Translation profile (Outgoing):                                                                                                    |            |                                                                                    |
|        | incoming call blocking:                                                                                                    |            |                                                                                    |
|        | diagonnost gauge = `ne geruigel                                                                                                    |            |                                                                                    |
|        | alsonnect-cause = no-service                                                                                                    |            |                                                                                    |
|        | oldAddrFamily 4                                                                                                    |            |                                                                                    |
|        | type = voip, session-target = $ipv4:10.2.161.187'$ .                                                                                                    |            |                                                                                    |
|        | technology prefix:                                                                                                    |            |                                                                                    |
|        | settle-call = disabled                                                                                                    |            |                                                                                    |
|        | ip media DSCP = ef, ip signaling DSCP = af31,                                                                                                    |            |                                                                                    |
|        | ip video rsvp-none DSCP = af41,ip video rsvp-pass                                                                                                    |            |                                                                                    |
|        | DSCP = af41                                                                                                    |            |                                                                                    |
|        | ip video rsvp-fail DSCP = af41,                                                                                                    |            |                                                                                    |
|        | UDP checksum = disabled,                                                                                                    |            |                                                                                    |
|        | <pre>session-protocol = sipv2, session-transport =</pre>                                                                                                    | 1          |                                                                                    |
|        | system,                                                                                                    |            |                                                                                    |
|        | <pre>req-qos = best-effort, acc-qos = best-effort,</pre>                                                                                                    | 1          |                                                                                    |
|        | req-qos video = best-effort, acc-qos video =<br>best-effort,                                                                                                    |            |                                                                                    |
|        | req-qos audio def bandwidth = 64, req-qos audio max<br>bandwidth = 0,                                                                                                    |            |                                                                                    |
|        | <pre>req-qos video def bandwidth = 384, req-qos video max<br/>bandwidth = 0,</pre>                                                                                            |            |                                                                                    |

| コマンドまたはアクション                                        | 目的 |
|-----------------------------------------------------|----|
| RTP dynamic payload type values: NTE = 101          |    |
| Cisco: NSE=100, fax=96, fax-ack=97, dtmf=121,       |    |
| fax-relay=122                                       |    |
| CAS=123, ClearChan=125, PCM switch over             |    |
| u-law=0,A-law=8                                     |    |
| RTP comfort noise payload type = 19                 |    |
| fax rate = voice, payload size = 20 bytes           |    |
| fax protocol = system                               |    |
| fax-relay ecm enable                                |    |
| fax NSF = 0xAD0051 (default)                        |    |
| codec = g729r8, payload size = 20 bytes,            |    |
| Media Setting = flow-through (global)               |    |
| Expect factor = 0, Icpif = 20,                      |    |
| Playout Mode is set to adaptive,                    |    |
| Initial 60 ms, Max 300 ms                           |    |
| Playout-delay Minimum mode is set to default, value |    |
| 40 ms                                               |    |
| Fax nominal 300 ms                                  |    |
| Max Redirects = 1, signaling-type = cas,            |    |
| VAD = enabled, Poor QOV Trap = disabled,            |    |
| Source Interface = NONE                             |    |
| voice class sip url = system,                       |    |
| voice class sip rel1xx = system,                    |    |
| monitor probe method: icmp-ping ip address:         |    |
| 10.2.161.187,                                       |    |
| Monitored destination reachable                     |    |
| voice class perm tag = `'                           |    |
| Time elapsed since last clearing of voice call      |    |
| statistics never                                    |    |
| Connect Time = 0, Charged Units = 0,                |    |
| Successful Calls = 0, Failed Calls = 0, Incomplete  |    |
| Calls = 0                                           |    |
| Accepted Calls = 0, Refused Calls = 0,              |    |
| Last Disconnect Cause is "",                        |    |
| Last Disconnect Text is "",                         |    |
| Last Setup Time = 0.                                |    |
|                                                     |    |

# 次の作業

次に、Cisco Unified SRST の着信および発信コールを設定します。詳細については、「コール処理の設定」セクション(129ページ)を参照してください。

詳細については、「その他の関連資料」セクション(18 ページ)の章の「Cisco Unified SCCP および SIP SRST の機能の概要」セクション(1 ページ)を参照してください。

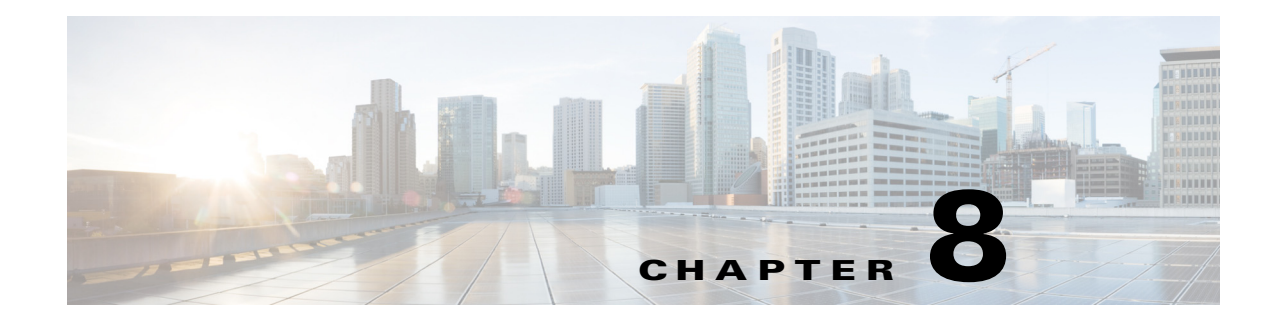

# コール処理の設定

この章では、SCCP 電話のコールを発着信するために Cisco Unified Survivable Remote Site Telephony (Cisco Unified SRST)を設定する方法について説明します。

この章では、SIP 電話の標準 RFC 3261 機能のサポートについても説明します。機能にはコール ブロッキングとコール転送が含まれます。

# 

(注) SIP 電話のコール処理の設定は、バージョン 4.0 および 3.4 にのみ適用されます。

# 目次

Γ

- バックツーバックユーザエージェントモードを使用する SIP SRST 機能を設定するための 前提条件(130ページ)
- バックツーバック ユーザ エージェント モードを使用する SIP SRST 機能の設定における制 約事項(130ページ)
- SCCP SRST コール処理の設定について(130 ページ)
- バックツーバック ユーザ エージェント モードを使用する SIP SRST 機能の設定について (131ページ)
- Cisco Unified SCCP SRST の設定方法(134 ページ)
- Cisco Unified SIP SRST の設定方法(171 ページ)
- オプション機能の設定方法(181ページ)
- コール処理の設定例(183 ページ)
- 次の作業(184ページ)

# バックツーバック ユーザ エージェント モードを使用する SIP SRST 機能を設定するための前提条件

- 「Cisco Unified SIP SRST を設定するための前提条件」セクション(11ページ)の「Cisco Unified SCCP および SIP SRST の機能の概要」セクション(1ページ)に説明されている前提条件をす べて満たします。
- SIP レジストラを設定します。SIP レジストラによって、ユーザが登録の承認または拒否を制 御できます。着信 SIP 登録メッセージの承認を設定するには、「SIP を用いた Cisco Unified IP Phoneの設定」セクション(113ページ)を参照してください。

# バックツーバック ユーザ エージェント モードを使用する SIP SRST 機能の設定における制約事項

 「Cisco Unified SIP SRST の設定に関する制約事項」セクション(12 ページ)の「Cisco Unified SCCP および SIP SRST の機能の概要」セクション(1 ページ)に説明されている制約事項を 参照してください。

# SCCP SRST コール処理の設定について

**Cisco Unified SRST**は、Cisco Unified CM より小さいコール処理機能セットを提供しており、これらの機能の設定の大部分は既存の Cisco Unified CM または Cisco Unified IP Phone の設定の有効化です。

- WAN リンク障害用の H.323 VoIP コール プリザベーション拡張機能(130 ページ)
- 電話料金詐欺行為防止(131 ページ)

# WAN リンク障害用の H.323 VolP コール プリザベーション拡張機能

WAN リンク障害に対する H.323 VoIP コール プリザベーションの機能拡張では、Cisco Unified Communications Manager などのエンティティによってシグナリングが処理される H.323 トポロ ジの接続が保持されるようになりました。このエンティティは、2 つの接続側の間でシグナリン グを行う相手方エンドポイントおよびブローカとは異なります。

コール プリザベーションが役立つのは、ゲートウェイと他のエンドポイント(通常は Cisco Unified IP Phone)は同じサイトにあるものの、コール エージェントがリモート サイトにあり、接続障害が起こりやすいような場合です。

詳細については、『*Cisco IOS H.323 Configuration Guide*, Release 12.4T』の「Configuring H.323 Gateways」の章を参照してください。

# 電話料金詐欺行為防止

シスコ ルータ プラットフォームに音声対応 Cisco IOS ソフトウェア イメージをインストールす る場合、プラットフォーム上で適切な機能をイネーブルにして、電話ハッカーによる侵入の可能 性を防止する必要があります。防止するための機能を、音声コールを処理するシスコ ルータの Unified Communications アプリケーションすべてに展開します。このアプリケーションには、 Cisco Unified Communications Manager Express (CME)、Cisco Survivable Remote Site Telephony (SRST)、Cisco Unified Border Element (UBE)、Cisco IOS ベース ルータ、スタンドアロン アナログ およびデジタル PBX、公衆電話交換網 (PSTN)ゲートウェイ、および Cisco コンタクトセンター VoiceXML ゲートウェイなどがあります。電話料金詐欺行為防止の詳細については、『Cisco Unified Communications Manager Express System Administration Guide』の「Toll Fraud Prevention」を 参照してください。

# バックツーバック ユーザ エージェント モードを使用す る SIP SRST 機能の設定について

Cisco Unified SRST システムは、ローカルおよび SIP WAN ネットワーク全体にわたり、標準ベースの RFC 3261 機能をサポートする SIP 電話をサポートできます。Cisco Unified SIP SRST を備えた SIP 電話は、SCCP 電話の場合と同様の機能を使用して、SIP ネットワーク経由でコールを発信できます。たとえば、発信者 ID、スピード ダイヤル、リダイヤルなどの大半の SCCP 電話機能が、 今では SIP ネットワーク上でもサポートされているため、ユーザは SCCP または SIP を選択することができます。

また、Cisco Unified SIP SRST は、コールの受け入れと転送のみを行うリダイレクト サーバを使用 していた Cisco SIP SRST 3.0 より多くの機能を備えた個別のコール エージェントであるバック ツーバック ユーザ エージェント (B2BUA)を使用します。B2BUA コール エージェントの主な利 点はコール転送です。これは、電話に代わってコールを転送するからです。また、コール パスの コール仲介者としてプレゼンスを維持します。

Cisco SIP SRST 3.4 は次のコールの組み合わせをサポートします。

- SIP 電話から SIP 電話へ
- SIP 電話から PSTN/ルータ音声ポートへ
- SIP 電話から SCCP 電話へ

# Cisco Unified SIP SRST および Cisco SIP Communications Manager Expressの共通機能

voice regisiter dn、voice register global、voice register pool の各コンフィギュレーション モード コマンドには、Cisco Unified SIP CME および Cisco Unified SIP SRST のどちらの動作モードでも アクセスできます。ただし、これらのモード内のすべてのコマンドが SIP SRST モードでの使用 を対象としているわけではありません。表 8-1 は、どのコマンドが CME または SRST 動作モード に関連しているかを示すサマリー ガイドです。

詳細については、個々のコマンドのコマンド リファレンス ページを参照してください。

(注)

ſ

表 8-1 はすべてを網羅しているわけではなく、これら以外にもコマンドが存在する場合があります。

| コマンド              | ダイヤ<br>ルピア | 音声登録<br>モード | 設定可能:<br>Cisco Unified (SIP) CME お<br>よび Cisco Unified SIP<br>SRST | 適用可能:<br>Cisco Unified (SIP) CME のみ |
|-------------------|------------|-------------|--------------------------------------------------------------------|-------------------------------------|
| after-hour exempt | Х          | dn          | X                                                                  | —                                   |
| auto-answer       |            | dn          | —                                                                  | X                                   |
| call forward      | Х          | dn          | X                                                                  | —                                   |
| huntstop          | Х          | dn          | X                                                                  | —                                   |
| label             | —          | dn          | —                                                                  | X                                   |
| name              | —          | dn          | —                                                                  | X                                   |
| number            | Х          | dn          | X                                                                  | —                                   |
| preference        | Х          | dn          | X                                                                  | —                                   |
| application       | Х          | global      | X                                                                  | —                                   |
| authenticate      |            | global      | —                                                                  | X                                   |
| create            |            | global      | _                                                                  | X                                   |
| date-format       |            | global      | _                                                                  | X                                   |
| dst               |            | global      | _                                                                  | X                                   |
| external ring     |            | global      | Х                                                                  | —                                   |
| file              |            | global      | _                                                                  | X                                   |
| hold-alert        |            | global      | —                                                                  | Х                                   |
| load              |            | global      | —                                                                  | Х                                   |
| logo              |            | global      | —                                                                  | Х                                   |
| max-dn            |            | global      | Х                                                                  | _                                   |
| max-pool          |            | global      | Х                                                                  | —                                   |
| max-redirect      | <u> </u>   | global      | —                                                                  | X                                   |
| mode              |            | global      | X                                                                  | —                                   |
| mwi               |            | global      |                                                                    | X                                   |
| reset             |            | global      |                                                                    | X                                   |
| tftp-path         |            | global      |                                                                    | X                                   |
| timezone          |            | global      |                                                                    | X                                   |
| upgrade           | <u> </u>   | global      |                                                                    | X                                   |
| URL               | <u> </u>   | global      |                                                                    | X                                   |
| Voicemail         | <u> </u>   | global      |                                                                    | X                                   |
| after-hour exempt | Х          | pool        | Х                                                                  | —                                   |

# 表 8-1 Cisco Unified SRST および Cisco Unified CME のバージョン 3.4 における新規または拡張されたコマンド(コンフィギュレーション モード別)

ſ

| コマンド                | ダイヤ   | 音声登録     | 設定可能:<br>Cisco Unified (SIP) CME お<br>よび Cisco Unified SIP<br>SRST | 適用可能:<br>Cieco Unified (SIP) CME のみ |
|---------------------|-------|----------|--------------------------------------------------------------------|-------------------------------------|
| annlication         | v L J |          | Y                                                                  |                                     |
|                     | Λ     | 1        |                                                                    | <u> </u>                            |
| call-forward        |       | pool     | X                                                                  | —                                   |
| call-waiting        |       | pool     |                                                                    | X                                   |
| codec               | Х     | pool     | X                                                                  | —                                   |
| description         |       | pool     | —                                                                  | Х                                   |
| dnd-control         |       | pool     | —                                                                  | Х                                   |
| dtmf-relay          | _     | pool     | Х                                                                  | —                                   |
| id                  |       | pool     | Х                                                                  | —                                   |
| keep-conference     |       | pool     | —                                                                  | Х                                   |
| max-pool            | —     | pool     | Х                                                                  | —                                   |
| number              | Х     | pool     | Х                                                                  | —                                   |
| preference          | Х     | pool     | Х                                                                  | —                                   |
| proxy               | Х     | pool     | Х                                                                  | —                                   |
| reset               |       | pool     | —                                                                  | Х                                   |
| speed-dial          |       | pool     | —                                                                  | Х                                   |
| template            |       | pool     |                                                                    | Х                                   |
| translation-profile | Х     | pool     | Х                                                                  | —                                   |
| type                |       | pool     |                                                                    | Х                                   |
| username            |       | pool     |                                                                    | Х                                   |
| vad                 | Х     | pool     | Х                                                                  | —                                   |
| anonymous           |       | template |                                                                    | Х                                   |
| caller-id           |       | template |                                                                    | X                                   |
| conference          |       | template | —                                                                  | Х                                   |
| dnd-control         |       | template | _                                                                  | Х                                   |
| transfer            |       | template | _                                                                  | X                                   |

表 8-1 Cisco Unified SRST および Cisco Unified CME のバージョン 3.4 における新規または拡張さ れたコマンド(コンフィギュレーション モード別)(続き)

# **Cisco Unified SCCP SRST**の設定方法

コール処理の設定には、次の一連のタスクが含まれます。

- 着信コールの設定(134ページ)
- 発信コールの設定(154ページ)
- 時刻、曜日、または日付に基づくコールブロッキングの設定(175ページ)

# 着信コールの設定

着信コールの設定には、次のタスクを含めることができます。

- コール転送と再ルーティング
  - 話中信号または無応答時のコール転送の設定(134ページ)(任意)
  - コール再ルーティングの設定(136ページ)(任意)
  - コール ピックアップの設定(139ページ)(任意)
  - 転送の桁収集方法の設定(143 ページ)
- 電話番号の変換とトランスレーション
  - グローバルプレフィックスの設定(144ページ)(任意)
  - 桁トランスレーション ルールの有効化(146ページ)(任意)
  - トランスレーション プロファイルの有効化(147ページ)(任意)
  - トランスレーション プロファイルの確認(150ページ)(任意)
- ハントと呼び出しのタイムアウト動作
  - ダイヤルピア チャネル ハントの設定(151ページ)(任意)
  - 話中タイムアウトの設定(152ページ)(任意)
  - 呼び出しタイムアウトのデフォルトの設定(153ページ)(任意)

### 話中信号または無応答時のコール転送の設定

Cisco Unified CM のフォールバック中に話中信号を受け取ったか、または無応答の着信コールは、1 つ以上の E.164 番号へ転送するように設定できます。

#### 手順の概要

- 1. call-manager-fallback
- 2. call-forward busy directory-number
- 3. call-forward noan directory-number timeout seconds
- 4. exit

#### 手順の詳細

| コマンドまたはアクション                                                                   | 目的                                                                                                    |
|--------------------------------------------------------------------------------|----------------------------------------------------------------------------------------------------|
| call-manager-fallback                                                          | call-manager-fallback コンフィギュレーション<br>モードを開始します。                                                                                                    |
| <b>例:</b><br>Router(config)# call-manager-fallback                             |                                                                                                    |
| call-forward busy directory-number                                             | Cisco IP Phone が話中の場合の別の番号へのコー<br>ル転送を設定します。                                                                                                    |
| 例:<br>Router(config-cm-fallback)# call-forward bus<br>50                       | <ul> <li>directory-number:完全修飾 E.164 番号を表す<br/>選択された電話番号。この番号には、電話の内<br/>線番号内で右揃えした桁に対応するワイルド<br/>カード文字「.」を含めることができます。</li> </ul>                    |
| <b>call-forward noan</b> <i>directory-number</i> <b>timeout</b> <i>seconds</i> | Cisco IP Phone から応答が受信されない場合の別の番号へのコール転送を設定します。                                                                                                    |
| <b>例:</b><br>Router(config-cm-fallback)# call-forward noa<br>5005 timeout 10   | <ul> <li><i>directory-number</i>:完全修飾 E.164 番号または<br/>ローカルな内線番号を表す選択された電話番号。この番号には、電話の内線番号内で右揃え<br/>した桁に対応するワイルドカード文字「.」を<br/>含めることができます。</li> </ul> |
|                                                                                | <ul> <li>timeout seconds:コールが別の電話に転送される前に、待機する時間を秒単位で設定します。secondsの範囲は3~60000です。</li> </ul>                                                          |
| exit                                                                           | call-manager-fallback コンフィギュレーション<br>モードを終了します。                                                                                                    |
| 例:                                                                             |                                                                                                    |
| Router(config-cm-fallback)# exit                                               |                                                                                                    |

### 例

ſ

次の例では、着信コールが話中の内線番号に到達するか、IP 電話の内線番号が非在席だった場合 に、コールを内線番号 5005 に転送します。着信コールは 15 秒間呼び出した後に内線 5005 に転送 されます。

call-manager-fallback call-forward busy 5005 call-forward noan 5005 timeout seconds 15

次の例では、内線番号が話中または非在席の場合に、コール転送の内線番号を変換します。 call-forward busy コマンドには、引数 50.. があり、呼び出された内線番号の最後の 2 桁の前に 50 が付加されます。その結果の内線番号が、元の内線番号が話中または非在席の場合に、着信 コールの転送先となる番号です。たとえば、話中の内線番号 6002 への着信コールは、内線番号 5002 に転送され、話中の内線番号 3442 への着信コールは内線番号 5042 に転送されます。着信 コールは 15 秒間呼び出した後に転送されます。

```
call-manager-fallback
call-forward busy 50..
call-forward noan 50.. timeout seconds 15
```

## コール再ルーティングの設定

(注)

**default-destination** コマンドは廃止されるため、**default-destination** コマンドの代わりに、**alias** コ マンドを推奨します。

alias コマンドは、フォールバック中に使用できない電話番号へコールを再ルーティングするメ カニズムを提供します。Cisco Unified Communications Manager のフォールバック中に使用でき ない電話番号へのコールに対して、最大 50 セットの再ルーティング エイリアス ルールを作成 できます。エイリアス ルールのセットは、alias コマンドを使用して作成されます。エイリアス は、設定した alternate-number エイリアスに一致する電話番号の電話が登録されたときに有効 化されます。その状況で、着信コールが代替番号に再ルーティングされます。alternate-number 引数は複数の alias コマンドで使用できるため、複数の異なる番号を同じ番号に再ルーティング できます。

設定された alternate-number は、特定の E.164 電話番号または Cisco Unified SRST ルータに登録 済みの IP Phone に属する内線番号である必要があります。alternate-number に一致する番号の IP Phone が登録されると、追加の POTS ダイヤル ピアが作成されます。接続先パターンは初期設定 された number-pattern に設定され、POTS ダイヤル ピア音声ポートは alternate-number に関連付 けられた音声ポートに一致するように設定されます。

初期 number-pattern 範囲内の特定の電話番号を持つ他の IP Phone が登録された場合は、コール は alternate-number ではなく、その IP Phone にルーティングされます(通常のダイヤルピア最長 一致、プリファレンス、およびハントストップ ルールに従う)。

#### コール転送先

cfw キーワードで、話中または無応答のコールのコール転送先を設定できます。無応答時転送は、 ユーザ設定可能な期間、電話を呼び出したが、コールが無応答で設定された接続先へ転送される 場合として定義されています。話中転送および無応答時転送は、設定された文字列に設定でき、 グローバルに設定されたコール転送設定をオーバーライドします。

(注)

グローバルに設定された設定は、call-manager-fallback モードの場合に選択され、SRST サービス に登録しているすべての電話に適用されます。

また、特定の番号に固有のコール転送パスを作成することもできます。cfw キーワードを使用するメリットは、SRST モードの間、そうでなければ到達不能な番号からのコールを使用可能な電話へ再ルーティングできる点です。1番目の SRST 電話が話中の場合に、コールを2番目の SRST 電話に転送できるように、コール転送ルールを使用して基本ハント グループを確立できます。

また、cfw キーワードで、電話番号をそれ自体にエイリアスできるため、電話番号ごとの転送を設定できます。電話番号をそれ自体にエイリアスする例を以下に示します。内線番号 1001 の電話が登録されると、1001 に対して、コールをその電話にルーティングするダイヤルピアが自動的に作成されます。この初期ダイヤルピアの call-manager-fallback モードでのダイヤルピアプリファレンス(max-dn コマンドで設定)が2 に設定されると、ダイヤルピアは、自身のプリファレンス設定として2 を使用します。

その後、alias コマンドを使用して、電話番号をそれ自体にエイリアスします。

alias 1 1001 to 1001 preference 1 cfw 2001 timeout 20

この例では、1001 にコールをルーティングするが、プリファレンスが 1 で 2001 にコール転送す る 1001 の 2 番目のダイヤル ピアを作成しました。alias コマンドによって作成されたダイヤル ピアのプリファレンスが、ダイヤル ピアが最初に作成したプリファレンスより小さい数値であ るため、すべてのコールは最初に、alias コマンドによって作成されたダイヤル ピアに発信され ます。そのように、グローバルに設定されている場合があるコール転送ではなく、alias コマンド によって設定されているとおりに転送されます。

#### 個々のエイリアスのハントストップ

エイリアスの huntstop キーワードは、call-manager-fallback モードで no huntstop コマンドをグ ローバルに設定している場合のみ関係します。また、同じ number-pattern の複数の alias コマンド を使用し、エイリアス間での話中のハントを有効にする場合は、グローバルに no huntstop を設 定する必要が生じることがあります。つまり、number-pattern の1つのエイリアスが試され、その 後、電話が話中の場合は、number-pattern の2番目のエイリアスが試されます。

エイリアスの huntstop キーワードを指定すると、no huntstop コマンドによってハントストップ がグローバルにオフである場合に、個々のエイリアスのハントストップ動作をオンに戻すこと ができます。個々のエイリアスに huntstop キーワードを設定するとそのエイリアスでハントが 停止し、そのエイリアスがハント シーケンスの最終メンバーになります。

#### 手順の概要

I

- 1. call-manager-fallback
- **2. alias** *tag number-pattern* **to** *alternate-number* [**preference** *preference-value*] [**cfw** *number* **timeout** *timeout-value*] [**huntstop**]
- 3. max-dn max-directory-numbers [dual-line] [preference preference-order]
- 4. end
- 5. show dial-peer voice summary

#### 手順の詳細

|        | コマンドまたはアクション                                                                                                    | 目的                                                                                                    |
|--------|----------------------------------------------------------------------------------------------------|----------------------------------------------------------------------------------------------------|
| ステップ 1 | call-manager-fallback                                                                                                    | call-manager-fallback コンフィギュレーション<br>モードを開始します。                                                                                                    |
|        | 例:<br>Router(config)# call-manager-fallback                                                                                                    |                                                                                                    |
| ステップ 2 | <b>alias</b> tag number-pattern <b>to</b> alternate-number<br>[ <b>preference</b> preference-value] [ <b>cfw</b> number<br><b>timeout</b> timeout-value] [ <b>huntstop</b> ] | Cisco Unified CM のフォールバック中に使用不能<br>になる一連の電話へのコールの再ルーティング<br>のルールセットを作成します。                                                                                                    |
|        | 例:<br>Router(config-cm-fallback)# alias 1 60 to<br>5001 preference 1 cfw 2000 timeout 10                                                                                     | <ul> <li>tag:エイリアスルール範囲の ID。指定できる</li> <li>範囲は1~50です。</li> </ul>                                                                                                    |
|        |                                                                                                    | <ul> <li>number-pattern:着信電話番号に一致するパ<br/>ターン。このパターンにはワイルドカードを<br/>含めることができます。</li> </ul>                                                                                                    |
|        |                                                                                                    | • to:タグ番号パターンを代替番号へ接続します。                                                                                                    |
|        |                                                                                                    | <ul> <li>alternate-number:番号パターンと一致する着<br/>信コールをルーティングする代替電話番号。<br/>代替番号は Cisco Unified SRST ルータでアク<br/>ティブに登録されている IP Phone に属する<br/>特定の内線番号である必要があります。代替<br/>電話番号は複数の alias コマンドで使用でき<br/>ます。</li> </ul> |
|        |                                                                                                    | <ul> <li>preference preference-value(任意)エイリアス<br/>にダイヤルピアのプリファレンス値を割り<br/>当てます。関連付けられたダイヤルピアのプ<br/>リファレンス値は0~10です。max-dn コマ<br/>ンドとともに使用します。</li> </ul>                                                    |
|        |                                                                                                    | <ul> <li>cfw number(任意)cfw キーワードは、話中転送<br/>および無応答時転送を設定された文字列に設<br/>定し、グローバルに設定されたコール転送設<br/>定をオーバーライドできます。</li> </ul>                                                                                     |
|        |                                                                                                    | <ul> <li>timeout timeout-value(任意)コール転送するための、呼び出し時の無応答タイムアウト期間を<br/>秒単位で設定します。範囲は3~60000です。</li> </ul>                                                                                                    |
|        |                                                                                                    | <ul> <li>huntstop(任意)代替番号を試みた後にコール<br/>ハントを停止します。</li> </ul>                                                                                                    |

|        | コマンドまたはアクション                                                                                                    | 目的                                                                                                    |
|--------|----------------------------------------------------------------------------------------------------|----------------------------------------------------------------------------------------------------|
| ステップ 3 | <pre>max-dn max-directory-numbers [dual-line] [preference preference-order] 例: Router(config-cm-fallback)# max-dn 10</pre> | ルータでサポートできる電話番号または仮想音<br>声ポートの最大数を設定し、プライマリ番号に関<br>連付けられているすべての電話番号の VoIP ダイ<br>ヤルピアを作成するためのグローバルプリファ<br>レンスを設定します。     |
|        | preference 2                                                                                                    | <ul> <li>max-dn コマンドを使用して、alias コマンド<br/>で作成されるデフォルトのダイヤルピアの<br/>プリファレンスを設定します。</li> </ul>                              |
|        |                                                                                                    | <ul> <li>コール再ルーティングを設定する場合は、<br/>max-dn preference を alias コマンドで設定さ<br/>れたプリファレンスより大きい数値のプリ<br/>ファレンスに設定します。</li> </ul> |
| ステップ 4 | end                                                                                                    | 特権 EXEC モードに戻ります。                                                                                                    |
|        | 例:<br>Router(config-cm-fallback)# end                                                                                      |                                                                                                    |
| ステップ 5 | show dial-peer voice summary                                                                                               | 音声ダイヤルピアの情報を表示します。                                                                                                    |
|        | 例:<br>Router# show dial-peer voice summary                                                                                 | <ul> <li>ダイヤルピアに問題があると疑われる場合は、このコマンドを使用して、alias コマンドによって作成されたダイヤルピアを表示できます。</li> </ul>                                  |

#### 例

ſ

次の例では、alias コマンドの preference キーワードを max-dn コマンドによって作成されたプ リファレンス値より小さい数値のプリファレンスに設定します。小さい値を設定することで、 cfw キーワードを有効にすることができます。内線番号 1000 への着信コールは、プリファレンス 値が小さいためエイリアスにハントされ、1000 への無応答/話中コールは 2000 に転送されます。 SRST モードでの他の内線番号への着信コールはすべて、10 秒後に 3000 に転送されます。

call-manager-fallback
alias 1 1000 to 1000 preference 1 cfw 2000 timeout 10
max-dn 10 preference 2
call-forward busy 3000
call-forward noan 3000 timeout 10

# コール ピックアップの設定

**pickup** コマンドを設定すると、すべての SRST 電話の PickUp ソフト キーが有効になります。その後、PickUp キーを押して、設定された *telephone-number* に一致する DID 着信者番号を持つ、現 在呼び出し中の IP Phone に応答できます。このコマンドでは、Group PickUp(GPickUp)ソフト キーは有効になりません。

ユーザが PickUp ソフト キーを押すと、SRST はすべての SRST 電話を検索し、設定された telephone-number に一致する着信者番号を持つ呼び出し中のコールを見つけます。一致が見つか ると、コールは、コール ピックアップを要求した電話の内線番号へ自動的に転送されます。

SRST pickup コマンドは、Cisco Unified Communications Manager と互換性のある方法で動作する ように設計されています。

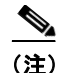

Cisco 7905 および Cisco 7912 IP Phone に対応する Cisco Unified Communications Manager リリー ス4.0(1)のデフォルトの電話ロードでは、フォールバック中に PickUp ソフト キーを有効にしま せん。Cisco 7905 および Cisco 7912 IP Phone の PickUp ソフト キーを有効にするには、デフォル トの電話ロードを Cisco Unified CM バージョン 4.0(1) Sr2 にアップグレードしてください。また は、電話ロードをそれぞれ、cmterm-7905g-sccp.3-3-8.exe または cmterm-7912g-sccp.3-3-8.exe ヘ アップグレードすることもできます。

#### 手順の概要

- 1. call-manager-fallback
- 2. no huntstop
- 3. alias tag number-pattern to alternate-number
- 4. pickup telephone-number
- 5. end

#### 手順の詳細

|        | コマンドまたはアクション                                              | 目的                                                                                                    |
|--------|-----------------------------------------------------------|----------------------------------------------------------------------------------------------------|
| ステップ 1 | call-manager-fallback                                     | call-manager-fallback コンフィギュレーション<br>モードを開始します。                                                                                                    |
|        | 例:                                                        |                                                                                                    |
|        | Router(config)# call-manager-fallback                     |                                                                                                    |
| ステップ 2 | no huntstop                                               | ハントストップを無効にします。                                                                                                    |
|        | <b>例:</b><br>Router(config-cm-fallback)# no huntstop      |                                                                                                    |
| ステップ 3 | alias tag number-pattern to alternate-number<br>例:        | Cisco Unified CM のフォールバック中に使用不能<br>になる一連の電話へのコールの再ルーティング<br>のルールセットを作成します。                                                                                                    |
|        | Router(config-cm-fallback)# alias 1 8005550100<br>to 5001 | <ul> <li>tag:エイリアス ルール範囲の ID。指定できる<br/>範囲は 1 ~ 50 です。</li> </ul>                                                                                                    |
|        |                                                           | <ul> <li>number-pattern:着信電話番号に一致するパターン。このパターンにはワイルドカードを含めることができます。</li> </ul>                                                                                                    |
|        |                                                           | • to:タグ番号パターンを代替番号へ接続します。                                                                                                    |
|        |                                                           | <ul> <li>alternate-number:番号パターンと一致する着<br/>信コールをルーティングする代替電話番号。<br/>代替番号は Cisco Unified SRST ルータでアク<br/>ティブに登録されている IP Phone に属する<br/>特定の内線番号である必要があります。代替<br/>電話番号は複数の alias コマンドで使用でき<br/>ます。</li> </ul> |

|        | コマンドまたはアクション                                                                   | 目的                                                                                                    |
|--------|--------------------------------------------------------------------------------|----------------------------------------------------------------------------------------------------|
| ステップ 4 | pickup telephone-number<br>例:<br>Router(config-cm-fallback)# pickup 8005550100 | すべての Cisco Unified IP Phone の PickUp ソフト<br>キーを有効にし、SRST モードの間、いずれかの内<br>線番号に発信された外部ダイヤルイン方式(DID)<br>コールに別の内線番号から応答できるようにし<br>ます。telephone-number 引数は、着信者番号に一致<br>する電話番号です。 |
| ステップ 5 | end                                                                            | 特権 EXEC モードに戻ります。                                                                                                    |
|        | <b>例:</b><br>Bouter(config-cm-fallback)# end                                   |                                                                                                    |
|        |                                                                                |                                                                                                    |

例

**pickup** コマンドは alias コマンドとともに使用するのが最適です。次の show running-config コ マンドからの部分出力は、pickup コマンドと alias コマンドがハント グループのパイロット番号 にコール ルーティングを提供するように設定されていることを示しています。

call-manager-fallback no huntstop alias 1 8005550100 to 5001 alias 2 8005550100 to 5002 alias 3 8005550100 to 5003 alias 4 8005550100 to 5004 pickup 8005550100

800 555-0100 への DID 着信コールを受信した場合、alias コマンドは、コールを 4 つの内線番号 (5001 ~ 5004)のいずれかヘランダムにルーティングします。pickup コマンドが設定されている ため、DID コールが内線番号 5002 を呼び出した場合、PickUp ソフト キーを押すことで、その他 の内線番号(5001、5003、5004)のいずれかからコールに応答することができます。

**pickup** コマンドは、着信 DID コールの着信者番号に基づいて一致を見つけることで動作しま す。この例では、着信者番号(5001)が設定されたピックアップ番号(800 555-0100)に一致しない ため、内線番号 5004 から内線番号 5001 へのコール(内部コール)では **pickup** コマンドは有効化 されません。つまり、**pickup** コマンドは、複数コールが同時に呼び出しを行っている場合に、内部 コールと外部コールを区別します。

## コンサルタティブ転送の設定

Cisco Unified SRST 4.3 より前のコンサルタティブ転送機能では、ダイヤルトーンが再生され、 ダイヤルされた桁が収集されていました。桁は、コンサルタティブ転送、ブラインド転送、また は PSTN 転送ブロッキングのパターンに一致するまで収集されました。コンサルタティブ転送 の桁収集およびパターン マッチングの後に、時間外(after-hours)ブロッキング基準が適用され ました。

新機能では、転送の桁収集プロセスが変更され、Cisco Unified Communications Manager と一貫 した方法になりました。この機能は、call-manager-fallback コンフィギュレーション モードで transfer-system full-consult コマンドが指定されており(デフォルト)、アイドル回線またはチャ ネルが捕捉、桁収集、およびダイヤルに使用可能な場合にのみサポートされます。 コンサルタティブ転送には2本の回線が必要です。転送元がオクトライン電話番号の場合、Cisco Unified SRST はその電話番号で次に使用可能なアイドル チャネルを選択します。電話番号の最 大数のチャネルが使用中である場合は、転送元の電話の別のアイドル回線が考慮されます。電話 に auto-line コマンドが設定されている場合は、指定された自動回線(アイドルの場合)が他の非 自動回線より優先されます。アイドル回線が転送元の電話で使用できない場合は、コンサルタ ティブ転送ではなく、ブラインド転送が開始されます。

コンサルタティブ転送の間、転送元から転送先への回線は、同じ電話番号を共有する他の電話に よって取得されるのを防ぐため、転送元の電話でロックされます。ユーザがコンサルタティブ転 送のために Transfer ソフト キーを押すと、この捕捉されたコンサルタティブ転送コール レッグ で桁がダイヤルされ収集されている間、Transfer ソフト キーは表示されません。コンサルタティ ブ転送パターン マッチング、ブラインド転送、PSTN 転送ブロッキング、または時間外ブロッキ ング基準の方式は同じままですが、マッチング後の操作は異なります。ブラインド転送の基準が 満たされると、Cisco Unified SMST はコンサルタティブ転送コール レッグを終了し、Cisco IOS ソフトウェアにコールを転送するように通知し、その後、元のコールバブルを終了します。PARK FAC コードは、Cisco IOS ソフトウェアによって 10 秒タイマーを適用する必要がある新しいコー ルと同じ方法で処理されます。

(注)

デフォルトでは、拡張機能が新しいコールレッグから転送先番号の桁を収集します。必要に応じて、元のコールレッグから転送先番号の桁を収集するようにシステムを設定できます。「転送の 桁収集方法の設定」セクション(143ページ)

転送のブロッキングまたは桁間タイマーの期限切れによる転送の失敗のエラー処理はそのままです。これには、プロンプト行でのエラーメッセージの表示、「debug ephone error」が有効な場合のログへの記録、ファストビジーまたは話中音の再生、およびコンサルタティブ転送コールレッグの終了が含まれます。

これらの拡張機能をサポートするために、新しい設定は必要ありません。

### 会議コール

これらの会議コール拡張機能では、設定手順は必要ありません。

#### 単一回線の電話番号

会議コールの開始側が単一回線電話番号で、電話に複数の電話番号が設定されている場合、シス テムは会議を作成するために、別の電話番号のアイドルチャネルを選択します。電話に複数の電 話番号(デュアルラインまたは単一回線の電話番号)があり、それぞれがコールを保留している 場合は、システムがユーザに会議コール用の回線を選択するように求めます。

#### デュアルラインの電話番号

会議コールの開始側がデュアルライン電話番号の場合、システムはデュアルライン電話番号から別のアイドルチャネルを選択します。選択したチャネルがコールを保留している場合は、会議操作によって自動的に保留チャネルが選択され会議が作成されます。

#### オクトラインの電話番号

会議コールの開始側がオクトライン電話番号の場合、システムは開始側の電話番号からアイド ルチャネルを選択します。会議を完了するために、ユーザが新しいコールを確立する必要があり ます。同じ電話番号にアイドルチャネルがない場合は、同じ電話の他のアイドル電話番号または チャネルは選択されません。同じ電話番号の他のチャネルまたは他の電話番号で既存のコール が保留中の場合、ユーザはそれらを選択して会議に参加させることはできません。同じ電話番号 にアイドルチャネルがない場合は、会議は中止され、「利用できる回線がありません (No Line Available)」というメッセージが示されます。

# 転送の桁収集方法の設定

デフォルトでは、転送先番号の桁は新しいコールレッグから収集されます。転送先番号の桁収集 方法を変更するには、次の手順を実行します。

#### Cisco Unified SRST 4.3 の前提条件

- Cisco Unified SRST 4.3
- Cisco Unified CM 6.0
- Cisco IOS リリース 12.4(15)XZ

#### Cisco Unified SRST 4.3 の制約事項

• Cisco 3200 シリーズ モバイル アクセス ルータは、SRST をサポートしていません。

#### 手順の概要

- 1. enable
- 2. configure terminal
- 3. call-manager-fallback
- 4. transfer-digit-collect {new-call | orig-call}
- 5. end

#### 手順の詳細

Γ

|        | コマンドまたはアクション                                       | 目的                                                 |
|--------|----------------------------------------------------|----------------------------------------------------|
| ステップ 1 | enable                                             | 特権 EXEC モードをイネーブルにします。                             |
|        | 例:<br>Router> enable                               | <ul> <li>プロンプトが表示されたら、パスワードを入<br/>力します。</li> </ul> |
| ステップ 2 | configure terminal                                 | グローバル コンフィギュレーション モードを開<br>始します。                   |
|        | 例:                                                 |                                                    |
|        | Router# configure terminal                         |                                                    |
| ステップ 3 | call-manager-fallback                              | call-manager-fallback コンフィギュレーション<br>モードを開始します。    |
|        | <b>例:</b><br>Router(config)# call-manager-fallback |                                                    |

|        | コマンドまたはアクション                                                          | 目的                                                                                                    |
|--------|-----------------------------------------------------------------------|----------------------------------------------------------------------------------------------------|
| ステップ 4 | <pre>transfer-digit-collect {new-call   orig-call}</pre>              | コンサルタティブ コールの転送に使用される桁<br>収集方法を選択します。                                                                                                    |
|        | 例:<br>Router(config-cm-fallback)#<br>transfer-digit-collect orig-call | <ul> <li>new-call:桁は新しいコールレッグから収集されます。</li> <li>orig-call:桁は元のコールレッグから収集されます。これは、Cisco Unified SRST 4.3 より前のバージョンでのデフォルトの動作でした。</li> </ul> |
| ステップ 5 | end                                                                   | 特権 EXEC モードに戻ります。                                                                                                    |
|        | <b>例:</b><br>Router(config)# end                                      |                                                                                                    |

#### 例

次の例は、**transfer-digit-collect** 方法がレガシー値の orig-call に設定されていることを示しています。

!

```
call-manager-fallback
  transfer-digit collect orig-call
!
```

# グローバル プレフィックスの設定

dialplan-pattern コマンドは、省略された内線番号を完全修飾 E.164 番号に拡張するためのグ ローバル プレフィックスを指定するダイヤルプラン パターンを作成します。

extension-pattern キーワードを使用すると、省略された内線番号のプレフィックスの桁を追加 操作できます。このキーワードとその引数が使用される場合、内線番号パターンの先頭の桁が削 除され、ダイヤルプラン パターンの対応する先頭の桁で置換されます。このコマンドは、結果と して 0101 などの4桁の内線番号になる 408 555-0101 などのダイヤルイン方式(DID)番号を避け るために使用できます。

グローバル プレフィックスは dialplan-pattern コマンドを使って設定します。最大 5 つのダイ ヤルプラン パターンを作成できます。no-reg キーワードはダイヤルの柔軟性を提供し、ダイヤ ルピアの E.164 番号がゲートキーパーに登録されるのを防ぎます。番号をその他のテレフォ ニー サービスで使用できるように、それらの番号をゲートキーパーに登録しないように選択で きます。

#### 手順の概要

- 1. call-manager-fallback
- 2. dialplan-pattern tag pattern extension-length length [extension-pattern] [no-reg]
- 3. exit

#### 手順の詳細

|        | コマンドまたはアクション                                                                                              | 目的                                                                                                    |
|--------|----------------------------------------------------------------------------------------------------|----------------------------------------------------------------------------------------------------|
| ステップ 1 | call-manager-fallback                                                                                     | call-manager-fallback コンフィギュレーション<br>モードを開始します。                                                                                                    |
|        | <b>例:</b><br>Router(config)# call-manager-fallback                                                        |                                                                                                    |
| ステップ 2 | dialplan-pattern tag pattern extension-length<br>length [extension-pattern extension-pattern]<br>[no-reg] | 省略された内線番号を完全修飾 E.164 番号に拡張<br>するために使用できるグローバルプレフィック<br>スを作成します。                                                                                                    |
|        | 例:<br>Router(config-cm-fallback)# dialplan-pattern 1                                                      | <ul> <li>tag:10 桁の電話番号の前に使用されるダイヤ<br/>ルプラン文字列のタグ。タグ番号は1~5です。</li> </ul>                                                                                                    |
|        | 4085550100 extension-length 3 extension-pattern<br>4                                                      | <ul> <li>pattern:エリアコード、プレフィックスおよび<br/>内線番号の最初の1桁または2桁、および内</li> </ul>                                                                                                    |
|        | (注) この例では、内線番号 412 が 4085550112 に<br>対応するように、すべての 4xx 内線番号を                                               | 緑番号の残りの桁を示すワイルドカード<br>マーカーであるドット(.)などのダイヤルプ<br>ラン パターン。                                                                                                    |
|        | PSIN 街号 40855501XX にマツビンク しまり。                                                                            | <ul> <li>extension-length: 内線番号の桁数を設定します。</li> </ul>                                                                                                    |
|        |                                                                                                    | <ul> <li><i>length</i>:内線番号の桁数。指定できる範囲は<br/>1~32です。</li> </ul>                                                                                                    |
|        |                                                                                                    | <ul> <li>extension-pattern:(任意)<i>pattern</i> 引数で定義<br/>される E.164 電話番号の先頭の桁とは異なる<br/>内線番号の先頭の桁パターンを設定します。</li> </ul>                                                             |
|        |                                                                                                    | <ul> <li>extension-pattern:(任意)内線番号の先頭の桁<br/>パターン。1桁以上の数字とワイルドカード<br/>マーカーであるドット(.)で構成されます。た<br/>とえば、「5」には内線番号 500 ~ 599 が含ま<br/>れ、「5」には内線番号 5000 ~ 5999 が含まれ<br/>ます。</li> </ul> |
|        |                                                                                                    | <ul> <li>no-reg: (任意)ダイヤル ピアの E.164 番号が<br/>ゲートキーパーに登録されるのを防ぎます。</li> </ul>                                                                                                    |
| ステップ 3 | exit                                                                                                    | call-manager-fallback コンフィギュレーション<br>モードを終了します。                                                                                                    |
|        | <b>例:</b><br>Router(config-cm-fallback)# exit                                                             |                                                                                                    |

例

Γ

次の例では、4085550から始まる電話プレフィックスが付いた内線番号 101 ~ 199 のための dial-plan pattern 1 を作成する方法を示します。次の例が設定されると、ルータは 4085550144 が dial-plan pattern 1 に一致することを認識します。これは extension-length キーワードを使用して、 最後の 3 桁の番号 144 を抽出し、着信コールの発信者 ID として提示します。

call-manager-fallback

dialplan-pattern 1 40855501.. extension-length 3 no-reg

次の例では、内線番号の範囲が 400 ~ 499 になるように、3 桁の内線番号の先頭のプレフィック ス桁を 0 から 4 に変換します。

call-manager-fallback

dialplan-pattern 1 40855500.. extension-length 3 extension-pattern 4..

次の例では、dialplan-pattern コマンドで、4085559から始まる電話プレフィックスが付いた内線 番号 801~ 899のための dial-plan pattern 2を作成します。内線番号パターンの各数字が number コマンドで宣言され、2つの POTS ダイヤル ピアが作成されます。この例では、801(内線番号)と 4085559001(外線番号)です。

call-manager-fallback

dialplan-pattern 2 40855590.. extension-length 3 extension-pattern 8..

## 桁トランスレーション ルールの有効化

桁トランスレーション ルールは、Cisco Unified CM のフォールバック中に有効化できます。トランスレーション ルールは、電話のエリア コードとプレフィックス コードを着信番号へ自動的に 追加するなどの操作を実行する番号操作メカニズムです。

(注)

桁トランスレーション ルールには多くの用途とバリエーションがあります。それらの詳細については、『*Cisco IOS Voice Configuration Library*』を参照してください。

Cisco SRST 3.2 以降および Cisco Unified SRST 4.0 以降を実行している場合は、次に説明するよう に translate コマンドを使用するのではなく、「トランスレーション プロファイルの有効化」セク ション(147 ページ)に説明されている構成を使用してください。トランスレーション プロファ イルは、Cisco SRST 3.2 で新たに導入され、追加機能を提供します。

トランスレーション ルールは次のように使用できます。

- ・ 音声コールの Answer Number Indication (ANI) (発信者番号) または着信番号識別サービス (DNIS) (着信者番号)の番号を操作するため。
- コールが着信ダイヤルピアに対応付けられる前、またはコールが発信ダイヤルピアによって転送される前に、電話番号を別の番号に変換するため。

システムに設定されたトランスレーション ルールを表示するには、show translation-rule コマン ドを使用します。

#### 手順の概要

- 1. call-manager-fallback
- 2. translate {called | calling} translation-rule-tag
- 3. exit

#### 手順の詳細

|        | コマンドまたはアクション                                                 | 目的                                                                                              |
|--------|--------------------------------------------------------------|-------------------------------------------------------------------------------------------------|
| ステップ 1 | call-manager-fallback                                        | call-manager-fallback コンフィギュレーション<br>モードを開始します。                                                 |
|        | 例:                                                           |                                                                                                 |
|        | Router(config)# call-manager-fallback                        |                                                                                                 |
| ステップ 2 | <pre>translate {called   calling} translation-rule-tag</pre> | Cisco Unified CM フォールバックがアクティブな<br>間に、Cisco Unified IP Phone ユーザによってダイ<br>ヤルまたは受信された電話番号を変更するため |
|        | 例:                                                           | にトフンスレーションルールを適用します。                                                                            |
|        | Router(config-cm-fallback)# translate called 20              | <ul> <li>called:発信コール番号にトランスレーション<br/>ルールを適用します。</li> </ul>                                     |
|        |                                                              | <ul> <li>calling:着信コール番号にトランスレーションルールを適用します。</li> </ul>                                         |
|        |                                                              | <ul> <li>translation-rule-tag:1~2147483647のトラン<br/>スレーション ルールの参照番号です。</li> </ul>                |
| ステップ 3 | exit                                                         | call-manager-fallback コンフィギュレーション<br>モードを終了します。                                                 |
|        | 例:                                                           |                                                                                                 |
|        | Router(config-cm-fallback)# exit                             |                                                                                                 |

#### 例

ſ

次の例では、内線番号 1111 に着信するコールにトランスレーション ルール 10 を適用します。 Cisco Unified CM フォールバック中は、1111 への着信コールはすべて 2222 へ転送されます。

```
translation-rule 10
rule 1 1111 2222 abbreviated
exit
call-manager-fallback
translate calling 10
```

次は、桁トランスレーション ルール 20 の設定例です。トランスレーション ルールのプライオリ ティは 1(1 ~ 15 の範囲)で、完全な番号の省略表示(1234)が番号 2345 で置き換えられます。

translation-rule 20 rule 1 1234 2345 abbreviated exit

# トランスレーション プロファイルの有効化

Cisco SRST 3.2 以降および Cisco Unified SRST 4.0 以降は、トランスレーション プロファイルを サポートしています。トランスレーション プロファイルは、トランスレーション ルールをグ ループ化し、トランスレーション ルールを次に適用する方法の手順を示すために推奨される方 法です。

- 着信者番号
- 発信者番号
- リダイレクトされた着信者番号

次の設定では、voice translation-rule コマンドと rule コマンドを使用して、番号の操作方法を設定し、定義できます。ボイストランスレーション プロファイル モードの translate コマンドは、 着信者番号、発信者番号、またはリダイレクト先番号など、操作予定の番号のタイプを定義しま す。トランスレーション プロファイルを定義すると、その後、そのトランスレーション プロファ イルを、ダイヤル ピアや音声ポートなどのさまざまな場所に適用できます。SRST の場合は、 call-manager fallback モードでプロファイルを適用します。

Cisco IP Phone は、SRST モードの場合に、1つの着信トランスレーション プロファイルと1つの 発信トランスレーション プロファイルをサポートします。

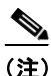

Cisco SRST 3.2 以降のバージョンおよび Cisco Unified SRST 4.0 以降のバージョンの場合は、「桁ト ランスレーション ルールの有効化」セクション(146 ページ)で説明されているトランスレーショ ンルール設定の代わりに、以下に示す voice translation-rule コマンドと translation-profile コマン ドを使用してください。ボイストランスレーション ルールはトランスレーション ルールとは別 の機能です。詳細については、『Cisco IOS Voice Command Reference 』の voice translation-rule コマン ドの説明を、トランスレーション ルールとプロファイルの全般的な情報については、『VoIP Gateway Trunk and Carrier Based Routing Enhancements』ドキュメントを参照してください。

#### 手順の概要

- 1. voice translation-rule number
- 2. rule precedence/match-pattern/ /replace-pattern/
- 3. exit
- 4. voice translation-profile name
- 5. translate {called | calling | redirect-called} voice-translation-rule-tag
- 6. exit
- 7. call-manager-fallback
- 8. translation-profile {incoming | outgoing} name
- 9. exit

#### 手順の詳細

Γ

|        | コマンドまたはアクション                                                                      | 目的                                                                                                    |
|--------|-----------------------------------------------------------------------------------|----------------------------------------------------------------------------------------------------|
| ステップ 1 | voice translation-rule number                                                     | 音声コールのトランスレーション ルールを定義<br>し、voice translation-rule コンフィギュレーション<br>モードを開始します。                                |
|        | Router(config)# voice translation-rule 1                                          | <ul> <li>number:トランスレーション ルールを識別する番号。範囲は1~2147483647です。</li> </ul>                                          |
| ステップ 2 | rule precedence/match-pattern/                                                    | トランスレーション ルールを定義します。                                                                                        |
|        |                                                                                   | <ul> <li>precedence:トランスレーション ルールのプ<br/>ライオリティ。範囲は1~15です。</li> </ul>                                        |
|        | <b>物:</b><br>Router(cfg-translation-rule)# rule 1/^9/ //                          | <ul> <li><i>match-pattern</i>:着信コール情報を一致させるために使用される Stream Editor (SED)の表現。スラッシュ(/)はパターンのデリミタです。</li> </ul> |
|        |                                                                                   | <ul> <li>replace-pattern:コール情報の一致パターンを<br/>置換するために使用される SED の表現。ス<br/>ラッシュ(/)はパターンのデリミタです。</li> </ul>       |
| ステップ 3 | exit                                                                              | voice translation-rule コンフィギュレーション<br>モードを終了します。                                                            |
|        | <b>例:</b><br>Router(cfg-translation-rule)# exit                                   |                                                                                                    |
| ステップ 4 | voice translation-profile name                                                    | 音声コールのトランスレーション プロファイル<br>を定義します。                                                                           |
|        | <b>例:</b><br>Router(config)# voice translation-profile name1                      | <ul> <li>name:トランスレーションプロファイルの名前。音声トランスレーションプロファイル名の最大長は31文字の英数字です。</li> </ul>                              |
| ステップ 5 | <pre>translate {called   calling   redirect-called} translation-rule-number</pre> | ボイス トランスレーション ルールをボイス トラ<br>ンスレーション プロファイルに関連付けます。                                                          |
|        | 例:                                                                                | <ul> <li>called:トランスレーション ルールを着信者<br/>番号に関連付けます。</li> </ul>                                                 |
|        | Router(cig-translation-profile)# translate<br>called 1                            | <ul> <li>calling:トランスレーション ルールを発信者<br/>番号に関連付けます。</li> </ul>                                                |
|        |                                                                                   | <ul> <li>redirect-called:トランスレーション ルール<br/>をリダイレクトされた着信者番号に関連付<br/>けます。</li> </ul>                          |
|        |                                                                                   | <ul> <li>translation-rule-number:1~2147483647のト<br/>ランスレーションルールの参照番号です。</li> </ul>                          |
| ステップ 6 | exit                                                                              | translation-profile コンフィギュレーション モード<br>を終了します。                                                              |
|        | <b>例:</b><br>Router(cfg-translation-profile)# exit                                |                                                                                                    |

|        | コマンドまたはアクション                                                      | 目的                                                                     |
|--------|-------------------------------------------------------------------|------------------------------------------------------------------------|
| ステップ フ | call-manager-fallback                                             | call-manager-fallback コンフィギュレーション<br>モードを開始します。                        |
|        | 例:                                                                |                                                                        |
|        | Router(config)# call-manager-fallback                             |                                                                        |
| ステップ 8 | translation-profile {incoming   outgoing} name 例:                 | Cisco IP Phone に着信コール レッグまたは発信<br>コール レッグのトランスレーション プロファイ<br>ルを割り当てます。 |
|        | Router(config-cm-fallback)# translation-profile<br>outgoing name1 | <ul> <li>incoming:着信コールにトランスレーション<br/>プロファイルを適用します。</li> </ul>         |
|        |                                                                   | <ul> <li>outgoing:発信コールにトランスレーション<br/>プロファイルを適用します。</li> </ul>         |
|        |                                                                   | <ul> <li>name:トランスレーションプロファイルの<br/>名前。</li> </ul>                      |
| ステップ 9 | exit                                                              | call-manager-fallback コンフィギュレーション<br>モードを終了します。                        |
|        | 例:                                                                |                                                                        |
|        | Router(config-cm-fallback)# exit                                  |                                                                        |

### 例

次の例では、name1 と言う名前のトランスレーション プロファイルが 2 つのボイス トランス レーション ルールで作成される設定を示します。rule1 は関連付けられた発信者番号で構成さ れ、rule2 はリダイレクトされた着信者番号で構成されます。SRST モードの Cisco Unified IP Phone は name1 で設定されます。

```
voice translation-profile name1
translate calling 1
translate called redirect-called 2
```

```
call-manager-fallback
translation-profile incoming name1
```

# トランスレーション プロファイルの確認

トランスレーションプロファイルを確認するには、次の手順を実行します。

#### 手順の概要

- 1. show voice translation-rule *number*
- **2.** test voice translation-rule *number input-test-string* [type *match-type* [plan *match-type*]]

#### 手順の詳細

|        | コマンドまたはアクション                                                                                                    | 目的                                                                                                    |
|--------|----------------------------------------------------------------------------------------------------|----------------------------------------------------------------------------------------------------|
| ステップ 1 | show voice translation-rule number                                                                                                    | このコマンドを使用して、トランスレーショ<br>ン プロファイル用に定義したトランスレー                                                                                                  |
|        | 例:<br>Router# show voice translation-rule 6<br>Translation-rule tag: 6<br>Rule 1:<br>Match pattern: 65088801<br>Replace pattern: 6508880101<br>Match type: none Replace type: none<br>Match plan: none Replace plan: none                                                                                                    | ション ルールを確認できます。                                                                                                    |
| ステップ 2 | <pre>test voice translation-rule number input-test-string [type match-type [plan match-type]]  Ø: Router(config)# voice translation-rule 5 Router(cfg-translation-rule)# rule 1 /201/ /102/ Router(cfg-translation-rule)# end Router# test voice translation-rule 5 2015550101 Matched with rule 5 Original number:2015550101 Translated number:1025550101 Original number type: none Translated number type: none Original number plan: none Translated number plan: none</pre> | このコマンドを使用して、トランスレーショ<br>ンプロファイルをテストできます。詳細に<br>ついては、『Cisco IOS Voice Command<br>Reference』の test voice translation-rule コマ<br>ンドの説明を参照してください。 |

# ダイヤルピア チャネル ハントの設定

ダイヤルピア ハント(ダイヤル ピアのグループを通じて使用可能な電話回線を検索)は、デフォ ルトでは、Cisco Unified CM フォールバック中は無効です。ダイヤルピア ハントを有効にするに は、no huntstop コマンドを使用します。ダイヤルピア ハントの詳細については、『Cisco IOS Voice Configuration Library』を参照してください。

デュアルライン電話構成がある場合は、「二重回線の電話設定」セクション(104 ページ)を参照してください。huntstop コマンドで channel キーワードを使用すると、1 番目のチャネルが話中か、応答がない場合に、着信コールは2 番目のチャネルをハントしなくなります。

チャネル ハントストップは、応答可能な人がいない回線の1番目のチャネルでコールが 30 秒間 呼出音を鳴らし、その後、さらに 30 秒間2番目のチャネルで呼出音を鳴らしてから、別の回線に ロールオーバーするような状況も防ぎます。

#### 手順の概要

ſ

- 1. call-manager-fallback
- 2. huntstop [channel]
- 3. exit

#### 手順の詳細

|        | コマンドまたはアクション                                                             | 目的                                                                                                    |
|--------|--------------------------------------------------------------------------|----------------------------------------------------------------------------------------------------|
| ステップ 1 | call-manager-fallback                                                    | call-manager-fallback コンフィギュレーション<br>モードを開始します。                                                                      |
|        | <b>例:</b><br>Router(config)# call-manager-fallback                       |                                                                                                    |
| ステップ 2 | huntstop [channel]<br>例:<br>Router(config-cm-fallback)# huntstop channel | Communications Manager のフォールバック中に<br>作成された Cisco Unified IP Phone ダイヤル ピア<br>に関連付けられたダイヤル ピアの huntstop 属性<br>を設定します。 |
|        |                                                                          | <ul> <li>デュアルライン構成の場合は、channel キー<br/>ワードによって、1番目のチャネルが話中か、<br/>応答がない場合に、着信コールは2番目の<br/>チャネルをハントしなくなります。</li> </ul>  |
| ステップ 3 | exit                                                                     | call-manager-fallback コンフィギュレーション<br>モードを終了します。                                                                      |
|        | <b>例:</b><br>Router(config-cm-fallback)# exit                            |                                                                                                    |

### 例

次の例では、Cisco Unified CM のフォールバック中のダイヤルピア ハントと、デュアルライン電話構成での2番目のチャネルへのハントを無効にしています。

call-manager-fallback no huntstop channel

# 話中タイムアウトの設定

このタスクは話中の接続先へのコール転送にタイムアウト値を設定します。話中タイムアウト 値は、転送されたコールが話中信号を受け取ってから、コールが切断されるまでに経過可能な時 間の長さです。

#### 手順の概要

- 1. call-manager-fallback
- 2. timeouts busy seconds
- 3. exit

#### 手順の詳細

|        | コマンドまたはアクション                                       | 目的                                                                                          |
|--------|----------------------------------------------------|---------------------------------------------------------------------------------------------|
| ステップ 1 | call-manager-fallback                              | call-manager-fallback コンフィギュレーション<br>モードを開始します。                                             |
|        | 例:<br>Router(config)# call-manager-fallback        |                                                                                             |
| ステップ 2 | timeouts busy seconds                              | コールが話中の接続先に転送された時点から切断<br>されるまでの時間を設定します。                                                   |
|        | 例:<br>Router(config-cm-fallback)# timeouts busy 20 | • seconds:秒数。範囲は0~30です。デフォルトは10です。                                                          |
|        |                                                    | (注) このコマンドは話中の接続先へ転送された<br>コールに対してのみ話中タイムアウトを設<br>定し、話中の接続先に直接ダイヤルした<br>コールのタイムアウトには影響しません。 |
| ステップ 3 | exit                                               | call-manager-fallback コンフィギュレーション<br>モードを終了します。                                             |
|        | 例:                                                 |                                                                                             |
|        | Router(config-cm-fallback)# exit                   |                                                                                             |

### 例

次の例では、話中の接続先へ転送されたコールのタイムアウトを 20 秒に設定しています。

call-manager-fallback timeouts busy 20

# 呼び出しタイムアウトのデフォルトの設定

呼び出しタイムアウトのデフォルトは、切断コードを発信者に返す前に、応答なしで電話の呼出 音を鳴らすことができる時間の長さです。このタイムアウトによって、転送切断が監視されない Foreign Exchange Office (FXO)のようなインターフェイス上で着信したコールの切断を防止しま す。このタイムアウトは、無応答時コール転送が有効になっていない内線番号に対してのみ使用 されます。

#### 手順の概要

Γ

- 1. call-manager-fallback
- 2. timeouts ringing seconds
- 3. exit

#### 手順の詳細

|        | コマンドまたはアクション                                    | 目的                                                 |
|--------|-------------------------------------------------|----------------------------------------------------|
| ステップ 1 | call-manager-fallback                           | call-manager-fallback コンフィギュレーション モー<br>ドを開始します。   |
|        | 例:                                              |                                                    |
|        | Router(config)# call-manager-fallback           |                                                    |
| ステップ 2 | timeouts ringing seconds                        | 呼び出しタイムアウトのデフォルトを秒単位で設定します。指定できる範囲は 5 ~ 60000 です。デ |
|        | 例:                                              | ノオルト値はめりません。                                       |
|        | Router(config-cm-fallback)# timeouts ringing 30 |                                                    |
| ステップ 3 | exit                                            | call-manager-fallback コンフィギュレーション モー<br>ドを終了します。   |
|        | 例:                                              |                                                    |
|        | Router(config-cm-fallback)# exit                |                                                    |

例

次の例では、呼び出しタイムアウトのデフォルトを 30 秒に設定しています。

call-manager-fallback
 timeouts ringing 30

# 発信コールの設定

発信コールの設定には、次のタスクを含めることができます。

- コール転送の設定
  - ローカルおよびリモート コール転送の設定(154ページ)(任意)
  - Cisco SRST 3.0 で H.450.2 および H.450.3 を使用したコンサルタティブ コールの転送お よび自動転送の有効化(155 ページ)(任意)
  - Cisco SRST 3.0 以前でのフックフラッシュおよび H.450.2 標準を使用したアナログ転送の有効化(159 ページ)(任意)
- トランクアクセスコードの設定(163ページ)(特定の条件下で必要)
- 桁間タイムアウト値の設定(164ページ)(任意)
- 制限クラスの設定(165 ページ)(任意)
- 時刻、曜日、または日付に基づくコールブロッキング(トールバー)(169ページ)(任意)

### ローカルおよびリモート コール転送の設定

Cisco Unified IP Phone がローカル IP ネットワーク外部からの電話コールを別の Cisco Unified IP Phone へ転送できるように、Cisco Unified SRST を設定する必要があります。デフォルトでは、すべての Cisco Unified IP Phone の電話番号または仮想音声ポートが転送先として許容されます。 最大 32 の転送パターンを入力できます。

コール転送設定は、transfer-pattern コマンドを使用して実行されます。

#### 手順の概要

- 1. call-manager-fallback
- 2. transfer-pattern transfer-pattern
- 3. exit

#### 手順の詳細

|        | コマンドまたはアクション                                       | 目的                                                                                       |
|--------|----------------------------------------------------|------------------------------------------------------------------------------------------|
| ステップ 1 | call-manager-fallback                              | call-manager-fallback コンフィギュレーション<br>モードを開始します。                                          |
|        | 例:                                                 |                                                                                          |
|        | Router(config)# call-manager-fallback              |                                                                                          |
| ステップ 2 | transfer-pattern transfer-pattern                  | 指定された転送パターンを使用して、非 IP 電話番号からのコールを同じ IP ネットワーク上の別<br>Cisco Unified IP Phone へ転送できるようにします。 |
|        | Router(config-cm-fallback)# transfer-pattern 52540 | <ul> <li><i>transfer-pattern</i>:許可されるコール転送の数字<br/>列。ワイルドカードを使用できます。</li> </ul>          |
| ステップ 3 | exit                                               | call-manager-fallback コンフィギュレーション<br>モードを終了します。                                          |
|        | <b>例:</b><br>Router(config-cm-fallback)# exit      |                                                                                          |

#### 例

ſ

次の例では、transfer-pattern コマンドによって、非 IP 電話番号から、同じ IP ネットワーク上の 番号が 5550100 ~ 5550199 の範囲内の任意の Cisco Unified IP Phone への転送を許可します。

call-manager-fallback transfer-pattern 55501..

## Cisco SRST 3.0 で H.450.2 および H.450.3 を使用したコンサルタティブ コールの転送および 自動転送の有効化

H.450.2 を使用したコンサルタティブ コールの転送により、ITU-T H.450.2 および H.450.3 標準を 使用するコール レッグでコール転送とコール自動転送を開始するためのサポート機能が追加さ れます。H.450.2 と H.450.3 を使用したコール転送とコール自動転送は、ブラインド転送またはコ ンサルタティブ転送のいずれかとなります。ブラインド コール転送とブラインド コール自動転 送は、呼出音を鳴らし始める前に、転送側の電話が発信者を宛先回線に接続する転送です。コン サルタティブ転送は、転送側が発信者を呼び出し中の電話(リングバックが鳴っている)に接続 するか、または発信者を転送先に接続する前に転送側と転送先が通話する転送です。

(注)

Cisco SRST 3.1 以降および Cisco Unified SRST 4.0 以降のバージョンでは、H.450.2 を使用した コール転送とコール自動転送はデフォルト セッション アプリケーションで自動的にサポート されます。

#### 前提条件

- 打診を行うコール転送は、2番目の回線またはコール インスタンスが IP Phone でサポート されている場合のみ使用できます。max-dn コマンドの dual-line キーワードを確認してく ださい。
- VoIP ネットワーク内のすべての音声ゲートウェイ ルータが H.450 標準をサポートしている 必要があります。
- VoIP ネットワーク内のすべての音声ゲートウェイルータが次のソフトウェアを実行している必要があります。
  - Cisco IOS リリース 12.3(2)T 以降のリリース
  - Cisco SRST 3.0

#### 制約事項

ルータ間のH.450.12 補足サービス機能交換は実装されません。

#### 手順の概要

- 1. call-manager-fallback
- 2. call-forward pattern pattern (コール転送のみ)
- 3. transfer-system {blind | full-blind | full-consult | local-consult } (コール転送のみ)
- 4. transfer-pattern transfer-pattern (コール転送のみ)
- 5. exit
- 6. voice service voip
- 7. h323
- 8. h450 h450-2 timeout {T1 | T2 | T3 | T4} milliseconds
- 9. end

#### 手順の詳細

|        | コマンドまたはアクション                                                       | 目的                                                                                                    |
|--------|--------------------------------------------------------------------|----------------------------------------------------------------------------------------------------|
| ステップ 1 | call-manager-fallback                                              | call-manager-fallback コンフィギュレーション<br>モードを開始します。                                                                |
|        | 例:<br>Router(config)# call-manager-fallback                        |                                                                                                    |
| ステップ 2 | call-forward pattern pattern                                       | コール自動転送用に H.450.3 標準を指定します。<br>● <i>nattern</i> : H 450.3 標準を使用するコール転送の                                        |
|        | <b>例:</b><br>Router(config-cm-fallback)# call-forward<br>pattern 4 | ために一致させる桁。着信した発信者番号がパ<br>ターンと一致した場合は、H.450.3 標準を使用<br>して自動転送できます。パターン.TはH.450.3<br>標準を使用してすべての発信者を自動転送し<br>ます。 |

Γ

|        | コマンドまたはアクション                                                           | 目的                                                                                                    |
|--------|------------------------------------------------------------------------|----------------------------------------------------------------------------------------------------|
| ステップ 3 | transfer-system {blind   full-blind  <br>full-consult   local-consult} | 転送先が Cisco ATA、Cisco VG224、または SCCP 制<br>御の FXS ポート上の場合はサポートされません。                                                                             |
|        | 例:                                                                     | Cisco Unified SRST ルータが提供するすべての回<br>線のコール転送方法を定義します。                                                                                           |
|        | full-consult                                                           | • blind:シスコ独自の方法を使用して、単一電話<br>回線で、打診を行わずにコールを転送します。                                                                                            |
|        |                                                                        |                                                                                                    |
|        |                                                                        | <ul> <li>(注) blind キーワードは推奨されていません。代わりに、full-blind または</li> <li>full-consult キーワードのいずれかを</li> <li>使用してください。</li> </ul>                         |
|        |                                                                        | <ul> <li>full-blind:H.450.2 標準方式を使用して、打診<br/>を行わずにコールを転送します。</li> </ul>                                                                        |
|        |                                                                        | <ul> <li>full-consult:使用可能な2番目の電話回線を使用し、打診を行ってコールを転送します。2番目の回線が使用できない場合、コールは<br/>full-blind にフォールバックします。</li> </ul>                            |
|        |                                                                        | <ul> <li>local-consult:使用可能な2番目の電話回線を<br/>使用し、ローカルで打診を行ってコールを転送<br/>します。ローカル以外の打診またはローカル以<br/>外の転送先の場合、コールは blind にフォール<br/>バックします。</li> </ul> |
| ステップ 4 | transfer-pattern transfer-pattern                                      | Cisco Unified IP Phone による電話コールを指定の<br>電話番号パターンに転送できるようにします。                                                                                   |
|        | 例:<br>Router(config-cm-fallback)# transfer-pattern<br>52540            | <ul> <li><i>transfer-pattern</i>:許可されるコール転送の数字<br/>列。ワイルドカードを使用できます。</li> </ul>                                                                |
| ステップ 5 | exit                                                                   | call-manager-fallback コンフィギュレーション<br>モードを終了します。                                                                                                |
|        | 例:<br>Router(config-cm-fallback)# exit                                 | <b>ワンポイ</b><br>ントアド<br>バイス<br>Cisco Unified SRST 電話ネットワーク<br>全体を対象に設定する必要がある他<br>のパラメータを設定します。                                                 |
| ステップ 6 | voice service voip                                                     | (任意)音声サービス コンフィギュレーション<br>モードを開始します。                                                                                                    |
|        | 例:<br>Router(config)# voice service voip                               |                                                                                                    |
| ステップ フ | h323                                                                   | (任意)H.323 音声サービス コンフィギュレーショ<br>ン モードを開始します。                                                                                                    |
|        | 例:<br>Router(conf-voi-serv)# h323                                      |                                                                                                    |

|        | コマンドまたはアクション                                                                                                    | 目的                                                                                                    |
|--------|----------------------------------------------------------------------------------------------------|----------------------------------------------------------------------------------------------------|
| ステップ 8 | h450 h450-2 timeout {T1   T2   T3   T4}<br>milliseconds<br>例:<br>Router(conf-serv-h323)# h450 h450-2 timeout T1<br>750 | (任意)補足サービス タイマーのタイムアウトをミ<br>リ秒単位で設定します。このコマンドは基本的に、<br>これらのタイマーのデフォルト設定がネットワー<br>ク遅延パラメータと一致しないときに使用されま<br>す。これらのタイマーの詳細については、ITU-T<br>H.450.2 の仕様を参照してください。 |
|        |                                                                                                    | • T1:応答を特定するために待機するタイムア<br>ウト値。デフォルトは 2000 です。                                                                                                    |
|        |                                                                                                    | <ul> <li>T2:コール セットアップを待機するタイムア<br/>ウト値。<br/>デフォルトは 5000 です。</li> </ul>                                                                                      |
|        |                                                                                                    | • T3:応答を開始するために待機するタイムア<br>ウト値。デフォルトは 5000 です。                                                                                                    |
|        |                                                                                                    | <ul> <li>T4:応答のセットアップを待機するタイムア<br/>ウト値。デフォルトは 5000 です。</li> </ul>                                                                                            |
|        |                                                                                                    | <ul> <li>milliseconds:時間(ミリ秒単位)。</li> <li>範囲は 500 ~ 60000 です。</li> </ul>                                                                                     |
| ステップ 9 | end                                                                                                    | (任意)特権 EXEC モードに戻ります。                                                                                                    |
|        | <b>例:</b><br>Router(conf-serv-h323)# end                                                                               |                                                                                                    |

# 例

次の例では、Cisco Unified SRST ルータによって処理されるすべての IP Phone を対象に、H.450.2 標準を使用して打診を行う転送を指定しています。

```
dial-peer voice 100 pots
destination-pattern 9.T
port 1/0/0
dial-peer voice 4000 voip
destination-pattern 4...
session-target ipv4:10.1.1.1
call-manager-fallback
transfer-pattern 4...
transfer-system full-consult
The following example enables call forwarding using the H.450.3 standard:
dial-peer voice 100 pots
destination-pattern 9.T
port 1/0/0
!
dial-peer voice 4000 voip
destination-pattern 4
session-target ipv4:10.1.1.1
!
call-manager-fallback
call-forward pattern 4
```

# Cisco SRST 3.0 以前でのフックフラッシュおよび H.450.2 標準を使用したアナログ転送の有 効化

フックフラッシュおよび H.450.2 標準を使用したアナログ コール転送によって、アナログ電話 でも、フックフラッシュを使用して転送を開始することで、打診を行ってコールを転送できま す。フックフラッシュとは、電話が PBX からのダイヤルトーンの再呼び出しを試行しているこ とを示すために、通常、コール中に電話同様のデバイスによって生成される短いオンフック期間 を指しています。フックフラッシュは、多くの場合、コール転送を実行するために使用されます。 たとえば、フックフラッシュは、アナログ電話のハンドセットの受け台にあるボタンを発信者が すばやく1回タップすると発生します。

この機能には、Tool Command Language (TCL) スクリプトのインストールが必要です。スクリプト app-h450-transfer.tcl を Cisco Software Center (http://www.cisco.com/cgi-bin/tablebuild.pl/ip-iostsp)か らダウンロードし、Cisco Unified SRST ルータが使用可能な TFTP サーバにコピーするか、Cisco Unified SRST ルータ上のフラッシュ メモリにコピーします。このスクリプトをすべてのダイヤル ピアにグローバルに適用するには、グローバルコンフィギュレーション モードで call application global コマンドを使用します。TCL スクリプトには、call application voice コマンドの属性/値(AV) ペアを使用して値を渡すことができるパラメータがあります。この機能に適用されるパラメータ は次のとおりです。

delay-time:遅延タイマーを使用してアナログ電話からのコール転送中に、コンサルタティブコールのセットアップを早めたり、遅らせたりします。すべての桁が収集された時点で、遅延タイマーが始動します。受信側へのコールセットアップは遅延タイマーが切れるまで開始されません。遅延タイマーが期限切れになる前に転送側がオンフックになると、転送はコンサルタティブ転送ではなくブラインド転送と見なされます。接続先の電話の呼び出し中または接続先側による応答後のいずれかに、遅延タイマーが切れ転送側がオンフックになると、転送はコンサルタティブ転送と見なされます。

TCL スクリプトに加えて、ReadMe ファイルにもスクリプトと設定可能な AV ペアが説明されています。このファイルには、設定パラメータやユーザインターフェイスの説明など、追加のスクリプト固有の情報が含まれる場合があるため、新しいバージョンのスクリプトをダウンロードするたびにこのファイルを参照してください。

(注)

Cisco SRST 3.1 以降のバージョンおよび Cisco Unified SRST 4.0 以降のバージョンでは、H.450.2 を 使用したコール転送はデフォルト セッション アプリケーションで自動的にサポートされます。

#### 前提条件

ſ

- app-h450-transfer.tcl という名前の H.450 TCL スクリプトを Cisco Software Center からダウン ロードする必要があります。次のバージョンのスクリプトが入手可能です。
  - app-h450-transfer.2.0.0.2.tcl (Cisco IOS リリース 12.2(11)YT1 以降のリリース用)
  - app-h450-transfer.2.0.0.1.tcl (Cisco IOS リリース 12.2(11)YT 用)
- VoIP ネットワーク内のすべての音声ゲートウェイルータが H.450 をサポートし、次のソフトウェアを実行している必要があります。
  - Cisco IOS リリース 12.2(11)YT 以降のリリース
  - Cisco SRST V3.0 以前のバージョン
  - TCL IVR 2.0
  - H.450 TCL スクリプト (app-h450-transfer.tcl)

Cisco IOS リリース 12.2(11)YT1 以降をインストールしている場合は、継続して app-h450-transfer.2.0.0.1.tcl スクリプトを使用できますが、Cisco IOS リリース 12.2(11)YT1 より 前のリリースの Cisco IOS ソフトウェアでは app-h450-transfer.2.0.0.2.tcl スクリプトは使用でき ません。

#### 制約事項

- フックフラッシュを使用したアナログ FXS 電話によってコンサルタティブ転送が行われた場合、最初の転送操作が完了し、転送元と転送先が接続されるまで、コンサルタティブ コールそのものをさらに転送することはできません(つまり、再帰転送またはチェーン転送にすることはできません)。最初のコール転送操作が完了し、転送元と転送先のみがコールの参加者である場合は、転送先側がさらにコールを転送できます。
- 打診を行うコール転送は、Cisco ATA-186、Cisco ATA-188、および Cisco IP Conference Station 7935 ではサポートされていません。これらのデバイスからの転送試行はブラインド転送として実行されます。

#### 手順の概要

- 1. call application voice application-name location
- 2. call application voice application-name language number language
- 3. call application voice application-name set-location language category location
- 4. call application voice application-name delay-time seconds
- 5. dial-peer voice *number* pots
- 6. application application-name
- 7. exit
- 8. dial-peer voice number voip
- 9. application application-name
- 10. exit

<sup>&</sup>lt;u>》</u> (注)

### 手順の詳細

Γ

|        | コマンドまたはアクション                                                                                                   | 目的                                                                                                    |
|--------|----------------------------------------------------------------------------------------------------|----------------------------------------------------------------------------------------------------|
| ステップ 1 | <b>call application voice</b> application-name location                                                        | TCL スクリプトをロードし、そのアプリケーショ<br>ン名を指定します。                                                                                                    |
|        | 例:<br>Router(config)# call application voice<br>transfer app flash.app-h450-transfer tcl                       | <ul> <li>application-name:IVR アプリケーションのユー<br/>ザ定義の名前。この名前は、スクリプトのファ<br/>イル名と一致している必要はありません。</li> </ul>                                                                                             |
|        |                                                                                                    | <ul> <li><i>location</i>: URL 形式のスクリプトのディレクト<br/>リとファイル名。たとえば、フラッシュメモリ<br/>(flash:<i>filename</i>)、TFTP(tftp://<i>lfilename</i>)または<br/>HTTP サーバ(http://<i>lfilename</i>)は有効な場所<br/>です。</li> </ul> |
| ステップ 2 | <b>call application voice</b> <i>application-name</i> <b>language</b> <i>number language</i>                   | (任意)アプリケーションによって使用されるダイ<br>ナミックプロンプトの言語を設定します。                                                                                                    |
|        | 例:<br>Router(config)# call application voice<br>transfer_app language 1 en                                     | <ul> <li>application-name:ステップ1で割り当てられた IVR アプリケーションの名前。</li> </ul>                                                                                                    |
|        |                                                                                                    | <ul> <li><i>number</i>: IVR アプリケーションのオーディオ<br/>ファイルによって使用される言語を識別する<br/>番号。</li> </ul>                                                                                                    |
|        |                                                                                                    | <ul> <li><i>language</i>:プロンプトの言語を指定する2文字<br/>コード。有効な入力は、en(英語:デフォルト)、<br/>sp(スペイン語)、ch(中国語)または aa(すべ<br/>て)です。</li> </ul>                                                                         |
| ステップ 3 | <b>call application voice</b> <i>application-name</i><br><b>set-location</b> <i>language category location</i> | アプリケーションによってダイナミック プロン<br>プトに使用されるオーディオ ファイルの場所と<br>カテゴリを定義します。                                                                                                    |
|        | 例:<br>Router(config)# call application voice<br>transfer_app set-location en 0 flash:/prompts                  | <ul> <li>application-name:TCL IVR アプリケーションの名前。</li> </ul>                                                                                                    |
|        |                                                                                                    | <ul> <li><i>language</i>:プロンプトの言語を指定する2文字<br/>コード。有効な入力は、en(英語:デフォルト)、<br/>sp(スペイン語)、ch(中国語)またはaa(すべ<br/>て)です。</li> </ul>                                                                          |
|        |                                                                                                    | <ul> <li>category:この場所からのオーディオファイルのカテゴリグループ(0~4)。値0は、すべてのカテゴリを意味します。</li> </ul>                                                                                                    |
|        |                                                                                                    | <ul> <li><i>location</i>:アプリケーションによって使用される言語オーディオファイルが格納されているディレクトリの URL。ファイル名は含めません。フラッシュメモリ(flash)またはサーバ上のディレクトリ(TFTP、HTTP、または RTSP)はすべて有効です。</li> </ul>                                         |
|        |                                                                                                    | プロンプトはアナログ FXS 電話からのコール転<br>送の場合に必要です。IP Phone からのコール転送<br>の場合は、プロンプトは不要です。                                                                                                    |

|         | コマンドまたはアクション                                                                                                  | 目的                                                                                                    |
|---------|----------------------------------------------------------------------------------------------------|----------------------------------------------------------------------------------------------------|
| ステップ 4  | call application voice application-name<br>delay-time seconds<br>例:<br>Router(config)# call application voice | (任意)H.450 アプリケーションを使用してコール<br>転送を実行するアナログ電話の場合に、コンサル<br>タティブ コール セットアップの遅延時間を設定<br>します。このコマンドは、属性/値(AV)ペアを使用<br>して TCL スクリプトに値を渡します。 |
|         | transfer_app delay-time 1                                                                                     | <ul> <li>seconds:コール セットアップを遅らせる秒数。範囲は1~10です。デフォルトは2です。</li> </ul>                                                                   |
|         |                                                                                                    | 一般に2秒を超える遅延はユーザに気付かれます。                                                                                                    |
|         |                                                                                                    | H.450 コール転送およびコール自動転送の AV ペ<br>アと TCL スクリプトの詳細については、スクリプ<br>トに付属の ReadMe ファイルを参照してください。                                              |
| ステップ 5  | dial-peer voice number pots                                                                                   | POTS ダイヤル ピアを設定するためにダイヤルピ<br>ア コンフィギュレーション モードを開始します。                                                                                |
|         | <b>例:</b><br>Router(config)# dial-peer voice 25 pots                                                          |                                                                                                    |
| ステップ 6  | application application-name                                                                                  | ステップ1で名前が付けられたアプリケーション<br>をダイヤル ピアにロードします。                                                                                           |
|         | <b>例:</b><br>Router(config-dial-peer)# application<br>transfer_app                                            |                                                                                                    |
| ステップ1   | exit                                                                                                    | ダイヤルピア コンフィギュレーション モードを<br>終了します。                                                                                                    |
|         | 例:<br>Router(config-dial-peer)# exit                                                                          | <b>ワンポイ</b><br>ダイヤルピア コンフィギュレーショ<br>ントアド<br>バイス<br>ル ピアに設定する必要のあるその他<br>のダイヤルピア パラメータを設定し<br>ます。                                     |
| ステップ 8  | dial-peer voice number voip                                                                                   | VoIP ダイヤル ピアを設定するためにダイヤルピ<br>ア コンフィギュレーション モードを開始します。                                                                                |
|         | 例:<br>Router(config)# dial-peer voice 29 voip                                                                 |                                                                                                    |
| ステップ 9  | <b>application</b> application-name                                                                           | ステップ1で名前が付けられたアプリケーション<br>をダイヤル ピアにロードします。                                                                                           |
|         | <b>例:</b><br>Router(config-dial-peer)# application<br>transfer_app                                            |                                                                                                    |
| ステップ 10 | exit                                                                                                    | ダイヤルピア コンフィギュレーション モードを<br>終了します。                                                                                                    |
|         | 例:<br>Router(config-dial-peer)# exit                                                                          | <b>ワンポイ</b><br>ダイヤルピア コンフィギュレーショ<br>ントアド<br>バイス<br>ル ピアに設定する必要のあるその他<br>のダイヤルピア パラメータを設定し<br>ます。                                     |
### 例

次の例では、フックフラッシュを使用したアナログ転送の H.450 TCL スクリプトを有効にし、遅 延時間を1秒に設定しています。

```
call application voice transfer_app flash:app-h450-transfer.tcl
call application voice transfer_app language 1 en
call application voice transfer_app set-location en 0 flash:/prompts
call application voice transfer_app delay-time 1
!
dial-peer voice 25 pots
destination-pattern 9.T
port 1/0/0
application transfer_app
!
dial-peer voice 29 voip
destination-pattern 4...
session-target ipv4:10.1.10.1
application transfer_app
```

## トランクアクセスコードの設定

(注)

通常のネットワークダイヤルプラン構成で、フォールバック中に使用するトランクアクセスを 提供するために、相手先固定の POTS 音声ダイヤル ピアが設定されないようにする場合にのみ、 トランクアクセスコードを設定します。すでにローカル PSTN ポートに、ダイヤル ピアによって 提供された適切なアクセスコードが設定されている場合は(たとえば、9をダイヤルすると FXO PSTN 回線が選択される)、この設定は不要です。

トランクアクセスコードは、Cisco Unified CM フォールバック中のみアクティブになる POTS 音 声ダイヤルピアを作成することで、IP Phone に Cisco Unified CM フォールバック中の PSTN への アクセスを提供します。音声ポート (BRI、E&M、FXO、および PRI)に適合できるこれらの一時ダ イヤルピアによって、Cisco Unified IP Phone は Cisco Unified CM モードの間、トランク回線にア クセスできます。Cisco Unified SRST がアクティブな場合、同じタイプのすべての PSTN イン ターフェイスが同等に処理され、発信 PSTN コールを発信するためにいずれのポートも選択で きます。

トランク アクセスコードは、access-code コマンドを使用して作成されます。

### 手順の概要

I

- 1. call-manager-fallback
- 2. access-code {{fxo | e&m} dial-string | {bri | pri} dial-string [direct-inward-dial]}
- 3. exit

### 手順の詳細

|        | コマンドまたはアクション                                                                                        | 目的                                                                                                    |
|--------|----------------------------------------------------------------------------------------------------|----------------------------------------------------------------------------------------------------|
| ステップ 1 | call-manager-fallback                                                                               | call-manager-fallback コンフィギュレーション<br>モードを開始します。                                                                                  |
|        | <b>例:</b><br>Router(config)# call-manager-fallback                                                  |                                                                                                    |
| ステップ 2 | <pre>access-code {{fxo   e&amp;m} dial-string   {bri   pri} dial-string [direct-inward-dial]}</pre> | Cisco Unified SRST が有効な場合に、Cisco Unified<br>IP Phone が Cisco Unified Communications Manager<br>のフォールバック モードでのみトランク回線に            |
|        | <b>例:</b><br>Router(config-cm-fallback)# access-code e&m 8                                          | アクセスできるように、回線の各タイプのトラン<br>ク アクセスコードを設定します。                                                                                       |
|        |                                                                                                    | <ul> <li>fxo:Foreign Exchange Office (FXO) インター<br/>フェイスを有効にします。</li> </ul>                                                      |
|        |                                                                                                    | <ul> <li>e&amp;m:アナログ Ear and Mouth(E&amp;M)イン<br/>ターフェイスを有効にします。</li> </ul>                                                     |
|        |                                                                                                    | <ul> <li>dial-string:ダイヤルピアを作成することで指定された各回線タイプのダイヤルアクセスコードを設定する文字列。dial-string引数は、指定された各回線タイプの一時ダイヤルピアを設定するために使用されます。</li> </ul> |
|        |                                                                                                    | • bri:BRI インターフェイスを有効にします。                                                                                                    |
|        |                                                                                                    | • pri:PRI インターフェイスを有効にします。                                                                                                    |
|        |                                                                                                    | <ul> <li>direct-inward-dial: (任意) POTS ダイヤル ピア<br/>のダイヤルイン方式(DID)を有効にします。</li> </ul>                                             |
| ステップ 3 | exit                                                                                                | call-manager-fallback コンフィギュレーション<br>モードを終了します。                                                                                  |
|        | <b>例:</b><br>Router(config-cm-fallback)# exit                                                       |                                                                                                    |

## 例

次の例では、BRIのアクセスコード番号8を作成し、POTSダイヤルピアのDIDを有効にしています。

call-manager-fallback access-code bri 8 direct-inward-dial

## 桁間タイムアウト値の設定

桁間タイムアウト値を設定するには、Cisco Unified SRST ルータに接続されているすべての Cisco Unified IP Phone が、最初の桁または後続の1桁がダイヤルされてから待機する長さを秒単 位で指定します。timeouts interdigit タイマーは、発信者が桁を入力すると有効になり、宛先アド レスが特定されるまで、発信者が後続の桁を入力するたびに再起動されます。宛先アドレスが特 定される前に設定されたタイムアウト値を超えると、トーンが鳴り、コールは終了されます。

### 手順の概要

- 1. call-manager-fallback
- 2. timeouts interdigit seconds
- 3. exit

#### 手順の詳細

|        | コマンドまたはアクション                                                      | 目的                                                                                               |
|--------|-------------------------------------------------------------------|--------------------------------------------------------------------------------------------------|
| ステップ 1 | call-manager-fallback                                             | call-manager-fallback コンフィギュレーション<br>モードを開始します。                                                  |
|        | 例:                                                                |                                                                                                  |
|        | Router(config)# call-manager-fallback                             |                                                                                                  |
| ステップ 2 | timeouts interdigit seconds                                       | (任意)ルータに接続されたすべての Cisco IP Phone<br>の桁間タイムアウト値を設定します。                                            |
|        | <b>例:</b><br>Router(config-cm-fallback)# timeouts interdigit<br>5 | <ul> <li>seconds: すべての Cisco Unified IP Phone の桁間タイムアウト期間(秒単位)。有効な入力は<br/>2~120の整数です。</li> </ul> |
| ステップ 3 | exit                                                              | call-manager-fallback コンフィギュレーション<br>モードを終了します。                                                  |
|        | <b>例:</b><br>Router(config-cm-fallback)# exit                     |                                                                                                  |

### 例

ſ

次の例では、すべての Cisco Unified IP Phone の桁間タイムアウト値を5秒に設定します。この例では、着信番号が不完全な状態で5秒が経過するとタイムアウトします。たとえば、必須の10桁(4085550100)の代わりに9桁(408555010)をダイヤルした発信者には、その秒数のタイムアウトが経過した後で話中音が聞こえます。

call-manager-fallback
 timeouts interdigit 5

## 制限クラスの設定

制限クラス(COR)機能は、ダイヤルピアでプロビジョニングされた着信および発信の制限クラ スに基づいて、特定のコール試行を拒否する機能です。この機能は、ネットワーク設計に柔軟性 を提供し、それによってユーザはコールをブロックしたり(たとえば、900番へのコール)、異なる 発信者からのコール試行に異なる制限を適用したりすることができます。cor コマンドは、Cisco Unified CM のフォールバック中に作成された電話番号に関連付けられたダイヤルピアのダイヤ ルピア COR パラメータを設定します。

着信コールおよび発信コールごとに最大 20 の COR リストを保持できます。デフォルトの COR は COR リスト番号または番号範囲が一致しない電話番号に割り当てます。割り当てられた COR はダイヤル ピア用に呼び出され、Communications Manager のフォールバック登録時に電話番号 ごとに自動的に作成されます。

COR が着信ダイヤルピア(着信コール)に適用され、それが発信ダイヤルピア(発信コール)に適用された COR に等しいか、そのスーパーセットの場合は、コールは通過します。音声ポートは、 コールが着信または発信のどちらと見なされるかを判別します。電話を Cisco Unified SRST ルー タの FXS ポートに接続し、その電話から発信を試みると、コールはルータと音声ポートへの着信 コールと見なされます。FXS 電話に発信した場合、コールは発信と見なされます。

デフォルトでは、着信コールレッグが最高の COR プライオリティとなり、発信コールレッグが 最低のプライオリティとなります。ダイヤルピアの着信コールに対する COR 設定がない場合 は、ダイヤルピアに接続された電話から発信できるため、コールはダイヤルピアの COR 設定に 関係なく、ダイヤルピアから発信されます。表 8-2 は、COR リストの設定方法に基づいて、コール の機能について説明しています。

| 着信ダイヤル ピア<br>の COR リスト                                                            | 発信ダイヤル ピア<br>の COR リスト                                                             | 結果                                                                                                    |
|-----------------------------------------------------------------------------------|------------------------------------------------------------------------------------|----------------------------------------------------------------------------------------------------|
| COR なし                                                                            | COR なし                                                                             | コールは成功します。                                                                                                    |
| COR なし                                                                            | COR リストは発信<br>コールに適用される                                                            | コールは成功します。COR が適用されない場合、デ<br>フォルトでは、着信ダイヤル ピアが最高の COR プ<br>ライオリティとなります。ダイヤル ピアに着信<br>コール レッグの COR が適用されていない場合、ダ<br>イヤル ピアは、発信ダイヤル ピアの COR 設定に関<br>係なく、他のダイヤル ピアから発信できます。 |
| COR リストは着信<br>コールに適用される                                                           | COR なし                                                                             | コールは成功します。デフォルトでは、発信ダイヤ<br>ルピアは最低のプライオリティとなります。着信<br>または発信ダイヤルピアの着信コールに対してい<br>くつかの COR 設定があるため、それは、発信また<br>は終端側ダイヤルピアの発信コールの COR 設定<br>のスーパーセットです。                      |
| COR リストは着信<br>コールに適用され<br>る(COR リストの<br>スーパーセットが<br>発信ダイヤルピア<br>の発信コールに適<br>用される) | COR リストは発信<br>コールに適用される<br>(COR リストのサブ<br>セットが着信ダイヤ<br>ルピアの着信コー<br>ルに適用される)        | コールは成功します。着信ダイヤル ピアの着信<br>コールの COR リストは、発信ダイヤル ピアの発<br>信コールに対する COR リストのスーパーセット<br>です。                                                                                   |
| COR リストは着信<br>コールに適用される<br>(COR リストのサブ<br>セットが発信ダイヤ<br>ルピアの発信コー<br>ルに適用される)       | COR リストは発信<br>コールに適用され<br>る(COR リストの<br>スーパーセットが<br>着信ダイヤル ピア<br>の着信コールに適<br>用される) | コールは成功しません。着信ダイヤル ピアの着信<br>コールの COR リストは、発信ダイヤル ピアの発信<br>コールに対する COR リストのスーパーセットで<br>はありません。                                                                             |

表 8-2 COR リストの組み合わせと結果

### 手順の概要

- 1. call-manager-fallback
- 2. cor {incoming | outgoing} cor-list-name {cor-list-number starting-number ending-number | default}
- 3. exit

### 手順の詳細

|        | コマンドまたはアクション                                                                                                   | 目的                                                                                                    |
|--------|----------------------------------------------------------------------------------------------------|----------------------------------------------------------------------------------------------------|
| ステップ 1 | call-manager-fallback                                                                                          | call-manager-fallback コンフィギュレーション<br>モードを開始します。                                                                                                    |
|        | <b>例:</b><br>Router(config)# call-manager-fallback                                                             |                                                                                                    |
| ステップ 2 | <pre>cor {incoming   outgoing} cor-list-name [cor-list-number starting-number - ending-number   default]</pre> | 電話番号に関連付けられたダイヤルピアに COR を設定します。                                                                                                    |
|        | 例:<br>Router(config-cm-fallback)# cor outgoing<br>LockforPhoneC 1 5010 - 5020                                  | <ul> <li>incoming:着信ダイヤルピアによって使用される COR リスト。</li> <li>outgoing:発信ダイヤルピアによって使用される COR リスト。</li> <li><i>cor-list-name</i>:COR リスト名。</li> <li><i>cor-list-number</i>:COR リスト ID。作成可能な最</li> </ul> |
|        |                                                                                                    | 大 COR リスト数は 20 で、看信ダイヤル ピア<br>または発信ダイヤル ピアで構成されます。最<br>初の6つの COR リストは電話番号の範囲に適<br>用されます。COR 設定がない電話番号は、デ<br>フォルトの COR リストに割り当てられます。                                                            |
|        |                                                                                                    | <ul> <li>starting-number - ending-number:電話番号の範囲、たとえば、2000 ~ 2025。</li> </ul>                                                                                                    |
|        |                                                                                                    | • default:ルータに既存のデフォルト COR リストを使用するように指示します。                                                                                                    |
| ステップ 3 | exit                                                                                                    | call-manager-fallback コンフィギュレーション<br>モードを終了します。                                                                                                    |
|        | <b>例:</b><br>Router(config-cm-fallback)# exit                                                                  |                                                                                                    |

例

Γ

次の例では、フォールバック中に作成された Cisco Unified IP Phone ダイヤル ピアと電話番号に 発信コール用のダイヤルピア COR パラメータを設定する方法を示しています。

call-manager-fallback

cor outgoing LockforPhoneC 1 5010 - 5020

次の例では、デフォルトの COR リスト内の Cisco IP Phone ダイヤル ピアと電話番号に着信コー ル用のダイヤルピア COR パラメータを設定する方法を示しています。

call-manager-fallback
 cor incoming LockforPhoneC default

次の例では、COR のサブセットまたはスーパーセットを作成する方法を示しています。まず、カ スタム ダイヤルピア COR が、その下で宣言される名前で作成されます。

dial-peer cor custom name 911 name 1800 name 1900 name local\_call

I

```
次の設定例では、COR リストが作成され、ダイヤルピアに適用されます。
dial-peer cor list call911
member 911
dial-peer cor list call1800
member 1800
dial-peer cor list call1900
member 1900
dial-peer cor list calllocal
member local_call
dial-peer cor list engineering
member 911
member local_call
dial-peer cor list manager
member 911
member 1800
member 1900
member local_call
dial-peer cor list hr
member 911
member 1800
member local_call
次の例では、接続先番号 734...、1800.....、1900.....、316...、および 911 に 5 つのダイヤル ピアが
設定されています。COR リストはダイヤル ピアごとに適用されます。
dial-peer voice 1 voip
destination pattern 734....
session target ipv4:10.1.1.1
cor outgoing calllocal
dial-peer voice 2 voip
destination pattern 1800.....
session target ipv4:10.1.1.1
cor outgoing call1800
dial-peer voice 3 pots
destination pattern 1900.....
port 1/0/0
cor outgoing call1900
dial-peer voice 5 pots
destination pattern 316....
port 1/1/0
!No COR is applied.
dial-peer voice 4 pots
destination pattern 911
port 1/0/1
cor outgoing call911
これで、COR リストが個別の電話番号に適用されます。
call-manager-fallback
max-conferences 8
cor incoming engineering 1 1001 - 1001
 cor incoming hr 2 1002 - 1002
 cor incoming manager 3 1003 - 1008
```

設定例では、次のことが可能です。

- 内線番号 1001 から番号 734...、911、316.... へのコール
- 内線番号 1002 から番号 734...、1800、911、316.... へのコール
- 内線番号 1003 ~ 1008 から候補となるすべての Cisco Unified SRST ルータの番号へのコール
- すべての内線番号から 316.... へのコール

## 時刻、曜日、または日付に基づくコールブロッキング(トールバー)

電話の不正使用を防止するためのコール ブロッキングは、指定の時刻、曜日、または日付に、指 定の桁のパターンを一致させることで実装されます。最大 32 の桁のパターンを指定できます。 コール ブロッキングは IP Phone でのみサポートされ、アナログ Foreign Exchange Station (FXS) 電話ではサポートされていません。

コールブロッキングに定義された期間に、コールブロッキングに指定されたパターンと一致する桁にユーザが発信を試みると、ファストビジー信号が約10秒間再生されます。その後、コールは終了し、回線はオンフックステータスに戻ります。

SRST(call-manager-fallback コンフィギュレーション)モードでは、時間外のコール ブロッキング に対する電話または PIN ベースの免除はありません。

### 手順の概要

- 1. call-manager-fallback
- 2. after-hours block pattern tag pattern [7-24]
- 3. after-hours day day start-time stop-time
- 4. after-hours date month date start-time stop-time
- 5. exit

#### 手順の詳細

ſ

|        | コマンドまたはアクション                                                     | 目的                                                                                                    |
|--------|------------------------------------------------------------------|----------------------------------------------------------------------------------------------------|
| ステップ 1 | call-manager-fallback                                            | call-manager-fallback コンフィギュレーション<br>モードを開始します。                                                                                      |
|        | 例:                                                               |                                                                                                    |
|        | Router(config)# call-manager-fallback                            |                                                                                                    |
| ステップ 2 | after-hours block pattern tag pattern [7-24] 例:                  | ブロックする発信桁のパターンを定義します。個<br>別にコマンドを使用して、最大 32 のパターンを定<br>義できます。                                                                        |
|        | Router(config-cm-fallback)# after-hours block<br>pattern 1 91900 | <ul> <li>7-24 キーワードが指定された場合、パターンは、<br/>週7日、1日24時間、常時ブロックされます。</li> </ul>                                                             |
|        |                                                                  | <ul> <li>7-24 キーワードが指定されていない場合は、<br/>パターンは after-hours day および after-hours<br/>date コマンドを使用して定義された日数およ<br/>び日付の間ブロックされます。</li> </ul> |

|        | コマンドまたはアクション                                                                                      | 目的                                                                                                    |
|--------|---------------------------------------------------------------------------------------------------|----------------------------------------------------------------------------------------------------|
| ステップ 3 | after-hours day day start-time stop-time<br>例:<br>Router(config-cm-fallback)# after-hours day mon | after-hours block pattern コマンドを使用して定義<br>された発信ダイヤル パターンへのコールがブロッ<br>クされる曜日に基づいて、繰り返される期間を定<br>義します。                                                                                      |
|        | 13:00 1:00                                                                                        | <ul> <li>day:曜日の省略形。有効な曜日の省略形は、<br/>sun、mon、tue、wed、thu、fri、sat です。</li> </ul>                                                                                                    |
|        |                                                                                                   | <ul> <li>start-time stop-time:コールブロッキングの開始時刻と終了時刻。HH:MM 形式の24時間制で指定します。停止時刻が開始時刻よりも早い時刻になっている場合、停止時刻は開始時刻の翌日になります。たとえば、「mon 19:00 07:00」は「月曜日の午後7時から火曜日の午前7時まで」を意味します。</li> </ul>        |
| ステップ 4 | after-hours date month date start-time stop-time 例:                                               | after-hours block pattern コマンドを使用して定義<br>された発信ダイヤル パターンへのコールがブロッ<br>クされる月と日付に基づいて、繰り返される期間<br>を定義します。                                                                                    |
|        | Router(config-cm-fallback)# after-hours date<br>jan 1 0:00 0:00                                   | <ul> <li><i>month</i>:月の省略形。有効な月の省略形は、jan、<br/>feb、mar、apr、may、jun、jul、aug、sep、oct、nov、<br/>dec です。</li> </ul>                                                                           |
|        |                                                                                                   | • date:その月の日付。範囲は1~31です。                                                                                                    |
|        |                                                                                                   | • start-time stop-time:コール ブロッキングの開始時刻と終了時刻。HH:MM 形式の24時間制で指定します。停止時刻は開始時刻よりも遅くする必要があります。値24:00は無効です。停止時刻に00:00を入力すると、23:59に変更されます。開始時刻と停止時刻の両方に00:00を入力した場合、指定した日付の24時間全体でコールがブロックされます。 |
| ステップ 5 | exit                                                                                              | call-manager-fallback コンフィギュレーション<br>モードを終了します。                                                                                                    |
|        | 例:<br>Router(config-cm-fallback)# exit                                                            |                                                                                                    |

## 例

次の例では、発信コールがブロックされる番号パターンをいくつか定義します。パターン1お よび2は、「1」および「011」で始まる外部番号へのコールをブロックします。このブロックは、月 曜日から金曜日の午前7時以前と午後7時以後、土曜の午前7時以前と午後1時以後、日曜(終 日)に行われます。パターン3は、900番へのコールを週7日、1日24時間にわたってブロックし ます。

```
call-manager-fallback
after-hours block pattern 1 91
after-hours block pattern 2 9011
after-hours block pattern 3 91900 7-24
after-hours block day mon 19:00 07:00
after-hours block day tue 19:00 07:00
after-hours block day wed 19:00 07:00
```

| after-hours | block | day | thu | 19:00 | 07:00 |
|-------------|-------|-----|-----|-------|-------|
| after-hours | block | day | fri | 19:00 | 07:00 |
| after-hours | block | day | sat | 13:00 | 12:00 |
| after-hours | block | day | sun | 12:00 | 07:00 |

# Cisco Unified SIP SRST の設定方法

ここでは、次の手順について説明します。

- SIP 電話の機能の設定(171 ページ)(任意)
- SIP間のコール転送の設定(173ページ)(必須)
- 時刻、曜日、または日付に基づくコールブロッキングの設定(175ページ)(必須)
- SIP のコール保留と保留解除(179ページ)(設定は必要ありません)
- 例(179ページ)

## SIP電話の機能の設定

音声レジスタプールを設定した後、この手順は機能性を高めるためにオプション機能を追加し ます。機能によっては、プールごとに設定される場合もあれば、グローバルに設定される場合も あります。

**voice register pool** 設定では、現在、プールごとに複数の新しいオプションを設定できます(プー ルは1台の電話または電話のグループ)。また、Cisco Unified SIP SRST の新しい **voice register global** コンフィギュレーション モードもあります。**voice register global** モードでは、電話に特性 をグローバルに割り当てることができます。

#### 手順の概要

ſ

- 1. enable
- 2. configure terminal
- 3. voice register global tag
- 4. max-pool max-voice-register-pools
- 5. application application-name
- 6. external ring {bellcore-dr1 | bellcore-dr2 | bellcore-dr3 | bellcore-dr4 | bellcore-dr5}
- 7. exit
- 8. voice register pool tag
- 9. no vad
- **10.** codec codec-type [bytes]
- 11. end

### 手順の詳細

|        | コマンドまたはアクション                                                                                                    | 目的                                                                                                    |
|--------|----------------------------------------------------------------------------------------------------|----------------------------------------------------------------------------------------------------|
| ステップ 1 | enable                                                                                                    | 特権 EXEC モードをイネーブルにします。                                                                                                    |
|        | <b>例:</b><br>Router> enable                                                                                                    | <ul> <li>プロンプトが表示されたら、パスワードを入<br/>力します。</li> </ul>                                                                                                    |
| ステップ 2 | configure terminal                                                                                                    | グローバル コンフィギュレーション モードを開<br>始します。                                                                                                    |
|        | <b>例:</b><br>Router# configure terminal                                                                                                    |                                                                                                    |
| ステップ 3 | voice register global <i>tag</i><br>例:<br>Router(config)# voice register global 12                                                                                 | 音声レジスタ グローバル コンフィギュレーショ<br>ン モードを開始して、Cisco Unified SIP SRST 環境<br>内でサポートされるすべての Cisco SIP IP Phone<br>に対してグローバル パラメータを設定します。                                                                                                    |
| ステップ 4 | max-pool max-voice-register-pools<br>例:<br>Router(config-register-global)# max-pool 10                                                                             | Cisco Unified SIP SRST 環境内でサポートされる<br>SIP 音声レジスタ プールの最大数を設定します。<br>max-voice-register-pools 引数は、Cisco Unified SIP<br>SRST ルータによってサポートされる SIP 音声レ<br>ジスタ プールの最大数を表します。音声レジスタ<br>プールの上限は、バージョンとプラットフォーム<br>によって異なります。Cisco IOS コマンドライ<br>ン インターフェイス (CLI) のヘルプを参照してく<br>ださい。デフォルトは 0 です。 |
| ステップ 5 | application application-name<br>例:<br>Router(config-register-global)# application<br>global_app                                                                    | SIP 電話に関連付けられたすべてのダイヤルピア<br>に対応するセッションレベルのアプリケーション<br>を選択します。 <i>application-name</i> 引数を使用して、<br>特定の自動音声応答(IVR)アプリケーションを定<br>義します。                                                                                                    |
| ステップ 6 | external-ring {bellcore-dr1   bellcore-dr2  <br>bellcore-dr3   bellcore-dr4   bellcore-dr5}<br>例:<br>Router(config-register-global)# external-ring<br>bellcore-dr1 | Cisco SIP または Cisco SCCP IP Phone で外部コー<br>ルに使用される呼出音のタイプを指定します。標<br>準 GR-506-CORE「LSSGR: Signaling for Analog<br>Interfaces(LSSGR:アナログ インターフェイスの<br>シグナリング)」に定義されているとおり、各<br>bellcore-dr 1-5 キーワードは標準の独自の呼び出<br>しパターンをサポートしています。                                                      |
| ステップ 1 | exit                                                                                                    | 音声レジスタ グローバル コンフィギュレーショ<br>ン モードを終了します。                                                                                                    |
|        | ען:<br>Router(config-register-global)# exit                                                                                                    |                                                                                                    |
| ステップ 8 | voice register pool tag                                                                                                    | SIP 電話の音声レジスタ プール コンフィギュレー<br>ション モードを開始します。                                                                                                    |
|        | <b>例:</b><br>Router(config)# voice register pool 20                                                                                                    | <ul> <li>このコマンドを使用して、Cisco Unified SIP<br/>SRST デバイスがどの電話登録を承認または<br/>拒否するかを制御できます。</li> </ul>                                                                                                    |

|         | コマンドまたはアクション                               | 目的                                                                                                    |
|---------|--------------------------------------------|----------------------------------------------------------------------------------------------------|
| ステップ 9  | no vad                                     | VoIP ダイヤル ピアの音声アクティビティ検出<br>(VAD)を無効にします。                                                                                                    |
|         | 例:<br>Router(config-register-pool)# no vad | <ul> <li>VAD はデフォルトでは有効になっています。</li> <li>無音時にコンフォート ノイズがないため、</li> <li>コールは切断されたと見なされる場合があります。</li> <li>SIP 電話プールに no vad を設定した方が良い場合があります。</li> </ul> |
| ステップ 10 | codec codec-type [bytes]                   | Cisco Unified SIP SRST 環境内の単一の SIP 電話ま<br>たは VoIP ダイヤル ピアによってサポートされる<br>コーデックを指定します。codec-type 引数は、優先                                                  |
|         | Router(config-register-pool)# codec g729r8 | されるコーテックを指定します。次のいすれかになります。                                                                                                    |
|         |                                            | • g711alaw:G.711 A-law 64,000 bps                                                                                                    |
|         |                                            | • <b>g711ulaw</b> :G.711 µ-law 64,000 bps                                                                                                    |
|         |                                            | • g729r8:G.729 8000 bps(デフォルト)                                                                                                    |
|         |                                            | bytes 引数はオプションで、各フレームの音声ペイ<br>ロードのバイト数を指定します。                                                                                                    |
| ステップ 11 | end                                        | 特権 EXEC モードに戻ります。                                                                                                    |
|         | 例:                                         |                                                                                                    |
|         | Router(config-register-pool)# end          |                                                                                                    |

# SIP 間のコール転送の設定

SIP 間のコール転送(コール ルーティング)を使用できます。コール転送は、電話によって、また は任意のダイヤルピアでのコール転送を可能にするバックツーバック ユーザ エージェント (B2BUA)によって提供されます。SIP デバイスへのコールは、(Cisco Unity、サードパーティのボ イスメール システム、または IPCC や IPCC Express などの自動応答や IVR システムを含めて)他 の SIP デバイスまたは SCCP デバイスに転送できます。さらに、SCCP IP 電話を SIP 電話に転送 できます。

Cisco Unity または SIP トランクか SIP ユーザ エージェントによって接続されている他のボイス メッセージング システムは、メッセージが残っている場合に、メッセージ待機インジケータ (MWI)を渡すことができます。その後、SIP 電話は、ボイス メッセージング システムから指示さ れると、MWI を表示します。

(注)

SIP から H.323 へのコール転送はサポートされていません。

SIP 間のコール転送を設定するには、まず Cisco IP-IP ゲートウェイ内の特定のタイプのエンド ポイント間での接続を許可する必要があります。allow-connections コマンドがこの機能を許可 します。SIP 間の接続が許可されると、個々の SIP 電話プールの下でコール転送を設定できま す。必要に応じて、次のコマンドのいずれかを使用して、コール転送を設定できます。

- voice register pool  $\mathcal{O}$   $\mathbb{T}$ 
  - call-forward b2bua all directory-number
  - call-forward b2bua busy directory-number

- call-forward b2bua mailbox directory-number
- call-forward b2bua noan directory-number [timeout seconds]

一般的な Cisco Unified SIP SRST 設定では、call-forward b2bua mailbox コマンドは使用されませんが、Cisco Unified SIP Communications Manager Express (CME)環境では使用されるようです。
 call-forward b2bua mailbox コマンドの設定方法の詳細については、Cisco.com で *Cisco Unified Communications Manager (CallManager)*のドキュメントを参照してください。

### 手順の概要

- 1. enable
- 2. configure terminal
- 3. voice register pool tag
- 4. call-forward b2bua all directory-number
- 5. call-forward b2bua busy directory-number
- 6. call-forward b2bua mailbox directory-number
- 7. call-forward b2bua noan directory-number timeout seconds
- 8. end

### 手順の詳細

|        | コマンドまたはアクション                                                                                                    | 目的                                                                                                    |
|--------|----------------------------------------------------------------------------------------------------|----------------------------------------------------------------------------------------------------|
| ステップ 1 | enable                                                                                                    | 特権 EXEC モードをイネーブルにします。                                                                                                    |
|        | 例:<br>Router> enable                                                                                                    | <ul> <li>プロンプトが表示されたら、パスワードを入力<br/>します。</li> </ul>                                                                                                    |
| ステップ 2 | configure terminal                                                                                                    | グローバル コンフィギュレーション モードを開<br>始します。                                                                                                    |
|        | 例:                                                                                                    |                                                                                                    |
|        | Router# configure terminal                                                                                                  |                                                                                                    |
| ステップ 3 | voice register pool tag                                                                                                    | 音声レジスタ プール コンフィギュレーション<br>モードを開始します。                                                                                                    |
|        | 例:<br>Router(config)# voice register pool 15                                                                                | <ul> <li>このコマンドを使用して、Cisco Unified SIP<br/>SRST デバイスがどの電話登録を承認または<br/>拒否するかを制御できます。</li> </ul>                                                             |
| ステップ 4 | <b>call-forward b2bua all</b> <i>directory-number</i><br>例:<br>Router(config-register-pool)# call-forward<br>b2bua all 5005 | すべての着信コールを別の非 SIP ステーションの<br>内線番号(つまり、SIP トランク、H.323 トランク、<br>SCCP デバイスまたはアナログ/デジタル トラン<br>ク)へ転送できるように、SIP バックツーバック<br>ユーザ エージェント(B2BUA)のコール転送を有<br>効にします。 |
|        |                                                                                                    | <ul> <li>directory-number:コールの転送先電話番号。完<br/>全修飾された E.164 番号を表します。<br/>電話番号の最大長は 32 桁です。</li> </ul>                                                         |

|        | コマンドまたはアクション                                                                          | 目的                                                                                                    |
|--------|---------------------------------------------------------------------------------------|----------------------------------------------------------------------------------------------------|
| ステップ 5 | call-forward b2bua busy directory-number                                              | 話中の内線番号への着信コールを別の内線番号に<br>転送できるように、SIP B2BUA のコール転送を有<br>効にします。                                                     |
|        | Router(config-register-pool)# call-forward<br>b2bua busy 5006                         | <ul> <li>directory-number:コールの転送先電話番号。完<br/>全修飾された E.164 番号を表します。電話番号<br/>の最大長は 32 桁です。</li> </ul>                  |
| ステップ 6 | call-forward b2bua mailbox directory-number<br>例:                                     | コール転送交換の最後にボイスメール システムで<br>選択される特定のボイスメール ボックスを制御し<br>ます。                                                           |
|        | Router(config-register-pool)# call-forward<br>b2bua mailbox 5007                      | <ul> <li>directory-number:転送された接続先が話中または応答しない場合のコールの転送先電話番号。完全修飾された E.164 番号を表します。<br/>電話番号の最大長は 32 桁です。</li> </ul> |
| ステップ1  | <b>call-forward b2bua noan</b> directory-number<br><b>timeout</b> seconds             | 設定された時間が経過しても応答のない内線番号<br>への着信コールが別の内線番号へ転送されるよう<br>に、SIP B2BUA のコール転送を有効にします。                                      |
|        | <b>例:</b><br>Router(config-register-pool)# call-forward<br>b2bua noan 5010 timeout 10 | このコマンドは、電話が Cisco Unified SIP SRST<br>ルータに登録されているが、IP 接続がないために<br>電話が到達不能である(Invite 要求に応答しない)<br>場合に使用されます。         |
|        |                                                                                       | <ul> <li>directory-number: コールの転送先電話番号。完<br/>全修飾された E.164 番号を表します。電話番号<br/>の最大長は 32 桁です。</li> </ul>                 |
|        |                                                                                       | <ul> <li>timeout seconds:コールが別の内線番号に転送<br/>されるまで、無応答で呼び出すことができる期間(秒単位)。範囲は3~60000です。<br/>デフォルト値は20です。</li> </ul>    |
| ステップ 8 | end                                                                                   | 特権 EXEC モードに戻ります。                                                                                                   |
|        | 例:                                                                                    |                                                                                                    |
|        | Router(config-register-pool)# end                                                     |                                                                                                    |

# 時刻、曜日、または日付に基づくコールブロッキングの設定

このセクションの内容は、SCCP と SIP SRST の両方に適用されます。コールブロッキングは、電話の不正使用を防止し、指定の時刻、曜日、または日付に、最大 32 桁のパターンを一致させることで実装されます。Cisco Unified SIP SRST は、現在 SCCP 電話で提供されているものと同じ時間ベースのコールブロッキングメカニズムを SIP エンドポイントに提供します。コールブロッキング機能は、着信 SIP コールとアナログ FXS コールを含む、すべての着信コールをサポートします。

(注)

Γ

PIN ベースの免除および「ログイン」トールバー オーバーライドは、Cisco Unified SIP SRST では サポートされていません。

SIP 電話のコールブロッキングに使用されるコマンドは、Cisco Unified SRST システムの SCCP 電話で使用されるコマンドと同じです。Cisco SRST セッション アプリケーションは、 call-manager-fallback モードで現在の時間外の設定にアクセスし、この設定を、Cisco SRST ルー タに登録されている Cisco SIP Phone から発信されたコールに適用します。ブロックの基準(時 刻/日付/ブロック パターン)を設定する call-manager-fallback モードで使用されるコマンドは次 のとおりです。

- after-hours block pattern pattern-tag pattern [7-24]
- after-hours day day start-time stop-time
- after-hours date month date start-time stop-time

コールブロッキングに定義された期間に、コールブロッキングに指定されたパターンと一致する桁にユーザが発信を試みると、コールは即座に終了され、発信者にはファストビジー音が聞こ えます。

SRST(call-manager-fallback コンフィギュレーション モード)では、時間外のコール ブロッキン グに対する電話または PIN ベースの免除はありません。ただし、Cisco Unified SIP SRST(音声レ ジスタ プール モード)では、after-hours exempt コマンドを使用して、個々の IP Phone をすべて のコール ブロッキングから免除することができます。

#### 手順の概要

- 1. enable
- 2. configure terminal
- 3. call-manager-fallback
- 4. after-hours block pattern tag pattern [7-24]
- 5. after-hours day day start-time stop-time
- 6. after-hours date month date start-time stop-time
- 7. exit
- 8. voice register pool tag
- 9. after-hour exempt
- 10. end

### 手順の詳細

|        | コマンドまたはアクション                     | 目的                                                 |
|--------|----------------------------------|----------------------------------------------------|
| ステップ 1 | enable                           | 特権 EXEC モードをイネーブルにします。                             |
|        | 例:<br>Router> enable             | <ul> <li>プロンプトが表示されたら、パスワードを入<br/>力します。</li> </ul> |
| ステップ 2 | configure terminal               | グローバル コンフィギュレーション モードを開<br>始します。                   |
|        | 例:<br>Router# configure terminal |                                                    |

Γ

|        | コマンドまたはアクション                                                                                                    | 目的                                                                                                    |
|--------|----------------------------------------------------------------------------------------------------|----------------------------------------------------------------------------------------------------|
| ステップ 3 | call-manager-fallback                                                                                            | call-manager-fallback コンフィギュレーション<br>モードを開始します。                                                                                                    |
|        | 例:<br>Router(config)# call-manager-fallback                                                                      |                                                                                                    |
| ステップ 4 | after-hours block pattern tag pattern [7-24]                                                                     | ブロックする発信桁のパターンを定義します。個別にコマンドを使用して、最大 32 のパターンを定<br>義できます。                                                                                                    |
|        | Router(config-cm-fallback)# after-hours block<br>pattern 1 91900                                                 | <ul> <li>7-24 キーワードが指定された場合、パターンは、<br/>週7日、1日24時間、常時ブロックされます。</li> </ul>                                                                                                    |
|        |                                                                                                    | <ul> <li>7-24 キーワードが指定されていない場合は、<br/>パターンは after-hours day および after-hours<br/>date コマンドを使用して定義された日数およ<br/>び日付の間ブロックされます。</li> </ul>                                              |
| ステップ 5 | after-hours day day start-time stop-time<br>例:<br>Router(config-cm-fallback)# after-hours day mon<br>19:00 07:00 | after-hours block pattern コマンドを使用して定義<br>された発信ダイヤル パターンへのコールがブ<br>ロックされる曜日に基づいて、繰り返される期間<br>を定義します。                                                                               |
|        |                                                                                                    | <ul> <li><i>day</i>:曜日の省略形。有効な曜日の省略形は、<br/>sun、mon、tue、wed、thu、fri、satです。</li> </ul>                                                                                              |
|        |                                                                                                    | <ul> <li>start-time stop-time:コールブロッキングの開始時刻と終了時刻。HH:MM 形式の24時間制で指定します。停止時刻が開始時刻よりも早い時刻になっている場合、停止時刻は開始時刻の翌日になります。たとえば、「mon 19:00 07:00」は「月曜日の午後7時から火曜日の午前7時まで」を意味します。</li> </ul> |
|        |                                                                                                    | 値 24:00 は無効です。停止時刻に 00:00 を入力<br>すると、23:59 に変更されます。開始時刻と停<br>止時刻の両方に 00:00 を入力した場合、指定し<br>た日付の 24 時間全体でコールがブロックさ<br>れます。                                                          |

|         | コマンドまたはアクション                                                      | 目的                                                                                                    |
|---------|-------------------------------------------------------------------|----------------------------------------------------------------------------------------------------|
| ステップ 6  | after-hours date month date start-time stop-time 例:               | after-hours block pattern コマンドを使用して定義<br>された発信ダイヤル パターンへのコールがブ<br>ロックされる月と日付に基づいて、繰り返される<br>期間を定義します。                    |
|         | Router(config-cm-fallback)# after-hours date<br>jan 1 00:00 00:00 | <ul> <li><i>month</i>:月の省略形。有効な月の省略形は、jan、<br/>feb、mar、apr、may、jun、jul、aug、sep、oct、nov、<br/>dec です。</li> </ul>           |
|         |                                                                   | <ul> <li>date:その月の日付。範囲は1~31です。</li> </ul>                                                                               |
|         |                                                                   | <ul> <li>start-time stop-time:コールブロッキングの開始時刻と終了時刻。HH:MM 形式の 24 時間制で指定します。停止時刻は開始時刻よりも遅くする必要があります。</li> </ul>             |
|         |                                                                   | 値 24:00 は無効です。停止時刻に 00:00 を入力<br>すると、23:59 に変更されます。開始時刻と停<br>止時刻の両方に 00:00 を入力した場合、指定し<br>た日付の 24 時間全体でコールがブロックさ<br>れます。 |
| ステップ1   | exit                                                              | call-manager-fallback コンフィギュレーション<br>モードを終了します。                                                                          |
|         | 例:                                                                |                                                                                                    |
|         | Router(config-cm-fallback)# exit                                  |                                                                                                    |
| ステップ 8  | voice register pool tag                                           | 音声レジスタ プール コンフィギュレーション<br>モードを開始します。                                                                                     |
|         | <b>例:</b><br>Router(config)# voice register pool 12               | <ul> <li>このコマンドを使用して、Cisco Unified SIP<br/>SRST デバイスがどの登録を承認または拒否<br/>するかを制御できます。</li> </ul>                             |
| ステップ 9  | after-hour exempt                                                 | 特定の音声レジスタ プールの場合には、コール ブロッキングが有効でも、発信コールを一切ブロッ                                                                           |
|         | 例:                                                                | クしないように指定します。                                                                                                    |
|         | Router(config-register-pool)# after-hour exempt                   |                                                                                                    |
| ステップ 10 | end                                                               | 特権 EXEC モードに戻ります。                                                                                                    |
|         | 例:<br>Router(config-register-pool)# end                           |                                                                                                    |

### 例

次の例では、発信コールがブロックされる番号パターンをいくつか定義します。パターン1お よび2は、1および011で始まる外部番号へのコールをブロックします。このブロックは、月曜 日から金曜日の午前7時以前と午後7時以後に行われます。パターン3は、週7日、1日24時間、 900番へのコールをブロックします。

call-manager-fallback
after-hours block pattern 1 91
after-hours block pattern 2 9011
after-hours block pattern 3 91900 7-24
after-hours day mon 19:00 07:00
after-hours day tue 19:00 07:00

```
after-hours day wed 19:00 07:00
after-hours day thu 19:00 07:00
after-hours day fri 19:00 07:00
```

次の例では、Cisco SIP 電話プールが設定されたブロッキング基準から免除されます。

```
voice register pool 1
after-hour exempt
```

### 検証

機能の設定を確認するには、次のコマンドのいずれかを入力します。

- show voice register dial-peer:登録された電話によって動的に作成されたすべてのダイヤル ピアを表示します。このコマンドは、時間外のブロッキングおよびコール転送の設定も表示 します。
- show voice register pool <tag>: 特定のプールに関する情報を表示します。
- debug ccsip messages:基本的な B2BUA コールをデバッグします。

これらのコマンドの詳細については、『*Cisco Unified SRST and Cisco Unified SIP SRST Command Reference (All Versions)*』を参照してください。

## SIP のコール保留と保留解除

Cisco Unified SRST は、SIP 電話でコールを保留したり、コールの保留を解除したりする機能をサ ポートしています。これには、A が B にコールし、B が A を保留して、B が C にコールし、B が C か ら切断した後、A のコールを保留解除するコンサルタティブ保留のサポートも含まれます。コー ル保留のサポートは、「re-INVITE c=0.0.0」を使用して SIP 電話によって、さらに受信専用メカニ ズムによっても示されます。

設定は不要です。

## 例

```
Router# show running-config
Building configuration...
Current configuration : 1462 bytes
configuration mode exclusive manual
version 12.4
service timestamps debug datetime msec
service timestamps log datetime msec
no service password-encryption
service internal
1
boot-start-marker
boot-end-marker
1
logging buffered 8000000 debugging
1
no aaa new-model
!
resource policy
1
clock timezone edt -5
clock summer-time edt recurring
```

```
ip subnet-zero
Т
1
!
ip cef
!
1
1
voice-card 0
no dspfarm
!
1
voice service voip
allow-connections h323 to h323
allow-connections h323 to sip
allow-connections sip to h323
allow-connections sip to sip
sip
registrar server expires max 600 min 60
!
T.
1
voice register global
max-dn 10
max-pool 10
1
!Define call forwarding under a voice register pool
voice register pool 1
id mac 0012.7F57.60AA
number 1 1000
call-forward b2bua busy 2413
call-forward b2bua noan 2414 timeout 30
codec g711ulaw
!
voice register pool 2
id mac 0012.7F3B.9025
number 1 2800
codec g711ulaw
1
voice register pool 3
id mac 0012.7F57.628F
number 1 2801
codec g711ulaw
1
!
interface GigabitEthernet0/0
ip address 10.0.2.99 255.255.255.0
duplex auto
speed auto
!
interface GigabitEthernet0/1
no ip address
shutdown
duplex auto
speed auto
1
ip classless
ip route 0.0.0.0 0.0.0.0 GigabitEthernet0/0
1
ip http server
!
I.
```

```
1
control-plane
1
T
!
dial-peer voice 1000 voip
destination-pattern 24..
 session protocol sipv2
session target ipv4:10.0.2.5
 codec g711ulaw
1
!Define call blocking under call-manager-fallback mode
call-manager-fallback
max-conferences 4 gain -6
 after-hours block pattern 1 2417
                   after-hours date Dec 25 12:01 20:00
                    1
                     !
                    line con 0
                    exec-timeout 0 0
                    line aux 0
                    line vty 0 4
                    login
                    1
                    scheduler allocate 20000 1000
                    ntp server 10.0.2.10
                     1
                      end
```

# オプション機能の設定方法

ここでは、次のオプションの追加コール機能について説明します。

- 3 者間 G.711 アドホック会議: Cisco Unified Survivable Remote Site Telephony (SRST)は、同時 3 者間会議をサポートしています。
- Extensible Markup Language (XML) アプリケーション プログラム インターフェイス (API): このインターフェイスは、Cisco Unified SRST から管理ソフトウェアにデータを供給します。

次のセクションでは、これらのオプション機能の設定方法について説明します。

- 3 者間 G.711 アドホック会議の有効化(181 ページ)
- XML API スキーマの定義(182ページ)

## 3 者間 G.711 アドホック会議の有効化

3 者間 G.711 アドホック会議を有効にするには、Cisco Unified SRST ルータによってサポートされる同時 3 者間会議の最大数を設定する必要があります。会議を使用するには、IP Phone に 1 つ 以上のボタンに接続された 2 本以上の回線が必要です。「2 次ダイヤルトーンの設定」セクション (103 ページ)

### 手順の概要

- 1. call-manager-fallback
- 2. max-conferences max-conference-numbers
- 3. exit

Cisco Unified SCCP および SIP SRST システム管理者ガイド

### 手順の詳細

|        | コマンドまたはアクション                                                  | 目的                                                                   |
|--------|---------------------------------------------------------------|----------------------------------------------------------------------|
| ステップ 1 | call-manager-fallback                                         | call-manager-fallback コンフィギュレーション<br>モードを開始します。                      |
|        | <b>例:</b><br>Router(config)# call-manager-fallback            |                                                                      |
| ステップ 2 | max-conferences max-conference-numbers                        | ルータでサポートされる、同時3者間会議の最大<br>数を設定します。可能な最大数はプラットフォー<br>ムによって異なります。      |
|        | <b>191:</b><br>Router(config-cm-fallback)# max-conferences 16 | <ul> <li>Cisco 1751 ルータ:8</li> </ul>                                 |
|        |                                                               | • Cisco 1760 ルータ:8                                                   |
|        |                                                               | • Cisco 2600 シリーズ ルータ:8                                              |
|        |                                                               | <ul> <li>Cisco 2600-XM シリーズ ルータ:8</li> </ul>                         |
|        |                                                               | • Cisco 2801 ルータ:8                                                   |
|        |                                                               | <ul> <li>Cisco 2811、Cisco 2821、および Cisco 2851 ルー<br/>タ:16</li> </ul> |
|        |                                                               | • Cisco 3640 および Cisco 3640A ルータ:8                                   |
|        |                                                               | • Cisco 3660 ルータ:16                                                  |
|        |                                                               | • Cisco 3725 ルータ:16                                                  |
|        |                                                               | • Cisco 3745 ルータ:16                                                  |
|        |                                                               | • Cisco 3800 シリーズ ルータ:24                                             |
| ステップ 3 | exit                                                          | call-manager-fallback コンフィギュレーション<br>モードを終了します。                      |
|        | 例:                                                            |                                                                      |
|        | Router(config-cm-fallback)# exit                              |                                                                      |

### 例

次の例では、ルータに最大8件の同時3者間会議を設定しています。

call-manager-fallback
max-conferences 8

## XML API スキーマの定義

このセクションの Cisco IOS コマンドを使用して、XML API に関連付けられたパラメータを指定できます。詳細については、『*XML Provisioning Guide for Cisco CME/SRST*』を参照してください。設定手順については、「Cisco SRST 3.0 で H.450.2 および H.450.3 を使用したコンサルタティブコールの転送および自動転送の有効化」セクション(155 ページ)を参照してください。

#### 手順の概要

- 1. call-manager-fallback
- 2. xmlschema schema-url
- 3. exit

### 手順の詳細

ſ

|        | コマンドまたはアクション                                                                                     | 目的                                                                  |
|--------|--------------------------------------------------------------------------------------------------|---------------------------------------------------------------------|
| ステップ 1 | call-manager-fallback                                                                            | call-manager-fallback コンフィギュレーション<br>モードを開始します。                     |
|        | 例:                                                                                               |                                                                     |
|        | Router(config)# call-manager-fallback                                                            |                                                                     |
| ステップ 2 | xmlschema schema-url                                                                             | この Cisco Unified SRST システムで使用される<br>XML API スキーマの URL を指定します。       |
|        | 例:<br>Router(config-cm-fallback)# xmlschema<br>http://server2.example.com/<br>schema/schema1.xsd | <ul> <li>schema-url:RFC 2396の定義に準じたローカ<br/>ルまたはリモート URL。</li> </ul> |
| ステップ 3 | exit                                                                                             | call-manager-fallback コンフィギュレーション<br>モードを終了します。                     |
|        | <b>例:</b><br>Router(config-cm-fallback)# exit                                                    |                                                                     |

# コール処理の設定例

- 例:キー拡張モジュールのステータスのモニタリング(183ページ)
- 例:Cisco Unified SIP SRST での音声ハント グループの設定(184 ページ)

# 例:キー拡張モジュールのステータスのモニタリング

show コマンドを使用して、キー拡張モジュール(KEM)のステータスおよびその他の詳細を監視 します。

次の例は、show voice register all コマンドを使用して、Cisco Unified CME のすべての設定と登録の情報とともに KEM の詳細を表示する方法を示しています。

```
Proxy Ip address is 0.0.0
DTMF Relay is disabled
Call Waiting is enabled
DnD is disabled
Video is enabled
Camera is enabled
Busy trigger per button value is 0
keep-conference is enabled
registration expires timer max is 200 and min is 60
kpml signal is enabled
Lpcor Type is none
```

次の例は、show voice register pool type コマンドを使用して、アドオン KEM を設定したすべての 電話機を Cisco Unified CME で表示する方法を示しています。

| Route | er# <b>sh</b> | ow voice | regis  | ster pool | type | e CI | (EM |        |            |
|-------|---------------|----------|--------|-----------|------|------|-----|--------|------------|
| Pool  | ID            |          | IP     | Address   |      | Ln   | DN  | Number | State      |
| ====  | =====         | ======== | == === |           | ===  | ==   | === |        |            |
| 4     | в4А4.         | E328.469 | 8 9.4  | 15.31.111 |      | 1    | 4   | 5589\$ | REGISTERED |

# 例: Cisco Unified SIP SRST での音声ハント グループの設定

次の例は、パイロット番号 4701、最後の番号 5000、およびリスト内の 6 個の番号を使用して、最 長アイドル ハント グループ 20 を設定する方法を示しています。コールが 6 回リダイレクトされ ると(6 回ホップが行われると)、最後の番号 5000 にリダイレクトされます。

Router(config) # voice hunt-group 20 longest-idle

```
Router(config-voice-hunt-group)# pilot 4701
Router(config-voice-hunt-group)# list 4001, 4002, 4023, 4028, 4045, 4062
Router(config-voice-hunt-group)# final 5000
Router(config-voice-hunt-group)# hops 6
Router(config-voice-hunt-group)# timeout 20
Router(config-voice-hunt-group)# exit
```

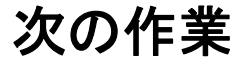

セキュリティを設定する必要がある場合は、「SCCP および SIP のセキュア SRST の設定」セク ション(185 ページ)を参照してください。また、ボイスメールを設定する必要がある場合は、「ボ イス メールと Cisco Unified SRST の統合」セクション(243 ページ)を参照してください。ビデオ パラメータを設定する必要がある場合は、「ビデオ パラメータの設定」セクション(267 ページ) を参照してください。それらの機能のいずれも必要ない場合は、「Cisco Unified SRST のモニタリ ングとメンテナンス」セクション(283 ページ)に進んでください。

詳細については、「その他の関連資料」セクション(240ページ)の章の「Cisco Unified SCCP および SIP SRST の機能の概要」セクション(1ページ)を参照してください。

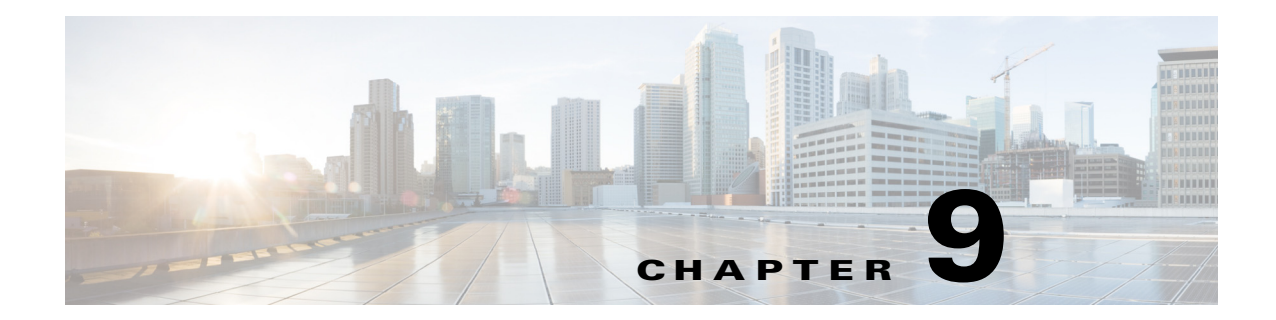

# SCCP および SIP のセキュア SRST の設定

セキュア SRST は、Cisco Unified SRST にセキュリティ機能を追加します。

# 目次

ſ

この章では、認証、保全性、およびメディア暗号化など、新しいセキュア SRST セキュリティ機能 について説明します。

- セキュア SRST を設定するための前提条件(185 ページ)
- セキュア SRST の設定に関する制約事項(186 ページ)
- セキュア SRST の設定について(187 ページ)
- セキュアな Unified SRST の設定方法(194 ページ)
- その他の関連資料(240ページ)
- コマンド リファレンス(241 ページ)
- セキュア SCCP および SIP SRST の機能情報(242 ページ)
- 次の作業(242ページ)

# セキュア SRST を設定するための前提条件

### 一般

- セキュア SCCP および SIP SRST でサポートされているセキュア Cisco Unified IP Phone には、 証明書がインストールされている必要があり、暗号化が有効になっている必要があります。
- SRST ルータには、証明書が必要です。この証明書は、サードパーティまたは Cisco IOS 認証局(CA)から生成できます。Cisco IOS CA は、Cisco Unified SRST と同じゲートウェイで実行できます。
- Cisco Unified Communications Manager の証明書信頼リスト(CTL)が有効になっている必要 があります。詳細な手順については、『Media and Signaling Authentication and Encryption Feature for Cisco IOS MGCP Gateways』の「Configuring Secure IP Telephony Calls」の手順を参照 してください。

- セキュア SRST を実行するゲートウェイ ルータは、音声およびセキュリティ対応の Cisco IOS イメージ(「k9」暗号化ソフトウェア イメージ)をサポートしている必要がありま す。次の2つのイメージがサポートされています。
  - 高度な IP サービス。このイメージには、いくつかの拡張セキュリティ機能が含まれます。
  - 高度なエンタープライズ サービス。このイメージには、Cisco IOS ソフトウェアがすべて 含まれます。

### セキュア SRST 上の Public Key Infrastructure (PKI)

- 手動または Network Time Protocol (NTP)を使用して、クロックを設定します。クロックを設定することで、Cisco Unified Communications Manager と確実に同期を取ることができます。
- IP HTTP サーバ(Cisco IOS プロセッサ)が有効になっていない場合は ip http server コマンド を使用して有効にします。Public Key Infrastructure (PKI)導入の詳細については、Cisco IOS 証 明書サーバ機能を参照してください。
- 証明書サーバがスタートアップコンフィギュレーションの一部である場合、起動プロシージャの間に次のメッセージが表示される場合があります。

「% 起動時に証明書サーバのトラストポイントを検出できませんでした。(% Failed to find Certificate Server's trustpoint at startup)」 「% 証明書サーバの証明書を検出できませんでした。(% Failed to find Certificate Server's cert.)」

これらは情報メッセージであり、スタートアップ コンフィギュレーションがまだ完全に解 析されていないために証明書サーバの設定を一時的に実行できないことを示します。スター トアップ コンフィギュレーションが破損した場合、これらのメッセージはデバッグに役立 ちます。

起動手順の後、show crypto pki server コマンドを使用して、証明書サーバのステータスを確認できます。

#### SRST

セキュア SRST サービスは、Cisco Unified SRST がアクティブな間は登録できません。そのため、no call-manager-fallback コマンドを使用して Cisco Unified SRST を無効にします。

### サポートされている Cisco Unified IP Phone、プラットフォーム、およびメモリの要件

- セキュア SRST でサポートされている Cisco Unified IP Phone、ルータ、ネットワーク モジュール、およびコーデックのリストについては、Cisco Unified Survivable Remote Site Telephony の互換性情報機能を参照してください。
- Cisco Unified IP Phone の最大数、電話番号(DN)または仮想音声ポートの最大数、およびメモリ要件に関する最新情報については、Cisco Unified SRST 4.3 のサポートされるファームウェア、プラットフォーム、メモリ、および音声製品機能を参照してください。

# セキュア SRST の設定に関する制約事項

### 一般

暗号化ソフトウェア機能(「k9」)は、輸出が規制されています。この製品には、輸入、輸出、譲渡、使用を規制する米国またはその他の国の法律の対象となる暗号化機能が含まれています。シスコの暗号化製品を譲渡された第三者は、その暗号化技術の輸入、輸出、配布、および使用を許可されたわけではありません。輸入業者、輸出業者、販売業者、およびユーザは、米国および他の国での法律を順守する責任があります。本製品を使用するにあたっては、関係法令の順守に同意する必要があります。米国および他の国の法律を順守できない場合は、本製品を至急送り返してください。

シスコの暗号化に関連する製品を管理する米国の法律の概要については、次の URL で参照 できます。

http://www.cisco.com/wwl/export/crypto/tool/

さらに詳しい情報が必要な場合は、export@cisco.com 宛てに電子メールでお問い合わせくだ さい。

- Secure Real-Time Transport Protocol (SRTP)暗号化コールは、Cisco Unified IP Phone エンドポイント間、または Cisco Unified IP Phone からゲートウェイ エンドポイントに対して行われます。IP Phone には、ロックアイコンが表示されます。ロックは、コールの IP レッグのみに対するセキュリティを示します。PSTN レッグのセキュリティは含まれていません。
- セキュア SCCP SRST がサポートされるのは、1つのルータの範囲内だけです。

# セキュア SRST の設定について

- セキュア SRST の利点(187 ページ)
- 非セキュア SRST での Cisco IP Phone のクリアテキスト フォールバック(188 ページ)
- Unified SRST でのシグナリングのセキュリティ(TLS)(188 ページ)
- Unified SRST でのメディアのセキュリティ(SRTP)(190 ページ)
- Cisco Unified IP Phone へのセキュアな Cisco Unified SRST の確立(191 ページ)
- セキュア SRST の認証および暗号化(193 ページ)

## セキュア SRST の利点

ſ

リモート サイトに配置され、ゲートウェイ ルータに接続されているセキュアな Cisco Unified IP Phone は、WAN を使用して Cisco Unified Communications Manager と安全に通信することができ ます。ただし、WAN リンクまたは Cisco Unified Communications Manager がダウンした場合、リ モート電話機からの通信はすべて保護されていない状態になります。この状況に対処するため に、ゲートウェイ ルータはセキュア SRST モードで機能できるようになっています。このモード は、WAN リンクまたは Cisco Unified Communications Manager がダウンした場合にアクティブに なります。WAN リンクまたは Cisco Unified Communications Manager が回復すると、Cisco Unified Communications Manager は、セキュアなコール処理機能を再開します。

セキュア SRST は、認証、保全性、およびメディア暗号化など、新しい Cisco Unified SRST セキュ リティ機能を提供します。認証は、ユーザに対して、通話相手の身元が正しいことを保証します。 保全性は、特定のデータがエンティティ間で変更されていないことを保証します。暗号化は機密 性を意味します。つまり、対象となる受信者以外の人はデータを読み取れないということです。 これらのセキュリティ機能を使用すると、Cisco Unified SRST 音声コールのプライバシーが確保 され、音声のセキュリティ侵害や ID 盗難から保護されます。

SRST セキュリティが実現されるための条件は、次のとおりです。

- エンドデバイスが、証明書を使用して認証される。
- シグナリングが、TCP に対する Transport Layer Security (TLS)を使用して認証および暗号化 される。
- セキュアなメディアパスが、Secure Real-Time Transport Protocol (SRTP)を使用して暗号化される。
- 証明書が CA によって生成および配布される。

# 非セキュア SRST での Cisco IP Phone のクリアテキスト フォールバック

 12.3(14)Tより前の Cisco Unified SRST バージョンでは、セキュアな接続をサポートしたり、 セキュリティを有効にしたりすることができませんでした。SRST ルータがフォールバック モードとして SRST を実行できない場合(つまり、Cisco Unified Communications Manager と の TLS ハンドシェイクを完了できない場合)、証明書は Cisco IP Phone のコンフィギュレー ション ファイルに追加されません。Cisco Unified SRST ルータの証明書がないと、Cisco Unified SRST がフォールバック モードのときに、Cisco Unified IP Phone が保護されていない (クリアテキスト)通信を使用する原因となります。クリアテキスト モードでの検出および フォールバックの機能は、Cisco Unified IP Phone ファームウェアに組み込まれています。ク リアテキスト モードの詳細については、『Media and Signaling Authentication and Encryption Feature for Cisco IOS MGCP Gateways』を参照してください。

# Unified SRST でのシグナリングのセキュリティ(TLS)

- SRST ルータおよび TLS プロトコル(188 ページ)
- セキュア SRST での証明書の操作(188 ページ)
- CUCM からセキュア SRST への証明書の転送(190 ページ)

## SRST ルータおよび TLS プロトコル

Transport Layer Security (TLS) バージョン 1.0 は、Cisco Unified IP Phone、セキュアな Cisco Unified SRST ルータ、および Cisco Unified Communications Manager の間にセキュアな TCP チャネルを 提供します。TLS プロセスは、Cisco Unified Communications Manager への登録時に、Cisco Unified IP Phone が TLS 接続を確立することから始まります。Cisco Unified Communications Manager が Cisco Unified SRST にフォールバックするように設定されていると仮定すると、Cisco Unified IP Phone とセキュアな Cisco Unified SRST ルータの間の TLS 接続も確立されます。WAN リンクまたは Cisco Unified Communications Manager で障害が発生すると、コール制御が Cisco Unified SRST ルータに戻ります。

## セキュア SRST での証明書の操作

- Cisco Unified SRST ルータおよび PKI(188 ページ)
- セキュア SRST ルータの Cisco IOS クレデンシャル サーバ(189 ページ)
- クレデンシャル サーバの証明書の生成(190ページ)

### Cisco Unified SRST ルータおよび PKI

Cisco Unified SRST ルータと Cisco Unified Communications Manager の間での証明書の転送は、 セキュア SRST 機能では必須です。Public Key Infrastructure (PKI) コマンドは、セキュアな Cisco Unified SRST の証明書を生成、インポート、およびエクスポートするために使用されます。 表 9-1 に、セキュア SRST 対応の Cisco Unified IP Phone および各電話機に該当する証明書を示 します。「その他の関連資料」セクション(240 ページ)には、PKI コマンドを使用する証明書の生 成、インポート、およびエクスポートに関する情報と設定が記載されています。 <u>》</u> (注)

証明書のテキストは、設定によって異なる場合があります。また、製造元でインストールされる 証明書(MIC)をサポートする古い電話機では、CAP-RTP-00X または CAP-SJC-00X が必要になる 場合もあります。

(注)

シスコでは、MIC または LSC (ローカルで有効な証明書)の証明書を使用する、Cisco IP Phone 7900 シリーズの電話機メモリを再利用した電話機をサポートしています。

### 表 9-1 サポートされている Cisco Unified IP Phone および証明書

| Cisco Unified IP Phone 7940                                                                                                    | Cisco Unified IP Phone 7960                                                                                                    | Cisco Unified IP Phone 7970                                                                                                    |
|----------------------------------------------------------------------------------------------------|----------------------------------------------------------------------------------------------------|----------------------------------------------------------------------------------------------------|
| 電話機は、ローカルで有効な証明書<br>(LSC)を認証局プロキシ機能(CAPF)<br>から Distinguished Encoding Rules<br>(DER)形式で受け取ります。<br>• 59fe77ccd.0                                                                     | 電話機は、ローカルで有効な証明書<br>(LSC)を認証局プロキシ機能<br>(CAPF)から Distinguished Encoding<br>Rules (DER)形式で受け取ります。<br>• 59fe77ccd.0                                                                     | 電話機には、デバイス認証に使用される、製造元でインストールされる証明<br>書(MIC)が含まれています。Cisco<br>7970がMICを実装する場合、2つの公<br>開証明書ファイルが必要です。                                                                                                    |
| ファイル名は、CAPF 証明書サブ<br>ジェクト名および CAPF 証明書<br>発行元に基づいて変更される場<br>合があります。                                                                                                    | ファイル名は、CAPF 証明書サブ<br>ジェクト名および CAPF 証明書<br>発行元に基づいて変更される場<br>合があります。                                                                                                    | <ul> <li>CiscoCA.pem(証明書を認証する<br/>ために使用される Cisco Root CA)</li> <li>(注) MIC の名前は、設定によって異<br/>なる場合があります。</li> </ul>                                                                                                    |
| Cisco Unified Communications<br>Manager がサードパーティ証明<br>書プロバイダーを使用している<br>場合、複数の.0ファイルが存在<br>する場合があります(2~10)。各<br>.0証明書ファイルは、設定時に個<br>別にインポートする必要があり<br>ます。<br>手動の登録だけがサポートされてい<br>ます。 | Cisco Unified Communications<br>Manager がサードパーティ証明<br>書プロバイダーを使用している<br>場合、複数の.0ファイルが存在<br>する場合があります(2~10)。<br>各.0証明書ファイルは、設定時<br>に個別にインポートする必要が<br>あります。<br>手動の登録だけがサポートされてい<br>ます。 | <ul> <li>a69d2e04.0(プライバシー強化<br/>メール(PEM)形式)</li> <li>Cisco Unified Communications</li> <li>Manager がサードパーティ証明書<br/>プロバイダーを使用している場<br/>合、複数の.0ファイルが存在する<br/>場合があります(2~10)。各.0証<br/>明書ファイルは、設定時に個別に<br/>インポートする必要があります。</li> <li>手動の登録だけがサポートされてい<br/>ます。</li> </ul> |

### セキュア SRST ルータの Cisco IOS クレデンシャル サーバ

ſ

セキュア SRST は、セキュア SRST ルータで実行されるクレデンシャル サーバを導入していま す。クライアントである Cisco Unified Communications Manager が TLS チャネルを介して証明書を 要求する場合、クレデンシャル サーバは SRST ルータの証明書を Cisco Unified Communications Manager に提供します。Cisco Unified Communications Manager は、Cisco Unified IP Phone コンフィ ギュレーション ファイルに SRST ルータの証明書を挿入し、電話機にコンフィギュレーション ファイルをダウンロードします。セキュアな Cisco Unified IP Phone は、証明書を使用して、フォー ルバック操作時に SRST ルータを認証します。クレデンシャル サービスは、デフォルトの TCP ポート 2445 で実行されます。 call-manager-fallback モードでクレデンシャル サーバを設定するには、次の3つの Cisco IOS コマンドを使用します。

- credentials
- ip source-address (credentials)
- trustpoint (credentials)

2 つの Cisco IOS コマンドが、クレデンシャル サーバのデバッグおよび検証機能を提供します。

- debug credentials
- show credentials

### クレデンシャル サーバの証明書の生成

セキュアな Unified SRST でのクレデンシャル サーバの設定では、「**trustpoint** <trustpoint name>」 設定エントリを完了するために証明書が必要です。

クレデンシャル サーバ用の証明書を生成するには、次の手順を実行します。

- CA サーバに対するセキュアな Cisco Unified SRST ルータの自動登録と認証(197 ページ)
- セキュアな Cisco Unified SRST ルータでのクレデンシャル サービスの有効化(202ページ)
- Cisco Unified Communications Manager での SRST フォールバックの設定(214 ページ)

証明書が生成されたら、証明書の名前(または IOS のトラストポイントの名前)を「trustpoint」エ ントリに入力します。

セキュア SRST のクレデンシャル サーバ用のこの証明書は、「Cisco Unified Communications Manager への SRST リファレンスの追加」セクション(212 ページ)で要求されたときに Cisco Unified CM にシームレスにエクスポートされます。

### CUCM からセキュア SRST への証明書の転送

CUCM からセキュア SRST への証明書の転送の詳細については、「セキュアな SRST ルータへの電話機の証明書ファイル (PEM 形式)のインポート」セクション (204 ページ)を参照してください。

## Unified SRST でのメディアのセキュリティ(SRTP)

Secure Real-Time Protocol (SRTP)を使用するメディア暗号化により、確実に、サポートされるデバイス間で目的の受信者のみがメディアストリームを解釈できるようになります。サポートされているのは、音声ストリームだけです。

デバイスが SRTP をサポートしている場合、システムは SRTP 接続を使用します。1つ以上のデバ イスが SRTP をサポートしていない場合は、システムは RTP 接続を使用します。SRTP から RTP へのフォールバックは、セキュアなデバイスからセキュアではないデバイスへの転送、トランス コーディング、保留音 (MOH)などの場合に発生する可能性があります。

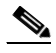

<sup>(</sup>注) セキュア SRST では、異なるデバイスおよびプロトコルに応じて異なる方法でメディア 暗号化キーが処理されます。SCCP を実行しているすべての電話機は、SRST からメディ ア暗号化キーを取得します。この場合、TLS 暗号化シグナリング チャネルによって電話 機へのメディア暗号化キーのダウンロードが保護されます。SIP を実行している電話機 は、自身のメディア暗号化キーを生成して保存します。SRST によって導出されたメディ ア暗号化キーは、暗号化されたシグナリング パス経由で、H.323 用の IPSec で保護された リンクを介してゲートウェイに安全に送信されます。

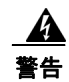

I

セキュリティ関連情報が暗号化されずに送信されないために Cisco H.323 ゲートウェイおよび H.323/H.245/H.225 トランクは IPSec 設定に依存しています。したがって、ゲートウェイおよびト ランクに SRTP またはシグナリング暗号化を設定する前に、IPSec を設定することを強く推奨し ます。Cisco Unified SRST は、IPSec が正しく設定されていることを確認しません。IPSec を正しく 設定しないと、セキュリティ関連情報が公開される可能性があります。

# Cisco Unified IP Phone へのセキュアな Cisco Unified SRST の確立

図 9-1 に、SRST ルータ、Cisco Unified Communications Manager、および Cisco Unified IP Phone の クレデンシャル サーバのインターワーキングを示します。表 9-2 では、Cisco Unified IP Phone へ のセキュア SRST の確立について説明します。

#### 図 9-1 SRST ルータ、Cisco Unified Communications Manager、および Cisco Unified IP Phone のク レデンシャル サーバのインターワーキング

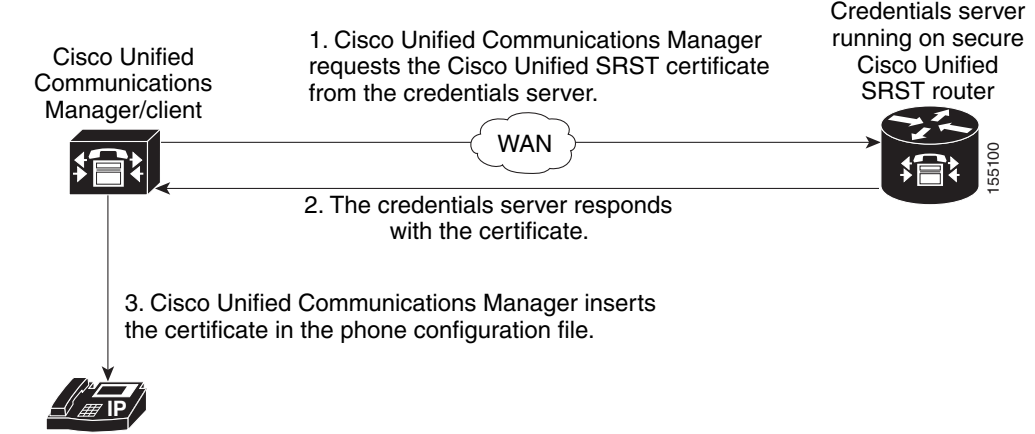

Cisco IP phone

| モード      | プロセス                                                                                                    | 説明または詳細                                                                                                    |
|----------|----------------------------------------------------------------------------------------------------|----------------------------------------------------------------------------------------------------|
| 標準モード    | Cisco Unified IP Phone は DHCP を設定し、<br>TFTP サーバ アドレスを取得します。                                                                                                    | —                                                                                                    |
|          | Cisco Unified IP Phone は、TFTP サーバから<br>CTL ファイルを取得します。                                                                                                    | CTL ファイルには、電話機が信頼する必要がある<br>証明書が含まれます。                                                                                                    |
|          | Cisco IP Phone は Transport Layer Security (TLS)<br>プロトコル チャネルを開き、Cisco Unified<br>Communications Manager に登録します。                                                                                                    | Cisco Unified Communications Manager は、セキュ<br>アな Cisco Unified SRST ルータの情報および<br>Cisco Unified SRST ルータの証明書を Cisco<br>Unified IP Phone にエクスポートします。電話機に<br>証明書をコンフィギュレーションに保管します。<br>電話機に Cisco Unified SRST 証明書が保管される<br>と、Cisco Unified SRST ルータが安全であると見<br>なされます。図 9-1 を参照してください。 |
|          | Cisco Unified IP Phone が「認証済み」または「暗<br>号化済み」として設定されており、Cisco Unified<br>Communications Manager が混合モードに設定<br>されている場合、電話機はコンフィギュレー<br>ション ファイルで SRST 証明書を検索します。<br>SRST 証明書が検出されると、デフォルト ポー<br>トへのスタンバイ TLS 接続が開きます。デフォ<br>ルトのポートは Cisco Unified IP Phone TCP<br>ポートに 443 を追記した数字です。つまり、<br>Cisco Unified SRST ルータのポート 2443 です。 | セカンダリ Cisco Unified Communications<br>Manager が存在しておらず、Cisco Unified SRST が<br>バックアップ デバイスとして設定されていると<br>仮定して、SRST ルータへの接続が自動的に行わ<br>れます。図 9-1 を参照してください。<br>Cisco Unified Communications Manager が、セキュ<br>アモードである混合モードに設定されている必<br>要があります。                                         |
| WAN に障害が | が発生した場合、Cisco Unified IP Phone が Cisco U                                                                                                    | Jnified SRST 登録を開始します。                                                                                                    |
| SRST モード | Cisco Unified IP Phone は、セキュア通信を行う<br>ためにデフォルト ポートで SRST ルータに登<br>録します。                                                                                                    |                                                                                                    |

### 表 9-2 セキュア SRST の確立

I

# セキュア SRST の認証および暗号化

図 9-2 に、セキュア SRST の認証および暗号化のプロセスを示します。表 9-3 では、プロセスの内容について説明します。

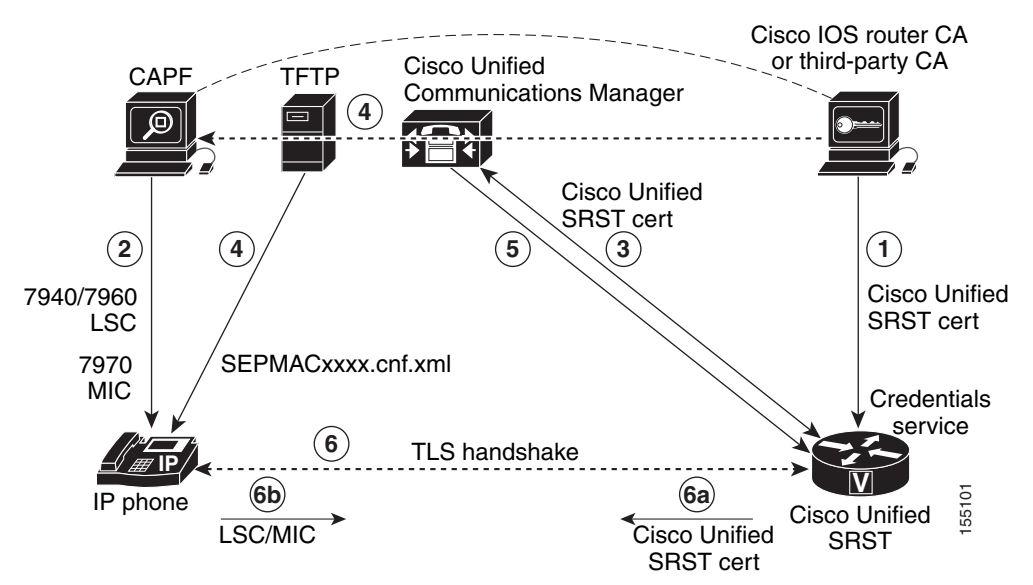

### 図 9-2 セキュアな Cisco Unified SRST の認証および暗号化

#### 表 9-3 セキュア SRST の認証および暗号化プロセスの概要

| プロセス手順 | 説明または詳細                                                                                                    |
|--------|----------------------------------------------------------------------------------------------------|
| 1.     | CA サーバが Cisco IOS ルータ CA またはサードパーティ CA であるかどうか<br>にかかわらず、CA サーバは、デバイスの証明書を SRST ゲートウェイに発行<br>し、クレデンシャル サービスを有効にします。オプションで、Cisco IOS CA サー<br>バを使用して SRST ルータで証明書を独自に生成することもできます。                 |
|        | <b>CA</b> ルータは、認証局プロキシ機能(CAPF)の最終トラストポイントです。 <b>CAPF</b> の詳細については、『 <i>Cisco Communications Manager Security Guide</i> 』を参照して<br>ください。                                                           |
| 2.     | CAPF は、サポートされているデバイスがローカルで有効な証明書(LSC)を要求できるプロセスです。CAPF ユーティリティはキー ペアおよび CAPF に特有の証明書を生成して、クラスタ内のすべての Cisco Unified Communications<br>Manager サーバにこの証明書をコピーし、LSC を Cisco Unified IP Phone に提供します。 |
|        | LSC は、製造元でインストールされる証明書(MIC)を持たない Cisco Unified IP Phone で必要です。Cisco 7970 には MIC が装備されているので、CAPF プロセス を行う必要はありません。                                                                                |
| 3.     | Cisco Unified Communications Manager はクレデンシャル サーバに SRST 証明<br>書を要求し、クレデンシャル サーバは証明書で応答します。                                                                                                    |
| 4.     | Cisco Unified CM はデバイスごとに TFTP プロセスを使用し、Cisco Unified IP Phone の SEPMACxxxx.cnf.xml コンフィギュレーション ファイルに証明書を 挿入します。                                                                                 |

| プロセス手順 | 説明または詳細                                                                                                    |
|--------|----------------------------------------------------------------------------------------------------|
| 5.     | Cisco Unified CM は、電話機の証明書情報を含む PEM 形式のファイルを Cisco Unified SRST ルータに提供します。Cisco Unified SRST ルータに PEM ファイル を提供する作業は、手動で行います。詳細については、「セキュア SRST ルータ の Cisco IOS クレデンシャル サーバ」セクション(189 ページ)を参照してください。 |
|        | Cisco Unified SRST ルータに PEM ファイルがある場合、Cisco Unified SRST<br>ルータは IP Phone を認証して、TLS ハンドシェイクの際に IP Phone 証明書の発<br>行元を検証できます。                                                                         |
| 6.     | TLS ハンドシェイクが発生すると、証明書が交換され、Cisco Unified IP Phone と Cisco Unified SRST ルータの間で相互の認証と登録が行われます。                                                                                                    |
| a.     | Cisco Unified SRST ルータは証明書を送信し、電話機はステップ4でCisco<br>Unified CM から受信した証明書に対して証明書を検証します。                                                                                                    |
| b.     | Cisco Unified IP Phone は Cisco Unified SRST ルータに LSC または MIC を提供<br>します。ルータは、ステップ 5 で提供された PEM 形式のファイルを使用して<br>LSC または MIC を検証します。                                                                  |

#### 表 9-3 セキュア SRST の認証および暗号化プロセスの概要(続き)

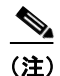

電話機とルータの証明書が交換された後、メディアが自動的に暗号化され、SRST ルータとの TLS 接続が確立されます。

# セキュアな Unified SRST の設定方法

設定に関する次のセクションでは、セキュアな Cisco Unified SRST ルータと Cisco Unified IP Phone が TLS ハンドシェイク時に確実に相互認証を要求できるようにします。TLS ハンドシェ イクは、WAN リンク障害の前後いずれにおいても、電話機が Cisco Unified SRST ルータに登録されるときに行われます。

ここでは、次の手順について説明します。

- セキュア通信のための Cisco Unified SRST ルータの準備(195 ページ)
- セキュアな Cisco Unified SRST ルータへの Cisco Unified Communications Manager の設定 (212 ページ)
- セキュアな Cisco Unified SRST ルータでの SRST モードの有効化(216ページ)
- セキュア SCCP SRST の設定(218 ページ)
- Cisco SRST でのセキュアな SIP コール シグナリングおよび SRTP メディアの設定(231 ページ)

# セキュア通信のための Cisco Unified SRST ルータの準備

次の作業では、セキュア通信を行うために Cisco Unified SRST ルータを準備します。

- Cisco IOS 証明書サーバでの認証局サーバの設定(195ページ)(任意)
- CA サーバに対するセキュアな Cisco Unified SRST ルータの自動登録と認証(197 ページ) (必須)
- 自動証明書登録の無効化(199ページ)(必須)
- 証明書登録の確認(200ページ)(任意)
- セキュアな Cisco Unified SRST ルータでのクレデンシャル サービスの有効化(202 ページ) (必須)
- クレデンシャル設定のトラブルシューティング(204ページ)
- セキュアな SRST ルータへの電話機の証明書ファイル (PEM 形式)のインポート (204 ページ)

## Cisco IOS 証明書サーバでの認証局サーバの設定

Cisco Unified SRST ルータがセキュア通信を提供するには、ネットワークのデバイス証明書を発行する CA サーバが 1 台必要です。CA サーバは、サードパーティ CA でも、Cisco IOS 証明書サーバから生成されたものでも構いません。

Cisco IOS 証明書サーバは、ネットワークにサードパーティ CA を持たないユーザに対して証明 書生成オプションを提供します。Cisco IOS 証明書サーバは、SRST ルータまたは別の Cisco IOS ルータで実行できます。

サードパーティ CA を持っていない場合、CA サーバの有効化および設定手順の詳細については、*Cisco IOS 証明書サーバ*のマニュアルを参照してください。次に、設定例を示します。

### 手順の概要

ſ

- 1. crypto pki server cs-label
- 2. database level {minimal | names | complete}
- 3. database url root-url
- 4. issuer-name DN-string
- 5. grant auto
- 6. no shutdown

### 手順の詳細

|        | コマンドまたはアクション                                                                 | 目的                                                                                                    |
|--------|------------------------------------------------------------------------------|----------------------------------------------------------------------------------------------------|
| ステップ 1 | crypto pki server cs-label                                                   | 証明書サーバを有効にし、証明書サーバ コンフィ<br>ギュレーション モードを開始します。                                                                                                    |
|        | <b>例:</b><br>Router (config)# crypto pki server srstcaserver                 | <ul> <li>(注) 手動で RSA キーペアを生成した場合、<br/>cs-label 引数はキーペアの名前と一致する<br/>必要があります。</li> </ul>                                                                                     |
|        |                                                                              | 証明書サーバの詳細については、 <i>Cisco IOS 証明書</i><br>サーバのマニュアルを参照してください。                                                                                                    |
| ステップ 2 | database level {minimal   names   complete}                                  | 証明書登録データベースに保管されるデータのタ<br>イプを制御します。                                                                                                    |
|        | 例:<br>Router (cs-server)# database level complete                            | <ul> <li>minimal:新しい証明書を、継続して問題なく<br/>発行できる程度の情報が保管されます。これ<br/>がデフォルト値です。</li> </ul>                                                                                       |
|        |                                                                              | <ul> <li>names:minimal レベルで提供される情報以外<br/>に、各証明書のシリアル番号および所有者名<br/>を保存します。</li> </ul>                                                                                       |
|        |                                                                              | <ul> <li>complete:minimal レベルおよび names レベル<br/>で提供される情報以外に、発行済みの各証明<br/>書がデータベースに書き込まれます。</li> </ul>                                                                       |
|        |                                                                              | (注) complete キーワードを指定すると、大量の<br>情報が生成されます。このキーワードを発<br>行する場合、database url コマンドを使用<br>して、データを保管する外部 TFTP サーバ<br>も指定する必要があります。                                               |
| ステップ 3 | database url <i>root-url</i><br>例:<br>Router (cs-server)# database url nvram | 証明書サーバのすべてのデータベースエントリ<br>を書き込む場所を指定します。cryptopkiserverコ<br>マンドを使用して証明書サーバを作成したら、こ<br>のコマンドを使用して、発行されたすべての証明<br>書の結合リストを指定します。root-url 引数は、<br>データベースエントリを書き込む場所を指定し<br>ます。 |
|        |                                                                              | <ul> <li>データベース エントリが書き込まれるデフォ<br/>ルトの場所はフラッシュですが、この作業に<br/>は NVRAM が推奨されます。</li> </ul>                                                                                    |
| ステップ 4 | issuer-name DN-string                                                        | 指定した識別名 (DN-string) に CA 発行者名を設定<br>します。デフォルト値は次のとおりです。                                                                                                    |
|        | <b>例:</b><br>Router (cs-server)# issuer-name CN=srstcaserver                 | issuer-name CN= <i>cs</i> -label.                                                                                                    |

|        | コマンドまたはアクション                                 | 目的                                                                                  |
|--------|----------------------------------------------|-------------------------------------------------------------------------------------|
| ステップ 5 | grant auto                                   | あらゆる要求者に対して証明書が自動的に発行さ<br>れるようにします。                                                 |
|        | <b>例:</b><br>Router (cs-server)# grant auto  | <ul> <li>このコマンドは登録時にのみ使用され、「自動<br/>証明書登録の無効化」セクション(199 ページ)<br/>で削除されます。</li> </ul> |
| ステップ 6 | no shutdown                                  | Cisco IOS 証明書サーバを有効にします。                                                            |
|        | <b>例:</b><br>Router (cs-server)# no shutdown | <ul> <li>このコマンドは、証明書サーバの設定が完了<br/>した後で発行する必要があります。</li> </ul>                       |

### 例

次の例は、CAを生成する1つの方法を示しています。

Router(config) # crypto pki server srstcaserver Router(cs-server) # database level complete Router(cs-server) # database url nvram Router(cs-server) # issuer-name CN=srstcaserver Router(cs-server) # grant auto

% This will cause all certificate requests to be automatically granted. Are you sure you want to do this?[yes/no]: y Router(cs-server)# no shutdown % Once you start the server, you can no longer change some of % the configuration. Are you sure you want to do this?[yes/no]: y % Generating 1024 bit RSA keys ...[OK] % Certificate Server enabled.

## CA サーバに対するセキュアな Cisco Unified SRST ルータの自動登録と認証

セキュアな Cisco Unified SRST ルータでは、トラストポイントを定義する必要があります。つまり、CA サーバからデバイスの証明書を取得する必要があります。この手順は、証明書の登録と呼ばれます。登録されると、セキュアな Cisco Unified SRST ルータはセキュア SRST ルータとして Cisco Unified Communications Manager に認識されます。

CA サーバにセキュアな Cisco Unified SRST ルータを登録するためのオプションは、自動登録、 カットアンドペースト、および TFTP の3つです。CA サーバが Cisco IOS 証明書サーバの場合、 自動登録を使用できます。それ以外の場合は、手動の登録が必要です。手動の登録とは、カットア ンドペーストまたは TFTP を指します。

自動登録に対しては、enrollment url コマンドを使用します。SRST ルータを認証するには、 crypto pki authenticate コマンドを使用します。コマンドの使用手順の詳細については、*証明機関 相互運用性コマンド*のマニュアルを参照してください。自動登録の例は、*証明書登録拡張*機能で 入手できます。「例」セクション(199 ページ)に、設定例を示します。

### 手順の概要

- 1. crypto pki trustpoint name
- 2. enrollment url *url*
- 3. revocation-check method1
- 4. exit

- 5. crypto pki authenticate name
- 6. crypto pki enroll name

### 手順の詳細

|               | コマンドまたはアクション                                                                   | 目的                                                                                                    |
|---------------|--------------------------------------------------------------------------------|----------------------------------------------------------------------------------------------------|
| ステップ 1        | crypto pki trustpoint name                                                     | ルータが使用する CA を宣言し、CA トラストポイン<br>ト コンフィギュレーション モードを開始します。                                                                                                    |
|               | <b>例:</b><br>Router(config)# crypto pki trustpoint srstca                      | <ul> <li>指定される名前は、「セキュアな Cisco Unified<br/>SRST ルータでのクレデンシャル サービスの<br/>有効化」セクション(202 ページ)で宣言される<br/>トラストポイント名と同じになります。</li> </ul>                                               |
| ステップ 2        | enrollment url url                                                             | CA の登録パラメータを指定します。                                                                                                    |
|               | 例:                                                                             | <ul> <li>url url:ルータが認証要求を送信する CA の<br/>URL を指定します。</li> </ul>                                                                                                    |
|               | Router(ca-trustpoint)# enrollment url<br>http://10.1.1.22                      | <ul> <li>登録にシスコ独自の SCEP を使用している場合、<i>url</i> は http://<i>CA_name</i> という形式にする必要があります。ここで、<i>CA_name</i> は、Cisco IOS CA のホストドメイン ネーム システム (DNS) 名または IP アドレスです。</li> </ul>       |
|               |                                                                                | <ul> <li>「Cisco IOS 証明書サーバでの認証局サーバの<br/>設定」セクション(195ページ)に記載されている手順を使用した場合、URL は、ステップ1で<br/>設定した証明書サーバルータの IP アドレス<br/>です。サードパーティ CA を使用した場合、IP<br/>アドレスは外部 CA になります。</li> </ul> |
| ステップ 3        | revocation-check method1<br>例:<br>Router(ca-trustpoint)# revocation-check none | 証明書の失効ステータスをチェックします。<br>method1 引数は、ルータが証明書の失効ステータ<br>スをチェックするために使用する方法です。この<br>作業で使用できる方法は、none だけです。none<br>キーワードは、失効チェックが実行されず、証明書<br>が常に承認されることを意味します。                      |
|               |                                                                                | <ul> <li>この作業では、none キーワードを使用することが必須です。</li> </ul>                                                                                                    |
| ステップ 4        | exit<br>例:                                                                     | CA トラストポイント コンフィギュレーション<br>モードを終了し、グローバル コンフィギュレー<br>ション モードに戻ります。                                                                                                    |
| <b></b>       | Router(ca-trustpoint)# exit                                                    |                                                                                                    |
| <b>スナツノ 5</b> | crypto pki authenticate name                                                   | CAから証明書を取得することにより、CAを認証<br>します。                                                                                                    |
|               | <b>例:</b><br>Router(config)# crypto pki authenticate srstca                    | • CA の名前を引数として指定します。                                                                                                    |
| ステップ 6        | crypto pki enroll name                                                         | <ul><li>CA から SRST ルータの証明書を取得します。</li><li>CA の名前を引数として指定します。</li></ul>                                                                                                    |
|               | <b>例:</b><br>Router(config)# crypto pki enroll srstca                          |                                                                                                    |
## 例

```
次の例では、Cisco Unified SRST ルータを自動登録および認証します。
Router(config) # crypto pki trustpoint srstca
Router(ca-trustpoint)# enrollment url http://10.1.1.22
Router(ca-trustpoint) # revocation-check none
Router(ca-trustpoint)# exit
Router(config) # crypto pki authenticate srstca
Certificate has the following attributes:
Fingerprint MD5: 4C894B7D 71DBA53F 50C65FD7 75DDBFCA
Fingerprint SHA1: 5C3B6B9E EFA40927 9DF6A826 58DA618A BF39F291
% Do you accept this certificate?[yes/no]: y
Trustpoint CA certificate accepted.
Router(config) # crypto pki enroll srstca
% Start certificate enrollment ..
% Create a challenge password.You will need to verbally provide this
password to the CA Administrator in order to revoke your certificate.
For security reasons your password will not be saved in the configuration.
Please make a note of it.
パスワード (Password):
Re-enter password:
% The fully-qualified domain name in the certificate will be: router.cisco.com
% The subject name in the certificate will be: router.cisco.com
% Include the router serial number in the subject name?[yes/no]: y
% The serial number in the certificate will be: DOB9E79C
% Include an IP address in the subject name?[no]: n
Request certificate from CA?[yes/no]: y
% Certificate request sent to Certificate Authority
% The certificate request fingerprint will be displayed.
% The 'show crypto pki certificate' command will also show the fingerprint.
Sep 29 00:41:55.427: CRYPTO_PKI: Certificate Request Fingerprint MD5: D154FB75
2524A24D 3D1F5C2B 46A7B9E4
Sep 29 00:41:55.427: CRYPTO_PKI: Certificate Request Fingerprint SHA1: 0573FBB2
```

## 自動証明書登録の無効化

**grant auto** コマンドを使用すると証明書が発行されます。このコマンドは、「Cisco IOS 証明書 サーバでの認証局サーバの設定」セクション(195 ページ)に記載されているオプションの作業で アクティブ化されます。

```
<u>》</u>
(注)
```

証明書が継続的に供与されないように、grant auto コマンドを無効にする必要があります。

Sep 29 00:41:57.339: %PKI-6-CERTRET: Certificate received from Certificate Authority

#### 手順の概要

1. crypto pki server cs-label

98CD1AD0 F37D591A C595252D A17523C1

- 2. shutdown
- 3. no grant auto
- 4. no shutdown

### 手順の詳細

|        | コマンドまたはアクション                                                 | 目的                                                                                     |
|--------|--------------------------------------------------------------|----------------------------------------------------------------------------------------|
| ステップ 1 | crypto pki server cs-label                                   | 証明書サーバを有効にし、証明書サーバ コンフィ<br>ギュレーション モードを開始します。                                          |
|        | <b>例:</b><br>Router (config)# crypto pki server srstcaserver | <ul> <li>(注) 手動で RSA キーペアを生成した場合、<br/>cs-label 引数はキーペアの名前と一致する<br/>必要があります。</li> </ul> |
| ステップ 2 | shutdown                                                     | Cisco IOS 証明書サーバを無効にします。                                                               |
|        | 例:                                                           |                                                                                        |
|        | Router (cs-server)# shutdown                                 |                                                                                        |
| ステップ 3 | no grant auto                                                | あらゆる要求者に対する証明書の自動発行を無効<br>にします。                                                        |
|        | 例:                                                           | <ul> <li>このコマンドは登録時にのみ使用するので、</li> </ul>                                               |
|        | Router (cs-server)# no grant auto                            | この作業で削除する必要があります。                                                                      |
| ステップ 4 | no shutdown                                                  | Cisco IOS 証明書サーバを有効にします。                                                               |
|        | <b>例:</b><br>Router (cs-server)# no shutdown                 | <ul> <li>このコマンドは、証明書サーバの設定が完了<br/>した後で発行する必要があります。</li> </ul>                          |

# 次の作業

手動登録の手順については、*証明書手動登録(TFTP およびカット アンド ペースト)*機能を参照 してください。

## 証明書登録の確認

Cisco IOS 証明書サーバを CA として使用した場合、証明書登録を確認するには show running-config コマンドを使用し、CA サーバのステータスを確認するには show crypto pki server コマンドを使用します。

## 手順の概要

- 1. show running-config
- 2. show crypto pki server

## 手順の詳細

Γ

|        | コマンドまたはアクション                                                      |           | 目的                                                                                  |
|--------|-------------------------------------------------------------------|-----------|-------------------------------------------------------------------------------------|
| ステップ 1 | show running-config                                               |           | CA サーバ(01)およびデバイス(02)の証明書<br>の作成を確認するには、show running-config<br>コマンドを使用します。この例は、登録され |
|        | 191] :                                                            |           | た証明書を示します                                                                           |
|        | Router# show running-config                                       |           |                                                                                     |
|        | •                                                                 |           |                                                                                     |
|        | •                                                                 |           |                                                                                     |
|        | ·                                                                 |           |                                                                                     |
|        | crypto pki certificate chain srstca                               |           |                                                                                     |
|        | certificate 02                                                    |           |                                                                                     |
|        | 308201AD 30820116 A0030201 02020102                               | 300D0609  |                                                                                     |
|        | 2A864886 F70D0101 04050030                                        |           |                                                                                     |
|        | 17311530 13060355 0403130C 73727374                               | 63617365  |                                                                                     |
|        | 72766572 301E170D 30343034                                        |           |                                                                                     |
|        | 31323139 35323233 5A170D30 35303431                               | 32313935  |                                                                                     |
|        | 3232335A 30343132 300F0603                                        |           |                                                                                     |
|        | 55040513 08443042 39453739 43301F06                               | 092A8648  |                                                                                     |
|        | 86F70D01 09021612 6A61736F                                        |           |                                                                                     |
|        | 32363931 2E636973 636F2E63 6F6D305C                               | 300D0609  |                                                                                     |
|        | 2A864886 F70D0101 01050003                                        |           |                                                                                     |
|        | 4B003048 024100D7 0CC354FB 5F7C1AE7                               | 7A25C3F2  |                                                                                     |
|        | 056E0485 22896D36 6CA/0C19                                        | 10200122  |                                                                                     |
|        | C98F9BAE AE9DIF9B D4BB/A6/ F32511/4                               | 193BBIA3  |                                                                                     |
|        | FA2FD7//3 3FB8B902 03010001 A330302F                              | 30080603  |                                                                                     |
|        | 551D0F04 04030205 A0301F06                                        | 50000000  |                                                                                     |
|        | 03551D23 04183016 8014F829 CE97AD60                               | 18D05467  |                                                                                     |
|        | FC293963 C2470691 F9BD300D                                        |           |                                                                                     |
|        | 06092A86 4886F70D 01010405 00038181                               | 007EB48E  |                                                                                     |
|        | CAE9E1B3 D1E7A185 D7F0D565                                        |           |                                                                                     |
|        | CB84B17B 1151BD78 B3E39763 59EC650E                               | 49371F6D  |                                                                                     |
|        | 99CBD267 EB8ADF9D 9E43A5F2                                        |           |                                                                                     |
|        | FB2B18A0 34AF6564 11239473 41478AFC                               | A86E6DA1  |                                                                                     |
|        | AC518E0B 8657CEBB ED2BDE8E                                        |           |                                                                                     |
|        | B586FE67 00C358D4 EFDD8D44 3F423141                               | C2D331D3  |                                                                                     |
|        | IEE43B6E 6CB29EE7 0B8C2752                                        | 0.5       |                                                                                     |
|        | CSAF4A66 BD007348 D013000A EASC206D                               | CF        |                                                                                     |
|        | quit<br>certificate ca 01                                         |           |                                                                                     |
|        | 30820207 30820170 A0030201 02020101                               | 30000609  |                                                                                     |
|        | 2A864886 F70D0101 04050030                                        | 50020009  |                                                                                     |
|        | 17311530 13060355 0403130C 73727374                               | 63617365  |                                                                                     |
|        | 72766572 301E170D 30343034                                        |           |                                                                                     |
|        | 31323139 34353136 5A170D30 37303431                               | 32313934  |                                                                                     |
|        | 3531365A 30173115 30130603                                        |           |                                                                                     |
|        | 55040313 0C737273 74636173 65727665                               | 7230819F  |                                                                                     |
|        | 300D0609 2A864886 F70D0101                                        |           |                                                                                     |
|        | 01050003 818D0030 81890281 8100C3AF                               | EE1E4BB1  |                                                                                     |
|        | 9922A8DA 2BB9DC8E 5B1BD332                                        | 007766771 |                                                                                     |
|        | LUSICYFE 32A9/IE3 3C336635 74691954                               | 98E/02BT  |                                                                                     |
|        | 055E24D0 52134E33 IUSCA303<br>0610003E CC79C595 7357EDAC E6335A30 | 27750301  |                                                                                     |
|        | 99325BED 988355EB C10E8963                                        |           |                                                                                     |
|        | CTOLO202                                                          |           |                                                                                     |
|        |                                                                   |           |                                                                                     |
|        |                                                                   |           |                                                                                     |
|        |                                                                   |           |                                                                                     |

|        | コマンドまたはアクション                                                                                                    | 目的                                                                     |
|--------|----------------------------------------------------------------------------------------------------|------------------------------------------------------------------------|
|        | 9D8FC222       EE8AC831       71ACD3A7       4E918A8F       D5775159         76FBF499       5AD0849D       CAA41417         DD866902       21E5DD03       C37D4B28       0FAB0203       01001A3         63306130       0F060355       1D130101         FF040530       030101FF       300E0603       551D0F01       01FF0404         03020186       301D0603       551D0E04       160414F8       29CE97AD       6018D054       67FC2939       63C24706         91F9BD30       1F060355       1D230418       30168014       F829CE97       AD6018D0       5467FC29       3963C247         0691F9BD       300D0609       2A864886       F70D0101       04050003       8181007A       F71B25F9       73D74552         25DFD03A       D8D1338F       6792C805       47A81019       795B5AAE       035400BB       F859DABF       21892B5B         E71A8283       08950414       8633A882       C98565A6       C09CA641       88661402       ACC424FD       36F23360         ABFF4C55       BB23C66A       C80A3A57       5       5       88661402       ACC424FD       36F23360         ABFF4C55       BB23C66A       C80A3A57       5       5       5       3780136E       5       5 |                                                                        |
| ステップ 2 | <pre>show crypto pki server Ø: Router# show crypto pki server Certificate Server srstcaserver: Status: enabled Server's configuration is locked (enter "shut" to unlock it) Issuer name: CN=srstcaserver CA cert fingerprint: AC9919F5 CAFE0560 92B3478A CFF5EC00 Granting mode is: auto Last certificate issued serial number: 0x2 CA certificate expiration timer: 13:46:57 PST Dec 1 2007 CRL NextUpdate timer: 14:54:57 PST Jan 19 2005 Current storage dir: nvram Database Level: Complete - all issued certs written as <serialnum>.cer</serialnum></pre>                                                                                                    | 起動手順の後に CA サーバのステータスを<br>確認するには、show crypto pki server コマン<br>ドを使用します。 |

# セキュアな Cisco Unified SRST ルータでのクレデンシャル サービスの有効化

Cisco Unified SRST ルータが独自の証明書を取得したら、Cisco Unified Communications Manager に証明書を提供する必要があります。クレデンシャル サービスを有効にすると、Cisco Unified Communications Manager はセキュアな SRST デバイスの証明書を取得して、Cisco Unified IP Phone のコンフィギュレーション ファイルに保管することができます。

すべての Cisco Unified SRST ルータのクレデンシャル サービスを有効化します。

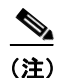

セキュリティ上のベスト プラクティスは、コントロール プレーン ポリシングを使用してクレデ ンシャル サービス ポートを保護することです。コントロール プレーン ポリシングは、ゲート ウェイを保護し、トラフィックの負荷が大きいときもパケット転送とプロトコルの状態を維持し ます。コントロール プレーンの詳細については、コントロール プレーン ポリシングのマニュア ルを参照してください。また、「コントロール プレーン ポリシング:例」セクション(230 ページ) に設定例を示します。

#### 手順の概要

- 1. credentials
- 2. ip source-address *ip-address* [port *port*]
- **3. trustpoint** *trustpoint-name*
- 4. exit

## 手順の詳細

|        | コマンドまたはアクション                                                                                                    | 目的                                                                                                    |
|--------|----------------------------------------------------------------------------------------------------|----------------------------------------------------------------------------------------------------|
| ステップ 1 | <b>credentials</b><br>例:<br>Router(config)# credentials                                                                | Cisco Unified SRST ルータの証明書を Cisco<br>Unified Communications Manager に提供し、クレデ<br>ンシャル コンフィギュレーション モードを開始<br>します。                                                                                                    |
| ステップ 2 | ip source-address ip-address [port port]<br>例:<br>Router(config-credentials)# ip source-address<br>10.1.1.22 port 2445 | <ul> <li>Cisco Unified SRST ルータが、指定した IP アドレスとポートを介して Cisco Unified</li> <li>Communications Manager からメッセージを受信できるようにします。</li> <li><i>ip-address</i>: IP アドレスは既存のルータの IP アドレスです。通常、ルータのイーサネットポートのアドレスの1つです。</li> </ul>                                    |
|        |                                                                                                    | <ul> <li>port port: (任意) Cisco Unified Communications<br/>Manager からメッセージを受信するために<br/>ゲートウェイ ルータが接続されるポート。<br/>ポート番号は 2000 ~ 9999 です。デフォルト<br/>のポート番号は 2445 です。</li> </ul>                                                                               |
| ステップ 3 | trustpoint trustpoint-name<br>例:<br>Router(config-credentials)# trustpoint srstca                                      | <ul> <li>Cisco Unified SRST ルータの証明書と関連付ける<br/>トラストポイントの名前を指定します。</li> <li><i>trustpoint-name</i> 引数はトラストポイント名で、</li> <li>SRST デバイスの証明書に対応します。</li> <li>トラストポイント名は、「CA サーバに対する<br/>セキュアな Cisco Unified SRST ルータの自動<br/>登録と認証」セクション(197 ページ)で宣言</li> </ul> |
| ステップ 4 | exit<br>例:<br>Router(config-credentials)# exit                                                                         | したトラストホイント名と同じにする必要か<br>あります。<br>クレデンシャル コンフィギュレーション モード<br>を終了します。                                                                                                    |

## 例

Γ

```
Router(config)# credentials
Router(config-credentials)# ip source-address 10.1.1.22 port 2445
Router(config-credentials)# trustpoint srstca
Router(config-credentials)# exit
```

# クレデンシャル設定のトラブルシューティング

次の手順では、クレデンシャル設定を表示するか、Cisco Unified SRST ルータのクレデンシャル 設定のデバッグを設定します。

#### 手順の概要

- 1. show credentials
- 2. debug credentials

#### 手順の詳細

| コマンドまたはアクション                                                                              | 目的                                                             |
|-------------------------------------------------------------------------------------------|----------------------------------------------------------------|
| 1 show credentials                                                                        | セキュアな Cisco Unified SRST のフォール<br>バック時に使用する Cisco Unified      |
| 例:                                                                                        | Communications Manager に提供される                                  |
| Router# show credentials                                                                  | Cisco Unified SRS1 ルータのクレテンシャ<br>ル設定を表示するには、show credentials コ |
| Credentials IP: 10.1.1.22                                                                 | マンドを使用します。                                                     |
| Credentials PORT: 2445<br>Trustpoint: srstca                                              |                                                                |
| debug credentials                                                                         | Cisco Unified SRST ルータのクレデンシャル<br>設定のデバッグを設定するには、debug         |
| 例:                                                                                        | <b>credentials</b> コマンドを使用します。                                 |
| Router# debug credentials                                                                 |                                                                |
| Credentials server debugging is enabled<br>Router#                                        |                                                                |
| Sep 29 01:01:50.903: Credentials service: Start TLS<br>Handshake 1 10.1.1.13 2187         |                                                                |
| Sep 29 01:01:50.903: Credentials service: TLS<br>Handshake returns OPSSLReadWouldBlockErr |                                                                |
| Sep 29 01:01:51.903: Credentials service: TLS<br>Handshake returns OPSSLReadWouldBlockErr |                                                                |
| Sep 29 01:01:52.907: Credentials service: TLS<br>Handshake returns OPSSLReadWouldBlockErr |                                                                |
| Sep 29 01:01:53.927: Credentials service: TLS<br>Handshake completes.                     |                                                                |

#### 関連コマンド

次のコマンドを使用して、証明書が見つからない(認証しようとする証明書が欠落している)か どうかを表示したり、特定の証明書が照合されたことを表示したりします(したがって、ルータ が電話機の認証に使用した証明書がわかります)。

- debug crypto pki messages
- debug crypto pki transactions

## セキュアな SRST ルータへの電話機の証明書ファイル (PEM 形式)のインポート

この作業では、Cisco Unified IP Phone に必要な作業を完了して、セキュア SRST を認証します。

1

# Cisco Unified Communications Manager 4.X.X 以前のバージョン

Cisco Unified Communications Manager 4.X.X 以前のバージョンを実行しているシステムの場合、 セキュアな Cisco Unified SRST ルータは電話機の証明書を取得して、TLS ハンドシェイク時に Cisco Unified IP Phone を認証できるようにする必要があります。Cisco Unified IP Phone が異なる と、異なる証明書が使用されます。表 9-1 に、電話機のタイプごとに必要な証明書を示します。

証明書は、Cisco Unified Communications Manager から Cisco Unified SRST ルータに手動でイン ポートする必要があります。証明書の数は、Cisco Unified Communications Manager の設定によっ て異なります。手動の登録とは、カット アンド ペーストまたは TFTP を指します。手動登録の手 順については、*証明書手動登録(TFTP およびカット アンド ペースト)*機能を参照してください。 各電話機または PEM ファイルに対して、登録手順を繰り返します。

Cisco Unified Communications Manager 4.X.X 以前のバージョンの場合、Cisco Unified Communications Manager のメニューバーで、[プログラム ファイル(Program Files)] > [Cisco] > [証明書(Certificates)] を選択することで、証明書を検索できます。

Windows ワードパッドまたはメモ帳を使用して.0ファイルを開き、内容を SRST ルータ コン ソールにコピー アンド ペーストします。次に、.pem ファイルに対して同じ手順を繰り返します。 「-----BEGIN CERTIFICATE-----」と「-----END CERTIFICATE-----」の間に表示されるすべての内容 をコピーします。

『Cisco Unified Communications Operating System Administration Guide, Release 6.1(1)』に記載されている認定操作については、

http://www.cisco.com/en/US/docs/voice\_ip\_comm/cucm/cucos/6\_1\_1/cucos/iptpch6.html を参照して ください。

# Cisco Unified Communications Manager 5.0 以降のバージョン

Cisco Unified CM 5.0 以降のバージョンを実行しているシステムには、表 9-1 に示されている要件に加えて、4 つの証明書(CAPF、CiscoCA、CiscoManufactureCA、CiscoRootCA2048)が必要です。 これらの証明書は、Cisco Unified SRST ルータにコピー アンド ペーストする必要があります。

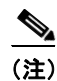

CiscoRootCA は、CiscoRoot2048CA とも呼ばれます。

## 前提条件

最後のコンフィギュレーション コマンド (crypto pki authenticate) が次のプロンプトを発行する ときに、有効な証明書が必要になります。

Enter the base 64 encoded CA certificate. End with a blank line or the word "quit" on a line by itself

Cisco Unified CM 5.0 以降のバージョンの場合、次の手順を実行します。

- ステップ1 Cisco Unified Communications Manager にログインします。
- **ステップ2** [セキュリティ(Security)]>[証明書の管理(Certificate Management)]>[証明書/CTL のダウンロード(Download Certificate/CTL)] に進みます。
- ステップ3 [信頼証明書のダウンロード(Download Trust Cert)]を選択し、[次へ(Next)]をクリックします。
- **ステップ4** [CAPF 信頼(CAPF-trust)]を選択し、[次へ(Next)]をクリックします。
- ステップ5 [CiscoCA]を選択し、[次へ(Next)]をクリックします。

- ステップ6 [続行(Continue)] をクリックします。
- ステップ1 ファイル名をクリックします。
- **ステップ8** 「-----BEGIN CERTIFICATE-----」と「-----END CERTIFICATE-----」の間に表示されるすべての内容 を、後で取得できる場所にコピーします。
- **ステップ9** CiscoManufactureCA、CiscoRootCA2048、および CAPF に対して、ステップ 5~8 を繰り返します。

## Cisco Unified Communications Manager 6.0 以降のバージョン

Cisco Unified Communications Operating System Administration から、[CAPF 信頼(CAPF-trust)] の下にリストされているすべての証明書(Cisco\_Manufacturing\_CA、Cisco\_Root\_CA\_2048、 CAP-RTP-001、CAP-RTP-002、CAPF、CAPF-xxx など)をダウンロードします。また、[CAPF 信頼 (CAPF-trust)]の下にはなく [CallManager 信頼(CallManager-trust)]の下にリストされているす べての CAPF-xxx 証明書もダウンロードします。

証明書のダウンロード手順については、適切なバージョンの『*Cisco Unified Communications Operating System Administration Guide*』の「Security」の章を参照してください。

## Cisco Unified SRST ルータでのインポートされた証明書の認証

Cisco Unified SRST ルータで証明書を認証するには、次の手順を実行します。

### 制約事項

仮想 Web サーバを介した Cisco Unified Communications Manager からの HTTP 自動登録は、サ ポートされていません。

#### 手順の概要

- 1. crypto pki trustpoint name
- 2. revocation-check none
- 3. enrollment terminal
- 4. exit
- 5. crypto pki authenticate name

#### 手順の詳細

|        | コマンドまたはアクション                                             | 目的                                                                                                    |
|--------|----------------------------------------------------------|----------------------------------------------------------------------------------------------------|
| ステップ 1 | crypto pki trustpoint name                               | ルータが使用する CA を宣言し、CA トラストポイン<br>ト コンフィギュレーション モードを開始します。                                                    |
|        | <b>例:</b><br>Router (config)# crypto pki trustpoint CAPF | <ul> <li>name:各証明書の名前を個別に入力します(た<br/>とえば、CAPF、CiscoCA、CiscoManufactureCA、<br/>CiscoRootCA2048)。</li> </ul> |
| ステップ 2 | revocation-check none                                    | 選択した方法を使用して、証明書の失効ステータ<br>スをチェックします。                                                                       |
|        | 例:<br>Router(ca-trustpoint)# revocation-check none       | <ul> <li>この作業では、none キーワードを使用することが必須です。none キーワードは、失効チェックが実行されず、証明書が常に承認されることを意味します。</li> </ul>            |
| ステップ 3 | enrollment terminal                                      | カット アンド ペーストによる手動での証明書登<br>録を指定します。                                                                        |
|        | <b>例:</b><br>Router(ca-trustpoint)# enrollment terminal  |                                                                                                    |
| ステップ 4 | exit<br>例:<br>Router(ca-trustpoint)# exit                | CA トラストポイント コンフィギュレーション<br>モードを終了し、グローバル コンフィギュレー<br>ション モードに戻ります。                                         |
| ステップ 5 | crypto pki authenticate name                             | CAから証明書を取得することにより、CAを認証<br>します。                                                                            |
|        | 例:<br>Router(config)# crypto pki authenticate CAPF       | <ul> <li>ステップ 1 において crypto pki trustpoint コ<br/>マンドで使用したのと同じ name 引数を入力<br/>します。</li> </ul>               |

# 次の作業

Cisco Unified CM の証明書を更新します。適切なバージョンの『Cisco Unified Communications Manager Security Guide』の「Configuring a Secure Survivable Remote Site Telephony (SRST) Reference」の章を参照してください。

## 例

Γ

- ここで紹介する例は、次のとおりです。
- Cisco Unified Communications Manager 4.X.X 以前のバージョンの例(208 ページ)
- Cisco Unified Communications Manager 5.0 以降のバージョンの例(210 ページ)

#### Cisco Unified Communications Manager 4.X.X 以前のバージョンの例

次の例は、Cisco Unified SRST ルータにインポートされた 3 つの証明書(Cisco 7970、7960、PEM) を示しています。

```
Router(config)# crypto pki trustpoint 7970
Router(ca-trustpoint)# revocation-check none
Router(ca-trustpoint)# enrollment terminal
Router(ca-trustpoint)# exit
Router(config)# crypto pki authenticate 7970
```

Enter the base 64 encoded CA certificate. End with a blank line or the word "quit" on a line by itself MIIDqDCCApCgAwIBAgIQNT+yS9cPFKNGwfOprHJWdTANBgkqhkiG9w0BAQUFADAu MRYwFAYDVQQKEw1DaXNjbyBTeXN0ZW1zMRQwEgYDVQQDEwtDQVAtU1RQLTAwMjAe Fw0wMzEwMTAyMDE4NDlaFw0yMzEwMTAyMDI3MzdaMC4xFjAUBqNVBAoTDUNpc2Nv IFN5c3RlbXMxFDASBgNVBAMTC0NBUC1SVFAtMDAyMIIBIDANBgkqhkiG9w0BAQEF AAOCAQ0AMIIBCAKCAQEAxCZ1BK19w/2NZVVvpjCPrpW1cCY7V1q91hz185RZZdnQ 2M4CufgIzNa3zYxGJIAYeFfcRECnMB3f5A+x7xNiEuzE87UPvK+7S80uWCY0Uht1 AVVf5NQgZ3YDNoNXg5MmONb81T86F55EZyVac0XGne77TSIbIdejrTgYQXGP2MJx Qhg+ZQlGFDRzbHfM84Duv2Msez+l+SqmqO80kIckqE9Nr3/XCSj1hXZNNVg8D+mv Hth2P6KZqAKXAAStGRLSZX3jNbS8tveJ3Gi5+sj9+F6KKK2PD0iDwHcRKkcUHb7g 11++U/5nswjUDIAph715Ds2rn9ehkMGipGLF8kpuCwIBA60BwzCBwDALBqNVHQ8E BAMCAYYwDwYDVR0TAQH/BAUwAwEB/zAdBgNVHQ4EFgQUUpIr4ojuLgmKTn5wLFal mrTUm5YwbwYDVR0fBGgwZjBkoGKgYIYtaHR0cDovL2NhcC1ydHAtMDAyL0N1cnRF bnJvbGwvQ0FQLVJUUC0wMDIuY3Jshi9maWxlOi8vXFxjYXAtcnRwLTAwMlxDZXJ0  ${\tt RW5yb2xsXENBUC1SVFAtMDAyLmNybDAQBgkrBgEEAYI3FQEEAwIBADANBgkqhkiG}$ 9w0BAQUFAAOCAQEAVoOM78TaOtHqj7sVL/5u5VChlyvU168f0piJLNWip2vDRihm E+D1XdwMS5JaqUtuaSd/m/xzxpcRJm4ZRRwPq6VeaiiQGkjFuZEe5jSKiSAK7eHg tup4HP/ZfKSwPA40D1sGSYsKNMm30mVOCQUMH021PkS/eEQ9sIw6QS7uuHN4y4CJ NPnRbpFRLw06hnStCZHtGpKEHnY213QOy3h/EWhbnp0MZ+hdr20FujSI6G1+L391 aRjeD708f2fYoz9wnEpZbtn2Kzse3uhU1Ygq1D1x9yuPq388C18HWdmCj4OVTXux V6Y47H1yv/GJM8FvdgvK1ExbGTFn1HpPiaG9tQ==

#### quit

Certificate has the following attributes: Fingerprint MD5: F7E150EA 5E6E3AC5 615FC696 66415C9F Fingerprint SHA1: 1BE2B503 DC72EE28 0C0F6B18 798236D8 D3B18BE6 % Do you accept this certificate?[yes/no]: **y** Trustpoint CA certificate accepted. % Certificate successfully imported

```
Router(config)# crypto pki trustpoint 7960
Router(ca-trustpoint)# revocation-check none
Router(ca-trustpoint)# enrollment terminal
Router(ca-trustpoint)# exit
Router(config)# crypto pki authenticate 7960
```

```
Enter the base 64 encoded CA certificate.
End with a blank line or the word "quit" on a line by itself
MIICKDCCAZGGAwIBAGIC8wEwDQYJKoZIhvcNAQEFBQAwQDELMAkGA1UEBhMCVVMx
GjAYBgNVBAoTEUNpc2NvIFN5c3RlbXMgSW5jMRUwEwYDVQQDEwxDQVBGLTdENOQw
QzAwHhcNMDQwNzE1MjIZODMyWhcNMTkwNZEYMjIZODMxWjBAMQswCQYDVQQGEwJV
UzEaMBgGA1UEChMRQ21zY28gU31zdGVtcyBJbmMxFTATBgNVBAMTDENBUEYtNOQ3
RDBDMDCBnzANBgkqhkiG9w0BAQEFAAOBjQAwgYkCgYEA0hvMOZZ9ENYWme11YGY1
it2rvE3Nk/eqhnv8P9eqB1iqt+fFBeAG0WZ5b05FetdU+BCmPnddvAeSpsfr3Z+h
x+r58f0EIBRHQLgnDZ+nwYH39uwXcRWWqWulU147YHjV7M5c/R8T6daCx4B5NB06
kdQdQNOrV3IP7kQaCShdM/kCAwEAAaMxMC8wDgYDVR0PAQH/BAQDAgKEMB0GA1Ud
JQQWMBQGCCsGAQUFBwMBBggrBgEFBQcDBTANBgkqhkiG9w0BAQUFAAOBgQCaNi6x
sL6M5N1DezpSB03QmUVyXMfrONV2ysrSwcXzHu0gJ9MSJ8TwiQmVaJ47hST1F5a8
YVYJ0IdifXbXRo+/EEO7kkmFE8MZta5rM7UWj8bAeR42iqA3RzQaDwuJgNWT9Fhh
GgfuNAlo5h1AikxsvxivmD1LdZyCMoqJJd7B2Q==
```

quit

Certificate has the following attributes: Fingerprint MD5: 4B9636DF 0F3BA6B7 5F54BE72 24762DBC

```
Fingerprint SHA1: A9917775 F86BB37A 5C130ED2 3E528BB8 286E8C2D
% Do you accept this certificate?[yes/no]: y
Trustpoint CA certificate accepted.
% Certificate successfully imported
```

```
Router(config)# crypto pki trustpoint PEM
Router(ca-trustpoint)# revocation-check none
Router(ca-trustpoint)# enrollment terminal
Router(ca-trustpoint)# exit
Router(config)# crypto pki authenticate PEM
```

```
Enter the base 64 encoded CA certificate.
End with a blank line or the word "quit" on a line by itself
MIIDqDCCApCgAwIBAgIQdhL5YBU9b590QiAgMrcjVjANBgkqhkiG9w0BAQUFADAu
MRYwFAYDVQQKEw1DaXNjbyBTeXN0ZW1zMRQwEgYDVQQDEwtDQVAtU1RQLTAwMTAe
Fw0wMzAyMDYyMzI3MTNaFw0yMzAyMDYyMzM2MzRaMC4xFjAUBgNVBAoTDUNpc2Nv
{\tt IFN5c3RlbXMxFDASBgNVBAMTC0NBUC1SVFAtMDAxMIIBIDANBgkqhkiG9w0BAQEF}
AAOCAQ0AMIIBCAKCAQEArFW77Rjem4cJ/7yPLVCauDohwZZ/3qf0sJaWlLeAzBlq
Rj21F1Sij0ddkDtfEEo9VKmBOJsvx6xJ1WJiuBwUMDhTRbsuJz+npkaGBXPOXJmN
Vd54qlpc/hQDfWlbrIFkCcYhHws7vwnPsLuy1Kw2L2cP0UXxYghSsx8H4vGqdPFQ
NnYy7aKJ43SvDFt4zn37n8jrvlRuz0x3mdbcBEdHbA825Yo7a8sk12tshMJ/YdMm
vny0pmDNZXmeHjqEgVO3UFUn6GVCO+K1y1dUU1qpYJNYtqLkqj7wgccGjsHdHr3a
U+bw1uLgSGsQnxMWeMaWo8+6hMxw1ANPweufgZMaywIBA60BwzCBwDALBgNVHQ8E
BAMCAYYwDwYDVR0TAQH/BAUwAwEB/zAdBgNVHQ4EFgQU6Rexgscfz6ypG270qSac
cK4FoJowbwYDVR0fBGgwZjBkoGKgYIYtaHR0cDovL2NhcC1ydHAtMDAxL0NlcnRF
bnJvbGwvQ0FQLVJUUC0wMDEuY3Jshi9maWx10i8vXFxjYXAtcnRwLTAwMVxDZXJ0
RW5yb2xsXENBUC1SVFAtMDAxLmNybDAQBgkrBgEEAYI3FQEEAwIBADANBgkghkiG
9w0BAQUFAAOCAQEAq2T96/YMMtw2Dw4QX+F1+q1XSrUCrNyjx7vtFaRDHyB+kobw
dwkpohfkzfTyYpJELzV1r+kMRoyuZ7oIqqccEroMDnnmeApc+BRGbDJqS1Zzk4OA
c6Ea7fm53nQRlcSPmUVLjDBzKYDNbnEjizptaIC5fgB/S9S6C1q0YpTZFn5tjUjy
WXzeYSXPrcxb0UH7IQJ1ogpONAAUKLoPaZU7tVDSH3hD4+VjmLyysaLUhksGFrrN
phzZrsVVilK17qpqCPllKLGAS4fSbkruq3r/6S/SpXS6/gAoljBKixP7ZW2PxgCU
1aU9cURLPO95NDOFN3jBk3Sips7cVidcogowPQ==
```

#### quit

Certificate has the following attributes: Fingerprint MD5: 233C8E33 8632EA4E 76D79FEB FFB061C6 Fingerprint SHA1: F7B40B94 5831D2AB 447AB8F2 25990732 227631BE % Do you accept this certificate?[yes/no]: **y** Trustpoint CA certificate accepted. % Certificate successfully imported

登録が成功し、5 つの CA 証明書が許可されたことを表示するには、show crypto pki trustpoint status コマン ドを使用します。5 つの証明書には、入力したばかりの 3 つの証明書、CA サーバの証明書、および SRST ルータの証明 書が含まれます。 Router# show crypto pki trustpoint status

Trustpoint 7970: Issuing CA certificate configured: Subject Name: cn=CAP-RTP-002,o=Cisco Systems Fingerprint MD5: F7E150EA 5E6E3AC5 615FC696 66415C9F Fingerprint SHA1: 1BE2B503 DC72EE28 0C0F6E18 798236D8 D3B18BE6 State: Keys generated ......Yes (General Purpose) Issuing CA authenticated ......[ktv(yes)] Certificate request(s) .....kt Trustpoint 7960: Issuing CA certificate configured:

```
Issuing CA certificate configured:
Subject Name:
cn=CAPF-508A3754,o=Cisco Systems Inc,c=US
Fingerprint MD5: 6BAE18C2 0BCE391E DAE2FE4C 5810F576
Fingerprint SHA1: B7735A2E 3A5C274F C311D7F1 3BE89942 355102DE
State:
```

```
Keys generated .....Yes (General Purpose)
Issuing CA authenticated .....[tw(Yes)]
Certificate request(s) ..... なし
Trustpoint PEM:
Issuing CA certificate configured:
Subject Name:
cn=CAP-RTP-001,o=Cisco Systems
Fingerprint MD5: 233C8E33 8632EA4E 76D79FEB FFB061C6
Fingerprint SHA1: F7B40B94 5831D2AB 447AB8F2 25990732 227631BE
State:
Keys generated .....Yes (General Purpose)
Issuing CA authenticated ......[はい(Yes)]
Certificate request(s) ..... なし
Trustpoint srstcaserver:
Issuing CA certificate configured:
Subject Name:
cn=srstcaserver
Fingerprint MD5: 6AF5B084 79C93F2B 76CC8FE6 8781AF5E
Fingerprint SHA1: 47D30503 38FF1524 711448B4 9763FAF6 3A8E7DCF
State:
Keys generated .....Yes (General Purpose)
Issuing CA authenticated ......[はい(Yes)]
Certificate request(s) ..... なし
Trustpoint srstca:
Issuing CA certificate configured:
Subject Name:
cn=srstcaserver
Fingerprint MD5: 6AF5B084 79C93F2B 76CC8FE6 8781AF5E
Fingerprint SHA1: 47D30503 38FF1524 711448B4 9763FAF6 3A8E7DCF
Router General Purpose certificate configured:
Subject Name:
serialNumber=F3246544+hostname=c2611XM-sSRST.cisco.com
Fingerprint: 35471295 1C907EC1 45B347BC 7A9C4B86
State:
Keys generated .....Yes (General Purpose)
Issuing CA authenticated ......[はい(Yes)]
Certificate request(s) .....[はい(Yes)]
```

### Cisco Unified Communications Manager 5.0 以降のバージョンの例

次の例は、Cisco Unified Communications Manager 5.0 を実行するシステムに必要な 4 つの証明書 (CAPF、CiscoCA、CiscoManufactureCA、および CiscoRootCA2048)の設定を示します。

```
Router(config)# crypto pki trustpoint CAPF
Router(ca-trustpoint)# revocation-check none
Router(ca-trustpoint)# enrollment terminal
Router(ca-trustpoint)# exit
Router(config)# crypto pki authenticate CAPF
```

```
Enter the base 64 encoded CA certificate.
End with a blank line or the word "quit" on a line by itself
MIICKjCCAZOgAwIBAgIC8wEwDQYJKoZIhvcNAQEFBQAwQTELMAkGA1UEBhMCVVMx
GjAYBgNVBAoTEUNpc2NvIFN5c3RlbXMgSW5jMRYwFAYDVQQDEw1DQVBGLTU4RUFE
MkQyMB4XDTA2MDMwMTIxMjc1MloXDTIxMDIyNTIxMjc1MVowQTELMAkGA1UEBhMC
VVMxGjAYBgNVBAoTEUNpc2NvIFN5c3RlbXMgSW5jMRYwFAYDVQQDEw1DQVBGLTU4
RUFEMkQyMIGfMA0GCSqGSIb3DQEBAQUAA4GNADCBiQKBgQC99KgZT94qhozw4bOB
f8Z0tYwT214L++mC6403s3AshDi8xe8Y8sN/f/ZKRRhNIxBlK4SWafXnHKJBqKZn
WtSgkRjJ3Dh0XtqcWYt8VS2sC69g8sX09lskK13m+TpWsr2T/mDXv6CceaKN+mch
gcrrnNo8kamO0IG80sQc4L6XzQIDAQABozEwLzAOBgNVHQ8BAf8EBAMCAoQwHQYD
quit
```

```
Certificate has the following attributes:
Fingerprint MD5: 1951DJ4E 76D79FEB FFB061C6 233C8E33
Fingerprint SHA1: 222891BE Z7B89B94 447AB8F2 5831D2AB 25990732
% Do you accept this certificate?[yes/no]: y
Trustpoint CA certificate accepted.
% Certificate successfully imported
Router(config)# crypto pki trustpoint CiscoCA
Router(ca-trustpoint)# revocation-check none
Router(ca-trustpoint)# encollment terminal
```

```
Router(ca-trustpoint)# enrollment terminal
Router(ca-trustpoint)# exit
Router(config)# crypto pki authenticate CiscoCA
```

#### Enter the base 64 encoded CA certificate.

```
End with a blank line or the word "quit" on a line by itself
MIIDqDCCApCgAwIBAgIQdhL5YBU9b590QiAgMrcjVjANBgkqhkiG9w0BAQUFADAu
MRYwFAYDVQQKEw1DaXNjbyBTeXN0ZW1zMRQwEgYDVQQDEwtDQVAtU1RQLTAwMTAe
Vd54qlpc/hQDfWlbrIFkCcYhHws7vwnPsLuy1Kw2L2cP0UXxYghSsx8H4vGqdPFQ
NnYy7aKJ43SvDFt4zn37n8jrv1Ruz0x3mdbcBEdHbA825Yo7a8sk12tshMJ/YdMm
vny0pmDNZXmeHjqEgVO3UFUn6GVCO+K1y1dUU1qpYJNYtqLkqj7wgccGjsHdHr3a
U+bw1uLgSGsQnxMweMaW08+6hMxw1ANPweufgZMaywIBA6OBwzCBwDALBgNVHQ8E
c6Ea7fm53nQR1cSPmUVLjDBzKYDNbnEjizptaIC5fgB/S9S6C1q0YpTZFn5tjUjy
WXzeYSXPrcxb0UH7IQJ1ogpONAAUKLoPaZU7tVDSH3hD4+VjmLyysaLUhksGFrrN
phzZrsVVilK17qpqCP11KLGAS4fSbkruq3r/6S/SpXS6/gAoljBKixP7ZW2PxgCU
1aU9cURLP095NDOFN3jBk3Sips7cVidcogowPQ==
```

#### quit

```
Certificate has the following attributes:
Fingerprint MD5: 21956CBR 4B9706DF 0F3BA6B7 7P54AZ72
Fingerprint SHA1: A9917775 F86BB37A 7H130ED2 3E528BB8 286E8C2D
% Do you accept this certificate?[yes/no]: y
Trustpoint CA certificate accepted.
% Certificate successfully imported
```

```
Router(config)# crypto pki trustpoint CiscoManufactureCA
Router(ca-trustpoint)# revocation-check none
Router(ca-trustpoint)# enrollment terminal
Router(ca-trustpoint)# exit
Router(config)# crypto pki authenticate CiscoManufactureCA
```

```
Enter the base 64 encoded CA certificate.
End with a blank line or the word "quit" on a line by itself
MIIE2TCCA8GqAwIBAqIKamlnswAAAAAAAAAAAkdiG9w0BAQUFADA1MRYwFAYD
D/g2ggfEMkHFp68dGf/2c5k5WnNnYhM0DR9elXBSZBcG7FNcXNtq6jUAQQIBA6OC
AecwggHjMBIGA1UdEwEB/wQIMAYBAf8CAQAwHQYDVR00BBYEFNDFIiarT0Zg7K4F
kcfcWtGwR/dsMAsGA1UdDwQEAwIBhjAQBgkrBgEEAYI3FQEEAwIBADAZBgkrBgEE
AYI3FAIEDB4KAFMAdQBiAEMAQTAfBqNVHSMEGDAWqBQn88qVHm6aAqkWrSuqiWBf
2nsvqjBDBgNVHR8EPDA6MDigNqA0hjJodHRwOi8vd3d3LmNpc2NvLmNvbS9zZWN1
cml0eS9wa2kvY3JsL2NyY2EyMDQ4LmNybDBQBggrBgEFBQcBAQREMEIwQAYIKwYB
BQUHMAKGNGh0dHA6Ly93d3cuY21zY28uY29tL3N1Y3VyaXR5L3BraS9jZXJ0cy9j
cmNhMjA00C5jZXIwXAYDVR0gBFUwUzBRBgorBgEEAQkVAQIAMEMwQQYIKwYBBQUH
I+ii6itvaSN6go4cTAnPpE+rhC836WVg0ZrG2PML9d7QJwBcbx2RvdFOWFEdyeP3
OOfTC9Fovo4ipUsG4eakqjN9GnW6JvNwxmEApcN5JlunGdGTjaubEBEpH6GC/f08
S2513JNFBemvM2tnIwcGhiLa69yHz1khQhrpz3B1iOAkPV19TpY4gJfVb/Cbcdi6
YBmlsGGGrd11Zva5J6LuL2GbugEwYf2+rDUU+bgt1wavw+9tzD0865XpgdOKXrb0
+nmka9eiV2TEP0zJ2+iC7AFm1BCIolb1PFft6QKoSJFjB6thJksaE5/k3Npf
quit
```

Certificate has the following attributes: Fingerprint MD5: 0F3BA6B7 4B9636DF 5F54BE72 24762SBR Fingerprint SHA1: L92BB37A S9919925 5C130ED2 3E528UP8 286E8C2D % Do you accept this certificate?[yes/no]: **y** Trustpoint CA certificate accepted. % Certificate successfully imported

```
Router(config)# crypto pki trustpoint CiscoRootCA2048
Router(ca-trustpoint) # revocation-check none
Router(ca-trustpoint)# enrollment terminal
Router(ca-trustpoint)# exit
Router(config) # crypto pki authenticate CiscoRootCA2048
Enter the base 64 encoded CA certificate.
End with a blank line or the word "quit" on a line by itself
MIIDQzCCAiuqAwIBAqIQX/h7KCtU3I1CoxW1aMmt/zANBqkqhkiG9w0BAQUFADA1
MRYwFAYDVQQKEw1DaXNjbyBTeXN0ZW1zMRswGQYDVQQDExJDaXNjbyBSb290IENB
IDIwNDgwHhcNMDQwNTE0MjAxNzEyWhcNMjkwNTE0MjAyNTQyWjA1MRYwFAYDVQQK
Ew1DaXNjbyBTeXN0ZW1zMRswGQYDVQQDExJDaXNjbyBSb290IENBIDIwNDgwggEg
MA0GCSqGSIb3DQEBAQUAA4IBDQAwggEIAoIBAQCwmrmrp68Kd6ficba0ZmKUeIhH
FR5umgIJFq0roIlgX9p7L6owEAYJKwYBBAGCNxUBBAMCAQAwDQYJKoZIhvcNAQEF
BQADggEBAJ2dhISjQa18dwy3U8pORFBi71R803UXHOjgxkhLtv5MOhmBVrBW7hmW
Yqpao2TB9k5UM8Z3/sUcuuVdJcr18JOagxEu5sv4dEX+5wW4q+ffy0vhN4TauYuX
cB7w4ovXsNgOnbFp1iqRe61JT37mjpXYgyc81WhJDtSd9i7rp77rMKSsH0T8lasz
Bvt9YAretIpjsJyp8qS5UwGH0GikJ3+r/+n6yUA4iGe00caEb1fJU9u6ju7AQ7L4
CYNu/2bPPu8Xs1gYJQk0XuPL1hS27PKSb3TkL4Eq1ZKR4OCXPDJoBYVL0fdX41Id
kxpUnwVwwEpxYB5DC2Ae/qPOgRnhCzU=
quit
Certificate has the following attributes:
Fingerprint MD5: 2G3LZ6B7 2R1995ER 6KE4WE72 3E528BB8
Fingerprint SHA1: M9912245 5C130ED2 24762JBC 3E528VF8 956E8S5H
% Do you accept this certificate?[yes/no]: y
Trustpoint CA certificate accepted.
% Certificate successfully imported
```

# セキュアな Cisco Unified SRST ルータへの Cisco Unified Communications Manager の設定

次の作業を Cisco Unified Communications Manager で実行します。

- Cisco Unified Communications Manager への SRST リファレンスの追加(212 ページ)(必須)
- Cisco Unified Communications Manager での SRST フォールバックの設定(214ページ)(必須)
- Cisco Unified Communications Manager での CAPF の設定(215 ページ)(必須)

## Cisco Unified Communications Manager への SRST リファレンスの追加

SRST リファレンスを Cisco Unified Communications Manager に追加する手順は、次のとおりです。

この手順に従う前に、Cisco Unified SRST ルータでクレデンシャル サービスが実行されているこ とを確認してください。Cisco Unified Communications Manager は、デバイスの証明書のために Cisco Unified SRST ルータに接続します。クレデンシャル サービスを有効にするには、「セキュア な Cisco Unified SRST ルータでのクレデンシャル サービスの有効化」セクション(202 ページ)を 参照してください。

Cisco Unified Communications Manager への Cisco Unified SRST の追加の詳細については、実行している Cisco Unified Communications Manager バージョンの「Survivable Remote Site Telephony Configuration」のセクションを参照してください。すべての Cisco Unified CM アドミニストレーション ガイドは、

http://www.cisco.com/en/US/products/sw/voicesw/ps556/prod\_maintenance\_guides\_list.html にあります。

ſ

- **ステップ1** Cisco Unified Communications Manager のメニュー バーで、[CCMAdmin] > [システム(System)] > [SRST] を選択します。
- ステップ2 [新規 SRST リファレンスの追加(Add New SRST Reference)] をクリックします。
- **ステップ3** 適切な設定値を入力します。図 9-3 に、[SRST リファレンスの設定(SRST Reference Configuration)] ウィンドウで使用可能なフィールドを示します。
  - a. SRST ゲートウェイの名前、IP アドレス、およびポートを入力します。
  - b. SRST ゲートウェイがセキュアかどうかを尋ねるボックスをオンにします。
  - c. 証明書プロバイダー(クレデンシャル サービス)のポート番号を入力します。クレデンシャル サービスは、デフォルトのポート 2445 で実行されます。

#### 図 9-3 [SRST リファレンスの設定(SRST Reference Configuration)] ウィンドウ

| SRST Reference                                        | Configuration | Add New SRST Referen<br>Back to Find/List SRST Reference |
|-------------------------------------------------------|---------------|----------------------------------------------------------|
| SRST Reference: New<br>Status: Ready<br>Insert Cancel |               |                                                          |
| SRST Reference Name*                                  | SRST Gateway  |                                                          |
| IP Address*                                           | 10.1.1.22     |                                                          |
| Port*                                                 | 2000          |                                                          |
| Is SRST Secure?                                       |               |                                                          |
| SRST Certificate Provider Port*                       | 2445          |                                                          |
|                                                       |               |                                                          |

- ステップ4 新しい SRST リファレンスを追加するには、[挿入(Insert)] をクリックします。「ステータス:挿入 が完了しました(Status: Insert completed)」メッセージが表示されます。
- **ステップ5** さらに SRST リファレンスを追加するには、ステップ2~4を繰り返します。

## Cisco Unified Communications Manager での SRST フォールバックの設定

デバイス プールを SRST に割り当てることにより、Cisco Unified Communications Manager に SRST フォールバックを設定する手順は、次のとおりです。

デバイス プールの Cisco Unified Communications Manager への追加の詳細については、実行して いる Cisco Unified Communications Manager バージョンの『Cisco Unified Communications Manager Administration Guide』の「Device Pool Configuration」のセクションを参照してください。すべての Cisco Unified CM アドミニストレーション ガイドは、 http://www.cisco.com/en/US/products/sw/voicesw/ps556/prod\_maintenance\_guides\_list.html にあり ます。

- **ステップ1** Cisco Unified Communications Manager のメニュー バーで、[CCMAdmin] > [システム(System)] > [デバイス プール(Device Pool)] を選択します。
- **ステップ2** デバイス プールを追加するには、次のいずれかの方法を使用します。
  - 追加するデバイス プールと同様の設定を持つデバイス プールがすでに存在する場合は、設定を表示するために既存のデバイス プールを選択し、[コピー(Copy)]をクリックして、必要に応じて設定を変更してください。ステップ 4 に進みます。
  - 既存のものをコピーせずにデバイスプールを追加するには、ステップ3に進みます。
- **ステップ3** ウィンドウの右上隅で、[新規 デバイス プールの追加(Add New Device Pool)] リンクをクリック します。[デバイス プール設定(Device Pool Configuration)] ウィンドウが表示されます(図 9-4 を 参照)。

| System Route Plan Service Feature Device                                                                            | User Application Help |  |  |
|----------------------------------------------------------------------------------------------------|-----------------------|--|--|
| Cisco CallManager Administration                                                                                    |                       |  |  |
| Device Pool Configuration       Add new Device Pool         Back to Find/List Device Pools       Dependency Records |                       |  |  |
| Device Pool: Default (13 members**)<br>Status: Ready                                                                |                       |  |  |
|                                                                                                    |                       |  |  |
| Device Pool Settings                                                                                                |                       |  |  |
| Device Pool Name*                                                                                                   | Default               |  |  |
| Cisco CallManager Group*                                                                                            | Default 🔽             |  |  |
| Date/Time Group*                                                                                                    | CMLocal               |  |  |
| Region*                                                                                                    | Default               |  |  |
| Softkey Template*                                                                                                   | Standard User         |  |  |
| SRST Reference*                                                                                                    | jaso2691 💌            |  |  |
| Calling Search Space for Auto-registration                                                                          | — Not Selected —      |  |  |
| Media Resource Group List                                                                                           | Use Default Gateway   |  |  |
| Network Hold MOH Audio Source                                                                                       | SRST GW               |  |  |
| User Hold MOH Audio Source                                                                                          | < None >              |  |  |
| Network Locale                                                                                                    | <none></none>         |  |  |

図 9-4 [デバイス プール設定(Device Pool Configuration)] ウィンドウ

ステップ4 SRST リファレンスを入力します。

ſ

**ステップ5** [更新(Update)] をクリックして、デバイス プール情報をデータベースに保存します。

## Cisco Unified Communications Manager での CAPF の設定

認証局プロキシ機能 (CAPF) プロセスでは、Cisco Unified Communications Manager などのサ ポート対象デバイスが、Cisco Unified IP Phone に LSC 証明書を要求できます。CAPF ユーティリ ティは、キー ペアおよび CAPF に特有の証明書を生成し、クラスタ内のすべての Cisco Unified Communications Manager サーバにこの証明書をコピーします。

**Cisco Unified Communications Manager**の CAPF の設定の詳細については、『*Cisco IP Phone Authentication and Encryption for Cisco Communications Manager*』を参照してください。

# セキュアな Cisco Unified SRST ルータでの SRST モードの有効化

Cisco Unified IP Phone 機能をサポートするようにルータ上のセキュア SRST を設定するには、グローバル コンフィギュレーション モードを開始して、次のコマンドを使用します。

#### 手順の概要

- 1. call-manager-fallback
- 2. secondary-dialtone digit-string
- 3. transfer-system {blind | full-blind | full-consult | local-consult}
- 4. ip source-address *ip-address* [port *port*]
- 5. max-ephones max-phones
- 6. max-dn max-directory-numbers
- 7. transfer-pattern transfer-pattern
- 8. exit

## 手順の詳細

|        | コマンドまたはアクション                                                           | 目的                                                                                                    |
|--------|------------------------------------------------------------------------|----------------------------------------------------------------------------------------------------|
| ステップ 1 | call-manager-fallback                                                  | call-manager-fallback コンフィギュレーション<br>モードを開始します。                                                                                          |
|        | 例:                                                                     |                                                                                                    |
|        | Router(config)# call-manager-fallback                                  |                                                                                                    |
| ステップ 2 | secondary-dialtone digit-string                                        | 数字列がダイヤルされたときに、2次ダイヤル<br>トーンを有効化します。                                                                                                    |
|        | 例:<br>Router(config-cm-fallback)# secondary-dialtone 9                 |                                                                                                    |
| ステップ 3 | transfer-system (blind   full-blind  <br>full-consult   local-consult} | Cisco Unified SRST ルータが提供するすべての<br>回線のコール転送方法を定義します。                                                                                     |
|        | 例:<br>Router(config-cm-fallback)# transfer-system<br>full-consult      | <ul> <li>blind:シスコ独自の方法を使用して、単一電</li> <li>話回線で、打診を行わずにコールを転送し</li> <li>ます。</li> </ul>                                                    |
|        |                                                                        | <ul> <li>full-blind:H.450.2 標準方式を使用して、打<br/>診を行わずにコールを転送します。</li> </ul>                                                                  |
|        |                                                                        | <ul> <li>full-consult:使用可能な2番目の電話回線<br/>を使用し、打診を行ってコールを転送しま<br/>す。2番目の回線が使用できない場合、コー<br/>ルは full-blind にフォールバックします。</li> </ul>           |
|        |                                                                        | <ul> <li>local-consult:使用可能な2番目の電話回線<br/>を使用し、ローカルで打診を行ってコール<br/>を転送します。打診先または転送先がロー<br/>カル以外の場合、コールは blind にフォール<br/>バックします。</li> </ul> |

|        | コマンドまたはアクション                                                                                                    | 目的                                                                                                    |
|--------|----------------------------------------------------------------------------------------------------|----------------------------------------------------------------------------------------------------|
| ステップ 4 | ip source-address ip-address [port port]<br>例:<br>Router(config-cm-fallback)# ip source-address<br>10.1.1.22 port 2000 | 指定した IP アドレスを使用してルータが<br>Cisco IP Phone からメッセージを受信できるよ<br>うにし、厳密な IP アドレスの検証を提供しま<br>す。デフォルトのポート番号は 2000 です。                                                                                                    |
| ステップ 5 | max-ephones max-phones<br>例:<br>Router(config-cm-fallback)# max-ephones 15                                             | ルータがサポートできる Cisco IP Phone の最大<br>数を設定します。最大数は、プラットフォーム<br>によって異なります。デフォルトは0です。詳<br>細については、「プラットフォームとメモリの<br>サポート」セクション(16ページ)を参照してく<br>ださい。                                                                      |
| ステップ 6 | max-dn max-directory-numbers<br>例:<br>Router(config-cm-fallback)# max-dn 30                                            | <ul> <li>ルータがサポートできる電話番号(DN)または<br/>仮想音声ポートの最大数を設定します。</li> <li>max-directory-numbers:ルータでサポートされる電話番号または仮想音声ポートの最大数。最大数は、プラットフォームによって異なります。デフォルトは0です。詳細については、「プラットフォームとメモリのサポート」セクション(16ページ)を参照してください。</li> </ul> |
| ステップ 1 | transfer-pattern transfer-pattern<br>例:<br>Router(config-cm-fallback)# transfer-pattern<br>                            | <ul> <li>Cisco Unified IP Phone による電話コールを指定の<br/>電話番号パターンに転送できるようにします。</li> <li><i>transfer-pattern</i>:許可されるコール転送の数<br/>字列。ワイルドカードを使用できます。</li> </ul>                                                            |
| ステップ 8 | exit<br>例:<br>Router(config-cm-fallback)# exit                                                                         | call-manager-fallback コンフィギュレーション<br>モードを終了します。                                                                                                    |

例

Γ

次の例では、ルータで SRST モードを有効にします。

```
Router(config)# call-manager-fallback
Router(config-cm-fallback)# secondary-dialtone 9
Router(config-cm-fallback)# transfer-system full-consult
Router(config-cm-fallback)# ip source-address 10.1.1.22 port 2000
Router(config-cm-fallback)# max-ephones 15
Router(config-cm-fallback)# max-dn 30
Router(config-cm-fallback)# transfer-pattern .....
Router(config-cm-fallback)# exit
```

# セキュア SCCP SRST の設定

- セキュア SCCP SRST を設定するための前提条件(218 ページ)
- セキュア SCCP SRST の設定に関する制約事項(218 ページ)
- 電話機のステータスおよび登録の確認(218ページ)(必須)
- セキュア SCCP SRST の設定例(225 ページ)

## セキュア SCCP SRST を設定するための前提条件

 Cisco Unified Communications Manager 4.1(2) 以降がインストールされ、セキュリティモード (認証および暗号化モード)をサポートしている必要があります。

## セキュア SCCP SRST の設定に関する制約事項

#### セキュア SCCP SRST モードではサポートされない

- Cisco Unified Communications Manager 4.1(2) 以前のバージョン
- セキュアな MOH(MOH はアクティブのままであるが非セキュアに戻る)
- セキュアなトランスコーディングまたは電話会議
- セキュアな H.323 または SIP トランク
- SIP 電話の相互運用性
- Hot Standby Router Protocol (HSRP)

#### セキュア SCCP SRST モードでサポートされるコール

セキュア SCCP SRST モードでは音声コールのみがサポートされます。具体的には、次の音声 コールがサポートされます。

- 基本的なコール
- コール転送(コンサルタティブ、ブラインド)
- コール自動転送(話中、無応答時、不在転送)
- 共有回線(IP Phone)
- 保留と復帰

## 電話機のステータスおよび登録の確認

Cisco Unified IP Phone のステータスおよび登録について、確認またはトラブルシューティングを 行うには、特権 EXEC モードを開始して、次の手順を実行します。

(注)

次の手順を実行した後に、セキュア SCCP SRST の電話機のステータスおよび登録を確認できます。

- セキュアな Cisco Unified SRST ルータでのクレデンシャル サービスの有効化(202 ページ)
- Cisco Unified Communications Manager への SRST リファレンスの追加(212 ページ)
- セキュアな Cisco Unified SRST ルータでの SRST モードの有効化(216ページ)

## 手順の概要

### 1. show ephone

- 2. show ephone offhook
- 3. show voice call status
- 4. debug ephone register
- 5. debug ephone state

## 手順の詳細

Γ

|        | コマンドまたはアクション                                                                                                    | 目的                                                                             |
|--------|----------------------------------------------------------------------------------------------------|--------------------------------------------------------------------------------|
| ステップ 1 | show ephone                                                                                                    | 登録された Cisco Unified IP Phone およびその機能を表示するには、このコマンドを使用                          |
|        | 例:<br>Router# <b>show ephone</b>                                                                                                    | します。show ephone コマンドは、セキュア<br>SCCP SRST に対して使用されると、認証と<br>暗号化のステータスも表示します。この例で |
|        | <pre>ephone-1 Mac:1000.1111.0002 TCP socket:[5]<br/>activeLine:0 REGISTERED in SCCP ver 5<br/>+ Authentication + Encryption with TLS connection<br/>mediaActive:0 offhook:0 ringing:0 reset:0<br/>reset_sent:0 paging 0 debug:0<br/>IP:10.1.1.40 32626 7970 keepalive 390 max_line 8<br/>button 1: dn 14 number 2002 CM Fallback CH1 IDLE</pre>  | は、TLS 接続で認証と暗号化のステータスが<br>アクティブになっています。                                        |
|        | <pre>ephone-2 Mac:1000.1111.000B TCP socket:[12]<br/>activeLine:0 REGISTERED in SCCP ver<br/>5 + Authentication + Encryption with TLS connection<br/>mediaActive:0 offhook:0 ringing:0 reset:0<br/>reset_sent:0 paging 0 debug:0<br/>IP:10.1.1.40 32718 7970 keepalive 390 max_line 8<br/>button 1: dn 21 number 2011 CM Fallback CH1 IDLE</pre> |                                                                                |
|        | <pre>ephone-3 Mac:1000.1111.000A TCP socket:[16]<br/>activeLine:0 REGISTERED in SCCP ver<br/>5 + Authentication + Encryption with TLS connection<br/>mediaActive:0 offhook:0 ringing:0 reset:0<br/>reset_sent:0 paging 0 debug:0<br/>IP:10.1.1.40 32862 7970 keepalive 390 max_line 8<br/>button 1: dn 2 number 2010 CM Fallback CH1 IDLE</pre>  |                                                                                |

|        | コマンドまたはアクション                                                                                                    | 目的                                                  |
|--------|----------------------------------------------------------------------------------------------------|-----------------------------------------------------|
| ステップ 2 | show ephone offhook                                                                                                    | Cisco IP Phone のステータスおよびオフフッ<br>ク状態のすべての電話機の品質を表示する |
|        | 例:                                                                                                    | には、このコマンドを使用します。この例で                                |
|        | Router# show ephone offhook                                                                                                    | は、TLS 接続で認証と暗号化のステータスが<br>アクティブで、さらにアクティブなセキュア      |
|        | <pre>ephone-1 Mac:1000.1111.0002 TCP socket:[5] activeLine:1 REGISTERED in SCCP ver 5 + Authentication + Encryption with TLS connection mediaActive:1 offhook:1 ringing:0 reset:0 reset_sent:0 paging 0 :0 ID 10 1 1 40 22626 7070 herealize 201 res line 0</pre> | コールが存在します。                                          |
|        | IP:10.1.1.40 32626 /9/0 keepalive 391 max_line 8<br>button 1: dn 14 number 2002 CM Fallback CH1<br>CONNECTED                                                                                                    |                                                     |
|        | Active Secure Call on DN 14 chan 1 :2002 10.1.1.40<br>29632 to 10.1.1.40 25616 via 10.1.1.40<br>G711Ulaw64k 160 bytes no vad                                                                                                    |                                                     |
|        | TX PRUS 295 DYLES 49408 RX PRUS 277 DYLES 40531 LOSU<br>0                                                                                                    |                                                     |
|        | Jitter 0 Latency 0 callingDn 22 calledDn -1<br>ephone-2 Mac:1000.1111.000B TCP socket:[12]<br>activeLine:1 REGISTERED in SCCP ver                                                                                                    |                                                     |
|        | 5 + Authentication + Encryption with TLS connection<br>mediaActive:1 offhook:1 ringing:0 reset:0                                                                                                    |                                                     |
|        | IP:10.1.1.40 32718 7970 keepalive 391 max_line 8                                                                                                    |                                                     |
|        | button 1: dn 21 number 2011 CM Fallback CH1<br>CONNECTED                                                                                                    |                                                     |
|        | Active Secure Call on DN 21 chan 1 :2011 10.1.1.40<br>16382 to 10.1.1.40 16382 via 10.1.1.40<br>G711Ulaw64k 160 bytes no vad                                                                                                    |                                                     |
|        | Tx Pkts 295 bytes 49468 Rx Pkts 277 bytes 46531 Lost<br>0                                                                                                    |                                                     |
|        | Jitter 0 Latency 0 callingDn -1 calledDn 11                                                                                                    |                                                     |

Γ

|        | コマンドまたはアクション                                                                                                    | 目的                                                   |
|--------|----------------------------------------------------------------------------------------------------|------------------------------------------------------|
| ステップ 3 | show voice call status                                                                                          | Cisco Unified SRST ルータのすべての音声<br>ポートのコール ステータスを表示するに |
|        | ()al ·                                                                                                    | は、このコマンドを使用します。このコマン                                 |
|        | CallID CID ccVdb Port DSP/Ch Called # Codec                                                                     | ドは、2 つの POTS ダイヤル ピア間のコール<br>には適用できません               |
|        | 0x1164 _peers<br>0x1164 _SFE 0x8619A460 _50/0/35.0 _2014 _g711ulaw                                              |                                                      |
|        | 0x1165 2BFE 0x86144B78 50/0/27.0 *2014 g711ulaw                                                                 |                                                      |
|        | 0x1166 2C01 0x861043D8 50/0/21.0 2012 g711ulaw                                                                  |                                                      |
|        | 0x1168 2C01 0x860984C4 50/0/11.0 *2012 g711ulaw                                                                 |                                                      |
|        | 0x1167 2C04 0x8610EC7C 50/0/22.0 2002 g711ulaw<br>20022/20014                                                   |                                                      |
|        | 0x1169 2C04 0x860B8894 50/0/14.0 *2002 g711ulaw<br>20014/20022                                                  |                                                      |
|        | 0x116A 2C07 0x860A374C 50/0/12.0 2010 g711ulaw<br>20012/20002                                                   |                                                      |
|        | 0x116B 2C07 0x86039700 50/0/2.0 *2010 g711ulaw<br>20002/20012                                                   |                                                      |
|        | 0x116C 2COA 0x86119520 50/0/23.0 2034 g711ulaw<br>20023/20020                                                   |                                                      |
|        | 0x116D 2COA 0x860F9150 50/0/20.0 *2034 g711ulaw<br>20020/20023                                                  |                                                      |
|        | 0x116E 2C0D 0x8608DC20 50/0/10.0 2022 g711ulaw 20010/20008                                                      |                                                      |
|        | 0x116F 2C0D 0x86078AD8 50/0/8.0 *2022 g711ulaw<br>20008/20010                                                   |                                                      |
|        | 0x1170 2C10 0x861398F0 50/0/26.0 2016 g711ulaw<br>20026/20028                                                   |                                                      |
|        | 0x1171 2C10 0x8614F41C 50/0/28.0 *2016 g711ulaw<br>20028/20026                                                  |                                                      |
|        | 0x1172 2C13 0x86159CC0 50/0/29.0 2018 g711ulaw<br>20029/20004                                                   |                                                      |
|        | 0x1173 2C13 0x8604E848 50/0/4.0 *2018 g711ulaw<br>20004/20029                                                   |                                                      |
|        | 0x1174 2C16 0x8612F04C 50/0/25.0 2026 g711ulaw<br>20025/20030                                                   |                                                      |
|        | 0x1175 2C16 0x86164F48 50/0/30.0 *2026 g711ulaw<br>20030/20025                                                  |                                                      |
|        | 0x1176 2C19 0x860D8C64 50/0/17.0 2032 g711ulaw<br>20017/20018                                                   |                                                      |
|        | 0x1177 2C19 0x860E4008 50/0/18.0 *2032 g7llulaw<br>20018/20017                                                  |                                                      |
|        | 0x1178 2C1C 0x860CE3C0 50/0/16.0 2004 g/llulaw<br>20016/20019                                                   |                                                      |
|        | 0x11/9 2C1C 0x860EE8AC 50/0/19.0 *2004 g/llulaw<br>20019/20016                                                  |                                                      |
|        | 0x11/A 2C1F 0x86043FA4 50/0/3.0 2008 g/11u1aw<br>20003/20024                                                    |                                                      |
|        | 0x11/B 2C1F 0x86124/A8 50/0/24.0 ^2008 g/11u1aw<br>20024/2003                                                   |                                                      |
|        | 0x11/C 2C22 0X860833/C 50/0/9.0 2020 g/llulaw<br>20009/20031                                                    |                                                      |
|        | 0x11/D 2C22 0X8616F/EC 50/0/31.0 *2020 g/llulaw<br>20031/20009<br>0x117E 2C2E 0x86062000 50/0/6 0 2006 s711slaw |                                                      |
|        | uxii/E 2C25 ux86063990 50/0/6.0 2006 g/llulaw<br>20006/20001                                                    |                                                      |

|        | コマンドまたはアクション                                                                                      | 目的                                            |
|--------|---------------------------------------------------------------------------------------------------|-----------------------------------------------|
|        | 0x117F 2C25 0x85C6BE6C 50/0/1.0 *2006 g711ulaw<br>20001/20006                                     |                                               |
|        | 0x1180 2C28 0x860ADFF0 50/0/13.0 2029 g711ulaw<br>20013/20034                                     |                                               |
|        | 0x1181 2C28 0x8618FBBC 50/0/34.0 *2029 g711ulaw<br>20034/20013                                    |                                               |
|        | 0x1182 2C2B 0x860C3B1C 50/0/15.0 2036 g711ulaw<br>20015/20005                                     |                                               |
|        | 0x1183 2C2B 0x860590EC 50/0/5.0 *2036 g711ulaw<br>20005/20015                                     |                                               |
|        | 0x1184 2C2E 0x8617A090 50/0/32.0 2024 g711ulaw<br>20032/20007                                     |                                               |
|        | 0x1185 2C2E 0x8606E234 50/0/7.0 *2024 g711ulaw<br>20007/20032                                     |                                               |
|        | 0x1186 2C31 0x861A56E8 50/0/36.0 2030 g711ulaw<br>20036/20033                                     |                                               |
|        | 0x1187 2C31 0x86185318 50/0/33.0 *2030 g711ulaw<br>20033/20036                                    |                                               |
|        | 18 active calls found                                                                             |                                               |
| ステップ 4 | debug ephone register                                                                             | Cisco IP Phone の登録プロセスをデバッグするには、このコマンドを使用します。 |
|        | (a) ·                                                                                             |                                               |
|        | Poutert debug ephone register                                                                     |                                               |
|        | FPHONE registration debugging is enabled                                                          |                                               |
|        | *Jun 29 09:16:02.180: New Skinny socket accepted [2]                                              |                                               |
|        | (0 active)<br>*Jun 29 09:16:02.180: sin_family 2, sin_port 51617,                                 |                                               |
|        | in_addr 10.5.43.177                                                                               |                                               |
|        | *Jun 29 09:16:02.180: skinny_socket_process: secure                                               |                                               |
|        | skinny sessions = 1                                                                               |                                               |
|        | *Jun 29 09:16:02.180: add_skinny_secure_socket: pid<br>=155, new_sock=0, ip address = 10.5.43.177 |                                               |
|        | *Jun 29 09:16:02.180: skinny_secure_handshake: pid                                                |                                               |
|        | =155, sock=0, args->pid=155, ip address =                                                         |                                               |
|        | 10.5.43.1//<br>*Jun 20 00.16.02 18/. Start TIS Handshake 0                                        |                                               |
|        | 10.5.43.177 51617                                                                                 |                                               |
|        | *Jun 29 09:16:02.184: TLS Handshake retcode                                                       |                                               |
|        | OPSSLReadWouldBlockErr                                                                            |                                               |
|        | *Jun 29 09:16:03.188: TLS Handshake retcode                                                       |                                               |
|        | OPSSLReadWouldBlockErr                                                                            |                                               |
|        | OPSSIReadWouldBlockErr                                                                            |                                               |
|        | *Jun 29 09:16:05.188: TLS Handshake retcode                                                       |                                               |
|        | OPSSLReadWouldBlockErr                                                                            |                                               |
|        | *Jun 29 09:16:06.188: TLS Handshake retcode                                                       |                                               |
|        | OPSSLReadWouldBlockErr                                                                            |                                               |
|        | *Jun 29 09:16:07.188: TLS Handshake retcode                                                       |                                               |
|        | UPSSLReadWouldBlockErr                                                                            |                                               |
|        | Certs                                                                                             |                                               |
|        | *Jun 29 09:16:08.212: TLS Handshake completes                                                     |                                               |

Γ

|        | コマンドまたはアクション                                                                       | 目的                                                        |
|--------|------------------------------------------------------------------------------------|-----------------------------------------------------------|
| ステップ 5 | debug ephone state                                                                 | 2 つのセキュアな Cisco Unified IP Phone 間<br>のコール設定を見直すには、このコマンド |
|        | 例:                                                                                 | を使用します。debug ephone state トレース                            |
|        | Router# debug ephone state<br>*Jan 11 18:33:09.231:%SYS-5-CONFIG_I:Configured from | は、2 つの電話機間の暗号化および複合化<br>キーの生成と配布を示します。                    |
|        | console by console                                                                 |                                                           |
|        | *Jan 11 18:33:11.747:ephone-2[2]:OFFHOOK                                           |                                                           |
|        | *Jan 11                                                                            |                                                           |
|        | <pre>18:33:11.747:ephone-2[2]:SkinnySyncPhoneDnOverlay s is onhook</pre>           |                                                           |
|        | *Jan 11 18:33:11.747:ephone-2[2]:SIEZE on activeLine                               |                                                           |
|        | 0 activeChan 1                                                                     |                                                           |
|        | *Jan 11 18:33:11.747:ephone-2[2]:SetCallState line 1                               |                                                           |
|        | DN 2(-1) chan 1 ref 6 TsOffHook                                                    |                                                           |
|        | *Jan 11 18:33:11.747:ephone-2[2]:Check Plar Number                                 |                                                           |
|        | *Jan 11 18:33:11.751:DN 2 chan 1 Voice_Mode                                        |                                                           |
|        | *Jan 11 18:33:11.751:dn_tone_control DN=2 chan 1                                   |                                                           |
|        | tonetype=33:DtInsideDialTone onoff=1 pid=232                                       |                                                           |
|        | *Jan 11 18:33:15.031:dn_tone_control DN=2 chan 1                                   |                                                           |
|        | tonetype=0:DtSilence onoil=0 pid=232                                               |                                                           |
|        | all DN 2 chap 1 to DN 4 chap 1 instance 1                                          |                                                           |
|        | *Jan 11 18:33:16 039:enhone=2[2]:SetCallState line 1                               |                                                           |
|        | DN 2(-1) chan 1 ref 6 TsProceed                                                    |                                                           |
|        | *Jan 11 18:33:16.039:ephone-2[2]:SetCallState line 1                               |                                                           |
|        | DN 2(-1) chan 1 ref 6 TsRingOut                                                    |                                                           |
|        | *Jan 11 18:33:16.039:ephone-2[2]::callingNumber 6000                               |                                                           |
|        | *Jan 11 18:33:16.039:ephone-2[2]::callingParty 6000                                |                                                           |
|        | *Jan 11 18:33:16.039:ephone-2[2]:Call Info DN 2 line                               |                                                           |
|        | 1 ref 6 call state 1 called 6001 calling 6000                                      |                                                           |
|        | origcalled                                                                         |                                                           |
|        | *Jan 11 18:33:16.039:ephone-2[2]:Call Info DN 2 line                               |                                                           |
|        | 1 ref 6 called 6001 calling 6000 origcalled 6001 calltype 2                        |                                                           |
|        | *Jan 11 18:33:16.039:ephone-2[2]:Call Info for chan<br>1                           |                                                           |
|        | *Jan 11 18:33:16.039:ephone-2[2]:Original Called                                   |                                                           |
|        | Name 6001                                                                          |                                                           |
|        | *Jan 11 18:33:16.039:ephone-2[2]:6000 calling                                      |                                                           |
|        | *Jan 11 18:33:16.039:ephone-2[2]:6001                                              |                                                           |
|        | *Jan 11 18:33:16.047:ephone-3[3]:SetCallState line 1                               |                                                           |
|        | DN 4(4) chan 1 ref 7 TsRingIn                                                      |                                                           |
|        | *Jan 11 18:33:16.047:ephone-3[3]::callingNumber 6000                               |                                                           |
|        | *Jan 11 18:33:16.047:ephone-3[3]::callingParty 6000                                |                                                           |
|        | *Jan 11 18:33:16.047:ephone-3[3]:Call Info DN 4 line                               |                                                           |
|        | I ref / call state / called 6001 calling 6000                                      |                                                           |
|        | origcallea                                                                         |                                                           |
|        | 1  ref  7  called  6001  calling  6000  origoalled  6001                           |                                                           |
|        | calltyme 1                                                                         |                                                           |
|        | *Jan 11 18:33:16.047:ephone-3[3]:Call Info for chan                                |                                                           |
|        | 1                                                                                  |                                                           |
|        | *Jan 11 18:33:16.047:ephone-3[3]:Original Called                                   |                                                           |
|        | Name 6001                                                                          |                                                           |
|        | *Jan 11 18:33:16.047:ephone-3[3]:6000 calling                                      |                                                           |
|        | *Jan 11 18:33:16.047:ephone-3[3]:6001                                              |                                                           |
|        | *Jan 11 18:33:16.047:ephone-3[3]:Ringer Inside Ring                                |                                                           |
|        | On                                                                                 |                                                           |
|        |                                                                                    |                                                           |

| コマンドまたはアクション                                                    | 目的 |
|-----------------------------------------------------------------|----|
| *Jan 11 18:33:16.051:dn_tone_control DN=2 chan 1                |    |
| tonetype=36:DtAlertingTone onoff=1 pid=232                      |    |
| *Jan 11 18:33:20.831:ephone-3[3]:OFFHOOK                        |    |
| *Jan 11                                                         |    |
| 18:33:20.831:ephone-3[3]:SkinnySyncPhoneDnOverlay               |    |
| s is onhook                                                     |    |
| *Jan 11 18:33:20.831:ephone-3[3]:Ringer Off                     |    |
| *Jan 11 18:33:20.831:ephone-3[3]:ANSWER call                    |    |
| *Jan 11 18:33:20.831:ephone-3[3]:SetCallState line 1            |    |
| DN 4(-1) Chan I ref / TSUTHOOK                                  |    |
| ^Jan II                                                         |    |
| Incoming call from enhone-(2) DN 2 chan 1                       |    |
| *Jan 11 18:33:20 831:ephone=3[3]:SetCallState line 1            |    |
| DN 4(-1) chan 1 ref 7 TsConnected                               |    |
| *Jan 11 18:33:20.831:defer start for DN 2 chan 1 at             |    |
| CONNECTED                                                       |    |
| *Jan 11 18:33:20.831:ephone-2[2]:SetCallState line 1            |    |
| DN 2(-1) chan 1 ref 6 TsConnected                               |    |
| *Jan 11 18:33:20.835:ephone-3[3]::callingNumber 6000            |    |
| *Jan 11 18:33:20.835:ephone-3[3]::callingParty 6000             |    |
| *Jan 11 18:33:20.835:ephone-3[3]:Call Info DN 4 line            |    |
| 1 ref 7 call state 4 called 6001 calling 6000                   |    |
| origcalled                                                      |    |
| *Jan 11 18:33:20.835:ephone-3[3]:Call Info DN 4 line            |    |
| 1 ref 7 called 6001 calling 6000 origcalled 6001                |    |
| calltype 1                                                      |    |
| <sup>1</sup> Jan 11 18:33:20.835:ephone=3[3]:Call Into for chan |    |
| ⊥<br>*.Tan 11 18•33•20 835•enhone-3[3]•Original Called          |    |
| Name 6001                                                       |    |
| *Jan 11 18:33:20.835:ephone-3[3]:6000 calling                   |    |
| *Jan 11 18:33:20.835:ephone-3[3]:6001                           |    |
| *Jan 11 18:33:20.835:ephone-2[2]:Security Key                   |    |
| Generation                                                      |    |
| !Ephone 2 generates a security key.                             |    |
| *Jan 11 18:33:20.835:ephone-2[2]:OpenReceive DN 2               |    |
| chan 1 codec 4:G711Ulaw64k duration 20 ms bytes 160             |    |
| *Jan 11 18:33:20.835:ephone-2[2]:Send Decryption Key            |    |
| !Ephone 2 sends the decryption key.                             |    |
| *Jan 11 18:33:20.835:ephone-3[3]:Security Key                   |    |
| Generation                                                      |    |
| *Jan 11 18:33:20 835:enhone_3[3]:OpenPeceive DN /               |    |
| chap 1 codec 4:G711Ulaw64k duration 20 ms bytes 160             |    |
| *Jan 11 18:33:20.835:ephone-3[3]:Send Decryption Key            |    |
| Ephone 3 sends its decryption key.                              |    |
|                                                                 |    |
| *Jan 11 18:33:21.087:dn_tone_control DN=2 chan 1                |    |
| <pre>tonetype=0:DtSilence onoff=0 pid=232</pre>                 |    |
| *Jan 11 18:33:21.087:DN 4 chan 1 Voice_Mode                     |    |
| *Jan 11 18:33:21.091:DN 2 chan 1 End Voice_Mode                 |    |
| *Jan 11 18:33:21.091:DN 2 chan 1 Voice_Mode                     |    |
| *Jan 11                                                         |    |
| 18:33:21.095:ephone-2[2]:OpenReceiveChannelAck:IP               |    |
| 1.1.1.0,  port=20002, $dn  index=2  dn=2  chan=1$               |    |
| $u_1 = 1 u_2 = 2$ , $u_1 = 2$ , $u_1 = 1$                       |    |
|                                                                 |    |
|                                                                 |    |

| コマンドまたはアクション                                         | 目的 |
|------------------------------------------------------|----|
| *Jan 11 18:33:21.095:ephone-3[3]:StartMedia 1.1.1.8  |    |
| port=25552                                           |    |
| *Jan 11 18:33:21.095:DN 2 chan 1 codec 4:G711Ulaw64k |    |
| duration 20 ms bytes 160                             |    |
| *Jan 11 18:33:21.095:ephone-3[3]:Send Encryption Key |    |
| !Ephone 3 sends its encryption key.                  |    |
| *Jan 11                                              |    |
| 18:33:21.347:ephone-3[3]:OpenReceiveChannelAck:IP    |    |
| 1.1.1.9, port=17520,                                 |    |
| dn_index=4, dn=4, chan=1                             |    |
| *Jan 11 18:33:21.347:ephone-2[2]:StartMedia 1.1.1.9  |    |
| port=17520                                           |    |
| *Jan 11 18:33:21.347:DN 2 chan 1 codec 4:G711Ulaw64k |    |
| duration 20 ms bytes 160                             |    |
| *Jan 11 18:33:21.347:ephone-2[2]:Send Encryption Key |    |
| !Ephone 2 sends its encryption key.*Jan 11           |    |
| 18:33:21.851:ephone-2[2]::callingNumber 6000         |    |
| *Jan 11 18:33:21.851:ephone-2[2]::callingParty 6000  |    |
| *Jan 11 18:33:21.851:ephone-2[2]:Call Info DN 2 line |    |
| 1 ref 6 call state 4 called 6001 calling 6000        |    |
| origcalled                                           |    |
| *Jan 11 18:33:21.851:ephone-2[2]:Call Info DN 2 line |    |
| 1 ref 6 called 6001 calling 6000 origcalled 6001     |    |
| calltype 2                                           |    |
| *Jan 11 18:33:21.851:ephone-2[2]:Call Info for chan  |    |
| 1                                                    |    |
| *Jan 11 18:33:21.851:ephone-2[2]:Original Called     |    |
| Name 6001                                            |    |
| *Jan 11 18:33:21.851:ephone-2[2]:6000 calling        |    |
| *Jan 11 18:33:21.851:ephone-2[2]:6001                |    |

## セキュア SCCP SRST の設定例

ここでは、次の設定例を示します。

- セキュア SCCP SRST:例(225 ページ)
- コントロール プレーン ポリシング:例(230ページ)

(注)

例に示す IP アドレスおよびホスト名は架空のものです。

## セキュア SCCP SRST:例

I

ここでは、前のセクションで説明した設定作業に対応する設定例を示します。この例には、サードパーティ CAの使用は含まれていません。Cisco IOS 証明書サーバを使用して、証明書を生成することを前提とします。

Router# show running-config

```
.

.

! Define Unified Communications Manager.

ccm-manager fallback-mgcp

ccm-manager mgcp

ccm-manager music-on-hold

ccm-manager config server 10.1.1.13

ccm-manager config
```

! Define root CA. crypto pki server srstcaserver database level complete database url nvram issuer-name CN=srstcaserver 1 crypto pki trustpoint srstca enrollment url http://10.1.1.22:80 revocation-check none L crvpto pki trustpoint srstcaserver revocation-check none rsakeypair srstcaserver 1 ! Define CTL/7970 trustpoint. crypto pki trustpoint 7970 enrollment terminal revocation-check none I. crypto pki trustpoint PEM enrollment terminal revocation-check none I. ! Define CAPF/7960 trustpoint. crypto pki trustpoint 7960 enrollment terminal revocation-check none 1 ! SRST router device certificate. crypto pki certificate chain srstca certificate 02 308201AD 30820116 A0030201 02020102 300D0609 2A864886 F70D0101 04050030 17311530 13060355 0403130C 73727374 63617365 72766572 301E170D 30343034 31323139 35323233 5A170D30 35303431 32313935 3232335A 30343132 300F0603 55040513 08443042 39453739 43301F06 092A8648 86F70D01 09021612 6A61736F 32363931 2E636973 636F2E63 6F6D305C 300D0609 2A864886 F70D0101 01050003 4B003048 024100D7 0CC354FB 5F7C1AE7 7A25C3F2 056E0485 22896D36 6CA70C19 C98F9BAE AE9D1F9B D4BB7A67 F3251174 193BB1A3 12946123 E5C1CCD7 A23E6155 FA2ED743 3FB8B902 03010001 A330302E 300B0603 551D0F04 04030205 A0301F06 03551D23 04183016 8014F829 CE97AD60 18D05467 FC293963 C2470691 F9BD300D 06092A86 4886F70D 01010405 00038181 007EB48E CAE9E1B3 D1E7A185 D7F0D565 CB84B17B 1151BD78 B3E39763 59EC650E 49371F6D 99CBD267 EB8ADF9D 9E43A5F2 FB2B18A0 34AF6564 11239473 41478AFC A86E6DA1 AC518E0B 8657CEBB ED2BDE8E B586FE67 00C358D4 EFDD8D44 3F423141 C2D331D3 1EE43B6E 6CB29EE7 0B8C2752 C3AF4A66 BD007348 D013000A EA3C206D CF quit certificate ca 01 30820207 30820170 A0030201 02020101 300D0609 2A864886 F70D0101 04050030 17311530 13060355 0403130C 73727374 63617365 72766572 301E170D 30343034 31323139 34353136 5A170D30 37303431 32313934 3531365A 30173115 30130603 55040313 0C737273 74636173 65727665 7230819F 300D0609 2A864886 F70D0101 01050003 818D0030 81890281 8100C3AF EE1E4BB1 9922A8DA 2BB9DC8E 5B1BD332 1051C9FE 32A971B3 3C336635 74691954 98E765B1 059E24B6 32154E99 105CA989 9619993F CC72C525 7357EBAC E6335A32 2AAF9391 99325BFD 9B8355EB C10F8963 9D8FC222 EE8AC831 71ACD3A7 4E918A8F D5775159 76FBF499 5AD0849D CAA41417 DD866902 21E5DD03 C37D4B28 0FAB0203 010001A3 63306130 0F060355 1D130101 FF040530 030101FF 300E0603 551D0F01 01FF0404 03020186 301D0603 551D0E04 160414F8 29CE97AD 6018D054 67FC2939 63C24706 91F9BD30 1F060355 1D230418 30168014 F829CE97 AD6018D0 5467FC29 3963C247 0691F9BD 300D0609 2A864886 F70D0101 04050003 8181007A F71B25F9 73D74552 25DFD03A D8D1338F 6792C805 47A81019 795B5AAE 035400BB F859DABF 21892B5B E71A8283 08950414 8633A8B2 C98565A6 C09CA641 88661402 ACC424FD 36F23360 ABFF4C55 BB23C66A C80A3A57

ſ

5EE85FF8 C1B1A540 E818CE6D 58131726 BB060974 4E1A2F4B E6195522 122457F3 DEDBAAD7 3780136E B112A6 auit crypto pki certificate chain srstcaserver certificate ca 01 30820207 30820170 A0030201 02020101 300D0609 2A864886 F70D0101 04050030 17311530 13060355 0403130C 73727374 63617365 72766572 301E170D 30343034 31323139 34353136 5A170D30 37303431 32313934 3531365A 30173115 30130603 55040313 0C737273 74636173 65727665 7230819F 300D0609 2A864886 F70D0101 01050003 818D0030 81890281 8100C3AF EE1E4BB1 9922A8DA 2BB9DC8E 5B1BD332 1051C9FE 32A971B3 3C336635 74691954 98E765B1 059E24B6 32154E99 105CA989 9619993F CC72C525 7357EBAC E6335A32 2AAF9391 99325BFD 9B8355EB C10F8963 9D8FC222 EE8AC831 71ACD3A7 4E918A8F D5775159 76FBF499 5AD0849D CAA41417 DD866902 21E5DD03 C37D4B28 0FAB0203 010001A3 63306130 0F060355 1D130101 FF040530 030101FF 300E0603 551D0F01 01FF0404 03020186 301D0603 551D0E04 160414F8 29CE97AD 6018D054 67FC2939 63C24706 91F9BD30 1F060355 1D230418 30168014 F829CE97 AD6018D0 5467FC29 3963C247 0691F9BD 300D0609 2A864886 F70D0101 04050003 8181007A F71B25F9 73D74552 25DFD03A D8D1338F 6792C805 47A81019 795B5AAE 035400BB F859DABF 21892B5B E71A8283 08950414 8633A8B2 C98565A6 C09CA641 88661402 ACC424FD 36F23360 ABFF4C55 BB23C66A C80A3A57 5EE85FF8 C1B1A540 E818CE6D 58131726 BB060974 4E1A2F4B E6195522 122457F3 DEDBAAD7 3780136E B112A6 quit crypto pki certificate chain 7970 certificate ca 353FB24BD70F14A346C1F3A9AC725675 308203A8 30820290 A0030201 02021035 3FB24BD7 0F14A346 C1F3A9AC 72567530 0D06092A 864886F7 0D010105 0500302E 31163014 06035504 0A130D43 6973636F 20537973 74656D73 31143012 06035504 03130B43 41502D52 54502D30 3032301E 170D3033 31303130 32303138 34395A17 0D323331 30313032 30323733 375A302E 31163014 06035504 0A130D43 6973636F 20537973 74656D73 31143012 06035504 03130B43 41502D52 54502D30 30323082 0120300D 06092A86 4886F70D 01010105 00038201 0D003082 01080282 010100C4 266504AD 7DC3FD8D 65556FA6 308FAE95 B570263B 575ABD96 1CC8F394 5965D9D0 D8CE02B9 F808CCD6 B7CD8C46 24801878 57DC4440 A7301DDF E40FB1EF 136212EC C4F3B50F BCAFBB4B CD2E5826 34521B65 01555FE4 D4206776 03368357 83932638 D6FC953F 3A179E44 67255A73 45C69DEE FB4D221B 21D7A3AD 38184171 8FD8C271 42183E65 09461434 736C77CC F380EEBF 632C7B3F A5F92AA6 A8EF3490 8724A84F 4DAF7FD7 0928F585 764D3558 3C0FE9AF 1ED8763F A299A802 970004AD 1912D265 7DE335B4 BCB6F789 DC68B9FA C8FDF85E 8A28AD8F 0F4883C0 77112A47 141DBEE0 948FBE53 FE67B308 D40C8029 87BD790E CDAB9FD7 A190C1A2 A462C5F2 4A6E0B02 0103A381 C33081C0 300B0603 551D0F04 04030201 86300F06 03551D13 0101FF04 05300301 01FF301D 0603551D 0E041604 1452922B E288EE2E 098A4E7E 702C56A5 9AB4D49B 96306F06 03551D1F 04683066 3064A062 A060862D 68747470 3A2F2F63 61702D72 74702D30 30322F43 65727445 6E726F6C 6C2F4341 502D5254 502D3030 322E6372 6C862F66 696C653A 2F2F5C5C 6361702D 7274702D 3030325C 43657274 456E726F 6C6C5C43 41502D52 54502D30 30322E63 726C3010 06092B06 01040182 37150104 03020100 300D0609 2A864886 F70D0101 05050003 82010100 56838CEF C4DA3AD1 EA8FBB15 2FFE6EE5 50A1972B D4D7AF1F D298892C D5A2A76B C3462866 13E0E55D DC0C4B92 5AA94B6E 69277F9B FC73C697 11266E19 451C0FAB A55E6A28 901A48C5 B9911EE6 348A8920 0AEDE1E0 B6EA781C FFD97CA4 B03C0E34 0E5B0649 8B0A34C9 B73A654E 09050C1F 4DA53E44 BF78443D B08C3A41 2EEEB873 78CB8089 34F9D16E 91512F0D 3A8674AD 0991ED1A 92841E76 36D7740E CB787F11 685B9E9D 0C67E85D AF6D05BA 3488E86D 7E2F7F65 6918DE0F BD3C7F67 D8A33F70 9C4A596E D9F62B3B 1EDEE854 D5882AD4 3D71F72B 8FAB7F3C 0B5F0759 D9828F83 954D7BB1 57A638EC 7D72BFF1 8933C16F 760BCA94 4C5B1931 67947A4F 89A1BDB5 quit crypto pki certificate chain PEM certificate ca 7612F960153D6F9F4E42202032B72356 308203A8 30820290 A0030201 02021076 12F96015 3D6F9F4E 42202032 B7235630 0D06092A 864886F7 0D010105 0500302E 31163014 06035504 0A130D43 6973636F 20537973 74656D73 31143012 06035504 03130B43 41502D52 54502D30 3031301E 170D3033 30323036 32333237 31335A17 0D323330 32303632 33333633 345A302E 31163014 06035504 0A130D43 6973636F 20537973 74656D73 31143012 06035504 03130B43 41502D52 54502D30 30313082 0120300D 06092A86 4886F70D 01010105

```
00038201 0D003082 01080282 010100AC 55BBED18 DE9B8709 FFBC8F2D 509AB83A
  21C1967F DEA7F4B0 969694B7 80CC196A 463DA516 54A28F47 5D903B5F 104A3D54
  A981389B 2FC7AC49 956262B8 1C143038 5345BB2E 273FA7A6 46860573 CE5C998D
  55DE78AA 5A5CFE14 037D695B AC816409 C6211F0B 3BBF09CF B0BBB2D4 AC362F67
  0FD145F1 620852B3 1F07E2F1 AA74F150 367632ED A289E374 AF0C5B78 CE7DFB9F
  C8EBBE54 6ECF4C77 99D6DC04 47476C0F 36E58A3B 6BCB24D7 6B6C84C2 7F61D326
  BE7CB4A6 60CD6579 9E1E3A84 8153B750 5527E865 423BE2B5 CB575453 5AA96093
  5886A2E4 AA3EF081 C7068EC1 DD1EBDDA 53E6F0D6 E2E0486B 109F1316 78C696A3
  CFBA84CC 7094034F C1EB9F81 931ACB02 0103A381 C33081C0 300B0603 551D0F04
  04030201 86300F06 03551D13 0101FF04 05300301 01FF301D 0603551D 0E041604
  14E917B1 82C71FCF ACA91B6E F4A9269C 70AE05A0 9A306F06 03551D1F 04683066
  3064A062 A060862D 68747470 3A2F2F63 61702D72 74702D30 30312F43 65727445
  6E726F6C 6C2F4341 502D5254 502D3030 312E6372 6C862F66 696C653A 2F2F5C5C
  6361702D 7274702D 3030315C 43657274 456E726F 6C6C5C43 41502D52 54502D30
  30312E63 726C3010 06092B06 01040182 37150104 03020100 300D0609 2A864886
  F70D0101 05050003 82010100 AB64FDEB F60C32DC 360F0E10 5FE175FA 0D574AB5
  02ACDCA3 C7BBED15 A4431F20 7E9286F0 770929A2 17E4CDF4 F2629244 2F3575AF
  E90C468C AE67BA08 AAA71C12 BA0C0E79 E6780A5C F814466C 326A4B56 73938380
  73A11AED F9B9DE74 1195C48F 99454B8C 30732980 CD6E7123 8B3A6D68 80B97E00
  7F4BD4BA 0B5AB462 94D9167E 6D8D48F2 597CDE61 25CFADCC 5BD141FB 210275A2
  0A4E3400 1428BA0F 69953BB5 50D21F78 43E3E563 98BCB2B1 A2D4864B 0616BACD
  A61CD9AE C5558A52 B5EEAA6A 08F96528 B1804B87 D26E4AEE AB7AFFE9 2FD2A574
  BAFE0028 96304A8B 13FB656D 8FC60094 D5A53D71 444B3CEF 79343385 3778C193
  74A2A6CE DC56275C A20A303D
  quit
crypto pki certificate chain 7960
 certificate ca F301
  308201F7 30820160 A0030201 020202F3 01300D06 092A8648 86F70D01 01050500
  3041310B 30090603 55040613 02555331 1A301806 0355040A 13114369 73636F20
  53797374 656D7320 496E6331 16301406 03550403 130D4341 50462D33 35453038
  33333230 1E170D30 34303430 39323035 3530325A 170D3139 30343036 32303535
  30315A30 41310B30 09060355 04061302 5553311A 30180603 55040A13 11436973
  636F2053 79737465 6D732049 6E633116 30140603 55040313 0D434150 462D3335
  45303833 33323081 9F300D06 092A8648 86F70D01 01010500 03818D00 30818902
  818100C8 BD9B6035 366B44E8 0F693A47 250FF865 D76C35F7 89B1C4FD 1D122CE0
  F5E5CDFF A4A87EFF 41AD936F E5C93163 3E55D11A AF82A5F6 D563E21C EB89EBFA
  F5271423 C3E875DC E0E07967 6E1AAB4F D3823E12 53547480 23BA1A09 295179B6
  85A0E83A 77DD0633 B9710A88 0890CD4D DB55ADD0 964369BA 489043BB B667E60F
  93954B02 03010001 300D0609 2A864886 F70D0101 05050003 81810056 60FD3AB3
  6F98D2AD 40C309E2 C05B841C 5189271F 01D864E8 98BCE665 2AFBCC8C 54007A84
  8F772C67 E3047A6C C62F6508 B36A6174 B68C1D78 C2228FEA A89ECEFB CC8BA9FC
  0F30E151 431670F9 918514D9 868D1235 18137F1E 50DFD32E 1DC29CB7 95EF4096
  421AF22F 5C1D5804 B83F8E8E 95B04F45 86563BFE DF976C5B FB490A
  quit
1
I.
no crypto isakmp enable
!
! Enable IPSec.
crypto isakmp policy 1
authentication pre-share
lifetime 28800
crypto isakmp key cisco123 address 10.1.1.13
! The crypto key should match the key configured on Cisco Unified Communications Manager.
1
!The crypto IPSec configuration should match your Cisco Unified Communications Manager
configuration.
crypto ipsec transform-set rtpset esp-des esp-md5-hmac
1
1
crypto map rtp 1 ipsec-isakmp
set peer 10.1.1.13
```

set transform-set rtpset

```
match address 116
!
1
interface FastEthernet0/0
ip address 10.1.1.22 255.255.255.0
duplex auto
speed auto
crypto map rtp
1
interface FastEthernet0/1
no ip address
shutdown
duplex auto
speed auto
!
ip classless
1
ip http server
no ip http secure-server
!
1
!Define traffic to be encrypted by IPSec.
access-list 116 permit ip host 10.1.1.22 host 10.1.1.13
!
!
control-plane
1
!
call application alternate DEFAULT
1
1
voice-port 1/0/0
!
voice-port 1/0/1
!
voice-port 1/0/2
!
voice-port 1/0/3
voice-port 1/1/0
timing hookflash-out 50
!
voice-port 1/1/1
!
voice-port 1/1/2
1
voice-port 1/1/3
!
! Enable MGCP voice protocol.
mgcp
mgcp call-agent 10.1.1.13 2427 service-type mgcp version 0.1
mgcp dtmf-relay voip codec all mode out-of-band
mgcp rtp unreachable timeout 1000 action notify
mgcp package-capability rtp-package
mgcp package-capability sst-package
no mgcp package-capability fxr-package
no mgcp timer receive-rtcp
mgcp sdp simple
mgcp fax t38 inhibit
mgcp rtp payload-type g726r16 static
1
mgcp profile default
!
I.
```

```
dial-peer voice 81235 pots
application mgcpapp
destination-pattern 81235
port 1/1/0
forward-digits all
1
dial-peer voice 81234 pots
application mgcpapp
destination-pattern 81234
port 1/0/0
1
dial-peer voice 999100 pots
application mgcpapp
port 1/0/0
I.
dial-peer voice 999110 pots
application mgcpapp
port 1/1/0
! Enable credentials service on the gateway.
credentials
ip source-address 10.1.1.22 port 2445
trustpoint srstca
I.
1
! Enable SRST mode.
call-manager-fallback
 secondary-dialtone 9
 transfer-system full-consult
ip source-address 10.1.1.22 port 2000
max-ephones 15
max-dn 30
transfer-pattern .....
```

## コントロール プレーン ポリシング:例

ここでは、コントロールプレーンポリシングを使用してクレデンシャルサービスポートを保護 するための、セキュリティ上のベストプラクティスの設定例を示します。コントロールプレー ンポリシングは、ゲートウェイを保護し、トラフィックの負荷が大きいときもパケット転送とプ ロトコルの状態を維持します。コントロールプレーンの詳細については、コントロールプレー ンポリシングのマニュアルを参照してください。

```
Router# show running-config
```

```
.
.
! Allow trusted host traffic.
access-list 140 deny tcp host 10.1.1.11 any eq 2445
! Rate-limit all other traffic.
access-list 140 permit tcp any any eq 2445
access-list 140 deny ip any any
! Define class-map "sccp-class."
class-map match-all sccp-class
match access-group 140
policy-map control-plane-policy
class sccp-class
```

police 8000 1500 1500 conform-action drop exceed-action drop
! Define aggregate control plane service for the active Route Processor.
control-plane
service-policy input control-plane-policy

# Cisco SRST でのセキュアな SIP コール シグナリングおよび SRTP メディ アの設定

Cisco Unified Survivable Remote Site Telephony (Cisco SRST)は、セキュアなコール シグナリング と、メディア暗号化のための Secure Real-Time Transport Protocol (SRTP)を提供します。これによ り、Cisco Unified IP Phone とゲートウェイ デバイスの間でセキュアな暗号化された接続を確立 できます。

- Cisco SRST でセキュアな SIP コール シグナリングおよび SRTP メディアを設定するための 前提条件(231 ページ)
- Cisco SRST でのセキュアな SIP コール シグナリングおよび SRTP メディアの設定に関する 制約事項(232 ページ)
- Cisco Unified SIP SRST のセキュア SIP シグナリングおよび SRTP メディアのサポートについて(232 ページ)
- Cisco Unified Communications Manager の設定(232 ページ)
- 暗号化された電話機の SIP SRTP の設定(233 ページ)
- セキュア SIP SRST の SIP オプションの設定(234 ページ)
- SIP SRST セキュリティ ポリシーの設定(235 ページ)(任意)
- セキュア SIP SRST の SIP ユーザ エージェントの設定(236 ページ)(任意)
- 設定の確認(237 ページ)
- Cisco Unified SIP SRST の設定例(238 ページ)

## Cisco SRST でセキュアな SIP コール シグナリングおよび SRTP メディアを設定するための 前提条件

- Cisco IOS リリース 15.0(1)XA 以降。
- Cisco Unified IP Phone ファームウェア リリース 8.5(3) 以降。
- •「バックツーバックユーザエージェントモードを使用する SIP SRST 機能を設定するための 前提条件」に記載された前提条件と必須作業の完了。
- 「セキュア通信のための Cisco Unified SRST ルータの準備」に記載された、証明書を使用する ための Cisco Unified SIP SRST デバイスの準備。

## Cisco SRST でのセキュアな SIP コール シグナリングおよび SRTP メディアの設定に関する 制約事項

SIP 電話は Cisco Unified CM で認証済みデバイス セキュリティ モードに設定できます。Cisco Unified CM は、シグナリングに NULL-SHA 暗号を使用する TLS 接続によって、電話機の整合性 と認証を保証します。認証済みの SIP 電話が Cisco Unified SRST デバイスにフェールオーバー する場合は、デバイスが TLS/TCP ではなく TCP を使用して登録されるため、SIP 電話が Cisco Unified CM にフェールバックするまで認証済みモードは無効になります。

 デフォルトでは、非セキュア TCP SIP 電話は、プライマリ コール制御からのフェールオー バー時に SRST デバイスへの登録が許可されます。TCP SIP 電話のサポートには、暗号化され た電話機が導入されていない場合でも、ここで説明するセキュア SRST の設定が必要です。 セキュア SIP SRST が設定されていない場合、TCP 電話は、シグナリング転送用の UDP を使 用して SRST デバイスに登録されます。

# Cisco Unified SIP SRST のセキュア SIP シグナリングおよび SRTP メディアのサポートについて

Cisco IP Phone ファームウェア 8.5(3) および Cisco IOS リリース 15.0(1)XA 以降、Cisco SRST は、 RTP と SRTP の両方のメディア接続が IP 電話のセキュリティ設定に基づいている場合に、UDP、 TCP、および TLS 接続を介した SIP シグナリングをサポートします。

Cisco SRST の SIP-to-SIP および SIP-to-PSTN サポートには、次の機能が含まれます。

- 基本的なコール
- 保留/復帰
- 会議
- 転送
- ブラインド転送
- コール転送

Cisco SRST の SIP-to-Other (SIP-to-SCCP を含む) サポートには基本的なコールが含まれます(ただし、他の機能が動作することがあります)。

## Cisco Unified Communications Manager の設定

SCCP で制御されるデバイスと同様に、SIP で制御されるデバイスは、割り当てられたデバイス プールにリストされる SRST リファレンス プロファイルを使用します。WAN に障害が発生した 場合に SIP/TLS 通信が必要な場合は、SRST リファレンス プロファイルで [SRST はセキュアか (Is SRST Secure)] チェックボックスがオンになっている必要があります。

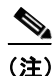

すべての Cisco Unified IP Phone のファームウェアがバージョン 8.5(3) 以降に更新されている 必要があります。8.5(3) より前のファームウェアを持つデバイスには、[SRST はセキュアか(Is SRST Secure)] オプションがオフの状態で作成された別のデバイス プールおよび SRST リファ レンス プロファイルが必要です。このデバイス プールの SIP で制御されたデバイスは、UDP を 介して SIP を使用して SRST ルータへの登録を試みます。

Cisco Unified CM Administration で、[システム(System)] > [SRST] を選択し、次のことを確認します。

- セキュアな SRST プロファイルの場合は、[SRST はセキュアか(Is SRST Secure?)]をオンに する必要があります。SIP ポートは 5061 である必要があります。
- セキュアでない SRST プロファイルの場合は、[SRST はセキュアか(Is SRST Secure?)] チェッ クボックスをオンにしないでください。また、SIP ポートは 5060 である必要があります。

[デバイス(Device)]>[電話(Phone)]を選択し、次のことを確認します。

- セキュアな電話機はセキュアな SRST プロファイルを使用するプールに属する必要があります。
- セキュアでない電話機はセキュアでない SRST プロファイルを使用するプールに属する必要があります。

(注) SIP 電話は、電話セキュリティ プロファイルによってそれらに割り当てられた転送方式を使用 します。

## 暗号化された電話機の SIP SRTP の設定

ここでは、SRTPを使用してセキュアなコールを有効にする必要があることを指定し、セキュアでないコールがRTPメディアを使用して「フォールバック」することを許可します。

#### 手順の概要

- 1. enable
- 2. configure terminal
- 3. voice service voip
- 4. srtp fallback
- 5. allow-connections sip to h323
- 6. allow-connections sip to sip
- 7. end

#### 手順の詳細

ſ

|        | コマンドまたはアクション                                     | 目的                                                 |
|--------|--------------------------------------------------|----------------------------------------------------|
| ステップ 1 | enable                                           | 特権 EXEC モードをイネーブルにします。                             |
|        | 例:<br>Router> enable                             | <ul> <li>プロンプトが表示されたら、パスワードを入<br/>力します。</li> </ul> |
| ステップ 2 | configure terminal                               | グローバル コンフィギュレーション モードを開<br>始します。                   |
|        | <b>例:</b><br>Router# configure terminal          |                                                    |
| ステップ 3 | voice service voip                               | 音声サービス コンフィギュレーション モードを<br>開始します。                  |
|        | <b>例::</b><br>Router(config)# voice service voip |                                                    |

|        | コマンドまたはアクション                                             | 目的                                                                 |
|--------|----------------------------------------------------------|--------------------------------------------------------------------|
| ステップ 4 | srtp fallback                                            | SRTP を使用してセキュアなコールとコール<br>フォールバックを有効にするよう指定します。                    |
|        | 例::<br>Router(config-voi-serv)# srtp fallback            | SRTP フォールバックは、SRTP を使用できない場<br>合にコールの非セキュア モードへのフォール<br>バックを許可します。 |
| ステップ 5 | allow-connections sip to h323                            | (任意)SIP エンドポイントから H.323 エンドポイ<br>ントへの接続を許可します。                     |
|        | 例:                                                       |                                                                    |
|        | Router(config-voi-serv)# allow-connections sip to h323   |                                                                    |
| ステップ 6 | allow-connections sip to sip                             | SIP エンドポイントから SIP エンドポイントへの<br>接続を許可します。                           |
|        | 例:                                                       |                                                                    |
|        | Router(config-voi-serv)# allow-connections sip<br>to sip |                                                                    |
| ステップ1  | end                                                      | 現在のコンフィギュレーション セッションを終<br>了して、特権 EXEC モードに戻ります。                    |
|        | 例:                                                       |                                                                    |
|        | Router(conf-voi-serv)# end                               |                                                                    |

# セキュア SIP SRST の SIP オプションの設定

ここでは、セキュア SIP SRTP を設定する方法について説明します。

### 手順の概要

- 1. enable
- 2. configure terminal
- 3. voice service voip
- 4. sip
- 5. url sip | sips
- 6. srtp negotiate cisco
- 7. end
#### 手順の詳細

|        | コマンドまたはアクション                                             | 目的                                                                                |
|--------|----------------------------------------------------------|-----------------------------------------------------------------------------------|
| ステップ 1 | enable                                                   | 特権 EXEC モードをイネーブルにします。                                                            |
|        | <b>例:</b><br>Router> enable                              | <ul> <li>プロンプトが表示されたら、パスワードを入<br/>力します。</li> </ul>                                |
| ステップ 2 | configure terminal                                       | グローバル コンフィギュレーション モードを開<br>始します。                                                  |
|        | <b>例:</b><br>Router# configure terminal                  |                                                                                   |
| ステップ 3 | voice service voip                                       | 音声サービス コンフィギュレーション モードを<br>開始します。                                                 |
|        | <b>例::</b><br>Router(config)# voice service voip         |                                                                                   |
| ステップ 4 | sip                                                      | SIP コンフィギュレーション モードを開始します。                                                        |
|        | <b>例:</b><br>Router(config-voi-serv)# sip                |                                                                                   |
| ステップ 5 | url sip   sips                                           | セキュア モードを設定するには、sips キーワード<br>を使用して URL を VoIP コールの SIP Secure<br>(SIPS)形式で生成します。 |
|        | אין:<br>Router(conf-serv-sip)# url sips                  | デバイスデフォルト モードを設定するには、sip<br>キーワードを使用して URL を VoIP コールの SIP<br>形式で生成します。           |
| ステップ 6 | srtp negotiate cisco                                     | SRTP オファーの応答時に Cisco IOS SIP ゲート<br>ウェイが RTP プロファイルの送信と受信をネゴ                      |
|        | <b>例:</b><br>Router(conf-serv-sip)# srtp negotiate cisco | シエートできるようにします。                                                                    |
| ステップ1  | end                                                      | 現在のコンフィギュレーション セッションを終<br>了して、特権 EXEC モードに戻ります。                                   |
|        | <b>例:</b><br>Router(conf-serv-sip)# end                  |                                                                                   |

## SIP SRST セキュリティ ポリシーの設定

ここでは、セキュアモードで、セキュアでない電話機のSRSTルータへの登録をブロックする方法について説明します。

#### 手順の概要

Γ

- 1. voice register global
- 2. security-policy secure | no security-policy
- 3. end

#### 手順の詳細

|        | コマンドまたはアクション                                          | 目的                                                    |
|--------|-------------------------------------------------------|-------------------------------------------------------|
| ステップ 1 | voice register global                                 | 音声レジスタ グローバル コンフィギュレーショ<br>ン モードを開始します。               |
|        | 例:                                                    |                                                       |
|        | Router(config)# voice register global                 |                                                       |
| ステップ 2 | security-policy secure                                | SIP/TLS/TCP 接続だけが許可されるよう SIP 登録<br>セキュリティ ポリシーを設定します。 |
|        | 例:<br>Router(config-register-global)# security-policy | デバイスデフォルト モードの場合は、no<br>security-policy コマンドを使用します。   |
|        | secure                                                | デバイスデフォルト モードでは、セキュアでないデ<br>バイスの TLS を使用しない登録が許可されます。 |
| ステップ 3 | end                                                   | 現在のコンフィギュレーション セッションを終<br>了して、特権 EXEC モードに戻ります。       |
|        | 例:                                                    |                                                       |
|        | Router(config-register-global)# end                   |                                                       |

### セキュア SIP SRST の SIP ユーザ エージェントの設定

ここでは、厳密な暗号によって、許可される暗号化アルゴリズムを制限する方法について説明し ます。

#### 手順の概要

- 1. sip-ua
- 2. registrar ipv4:destination-address expires seconds
- 3. xfer target dial-peer
- 4. crypto signaling default trustpoint *string* [strict-cipher]
- 5. end

#### 手順の詳細

|        | コマンドまたはアクション                                                       | 目的                                                                                             |
|--------|--------------------------------------------------------------------|------------------------------------------------------------------------------------------------|
| ステップ 1 | sip-ua                                                             | SIP ユーザ エージェント コンフィギュレーション<br>モードを開始します。                                                       |
|        | <b>例:</b><br>Router(config)# sip-ua                                |                                                                                                |
| ステップ 2 | <pre>registrar ipv4:destination-address expires seconds</pre>      | ゲートウェイがプライマリおよびセカンダリ外部<br>SIP レジストラに E.164 電話番号を登録できるよ<br>うにします。destination-address はプライマリ SIP |
|        | 例:                                                                 | レジストラ サーバの IP アドレスです。                                                                          |
|        | Router(config-sip-ua)# registrar<br>ipv4:192.168.2.10 expires 3600 |                                                                                                |

|        | コマンドまたはアクション                                                                                | 目的                                                                                                    |
|--------|---------------------------------------------------------------------------------------------|----------------------------------------------------------------------------------------------------|
| ステップ 3 | xfer target dial-peer<br>例:<br>Router(config-sip-ua)# xfer target dial-peer                 | SRST が転送先として、メッセージ本文で指定されたものではなくダイヤルピアを使用するよう指定します。                                                                                                    |
| ステップ 4 | crypto signaling default trustpoint string<br>[strict-cipher]                               | TLS ハンドシェイク中に使用される trustpoint <i>string</i> キーワードおよび引数を識別します。<br>trustpoint <i>string</i> キーワードおよび引数は、Cisco                                                                                                    |
|        | 例:<br>Router(config-sip-ua)# crypto signaling default<br>trustpoint 3745-SRST strict-cipher | IOS Public Key Infrastructure (PKI) コマンドを使用<br>して、登録プロセスの一部として生成されたゲー<br>トウェイの証明書を参照します。 <b>strict-cipher</b> キー<br>ワードは、Advanced Encryption Standard-128<br>(AES-128) Cipher-Block-Chaining (CBC) セキュア<br>ハッシュ アルゴリズム (SHA)<br>(TLS_RSA_WITH_AES_128_CBC_SHA) 暗号ス<br>イートでの TLS RSA 暗号化のサポートを制限し<br>ます。 |
|        |                                                                                             | デバイスデフォルト モードを設定するには、<br>strict-cipher キーワードを省略します。                                                                                                    |
| ステップ 5 | end                                                                                         | 現在のコンフィギュレーション セッションを終<br>了して、特権 EXEC モードに戻ります。                                                                                                    |
|        | <b>例:</b><br>Router(config-sip-ua)# end                                                     |                                                                                                    |

### 設定の確認

Γ

次の例は、show sip-ua status registrar コマンドと show voice register global コマンドによって表示された設定例を示しています。

特権 EXEC モードで show sip-ua status registrar コマンドを使用すると、連絡先アドレスに現在 登録されているすべての SIP エンドポイントが表示されます。

Router# show sip-ua status registrar

| Line<br>transport | destination<br>call-id<br>peer | expires(sec)    | contact            |
|-------------------|--------------------------------|-----------------|--------------------|
| ============      | ==================             | ============    | ================== |
| 3029991           | 192.168.2.108                  | 388             | 192.168.2.108      |
| TLS               | 00120014-4ae4006<br>40004      | 54-f1a3e9fe-8d3 | 01072@192.168.2.1  |
| 3029993           | 192.168.2.103                  | 382             | 192.168.2.103      |
| TCP               | 001bd433-1c84005<br>40011      | 52-655cd596-4e9 | 92eed@192.168.2.1  |
| 3029982           | 192.168.2.106                  | 406             | 192.168.2.106      |
| UDP               | 001d452c-dbba005<br>40001      | 56-0481d321-1f3 | f848d@192.168.2.1  |
| 3029983           | 192.168.2.106                  | 406             | 192.168.2.106      |
| UDP               | 001d452c-dbba005<br>40003      | 57-1c69b699-d8d | lc6625@192.168.2.1 |
| 3029992           | 192.168.2.107                  | 414             | 192.168.2.107      |
| TLS               | 001e7a25-50c9002<br>40005      | 2c-48ef7663-50c | 271794@192.168.2.1 |

特権 EXEC モードで show voice register global コマンドを使用すると、SIP 電話に関連付けられ たすべてのグローバル コンフィギュレーション パラメータが表示されます。

```
Router# show voice register global
   CONFIG [Version=8.0]
   Version 8.0
   Mode is srst
   Max-pool is 50
   Max-dn is 100
   Outbound-proxy is enabled and will use global configured value
   Security Policy: DEVICE-DEFAULT
   timeout interdigit 10
   network-locale[0] US (This is the default network locale for this box)
   network-locale[1] US
   network-locale[2] US
   network-locale[3] US
   network-locale[4] US
   user-locale[0] US (This is the default user locale for this box)
   user-locale[1] US
   user-locale[2] US
   user-locale[3] US
   user-locale[4] US
   Router#
```

#### Cisco Unified SIP SRST の設定例

```
3745-SRST#sho run
Building configuration...
!
version 15.0
service timestamps debug datetime localtime show-timezone
service timestamps log datetime localtime show-timezone
no service password-encryption
!
hostname 3745-SRST
1
voice-card 1
   dspfarm
   dsp services dspfarm
!
Т
voice service voip
   srtp fallback
    allow-connections h323 to h323
    allow-connections h323 to sip
    allow-connections sip to h323
    allow-connections sip to sip
    sip
     bind control source-interface FastEthernet0/0
     bind media source-interface FastEthernet0/0
     session transport tcp tls
      registrar server expires max 600 min 60
     srtp negotiate cisco
T
voice register global
    system message Welcome to SIP SRST Secure Fallback
    max-dn 100
    max-pool 50
!
voice register pool 1
     id network 10.2.0.0 mask 255.255.0.0
     codec g711ulaw
Т
```

```
!
!
crypto pki trustpoint cl-b-pub
    enrollment terminal
    revocation-check none
1
crypto pki trustpoint 3745-SRST
    enrollment selfsigned
    fqdn none
    subject-name CN=3745-SRST
    revocation-check none
    rsakeypair 3745-SRST
!
crypto pki trustpoint CAP-RTP-001
    enrollment terminal
    revocation-check none
1
crypto pki trustpoint CAP-RTP-002
    enrollment terminal
    revocation-check none
I.
crypto pki trustpoint Cisco_Root_CA_2048
    enrollment terminal
    revocation-check none
I.
crypto pki trustpoint Cisco_Manufacturing_CA
    enrollment terminal
    revocation-check none
!
!
Т
interface FastEthernet0/0
    description "Remote Site" LAN
    ip address 10.2.30.1 255.255.255.0
    duplex auto
    speed auto
     !
!
interface FastEthernet0/1
    description "WAN" connection to Cluster-B
    ip address 10.2.0.6 255.255.255.0
    duplex auto
    speed auto
!
1
sip-ua
    registrar ipv4:10.2.0.10 expires 3600
    xfer target dial-peer
    crypto signaling default trustpoint 3745-SRST
1
!
credentials
    ip source-address 10.2.30.1 port 2445
    trustpoint 3745-SRST
1
!
call-manager-fallback
    max-conferences 8 gain -6
    transfer-system full-consult
    ip source-address 101.2.30.1 port 2000
    max-ephones 10
    max-dn 20
!
```

```
line con 0
exec-timeout 0 0
line aux 0
line vty 0 4
password lab
ログイン
transport input all
line vty 5 15
password lab
ログイン
transport input all
!
end
3745-SRST#
```

# その他の関連資料

ここでは、この機能に関連する参照資料を提供します。

# 関連資料

| 関連項目                                                                                 | 参照先                                                                                                    |
|--------------------------------------------------------------------------------------|----------------------------------------------------------------------------------------------------|
| Cisco IOS の音声設定                                                                      | <i>[Cisco IOS Voice Configuration Library]</i>                                                                                               |
|                                                                                      | [Cisco IOS Voice Command Reference]                                                                                                    |
| Cisco Unified Communications Manager<br>Documentation Guide for Release 8.0(2)       | <ul> <li> <sup>[]</sup>Cisco Unified Communications Manager Documentation<br/>Guide for Release 8.0(2)             <sup>[]</sup> </li> </ul> |
| Cisco Unified SRST の設定                                                               | • <i>[Cisco Unified SRST and SIP SRST Command Reference]</i>                                                                                 |
| Cisco Unified SRST                                                                   | • [Cisco Unified SRST 8.0 Supported Firmware, Platforms, Memory, and Voice Products]                                                         |
| 『Cisco Unified Communications Operating System Administration Guide, Release 6.1(1)』 | • 「Security」                                                                                                    |
| セキュア Survivable Remote Site Telephony(SRST)<br>リファレンスの設定                             | <ul> <li>Configuring a Secure Survivable Remote Site Telephony<br/>(SRST) Reference J</li> </ul>                                             |

### 標準

| 標準                                                                        | タイトル |
|---------------------------------------------------------------------------|------|
| この機能によってサポートされる新しい標準また<br>は変更された標準はありません。またこの機能に<br>よる既存標準のサポートに変更はありません。 |      |

### MIB

| MIB                                                                                | MIB リンク                                                                                                    |
|------------------------------------------------------------------------------------|----------------------------------------------------------------------------------------------------|
| この機能によってサポートされる新しい MIB また<br>は変更された MIB はありません。またこの機能に<br>よる既存 MIB のサポートに変更はありません。 | 選択したプラットフォーム、Cisco IOS リリース、およびフィー<br>チャ セットに関する MIB を探してダウンロードするには、次<br>の URL にある Cisco MIB Locator を使用します。<br>http://www.cisco.com/go/mibs |

# RFC

Γ

| RFC                                                                          | タイトル |
|------------------------------------------------------------------------------|------|
| この機能によりサポートされた新規 RFC または改<br>訂 RFC はありません。またこの機能による既存<br>RFC のサポートに変更はありません。 |      |

# テクニカル サポート

|                                                                                                    | リンク                              |
|----------------------------------------------------------------------------------------------------|----------------------------------|
| シスコのサポート Web サイトでは、シスコの製品<br>やテクノロジーに関するトラブルシューティング<br>にお役立ていただけるように、マニュアルやツー<br>ルをはじめとする豊富なオンライン リソースを提<br>供しています。                                                                | http://www.cisco.com/techsupport |
| お使いの製品のセキュリティ情報や技術情報を入<br>手するために、Cisco Notification Service(Field<br>Notice からアクセス)、Cisco Technical Services<br>Newsletter、Really Simple Syndication(RSS)フィー<br>ドなどの各種サービスに加入できます。 |                                  |
| シスコのサポート Web サイトのツールにアクセス<br>する際は、Cisco.com のユーザ ID およびパスワー<br>ドが必要です。                                                                                                    |                                  |

# コマンド リファレンス

次のコマンドは、このセクションで説明した機能で導入または修正されたものです。これらのコマンドについては、『Cisco IOS Voice Command Reference』

(http://www.cisco.com/en/US/docs/ios/voice/command/reference/vr\_book.html)を参照してください。すべての Cisco IOS コマンドについては、http://tools.cisco.com/Support/CLILookup でコマンド 検索ツールを使用するか、http://www.cisco.com/en/US/docs/ios/mcl/allreleasemcl/all\_book.html で 『Cisco IOS Master Command List, All Releases』を参照してください。

- security-policy
- show voice register global
- show voice register all

# セキュア SCCP および SIP SRST の機能情報

表 9-4 に、この機能のリリース履歴を示します。

ご使用の Cisco IOS ソフトウェア リリースによっては、コマンドの中に一部使用できないものが あります。特定のコマンドに関するリリース情報については、コマンド リファレンス マニュア ルを参照してください。

プラットフォームのサポートおよびソフトウェア イメージのサポートに関する情報を検索する には、Cisco Feature Navigator を使用します。Cisco Feature Navigator を使用すると、Cisco IOS およ び Catalyst OS ソフトウェア イメージがサポートする特定のソフトウェア リリース、フィーチャ セット、またはプラットフォームを確認できます。Cisco Feature Navigator にアクセスするには、 http://www.cisco.com/go/cfn に移動します。Cisco.com のアカウントは必要ありません。

(注)

表 9-4 に、特定の Cisco IOS ソフトウェア リリース トレインの中で特定の機能のサポートが導入された Cisco IOS ソフトウェア リリースだけを示します。その機能は、特に断りがない限り、それ以降の一連の Cisco IOS ソフトウェア リリースでもサポートされます。

表 9-4 Cisco SRST でのセキュアな SIP コール シグナリングおよび SRTP メディアの機能情報

| 機能名                                                | リリース      | 機能情報                                                                                     |
|----------------------------------------------------|-----------|------------------------------------------------------------------------------------------|
| Cisco SRST でのセキュアな SIP コール シグ<br>ナリングおよび SRTP メディア | 15.0(1)XA | セキュアなコール シグナリングに対する Session<br>Initiation Protocol/Transport Layer Security/Transmission |
|                                                    |           | Control Protocol (SIP/TLS/TCP) サポートとメディア暗<br>号化に対する Secure Bool time Transmost Protocol  |
|                                                    |           | (SRTP)のサポートが追加され、Cisco Unified Survivable                                                |
|                                                    |           | Remote Site Telephony (Cisco SRST)を使用して Cisco                                            |
|                                                    |           | Unified IP Phone とフェールオーバー デバイス間でセ                                                       |
|                                                    |           | マコブな暗号化されに接続を確立できます。次のコマ<br>ンドが導入または変更されました。security-policy、                             |
|                                                    |           | show voice register global, show voice register all $_\circ$                             |

# 次の作業

ボイスメールが必要な場合は、「ボイスメールと Cisco Unified SRST の統合」セクション(243ページ) のボイスメールの設定手順を参照してください。

詳細については、「その他の関連資料」セクション(18 ページ)の章の「Cisco Unified SCCP および SIP SRST の機能の概要」セクション(1 ページ)を参照してください。

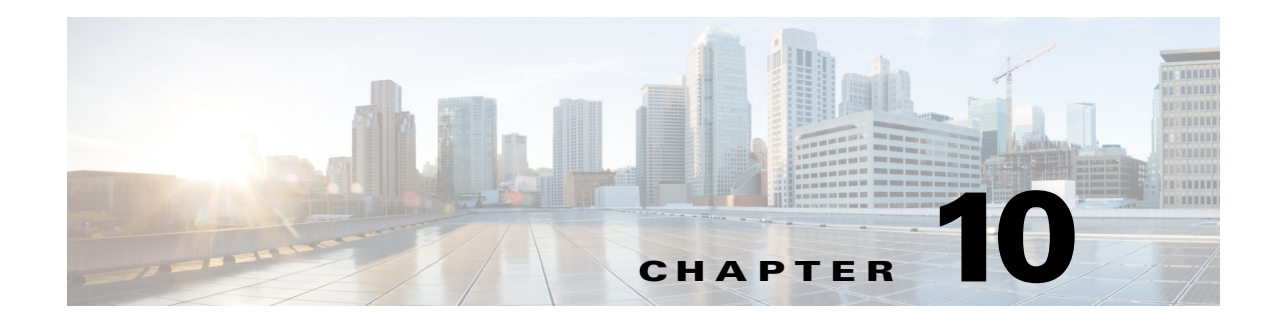

# ボイス メールと Cisco Unified SRST の統合

この章では、Cisco Unified Communications Manager のフォールバック中に、既存のボイスメール システムを Cisco Unified SRST ルータに接続されている電話機に実装する方法を説明します。

Cisco Unified SRST は、Cisco Unified IP Phone やルータ音声ゲートウェイの音声ポートとやり取 りする Session Initiation Protocol (SIP)の着信コールと発信コールもサポートします。SIP は Cisco Unified SRST ルータが PSTN ゲートウェイから分離していて、SRST と PSTN ゲートウェイが (H.323 ではなく)SIP を使用してリンクされている状況で使用されます。

SIP の詳細については、『Cisco IOS SIP Configuration Guide』を参照してください。

# 目次

ſ

- ボイス メールと Cisco Unified SCCP SRST との 統合に関する情報(243 ページ)
- ボイス メールと Cisco Unified SCCP および SIP SRST との統合方法(245 ページ)
- メッセージ待機インジケータの設定(SRST モードの SIP 電話)(257 ページ)
- SIP アプリケーションとボイス メールに DTMF リレーを設定する方法(262 ページ)
- 次の作業(266ページ)

# ボイス メールと Cisco Unified SCCP SRST との 統合に関す る情報

Cisco Unified SCCP SRST は、Cisco Unified CM のフォールバック中に Cisco Unity および他のボイ スメール システムからボイスメール メッセージの送受信を行うことができます。WAN がダウン したとき、BRI または PRI によって Cisco Unified SCCP SRST システムにアクセスできるボイス メール システムは、ISDN シグナリングを使用します(図 10-1 を参照)。Foreign Exchange Office (FXO)または Foreign Exchange Station (FXS)によって PSTN にアクセスできるシステムは、インバ ンド デュアル トーン多重周波数(DTMF)シグナリングを使用します(図 10-2 を参照)。

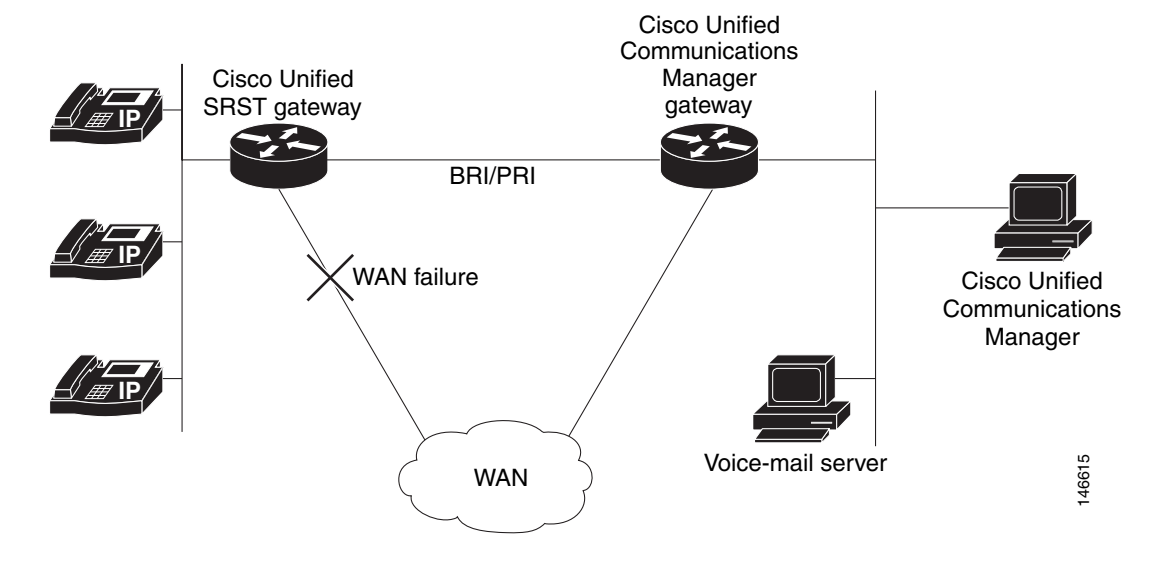

図 10-1 BRI または PRI での Cisco Unified Communications Manager のフォールバック

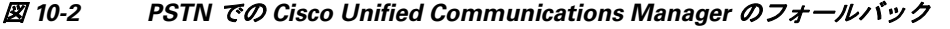

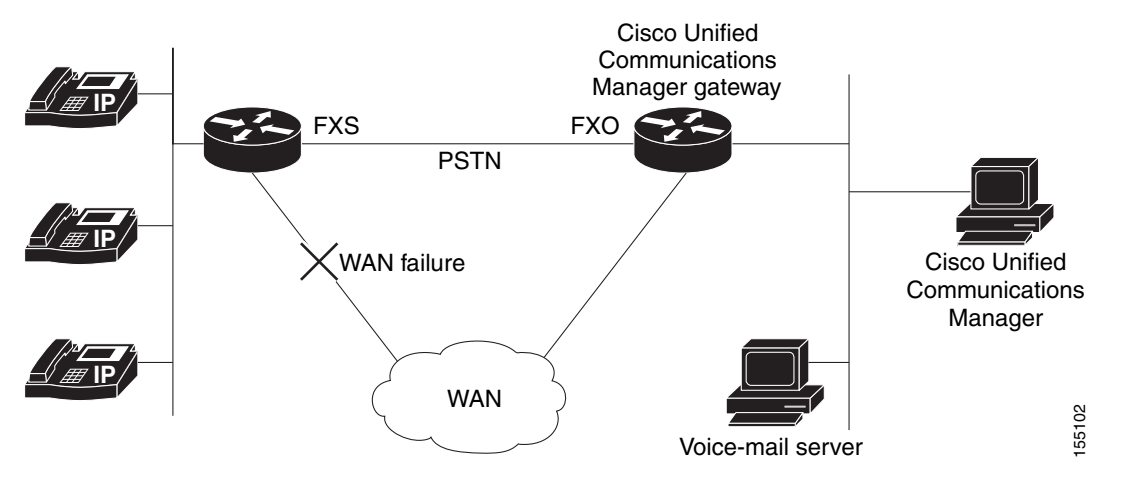

どちらの設定でも、電話機のメッセージボタンはアクティブのままで、話中または無応答の番号 へのコールは、ダイヤルした番号のメールボックスに転送されます。

話中信号を受けたコール、無応答コール、およびメッセージボタンを押して開始されたコール は、ボイスメールシステムに転送されます。これを行うには、ダイヤルピアからボイスメールシ ステムへのアクセスを設定し、話中と無応答のコール用、およびメッセージボタン用にボイス メールシステムへのルーティングを設定する必要があります。

ボイスメール システム が FXO または FXS 経由でアクセスされる場合、適切なボイスメール シス テムのメールボックスにアクセスできるように、ボイスメール システムに指示(DTMF パターン) を設定する必要があります。ボイスメール システム が BRI または PRI 経由でアクセスされる場 合、ボイスメール システムは発信側の電話機のメールボックスに直接ログインできるため、指示 を設定する必要はありません。

# ボイス メールと Cisco Unified SCCP および SIP SRST との統 合方法

ここでは、次の作業について説明します。

- ボイスメールへの直接アクセスの設定(245ページ)(必須)
- メッセージボタンの設定(249ページ)(必須)
- Cisco Unified Communications Manager ゲートウェイへのリダイレクト (251 ページ) (BRI または PRI で必須)
- ボイス メールへのコール転送の設定(251 ページ)(FXO または FXS で必須)
- メッセージ待機インジケータの設定(Cisco Unified SCCP SRST ルータ)(255 ページ)(任意)

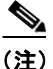

) SIP SRST のサポートは、IOS リリース 15.1(4)M3 および 15.2(1)T2 から追加されています。

# ボイス メールへの直接アクセスの設定

FXO または FXS のアクセスでボイス メール メッセージにアクセスするには、ボイスメール シス テムの番号に一致する接続先パターンで設定されている POTS ダイヤル ピアが必要です。また、 ボイスメール システムがアクセスできるポートとダイヤル ピアを関連付ける必要があります。

どちらのセットの設定も、グローバル コンフィギュレーション モードとダイヤルピア設定モードで行われます。以下に示す概要と詳細な手順には、この作業を実行するために必要な基本的なコマンドだけが記載されています。特定のダイヤルピア設定では、追加のコマンドが必要となる場合があります。

#### 手順の概要

ſ

- 1. dial-peer voice *tag* {pots | voatm | vofr | voip}
- 2. destination-pattern [+] string [T]
- **3. port** {*slot-number/subunit-number/port* | *slot/port*:*ds0-group-no*}
- 4. forward-digits {num-digit | all | extra}
- 5. exit

#### 手順の詳細

|        | コマンドまたはアクション                                                                                           | 目的                                                                                                    |
|--------|----------------------------------------------------------------------------------------------------|----------------------------------------------------------------------------------------------------|
| ステップ 1 | dial-peer voice tag {pots   voatm   vofr  <br>voip}<br>例:<br>Router(config)# dial-peer voice 1002 pots | (FXO または FXS、および BRI または PRI)特定のダ<br>イヤル ピアを定義し、音声カプセル化の方法を指定<br>して、ダイヤルピア コンフィギュレーション モード<br>を開始します。dial-peer コマンドは、各ルータで異な<br>る構文を示します。この例は、Cisco 3600 シリーズ<br>ルータの構文を示します。 |
|        |                                                                                                    | <ul> <li>tag:特定のダイヤルピアを定義する番号。範囲は<br/>1~2147483647です。</li> </ul>                                                                                                    |
|        |                                                                                                    | <ul> <li>pots:IP バックボーンで VoIP カプセル化を使用<br/>する POTS ダイヤル ピアであることを示します。</li> </ul>                                                                                              |
|        |                                                                                                    | <ul> <li>voatm: ATM バックボーン ネットワークでリア<br/>ルタイム AAL5 音声カプセル化を使用する<br/>VoATM ダイヤル ピアであることを指定します。</li> </ul>                                                                      |
|        |                                                                                                    | <ul> <li>vofr:フレームリレー バックボーン ネットワー<br/>クで FRF.11 カプセル化を使用する VoFR ダイヤ<br/>ルピアであることを指定します。</li> </ul>                                                                           |
|        |                                                                                                    | <ul> <li>voip:POTS ネットワークで音声カプセル化を使用<br/>する VoIP ダイヤル ピアであることを示します。</li> </ul>                                                                                                |
| ステップ 2 | destination-pattern [+] string [T]<br>例:                                                               | (FXO または FXS、および BRI または PRI)(ダイヤル<br>プランに応じて)ダイヤル ピアに使用するプレフィッ<br>クスまたは完全な E.164 電話番号を指定します。                                                                                 |
|        | Router(config-dial-peer)# destination-pattern                                                          | • +: (任意)E.164 の標準的な番号を示す文字。                                                                                                    |
|        | 1100T                                                                                                  | • string:表 10-1 を参照してください。                                                                                                    |
|        |                                                                                                    | <ul> <li>T:(任意)接続先パターンの値が可変長のダイヤ<br/>ル文字列であることを示す制御文字。</li> </ul>                                                                                                    |
| ステップ 3 | <pre>port {slot-number/subunit-number/port   slot/port:ds0-group-no}</pre>                             | (FXO または FXS、および BRI または PRI) Cisco 3600<br>シリーズのルータ上の特定の音声ポートとダイヤル<br>ピアを関連付けます。                                                                                             |
|        | 例:<br>Router(config-dial-peer)# port 1/1/1                                                             | <ul> <li>slot-number:音声インターフェイスカード(VIC)<br/>がインストールされているルータのスロット番号。有効なエントリは、インストールされている<br/>スロットに応じて0~3です。</li> </ul>                                                         |
|        |                                                                                                    | <ul> <li>subunit-number:音声ポートが配置されている<br/>VICのサブユニット。有効なエントリは0または<br/>1です。</li> </ul>                                                                                         |
|        |                                                                                                    | <ul> <li>port:音声ポート番号。有効なエントリは0および1です。</li> </ul>                                                                                                    |
|        |                                                                                                    | <ul> <li>ds0-group-no:DS0 グループ番号を指定します。</li> <li>定義済みの DS0 グループ番号はそれぞれの音声<br/>ポート上に表示されています。これによって、デジタル T1/E1 カード上で個々の DS0 を定義できます。</li> </ul>                                |

|        | コマンドまたはアクション                                        | 目的                                                                                                    |
|--------|-----------------------------------------------------|----------------------------------------------------------------------------------------------------|
| ステップ 4 | <pre>forward-digits {num-digit   all   extra}</pre> | (FXOまたはFXSでは任意)音声コールに対して転送される桁を指定します。                                                                                                    |
|        | 例:<br>Router(config-dial-peer)# forward-digits all  | <ul> <li><i>num-digit</i>:転送する桁数。桁数が接続先電話番号の長さを超えている場合、接続先電話番号の長さが使用されます。範囲は0~32です。値を0に設定すると、no forward-digits コマンドを入力した場合と同じ結果が得られます。</li> </ul>   |
|        |                                                     | <ul> <li>all:すべての桁を転送します。all を入力すると、<br/>接続先パターンの長さ全体が使用されます。</li> </ul>                                                                            |
|        |                                                     | <ul> <li>extra:ダイヤルした数字列の長さがダイヤルピアの接続先パターンよりも大きければ、右揃えした追加の桁が転送されます。ただし、ダイヤルピアの接続先パターンが可変長で、文字「T」で終了している(例:T、123T、123T)場合は、追加の桁は転送されません。</li> </ul> |
| ステップ 5 | exit                                                | (FXO または FXS、および BRI または PRI)ダイヤル<br>ピア コンフィギュレーション モードを終了します。                                                                                      |
|        | <b>例:</b><br>Router(config-dial-peer)# <b>exit</b>  |                                                                                                    |

#### 表 10-1 destination-pattern コマンドの文字列引数で有効なエントリ

Γ

| 入力                      | 説明                                                                                   |  |
|-------------------------|--------------------------------------------------------------------------------------|--|
| 数字の 0~9                 |                                                                                      |  |
| A~Dの文字                  |                                                                                      |  |
| アスタリスク(*)とシャープ記<br>号(#) | これらは標準のプッシュトーン ダイヤル パッドで表示されます。                                                      |  |
| カンマ(,)                  | 数字の間に区切りを挿入します。                                                                      |  |
| ピリオド(.)                 | 入力した任意の数字に一致します(この文字はワイルドカードとして使用されます)。                                              |  |
| パーセント記号(%)              | 先行する数字がゼロ回以上出現したことを示します。ワイルドカードでの使い<br>方と同様です。                                       |  |
| プラス記号(+)                | 先行する数字が1回以上出現したことを示します。                                                              |  |
|                         | (注) 数字列の一部として使用されるプラス記号は、文字列が標準の E.164 番号<br>であることを示すために数字列の前に使用できるプラス記号とは異なり<br>ます。 |  |
| キャレット(^)                | 文字列の先頭との一致を示します。                                                                     |  |
|                         | カッコ(())、パターンを示し、正規表現の規則と同じです。                                                        |  |
| ドル記号(\$)                | 入力文字列の末尾のヌル ストリングと一致します。                                                             |  |
| バックスラッシュ記号(\)           | 単一の文字に続き、その文字と一致します。他の意味がない単一の文字とともに<br>使用できます(その文字と一致します)。                          |  |

I

表 10-1 destination-pattern コマンドの文字列引数で有効なエントリ(続き)

| 入力       | 説明                                                         |
|----------|------------------------------------------------------------|
| 疑問符(?)   | 先行する数字がゼロ回または1回出現したことを示します。                                |
| 角カッコ([]) | 範囲を示します。範囲は角カッコで囲まれた文字のシーケンスであり、この範囲<br>では0~9の数字だけが許可されます。 |

#### 例

次の FXO および FXS の例は、名前付き POTS ダイヤル ピア 1102 を設定し、ダイヤル ピア 1102 が ボイス メールの内線番号 1101 に一致させ、ダイヤル ピア 1102 をボイスメール システムが接続 される音声ポート 1/1/1 に割り当てます。他のダイヤル ピアはボイス メールに直接アクセスする ように設定されます。

voice-port 1/1/1 timing digit 250 timing inter-digit 250

dial-peer voice 1102 pots destination-pattern 1101 port 1/1/1 forward-digits all

```
dial-peer voice 1103 pots
destination-pattern 1101
port 1/1/1
forward-digits all
```

```
dial-peer voice 1104 pots
destination-pattern 1101
port 1/1/1
forward-digits all
```

次の例では、POTSダイヤルピア 1102 がポート 2/0:23 を通って直接 1101 に移動するように設定 します。

```
controller T1 2/0
framing esf
clock source line primary
linecode b8zs
cablelength short 133
pri-group timeslots 21-24
```

interface Serial2/0:23
no ip address
no logging event link-status
isdn switch-type primary-net5
isdn incoming-voice voice
isdn T309-enable
no cdp enable

voice-port 2/0:23

dial-peer voice 1102 pots destination-pattern 1101T port 2/0:23

# メッセージ ボタンの設定

Cisco Unified Communications Manager のフォールバック中に、Cisco Unified SCCP および SIP SRST ルータに接続された Cisco Unified IP Phone のメッセージ ボタンを有効にするには、ボイス メール システムにスピードダイヤル番号をプログラムする必要があります。スピードダイヤル 番号は、Cisco Unified CM のフォールバック中に、Cisco Unified SCCP および SIP SRST ルータに 接続されている電話機のメッセージ ボタンが押された時にダイヤルされます。また、話中および 無応答の番号へのコールがボイスメール番号に送信されるように、コール転送を設定する必要 があります。

この設定は FXO または FXS と、BRI または PRI で必要です。

#### 手順の概要

- 1. call-manager-fallback
- 2. voicemail phone-number
- 3. call-forward busy directory-number
- 4. call-forward noan directory-number timeout seconds
- 5. exit
- 6. voice register pool tag
- 7. call-forward b2bua busy directory-number
- 8. call-forward b2bua noan directory-number timeout seconds
- 9. exit

#### 手順の詳細

ſ

|        | コマンドまたはアクション                                                | 目的                                                                                                    |
|--------|-------------------------------------------------------------|----------------------------------------------------------------------------------------------------|
| ステップ 1 | call-manager-fallback                                       | call-manager-fallback コンフィギュレーション<br>モードを開始します。                                                              |
|        | <b>例:</b><br>Router(config)# call-manager-fallback          |                                                                                                    |
| ステップ 2 | voicemail phone-number                                      | Cisco Unified IP SCCP Phone のメッセージ ボタン<br>が押されたときにダイヤルされる電話番号を設<br>定します。                                     |
|        | Router(config-cm-fallback)# <b>voicemail 5550100</b>        | <ul> <li>phone-number:メッセージを取得するための<br/>スピードダイヤル番号として設定される電話<br/>番号。</li> </ul>                              |
| ステップ 3 | call-forward busy directory-number                          | Cisco SCCP IP Phone が話中のときに行われる別の番号へのコール転送を設定します。                                                            |
|        | 例:<br>Router(config-cm-fallback)# call-forward busy<br>2000 | • directory-number:完全修飾 E.164 番号を表す<br>選択された電話番号。この番号には、電話の内<br>線番号内で右揃えした桁に対応するワイルド<br>カード文字「.」を含めることができます。 |

|        | コマンドまたはアクション                                                                    | 目的                                                                                                    |
|--------|---------------------------------------------------------------------------------|----------------------------------------------------------------------------------------------------|
| ステップ 4 | <b>call-forward noan</b> directory-number <b>timeout</b> seconds                | Cisco SCCP IP Phone から応答を受信しなかった<br>場合の別の番号へのコール転送を設定します。                                                                         |
|        | <b>例:</b><br>Router(config-cm-fallback)# call-forward noan<br>2000 timeout 10   | <ul> <li>directory-number:完全修飾 E.164 番号を表す<br/>選択された電話番号。この番号には、電話の内<br/>線番号内で右揃えした桁に対応するワイルド<br/>カード文字「.」を含めることができます。</li> </ul> |
|        |                                                                                 | <ul> <li>timeout seconds:コールが別の電話に転送されるまでの待ち時間を秒単位で設定します。<br/>secondsの範囲は 3 ~ 60000 です。</li> </ul>                                |
| ステップ 5 | exit                                                                            | call-manager-fallback コンフィギュレーション<br>モードを終了します。                                                                                   |
|        | <b>例:</b><br>Router(config-cm-fallback)# exit                                   |                                                                                                    |
| ステップ 6 | voice register pool <i>tag</i>                                                  | 音声レジスタ プール コンフィギュレーション<br>モードを開始します。                                                                                              |
|        | 例:<br>Router(config)# voice register pool 1                                     |                                                                                                    |
| ステップ1  | call-forward b2bua busy <i>directory-number</i>                                 | Cisco SIP IP Phone が話中のときに行われる別の<br>番号へのコール転送を設定します。                                                                              |
|        | 例:<br>Router(config-register-pool)# call-forward<br>b2bua busy 2000             | <ul> <li>directory-number:完全修飾 E.164 番号を表す<br/>選択された電話番号。この番号には、電話の内<br/>線番号内で右揃えした桁に対応するワイルド<br/>カード文字「.」を含めることができます。</li> </ul> |
| ステップ 8 | call-forward b2bua noan <i>directory-number</i> timeout <i>seconds</i>          | Cisco SIP IP Phone から応答を受信しなかった場合の別の番号へのコール転送を設定します。                                                                              |
|        | <b>例:</b><br>Router(config-register-pool)# call-forward noan<br>2000 timeout 10 | <ul> <li>directory-number:完全修飾 E.164 番号を表す<br/>選択された電話番号。この番号には、電話の内<br/>線番号内で右揃えした桁に対応するワイルド<br/>カード文字「.」を含めることができます。</li> </ul> |
|        |                                                                                 | <ul> <li>timeout seconds:コールが別の電話に転送されるまでの待ち時間を秒単位で設定します。<br/>secondsの範囲は3~60000です。</li> </ul>                                    |
| ステップ 9 | exit                                                                            | 音声レジスタ プール コンフィギュレーション<br>モードを終了します。                                                                                              |
|        | <b>例:</b><br>Router(config-register-pool)# exit                                 |                                                                                                    |

#### 例

次の例では、Cisco Unified SRST ルータに接続されている Cisco Unified IP Phone のメッセージボ タンが押された時に発行されるスピードダイヤル番号として、1101 を指定します。話中および無 応答のコールはすべて、ボイスメール番号(1101)に転送されるように設定されます。

```
call-manager-fallback
voicemail 1101
call-forward busy 1101
call-forward noan 1101 timeout 3
voice register pool 1
call-forward b2bua busy 1101
call-forward b2bua noan 1101 timeout 3
```

### Cisco Unified Communications Manager ゲートウェイへのリダイレクト

(注)

BRI または PRI 経由でアクセスするボイスメール システムでは、以下のタスクが必要です。

Cisco Unified SCCP SRST は、個人メッセージを取得するメッセージボタンのサポートに加えて、 話中および無応答の番号へのコールをボイスメールシステムに自動転送する機能をサポートし ます。BRI または PRI 経由でアクセスされるボイスメールシステムは、発信側の電話機のメール ボックスに直接ログインすることができます。そのためには、Cisco Unified CM の一部の設定が 推奨されます。お使いのボイスメールシステムがリダイレクトされた着信番号識別サービス (RDNIS)をサポートする場合、Cisco Unified CM へ発信するセットアップ メッセージに RDNIS を含め、設定されたデバイスとアプリケーション間でやり取りされた、最後にリダイレクトされ た番号と最初にダイヤルした番号を宣言する必要があります。

- **ステップ1** Cisco Unified CM の任意のページから、[デバイス(Device)] および [ゲートウェイ(Gateway)] を クリックします。
- **ステップ2** [ゲートウェイの検索と一覧表示(Find and List Gateways)] ページで、[検索(Find)] をクリックします。
- **ステップ3** [ゲートウェイの検索と一覧表示(Find and List Gateways)] ページでデバイス名を選択します。
- **ステップ4** [ゲートウェイ設定(Gateway Configuration)] ページで、[番号 IE 配信のリダイレクト 発信 (Redirecting Number IE Delivery - Outgoing)] をチェックします。

### ボイス メールへのコール転送の設定

(注)

ſ

FXO または FXS 経由でアクセスするボイスメール システムでは、以下のタスクが必要です。

Cisco Unified SCCP SRST は、個人メッセージを取得するメッセージボタンのサポートに加えて、 話中または無応答の番号へのコールをボイスメールシステムに自動転送する機能をサポートし ます。転送されたコールは、ボイスメールシステムのほぼすべての場所にルーティングできま す。通常、コールは発信者がメッセージを残すことができる着信者番号のメールボックスに転送 されます。

#### DTMF ディジット パターンを使用したコールのルーティング方法

転送されたコールを正しいボイス メールボックスに送信できるようにするには、Cisco Unified SCCP SRST コールルーティング指示が必要です。これらの指示は、ボイスメール システムが特定のボイス メールの場所にアクセスするために必要とするダイヤル シーケンスに一致するパターンで設定される DTMF ディジットで構成されます。たとえば、ボイスメール システムは、発信者がメッセージを残すには次の操作が必要となるように設計することができます。

- 1. 中央ボイスメール番号(1101)をダイヤルして#を押す。
- 2. 内線番号(6000)をダイヤルして#を押す。
- 2 をダイヤルして、内線番号のメールボックスにメッセージを残すメニューオプションを選 択する。

Cisco Unified SCCP SRST が話中または無応答の番号へのコールを内線 6000 のメールボックス に転送するには、1101#6000#2 のシーケンスを発行するようにプログラムする必要があります。 図 10-3 に示すように、これは voicemail コマンドと pattern コマンドにより実行します。

#### 図 10-3 Cisco Unified SCCP SRST でボイス メールのダイヤル シーケンス 1101#6000#2 を設定する 方法

call-manager-fallback voicemail 1101

| 1101 | #6000#2                                              |  |  |
|------|------------------------------------------------------|--|--|
|      | call-manager-fallback                                |  |  |
|      | pattern ext-to-ext busy <b>#</b> cgn <b>#</b> 2      |  |  |
|      | pattern ext-to-ext busy <mark># cdn #2</mark>        |  |  |
|      | pattern ext-to-ext busy <b>#</b> fdn <b>#</b> 2      |  |  |
|      | pattern ext-to-ext no-answer <b>#</b> cgn <b>#</b> 2 |  |  |
|      | pattern ext-to-ext no-answer <b>#</b> cdn <b>#</b> 2 |  |  |
|      | pattern ext-to-ext no-answer                         |  |  |
|      | pattern trunk-to-ext busy <b>#</b> cgn #2            |  |  |
|      | pattern trunk-to-ext busy <b>#</b> cdn #2            |  |  |
|      | pattern trunk-to-ext busy <b>#</b> fdn #2            |  |  |
|      | pattern trunk-to-ext no-answer                       |  |  |
|      | pattern trunk-to-ext no-answer # cdn #2 😤            |  |  |
|      | pattern trunk-to-ext no-answer # fdn #2 🕷            |  |  |

図 10-3 で示す pattern コマンドの # cgn #2、# cdn #2、および # fdn #2 の各部分は、DTMF ディジットパターンです。これらのパターンは、タグとトークンで構成されます。タグは DTMF トーンを 表す文字のセットです。トークンはボイス メールに転送された着信コールの状態を宣言する 3 つのコマンド キーワード (cgn、cdn、および fdn)で構成されます。

タグは、DTMF トーン セットから 3 文字まで設定できます(A から D、0 から 9、# および\*)。ボ イスメールシステムが使用できる DTMF トーンのセットは限定されています。たとえば、Cisco Unity は A から D を除くすべての DTMF トーンを使用します。トーンは複数の方法で定義でき ます。たとえば、トークンのみの表示の前に星印(\*)を配置した場合、「次のトークン番号をダイ ヤルする」ことを意味します。トークンの最後に配置されている場合、トークン番号の終わりを 示すことができます。アスタリスクが他のタグ文字の間に配置されている場合、\* をダイヤルす ることを意味します。タグの使用は、DTMF トーンがボイスメール システムによってどのよう に定義されているかによって異なります。

トークンは、コール転送チェーンのどの電話番号をパターンで使用するかを Cisco Unified SSCCP RST に示します。図 10-4 に示すように、ボイス メールの転送中に起こりうる 3 つのコー ル状態に対応して、3 つのタイプのトークンがあります。

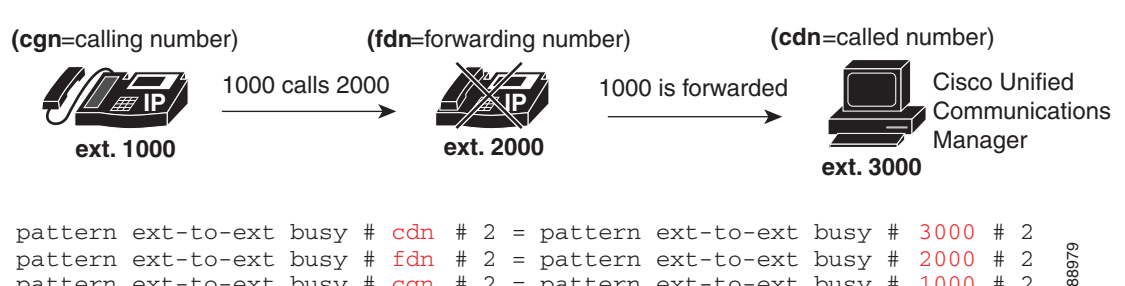

図 10-4 番号をトークンから導出する方法

タグとトークンのセットまたはパターンは、次のいずれかが発生したときに、ボイスメール シス テムをアクティブ化します。

- ユーザが電話機のメッセージボタンを押す(pattern direct コマンド)。
- 内線番号から話中の内線に接続しようと試み、コールがボイスメールに転送される(pattern) ext-to-ext busy  $\neg \neg \checkmark ee \rangle$ ).
- 内線番号から内線への接続に失敗し、コールがボイスメールに転送される(pattern ext-to-ext no-answer  $\exists \forall \forall \flat \rangle_{0}$

pattern ext-to-ext busy # cgn # 2 = pattern ext-to-ext busy # 1000 # 2

- 外部トランク コールが話中の内線に到達し、コールがボイス メールに転送される(pattern trunk-to-ext busy  $\neg \neg \checkmark ee \rangle$ ).
- 外部トランクコールが無応答の内線に到達し、コールがボイスメールに転送される (pattern trunk-to-ext no-answer  $\exists \forall \forall \flat$ ).

#### 前提条件

- ボイスメール システムに FXO でヘアピン転送されたコールは、セントラル オフィスからの 切断監視機能が必要です。詳細については、『FXO Answer and Disconnect Supervision』を参照 してください。
- ボイスメールシステムが正しく解釈できるパターンを設定するには、システムがボイス メール コールをルーティングし、DTMF トーンを解釈する方法を理解する必要があります (「DTMF ディジット パターンを使用したコールのルーティング方法」セクション(252ページ) を参照)。

Cisco Unity がボイスメール コールをどのように処理しているかについては、『How to Transfer a Caller Directly into a Cisco Unity Mailbox』に記載されています。追加のコール処理 情報については、『 Cisco Unity system administration guide』の「Subscriber and Operator Orientation」の章を参照してください。

他のボイスメール システムについては、アナログ ボイス メール統合コンフィギュレーショ ン ガイドやシステムのコール処理に関する情報を参照してください。

#### 手順の概要

I

#### 1. vm-integration

- 2. pattern direct tag1 {CGN | CDN | FDN} [tag2 {CGN | CDN | FDN}] [tag3 {CGN | CDN | FDN}] [last-tag]
- **3.** pattern ext-to-ext busy tag1 {CGN | CDN | FDN} [tag2 {CGN | CDN | FDN}] [tag3 {CGN | CDN | FDN}] [last-tag]
- 4. pattern ext-to-ext no-answer  $tag1 \{CGN | CDN | FDN\} [tag2 \{CGN | CDN | FDN\}]$ [tag3 {CGN | CDN | FDN}] [last-tag]

- **5.** pattern trunk-to-ext busy *tag1* {CGN | CDN | FDN} [*tag2* {CGN | CDN | FDN}] [*tag3* {CGN | CDN | FDN}] [*last-tag*]
- 6. pattern trunk-to-ext no-answer tag1 {CGN | CDN | FDN} [tag2 {CGN | CDN | FDN}] [tag3 {CGN | CDN | FDN}] [last-tag]

#### 手順の詳細

|        | コマンドまたはアクション                                                                                                    | 目的                                                                                                    |
|--------|----------------------------------------------------------------------------------------------------|----------------------------------------------------------------------------------------------------|
| ステップ 1 | wm-integration<br>例:<br>Router(config)# vm-integration                                                                                                    | ボイスメール統合モードを開始し、DTMF およびア<br>ナログ ボイスメール システムとのボイスメール統<br>合をイネーブルにします。                                                                                                    |
| ステップ 2 | <pre>pattern direct tag1 {CGN   CDN   FDN} [tag2 {CGN   CDN   FDN}] [tag3 {CGN   CDN   FDN}] [last-tag]</pre>                                                                                                    | ユーザが電話機のメッセージ ボタンを押したとき<br>に、ボイスメール システムをアクティブにするため<br>に必要な DTMF ディジット パターンの転送を設定<br>します。                                                                                                    |
|        | 例:<br>Router(config-vm-int)# pattern direct 2 CGN *                                                                                                    | <ul> <li><i>tag1</i>:英数字の文字列で、長さが4桁未満の<br/>DTMF ディジット。この英数字文字列は、4つ<br/>の文字(A、B、C、D)、2つの記号(*、#)、10の数<br/>字(0~9)で構成されます。タグの数字は、ボイ<br/>スメールシステムの統合ファイルで、発信者<br/>番号、着信者番号、または転送番号のいずれか<br/>の直前で定義されている数字と照合されます。</li> <li><i>tag2 と tag3</i>:(任意)<i>tag1</i>を参照してください。</li> <li><i>last-tag:tag1</i>を参照してください。このタグは、<br/>パターンの終わりを示します。</li> <li>CGN:発信者番号(CGN)情報がボイスメールシ<br/>ステムに送信されます。</li> <li>CDN:着信者番号(CDN)情報がボイスメールシ<br/>ステムに送信されます。</li> <li>FDN:転送番号(FDN)情報がボイスメールシス<br/>テムに送信されます。</li> </ul> |
| ステップ 3 | pattern ext-to-ext busy tag1 {CGN   CDN           FDN} [tag2 {CGN   CDN   FDN}] [tag3 {CGN           CDN   FDN}] [last-tag]         例:         Router(config-vm-int)# pattern ext-to-ext         busy 7 FDN * CGN * | 内線から話中の内線に接続が試行され、コールがボ<br>イスメールに転送されるときに、ボイスメールシ<br>ステムをアクティブにするために必要な DTMF<br>ディジット パターンの転送を設定します。引数およ<br>びキーワードの詳細については、ステップ2を参照<br>してください。                                                                                                    |
| ステップ 4 | pattern ext-to-ext no-answer tag1 {CGN   CDN           FDN} [tag2 {CGN   CDN   FDN}] [tag3 {CGN           CDN   FDN}] [last-tag]         例:         Router(config-vm-int)# pattern ext-to-ext                       | 内線から内線への接続に失敗し、コールがボイス<br>メールに転送されるときに、ボイスメールシステム<br>をアクティブにするために必要な DTMF ディジッ<br>トパターンの転送を設定します。引数およびキー<br>ワードの詳細については、ステップ 2 を参照してく<br>ださい。                                                                                                    |

|        | コマンドまたはアクション                                                                                                    | 目的                                                                                                    |
|--------|----------------------------------------------------------------------------------------------------|----------------------------------------------------------------------------------------------------|
| ステップ 5 | <pre>pattern trunk-to-ext busy tag1 {CGN   CDN   FDN} [tag2 {CGN   CDN   FDN}] [tag3 {CGN   CDN   FDN}] [last-tag]</pre> | 外部のトランク コールが話中の内線に到達し、コー<br>ルがボイス メールに転送されるときに、ボイスメー<br>ル システムをアクティブにするために必要な<br>DTMF ディジット パターンの転送を設定します。引 |
|        | <b>例:</b><br>Router(config-vm-int)# pattern trunk-to-ext<br>busy 6 FDN * CGN *                                           | 数およびキーワードの詳細については、ステップ2<br>を参照してください。                                                                       |
| ステップ 6 | pattern trunk-to-ext no-answer tag1 {CGN  CDN   FDN} [tag2 {CGN   CDN   FDN}] [tag3{CGN   CDN   FDN}] [last-tag]         | 外部のトランクコールが無応答状態の内線に到達<br>し、コールがボイスメールに転送されるときに、ボイ<br>スメールシステムをアクティブにするために必要な<br>DTMF ディジット パターンの転送を設定します。引 |
|        | <b>例:</b><br>Router(config-vm-int)# pattern trunk-to-ext<br>no-answer 4 FDN * CGN *                                      | 数およびキーワードの詳細については、ステップ2<br>を参照してください。                                                                       |

例

ſ

次の設定では、ボイスメール番号が1101 であり、3001 がメッセージ ボタンを備えた電話機であ る場合、3001 メッセージ ボタンが押されると1101\*3001 が自動的にダイヤルされます。このよ うな状況では、3001 は発信者番号または着信コール番号と見なされます。

vm-integration
 pattern direct \* CGN

次の設定では、3001 が 3006 に発信し、3006 が応答しなかった場合、SCCP SRST ルータは 3001 を ボイスメール システム(1101)に転送し、ボイスメール システムに DTMF パターン #3006#2 を送 信します。このパターンは、ボイス メールボックス番号 3006(3006 のボイス メールボックス)宛 てのものです。このパターンが送信されるには、3001 が転送番号である必要があります。

vm-integration
pattern ext-to-ext no-answer # FDN #2

次の設定では、3006 が話中のときに 3001 が 3006 に発信した場合、SCCP SRST ルータは 3001 を ボイスメール システム(1101)に転送し、ボイスメール システムに DTMF パターン #3006#2 を送 信します。このパターンは、ボイス メールボックス番号 3006(3006 のボイス メールボックス)宛 てのものです。このパターンが送信されるには、3001 が転送番号である必要があります。

vm-integration
pattern ext-to-ext busy # FDN #2

# メッセージ待機インジケータの設定(Cisco Unified SCCP SRST ルータ)

MWI リレー機能は、ボイスメール メッセージがリモート ボイスメール メッセージ システム上 に残された後に開始します。MWI リレーは、1 つの Cisco Unity ボイスメール システムが複数の Cisco Unified SCCP SRST ルータで共有されているときに必要です。SCCP SRST ルータは、SIP の サブスクライブと MWI の Notify 方式を使用します。SIP MWI およびサブスクライブと Notify 方 式については、『Configuring Cisco IOS SIP Configuration Guide』を参照してください。SIP MWI リ レー サーバである SCCP SRST ルータは、SIP ノーティファイヤとして動作します。他のリモー ト ルータは、SIP のサブスクライバとして機能します。

#### 手順の概要

- 1. call-manager-fallback
- 2. mwi relay
- 3. mwi reg-e164
- 4. exit
- 5. sip-ua
- 6. mwi-server {ipv4:destination-address | dns:host-name} [expires seconds] [port port] [transport {tcp | udp}] [unsolicited]
- 7. exit

#### 手順の詳細

|        | コマンド                                               | 目的                                                       |
|--------|----------------------------------------------------|----------------------------------------------------------|
| ステップ 1 | call-manager-fallback                              | call-manager-fallback コンフィギュレーショ<br>ン モードを開始します。         |
|        | <b>例:</b><br>Router(config)# call-manager-fallback |                                                          |
| ステップ 2 | mwi relay                                          | SCCP SRST ルータがリモート Cisco IP<br>Phone に MWI 情報をリレーできるようにし |
|        | 例:                                                 | ます。                                                      |
|        | Router(config-cm-fallback)# mwi relay              |                                                          |
| ステップ 3 | mwi reg-e164                                       | SIP プロキシまたはレジストラにより、内線<br>番号ではなく E.164 番号を登録します。         |
|        | 例:                                                 |                                                          |
|        | Router(config-cm-fallback)# mwi reg-e164           |                                                          |
| ステップ 4 | exit                                               | call-manager-fallback コンフィギュレーショ<br>ン モードを終了します。         |
|        | 例:                                                 |                                                          |
|        | Router(config-cm-fallback)# exit                   |                                                          |
| ステップ 5 | sip-ua                                             | SIP ユーザ エージェント コンフィギュレー<br>ション モードを開始します。                |
|        | 例:                                                 |                                                          |
|        | Router(config)# sip-ua                             |                                                          |
|        |                                                    |                                                          |

Γ

|        | コマンド                                                                                                    | 目的                                                                                                    |
|--------|----------------------------------------------------------------------------------------------------|----------------------------------------------------------------------------------------------------|
| ステップ 6 | <pre>mwi-server {ipv4:destination-address   dns:host-name} [expires seconds] [port port] [transport {tcp   udp}] [unsolicited]</pre> | 音声ゲートウェイまたはユーザ エージェン<br>ト(UA)上でボイスメール サーバ設定を指<br>定します。SIP ベースの MWI サーバの IP ア<br>ドレスおよびポートは、ボイスメール サー                                                                       |
|        | 例:<br>Router(config-sip-ua)# mwi-server ipv4:10.0.2.254                                                                              | バと同一の LAN 上に存在する必要がありま<br>す。MWI サーバは Cisco Unified SCCP SRST<br>ルータです。キーワードと引数は次のとおり<br>です。                                                                                |
|        |                                                                                                    | <ul> <li>ipv4:destination-address:ボイスメール<br/>サーバの IP アドレス。</li> </ul>                                                                                                    |
|        |                                                                                                    | <ul> <li>dns:host-name:ターゲットアドレスに関<br/>連付けられた完全なホスト名(たとえ<br/>ば、dns:test.cisco.com)を含める必要が<br/>あります。</li> </ul>                                                             |
|        |                                                                                                    | <ul> <li>expires seconds:加入の有効期間(秒単位)。範囲は1~999999のです。デフォルトは3600です。</li> </ul>                                                                                              |
|        |                                                                                                    | <ul> <li>port port:ボイスメール サーバ上のポー<br/>ト番号。デフォルトは 5060 です。</li> </ul>                                                                                                    |
|        |                                                                                                    | <ul> <li>transport:ボイスメール サーバへのト<br/>ランスポート プロトコル。有効な値は<br/>tcp および udp です。デフォルトは UDP<br/>です。</li> </ul>                                                                   |
|        |                                                                                                    | <ul> <li>unsolicited:メールボックスステータス<br/>が変更された場合に、SIP 通知メッセー<br/>ジを音声ゲートウェイまたは UA に送<br/>信するようにボイスメール サーバに要<br/>求します。MWI サービスに加入すると<br/>いう音声ゲートウェイの要件を削除し<br/>ます。</li> </ul> |
| ステップ 1 | exit                                                                                                    | SIP ユーザ エージェント コンフィギュレー<br>ション モードを終了します。                                                                                                    |
|        | 例:<br>Router(config-sip-ua)# exit                                                                                                    |                                                                                                    |

# メッセージ待機インジケータの設定(SRST モードの SIP 電話)

SIP SRST モードで動作している SIP 電話では、mwi unsolicited コマンドを使用して、メッセージ が Cisco Unity Express (CUE) によって送信されるときのメッセージ待機通知を設定することが できます。SIP 電話はその後、ボイス メッセージング システムから指示されると通知を表示しま す。メッセージ待機通知を設定するには、次の手順に従います。

10-257

#### 手順の概要

- 1. enable
- 2. configure terminal
- 3. sip-ua
- 4. **mwi-server** {**ipv4**:*destination-address* | **dns**:*host-name*} [**unsolicited**]
- 5. exit
- 6. voice register global
- 7. mwi unsolicited
- 8. end

#### 手順の詳細

|        | コマンド                                                                               | 目的                                                                                                    |
|--------|------------------------------------------------------------------------------------|----------------------------------------------------------------------------------------------------|
| ステップ 1 | enable                                                                             | 特権 EXEC モードをイネーブルにします。                                                                                                    |
|        | 例:<br>Router> enable                                                               | プロンプトが表示されたら、パスワードを入<br>力します。                                                                                                    |
| ステップ 2 | configure terminal                                                                 | グローバル コンフィギュレーション モード<br>を開始します。                                                                                                    |
|        | <b>例:</b><br>Router# configure terminal                                            |                                                                                                    |
| ステップ 3 | <b>sip-ua</b><br>例:<br>Router(config)# sip-ua                                      | ユーザ エージェントを設定するために、<br>Session Initiation Protocol (SIP) ユーザ エー<br>ジェント (ua) コンフィギュレーション モー<br>ドを開始します。                                                                    |
| ステップ 4 | <pre>mwi-server {ipv4:destination-address   dns:host-name} [unsolicited] 例:</pre>  | 音声ゲートウェイまたはユーザ エージェント(UA)上でボイスメール サーバ設定を指定します。キーワードと引数は次のとおりです。                                                                                                    |
|        | Router(config-sip-ua)# mwi-server ipv4:10.0.2.254<br>unsolicited                   | <ul> <li>ipv4:destination-address:ボイスメール<br/>サーバの IP アドレス。</li> </ul>                                                                                                    |
|        | または<br>Router(config-sip-ua)# mwi-server<br>dns:server.yourcompany.com unsolicited | <ul> <li>dns:host-name:ターゲットアドレスに関<br/>連付けられた完全なホスト名(たとえ<br/>ば、dns:test.cisco.com)を含める必要が<br/>あります。</li> </ul>                                                             |
|        |                                                                                    | <ul> <li>unsolicited:メールボックスステータス<br/>が変更された場合に、SIP 通知メッセー<br/>ジを音声ゲートウェイまたは UA に送<br/>信するようにボイスメール サーバに要<br/>求します。MWI サービスに加入すると<br/>いう音声ゲートウェイの要件を削除し<br/>ます。</li> </ul> |

|        | コマンド                                                                 | 目的                                                                                            |
|--------|----------------------------------------------------------------------|-----------------------------------------------------------------------------------------------|
| ステップ 5 | exit                                                                 | SIP ユーザ エージェント コンフィギュレー<br>ション モードを終了します。                                                     |
|        | 例:<br>Router(config-sip-ua)# exit                                    |                                                                                               |
| ステップ 6 | voice register global<br>例:<br>Router(config)# voice register global | 音声レジスタ グローバル コンフィギュレー<br>ション モードを開始して、SIP SRST モード<br>でサポートされるすべての SIP 電話に対し<br>てパラメータを設定します。 |
| ステップ 7 | mwi unsolicited                                                      | MWI 通知を受信するすべての SIP 電話をイ<br>ネーブルにします。                                                         |
|        | 例:<br>Router(config-register-global)# mwi unsolicited                |                                                                                               |
| ステップ 8 | end                                                                  | 特権 EXEC モードに戻ります。                                                                             |
|        | 例:<br>Router(config-register-global)# end                            |                                                                                               |

# SCCP SRST の設定例

I

ここでは、次の設定例について説明します。

- ローカル ボイスメール システム(FXO および FXS)の設定:例(259 ページ)
- 中央ボイスメール システム(FXO および FXS)の設定:例(260 ページ)
- FXO および FXS 経由でのボイス メールへのアクセスの設定:例(261 ページ)
- BRI および PRI 経由でのボイス メールへのアクセスの設定:例(261 ページ)
- SIP SRST のメッセージ待機インジケータ:例(262ページ)

# ローカル ボイスメール システム(FXO および FXS)の設定:例

次の例の「Dial-Peer Configuration for Integration of Voice-Mail with Cisco Unified SCCP SRST」セクションは、ローカル ボイスメール システムのレガシー ダイヤルピア設定を示します。「Cisco Unified SCCP SRST Voice-Mail Integration Pattern Configuration」セクションは、ユーザのボイスメール システムの設定と互換性がある必要があります。

```
! Dial-Peer Configuration for Integration of Voice-Mail with Cisco Unified SRST
!
dial-peer voice 101 pots
  destination-pattern 14011
  port 3/0/0
!
dial-peer voice 102 pots
  preference 1
  destination-pattern 14011
  port 3/0/1
!
dial-peer voice 103 pots
  preference 2
  destination-pattern 14011
  port 3/1/0
```

```
!
dial-peer voice 104 pots
destination-pattern 14011
port 3/1/1
!
! Cisco Unified SRST configuration
1
call-manager-fallback
max-ephones 24
max-dn 144
 ip source-address 1.4.214.104 port 2000
voicemail 14011
call-forward busy 14011
call-forward noan 14011 timeout 3
! Cisco Unified SRST Voice-Mail Integration Pattern Configuration
1
vm-integration
pattern direct 2 CGN *
pattern ext-to-ext no-answer 5 FDN * CGN *
pattern ext-to-ext busy 7 FDN * CGN *
pattern trunk-to-ext no-answer 4 FDN * CGN *
pattern trunk-to-ext busy 6 FDN * CGN *
```

# 中央ボイスメール システム(FXO および FXS)の設定:例

次の例の「Dial-Peer Configuration for Integration of Voice-Mail with Cisco Unified SCCP SRST in Central Location」セクションは、中央ボイスメール システムのレガシー ダイヤルピア設定を示します。「Cisco Unified SCCP SRST Voice-Mail Integration Pattern Configuration」セクションは、ユーザのボイスメール システムの設定と互換性がある必要があります。

```
<u>》</u>
(注)
```

メッセージ待機インジケータ(MWI)の統合は、中央のボイスメール システムへの PSTN アクセ スではサポートされていません。

```
! Dial-Peer Configuration for Integration of Voice-Mail with Cisco Unified SRST in Central
! 参照先
!
dial-peer voice 101 pots
destination-pattern 14011
port 3/0/0
1
! Cisco Unified SRST configuration
call-manager-fallback
max-ephones 24
max-dn 144
ip source-address 1.4.214.104 port 2000
voicemail 14011
call-forward busy 14011
call-forward noan 14011 timeout 3
! Cisco Unified SRST Voice-Mail Integration Pattern Configuration
vm-integration
pattern direct 2 CGN *
pattern ext-to-ext no-answer 5 FDN * CGN *
pattern ext-to-ext busy 7 FDN * CGN *
pattern trunk-to-ext no-answer 4 FDN * CGN *
pattern trunk-to-ext busy 6 FDN * CGN *
```

### FXO および FXS 経由でのボイス メールへのアクセスの設定:例

次の例は、Cisco Unified SCCP SRST ルータが無応答のコールをボイス メールに転送するように 設定する方法を示します。この例では、ボイスメール番号は 1101 で、ボイスメール システムは FXS 音声ポート 1/1/1 に接続され、音声メールボックス番号は 3001、3002、および 3006 です。

voice-port 1/1/1 timing digit 250 timing inter-digit 250

dial-peer voice 1102 pots destination-pattern 1101T port 1/1/1

call-manager-fallback timeouts interdigit 5 ip source-address 1.6.0.199 port 2000 max-ephones 24 max-dn 24 transfer-pattern 3... voicemail 1101 call-forward busy 1101 call-forward noan 1101 timeout 3 moh minuet.au

vm-integration
pattern direct \* CGN
pattern ext-to-ext no-answer # FDN #2
pattern ext-to-ext busy # FDN #2
pattern trunk-to-ext no-answer # FDN #2
pattern trunk-to-ext busy # FDN #2

# BRI および PRI 経由でのボイス メールへのアクセスの設定:例

次の例は、Cisco Unified SCCP SRST ルータが無応答のコールをボイス メールに転送するように設 定する方法を示します。この例では、ボイスメール番号は 1101 で、ボイスメール システムは BRI または PRI 音声ポートに接続され、音声メールボックス番号は 3001、3002、および 3006 です。

controller T1 2/0 framing esf clock source line primary linecode b8zs cablelength short 133 pri-group timeslots 21-24 interface Serial2/0:23 no ip address no logging event link-status isdn switch-type primary-net5 isdn incoming-voice voice isdn T309-enable no cdp enable voice-port 2/0:23 dial-peer voice 1102 pots destination-pattern 1101T

direct-inward-dial port 2/0:23

I

```
call-manager-fallback
timeouts interdigit 5
ip source-address 1.6.0.199 port 2000
max-ephones 24
max-dn 24
transfer-pattern 3...
voicemail 1101
call-forward busy 1101
call-forward noan 1101 timeout 3
moh minuet.au
```

# SIP SRST のメッセージ待機インジケータ:例

次の例は、内線 32002 宛てにボイス メールがあることを示す NOTIFY メッセージを SRST で受 信したことを示します。 Received: NOTIFY sip:32002@10.4.49.65:5060;transport=udp SIP/2.0 Via: SIP/2.0/UDP 10.4.49.66:5060; branch=z9hG4bK.D6.7wAl9CN6khf305D1MQ~~194 Max-Forwards: 70 To: <sip:32002@10.4.49.65:5060> From: <sip:32002@10.4.49.66:5060>;tag=dsd3d29b2f Call-ID: f0e7ae97-1227@sip:32002@10.4.49.66:5060 CSeq: 1 NOTIFY Content-Length: 112 Contact: <sip:32002@10.4.49.66:5060> Content-Type: application/simple-message-summary Event: message-summary Messages-Waiting: yes Message-Account: sip:32002@10.4.49.66 Voice-Message: 1/0 (1/0) Fax-Message: 0/0 (0/0)

# SIP アプリケーションとボイス メールに DTMF リレーを 設定する方法

SIP アプリケーション用の DTMF リレーは、2 種類のボイス メールの状況で使用できます。

- SIP RFC 2833 を使用した DTMF リレー(263 ページ)
- SIP NOTIFY を使用した DTMF リレー(非標準)(264 ページ)

SIP SRST がコールをボイス メールへ転送する設定については、「コール処理の設定」セクション (129 ページ)を参照してください。

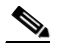

(注) SIP 電話のメッセージボタンに関連する SRST のボイス メール番号は、Cisco Unified Communications Manager (CUCM)によって設定され、SIP SRST では設定できません。SIP SRST のボイスメール システムに適切なダイヤル ピアを設定するには、管理者が CUCM によって設定されたボイスメール番号のセットを把握している必要があります。

# SIP RFC 2833 を使用した DTMF リレー

Cisco Unified SRST システムで使用されているような Cisco Unified Skinny Client Control Protocol (SCCP)電話は、アウトオブバンド DTMF ディジット表示のみサポートしています。SCCP 電話が ディジット情報をリモート SIP ベースの IVR およびボイスメール アプリケーションに送信でき るようにするため、Cisco Unified SRST 3.2 以降のバージョンは、アウトオブバンド SCCP ディ ジット表示を DTMF リレー向けの SIP 規格である RFC 2833 に変換することができます。この方 法は、dtmf-relay rtp-nte コマンドを使用して SIP VoIP ダイヤル ピアで選択します。

SIP DTMF リレー方式は、次の場合に必要です。

- SIP を使用して、リモートの SIP ベースの IVR または Cisco Unity などのボイスメール アプ リケーションに Cisco Unified SRST システムが接続されている。
- SIP を使用して、PSTN を経由してボイスメールまたは IVR アプリケーションに接続するリ モートの SIP-PSTN 音声ゲートウェイに Cisco Unified SRST システムが接続されている。

(注)

アウトオブバンド DTMF リレー変換を使用する必要があるのは、SCCP 電話だけです。SIP 電話 は、RFC 2833 で指定されているように、ネイティブにインバンド DTMF リレーをサポートして います。

RFC 2833 を使用して SIP DTMF リレーを有効にするには、このセクションのコマンドを発信お よび着信ゲートウェイの両方で使用する必要があります。

#### 手順の概要

- 1. dial-peer voice tag voip
- 2. dtmf-relay rtp-nte
- 3. exit
- 4. sip-ua
- 5. notify telephone-event max-duration time
- 6. exit

#### 手順の詳細

|        | コマンドまたはアクション                                        | 目的                                                                                                    |
|--------|-----------------------------------------------------|----------------------------------------------------------------------------------------------------|
| ステップ 1 | dial-peer voice tag voip                            | ダイヤルピア コンフィギュレーション モー<br>ドを開始します。                                                                      |
|        | <b>例:</b><br>Router(config)# dial-peer voice 2 voip |                                                                                                    |
| ステップ 2 | dtmf-relay rtp-nte<br>例                             | Real-Time Transport Protocol (RTP) と Named<br>Telephony Event (NTE) ペイロード タイプを<br>使用して DTMF トーンを転送します。 |
|        | Router(config-dial-peer)# dtmf-relay rtp-nte        |                                                                                                    |
| ステップ 3 | exit                                                | ダイヤルピア コンフィギュレーション モー<br>ドを終了します。                                                                      |
|        | <b>例:</b><br>Router(config-dial-peer)# exit         |                                                                                                    |

10-263

|        | コマンドまたはアクション                                                       | 目的                                                                                                    |
|--------|--------------------------------------------------------------------|----------------------------------------------------------------------------------------------------|
| ステップ 4 | sip-ua                                                             | SIP ユーザ エージェント コンフィギュレー<br>ション モードをイネーブルにします。                                                                           |
|        | 例:<br>Router(config)# sip-ua                                       |                                                                                                    |
| ステップ 5 | notify telephone-event max-duration time<br>例:                     | 単一の DTMF イベントに対する 2 つの連続<br>した NOTIFY メッセージ間で許容される最<br>大時間間隔を設定します。                                                     |
|        | Router(config-sip-ua)# notify telephone-event<br>max-duration 2000 | <ul> <li>max-duration time: 単一の DTMF イベントに対する連続した NOTIFY メッセージ間の時間間隔(ミリ秒単位)。範囲は 500 ~ 3000 です。デフォルトは2000 です。</li> </ul> |
| ステップ 6 | exit                                                               | SIP ユーザ エージェント コンフィギュレー<br>ション モードを終了します。                                                                               |
|        | 例:<br>Router(config-sip-ua)# exit                                  |                                                                                                    |

### トラブルシューティングのヒント

show running-config コマンド出力のダイヤルピア セクションは、ここで引用するように、設定されている場合は DTMF リレー ステータスを表示します。

#### dial-peer voice 123 voip

destination-pattern [12]... monitor probe icmp-ping session protocol sipv2 session target ipv4:10.8.17.42 dtmf-relay rtp-nte

# SIP NOTIFY を使用した DTMF リレー(非標準)

Cisco Unity Express システムに接続する SIP ネットワークでボイス メールを使用するには、非標 準の SIP Notify 形式を使用します。Notify 形式を設定するには、dtmf-relay コマンドで sip-notify キーワードを使用します。sip-notify キーワードの使用は、Cisco SRST バージョン 3.0 および 3.1 と の後方互換性のために必要になることがあります。

#### 手順の概要

- 1. dial-peer voice tag voip
- 2. dtmf-relay sip-notify
- 3. exit
- 4. sip-ua
- 5. notify telephone-event max-duration time
- 6. exit

#### 手順の詳細

|        | コマンドまたはアクション                                                    | 目的                                                                                                    |
|--------|-----------------------------------------------------------------|----------------------------------------------------------------------------------------------------|
| ステップ 1 | dial-peer voice tag voip                                        | ダイヤルピア コンフィギュレーション モー<br>ドを開始します。                                                                                       |
|        | 例:                                                              |                                                                                                    |
|        | Router(config)# dial-peer voice 2 voip                          |                                                                                                    |
| ステップ 2 | dtmf-relay sip-notify                                           | SIP NOTIFY メッセージを使用して DTMF<br>トーンを転送します。                                                                                |
|        | <b>例:</b><br>Router(config-dial-peer)# dtmf-relay sip-notify    |                                                                                                    |
| ステップ 3 | exit                                                            | ダイヤルピア コンフィギュレーション モー<br>ドを終了します。                                                                                       |
|        | <b>例:</b><br>Router(config-dial-peer)# exit                     |                                                                                                    |
| ステップ 4 | sip-ua                                                          | SIP ユーザ エージェント コンフィギュレー<br>ション モードをイネーブルにします。                                                                           |
|        | 例:                                                              |                                                                                                    |
|        | Router(config)# sip-ua                                          |                                                                                                    |
| ステップ 5 | notify telephone-event max-duration time<br>例:                  | 単一の DTMF イベントに対する 2 つの連続<br>した NOTIFY メッセージ間で許容される最<br>大時間間隔を設定します。                                                     |
|        | Router(config-sip-ua)# notify telephone-event max-duration 2000 | <ul> <li>max-duration time: 単一の DTMF イベントに対する連続した NOTIFY メッセージ間の時間間隔(ミリ秒単位)。範囲は 500 ~ 3000 です。デフォルトは2000 です。</li> </ul> |
| ステップ 6 | exit                                                            | SIP ユーザ エージェント コンフィギュレー<br>ション モードを終了します。                                                                               |
|        | 例:                                                              |                                                                                                    |
|        | Router(config-sip-ua)# exit                                     |                                                                                                    |

### トラブルシューティングのヒント

Γ

show sip-ua status コマンド出力は、電話イベントに対する連続した NOTIFY メッセージ間の時間間隔を表示します。次の例では、時間間隔が 2000 ms です。

```
Router# show sip-ua status

SIP User Agent Status

SIP User Agent for UDP :ENABLED

SIP User Agent for TCP :ENABLED

SIP User Agent bind status(signaling):DISABLED

SIP User Agent bind status(media):DISABLED

SIP early-media for 180 responses with SDP:ENABLED

SIP max-forwards :6

SIP DNS SRV version:2 (rfc 2782)

NAT Settings for the SIP-UA

Role in SDP:NONE

Check media source packets:DISABLED

Maximum duration for a telephone-event in NOTIFYs:2000 ms
```

SIP support for ISDN SUSPEND/RESUME:ENABLED Redirection (3xx) message handling:ENABLED SDP application configuration: Version line (v=) required Owner line (o=) required Timespec line (t=) required Media supported:audio image Network types supported:IN Address types supported:IP4 Transport types supported:RTP/AVP udptl

# 次の作業

ビデオ パラメータの設定方法については、「ビデオ パラメータの設定」セクション(267 ページ) を参照してください。

詳細については、「その他の関連資料」セクション(18 ページ)の章の「Cisco Unified SCCP および SIP SRST の機能の概要」セクション(1 ページ)を参照してください。

Cisco Unified SCCP および SIP SRST システム管理者ガイド

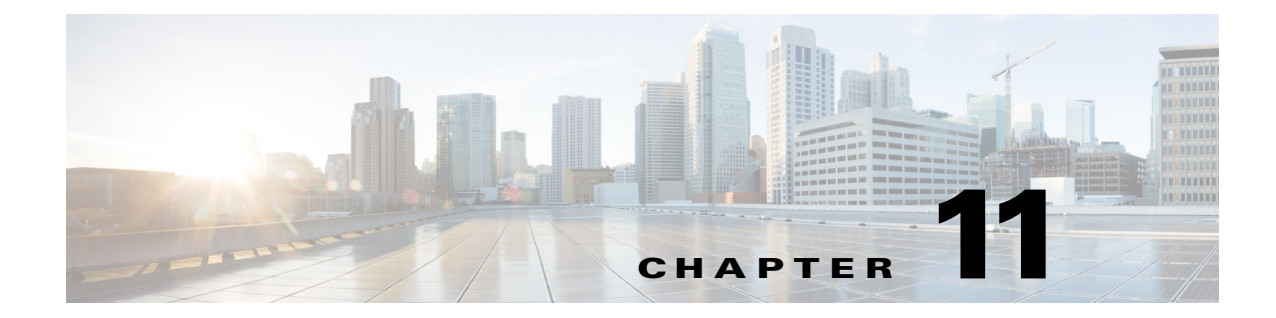

# ビデオ パラメータの設定

この章では、Cisco Unified Survivable Remote Site Telephony (SRST) ルータのビデオ パラメータの 設定方法について説明します。

# 目次

ſ

- ビデオ パラメータを設定するための前提条件(267 ページ)
- ビデオ パラメータの設定に関する制約事項(268 ページ)
- ビデオ パラメータの設定に関する情報(269ページ)
- Cisco Unified SRST のビデオ パラメータの設定方法(271 ページ)
- Cisco Unified SRST のトラブルシューティング(280 ページ)
- 次の作業(281ページ)

# ビデオ パラメータを設定するための前提条件

- Cisco Unified SRST 4.0 以降のバージョンを使用していることを確認します。
- Cisco Unified CM 4.0 以降のバージョンを使用していることを確認します。
- Cisco IP Phone が Cisco Unified SRST ルータに登録されていることを確認します。show ephone registered コマンドを使用して ephone の登録を確認します。
- Cisco Unified Video Advantage アプリケーションと Cisco Unified IP Phone の間に接続が確立 されていることを確認します。

Cisco Unified Video Advantage 1.02 以降のバージョンがインストールされた PC で、Cisco Unified Video Advantage と Cisco Unified IP Phone との間の回線が正常なことを確認してくだ さい。詳細については、『Cisco Unified Video Advantage End User Guides』を参照してください。

- Cisco Unified IP Phone に正しいビデオ ファームウェアがインストールされていることを確認します。show ephone phone-load コマンドを使用して、現在の ephone のファームウェアを表示します。次に、ビデオ対応 Cisco Unified IP Phone の最小ファームウェア バージョンを示します。
  - Cisco Unified IP Phone 7940G バージョン 6.0(4)
  - Cisco Unified IP Phone 7960G バージョン 6.0(4)
  - Cisco Unified IP Phone 7970G バージョン 6.0(2)

11-267

- 基本的な Cisco Unified SRST 設定を行います。詳細については、『Cisco Unified SRST V4.0: Setting Up the Network』を参照してください。
- 基本的な ephone 設定を行います。詳細については、『Cisco Unified SRST V4.0: Setting Up Cisco Unified IP Phones』を参照してください。

# ビデオ パラメータの設定に関する制約事項

- この機能では、次のビデオ コーデックだけがサポートされます。
  - H.261
  - H.263
  - H.264 (SRST 7.1 から CUVA 用)
- この機能では、次のビデオ形式だけがサポートされます。
  - Common Intermediate Format (CIF):解像度 352 X 288
  - One-Quarter Common Intermediate Format (QCIF): 解像度 176 X 144
  - Sub QIF(SQCIF):解像度 128 X 96
  - 4CIF:解像度 704 X 576
  - 16CIF:解像度 1408 X 1152
- call start fast 機能は、H.323 ビデオ接続ではサポートされません。H.323 ビデオについては、 call start slow を設定する必要があります。
- ビデオ機能は、回線ごとではなく、ephoneごとに設定されます。
- すべてのコール機能制御(ミュートや保留など)は、該当する場合、音声とビデオの両方の コールに適用されます。
- この機能は次の処理をサポートしません。
  - ビデオ機能の動的な追加:ビデオ接続するには、コール セットアップを開始する*前に、*ビデオ機能が提示されている必要があります。
  - 2 つの SCCP エンドポイント間の T-120 データ接続
  - ビデオのセキュリティ
  - SCCP エンドポイントに対する遠端カメラ制御(FECC)
  - ビデオ コーデックの再ネゴシエーション:ネゴシエーションされたビデオ コーデック と一致している必要があります。一致していない場合は、音声だけのコールになります。
     既存のコールに対してネゴシエートされたコーデックは、新しいコールに対して使用で きます。
  - ビデオ コーデックのトランスコーディング
- ビデオ対応のエンドポイントが音声専用のエンドポイントに接続すると、音声だけのコール になります。音声だけのコールの間、ビデオメッセージはスキップされます。

# ビデオ パラメータの設定に関する情報

この機能では、Cisco Unified SRST のビデオ パラメータを設定し、Cisco Unified CM とほぼ同等の 機能パリティを維持することができます。Cisco Unified SRST がイネーブルであれば、Cisco Unified IP Phone でビデオ機能を再設定する必要はありません。これは、すべての ephone が Cisco Unified CM で使用したものと同じ設定を保持するためです。ただし、Cisco Unified SRST のビデ オ パラメータを設定するには、call-manager-fallback コンフィギュレーション モードに切り替え る必要があります。ビデオの機能セットは、Cisco Unified SRST の音声通話で使用するものと同 じです。

ビデオパラメータを設定するには、次の概念を理解しておく必要があります。

- エンドポイント機能の照合(269ページ)
- ビデオ コーデック情報の取得(269ページ)
- 音声専用コールへのフォールバック(269ページ)
- ビデオ エンドポイント用のコール セットアップ(270ページ)
- RTP ビデオ ストリームのフロー(271 ページ)

### エンドポイント機能の照合

エンドポイント機能は、電話機の登録時に Cisco Unified SRST に保存されます。これらの機能は、 コール セットアップのときに他のエンドポイントと照合するために使用されます。エンドポイ ントはいつでも更新できますが、ルータがエンドポイント機能の変更を認識できるのは、コール セットアップのときのみです。電話機にビデオ機能が追加されると、その情報はルータの内部 データ構造では更新されますが、次のコールまで有効になりません。ビデオ機能が削除されてい る場合、コールが終了するまでルータはビデオ機能の調査を続けますが、2 つのエンドポイント 間でビデオ ストリームは交換されません。

(注)

ſ

エンドポイント機能の照合は、新しいコールがセットアップされたとき、または既存のコールが 再開されたときに、毎回実行されます。

# ビデオ コーデック情報の取得

音声ゲートウェイはダイヤルピア設定を使用して、音声コーデックのコーデック情報を取得します。ビデオ コーデックの選択はエンドポイントで行われ、ダイヤルピアまたは他の設定を介して H.323 サービスプロバイダー インターフェイス (SPI)によって制御されることはありません。 ビデオ コーデックの情報は、コール セットアップのときに機能要求を使用して SCCP エンドポ イントから取得されます。

## 音声専用コールへのフォールバック

ビデオ対応のエンドポイントが音声専用のエンドポイントに接続した場合、コールは音声だけの接続になります。また、会議などの特定の機能についても、ビデオ サポートを使用できない場合、コールは音声だけになります。

Cisco Unified SRST ルータはコールタイプ フラグを使用して、コールがビデオ対応か、または音 声専用かを示します。コールタイプ フラグは、ビデオ機能が一致した場合は video に設定され、 音声専用の TDM または音声専用の SIP エンドポイントへ接続している場合は audio-only に設定 されます。

音声専用の接続中は、ビデオ関連のすべてのメディア メッセージはスキップされます。

### ビデオ エンドポイント用のコール セットアップ

SCCP のビデオ エンドポイントを処理するプロセスは、SCCP の音声エンドポイントを処理する プロセスと同じです。ビデオ コールは音声コールの一部となります。音声コール セットアップ が失敗すると、ビデオ コールは失敗します。

ビデオのコール セットアップ中に、ビデオメディア パスが必要かどうかが判断されます。必要な場合は、対応するビデオメディアパスのセットアップ アクションが実行されます。

- SCCP エンドポイントの場合、ビデオメディアパスのセットアップには、エンドポイントへメッセージを送信してマルチメディアパスをオープンし、マルチメディア伝送を開始することが含まれます。
- H.323 エンドポイントの場合、ビデオメディアパスのセットアップには、ビデオストリーム用の論理チャネルをオープンするためにエンドポイント間で情報を交換することが含まれます。

コールタイプフラグは、エンドポイント機能の照合に基づいたコールセットアップのときに設定されます。コールセットアップの後、コールタイプフラグを使用して別のビデオメディアパスが必要かどうかが判断されます。コールシグナリングはCisco Unified CME ルータで管理されます。また、メディアストリームは、同じルータ上の2つのビデオ対応SCCPエンドポイント間で直接接続されます。ビデオ関連のコマンドおよびフロー制御メッセージは、他のエンドポイントに転送されます。ルータはこれらのメッセージを解釈しません。

#### 2つのローカル SCCP エンドポイント間でのコール セットアップ

同じルータ上に存在する2つのローカルSCCPエンドポイント間での相互動作では、ビデオ コールのセットアップに、既存のすべての音声コールセットアップが使用されます(メディア セットアップの場合を除きます)。メディアセットアップの場合は、ビデオメディアパスを確立 するためのメッセージが送信されます。エンドポイントが応答すると、ビデオメディアパスが確 立され、start-multimedia-transmission 関数が呼び出されます。

#### SCCP および H.323 エンドポイント間でのコール セットアップ

SCCP エンドポイントと H.323 エンドポイント間のコール セットアップは、SCCP エンドポイン ト間のコール セットアップとほとんど同じです。ただし、ビデオ機能が選択されている場合、ビ デオ オープン論理チャネル(OLC)を送信するために H.323 コール レッグヘイベントをポスト し、ゲートウェイがビデオ チャネル用の OLC を生成する点のみが異なります。ルータはメディ ア ストリームの終点と始点の両方になる必要があるため、コール セットアップを開始する前 に、ルータ上でビデオをイネーブルにしておく必要があります。

I
ſ

### H.323 ネットワークを介した2つの SCCP エンドポイント間でのコール セットアップ

SCCP エンドポイント間で H.323 ネットワークを介してコールをセットアップする場合は、前の2 つの項で示したプロセスを組み合わせてセットアップします。ルータは、2 つのエンドポイント間のビデオメディア セットアップを制御し、ゲートウェイが OLC を生成できるようにイベントが H.323 コール レッグにポストされます。

### RTP ビデオ ストリームのフロー

2 つのローカル SCCP エンドポイント間のビデオ ストリームでは、Real-Time Transport Protocol (RTP) ストリームがフローアラウンド モードになります。SCCP と H.323 のエンドポイント間、 または異なる Cisco Unified CME ルータ上の 2 つの SCCP エンドポイント間のビデオ ストリームでは、RTP ストリームはフロースルー モードになります。

- メディアフローアラウンドモードでは、VoIPコールのエンドポイント間でRTPパケットを 直接ストリーミングすることができ、ゲートウェイによる処理は不要です。デフォルトでは、 ゲートウェイは着信メディアを受信し、コールを終了して、発信コールレッグ上でコールを 再送信します。フローアラウンドモードでは、シグナリングデータのみがゲートウェイに渡 され、拡張性とパフォーマンスが改善されます。
- メディアフロースルーモードでは、音声通話と同じビデオメディアパスが含まれます。メディアパケットはゲートウェイを経由するため、互いのネットワークは意識されません。

RTP named-event パケットに関する情報(発信者 ID 番号、IP アドレス、ローカルおよびリモートの両方のエンドポイントのポートなど)を表示するには、以下に出力例を示すように、show voip rtp connection コマンドを使用します。

Router# show voip rtp connections

| Voll | P RTP act | cive connect | tions :  |        |          |             |
|------|-----------|--------------|----------|--------|----------|-------------|
| No.  | CallId    | dstCallId    | LocalRTP | RmtRTP | LocalIP  | RemoteIP    |
| 1    | 102       | 103          | 18714    | 18158  | 10.1.1.1 | 192.168.1.1 |
| 2    | 105       | 104          | 17252    | 19088  | 10.1.1.1 | 192.168.1.1 |
| Four | nd 2 acti | ive RTP conr | nections |        |          |             |
| ===: |           |              | =====    |        |          |             |

## Cisco Unified SRST のビデオ パラメータの設定方法

Cisco Unified SRST がイネーブルであれば、Cisco Unified IP Phone でビデオ機能を再設定する必要はありません。これは、すべての ephone が Cisco Unified CM で使用したものと同じ設定を保持 するためです。ただし、Cisco Unified SRST にビデオ パラメータを設定することはできます。

Cisco Unified SRST のビデオ パラメータの設定では、次の作業を行います。

- Slow Connect プロシージャの設定(272 ページ)
- Cisco Unified SRST の確認(273 ページ)
- Cisco Unified SRST のビデオ パラメータの設定(279 ページ)

### Slow Connect プロシージャの設定

Cisco Unified SRST では、ビデオ ストリームに slow-connect プロシージャが必要です。H.323 エンドポイントで slow connect が必要な理由は、エンドポイント機能の照合が接続メッセージの後に 発生するためです。

(注)

slow-connect プロシージャについては、「*Configuring Quality of Service for Voice*」を参照してくだ さい。

slow-connect プロシージャを設定するには、次の手順に従います。

#### 手順の概要

- 1. enable
- 2. configure terminal
- 3. voice service voip
- 4. h323
- 5. call start slow

#### 手順の詳細

|        | コマンドまたはアクション                              | 目的                                                          |
|--------|-------------------------------------------|-------------------------------------------------------------|
| ステップ 1 | enable                                    | 特権 EXEC モードをイネーブルにします。                                      |
|        | 例:<br>Router> enable                      | <ul> <li>プロンプトが表示されたら、パスワードを入<br/>力します。</li> </ul>          |
| ステップ 2 | configure terminal                        | グローバル コンフィギュレーション モードを開<br>始します。                            |
|        | 例:                                        |                                                             |
|        | Router# configure terminal                |                                                             |
| ステップ 3 | voice service voip                        | 音声サービス コンフィギュレーション モードを<br>開始します。                           |
|        | 例:                                        |                                                             |
|        | Router(config)# voice service voip        |                                                             |
| ステップ 4 | h323                                      | H.323 音声サービス コンフィギュレーション モー<br>ドを開始します。                     |
|        | 例:                                        |                                                             |
|        | Router(config-voi-serv)# h323             |                                                             |
| ステップ 5 | call start slow                           | H.323 ゲートウェイで、すべての VoIP コールに対して Slow Connect プロシージャを強制的に使用し |
|        | 例:                                        | ます。                                                         |
|        | Router(config-serv-h323)# call start slow |                                                             |

### Cisco Unified SRST の確認

Cisco Unified SRST 機能がイネーブルであることを確認し、Cisco Unified IP Phone の設定を確認 する手順は、次のとおりです。

#### 手順の概要

- 1. enable
- 2. show running config
- 3. show call-manager-fallback all

#### 手順の詳細

| :                       | コマンドまたはアクション                                                                                                    | 目的                                                                                          |
|-------------------------|----------------------------------------------------------------------------------------------------|---------------------------------------------------------------------------------------------|
| ステップ1 🧃                 | enable                                                                                                    | 特権 EXEC モードをイネーブルにします。                                                                      |
| ſ                       | <b>例:</b><br>Router> enable                                                                                                | <ul> <li>プロンプトが表示されたら、パスワードを入<br/>力します。</li> </ul>                                          |
| ステップ 2 🔹                | show running config                                                                                                    | 実行コンフィギュレーション ファイル全体の内<br>容を表示します。                                                          |
| f                       | <b>例:</b><br>Router# show running config                                                                                   |                                                                                             |
| ステップ 3 ⊑<br>4           | show call-manager-fallback all<br>例:                                                                                       | ネットワーク内のすべての Cisco Unified IP<br>Phone、電話番号、音声ポート、およびダイヤル ピ<br>アの詳細設定をフォールバック モードで表示し<br>ます |
| イ<br>ステップ 3 。<br>イ<br>・ | 例:<br>Router# show running config<br><b>show call-manager-fallback all</b><br>例:<br>Router# show call-manager-fallback all | ネットワーク内のすべての Cisco U<br>Phone、電話番号、音声ポート、およて<br>アの詳細設定をフォールバック モー<br>ます。                    |

#### <u>》</u> (注)

ネットワーク内の Cisco Unified IP Phone の *設定*ディスプレイを使用して、電話機のデフォルト ルータ IP アドレスが Cisco Unified SRST ルータの IP アドレスと一致することを確認します。

#### 例

I

#### 次に、show call-manager-fallback all コマンドの出力例を示します。

voicemail 6001 moh music-on-hold.au time-format 24 date-format dd-mm-yy timezone 0 Greenwich Standard Time call-forward busy 6001 call-forward noan 6001 timeout 8 call-forward pattern .T transfer-pattern .T keepalive 45 timeout interdigit 10 timeout busy 10 timeout ringing 180 caller-id name-only: enable Limit number of DNs per phone: 7910: 34 7935: 34 7936: 34 7940: 34 7960: 34 7970: 34 Log (table parameters): max-size: 150 retain-timer: 15 transfer-system full-consult local directory service: enabled. ephone-dn 1 number 1001 name 1001 description 1001 label 1001 preference 0 secondary 9 huntstop call-forward busy 6001 call-forward noan 6001 timeout 8 call-waiting beep ephone-dn 2 number 1002 name 1002 description 1002 preference 0 secondary 9 huntstop call-forward busy 6001 call-forward noan 6001 timeout 8 call-waiting beep ephone-dn 3 preference 0 secondary 9 huntstop call-waiting beep ephone-dn 4 preference 0 secondary 9 huntstop call-waiting beep ephone-dn 5 preference 0 secondary 9 huntstop call-waiting beep ephone-dn 6

■ Cisco Unified SCCP および SIP SRST システム管理者ガイド

preference 0 secondary 9 huntstop call-waiting beep ephone-dn 7 preference 0 secondary 9 huntstop call-waiting beep ephone-dn 8 preference 0 secondary 9 huntstop call-waiting beep ephone-dn 9 preference 0 secondary 9 huntstop call-waiting beep ephone-dn 10

preference 0 secondary 9 huntstop call-waiting beep

ephone-dn 11 preference 0 secondary 9 huntstop call-waiting beep

ephone-dn 12 preference 0 secondary 9 huntstop call-waiting beep

ephone-dn 13 preference 0 secondary 9 huntstop call-waiting beep

ephone-dn 14 preference 0 secondary 9 huntstop call-waiting beep

ephone-dn 15 preference 0 secondary 9 huntstop call-waiting beep

ephone-dn 16 preference 0 secondary 9 huntstop call-waiting beep

ephone-dn 17 preference 0 secondary 9 huntstop call-waiting beep

ephone-dn 18 preference 0 secondary 9 huntstop call-waiting beep

I

I

ephone-dn 19 preference 0 secondary 9 huntstop call-waiting beep ephone-dn 20 preference 0 secondary 9 huntstop call-waiting beep Number of Configured ephones 0 (Registered 2) voice-port 50/0/1 station-id number 1001 station-id name 1001 timeout ringing 8 1 voice-port 50/0/2 station-id number 1002 station-id name 1002 timeout ringing 8 1 voice-port 50/0/3 ! voice-port 50/0/4 1 voice-port 50/0/5 ! voice-port 50/0/6 ! voice-port 50/0/7 ! voice-port 50/0/8 ! voice-port 50/0/9 1 voice-port 50/0/10 ! voice-port 50/0/11 1 voice-port 50/0/12 ! voice-port 50/0/13 ! voice-port 50/0/14 ! voice-port 50/0/15 ! voice-port 50/0/16 1 voice-port 50/0/17 ! voice-port 50/0/18 1 voice-port 50/0/19 ! voice-port 50/0/20 1 dial-peer voice 20055 pots destination-pattern 1001 huntstop call-forward busy 6001 call-forward noan 6001

■ Cisco Unified SCCP および SIP SRST システム管理者ガイド

```
port 50/0/1
dial-peer voice 20056 pots
destination-pattern 1002
huntstop
call-forward busy 6001
call-forward noan 6001
progress_ind setup enable 3
port 50/0/2
dial-peer voice 20057 pots
huntstop
progress_ind setup enable 3
port 50/0/3
dial-peer voice 20058 pots
huntstop
progress_ind setup enable 3
port 50/0/4
dial-peer voice 20059 pots
huntstop
progress_ind setup enable 3
port 50/0/5
dial-peer voice 20060 pots
huntstop
progress_ind setup enable 3
port 50/0/6
dial-peer voice 20061 pots
huntstop
progress_ind setup enable 3
port 50/0/7
dial-peer voice 20062 pots
huntstop
progress_ind setup enable 3
port 50/0/8
dial-peer voice 20063 pots
huntstop
progress_ind setup enable 3
port 50/0/9
dial-peer voice 20064 pots
huntstop
progress_ind setup enable 3
port 50/0/10
dial-peer voice 20065 pots
huntstop
progress_ind setup enable 3
port 50/0/11
dial-peer voice 20066 pots
huntstop
progress_ind setup enable 3
port 50/0/12
dial-peer voice 20067 pots
huntstop
progress_ind setup enable 3
```

progress\_ind setup enable 3

I

port 50/0/13 dial-peer voice 20068 pots huntstop progress\_ind setup enable 3 port 50/0/14 dial-peer voice 20069 pots huntstop progress\_ind setup enable 3 port 50/0/15 dial-peer voice 20070 pots huntstop progress\_ind setup enable 3 port 50/0/16 dial-peer voice 20071 pots huntstop progress\_ind setup enable 3 port 50/0/17 dial-peer voice 20072 pots huntstop progress\_ind setup enable 3 port 50/0/18 dial-peer voice 20073 pots huntstop progress\_ind setup enable 3 port 50/0/19 dial-peer voice 20074 pots huntstop progress\_ind setup enable 3 port 50/0/20 tftp-server system:/its/SEPDEFAULT.cnf tftp-server system:/its/SEPDEFAULT.cnf alias SEPDefault.cnf tftp-server system:/its/XMLDefault.cnf.xml alias XMLDefault.cnf.xml tftp-server system:/its/ATADefault.cnf.xml tftp-server system:/its/united\_states/7960-tones.xml alias United\_States/7960-tones.xml tftp-server system:/its/united\_states/7960-font.xml alias English\_United\_States/7960-font.xml tftp-server system:/its/united\_states/7960-dictionary.xml alias English\_United\_States/7960-dictionary.xml tftp-server system:/its/united\_states/7960-kate.xml alias English\_United\_States/7960-kate.xml tftp-server system:/its/united\_states/SCCP-dictionary.xml alias English\_United\_States/SCCP-dictionary.xml tftp-server system:/its/XMLDefault7960.cnf.xml alias SEP003094C2772E.cnf.xml tftp-server system:/its/XMLDefault7960.cnf.xml alias SEP001201372DD1.cnf.xml tftp-server system:/its/XMLDefault7960.cnf.xml alias SEPFFDD00000001.cnf.xml tftp-server system:/its/XMLDefault7960.cnf.xml alias SEPFFDD00000002.cnf.xml tftp-server system:/its/XMLDefault7960.cnf.xml alias SEPFFDD00000003.cnf.xml tftp-server system:/its/XMLDefault7960.cnf.xml alias SEPFFDD00000004.cnf.xml tftp-server system:/its/XMLDefault7960.cnf.xml alias SEPFFDD00000005.cnf.xml tftp-server system:/its/XMLDefault7960.cnf.xml alias SEPFFDD00000006.cnf.xml tftp-server system:/its/XMLDefault7960.cnf.xml alias SEPFFDD00000007.cnf.xml tftp-server system:/its/XMLDefault7960.cnf.xml alias SEPFFDD00000008.cnf.xml tftp-server system:/its/XMLDefault7960.cnf.xml alias SEPFFDD00000009.cnf.xml tftp-server system:/its/XMLDefault7960.cnf.xml alias SEPFFDD0000000A.cnf.xml tftp-server system:/its/XMLDefault7960.cnf.xml alias SEPFFDD0000000B.cnf.xml tftp-server system:/its/XMLDefault7960.cnf.xml alias SEPFFDD0000000C.cnf.xml

```
tftp-server system:/its/XMLDefault7960.cnf.xml alias SEPFFDD0000000D.cnf.xml
tftp-server system:/its/XMLDefault7960.cnf.xml alias SEPFFDD0000000E.cnf.xml
tftp-server system:/its/XMLDefault7960.cnf.xml alias SEPFFDD0000000F.cnf.xml
tftp-server system:/its/XMLDefault7960.cnf.xml alias SEPFFDD00000010.cnf.xml
tftp-server system:/its/XMLDefault7960.cnf.xml alias SEPFFDD00000011.cnf.xml
tftp-server system:/its/XMLDefault7960.cnf.xml alias SEPFFDD00000011.cnf.xml
```

### Cisco Unified SRST のビデオ パラメータの設定

次の手順を使用して、Cisco Unified SRST システム内のすべてのビデオ対応電話の最大ビット レートを設定します。

#### 手順の概要

- 1. enable
- 2. configure terminal
- 3. call-manager-fallback
- 4. video
- 5. maximum bit-rate value

#### 手順の詳細

ſ

|        | コマンドまたはアクション                                            | 目的                                                              |
|--------|---------------------------------------------------------|-----------------------------------------------------------------|
| ステップ 1 | enable                                                  | 特権 EXEC モードをイネーブルにします。                                          |
|        | 例:<br>Router> enable                                    | <ul> <li>プロンプトが表示されたら、パスワードを入<br/>力します。</li> </ul>              |
| ステップ 2 | configure terminal                                      | グローバル コンフィギュレーション モードを開<br>始します。                                |
|        | 例:                                                      |                                                                 |
|        | Router# configure terminal                              |                                                                 |
| ステップ 3 | call-manager-fallback                                   | call-manager-fallback コンフィギュレーション<br>モードを開始します。                 |
|        | 例:                                                      |                                                                 |
|        | Router(config)# call-manager-fallback                   |                                                                 |
| ステップ 4 | video                                                   | call-manager-fallback ビデオ コンフィギュレー<br>ション モードを開始します。            |
|        | 例:                                                      |                                                                 |
|        | Router(config-call-manager-fallback)# video             |                                                                 |
| ステップ 5 | maximum bit-rate value                                  | IP Phone のビデオ最大帯域幅(Kbps)を設定しま<br>す。指定できる範囲は 0 ~ 10000000 です。デフォ |
|        | 例:                                                      | ルトは 10000000 です。                                                |
|        | Router(conf-cm-fallback-video)# maximum<br>bit-rate 256 |                                                                 |

#### 例

```
次に、Cisco Unified SRST を使用したビデオの設定例を示します。
```

```
call-manager-fallback
   video
   maximum bit-rate 384
max-conferences 2 gain -6
transfer-system full-consult
ip source-address 10.0.1.1 port 2000
max-ephones 52
max-dn 110
dialplan-pattern 1 4084442... extension-length 4
transfer-pattern .T
keepalive 45
voicemail 6001
call-forward pattern .T
call-forward busy 6001
call-forward noan 6001 timeout 3
moh music-on-hold.au
time-format 24
date-format dd-mm-yy
```

## Cisco Unified SRST のトラブルシューティング

次のコマンドを使用して、Cisco Unified SRST のビデオをトラブルシューティングします。

- SCCP エンドポイントのトラブルシューティングには、次の debug コマンドを使用してください。
  - debug cch323 video:H.323 SPI 上でビデオ デバッグ トレースをイネーブルにします。
  - debug ephone detail:ルータに登録されているすべての Cisco Unified IP Phone をデバッ グレ、エラーと状態レベルを表示します。
  - debug h225 asn1:送信または受信された H.225 メッセージの抽象構文記法 1(ASN.1)コ ンテンツを表示します。
  - debug h245 asn1:送信または受信された H.245 メッセージの ASN.1 コンテンツを表示します。
  - debug voip ccapi inout:コール制御アプリケーション プログラミング インターフェイス (CCAPI)を使用して実行パスを表示します。
- ephone のトラブルシューティングには、次の debug コマンドを使用してください。
  - debug ephone message: Cisco ephone 間のメッセージ トレースをイネーブルにします。
  - debug ephone register: ephone に登録のデバッグを設定します。
  - debug ephone video:ephone のビデオトレースを設定します。このビデオトレースは、ビデオ機能の選択、起動、停止など、コールのさまざまなビデオ状態に関する情報を提供します。
- 基本的なビデオ/ビデオ間のコールを確認するには、次の show コマンドを使用します。
  - show call active video:進行中の SCCP ビデオ コールについて、コールの情報を表示します。
  - show ephone offhook:現在オフフックの ephone について、情報およびパケット カウント を表示します。
  - show voip rtp connections: RTP named-event パケットの情報(発信者 ID 番号、IP アドレス、ローカルとリモートの両方のエンドポイントのポートなど)を表示します。

## 次の作業

ſ

Cisco Unified SRST のモニタリングおよび維持については、「Cisco Unified SRST のモニタリング とメンテナンス」セクション(283 ページ)を参照してください。

詳細については、「その他の関連資料」セクション(18 ページ)の章の「Cisco Unified SCCP および SIP SRST の機能の概要」セクション(1 ページ)を参照してください。

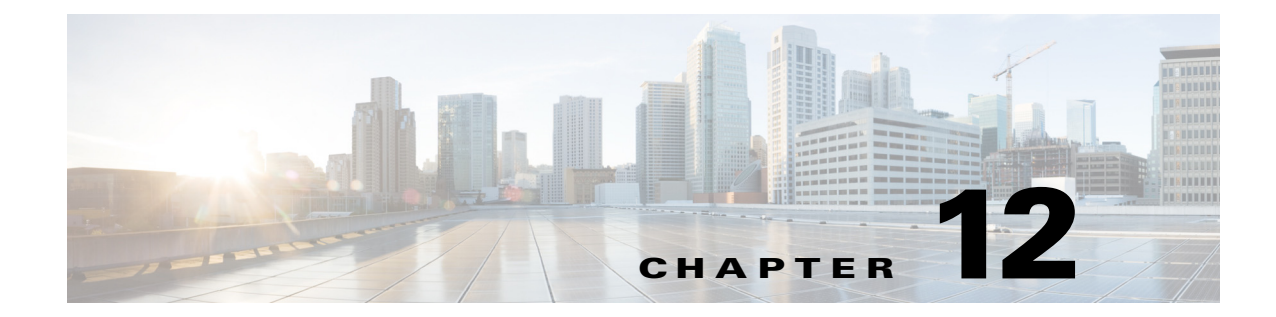

## Cisco Unified SRST のモニタリングとメンテ ナンス

Cisco Unified Survivable Remote Site Telephony (SRST) をモニタおよびメンテナンスするには、特権 EXEC モードで次のコマンドを使用します。

| コマンド                                              | 目的                                                                                                 |
|---------------------------------------------------|----------------------------------------------------------------------------------------------------|
| Router# show call-manager-fallback all            | すべての Cisco Unified IP Phone、音声ポート、および Cisco Unified SRST ルータのダイヤル ピアの詳細設定を表示します。                   |
| Router# show call-manager-fallback dial-peer      | Cisco Unified SRST ルータのダイヤル ピアの出力を表示します。                                                           |
| Router# show call-manager-fallback ephone-dn      | CallManager フォールバック モードの場合の、Cisco Unified IP Phone 宛先番号を表示します。                                     |
| Router# show call-manager-fallback voice-port     | 音声ポートの出力を表示します。                                                                                    |
| Router# show dial-peer voice summary              | すべての音声ダイヤルピアのサマリーを表示します。                                                                           |
| Router# show ephone phone                         | Cisco Unified IP Phone のステータスを表示します。                                                               |
| Router# show ephone offhook                       | オフフックのすべての電話について Cisco Unified IP Phone のステータスを表示します。                                              |
| Router# show ephone registered                    | 現在登録されているすべての電話について Cisco Unified IP Phone のステータスを表示します。                                           |
| Router# show ephone remote                        | ローカル以外のすべての電話(Address Resolution Protocol (ARP)エントリがない電話)について Cisco Unified IP Phone のステータスを表示します。 |
| Router# show ephone ringing                       | 呼び出し中のすべての電話について Cisco Unified IP Phone のステータスを表示します。                                              |
| Router# show ephone summary                       | すべての Cisco Unified IP Phone のサマリーを表示します。                                                           |
| Router# show ephone telephone-number phone-number | 特定の電話番号の Unified IP Phone のステータスを表示します。                                                            |
| Router# show ephone unregistered                  | すべての未登録の電話について Unified IP Phone のステータスを表示します。                                                      |
| Router# show ephone-dn tag                        | Unified IP Phone の宛先番号を表示します。                                                                      |
| Router# show ephone-dn summary                    | すべての Cisco Unified IP Phone の宛先番号のサマリーを表示します。                                                      |

ſ

| コマンド                                          | 目的                                                 |
|-----------------------------------------------|----------------------------------------------------|
| Router# show ephone-dn loopback               | ループバック モードで Cisco Unified IP Phone 宛先番号を<br>表示します。 |
| Router# show running-config                   | 設定を表示します。                                          |
| Router # show sip-ua status registrar         | SIP レジストラ クライアントを表示します。                            |
| Router# show voice port summary               | すべての音声ポートのサマリーを表示します。                              |
| Router # show voice register all              | すべての SIP SRST 設定、SIP 電話登録、およびダイヤル ピアの情報を表示します。     |
| Router # show voice register global           | 音声レジスタ グローバル設定を表示します。                              |
| Router # show voice register pool all         | すべての設定済みの SIP 電話音声レジスタ プールの詳細情報を表示します。             |
| Router # show voice register pool <tag></tag> | 特定の SIP 電話音声レジスタ プールの詳細情報を表示します。                   |
| Router # show voice register dial-peers       | SIP-SRST 間で作成されたダイヤル ピアを表示します。                     |
| Router # show voice register dn all           | すべての設定済みの音声レジスタ ディレクトリ番号の詳<br>細情報を表示します。           |
| Router # show voice register dn <tag></tag>   | 特定の音声レジスタ ディレクトリ番号の詳細情報を表示<br>します。                 |

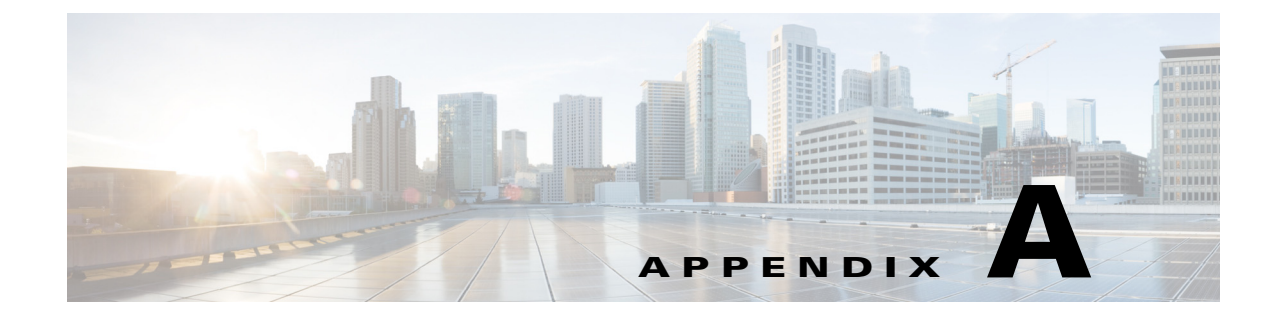

## リダイレクト モードを使用する Cisco Unified SIP SRST 機能の設定

(注)

この章は、バージョン 3.0 にのみ適用されます。

この章では、リダイレクト モードを使用する Cisco Unified Session Initiation Protocol(SIP) Survivable Remote Site Telephony (SRST)機能について説明します。

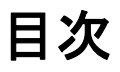

ſ

- リダイレクト モードを使用する Cisco Unified SIP SRST 機能の前提条件(A-1 ページ)
- リダイレクト モードを使用する Cisco Unified SIP SRST 機能の制約事項(A-1ページ)
- リダイレクト モードを使用する Cisco Unified SIP SRST 機能に関する情報(A-2ページ)
- リダイレクト モードを使用する Cisco Unified SIP SRST 機能の設定方法(A-2 ページ)
- リダイレクト モードを使用する Cisco Unified SIP SRST 機能の設定例(A-6ページ)
- 次の作業(A-8ページ)

## リダイレクト モードを使用する Cisco Unified SIP SRST 機 能の前提条件

「Cisco Unified SIP SRST を設定するための前提条件」セクション(1-11 ページ)の「1」セクション(1-1 ページ)に記載された前提条件をすべて満たしてください。

## リダイレクト モードを使用する Cisco Unified SIP SRST 機 能の制約事項

「Cisco Unified SIP SRST の設定に関する制約事項」セクション(1-12 ページ)の「Cisco Unified SCCP および SIP SRST の機能の概要」セクション(1-1 ページ)に説明されている制約事項を参照 してください。

## リダイレクト モードを使用する Cisco Unified SIP SRST 機 能に関する情報

Cisco Unified SIP SRST は、基本レジストラ サービスとリダイレクト サービスを提供すること で、外部 SIP プロキシ サーバへのバックアップを行います。これらのサービスは、WAN 接続が停 止して SIP IP Phone がプライマリ SIP プロキシと通信できなくなった場合に、その SIP IP Phone によって使用されます。また、Cisco Unified SIP SRST デバイスは、PSTN コールを発信および受信 するための PSTN ゲートウェイ アクセスも提供します。

Cisco Unified SIP SRST サービスを最大限活用するためには、ローカル SIP IP Phone がプライマ リ SIP プロキシまたはレジストラと Cisco Unified SIP SRST バックアップ レジストラの両方へ のデュアル(同時)登録をサポートしている必要があります。Cisco Unified SIP SRST は、次のタイ プのコールを処理します。

- メイン プロキシが使用できない場合は、ローカル SIP IP Phone とローカル SIP 電話間の コール。
- ローカル SIP IP Phone と発信 PSTN 間のコールの制限クラス(COR)などの追加サービス。た とえば、発信番号1~900をブロックします。

## リダイレクト モードを使用する Cisco Unified SIP SRST 機 能の設定方法

ここでは、次の手順について説明します。

- Cisco Unified SIP SRST 対応の SIP IP Phone 間のコールをサポートするためのコール リダイ レクト拡張機能の設定(A-2 ページ)(必須)
- 300 Multiple Choice 送信のサポートの設定(A-5 ページ)(必須)

# Cisco Unified SIP SRST 対応の SIP IP Phone 間のコールをサポートするためのコール リダイレクト拡張機能の設定

コール リダイレクト拡張機能は、Cisco IOS 音声ゲートウェイを経由するローカル SIP 電話から 別のローカル SIP 電話へのコールをサポートします。この拡張の前は、SIP 電話は、SIP プロキシ またはリダイレクト サーバであるかのように Cisco IOS 音声ゲートウェイを使用して別のロー カル SIP 電話への接続を試みて、失敗していました。今では、Cisco IOS 音声ゲートウェイは SIP リダイレクト サーバとして動作できます。音声ゲートウェイは発信者に SIP リダイレクト メッ セージで応答するため、コールを発信した SIP 電話は、その接続先へのコールを確立できます。

redirect ip2ip(音声サービス)および redirect ip2ip(ダイアルピア)コマンドを使用すると、SIP 機能をグローバルに、または特定の着信ダイヤル ピアに対して有効にできます。Cisco Unified SIP SRST のデフォルトのアプリケーションは、IP-IP リダイレクションをサポートしています。

- コールをグローバルにサポートするためのコール リダイレクト拡張機能の設定(A-3ページ)
- 特定の VoIP ダイヤル ピアでコールをサポートするためのコール リダイレクト拡張機能の 設定(A-4 ページ)

### コールをグローバルにサポートするためのコール リダイレクト拡張機能の設定

すべての VoIP ダイヤル ピアのグローバル IP-IP コール リダイレクションを有効にするには、音声サービス コンフィギュレーション モードを使用します。

(注)

ダイヤルピア コンフィギュレーション モードで IP-IP リダイレクションが設定されている場合、特定のダイヤル ピアでの設定が、音声サービス コンフィギュレーション モードで入力され たグローバル設定よりも優先されます。

#### 手順の概要

- 1. enable
- 2. configure terminal
- 3. voice service voip
- 4. redirect ip2ip
- 5. end

#### 手順の詳細

Γ

|        | コマンドまたはアクション                           | 目的                                                          |
|--------|----------------------------------------|-------------------------------------------------------------|
| ステップ 1 | enable                                 | 特権 EXEC モードをイネーブルにします。                                      |
|        | 例:<br>Router> enable                   | <ul> <li>プロンプトが表示されたら、パスワードを入力<br/>します。</li> </ul>          |
| ステップ 2 | configure terminal                     | グローバル コンフィギュレーション モードを開<br>始します。                            |
|        | 例:                                     |                                                             |
|        | Router# configure terminal             |                                                             |
| ステップ 3 | voice service voip                     | 音声サービス コンフィギュレーション モードを<br>開始します。                           |
|        | 例:                                     |                                                             |
|        | Router(config) # voice service voip    |                                                             |
| ステップ 4 | redirect ip2ip                         | Cisco IOS 音声ゲートウェイを使用して、ゲート<br>ウェイ上で SIP 電話コールを SIP 電話コールにグ |
|        | 例:                                     | ローバルにリタイレクトします。                                             |
|        | Router(config-voi-srv)# redirect ip2ip |                                                             |
| ステップ 5 | end                                    | 特権 EXEC モードに戻ります。                                           |
|        | 例:                                     |                                                             |
|        | Router(config-voi-srv)# end            |                                                             |

# 特定の VoIP ダイヤル ピアでコールをサポートするためのコール リダイレクト拡張機能の設定

特定の VoIP ダイヤル ピアの IP-IP コール リダイレクションを有効にするには、ダイヤルピア コ ンフィギュレーション モードで着信ダイヤル ピアに IP-IP コール リダイレクションを設定しま す。Cisco Unified SIP SRST のデフォルトのアプリケーションは、IP-IP リダイレクションをサ ポートしています。

(注)

ダイヤルピア コンフィギュレーション モードで IP-IP リダイレクションが設定されている場合、特定のダイヤル ピアでの設定が、音声サービス コンフィギュレーション モードで入力され たグローバル設定よりも優先されます。

#### 制約事項

redirect ip2ip コマンドは、ゲートウェイの着信ダイヤルピアに設定する必要があります。

#### 手順の概要

- 1. enable
- 2. configure terminal
- 3. dial-peer voice tag voip
- 4. application application-name
- 5. redirect ip2ip
- 6. end

#### 手順の詳細

|        | コマンドまたはアクション                                         | 目的                                                                                                    |
|--------|------------------------------------------------------|----------------------------------------------------------------------------------------------------|
| ステップ 1 | enable                                               | 特権 EXEC モードをイネーブルにします。                                                                                        |
|        | <b>例:</b><br>Router> enable                          | <ul> <li>プロンプトが表示されたら、パスワードを入<br/>力します。</li> </ul>                                                            |
| ステップ 2 | configure terminal                                   | グローバル コンフィギュレーション モードを開<br>始します。                                                                              |
|        | <b>例:</b><br>Router# configure terminal              |                                                                                                    |
| ステップ 3 | dial-peer voice tag voip                             | ダイヤルピア コンフィギュレーション モードを<br>開始します。                                                                             |
|        | <b>例:</b><br>Router(config)# dial-peer voice 25 voip | • tag:ダイヤルピアを一意に特定する番号(この番号はローカルでのみ有意義です)。                                                                    |
|        |                                                      | <ul> <li>VoIP:これが POTS ネットワーク上で音声カ<br/>プセル化を使用する VoIP ピアであることを<br/>示します。リダイレクトを設定するために使<br/>用されます。</li> </ul> |

|        | コマンドまたはアクション                                        | 目的                                                                                                    |
|--------|-----------------------------------------------------|----------------------------------------------------------------------------------------------------|
| ステップ 4 | application application-name                        | ダイヤル ピアで特定のアプリケーションを有効<br>にします。                                                                                                    |
|        | 例:<br>Router(config-dial-peer)# application session | <ul> <li>SIP の場合、デフォルトの Tool Command<br/>Language (TCL)アプリケーション (Cisco IOS<br/>イメージから)は session であり、VoIP ダイヤ<br/>ルピアと POTS ダイヤルピアの両方に適用で<br/>きます。</li> </ul> |
|        |                                                     | <ul> <li>アプリケーションは、IP-IP リダイレクション<br/>をサポートしている必要があります。</li> </ul>                                                                                           |
| ステップ 5 | redirect ip2ip                                      | Cisco IOS 音声ゲートウェイを使用して、特定の<br>VoIP ダイヤル ピアで SIP 電話コールを SIP 電話                                                                                               |
|        | 例:                                                  | コールにリタイレクトします。                                                                                                    |
|        | Router(config-dial-peer)# redirect ip2ip            |                                                                                                    |
| ステップ 6 | end                                                 | 特権 EXEC モードに戻ります。                                                                                                    |
|        | 例:                                                  |                                                                                                    |
|        | Router(config-dial-peer)# end                       |                                                                                                    |

### 300 Multiple Choice 送信のサポートの設定

Cisco IOS リリース 12.2(15)ZJ より前では、コールがリダイレクトされた場合、SIP ゲートウェイ は 302 Moved Temporarily メッセージを送信していました。ゲートウェイで最初に最長一致した ルート(ダイアルピア接続先パターン)が 302 メッセージの Contact ヘッダーで使用されました。 リリース 12.2(15)ZJ では、リダイレクトされる番号に対して接続先への複数のルートが存在す る場合(複数のダイヤルピアが一致する場合)、SIP ゲートウェイは 300 Multiple Choice メッセー ジを送信し、Contact ヘッダー内に複数のルートが一覧表示されます。

次の設定では、Contact ヘッダー内に表示されるルートの順序をユーザが選択できます。

#### 手順の概要

ſ

- 1. enable
- 2. configure terminal
- 3. voice service voip
- 4. sip
- 5. redirect contact order [best-match | longest-match]
- 6. end

#### 手順の詳細

|        | コマンドまたはアクション                                                      | 目的                                                                                                    |
|--------|-------------------------------------------------------------------|----------------------------------------------------------------------------------------------------|
| ステップ 1 | enable                                                            | 特権 EXEC モードをイネーブルにします。                                                                                                    |
|        | 例:<br>Router> enable                                              | <ul> <li>プロンプトが表示されたら、パスワードを入<br/>力します。</li> </ul>                                                                             |
| ステップ 2 | configure terminal                                                | グローバル コンフィギュレーション モードを開<br>始します。                                                                                               |
|        | <b>例:</b><br>Router# configure terminal                           |                                                                                                    |
| ステップ 3 | voice service voip                                                | 音声サービス コンフィギュレーション モードを<br>開始します。                                                                                              |
|        | <b>例:</b><br>Router(config)# voice service voip                   |                                                                                                    |
| ステップ 4 | sip                                                               | SIP コンフィギュレーション モードを開始します。                                                                                                    |
|        | <b>例:</b><br>Router(config-voi-srv)# sip                          |                                                                                                    |
| ステップ 5 | redirect contact order [best-match   longest-<br>match]           | 300 Multiple Choice メッセージ内のコンタクトの<br>順序を設定します。キーワードは次のように定義<br>されます。                                                           |
|        | 例:<br>Router(conf-serv-sip)# redirect contact order<br>best-match | <ul> <li>best-match:(任意)現在のシステム設定を使用<br/>してコンタクトの順序を設定します。</li> </ul>                                                          |
|        |                                                                   | <ul> <li>longest-match:(任意)接続先パターンの最長一<br/>致を最初に使用し、次に2番目の最長一致、次<br/>に3番目の最長一致というようにコンタクト<br/>の順序を設定します。これがデフォルトです。</li> </ul> |
| ステップ 6 | end                                                               | 特権 EXEC モードに戻ります。                                                                                                    |
|        | 例:                                                                |                                                                                                    |
|        | Router(config-serv-sip)# end                                      |                                                                                                    |

## リダイレクト モードを使用する Cisco Unified SIP SRST 機 能の設定例

ここでは、次の設定例について説明します。

• Cisco Unified SIP SRST: 例(A-7 ページ)

### Cisco Unified SIP SRST:例

I

```
ここでは、前のセクションの設定作業に対応する設定例を示します。
! Sets up the registrar server and enables IP-to-IP redirection and 300
! Multiple Choice support.
1
voice service voip
redirect ip2ip
sip
  registrar server expires max 600 min 60
 redirect contact order best-match
1
! Configures the voice-class codec with G.711uLaw and G729 codecs. The codecs are
! applied to the voice register pools.
!
voice class codec 1
codec preference 1 g711ulaw
codec preference 2 g729br8
! The voice register pools define various pools that are used to match
! incoming REGISTER requests and create corresponding dial peers.
1
voice register pool 1
id mac 0030.94C2.A22A
preference 5
cor incoming call91 1 91011
translate-outgoing called 1
 proxy 10.2.161.187 preference 1 monitor probe icmp-ping
alias 1 94... to 91011 preference 8
voice-class codec 1
Т
voice register pool 2
id ip 192.168.0.3 mask 255.255.255.255
preference 5
cor outgoing call95 1 91021
proxy 10.2.161.187 preference 1
voice-class codec 1
!
voice register pool 3
id network 10.2.161.0 mask 255.255.255.0
number 1 95... preference 1
preference 5
cor incoming call95 1 95011
cor outgoing call95 1 95011
proxy 10.2.161.187 preference 1 monitor probe icmp-ping
max registrations 5
voice-class codec 1
I.
voice register pool 4
id network 10.2.161.0 mask 255.255.255.0
number 1 94... preference 1
preference 5
 cor incoming everywhere default
cor outgoing everywhere default
proxy 10.2.161.187 preference 1
max registrations 2
voice-class codec 1
1
! Configures translation rules to be applied in the voice register pools.
!
```

```
translation-rule 1
Rule 0 94 91
1
! Sets up proxy monitoring.
!
call fallback active
1
dial-peer cor custom
name 95
name 94
name 91
1
! Configures COR values to be applied to the voice register pool.
!
dial-peer cor list call95
member 95
!
dial-peer cor list call94
member 94
!
dial-peer cor list call91
member 91
!
dial-peer cor list everywhere
member 95
member 94
member 91
1
! Configures a voice port and a POTS dial peer for calls to and from the PSTN endpoints.
voice-port 1/0/0
1
dial-peer voice 91500 pots
corlist incoming call91
corlist outgoing call91
destination-pattern 91500
port 1/0/0
!
```

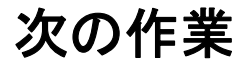

詳細については、「その他の関連資料」セクション(1-18 ページ)の章の「Cisco Unified SCCP および SIP SRST の機能の概要」セクション(1-1 ページ)を参照してください。

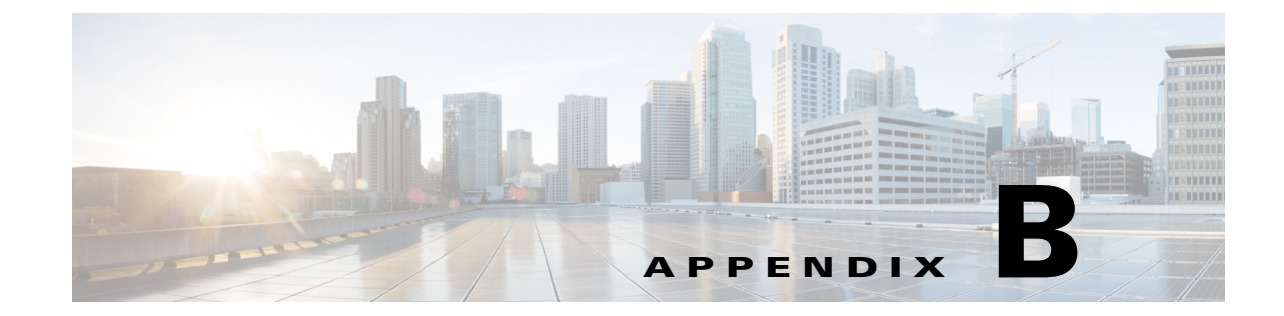

## Cisco Unified SRST をマルチキャスト MOH リ ソースとして使用するための Cisco Unified Communications Manager と Cisco Unified SRST の統合

この章では、Cisco Unified CM が、フォールバック中および通常の Cisco Unified CM の動作時に、 Cisco Unified SRST ゲートウェイをマルチキャスト保留音(MOH)リソースとして使用できるよ うに、Cisco Unified CM および Cisco Unified SRST を設定する方法を説明します。MOH を提供す るローカル ゲートウェイを用いた分散 MOH 設計では、WAN 全体に MOH をストリーミングす る必要がないため、帯域幅を節約できます。

#### このモジュールで紹介する機能情報の入手方法

お使いの Cisco Unified CME のバージョンが、このモジュールで説明されている機能の一部をサ ポートしていないことがあります。各機能がサポートされているバージョンのリストについては、 「マルチキャスト MOH リソースとしての Cisco Unified SRST の機能情報」セクション(B-41 ページ) を参照してください。

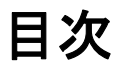

ſ

- Cisco Unified SRST ゲートウェイをマルチキャスト MOH リソースとして使用するための前 提条件(B-10ページ)
- Cisco Unified SRST ゲートウェイをマルチキャスト MOH リソースとして使用するうえでの 制約事項(B-10ページ)
- Cisco Unified SRST ゲートウェイのマルチキャスト MOH リソースとしての使用に関する情報(B-11 ページ)
- Cisco Unified SRST ゲートウェイをマルチキャスト MOH リソースとして使用する方法 (B-16 ページ)
- Cisco Unified SRST ゲートウェイの設定例(B-40 ページ)
- 次の作業(B-42ページ)

## Cisco Unified SRST ゲートウェイをマルチキャスト MOH リ ソースとして使用するための前提条件

- H.323 および MGCP のマルチキャスト MOH は Cisco Unified CM 3.1.1 以降のバージョンで サートされています。
- Cisco Unified CM は、次のように設定されている必要があります。
  - マルチキャスト MOH が有効である。
  - どのデバイスがマルチキャスト MOH を受信し、どのデバイスがユニキャスト MOH を 受信するかを制御するメディア リソース グループ (MRG) とメディア リソース グルー プ リスト (MRGL) がある。
  - Cisco Unified SRST マルチキャスト MOH リソースが呼び出されたときは常に G.711 が 使用されるように、Cisco Unified CM 領域が割り当てられている。
- Cisco Unified SRST ゲートウェイは Cisco IOS リリース 12.2(15)ZJ2 以降のリリースの Cisco Unified SRST 3.0 上で稼働している必要があります。
- Cisco Unified SRST は、H.323、MGCP、SIP などのプロトコルを使用して Cisco Unified CM に 登録されている必要があります。
- Cisco Unified SRST を稼働しないブランチの場合、Cisco Unified CM のマルチキャスト MOH パケットは WAN を経由する必要があります。これを実現するには、ネットワークでマルチ キャスト ルーティングが有効になっている必要があります。マルチキャスト ルーティング の詳細については、『Cisco IOS IP Configuration Guide, Release 12.4T』の「IP Multicast」セク ションを参照してください。
- 12.3(14)Tより前の Cisco IOS では、ccm-manager fallback-mgcp コマンドおよび call application alternate コマンドを使用して、Cisco Unified SRST を MGCP ゲートウェイの フォールバック モードとして設定します。12.3(14)T 以降の Cisco IOS リリースでは、 ccm-manager fallback-mgcp コマンドおよび service コマンドを設定する必要があります。 これら 2 つのコマンドを設定すると、Cisco Unified SRST は、音声ポートと MGCP ゲート ウェイのコール処理の制御を引き継ぐことができます。Cisco Unified SRST をフォールバッ ク モードとして設定する方法の詳細については、『Cisco Unified Communications Manager Administration Guide, Release 5.1(3) Survivable Remote Site Telephony Configuration』を参照し てください。

## Cisco Unified SRST ゲートウェイをマルチキャスト MOH リ ソースとして使用するうえでの制約事項

- Cisco Unified SRST のマルチキャスト MOH はユニキャスト MOH をサポートしていません。
- ネットワーク全体を通じて、単一の Cisco Unified CM オーディオ ソースのみを使用できます。ただし、各 Cisco Unified SRST ゲートウェイのフラッシュ メモリのオーディオ ファイル は異なっていてもかまいません。
- Cisco Unified SRST のマルチキャスト MOH は G.711 のみをサポートします。
- H.323 のマルチキャスト MOH は、Cisco Unified Communications Manager 3.3.2 のすべての バージョンでサポートされているわけではありません。詳細については、*Bug Toolkit* を使用 して「CSCdz00697」を参照してください。
- Cisco 1700 シリーズ ゲートウェイの Cisco IOS リリース 12.2(15)ZJ イメージでは、Cisco Unified SRST マルチキャスト MOH に H.323 モードのサポートは含まれていません。

## Cisco Unified SRST ゲートウェイのマルチキャスト MOH リ ソースとしての使用に関する情報

Cisco Unified SRST ゲートウェイを MOH リソースとして設定するには、次の概念を理解する必要があります。

- Cisco Unified SRST ゲートウェイと Cisco Unified Communications Manager (B-11 ページ)
- コーデック、ポート番号、および IP アドレス(B-12 ページ)
- マルチキャスト MOH 伝送(B-14 ページ)
- ライブフィードからの MOH(B-14 ページ)
- フラッシュファイルからの MOH(B-15 ページ)

### Cisco Unified SRST ゲートウェイと Cisco Unified Communications Manager

Cisco Unified SRST ゲートウェイは、フォールバック中および通常の Cisco Unified CM の動作時 に、フラッシュ メモリから Real-Time Transport Protocol (RTP)パケットをマルチキャストするよ うに設定できます。これを実現するには、オーディオ パケットが WAN を経由しないように、 Cisco Unified Communications Manager をマルチキャスト MOH 対応に設定する必要があります。 これにより、オーディオ パケットは、Cisco Unified SRST ゲートウェイのフラッシュ メモリか ら、Cisco Unified Communications Manager マルチキャスト MOH に設定されたものと同じマルチ キャスト MOH IP アドレスとポート番号にブロードキャストされます。リモート サイトの IP Phone は、中央の Cisco Unified CM からではなく、ローカル ブランチ ゲートウェイからのマルチ キャストである RTP パケットを取得できます。

Cisco Unified SRST ルータが Cisco Unified CM 対応の Cisco IOS 音声ゲートウェイとして使用さ れている場合に、PSTN 発信者のマルチキャスト MOH がサポートされます。この状態では、ルー タの Cisco Unified SRST 機能はスタンバイ モード (電話が未登録)のままで、電話とゲートウェ イのコール制御は Cisco Unified Communications Manager によって提供されます。この機能は、 Cisco Unified SRST ルータがフォールバック モード (電話が Cisco Unified SRST に登録済み)の 場合は適用されません。代わりに、マルチキャスト ループバック インターフェイス経由ではな く直接内部パスを介して、PSTN 発信者に MOH が提供されます。

図 1 は、Cisco Unified Communications Manager によって、すべての電話がポート番号 16384 と IP アドレス 239.1.1.1 を介してマルチキャスト MOH を受信するように設定された設定例を示して います。Cisco Unified CM は、マルチキャスト MOH が WAN に到達しないように設定されてお り、ローカル Cisco Unified SRST ゲートウェイはフラッシュ ファイルからポート番号 16384 と IP アドレス 239.1.1.1 ヘオーディオ パケットを送信するように設定されています。Cisco Unified CM と IP Phone は、Cisco Unified CM がマルチキャスト MOH の発信元であるかのようにスプー フィングされ動作します。

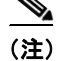

ſ

セントラル サイトの電話ユーザはセントラル サイトからのマルチキャスト MOH を使用します。

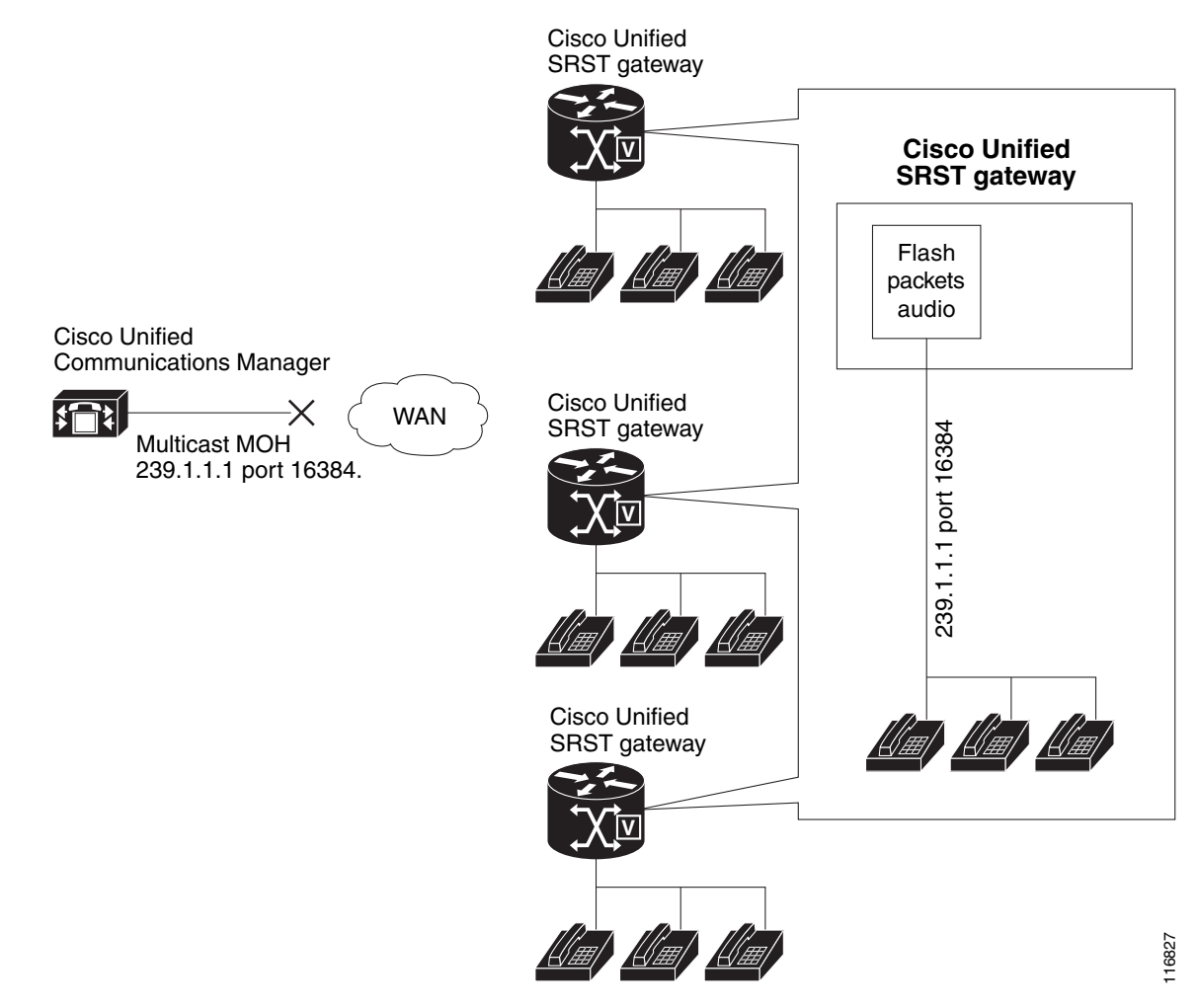

#### 図1 Cisco Unified SRST フラッシュ メモリからのマルチキャスト MOH

### コーデック、ポート番号、および IP アドレス

Cisco Unified SRST のマルチキャスト MOH は G.711 のみをサポートします。図 2 は、G.711 が中 央の Cisco Unified CM と 3 ヵ所のブランチによって使用されている唯一のコーデックとなって いる例を示しています。場合によっては、Cisco Unified CM システムは追加のコーデックを使用 できます。たとえば、帯域幅を節約するために、Cisco Unified CM でマルチキャスト MOH 用に G.711 を使用し、電話での会話用に G.729 を使用できます。

図 2 の例に示すように、G.729 が使用されている場合は、電話での会話中に IP アドレス 10.1.1.1 とポート番号 1000 が使用され、コールが保留され G.711 が使用されている場合には IP アドレス 239.1.1.1 とポート番号 16384 が使用されます。

#### 図 2 G.711 および G.729 設定での IP アドレスとポートの使用

ſ

Branch 1 calls Branch 2 (G.729 is used).

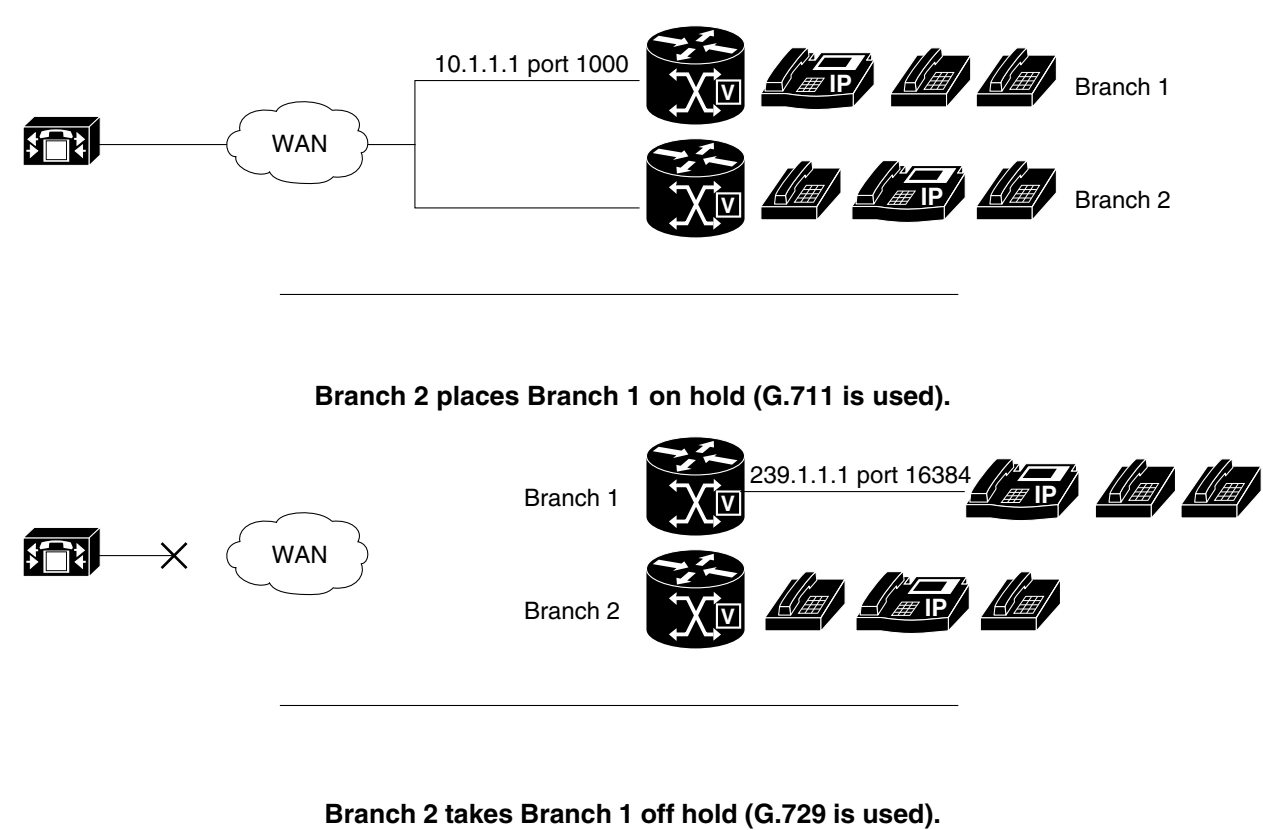

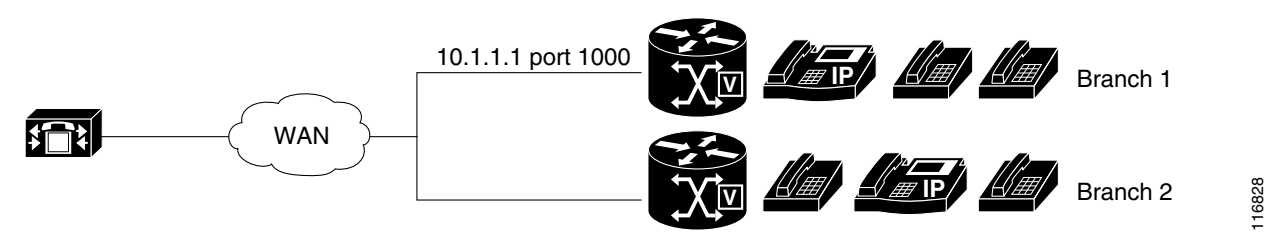

図1および図2は、Cisco Unified SRST マルチキャスト MOH を使用しているすべてのブランチ を示しています。図3は、一部のゲートウェイに Cisco Unified SRST が設定され、その他のゲート ウェイには設定されていない場合を示しています。セントラルサイトとブランチ3の電話ユー ザが Cisco Unified CM システム内の他の IP Phone によって保留された場合、MOH は Cisco Unified CM から発信されます。ブランチ1とブランチ2の電話ユーザが Cisco Unified CM システ ム内の他の電話ユーザによって保留された場合、MOH は Cisco Unified SRST ゲートウェイから 発信されます。

#### 図 3 Cisco Unified SRST の MOH ソースおよび MOH を使用する他の Unified SRST IP Phone

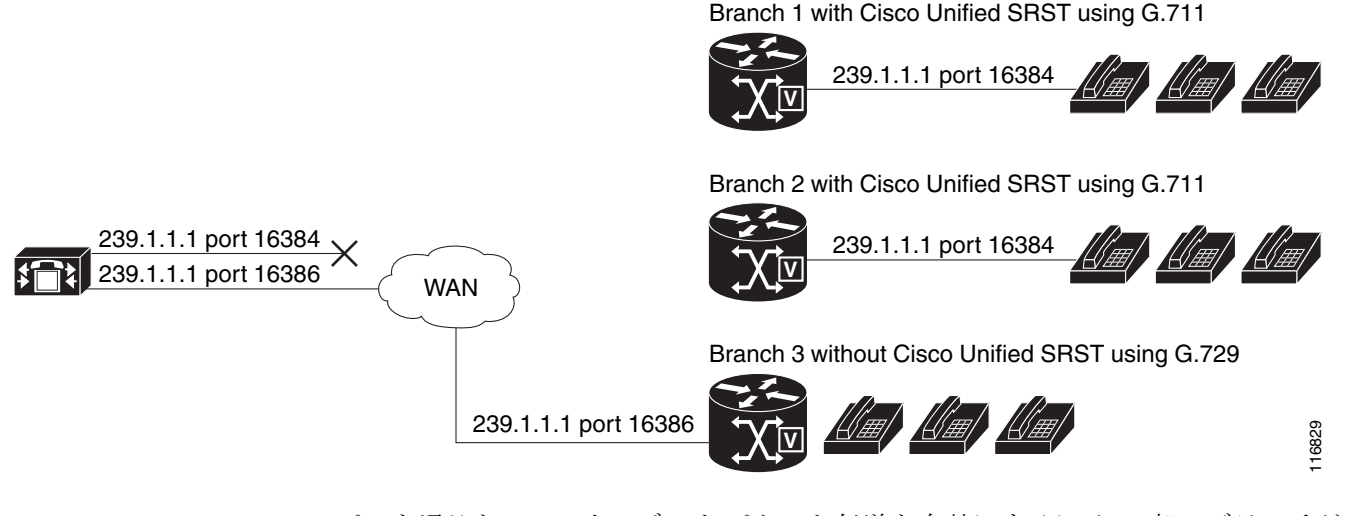

2 つのパスを通じた MOH オーディオ パケット伝送を有効にするには、一部のブランチが Cisco Unified SRST マルチキャスト MOH を使用し、その他のブランチが Cisco Unified CM マル チキャスト MOH を使用できるように、Cisco Unified CM MOH サーバに、1 つの IP アドレスと 2 つの異なるポート番号、または1 つのポート アドレスと2 つの異なる IP マルチキャスト アド レスのいずれかが設定されている必要があります。

### マルチキャスト MOH 伝送

図 1 などのように、Cisco Unified SRST マルチキャスト MOH がシステム内のすべてのブランチ によってサポートされている場合、Cisco Unified Communications Manager は、すべてのマルチ キャスト MOH オーディオ パケットが WAN へ到達しないように設定されている必要がありま す。図 3 に示すように、Cisco Unified SRST ブランチが混在している場合は、一部の Cisco Unified Communications Manager の MOH オーディオ ファイルは WAN に到達する必要があり、それ以外 は到達しないようにする必要があります。中央の Cisco Unified Communications Manager からの オーディオ パケットは、Cisco Unified Communications Manager な稼働しているブランチに到達 するために WAN を経由する必要があります。Cisco Unified SRST を稼働しているブランチに到達 するために WAN を経由する必要があります。Cisco Unified SRST を稼働しているブランチの場 合、パケットが WAN に到達しないようにする必要があります。マルチキャスト MOH の詳細に ついては、「Cisco Unified SRST をオーディオ ファイルからのマルチキャスト MOH に対応する ように設定」セクション (B-25 ページ)を参照してください。

### ライブ フィードからの MOH

MOH ライブ フィードは、E&M または FXO ポートに接続されたオーディオ デバイスから SRST モードの Cisco IP Phone へのライブ フィード MOH ストリームを提供します。ライブ フィードか らの音楽は、フラッシュ ファイルから読み込まれるのではなく、固定ソースから取得され、連続 して MOH プレイアウト バッファにフィードされます。

Cisco Unified SRST は、moh-live コマンドによって拡張されます。moh-live コマンドは、E&M また はFXO ポートに接続されたオーディオ デバイスから SRST モードの Cisco IP Phone へのライブ フィード MOH ストリームを提供します。ライブ フィード MOH は、Cisco IP Phone へのマルチキャ ストである場合もあります。Cisco Unified SRST MOH ライブ フィードの詳細については、「Cisco Unified SRST をライブ フィードからの MOH に対応するように設定」セクション(B-34 ページ)を 参照してください。

### フラッシュ ファイルからの MOH

フラッシュファイル機能からの MOH マルチキャストは、Cisco Unified Communications が フォールバック中および通常の Cisco Unified Communications のサービス中に、Cisco Unified SRST ブランチ オフィス ルータのフラッシュ メモリ内のファイルからの MOH オーディオ フィードの連続したマルチキャストを容易にします。個々のブランチ ルータから MOH をマル チキャストすると、セントラル オフィスからリモート ブランチに MOH オーディオをストリー ミングする必要がなくなるため、WAN 帯域幅を節約できます。

フラッシュファイル機能からの MOH マルチキャストは、MOH ライブ フィード機能のバック アップ メカニズムとして稼働できます。フラッシュを使用したライブ フィードのバックアップ は、ライブ フィード機能のみを使用したバックアップより推奨される方法です。

Cisco Unified Communications Manager の MOH オーディオ ファイルは WAN に到達する必要が ありますが、それ以外は到達しないようにする必要があります。中央の Cisco Unified CM からの オーディオ パケットは、Cisco Unified CM を稼働しているブランチに到達するために WAN を経 由する必要があります。Cisco Unified SRST を稼働しているブランチの場合、パケットが WAN に 到達しないようにする必要があります。

表1に、MOHのオプションの概要を示します。

| オーディオ ソース              | 説明                                                                                                    | 設定方法                                                                                                    |
|------------------------|----------------------------------------------------------------------------------------------------|----------------------------------------------------------------------------------------------------|
| フラッシュ メモリ              | 外部オーディオ入力は不要です。                                                                                                    | Cisco Unified SRST をオーディオ<br>ファイルからのマルチキャスト<br>MOH に対応するように設定<br>(B-25 ページ)                                                                           |
| ライブ フィード               | ローカル IP Phone では、マルチキャ<br>ストオーディオストリームに最小<br>限の遅延があります。PSTN 発信者の<br>MOH ストリームは、数秒遅延しま<br>す。ライブフィードオーディオ入力<br>が失敗すると、保留されている発信<br>者には何も聞こえません。                                                                                                    | Cisco Unified SRST をライブ<br>フィードからの MOH に対応する<br>ように設定(B-34 ページ)                                                                                       |
| ライブ フィードと<br>フラッシュ メモリ | <ul> <li>ライブフィードストリームは、</li> <li>PSTN とローカル IP Phone 発信者の</li> <li>両方に対して数秒遅延します。フ</li> <li>ラッシュ MOH は、ライブフィード</li> <li>MOH のバックアップとして機能します。</li> <li>このオプションでは、ライブフィー</li> <li>ド入力が見つからないか、失敗した場合に MOH の提供が保証されるため、ライブフィードを使用する場合は、このオプションが推奨されます。</li> </ul> | Cisco Unified SRST をオーディオ<br>ファイルからのマルチキャスト<br>MOH に対応するように設定<br>(B-25 ページ)<br>および<br>Cisco Unified SRST をライブ<br>フィードからの MOH に対応する<br>ように設定(B-34 ページ) |

表 1 保留音(MOH)

ſ

## Cisco Unified SRST ゲートウェイをマルチキャスト MOH リ ソースとして使用する方法

Cisco Unified SRST ゲートウェイをマルチキャスト MOH リソースとして使用するには、次のタ スクを実行します。

- Cisco Unified Communications Manager を Cisco Unified SRST マルチキャスト MOH 対応に設 定(B-16 ページ)
- Cisco Unified SRST をオーディオ ファイルからのマルチキャスト MOH に対応するように設 定(B-25 ページ)
- Cisco Unified SRST をライブフィードからの MOH に対応するように設定(B-34ページ)

**Cisco Unified CM 8.0** 以降の場合は、『*Cisco Unified Survivable Remote Site Telephony 8.0 Music On Hold Enhancement*』ドキュメントの「*Configuring MOH-groups for Cisco Unified SRST (fallback)*」セ クションを参照してください。

### Cisco Unified Communications Manager を Cisco Unified SRST マルチキャス ト MOH 対応に設定

ここでは、Cisco Unified CM を Cisco Unified SRST マルチキャスト MOH 対応に設定するタスク について説明します。

- マルチキャストを有効にするための MOH オーディオ ソースの設定(B-18 ページ)
- Cisco Unified Communications Manager MOH サーバでのマルチキャストの有効化およびポー ト番号と IP アドレスの設定(B-19 ページ)
- MRG と MRGL の作成、MOH マルチキャストの有効化、およびゲートウェイの設定(B-22ページ)
- MOH サーバの領域の作成(B-23 ページ)
- Cisco Unified Communications Manager マルチキャスト MOH の確認(B-24 ページ)

Cisco Unified SRST ゲートウェイをマルチキャスト MOH リソースとして使用するには、必要な ブランチ サイトに MOH をマルチキャストするように Cisco Unified Communications Manager を 設定する必要があります。これを実現するには、IP アドレス、ポート番号、MOH ソース、および MOH オーディオ サーバを設定する必要があります。

Cisco Unified CM をソースとするマルチキャスト MOH が実際に WAN とリモートの電話に到達 しないように MOH ルーティングが設定されている場合でも、設定済みの Cisco Unified CM MOH IP ポートおよびアドレス情報が引き続き Cisco Unified CM によって使用され、MOH (SRST をソースとする MOH)用にどのマルチキャスト IP アドレスをリッスンするかを電話に 通知します。

MOH サーバの設定では、オーディオ ソースの最大ホップ数を指定する必要があります。ホップ ごとに個別に設定することで、Cisco Unified CM マルチキャスト MOH パケットが WAN に到達 するのを防止します。それにより、Cisco Unified CM をスプーフィングして、Cisco Unified SRST マルチキャスト MOH パケットを Cisco Unified SRST ゲートウェイからそれらを構成する電話 へ送信できます。Cisco Unified CM マルチキャストが Cisco Unified SRST を稼働していないゲー トウェイに到達する必要がある場合は、Cisco IOS ip multicast boundary コマンドを使用してマ ルチキャスト パケットの宛先を制御できます。

MOH サーバを設定した後、MOH サーバをメディア リソース グループ (MRG)に追加する必要が あります。MRG はメディア リソース グループ リスト (MRGL)に追加され、指定された Cisco Unified CM ブランチ ゲートウェイは MRGL を使用するように設定されます。

MOH サーバ、オーディオ ソース、MRG、MRGL、および個々のゲートウェイを設定するために、5 つの Cisco Unified CM ウィンドウが使用されます。図 4 は、このプロセスの概要を示しています。

最後の Cisco Unified CM 設定タスクでは、セントラル サイトおよびブランチ オフィス用に MOH G.711 コーデックを使用するように割り当てられた MOH 領域を作成する必要があります。

領域は、領域内および既存の領域間の音声コールとビデオ コールに使用されるコーデックを指定します。領域の詳細については、『Cisco Unified Communications Manager Administration Guide』 の「Region Configuration」セクションを参照してください。お使いのバージョンのアドミニスト レーション ガイドを見つけるには、Cisco Unified Communications Manager ドキュメント ディレ クトリから [メンテナンスおよび運用ガイド (Maintain and Operate Guides)] をクリックして、必要な Cisco Unified Communications Manager バージョンを選択します。

#### 図 4 マルチキャスト MOH を設定するための Unified Communications Manager の画面

| Configure MOH Server                                  |  |  |
|-------------------------------------------------------|--|--|
| Music On Hold (MOH) Audio Source Configuration Screen |  |  |
|                                                       |  |  |
| Music On Hold (MOH) Server Configuration Screen       |  |  |
| Add Server                                            |  |  |
| Media Resource Group Configuration Screen             |  |  |
| Add MRG                                               |  |  |
| Media Resource Group Configuration Screen             |  |  |
|                                                       |  |  |
| Phone Configuration Screen                            |  |  |
|                                                       |  |  |
|                                                       |  |  |

マルノナキスト いいい を設たり るための いいい

Gateway Configuration Screen

I

### マルチキャストを有効にするための MOH オーディオ ソースの設定

MOH オーディオ ソースは、Cisco Unified CM が RTP パケットを送信する際の送信元となる ファイルです。オーディオ ファイルを作成するか、またはデフォルトのオーディオ ファイルを 使用できます。Cisco Unified SRST マルチキャスト MOH の場合、たとえば、500 サイト中 1 サイ トが Cisco Unified SRST マルチキャスト MOH を使用しているとしても、1 つのオーディオ ソースしか使用できません。さらに、Cisco Unified SRST マルチキャスト MOH は単一のマルチ キャスト IP アドレスとポートにしかオーディオをストリーミングできないため、すべての Cisco Unified Communications Manager システムでユーザ MOH とネットワーク MOH に同じ オーディオ ソースを使用する必要があります。Cisco Unified SRST マルチキャスト MOH では、 Cisco Unified Communications Manager オーディオ ソース ファイルを G.711 帯域幅用に設定す る必要があります。

ヒント

オーディオ ソースを作成する最も簡単な方法は、デフォルトのオーディオ ソースを使用することです。

デフォルトの Cisco Unified CM MOH オーディオ ソースを使用するか、新規作成するかに関係な く、MOH オーディオ ソースは [MOH オーディオ ソースの設定 (MOH Audio Source Configuration)] ウィンドウでマルチキャスト用に設定する必要があります。

[MOH オーディオ ソース ファイルのステータス(MOH Audio Source File Status)] セクションに 示されているように、MOH オーディオ ソース ファイルが 4 つのコーデック形式に設定されてい る点に注意してください。複数のコーデックを使用予定の場合は、オーディオ ソース ファイル がそれらに対応していることを確認してください。

MOH オーディオ ソースの作成の詳細については、『Cisco Unified Communications Manager Administration Guide』を参照してください。Cisco Unified Communications Manager ドキュメント ディレクトリから、[メンテナンスおよび運用ガイド (Maintain and Operate Guides)] をクリックし て、必要な Cisco Unified CM バージョンを選択します。

MOH オーディオ ソースのマルチキャストと連続再生を有効に設定するには、次の手順を実行します。

(注)

これらの手順は、MOH オーディオ ソース ファイルがすでに作成されていることを前提としています。

- ステップ1 MOH オーディオ ソースのマルチキャスト MOH を有効にするには、[サービス(Service)]>[メ ディア リソース(Media Resources)]>[保留音オーディオ ソース(Music On Hold Audio Source)] を選択し、[MOH オーディオ ソースの設定(MOH Audio Source Configuration)] ウィンドウを表示 します。
- **ステップ2** [MOH オーディオ ソース(MOH Audio Sources)] 列にリストされている中から必要なオーディオ ソースをダブルクリックします。
- **ステップ3** [MOH オーディオ ソースの設定(MOH Audio Source Configuration)] ウィンドウで [マルチキャストを許可(Allow Multicasting)] をオンにします
- **ステップ4** [更新(Update)] をクリックします。

### Cisco Unified Communications Manager MOH サーバでのマルチキャストの有効化およびポー ト番号と IP アドレスの設定

[MOH サーバの設定 (MOH Server Configuration)] ウィンドウの [マルチキャスト オーディオ ソース情報 (Multicast Audio Source Information)] セクションに、基本マルチキャスト IP アドレスとポート番号を入力します。Cisco Unified CM のマルチキャスト MOH および Cisco Unified SRST のマルチキャスト MOH を使用する場合は(「コーデック、ポート番号、および IP アドレス」セクション (B-12 ページ)および「マルチキャスト MOH 伝送」セクション (B-14 ページ)を参照)、2 セットのポート番号と IP アドレスを設定するため、ポートと IP アドレスの増分方法を選択する必要があります。

[マルチキャストの増分をオン(Increment Multicast on)] ラジオ ボタンが [IP アドレス (IP address)] に設定されている場合は、各 MOH オーディオ ソースとコーデックの組み合せは異 なる IP アドレスヘマルチキャストされますが、同じポート番号が使用されます。これが [ポート 番号(Port Number)] に設定されている場合は、各 MOH オーディオ ソースとコーデックの組み合 せは同じ IP アドレスヘマルチキャストされますが、異なる宛先ポート番号が使用されます。

表 2 に、基本 IP アドレス 239.1.1.1 と基本ポート番号 16384 を使用した場合の、IP アドレスの増 分とポート番号の増分の違いを示します。この表は、Cisco Unified Communications Manager の オーディオ ソースおよびコーデックと、IP アドレスおよびポート番号の対応も示しています。

|              |              | IP アドレスの増分によるマルチキャ<br>スト |        | ポート番号の増分によるマルチキャ<br>スト |        |
|--------------|--------------|--------------------------|--------|------------------------|--------|
| オーディオ<br>ソース | コーデック        | 宛先 IP アドレス               | 接続先ポート | 宛先 IP アド<br>レス         | 接続先ポート |
| 1            | G.711 mu-law | 239.1.1.1                | 16384  | 239.1.1.1              | 16384  |
| 1            | G.711 a-law  | 239.1.1.2                | 16384  | 239.1.1.1              | 16386  |
| 1            | G.729        | 239.1.1.3                | 16384  | 239.1.1.1              | 16388  |
| 1            | ワイドバンド       | 239.1.1.4                | 16384  | 239.1.1.1              | 16390  |
| 2            | G.711 mu-law | 239.1.1.5                | 16384  | 239.1.1.1              | 16392  |
| 2            | G.711 a-law  | 239.1.1.6                | 16384  | 239.1.1.1              | 16394  |
| 2            | G.729        | 239.1.1.7                | 16384  | 239.1.1.1              | 16396  |
| 2            | ワイドバンド       | 239.1.1.8                | 16384  | 239.1.1.1              | 16398  |

表2 IP アドレスの増分によるマルチキャストとポート番号の増分によるマルチキャストとの違いの例

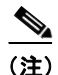

ſ

番号の小さい宛先ポート 16384 は最初のマルチキャスト対応オーディオ ソース ID に割り当て られ、後続のポートは後続のマルチキャスト対応オーディオ ソースに割り当てられます。

増分は、コーデックの使用の変更によってトリガーされます。コーデックの使用が変更されると、 新しい IP アドレスまたはポート番号(選択された増分に応じて)が新しいコーデック タイプに割 り当てられ、使用されます。元のコーデックは IP アドレスとポート番号を保持します。たとえば、 表 2 に示すように、基準の IP アドレスとポート番号が G.711 μ-law コーデック対応の 239.1.1.1 と 16384 であり、コーデックの使用が G.729 に変更された場合(ポート番号による増分をトリガー)、 使用中の IP アドレスとポート番号は 239.1.1.1 と 16386 に変更(増分)されます。G.711 の使用が再 開されると、IP アドレスとポート番号は 239.1.1.1 と 16384 に戻ります。G.729 が再び使用される と、IP アドレスとポート番号は 239.1.1.1 と 16386 に戻ります。 Cisco Unified SRST マルチキャスト MOH 対応の G.711 オーディオ ソースを使用する Cisco Unified CM のポート番号と IP アドレスを設定することが重要です。Cisco Unified CM マルチ キャスト MOH が、Cisco Unified SRST が存在せず、G.729 などの異なるコーデックを使用してい るゲートウェイでも使用されている場合は、追加または増分されたポート番号または IP アドレ スが Cisco Unified SRST ゲートウェイと同じオーディオ ソースと必要なコーデックを使用する ように確保します。

[MOH サーバの設定(MOH Server Configuration)] ウィンドウでは、MOH サーバのマルチキャストオーディオ ソースも設定します。Cisco Unified SRST マルチキャスト MOH の場合、Cisco Unified CM MOH サーバは1つのオーディオソースのみを使用できます。オーディオソースは、オーディオソースの最大ホップ数を入力することによって選択されます。

[最大ホップ数(Max Hops)]の設定では、オーディオ ソース パケットの伝送の長さを設定しま す。ホップ数の制限は、オーディオ パケットが WAN に到達しないようにすることで Cisco Unified Communications Manager をスプーフィングし、Cisco Unified SRST が MOH をマルチ キャストできるようにするための 1 つの方法です。すべてのブランチが Cisco Unified SRST を 実行する場合は、小さいホップ数を使用して、オーディオ ソース パケットが WAN を通過しな いようにします。システム構成に Cisco Unified SRST を稼働しないルータが含まれている場合 は、大きいホップ数を入力して、ソース パケットが WAN を通過できるようにします。特定の IP アドレスからのリソース パケットが WAN に到達しないようにするには、ip multicast bounder および access-list コマンドを使用します。

マルチキャストを有効にし、ポート番号と IP アドレスを設定するには、次の手順を実行します。

- ステップ1 Cisco Unified CM のマルチキャスト MOH を有効にします。
  - a. [サービス(Service)]>[メディア リソース(Media Resource)]>[保留音サーバ(Music On Hold Server)]を選択します。
  - **b.** [MOH サーバの設定(MOH Server Configuration)] ウィンドウが表示されます。
  - c. [検索(Find)] をクリックし、必要な MOH サーバをダブルクリックして、既存の MOH サーバ を呼び出します。
  - d. 既存の MOH サーバを更新するか、または新しい MOH サーバを作成するかにかかわらず、[この MOH サーバでマルチキャスト オーディオ ソースを有効にする (Enable Multicast Audio Sources on this MOH Server)] をクリックします。
- **ステップ2** 基本 IP アドレスとポート番号を設定します。

[MOH サーバの設定(MOH Server Configuration)] ウィンドウで、[基本マルチキャスト IP アドレス (Base Multicast IP Address)] フィールドに IP アドレスを入力し、[基本マルチキャスト ポート 番号 (Base Multicast Port Number)] フィールドにポート番号を入力します。IP アドレスとポート 番号が必要なオーディオ ソースとコーデックを使用していることを確認します。表 2 を参照し てください。

**ステップ3** Cisco Unified CM がポート番号または IP アドレスのどちらを増分するかを選択します。

ポート番号を増分して、IP アドレスを未変更のままにするには、[MOH サーバの設定(MOH Server Configuration)] ウィンドウの [マルチキャストの増分をオン(Increment Multicast on)] フィールドで [ポート番号(Port Number)] を選択します。IP アドレスを増分して、ポート番号を 未変更のままにするには、[IP アドレス(IP Address)] を選択します。

- すべてのブランチが Cisco Unified SRST を稼働しており、そのため、MOH に G.711 を使用している場合は、増分は行われず、選択は無関係のため、いずれかの設定を使用します。
- システム構成に Cisco Unified SRST を稼働しないルータが含まれ、異なるコーデックが使用 されている場合は、増分方法を選択します。

<u>》</u> (注)

- ご) ブランチに Cisco Unified SRST を稼働しないルータが含まれ、G.711 が使用されている場合は、Cisco Unified SRST を稼働するルータ用と稼働しないルータ用に個別のオーディオソースを設定します。
- ステップ4 最大ホップ数を入力します。

すべてのブランチが Cisco Unified SRST を稼働する場合は、[MOH サーバの設定(MOH Server Configuration)] ウィンドウの [オーディオ ソース名(Audio Source Name)] フィールドの横にある [最大ホップ数(Max Hops)] フィールドに 1 と入力します。システム構成に Cisco Unified SRST を稼働しないルータが含まれる場合は、[最大ホップ数(Max Hops)] フィールドに 16 と入力します。

**ステップ5** Cisco Unified CM 信号が WAN 経由で Cisco Unified SRST ゲートウェイへ到達しないようにする には、Cisco IOS コマンドを使用します。

すべてのブランチが Cisco Unified SRST を稼働する場合は、この手順は省略します。システム構成に Cisco Unified SRST を稼働しないルータが含まれ、異なるコーデックが使用されている場合は、セントラル サイトのルータのグローバル コンフィギュレーション モードから次の Cisco IOS コマンドを入力します。

a. interface {serial | fastethernet} slot/port

インターフェイス コンフィギュレーション モードを開始します。ここで、*slot* はスロット番号、*port* はポート番号です。

b. ip multicast boundary access-list-number

管理スコープ境界を設定します。ここで、access-list-number は境界によって影響を受けるグループアドレスの範囲を制御するアクセスリストを識別する1~99の番号です。

c. exit

I

インターフェイス コンフィギュレーション モードを終了します。

d. access-list access-list-number deny ip-address

IP アドレスでフレームをフィルタリングするためのアクセス リスト メカニズムを設定しま す。*ip-address* 引数に、WAN に到達しないようにする MOH IP アドレスを入力します。通常、 これはステップ 2 で入力された基本 IP アドレスです。

設定例を次に示します。

Router(config)# interface serial 0/0
Router(config-if)# ip multicast boundary 1
Router(config-if)# exit
Router(config)# access-list 1 deny 239.1.1.1

### MRG と MRGL の作成、MOH マルチキャストの有効化、およびゲートウェイの設定

次のタスクでは、保留中の IP Phone に必要な MOHオーディオ ソースを転送できる MOH サーバ を使用するように個々のゲートウェイを設定します。これはメディア リソース グループ (MRG) を作成することで実現されます。MRG は MOH サーバなどのメディア リソースを参照します。 次に、MRG はメディア リソース グループ リスト (MRGL)に追加され、MRGL は電話とゲート ウェイの設定に追加されます。

MRGは[メディアリソースグループの設定(Media Resource Group Configuration)] ウィンドウで 作成されます。MRGLは[メディアリソースグループリストの設定(Media Resource Group List Configuration)] ウィンドウで作成されます。電話は、[電話の設定(Phone Configuration)] ウィンド ウで設定されます。ゲートウェイは、[Gateway Configuration(ゲートウェイの設定)] ウィンドウ で設定されます。

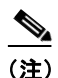

H.323 ゲートウェイの [ゲートウェイの設定(Gateway Configuration)] ウィンドウは、MGCP ゲートウェイの場合と似ています。

MRGL をデバイス プール設定に追加することで、MRGL をゲートウェイまたは IP Phone の設定 に追加します。デバイス プールの詳細については、『Cisco Unified Communications Manager Administration Guide』を参照してください。Cisco Unified Communications Manager ドキュメント ディレクトリから、[メンテナンスおよび運用ガイド (Maintain and Operate Guides)] をクリックし て、必要な Cisco Unified CM バージョンを選択します。

MRG と MRGL を作成して、MOH マルチキャストを有効化し、ゲートウェイを設定するには、次の手順を実行します。

- **ステップ1** マルチキャスト MOH メディア リソースを伴う MRG を作成します。
  - a. [サービス(Service)]>[メディア リソース(Media Resource)]>[メディア リソース グループ (Media Resource Group)]を選択します。
  - **b.** ウィンドウの右上隅で、[新しいメディア リソース グループを追加(Add a New Media Resource Group)] リンクをクリックします。[メディア リソース グループの設定(Media Resource Group Configuration)] ウィンドウが表示されます。
  - c. [メディア リソース グループ名 (Media Resource Group Name)] フィールドに入力します。
  - d. [説明(Description)] フィールドに入力します。
  - e. [使用可能なメディア リソース(Available Media Resources)] ペインからメディア リソースを 選択します。

このペインには、MRG用に選択できるメディアリソースが一覧表示されます。次のメディアリソースタイプを含めることができます。

- 会議ブリッジ(CFB)
- メディア ターミネーション ポイント(MTP)
- 保留音(MOH)サーバ
- トランスコーダ(XCODE)
- アナンシエータ(ANN)

マルチキャスト用に設定された保留音サーバは、(MOH) [Multicast] としてラベル付けされます。

- f. 選択されたメディア リソースが [選択されたメディア リソース(Selected Media Resources)] ペインに移動するように、下矢印をクリックします。
- g. [挿入(Insert)] をクリックします。
- ステップ2 新しく作成された MRG を含む MRGL を作成します。
  - **a.** [サービス(Service)]>[メディア リソース(Media Resource)]>[メディア リソース グループ リスト(Media Resource Group List)]を選択します。
  - **b.** ウィンドウの右上隅で、[新しいメディア リソース グループ リストを追加(Add a New Media Resource Group List)] リンクをクリックします。[メディア リソース グループ リストの設定 (Media Resource Group List Configuration)] ウィンドウが表示されます。
  - **c.** [メディア リソース グループ リスト名 (Media Resource Group List Name)] フィールドに入力 します。
  - **d.** [使用可能なメディア リソース グループ (Available Media Resource Groups)] ペインで、作成 した MRG を選択します。
  - e. 下矢印をクリックして、[選択されたメディア リソース グループ (Selected Media Resources Groups)] ペインに MRG を追加します。メディア リソース グループが追加されると、その名前が [選択されたメディア リソース グループ (Selected Media Resources Groups)] ペインに移動します。
  - f. [挿入(Insert)] をクリックします。
- **ステップ3** 必要な IP Phone に MRGL を追加します。
  - a. [デバイス(Device)]>[電話(Phone)]を選択して、[電話の検索と一覧表示(Find and List Phones)] ウィンドウを表示します。
  - b. [検索(Find)]をクリックして、電話のリストを表示します。
  - c. 更新する電話のデバイス名をダブルクリックします。
  - d. ドロップダウン メニューから必要な MRGL を選択して、[メディア リソース グループ リスト (Media Resource Group List)] フィールドに入力します。
  - e. [更新(Update)] をクリックします。
- ステップ4 必要なゲートウェイに MRGL を追加します。
  - **a.** [デバイス(Device)] > [ゲートウェイ(Gateway)] を選択して、[ゲートウェイの検索と一覧表示(Find and List Gateways)] ウィンドウを表示します。
  - b. [検索(Find)]をクリックして、ゲートウェイのリストを表示します。
  - c. 更新するゲートウェイのデバイス名をダブルクリックします。
  - d. ゲートウェイが H.323 である場合は、ドロップダウン メニューから必要な MRGL を選択して、[メディア リソース グループ リスト (Media Resource Group List)] フィールドに入力します。
  - e. [更新(Update)] をクリックします。

## MOH サーバの領域の作成

ſ

MOH サーバが Cisco Unified SRST ゲートウェイ用に G.711 を確実に使用するようにするため、 MOH サーバの個別の領域を作成する必要があります。コーデックの詳細については、「コーデッ ク、ポート番号、および IP アドレス」セクション (B-12 ページ)を参照してください。領域の詳細 については、『Cisco Unified Communications Manager Administration Guide』を参照してください。 Cisco Unified Communications Manager ドキュメント ディレクトリから、[メンテナンスおよび運 用ガイド (Maintain and Operate Guides)] をクリックして、必要な Cisco Unified Communications Manager バージョンを選択します。 [領域の設定(Region Configuration)] ウィンドウを設定します。Cisco Unified CM システムが G.711 のみを使用している場合、MOH 領域に対応するセントラル サイトとその構成要素であ るブランチはすべて G.711 に設定する必要があります。Cisco Unified CM システムで、Cisco Unified SRST マルチキャスト MOH を稼働するブランチと稼働しないブランチが組み合わされ ており、Cisco Unified SRST を稼働しないブランチが Cisco Unified Communications Manager の マルチキャスト MOH 用に異なるコーデックを必要とする場合は、それに応じて設定する必要 があります。

「MOH サーバ」領域が G.711 および G.729 コーデックを使用するように設定されている場合の [領域の設定(Region Configuration)] ウィンドウは、次のようになります。

- ブランチ1のゲートウェイがG.711を必要とするCisco Unified SRSTマルチキャストMOH を稼働するように設定されているため、G.711はブランチ1で使用されます。
- ブランチ2のゲートウェイは、Cisco Unified SRSTを稼働せず、G.729を使用しているポートとIPアドレスを使用するように設定されているため、G.729はブランチ2で使用されます。
- G.711 はセントラル サイトと MOH サーバ領域用に設定されます。

MOH サーバ用の領域を作成するには、次の手順を実行します。

- **ステップ1** MOH サーバ領域を作成します。
  - a. [システム(System)] > [領域(Region)] を選択します。
  - **b.** ウィンドウの右上隅で、[新しい領域を追加(Add a New Region)] をクリックします。[領域の 設定(Region Configuration)] ウィンドウが表示されます。
  - c. [領域名(Region Name)]フィールドに、新しい領域に割り当てる名前を入力し、[挿入(Insert)] をクリックします。
  - d. 他の領域が作成されている場合は、領域のリストが表示されます。ドロップダウンリストボックスを使用して、新しい領域と既存の領域間のコールに使用するオーディオコーデックを選択します。オーディオコーデックによって、圧縮のタイプとこれらのコールに割り当てられる最大帯域幅が決まります。
  - e. 他の領域に加えて、新しく作成された領域がリストに表示されます。ドロップダウンボック スを使用して、新しい領域内で使用するコーデックを選択します。
  - f. [更新(Update)] をクリックします。
- **ステップ2** 異なるコーデックで必要な場合は、他の領域を作成します。

## Cisco Unified Communications Manager マルチキャスト MOH の確認

Cisco Unified SRST マルチキャスト MOH を動作させるためには、Cisco Unified CM マルチキャス ト MOH の設定が正しく実行されている必要があります。Cisco Unified Communications Manager マルチキャスト MOH の検証は、マルチキャストが有効な WAN を使用する設定と、マルチキャ ストが無効な WAN を使用する設定では異なります。

Cisco Unified CM マルチキャスト MOH がユニキャストではなく、マルチキャストを介して提供 されていることを確認する必要があります。ユニキャスト MOH はデフォルトで有効になってい るため、マルチキャスト MOH が動作していない場合でも、それが動作していると誤って判断さ れがちです。

- ステップ1 リモート ゲートウェイで Cisco Unified CM システムのマルチキャスト MOH が聞こえることを 確認します。
  - a. マルチキャストが WAN で有効な場合は、Cisco Unified Communications Manager MOH サーバ に設定されたホップ数が、オーディオ パケットをリモート サイトに到達させるために十分 であることを確認します(「Cisco Unified Communications Manager MOH サーバでのマルチ キャストの有効化およびポート番号と IP アドレスの設定」セクション(B-19 ページ)を参 照)。その後、リモート ゲートウェイの IP Phone に発信し、コールを保留にして、MOH が聞こ えることを確認します。
  - b. マルチキャストが WAN で有効でない場合は、Cisco Unified Communications Manager MOH サーバと同じサブネット上の IP Phone を保留にして、MOH が聞こえることを確認します。IP Phone と MOH サーバが同じサブネット上にあるため、ネットワーク内にマルチキャスト ルーティング機能は必要ありません。
- ステップ2 Cisco Unified CM システムの MOH がユニキャストではなくマルチキャストであることを確認します。
  - a. Microsoft Windows で、[スタート] > [プログラム] > [管理ツール] > [パフォーマンス] を選択 します。
  - **b.** [パフォーマンス] ウィンドウで、右側のペインの上部にある [+](プラス)アイコンをクリックします。
  - c. [カウンターの追加] ウィンドウで、[Cisco MOH Device] を選択します。
  - d. [パフォーマンス] ウィンドウで、MOHMulticastResourceActive カウンタと
     MOHUnicastResourceActive カウンタをモニタして、マルチキャストのアクティビティを確認できます。

# Cisco Unified SRST をオーディオ ファイルからのマルチキャスト MOH に対応するように設定

(注)

ſ

このセクションの手順は、Microsoft Windows を使用して Cisco Unified Communications Manager バージョン 4.3 以前を稼働している場合にのみ実行します。Linux オペレーティング システムで は、Cisco Unified Communications Manager 5.0 以降のバージョンの RTMT (Real-Time Monitoring Tool)を使用して、Cisco Unified CM バージョンの MOH アクティビティをモニタできます。 RTMT の詳細については、『Cisco Unified Communications Serviceability System Guide, Release 4.0(1)』を参照してください。

オーディオ ファイルからのマルチキャスト MOH に対応するように Cisco Unified SRST を設定 するには、次の手順を実行します。

- Cisco Unified SRST ゲートウェイでのマルチキャスト MOH の有効化(B-26 ページ)
- 基本的な Cisco Unified SRST マルチキャスト MOH ストリーミングの確認(B-30ページ)
- PSTN への Cisco Unified SRST MOH の確認 (B-31 ページ)
- IP Phone への Cisco Unified SRST マルチキャスト MOH の確認(B-34 ページ)

# 前提条件

- Cisco Unified SRST ゲートウェイでは Cisco IOS リリース 12.2(15)ZJ2 以降のリリースを実行 している必要があります。
- 各 Cisco Unified SRST ゲートウェイのフラッシュ メモリに MOH オーディオファイルが格納されている必要があります。MOH ファイルは.wav または.auのファイル形式でかまいませんが、A-law またはµ-law データ形式などの8ビット8kHz データが含まれている必要があります。動作することがわかっている MOH オーディオ ファイル(music-on-hold.au)は、http://www.cisco.com/cgi-bin/tablebuild.pl/ip-keyからダウンロード可能なプログラム.zipファイルに含まれています。または、music-on-hold.auファイルをhttp://www.cisco.com/cgi-bin/tablebuild.pl/ip-iostspからダウンロードして、Cisco Unified SRST ルータのフラッシュ メモリにコピーすることもできます。

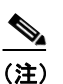

) SRST ソフトウェアとともにパッケージ化された MOH ファイルは完全に著作権使用 料無料です。

 Windows 上で稼働する Cisco Unified CM バージョン 4.3 以前のバージョンでは、 SampleAudioSource.ULAW.wav などの MOH ファイルのいずれかを Cisco Unified CM 上の C:\Program Files\Cisco\MOH からコピーして、MOH ファイルをダウンロードします。

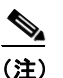

- **主**) コピープロセス中に、4 つのファイルが各ルータのフラッシュに自動的に追加されま す。ファイルの1 つは extension.ULAW.wav で示されるように μ-law 形式を使用する 必要があります。
- ループバック インターフェイスを設定し、その IP アドレスを Cisco Unified SRST のマルチ キャスト MOH 設定に含める必要があります。この設定によって、マルチキャスト MOH が ゲートウェイの POTS ポートで聞こえるようになります。ループバック インターフェイス を、H.323 または MGCP にバインドする必要はありません。
- ゲートウェイが Cisco Unified SRST 用に使用されない場合でも、少なくとも1つの ephone と 電話番号(DN)を設定する必要があります。ephone と電話番号がないと、Cisco Unified SRST マルチキャスト MOH のストリーミングは開始されません。

# Cisco Unified SRST ゲートウェイでのマルチキャスト MOH の有効化

各 Cisco Unified SRST ゲートウェイが、ネットワークからのマルチキャスト MOH パケットをス トリーミングするアプリケーションを実行するホストとして機能するように設定されているた め、Cisco Unified SRST ゲートウェイにマルチキャスト MOH のルーティングを設定する必要は ありません。multicast moh コマンドは、Cisco Unified Communications Manager のマルチキャスト MOH アドレスとポート番号を宣言し、Cisco Unified SRST ゲートウェイがフラッシュ メモリか ら最大 4 つの IP アドレスに MOH をルーティングできるようにします。ルート IP アドレスが設 定されていない場合は、フラッシュ MOH は Cisco Unified SRST ip source-address コマンドで設 定された IP アドレス経由で送信されます。

#### 手順の概要

- 1. ccm-manager music-on-hold
- 2. interface loopback number
- 3. ip address ip-address mask
- 4. exit
- 5. interface fastethernet *slot/port*
- 6. ip address *ip*-address mask
- 7. exit
- 8. call-manager-fallback
- 9. ip source-address ip-address [port port]
- 10. max-ephones max-phones
- **11.** max-dn max-directory-number
- **12**. **moh** *filename*
- 13. multicasting-enabled
- 14. multicast moh multicast-address port port [route ip-address-list]
- 15. exit

#### 手順の詳細

I

|        | コマンドまたはアクション                                           | 目的                                                                             |  |
|--------|--------------------------------------------------------|--------------------------------------------------------------------------------|--|
| ステップ 1 | ccm-manager music-on-hold                              | 音声ゲートウェイのマルチキャスト MOH<br>機能を有効にします。                                             |  |
|        | 例:                                                     |                                                                                |  |
|        | Router(config)# ccm-manager music-on-hold              |                                                                                |  |
| ステップ 2 | interface loopback number                              | インターフェイス タイプを設定して、イン<br>ターフェイス コンフィギュレーション<br>モードを開始します。                       |  |
|        | Router(config)# interface loopback 1                   | <ul> <li>number:ループバック インターフェイス<br/>番号。指定できる範囲は0~2147483647<br/>です。</li> </ul> |  |
| ステップ 3 | <b>ip address</b> ip-address mask                      | インターフェイスのプライマリ IP アドレ<br>スを設定します。                                              |  |
|        | 例:                                                     | <ul> <li>ip-address: IP アドレス。</li> </ul>                                       |  |
|        | Router(config-if)# ip address 10.1.1.1 255.255.255.255 | <ul> <li>mask:関連付けられている IP サブネットのマスク。</li> </ul>                               |  |
| ステップ 4 | exit                                                   | インターフェイス コンフィギュレーショ<br>ン モードを終了します。                                            |  |
|        | 例:                                                     |                                                                                |  |
|        | Router(config-if)# exit                                |                                                                                |  |

|         | コマンドまたはアクション                                                                                                    | 目的                                                                                                    |  |  |  |
|---------|----------------------------------------------------------------------------------------------------|----------------------------------------------------------------------------------------------------|--|--|--|
| ステップ 5  | interface fastethernet slot/port<br>例:<br>Router(config)# interface fastethernet 0/0                                       | (route キーワードが multicast moh コマン<br>ドで使用されていない場合はオプション。<br>ステップ9およびステップ13を参照)イン<br>ターフェイス タイプを設定し、インター<br>フェイス コンフィギュレーション モード<br>を開始します。                                                                                                    |  |  |  |
| ステップ 6  | ip address <i>ip-address mask</i><br>例:<br>Router(config-if)# ip-address 172.21.51.143<br>255.255.255.192                  | (route キーワードが multicast moh コマン<br>ドで使用されていない場合はオプション。<br>ステップ9およびステップ13を参照)イン<br>ターフェイスのプライマリIPアドレスを<br>設定します。                                                                                                    |  |  |  |
| ステップ1   | exit<br>例:<br>Router(config-if)# exit                                                                                      | (route キーワードが multicast moh コマン<br>ドで使用されていない場合はオプション。<br>ステップ9およびステップ13を参照)イン<br>ターフェイス コンフィギュレーション<br>モードを終了します。                                                                                                    |  |  |  |
| ステップ 8  | call-manager-fallback<br>例:<br>Router(config)# call-manager-fallback                                                       | call-manager-fallback コンフィギュレー<br>ション モードを開始します。                                                                                                    |  |  |  |
| ステップ 9  | ip source-address ip-address [port port]<br>例:<br>Router(config-cm-fallback)# ip source-address<br>172.21.51.143 port 2000 | <ul> <li>(route キーワードが multicast moh コマンドで使用されていない場合はオプション。ステップ 13 を参照)ルータが、指定した IP アドレスおよびポート経由で Cisco Unified IP Phone からのメッセージを受信できるようにします。</li> <li><i>ip-address</i>:既存のルータ IP アドレス。通常は、ルータのイーサネット ポートのアドレスのいずれかです。</li> <li>port port: (任意) Cisco Unified IP Phone からのメッセージを受信するために、ゲートウェイルータが接続するポート。</li> </ul> |  |  |  |
| ステップ 10 | max-ephones max-phones                                                                                                    | ポート番号の範囲は 2000 ~ 9999 です。<br>デフォルトのポート番号は 2000 です。<br>ルータがサポートできる Cisco Unified IP<br>Phone の最大数を設定します。                                                                                                    |  |  |  |
|         | <b>例:</b><br>Router(config-cm-fallback)# max-ephones 1                                                                     | <ul> <li>max-phones:ルータがサポートする<br/>Cisco IP Phoneの最大数。最大数はプ<br/>ラットフォームによって異なります。<br/>デフォルトは0です。</li> </ul>                                                                                                    |  |  |  |
| ステップ 11 | <b>max-dn</b> max-directory-number                                                                                         | ルータがサポートできる仮想音声ポート<br>の最大数を設定します。                                                                                                    |  |  |  |
|         | <b>例:</b><br>Router(config-cm-fallback)# max-dn 1                                                                          | <ul> <li>max-directory-number:ルータがサポー<br/>トする電話番号または仮想音声ポート<br/>の最大数。最大数はプラットフォームに<br/>よって異なります。デフォルトは0です。</li> </ul>                                                                                                    |  |  |  |

|         | コマンドまたはアクション                                                                                                    | 目的                                                                                                    |
|---------|----------------------------------------------------------------------------------------------------|----------------------------------------------------------------------------------------------------|
| ステップ 12 | moh filename                                                                                                    | MOH ファイルの使用を有効にします。                                                                                                    |
|         | 例:<br>Router(config-cm-fallback)# moh music-on-hold.au                                                                   | <ul> <li>filename:音楽ファイルのファイル名。</li> <li>音楽ファイルはフラッシュメモリ内</li> <li>に存在している必要があります。</li> </ul>                                                                                                    |
| ステップ 13 | multicasting-enabled                                                                                                    | Cisco Unified CM の管理 GUI の [電話の設定(Phone Configuration)] ページの [ユーザが保持する MOH オーディオ ソース(User Hold MOH Audio Source)] フィールドでマルチキャスト対応の MOH オーディオ<br>ソースを選択します。                                                                                                    |
| ステップ 14 | <pre>multicast moh multicast-address port port [route ip-address-list]</pre>                                             | ブランチ オフィスのフラッシュ MOH<br>ファイルからブランチ オフィス内の IP<br>Phone への MOH のマルチキャストを有効                                                                                                    |
|         | 例:<br>Router(config-cm-fallback)# multicast moh 239.1.1.1<br>port 16386 route 239.1.1.2 239.1.1.3 239.1.1.4<br>239.1.1.5 | <ul> <li><i>multicast-address</i> および port port:マル<br/>チキャストする MOH パケットの IPア<br/>ドレスとポート番号を宣言します。マ<br/>ルチキャスト IP アドレスとポートは、<br/>Cisco Unified CM がマルチキャスト<br/>MOH 用に使用するように設定されて<br/>いる IP アドレスとポート番号に一致<br/>している必要があります。MOH に異な<br/>るコーデックを使用する場合、これら<br/>は基本 IP アドレスとポートではなく、<br/>代わりに増分された IP アドレスまた<br/>はポート番号が使用されます。「マルチ<br/>キャストを有効にするための MOH<br/>オーディオ ソースの設定」セクション<br/>(B-18 ページ)複数のオーディオ ソー<br/>スが Cisco Unified CM に設定されてい<br/>る場合は、オーディオ ソースの正しい<br/>IP アドレスとポート番号が使用され<br/>ていることを確認します。</li> <li>route: (任意) IP マルチキャスト パ<br/>ケット用の明示的なルータ インター<br/>フェイスのリスト。</li> </ul> |
|         |                                                                                                    | <ul> <li><i>ip-address-list</i>:(任意)マルチキャスト<br/>MOH 用の、最大 4 つの明示的なルー<br/>ト。デフォルトでは、MOH マルチキャ<br/>スト ストリームは、ip source-address コ<br/>マンドで設定したアドレスに対応する<br/>インターフェイス上で自動的に出力さ<br/>れます。</li> </ul>                                                                                                    |
| ステップ 15 | exit                                                                                                    | call-manager-fallback コンフィギュレー<br>ション モードを終了します。                                                                                                    |
|         | <b>例:</b><br>Router(config-cm-fallback)# exit                                                                            |                                                                                                    |

Γ

# 基本的な Cisco Unified SRST マルチキャスト MOH ストリーミングの確認

マルチキャスト MOH パケットが multicast moh コマンドを使用して設定されていることを確認 するには、次の手順を実行します。

#### 手順の概要

- 1. debug ephone moh
- 2. show interfaces fastethernet
- 3. show ephone summary

#### 手順の詳細

|        | コマンドまたはアクション                                                                                                    | 目的                                                                                                    |  |  |
|--------|----------------------------------------------------------------------------------------------------|----------------------------------------------------------------------------------------------------|--|--|
| ステップ 1 | debug ephone moh                                                                                                    | このコマンドは、MOH のデバッグを設定し<br>ます。このコマンドを使用して、Cisco                                                                                         |  |  |
|        | 例:<br>Router# <b>debug ephone moh</b><br>!<br>MOH route If FastEthernet0/0 ETHERNET 172.21.51.143<br>via ARP<br>MOH route If Loopback0 46 172.21.51.98 via<br>172.21.51.98<br>! | Unified SRST ゲートウェイがループバック<br>0 およびファスト イーサネット 0/0 から<br>MOH をマルチキャストしていることを表<br>示できます。                                               |  |  |
| ステップ 2 | <pre>show interfaces fastethernet 例: Router# show interfaces fastethernet 0/0 ! 30 second output rate 86000 bits/sec, 50 packets/sec !</pre>                                    | このコマンドを使用して、インターフェイス<br>出力レートが G.711 ストリームに一致する<br>ことを確認できます。show interfaces<br>fastethernet 出力に、50 パケット/秒および<br>80 kbps 以上として表示されます。 |  |  |
| ステップ 3 | show ephone summary<br>例:<br>Router# show ephone summary<br>!<br>File music-on-hold.au type AU<br>Media_Payload_G.711Ulaw64k 160 bytes<br>!                                     | このコマンドを使用して、Cisco IOS ソフト<br>ウェアが MOH オーディオ ファイルを正常<br>に読み込めたことを確認できます。                                                               |  |  |

## トラブルシューティングのヒント

1

show ephone summary 出力には、ファイル タイプが .au または .wav のいずれかとして表示され ます。INVALID が表示された場合は、エラーが存在します。

Router# show ephone summary

File music-on-hold.au type INVALID Media\_Payload\_G.711Ulaw64k 160 bytes651-!

無効な出力は、Cisco Unified SRST 設定コマンドが入力された順序によって引き起こされる場合 があります。no call-manager-fallback コマンドを使用して、マルチキャスト MOH コマンドを再 入力します。また、再起動によってエラーがクリアされることもあります。

1

# PSTN への Cisco Unified SRST MOH の確認

Cisco Unified CM の MOH の制御(WAN リンクがアップ)とマルチキャスト MOH パケットが公衆電話交換網(PSTN)経由で転送されていることを確認するには、次の手順を実行します。

この機能は、Cisco Unified SRST ルータがフォールバック モードである場合には適用されません。

### 手順の概要

- 1. IP Phone の発信者によって保留された場合に、PSTN 発信者に MOH が聞こえることを確認 します。
- 2. show ccm-manager music-on-hold
- 3. debug h245 asn
- 4. show call active voice

#### 手順の詳細

Γ

|        | コマンドまたはアクション                                                                                  |                                                                                      |                                                          |                                                     |                               | 目的                        |                                                                                                    |
|--------|-----------------------------------------------------------------------------------------------|--------------------------------------------------------------------------------------|----------------------------------------------------------|-----------------------------------------------------|-------------------------------|---------------------------|----------------------------------------------------------------------------------------------------|
| ステップ 1 | IP Phone の発信者によって保留された場合に、PSTN 発信者<br>に MOH が聞こえることを確認します。                                    |                                                                                      |                                                          |                                                     |                               |                           |                                                                                                    |
|        | Cisco Unifi<br>電話に発信<br>は MOH が                                                               | ed SRST ゲー<br>言し、PSTN 列<br>聞こえるは                                                     | ートウェイ<br>発信者を保<br>;ずです。                                  | ウェイ IP Phone を使用して PSTN<br>者を保留します。PSTN 発信者に<br>です。 |                               |                           |                                                                                                    |
| ステップ 2 | show ccm-m<br>例:<br>Router# sh<br>Current ac<br>Multicast<br>Address<br>========<br>239.1.1.1 | anager musi<br>ow ccm-mana<br>tive multic<br>RTP port<br>number<br>========<br>16384 | ager music<br>cast sessi<br>Packets<br>in/out<br>326/326 | -on-hc<br>ons :<br>Call<br>id<br>=====<br>42        | old<br>1<br>Codec<br>G.711ula | Incoming<br>Interface<br> | このコマンドを使用して、Windows およ<br>び Cisco Unified CM バージョン 4.3 以前<br>のバージョンを使用している場合に、<br>MOH がマルチキャストであることを確<br>認できます。show ccm-manager<br>music-on-hold コマンドは、保留されてい<br>る PSTN 接続に関する情報のみを表示す<br>る点に注意してください。保留されてい<br>る IP Phone へのマルチキャスト スト<br>リームに関する情報は表示しません。次<br>は、show ccm-manager music-on-hold コ<br>マンド出力の例です。<br>PSTN 発信者に MOH が聞こえ、show<br>ccm-manager music-on-hold コマンドが<br>アクティブなマルチキャスト ストリーム<br>を表示しない場合、MOH はユニキャスト<br>です。「Cisco Unified Communications<br>Manager マルチキャスト MOH の確認」セ<br>クション(B-24 ページ)の説明に従って、<br>MOH パフォーマンス カウンタをチェッ<br>クして、これを確認します。 |

|        | コマンドまたはアクション                                                                                                    | 目的                                                                                                    |  |  |
|--------|----------------------------------------------------------------------------------------------------|----------------------------------------------------------------------------------------------------|--|--|
| ステップ 3 | debug h245 asn                                                                                                    | このコマンドを使用して、H.323 が使用され、show ccm-manager music-on-hold コ                                                                                                    |  |  |
|        | <pre>⑦: Router# debug h245 asn *Mar 1 04:20:19.227: H245 MSC INCOMING PDU ::= value MultimediaSystemControlMessage ::= response : openLogicalChannelAck : { forwardLogicalChannelNumber 6 forwardMultiplexAckParameters h2250LogicalChannelAckParameters : { sessionID 1 mediaChannel unicastAddress : iPAddress : { network 'EF010101'H tsapIdentifier 16384 } mediaControlChannel unicastAddress : iPAddress : { network 'EF010101'H tsapIdentifier 16385 } </pre> | マンド出力にマルチキャストアドレスが<br>表示されない場合に、Cisco Unified<br>Communications Manager と Cisco Unified<br>SRST ゲートウェイの間の H.323 ハンド<br>シェイクを確認できます。PSTN 発信者を<br>保留すると、Cisco Unified<br>Communications Manager は H.245<br>closeLogicalChannel を送信し、続いて<br>openLogicalChannel を送信します。Cisco<br>Unified Communications Manager から<br>Cisco Unified SRST ゲートウェイへの最<br>終 openLogicalChannelAck に予期された<br>マルチキャスト IP アドレスとポート番<br>号が含まれていることを確認します。次<br>の例では、IP アドレスは EF010101<br>(239.1.1.1)、ポート番号は 16384 です。 |  |  |
| ステップ 4 | show call active voice<br>例:<br>Router# show call active voice   include RemoteMedia                                                                                                    | このコマンドを <b>debug h245 asn</b> コマンド<br>と一緒に使用すると、さらに、Cisco<br>Unified Communications Manager と Cisco<br>Unified SRST ゲートウェイとの間の                                                                                                    |  |  |
|        | RemoteMediaIPAddress=239.1.1.1<br>RemoteMediaPort=16384                                                                                                    | <ul> <li>H.325 ハントシェイクを確認できます。</li> <li>表示された IP アドレスとポート番号は、</li> <li>debug h245 asn コマンドによって表示される IP アドレスとポート番号に一致している必要があります。</li> <li>RemoteMediaIPAddress フィールドに</li> <li>0.0.0 が表示される場合は、おそらく警告 CSCdz00697 が発生しています。詳細については、Cisco Bug ToolKit および「Cisco Unified SRST ゲートウェイをマルチキャスト MOH リソースとして使用するうえでの制約事項」セクション(B-10 ページ)を参照してください。</li> </ul>                                                                                                    |  |  |

## トラブルシューティングのヒント

- PSTN 発信者に MOH ではなく保留トーン (TOH) が聞こえる場合は、2 つの問題が考えられます。
  - Cisco Unified CM が MOH の有効化に失敗し、フォールバックとして TOH が使用されている。この場合であることを確認するには、「Cisco Unified Communications Manager マル チキャスト MOH の確認」セクション(B-24ページ)を参照してください。
  - Cisco Unified CM で適切な MOH リソースが使用可能でない。MOH リソースが問題であ るかどうかを判別するには、show ccm-manager music-on-hold コマンドを使用します。

<u>》</u> (注)

show ccm-manager music-on-hold コマンドは、保留されている PSTN 接続に関する情報のみを表示します。保留されている IP Phone へのマルチキャスト ストリームに関する情報は表示しません。

Router# show ccm-manager music-on-hold

| Current active       | multicast s        | essions : 1                            |            |           |                       |
|----------------------|--------------------|----------------------------------------|------------|-----------|-----------------------|
| Multicast<br>Address | RTP port<br>number | Packets<br>in/out                      | Call<br>id | Codec     | Incoming<br>Interface |
| 239.1.1.1            | 16384              | ====================================== | 42         | G.711ulaw | Lo0*                  |

MOH ストリームが表示されない(つまり、列の下にデータ行がない)場合は、Cisco Unified Communications Manager が Cisco Unified SRST ゲートウェイに MOH を提供す るように正しく設定されていません。設定エラーとしては、必要なコーデックが Cisco Unified Communications Manager で有効になっていない(サービス パラメータを確認)、 MRGL がゲートウェイに割り当てられていない、または、MRGL がゲートウェイに割り 当てられていてもリソースが不十分であるなどの状態が含まれます。シスコ侵入検知 システム(Cisco IDS)のイベント ビューアでエラー メッセージを確認します。

保留中のPOTS発信者に音が聞こえない場合は、Cisco Unified CMは Cisco Unified SRST ゲートウェイとのマルチキャスト MOH ハンドシェイクを正常に完了しており、ゲートウェイがローカルで生成されたマルチキャスト RTP ストリームを受け取れていません。

調査するには、show ccm-manager music-on-hold コマンドを使用します。

Router# show ccm-manager music-on-hold

| Current active       | multicast s        | essions : 1       |            |           |                       |
|----------------------|--------------------|-------------------|------------|-----------|-----------------------|
| Multicast<br>Address | RTP port<br>number | Packets<br>in/out | Call<br>id | Codec     | Incoming<br>Interface |
| 239.1.1.1            | <br>16384          | 326/326           | 42         | G.711ulaw | Lo0 *                 |

- MOH ストリームが表示されない場合は、Cisco Unified CM が Cisco Unified SRST ゲートウェイに MOH を提供するように正しく設定されていません。典型的なエラーでは、Cisco Unified Communications Manager に適切な MOH リソースが設定されていません。設定エラーとしては、必要なコーデックが Cisco Unified CM で有効になっていない(サービスパラメータを確認)、MRGL がゲートウェイに割り当てられていない、または、MRGL がゲートウェイに割り当てられていない、または、MRGL がゲートウェイに割り当てられていてもリソースが不十分であるなどの状態が含まれます。IDS のイベントビューアでエラーメッセージを確認します。
- show ccm-manager music-on-hold コマンド出力に表示されるマルチキャスト アドレス と RTP ポート番号が、moh multicast コマンド設定の multicast-address および port 引数 に一致していることを確認します。
- Packets in/out フィールドに増分しているカウントが示されていることを確認します。 Packets in/out カウンタが増分していることを確認するには、show ccm-manager music-on-hold コマンドを繰り返します。
- codec フィールドが、Cisco Unified SRST ゲートウェイのフラッシュ メモリに保存され たオーディオ ファイルのコーデック タイプと一致することを確認します。show
   ccm-manager music-on-hold コマンド出力に G.711 µ-law または G.711 A-law 以外の別 のコーデック値が表示される場合は、Cisco Unified CM 領域でコーデック設定が間違っ ていないかどうかを確認します。「MOH サーバの領域の作成」セクション (B-23 ページ)

 Incoming Interface フィールドには、Cisco Unified SRST ゲートウェイがマルチキャスト MOH パケットを受信するための場所が示されます。1つのインターフェイスがリストさ れ、それは multicast moh コマンドに含まれるインターフェイスのいずれかであるか、ま たは ip source-address コマンドで設定されたデフォルトの IP ソース コマンドである必 要があります。

詳細については、ステップ 9「Cisco Unified SRST ゲートウェイでのマルチキャスト MOH の有効化」セクション(B-26ページ)のを参照してください。

# IP Phone への Cisco Unified SRST マルチキャスト MOH の確認

Cisco Unified CM が、Cisco Unified SRST マルチキャスト MOH を正しく受信するように IP Phone にシグナリングしていることを確認するには、次の手順を実行します。

**ステップ1** IP Phone の発信者によって保留された場合に、IP Phone の発信者に MOH が聞こえることを確認 します。

IP Phone を使用して、2番目の IP Phone に発信し、2番目の発信者を保留します。2番目の発信者 には MOH が聞こえるはずです。

ステップ2 MOHMulticastResourceActive カウンタと MOHUnicastResourceActive カウンタを確認します。

[パフォーマンス] ウィンドウを使用して、Cisco MOH Device パフォーマンス オブジェクトの下 の MOHMulticastResourceActive カウンタと MOHUnicastResourceActive カウンタを確認します。 「Cisco Unified Communications Manager マルチキャスト MOH の確認」セクション(B-24 ページ) のステップ 2 を参照してください。Cisco Unified SRST マルチキャスト MOH が動作している場 合は、マルチキャスト カウンタが増分しています。

# トラブルシューティングのヒント

MOH が聞こえず、Cisco Unified SRST MOH シグナリングがマルチキャストされている場合は、 IP Phone の背面にある PC ポートにスニファを接続します。IP Phone と Cisco Unified SRST ゲー トウェイが同じサブネットに接続されている場合は、IP Phone が保留されていない場合でも、常 にマルチキャスト RTP パケットが検出されなければなりません。IP Phone と Cisco Unified SRST ゲートウェイが同じサブネットに接続されていない場合は、IP Phone が保留されており、Internet Group Management Protocol (IGMP) Join が最も近いルータに送信された場合のみ、マルチキャス ト RTP パケットが検出されます。

# Cisco Unified SRST をライブ フィードからの MOH に対応するように 設定

ここでは、Cisco Unified SRST MOH ライブ フィードの設定タスクについて説明します。

- 前提条件(B-35 ページ)
- 制約事項(B-36ページ)
- Cisco Unified SRST ゲートウェイの音声ポートの設定(B-36 ページ)
- Cisco Unified SRST ゲートウェイでの電話番号の設定(B-37 ページ)
- MOH フィードの確立(B-38 ページ)
- Cisco Unified SRST MOH ライブ フィードの確認(B-40 ページ)

ライブフィードからの MOH を設定するには、コール用の音声ポートとダイヤルピアを確立し、 その後、「ダミー」の電話または電話番号を作成します。ダミー番号は、コールの発信と受信が可 能で、その番号は物理的な電話には割り当てられていません。これは、MOH フィードを確立する ために MOH システムが自動ダイヤルする番号です。

moh-live コマンドは、max-dn コマンドによって作成された仮想音声ポートのプールから仮想音 声ポートの1つを割り当てます。仮想音声ポートはダミー番号、つまり、moh-live コマンドで指 定された電話番号へコールを発信します。MOH コールから取得したオーディオ ストリームが、 保留音オーディオ ストリームを提供します。

ライブフィード MOH のインターフェイスには最低限の数の外部コンポーネントが必要となるため、ライブフィード MOH のインターフェイスはアナログ E&M ポートにすることを推奨します。 回線レベルのオーディオフィード(標準オーディオ ジャック)を E&M RJ-45 コネクタのピン 3 と 6 に直接接続します。E&M WAN インターフェイス カード(WIC)には、外部オーディオ ソースと正 しく電気的に分離するためのオーディオ変圧器が内蔵されています(E&M ポート上のオーディオ 接続に、ループ電流は必要ありません)。signal immediate コマンド と auto-cut-through コマンドは、 この音声ポート上の E&M シグナリングをディセーブルにします。E&M ポート上のデジタル シグ ナル プロセッサ(DSP)により、G.711 オーディオ パケット ストリームが生成されます。

Cisco IOS リリース 12.4(15)T 以降では、音声ポート上で signal loop-start live-feed コマンドが設 定されている場合は、ライブ フィード ソースを直接 FXO に接続できます。それ以外の場合には、 サードパーティの外部アダプタを通してポートを接続して、バッテリ提供を行う必要がありま す。外部アダプタは、通常の電話会社(telco)バッテリ電圧を正しい極性で、FXO ポートのチップ アンド リング リードに提供する必要があります。また、外部オーディオ ソースと FXO ポートの チップ アンド リング リードの間を、トランスで分離する必要があります。

フラッシュファイルから音楽を読み取るのではなく、ライブフィードからの音楽を MOH プレ イアウト バッファに連続的に供給するので、通常は2秒の遅延が発生します。MOH 用に設定さ れた電話番号によって接続が確立されるまで、MOH ライブフィード ソースへの発信コールが 30 秒ごとに試行(または再試行)されます。何らかの理由でライブフィード ソースがシャットダ ウンされた場合、フラッシュメモリソースが自動的に有効化されます。

ライブ フィード MOH 接続が、Cisco Unified SRST MOH システムによって作成されたか、または ライブ フィード MOH ポートに直接発信する外部ソースによって作成された、自動的に接続さ れる音声コールとして確立されます。MOH コールは、PSTN から、または PSTN に対して実行す るか、または音声アクティビティ検出(VAD)がディセーブルの VoIP を介して実行できます。設 定時に moh-live コマンドで out-call キーワードを使用した場合を除いて、コールは着信コール であると見なされます。

Cisco Unified SRST ルータは、コールからのオーディオ ストリームを MOH ストリームのソース として使用し、フラッシュ ファイルで使用可能なすべてのオーディオ ストリームは利用されな くなります。着信コールを介して受信される MOH ストリームの例として、電話番号に発信して オーディオ ストリームを Cisco Unified SRST ルータに配信する外部 H.323 ベースのサーバ デバ イスがあります。

## 前提条件

ſ

「Cisco Unified SRST をオーディオ ファイルからのマルチキャスト MOH に対応するように設定」セクション(B-25 ページ)に説明されているとおり、マルチキャスト MOH に対応した Cisco Unified SRST は MOH ライブ フィード設定では必要ありません。ただし、MOH ライブ フィードは、マルチキャスト MOH と連携して動作するように設計されています。

# 制約事項

- FXO ポートにバッテリ供給を行うサードパーティの外部アダプタが搭載されている場合 は、そのポートをライブフィード用に使用できます。
- FXS ポートはライブ フィードには使用できません。
- VoIP からのライブフィードでは、VAD がディセーブルになっていること。
- MOH は、PSTN コールと VoIP G.711 コールに提供されます。Cisco Unified SRST の一部の バージョンは、MOH をローカル電話に提供します。ローカル IP Phone 用に MOH をサポート していない Cisco Unified SRST では、保留された発信者には、繰り返し保留トーンが聞こえ、 まだ接続されていることを確認できます。
- CPU使用率が高まり短時間のスパイクによって引き起こされる状況がネットワーク内で発生することがあります。CPU使用率の短時間のスパイクは、TDM(FXO、PRI、CAS)インターフェイスを介して接続されている双方に聞こえる MOH の音質に一時的に影響する可能性があります。

# Cisco Unified SRST ゲートウェイの音声ポートの設定

ライブフィードからの MOH を有効化し、物理的な音声ポートを設定して接続するには、次の手順を実行します。

#### 手順の概要

- 1. voice-port port
- 2. input gain decibels
- 3. auto-cut-through(E&M 専用)
- 4. operation 4-wire(E&M 専用)
- 5. signal immediate(E&M 専用)
- 6. no shutdown
- 7. exit

#### 手順の詳細

|        | コマンドまたはアクション                                         | 目的                                                                                                    |  |  |  |
|--------|------------------------------------------------------|----------------------------------------------------------------------------------------------------|--|--|--|
| ステップ 1 | voice-port port                                      | 音声ポート コンフィギュレーション モードを開始し、物理的な音声ポートを設定します。お使いの                                                                      |  |  |  |
|        | 例:<br>Router(config)# voice-port 1/1/0               | ルータの port 引数の正しい定義については、<br>『Cisco IOS Survivable Remote Site Telephony Version<br>3.2 Command Reference』を参照してください。 |  |  |  |
| ステップ 2 | input gain decibels                                  | インターフェイスの受信者側で挿入されるゲインの量をデシベル単位で指定します。有効な値は -6~14の整数です                                                              |  |  |  |
|        | <b>例:</b><br>Router(config-voice-port)# input gain 0 |                                                                                                    |  |  |  |
| ステップ 3 | auto-cut-through                                     | (E&M ポートのみ)PBX が M リード応答を提供し<br>ない場合に、コールの完了をイネーブルにします。<br>MOH では このコマンドを F&M ポートで使用す                               |  |  |  |
|        | 例:<br>Router(config-voiceport)# auto-cut-through     | る必要があります。                                                                                                    |  |  |  |

1

|        | コマンドまたはアクション                                            |                                                                                 |  |  |  |  |  |
|--------|---------------------------------------------------------|---------------------------------------------------------------------------------|--|--|--|--|--|
| ステップ 4 | operation 4-wire                                        | (E&M ポートのみ)4線ケーブル配線方式を選択し<br>ます。MOH では、E&M ポートに対して、このコマ<br>ンドで4線動作を指定する必要があります。 |  |  |  |  |  |
|        | 例:                                                      | ントて4隊動作を相定りる必要がめりより。                                                            |  |  |  |  |  |
|        | Router(config-voiceport)# operation 4-wire              |                                                                                 |  |  |  |  |  |
| ステップ 5 | signal immediate                                        | (E&M ポートのみ)E&M タイトランクインター<br>フェイスの場合は、E リードでオフフックにする                            |  |  |  |  |  |
|        | <b>例:</b><br>Router(config-voiceport)# signal immediate | ことで回線を確保し、アドレス情報を DTMF の桁<br>として送信するよう発信側に指示します。                                |  |  |  |  |  |
| ステップ 6 | no shutdown                                             |                                                                                 |  |  |  |  |  |
|        | 例:                                                      |                                                                                 |  |  |  |  |  |
|        | Router(config-voiceport)# no shutdown                   |                                                                                 |  |  |  |  |  |
| ステップ1  | exit                                                    | 音声ポート コンフィギュレーション モードを終<br>了します。                                                |  |  |  |  |  |
|        | 例:                                                      |                                                                                 |  |  |  |  |  |
|        | Router(config-voiceport)# exit                          |                                                                                 |  |  |  |  |  |
|        |                                                         |                                                                                 |  |  |  |  |  |

# Cisco Unified SRST ゲートウェイでの電話番号の設定

音声ポートを設定した後、ダイヤルピアを作成し、destination-pattern コマンドを使用して音声 ポートに電話番号を指定します。電話番号は、システムが MOH にアクセスするために使用する 番号です。

## 手順の概要

- 1. dial-peer voice tag pots
- 2. destination-pattern string
- 3. port port
- 4. exit

## 手順の詳細

Γ

|        | コマンドまたはアクション                                                | 目的                                                  |
|--------|-------------------------------------------------------------|-----------------------------------------------------|
| ステップ 1 | dial-peer voice tag pots                                    | ダイヤルピア コンフィギュレーション モードを<br>開始します。                   |
|        | <b>例:</b><br>Router(config)# dial-peer voice 7777 pots      |                                                     |
| ステップ 2 | destination-pattern string                                  | システムが MOH を作成するために使用する電話<br>番号を指定します。このコマンドは、ダイヤルピア |
|        | 例:<br>Router(config-dial-peer)# destination-pattern<br>7777 | に使用するプレフィックスまたは完全な E.164 電<br>話番号を指定します。            |

|        | コマンドまたはアクション                         | 目的                                                             |
|--------|--------------------------------------|----------------------------------------------------------------|
| ステップ 3 | port port                            | 「Cisco Unified SRST ゲートウェイの音声ポートの<br>設定」セクション(B-36 ページ)で指定した音声 |
|        | 例:                                   | ポートにダイヤルピアを関連付けます。                                             |
|        | Router(config-dial-peer)# port 1/1/0 |                                                                |
| ステップ 4 | exit                                 | ダイヤルピア コンフィギュレーション モードを<br>終了します。                              |
|        | 例:<br>Router(config-dial-peer)# exit |                                                                |

# MOHフィードの確立

MOH フィードを確立し、CD プレーヤーなどの音楽ソースに接続して、電話番号を自動ダイヤル するには、次の手順を実行します。

#### 手順の概要

- 1. call-manager-fallback
- 2. max-dn max-directory-number
- 3. multicast moh multicast-address port port [route ip-address-list]
- 4. moh-live dn-number calling-number out-call outcall-number
- 5. exit

## 手順の詳細

|        | コマンドまたはアクション                                      |                                                                                                    |  |
|--------|---------------------------------------------------|----------------------------------------------------------------------------------------------------|--|
| ステップ 1 | call-manager-fallback                             | call-manager-fallback コンフィギュレーション<br>モードを開始します。                                                                        |  |
|        | 例:                                                |                                                                                                    |  |
|        | Router(config)# call-manager-fallback             |                                                                                                    |  |
| ステップ 2 | <b>max-dn</b> max-directory-number                | ルータがサポートできる仮想音声ポートの最大数<br>を設定します。                                                                                      |  |
|        | <b>例:</b><br>Router(config-cm-fallback)# max-dn 1 | <ul> <li>max-directory-number: ルータがサポートする<br/>電話番号または仮想音声ポートの最大数。最<br/>大数はプラットフォームによって異なりま<br/>す。デフォルトは0です。</li> </ul> |  |

1

|        | コマンドまたはアクション                                                                                                    | 目的                                                                                                    |
|--------|----------------------------------------------------------------------------------------------------|----------------------------------------------------------------------------------------------------|
| ステップ 3 | <pre>multicast moh multicast-address port port [route ip-address-list]</pre>                                             | ブランチ オフィスのフラッシュ MOH ファイルか<br>らブランチ オフィス内の IP Phone への MOH のマ<br>ルチキャストを有効にします。                                                                                                    |
|        | 例:<br>Router(config-cm-fallback)# multicast moh<br>239.1.1.1 port 16386 route 239.1.1.2 239.1.1.3<br>239.1.1.4 239.1.1.5 | (注) ライブ フィード MOH をマルチキャスト<br>Cisco Unified CM モードへ送るには、この<br>コマンドを使用する必要があります。スト<br>リクト SRST モードである必要はありま<br>せん。                                                                                                    |
|        |                                                                                                    | <ul> <li>multicast-address および port port:マルチキャ<br/>ストする MOH パケットの IP アドレスとポー<br/>ト番号を宣言します。マルチキャスト IP アド<br/>レスとポートは、Cisco Unified<br/>Communications Manager がマルチキャスト<br/>MOH 用に使用するように設定されている IP<br/>アドレスとポート番号に一致している必要が<br/>あります。MOH に異なるコーデックを使用す<br/>る場合、これらは基本 IP アドレスとポートで<br/>はなく、増分された IP アドレスまたはポート<br/>番号が使用されます。「マルチキャストを有効<br/>にするための MOH オーディオ ソースの設<br/>定」セクション(B-18 ページ) 複数のオーディ<br/>オ ソースが Cisco Unified CM に設定されてい<br/>る場合は、オーディオ ソースの正しい IP アド<br/>レスとポート番号が使用されていることを確<br/>認します。</li> <li>route ip-address-list: (任意)フラッシュ MOH</li> </ul> |
|        |                                                                                                    | <ul> <li>route <i>up-address-list</i>: (任意) フラッシュ MOH<br/>パケットの転送元となることができる IP アド<br/>レスを宣言します。最大 4 つの IP アドレス エ<br/>ントリが許可されます。route キーワードが設<br/>定されていない場合、Cisco Unified SRST シス<br/>テムは Cisco Unified SRST 用に設定された</li> </ul>                                                                                                    |
|        |                                                                                                    | <b>ip source-address</b> コマンド値を使用します。                                                                                                    |

Γ

|        | コマンドまたはアクション                                                                      | 目的                                                                                                    |
|--------|-----------------------------------------------------------------------------------|----------------------------------------------------------------------------------------------------|
| ステップ 4 | <b>moh-live dn-number</b> calling-number <b>out-call</b> outcall-number           | この電話番号が発信コールに使用されるように、<br>つまり、MOH ストリームのソースになるように指<br>定します。                                                                                                    |
|        | <b>例:</b><br>Router(config-cm-fallback)# moh-live dn-number<br>3333 out-call 7777 | <ul> <li>dn-number calling-number: MOH 電話番号を<br/>設定します。calling-number 引数は、電話番号<br/>を表す一連の桁です。</li> </ul>                                                                   |
|        |                                                                                   | <ul> <li><b>out-call</b> outcall-number:ルータが MOH に使用<br/>されるライブ フィードを呼び出していること<br/>を示し、発信される番号を指定します。<br/>outcall-number 引数は、通常、E&amp;M ポートの電<br/>話番号を表す一連の桁です。</li> </ul> |
|        |                                                                                   | outcall キーワードは、「Cisco Unified SRST<br>ゲートウェイの音声ポートの設定」セクショ<br>ン(B-36 ページ)で指定されたローカル ルータ<br>音声ポートへの接続を確立します。                                                                |
| ステップ 5 | exit                                                                              | call-manager-fallback コンフィギュレーション<br>モードを終了します。                                                                                                    |
|        | 例:                                                                                |                                                                                                    |
|        | Router(config-cm-fallback)# exit                                                  |                                                                                                    |

# Cisco Unified SRST MOH ライブ フィードの確認

MOH ライブ フィードを確認するには、debug ephone moh コマンドおよび「基本的な Cisco Unified SRST マルチキャスト MOH ストリーミングの確認」セクション(B-30 ページ)で説明されている他のコマンドを使用します。

# Cisco Unified SRST ゲートウェイの設定例

ここでは、次の Cisco Unified SRST ゲートウェイの設定例を示します。

- 2 つの IP アドレスにルーティングされる MOH: 例(B-40 ページ)
- MOH ライブ フィード:例(B-41 ページ)

# 2つの IP アドレスにルーティングされる MOH:例

次の例は、Cisco Unified CM マルチキャスト MOH の IP アドレス 239.1.1.1 とポート番号 16384 を宣言し、music-on-hold.au オーディオ ファイル パケットを IP アドレス 10.1.1.1 および 172.21.51.143 が設定されたインターフェースからストリーミングします。

```
ccm-manager music-on-hold
interface Loopback0
ip address 10.1.1.1.255.255.255.255
interface FastEthernet0/0
ip address 172.21.51.143 255.255.192
call-manager-fallback
ip source-address 172.21.51.143 port 2000
```

```
max-ephones 1
max-dn 1
moh music-on-hold.au
multicast moh 239.1.1.1 port 16384 route 172.21.51.143 10.1.1.1
```

```
<u>》</u>
(注)
```

ſ

マルチキャスト IP アドレスとポートは、Cisco Unified CM がマルチキャスト MOH 用に使用する ように設定されている IP アドレスとポート番号に一致している必要があります。MOH に異なる コーデックを使用する場合、これらは基本 IP アドレスとポートではなく、増分された IP アドレ スまたはポート番号が使用されます。「マルチキャストを有効にするための MOH オーディオ ソースの設定」セクション(B-18 ページ)複数のオーディオ ソースが Cisco Unified CM に設定さ れている場合は、オーディオ ソースの正しい IP アドレスとポート番号が使用されていることを 確認します。

# MOH ライブ フィード : 例

次の例は、ライブフィードからの MOH を設定します。ダイヤル ピアが voice-port コマンドで設定された E&M ポートを参照し、ダイヤル ピア番号(7777)が moh-live コマンドの out-call キー ワードで設定されたアウトコール番号に一致している点に注意してください。

```
voice-port 1/0/0
input gain 3
 auto-cut-through
operation 4-wire
signal immediate
!
dial-peer voice 7777 pots
destination-pattern 7777
port 2/0/0
!
1
call-manager-fallback
max-conferences 8
max-dn 1
moh-live dn-number 3333 out-call 7777
1
```

# マルチキャスト MOH リソースとしての Cisco Unified SRST の機能情報

表 3 は、マルチキャスト MOH リソース機能としての Cisco Unified SRST への拡張機能をバー ジョン別に一覧表示しています。

ハードウェアとソフトウェアの互換性を確認するには、次の URL で Cisco Unified CM の [互換性 情報 (Compatibility Information)] ページを参照してください。 http://www.cisco.com/en/US/products/sw/voicesw/ps556/products\_device\_support\_tables\_list.html

また、次の URL で Cisco Unified CM のドキュメント ロードマップも参照してください。 http://www.cisco.com/en/US/products/sw/voicesw/ps556/products\_documentation\_roadmaps\_list.htm. プラットフォームのサポートおよびソフトウェア イメージのサポートに関する情報を検索する には、Cisco Feature Navigator を使用します。Cisco Feature Navigator では、どの Cisco IOS ソフト ウェア イメージが特定のソフトウェア リリース、フィーチャ セット、またはプラットフォーム をサポートしているかを確認できます。Cisco Feature Navigator にアクセスするには、 http://www.cisco.com/go/cfn に移動します。Cisco.com のアカウントは必要ありません。

(注)

 ま 3 には、特定の機能に対するサポートを導入した Cisco Unified SRST のバージョンが示されて います。特に明記されていない限り、Cisco Unified SRST ソフトウェアの後続のバージョンでも この機能をサポートします。

#### 表3 マルチキャスト MOH リソースとしての Cisco Unified SRST の機能情報

| 機能名                                        | リリース | 機能情報               |
|--------------------------------------------|------|--------------------|
| マルチキャスト MOH リソースとしての<br>Cisco Unified SRST | 3.0  | MOH ライブ機能が追加されました。 |

次の作業

詳細については、「その他の関連資料」セクション(1-18ページ)の章の「Cisco Unified SCCP および SIP SRST の機能の概要」セクション(1-1ページ)を参照してください。

1